Transmittal Page

| Product<br>3001 EngineeringzCopier (60 Hz/ 50 Hz) | <sup>Title</sup><br>Service Manual | Part Number<br>701P14950 |
|---------------------------------------------------|------------------------------------|--------------------------|
| status<br>INITIAL ISSUE                           |                                    | Date<br>December 1998    |
| · · ·                                             |                                    |                          |

Add or replace the following pages:

All pages are new.

## Search

• .

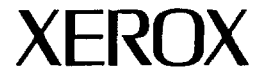

## Xerox 3001 Engineering Copier (60/50 Hz) Service Manual

CAUTION Certain components in the 3001 Copiers are susceptible to electrostatic discharge. Observe all ESD procedures to avoid damage.

701P14950 December 1998

#### WARNING

This equipment generates, uses, and can radiate radio frequency energy, and if not installed and used in accordance with the instruction manual, may cause interference to radio communications. It has been tested and found to comply with the limits for a Class A computing device pursuant to subpart J of Part 15 of FCC Rules, which are designed to provide reasonable protection against such interference when operated in a commercial environment. Operation of this equipment in a residential area is likely to cause interference in which case the user at his own expense will be required to correct the interference.

#### NOTICE

All service documentation is supplied to external customers for informational purposes only. Xerox service documentation is intended for use by certified, product trained service personnel only. Xerox does not warrant or represent that such documentation is complete, nor does Xerox represent or warrant that it will notify or provide to such customer any future changes to this documentation. customer performed service of equipment, or modules. components, or parts of such equipment may affect the warranty offered by Xerox with respect to such equipment. You should consult the applicable warranty for its terms regarding customer or third party provided service. If the customer services such equipment, modules, components, or parts thereof, the customer releases Xerox from any and all liability for the customer actions, and the customer agrees to indemnify, defend and hold Xerox harmless from any third party claims which arise directly or indirectly from such service.

Every effort has been made to ensure that this manual is technically accurate and reflects the configuration of the 3001 as of December 1998.

#### Published by: Xerox Corporation Multinational Customer and Service Education 780 Salt Road Webster, New York 14580

<sup>®</sup> 1998 by Xerox Corporation. All rights reserved.

XEROX, 3001 are trademarks. Printed in U.S.A.

"Scotch" and "Magic" are trademarks of the 3M

#### NOTICE

This product will produce ozone during normal operation. The ozone produced is dependent on copy volume and is heavier than air. Providing the correct environmental parameters as specified in Xerox installations procedures will ensure that concentration levels meet safe limits.

(USO only: If additional information concerning ozone is needed, request the Xerox publication 600PB3222, "Ozone", by calling 1-800-828-6571.)

#### NOTICE

The appliance coupler (power cord) is the disconnect device for this equipment. Ensure that installation is near the outlet and is easily accessible.

| Product<br>3001 Engineering Copier<br>(60/50 Hz) | <sup>Title</sup><br>Service<br>Manual | Part Number<br>701P14950 | Date<br>December 1998 |
|--------------------------------------------------|---------------------------------------|--------------------------|-----------------------|
|--------------------------------------------------|---------------------------------------|--------------------------|-----------------------|

| Page  | Rev.          | Page | Rev.  | Page | Rev.  | Page | Rev.  |    | Page | Rev.  |   | Page | Rev.  |     | Page | Rev.  | Page |      | Rev.  |
|-------|---------------|------|-------|------|-------|------|-------|----|------|-------|---|------|-------|-----|------|-------|------|------|-------|
| Title | 12/98         | 2-15 | 12/98 | 2-58 | 12/98 | 3-13 | 12/98 | 1  | 3-56 | 12/98 | ٦ | 4-27 | 12/98 | 1   | 4-70 | 12/98 | 5.1  | 1    | 2/0.9 |
| ii    | 12/98         | 2-16 | 12/98 | 2-59 | 12/98 | 3-14 | 12/98 |    | 3-57 | 12/98 | 1 | 4-28 | 12/98 |     | 4-71 | 12/98 | 5.2  | - 14 | 2/98  |
| iii   | 12/98         | 2-17 | 12/98 | 2-00 | 12/98 | 3-15 | 12/98 |    | 3-58 | 12/98 | T | 4-29 | 12/98 | ! ! | 4-72 | 12/98 | 5-3  |      | 2/98  |
| iv    | 12/98         | 2-18 | 12/98 | 2-01 | Piank | 3-16 | 12/98 |    | 3-59 | 12/98 | ł | 4-30 | 12/98 |     | 4-/3 | 12/98 | 5-4  | 1    | 2/98  |
| v     | 12/98         | 2-19 | 12/98 | 2-02 | 12/09 | 3-17 | 12/98 |    | 3-60 | 12/98 |   | 4-31 | 12/98 | 11  | 4-74 | 12/98 | 5-5  | 1    | 2/98  |
| vi    | Blank         | 2-20 | 12/98 | 2-03 | 12/90 | 3-18 | 12/98 |    | 3-01 | 12/98 |   | 4-32 | 12/98 |     | 4-75 | 12/98 | 5-6  | 1    | 2/98  |
| vii   | 12/98         | 2-21 | 12/98 | 2-65 | 12/98 | 3-19 | 12/98 |    | 2.62 | 12/90 | ł | 4-33 | 12/98 | 11  | 4-/0 | 12/98 | 5-7  | 1    | 2/98  |
| viii  | 12/98         | 2-22 | 12/98 | 2-66 | 12/98 | 3-20 | 12/98 |    | 3.64 | Blank | L | 4-34 | 12/96 |     | 4-// | 12/98 | 5-8  | 1    | 2/98  |
| ix    | 12/98         | 2-23 | 12/98 | 2-67 | 12/98 | 3-21 | 12/98 |    | 3.65 | 12/08 |   | 4-35 | 12/90 |     | 4-70 | 12/90 | 5-9  | 1:   | 2/98  |
| ×     | 12/98         | 2-24 | 12/98 | 2-68 | 12/98 | 3.22 | 12/98 | 11 | 3-66 | 12/98 |   | 4-30 | 12/98 |     | 4-75 | 12/98 | 5-10 | 12   | 2/98  |
| XI    | 12/98         | 2-25 | 12/98 | 2-69 | 12/98 | 3-23 | 12/90 |    | 3-67 | 12/98 | Ł | 4-38 | 12/98 | 11  | 4-81 | 12/98 | 5-11 | 12   | 2/98  |
| XII   | віапк         | 2-20 | 12/08 | 2-70 | 12/98 | 3.25 | 12/90 |    | 3-68 | 12/98 | L | 4-39 | 12/98 |     | 4.82 | 12/98 | 5-12 | 12   | 2/98  |
| 1 1   | 12/09         | 2-27 | 12/98 | 2-71 | 12/98 | 3-26 | 12/98 |    | 3-69 | 12/98 | L | 4-40 | 12/98 |     | 4-83 | 12/98 | 5-13 | 12   | 2/98  |
| 1-1   | 12/96         | 2-20 | 12/98 | 2-72 | 12/98 | 3-27 | 12/98 |    | 3-70 | 12/98 |   | 4-41 | 12/98 |     | 4-84 | 12/98 | 5-14 | 12   | 2/98  |
| 1-2   | 12/90         | 2-30 | 12/98 | 2-73 | 12/98 | 3-28 | 12/98 |    | 3-71 | 12/98 | 1 | 4-42 | 12/98 |     |      |       | 5-15 | 12   | 2/98  |
| 1.4   | 12/90         | 2-31 | 12/98 | 2-74 | 12/98 | 3-29 | 12/98 |    | 3-72 | 12/98 | L | 4-43 | 12/98 |     | 1    |       | 5-16 | 12   | !/98  |
| 1-4   | 12/98         | 2-32 | 12/98 | 2-75 | 12/98 | 3-30 | 12/98 |    |      |       | L | 4-44 | 12/98 |     | E E  |       | 5-1/ | 12   | //98  |
| 1-6   | 12/98         | 2-33 | 12/98 | 2-76 | 12/98 | 3-31 | 12/98 | 11 | 4-1  | 12/98 |   | 4-45 | 12/98 |     | i i  | ļ     | 5-18 |      | :/98  |
| 1-7   | 12/98         | 2-34 | 12/98 | 2-77 | 12/98 | 3-32 | 12/98 | H  | 4-2  | 12/98 | L | 4-46 | 12/98 |     |      |       | 5-19 | 12   | /98   |
| 1-8   | 12/98         | 2-35 | 12/98 | 2-78 | 12/98 | 3-33 | 12/98 |    | 4-3  | 12/98 |   | 4-47 | 12/98 |     | 1    |       | 5-20 | 12   | /90   |
| 1-9   | 12/98         | 2-36 | 12/98 | 2-79 | 12/98 | 3-34 | 12/98 | 11 | 4-4  | 12/98 | L | 4-48 | 12/98 |     |      | 1     | 5.22 | 115  | 1/98  |
| 1-10  | 12/98         | 2-37 | 12/98 | 2-80 | 12/98 | 3-35 | 12/98 |    | 4-5  | 12/98 |   | 4-49 | 12/98 |     |      |       | 5-23 | 12   | /98   |
| 1-11  | 12/98         | 2-38 | 12/98 | 2-81 | 12/98 | 3-36 | 12/98 |    | 4-6  | 12/98 |   | 4-50 | 12/98 |     |      |       | 5-24 | 12   | /98   |
| 1-12  | 12/98         | 2-39 | 12/98 | 2-02 | 12/98 | 3-37 | 12/98 | 11 | 4-/  | 12/98 |   | 4-51 | 12/98 |     |      |       | 5-25 | 12   | /98   |
| 1-13  | 12/98         | 2-40 | 12/98 | 2-05 | 12/90 | 3-38 | 12/98 |    | 4-8  | 12/98 |   | 4-52 | 12/98 |     |      | 1     | 5-26 | 12   | /98   |
| 1-14  | Blank         | 2-41 | 12/98 | 2-04 | 12/30 | 3-39 | 12/98 |    | 4-3  | 12/90 |   | 4-55 | 12/96 |     | 1    | Ĩ     | 5-27 | 12   | /98   |
|       |               | 2-42 | 12/98 | 2-86 | 12/98 | 3-40 | 12/98 |    | 4-10 | 12/90 |   | 4-54 | 12/90 | 1   | - 1  |       | 5-28 | 12   | /98   |
| 2-1   | 12/98         | 2-43 | 12/98 | 2-00 | 12/50 | 3-41 | 12/98 | !  | 4-11 | 12/90 |   | 4-55 | 12/90 |     |      |       | 5-29 | 12   | /98   |
| 2-2   | 12/98         | 2-44 | 12/98 | 3-1  | 12/98 | 3-42 | 12/98 |    | 4-12 | 12/98 |   | 4-50 | 12/98 |     |      |       | 5-30 | 12   | /98   |
| 2-3   | 12/98         | 2-45 | 12/98 | 3-2  | 12/98 | 2 14 | 12/90 | 11 | 4-14 | 12/98 |   | 4-58 | 12/98 |     |      | - I   | 5-31 | 12   | /98   |
| 2-4   | Blank         | 2-40 | 12/98 | 3-3  | 12/98 | 3-44 | 12/90 |    | 4-15 | 12/98 |   | 4-59 | 12/98 |     |      |       | 5-32 | 12/  | /98   |
| 2-5   | 12/98         | 2-4/ | 12/90 | 3-4  | 12/98 | 3.46 | 12/08 | 11 | 4-16 | 12/98 |   | 4-60 | 12/98 |     |      | 1     | 5-33 | 12/  | /98   |
| 2-6   | 12/98         | 2-40 | 12/98 | 3-5  | 12/98 | 3-47 | 12/98 |    | 4-17 | 12/98 | ! | 4-61 | 12/98 | L   |      |       | 5-34 | 12/  | /98   |
| 2-/   | 12/98         | 2.50 | 12/98 | 3-6  | 12/98 | 3-48 | 12/98 |    | 4-18 | 12/98 |   | 4-62 | 12/98 |     |      |       | 5-35 | 12/  | /98   |
| 2-0   | 5/98<br>12/09 | 2-51 | 12/98 | 3-7  | 12/98 | 3-49 | 12/98 |    | 4-19 | 12/98 |   | 4-63 | 12/98 | ł   |      | 1     | 5-36 | 12/  | 198   |
| 2-9   | 12/98         | 2-52 | 12/98 | 3-8  | 12/98 | 3-50 | 12/98 |    | 4-20 | 12/98 |   | 4-64 | 12/98 |     | ļ    |       | 5-3/ | 12/  | 90    |
| 2-11  | 12/98         | 2-53 | 12/98 | 3-9  | 12/98 | 3-51 | 12/98 |    | 4-21 | 12/98 |   | 4-55 | 12/98 |     |      | 1     | 5-30 | 1'2' | 70    |
| 2-12  | 12/98         | 2-54 | 12/98 | 3-10 | 12/98 | 3-52 | 12/98 | 11 | 4-22 | 12/98 |   | 4-66 | 12/98 | 1   |      | ł     | 1    | 1    |       |
| 2-13  | 12/98         | 2-55 | 12/98 | 3-11 | 12/98 | 3-53 | 12/98 |    | 4-23 | 12/98 |   | 4-67 | 12/98 |     |      |       |      | 1    |       |
| 2-14  | 12/98         | 2-56 | 12/98 | 3-12 | Blank | 3-54 | 12/98 |    | 4-24 | 12/98 |   | 4-68 | 12/98 |     |      |       |      |      |       |
|       |               | 2-57 | Blank |      |       | 3-55 | 12/98 |    | 4-25 | 12/98 | Ĺ | 4-69 | 12/98 | L   |      |       | L    |      |       |

**Revision Control List** 

|                                                                                                    | 3001 Er                                                                                                    | Product<br>Igineering<br>(60/50 Hz                                                                                                    | g Copier<br>)                                                                                                    | S                                                                                                    | Title<br>Service<br>Janual                                                                                                    |   |                                                    | Part Num<br>700P14                        | nber<br>950 |                                                                                                    | D<br>Decem                                                                                                    | ate<br>ber ' | 1998 |      |            |      |      |
|----------------------------------------------------------------------------------------------------|----------------------------------------------------------------------------------------------------|----------------------------------------------------------------------------------------------------|----------------------------------------------------------------------------------------------------|----------------------------------------------------------------------------------------------------|----------------------------------------------------------------------------------------------------|---|----------------------------------------------------|-------------------------------------------|-------------|----------------------------------------------------------------------------------------------------|----------------------------------------------------------------------------------------------------|--------------|------|------|------------|------|------|
| Page                                                                                                    | Rev.                                                                                                    | Page                                                                                                    | Rev.                                                                                                    | Page                                                                                                    | Rev.                                                                                                    | 1 | Page                                               | Rev.                                      | 7           | Page                                                                                                    | Rev.                                                                                                    | 1            | Page | Rev. | <b>ј</b> Г | Page | Rev. |
| $\begin{array}{c} 6-1\\ 6-2\\ 6-3\\ 6-4\\ 6-5\\ 6-6\\ 6-7\\ 6-8\\ 6-9\\ 6-10\\ 6-12\\ 6-13\\ 6-12\\ 6-13\\ 6-14\\ 6-15\\ 6-16\\ 6-17\\ 6-18\\ 6-19\\ 6-20\\ 6-21\\ 6-22\\ 6-23\\ 6-24\\ 6-25\\ 6-26\\ 6-27\\ 6-28\\ 6-31\\ 6-32\\ 6-33\\ 6-36\\ 6-37\\ 6-38\\ 6-37\\ 6-38\\ 6-37\\ 6-38\\ 6-37\\ 6-41\\ 6-42\\ 6-43\\ 6-45\\ 6-45\\ 6-$ | 12/98<br>12/98<br>12/98 | 6-46<br>6-47<br>6-48<br>6-49<br>6-50<br>6-51<br>6-52<br>6-53<br>6-54<br>6-55<br>6-56<br>6-57<br>6-58<br>6-59<br>6-60<br>6-61<br>6-62<br>6-63<br>6-64<br>6-65<br>6-66<br>6-67<br>6-68<br>6-70<br>6-71<br>6-72<br>6-73<br>6-74<br>6-75<br>6-77<br>6-78<br>6-77<br>6-78<br>6-80<br>6-81<br>6-82<br>6-83<br>6-84<br>6-85<br>6-86<br>6-87<br>6-88 | 12/98<br>12/98<br>12/98 | -89<br>6-90<br>6-91<br>6-92<br>6-93<br>6-94<br>6-95<br>6-96<br>6-97<br>6-98<br>6-99<br>6-100<br>6-101<br>6-102<br>6-103<br>6-104<br>6-105<br>6-106<br>6-107<br>6-108<br>6-107<br>6-108<br>6-107<br>6-108<br>6-110<br>6-111<br>6-112<br>6-113<br>6-114<br>6-115<br>6-116<br>6-117<br>6-118<br>6-117<br>6-123<br>6-124<br>6-125<br>6-126<br>6-127<br>6-128<br>6-131<br>6-132 | 12/98<br>12/98<br>12/98 |   | 6-133<br>6-134<br>6-135<br>6-136<br>6-137<br>6-138 | 12/98<br>12/98<br>12/98<br>12/98<br>12/98 |             | 7-1<br>7-2<br>7-3<br>7-4<br>7-5<br>7-6<br>7-7<br>7-8<br>7-7<br>7-10<br>7-11<br>7-12<br>7-13<br>7-14<br>7-15<br>7-16<br>7-17<br>7-18<br>7-19<br>7-20 | 12/98<br>12/98<br>12/98<br>12/98<br>12/98<br>12/98<br>12/98<br>12/98<br>12/98<br>12/98<br>12/98<br>12/98<br>12/98<br>12/98<br>12/98<br>12/98<br>12/98<br>12/98<br>12/98 |              |      |      |            |      |      |

**Revision Control List** 

## **Table of Contents**

#### Title

| Int | roduction                          | vii  |
|-----|------------------------------------|------|
| AD  |                                    | VII  |
| Org | ganization                         | vii  |
| Ho  | w to Use This Manual               | viii |
| Rei | pair Analysis Procedures (RAPs)    | viii |
| Rer | pair/Adjustment Procedures         | viii |
| Ref | ference Symbology                  | v    |
|     | Voltage Specifications             | Û:   |
| DC  | voltage specifications             | XI   |
| 1   | Sorvice Cell Presedures            | 1 4  |
| 1.  |                                    | 1-1  |
|     | Section Contents                   | 1-1  |
|     | This section contains the          |      |
|     | following information:             |      |
|     | Call Flow Diagram                  |      |
|     | Initial Action                     |      |
|     | Status Code Entry Chart            |      |
|     | Maintenance Activities Checklist   |      |
|     |                                    |      |
| 2.  | Status Indicator RAPs              | 2-1  |
|     | Section Contents                   | 2_1  |
|     | This section contains a listic of  | 2-1  |
|     | inis section contains a listing of |      |

the status codes and the Repair Analysis Procedures, (RAPs).

| 3. | Image Quality RAP | s | - |   |  |  | • | • |   |  |   | 3-1 |
|----|-------------------|---|---|---|--|--|---|---|---|--|---|-----|
|    | Section Contents  |   |   | • |  |  | • |   | • |  | • | 3-1 |

This section contains the Repair Analysis Procedures for correcting the copy quality problems.

#### Title

Page

#### Page

- 4. Repair/Adjustment Procedures 4-1 Section Contents 4-1 This section contains all Repair/ Removal and Adjustment procedures, Electrostatic Series.

#### Title ..... Page

| Section Contents    | 8-1  |
|---------------------|------|
| 8A Auto Cut         | 8A-1 |
| 8B Cut Sheet Feeder | 8B-1 |

Notes:

## Introduction

#### **About This Manual**

This manual is part of a documentation system that includes product training.

This manual contains Service Call Procedures, Diagnostic Procedures, General Procedures or Information, Status Indicator Repair Analysis Procedures, Repair and Adjustment Procedures and Parts Lists.

This information will help a Service Representative repair and maintain this copier.

### Organization

This manual is divided into eight sections:

#### **Section 1. Service Call Procedures**

This section contains the following information:

Call Flow Diagram

The Call Flow Diagram is a map of the procedures to follow on each service call.

• Initial Actions

The Initial Actions identify how to collect the information necessary to proceed with the service call. • Status Code Entry Chart

The Status Code Entry Chart shows a list of status codes, causes, clearance procedures and instructions on where to go if the problem continues.

• Maintenance Activities Checklist

This is a list of the items that have to be checked based on the type of call to be performed.

#### Section 2. Status Indicator Repair Analysis Procedures

This section contains the Repair Analysis Procedures (RAPs) that are necessary to repair the faults other than image quality defects. When using a RAP, stop the repairs when the fault is fixed. Do not perform the remaining steps.

#### Section 3. Image Quality Repair Analysis Procedures

This section contains a listing of image quality defects to assist in classifying the defects. When the defect has been classified, a checklist is then used to repair the cause of the defect. The checklists are arranged in the sequence of most probable to least probable cause or the ease of the check.

## Section 4. Repair/ Adjustment Procedures

This section contains the repairs and adjustments for the copier.

#### Section 5. Parts List

This section contains the detailed Parts Lists for the copier.

#### Section 6. General Procedures/ Information

This section contains the Diagnostic Procedures, Copier Installation and Removal procedures, Copier Specifications, Supplemental Tools and Supplies and Change Tag/Mod Index.

#### Section 7. Wiring Data

This section has a list of the connectors in the copier and shows the location of the connectors and some of the component wiring.

#### Section 8. Accessories/ Options

This section contains information about the accessories and options for the 2520 copier.

#### How To Use This Manual

Always begin with the Service Call Procedures, Section 1. Perform Initial Actions to identify and classify the problem.

Then proceed to one of the following sections of the manual to correct the problem.

Section 2 contains the Status Indicator RAPs. Use these RAPs if the copier is not operational, such as when a Status Code is displayed or there is an improper indication, or "blank" display, etc.

Section 3 is used to troubleshoot Image Quality problems. If you are not sure of the type of image quality defect that is occurring, use the contents page in Section 3 to find a defect that best represents the type of defect that is on the copy.

When using Section 2 or Section 3, you may be directed to Section 4 to perform repair or adjustment procedures, or to Section 5, Parts List.

Next, perform the Normal Call procedures. Now determine if Extended Maintenance has to be performed.

For an Extended Maintenance Call, perform the Extended Maintenance Procedures in Section 1.

After performing Normal Call or Extended Maintenance, perform Final Actions to ensure that the copier meets the copy specifications.

## Multinational Configuration Differences

This manual contains information that applies to USO (USA), EO (Europe), XCL (Canada), and XLA (Latin America). USO references usually apply to XCL and XLA. If a USO, EO, XCL or XLA copier configuration is different, the specific USO, XCL, RX or XLA information will be shown by itself.

"Dry Ink" means the same as "Toner" and "Tag" means the same as "Mod".

#### **Repair Analysis Procedures (RAPs)**

A RAP is a series of steps designed to lead you to the cause of a problem. In each step, you will perform an action or observe an occurrence. At each step, a statement is made that has a Yes (Y) or No (N) answer.

If the answer is NO, perform the action following the NO. If the answer is YES, proceed to the next step.

When several items are listed, perform them in the order listed.

Proceed through the steps only until the problem is solved. There is no need to continue with the RAP after the problem is corrected.

#### **Repair / Adjustment Procedures**

The repair procedures provide detailed steps on how to remove and replace components. The adjustment procedures provide detailed steps on how to check and adjust components. Some copiers have been modified by various design changes. Each change or modification is labeled with a Tag/MOD (modification) number. The Tag/MOD numbers are identified in the Change Tag/MOD Index in Section 6 of this Service Manual.

When a modification affects how a particular procedure is performed, the procedure or steps are identified with either a W/ Tag/MOD or a W/O Tag/MOD statement. Each procedure or step that is affected by a modification is identified with the statement, W/ Tag/MOD followed by the modification number. The W/ in the statement indicates that this step must be performed on copiers that are assembled with that specific modification.

When the procedure or steps are not affected by a particular modification, they are identified with the statement, **W/O Tag/MOD** followed by the modification number. The **W/O** in the statement indicates that this step must be performed on copiers that are assembled without that specific modification.

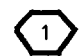

Refer to the Change Tag/MOD Index for information on how to determine whether or not a copier has a particular Tag/MOD number.

FOR EXAMPLE:

#### THERMISTOR (RT1) REPAIR PROCEDURE

#### WARNING

1. Switch off the copier and disconnect the power cord.

W/ Tag/MOD 5: Remove the Xerographic Module.

In the step 1, the W/ Tag/MOD 5 statement refers to the modification number 5. If the copier that is being serviced <u>does have</u> Tag/MOD 5, perform this step. If the copier <u>does not have</u> Tag/MOD number 5, ignore the W/ Tag/MOD 5 instruction. In this situation, do not remove the xerographic module.

- 2. Lower the transport latching cover.
- 3. Lower the front cover.

In the steps 2 and 3, no reference is made to either the with or without Tag/MOD 5 modification. Therefore, perform the instructions whether the copier has or does not have Tag/MOD 5.

#### **Reference Symbology**

NOTE

(1)

10.1

 $(\mathcal{T})$ 

+ 5 VDC

F1

The following symbols are used in this document:

This symbol is used to refer to

the circuit diagram. This example is the code for the fuser

undertemperature signal.

notes, usually on the same page.

Flags This symbol is used on the circuit diagrams and is pointing to a wirenet that has to be examined for a short circuit to frame or an open circuit.

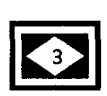

Indicates that the part has an adjustment procedure and a repair procedure listed in the Repair/ Adjustment section of this manual.

#### **Switches and Relay Contacts**

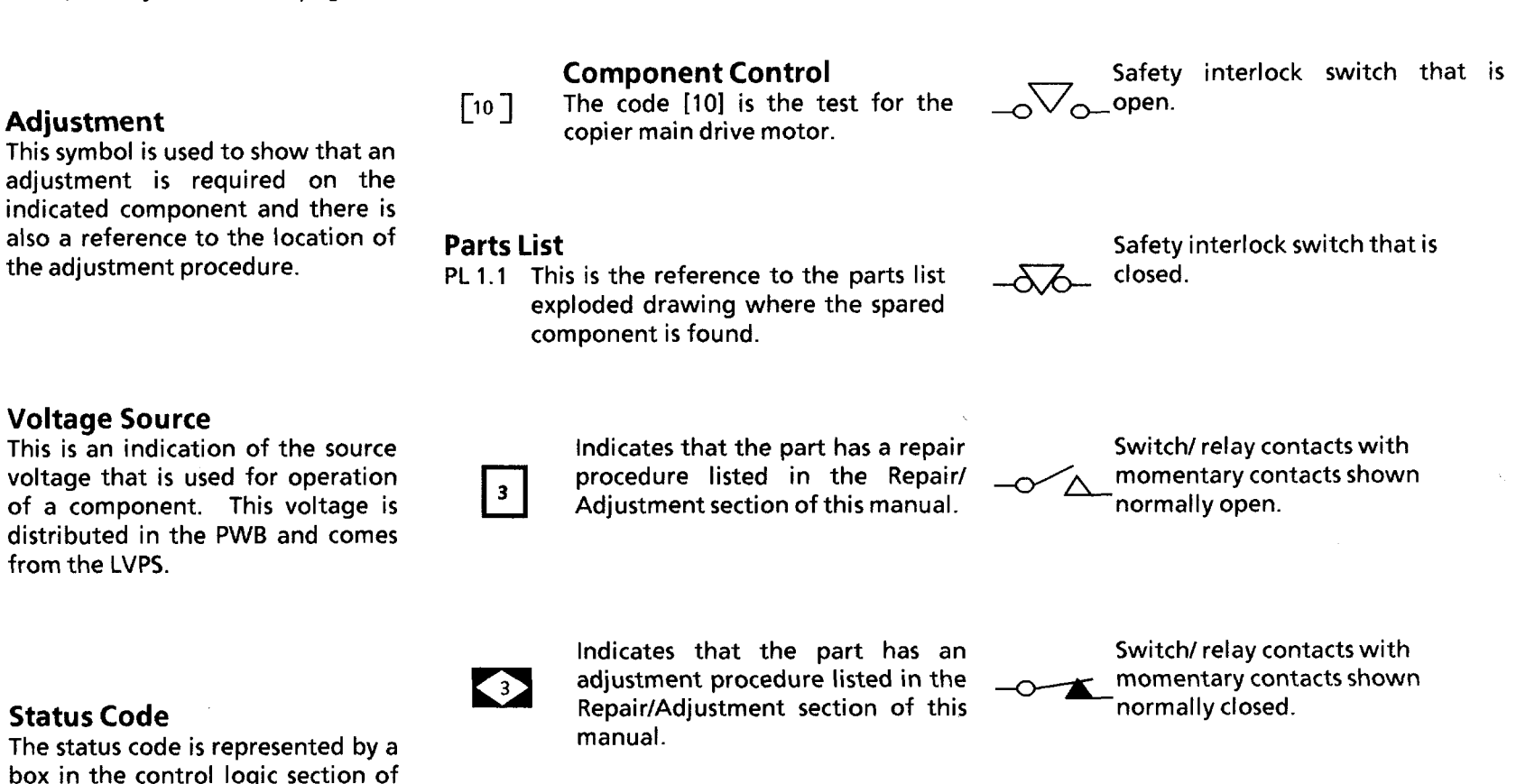

# $\mathbf{\Lambda}$

#### WARNING

A warning is used to alert the personnel to an operating or maintenance procedure, practice, or condition that, if not strictly observed, could result in injury or loss of life.

#### CAUTION

|--|

A caution is used to alert the personnel to an operating or maintenance procedure, practice, or condition that, if not strictly observed, could result in damage to, or destruction of, equipment.

#### Tag/MOD Information

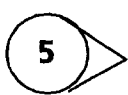

This symbol identifies the component or configuration of components in a circuit diagram that are part of a change identified with this Tag/MOD number.

7

This symbol identifies an entire circuit diagram that has been changed by this Tag/ MOD number.

#### Tag/MOD Information

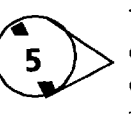

This symbol identifies the component or configuration of components in a circuit diagram that are not part of a change identified with this Tag/MOD number.

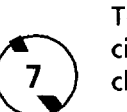

This symbol identifies an entire circuit diagram that has not been changed by this Tag/MOD number.

**The Signal Flow** 

horizontal direction.

#### Signal Name

The signal line is given a name that indicates the condition of the signal when the signal is present.

| INTERLOCK CLOSED (L) + 5 V                                               | <u>DC</u> |
|--------------------------------------------------------------------------|-----------|
| Signal name                                                              |           |
| Voltage level when the<br>signal is present. The<br>state of the signal. |           |

Source voltage.

**DC Voltage Specifications** 

| Voltage | Specification      |
|---------|--------------------|
| 5 VDC   | 4.75 TO 5.25 VDC   |
| 10 VFWR | 2.5 TO 14 VDC      |
| 15 VDC  | 14.25 TO 15.75 VDC |
| 24 VDC  | 19 TO 35 VDC       |

This symbol is used on circuit diagrams to indicate a recirculating signal.

This symbol is used on circuit diagrams to indicate an interrupted signal in the

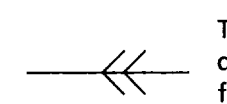

This symbol is used on circuit diagrams to indicate a feedback signal.

Introduction

Notes:

## 1. Service Call Procedures

#### **Section Contents**

| Introduction            | 1- <b>2</b> |
|-------------------------|-------------|
| Call Flow Diagram       | 1-3         |
| Status Code Entry Chart | 1-4         |
| Maintenance Procedures  | 1-8         |
| Xerographic Module      | 1-9         |
| Media Transport         | 1-11        |
| Developer Module        | 1-12        |
| Covers                  | 1-13        |
| Final Action            | 1-14        |

#### Introduction

Use the Service Call Procedures as a maintenance guide when performing the service on the copier. The Service Call procedure has been designed to be used with the 3001 Service Manual.

- Call Flow Diagram This diagram outlines the major activities that are performed when a service call is made. The diagram also outlines how the decision is made as to whether an Extended Maintenance activity will be performed.
- Initial Actions This procedure is designed to guide the Service Representative through the customer interface. It also assists the Service Representative in preparing the copier for an evaluation of its performance. The Initial Actions diagram is designed to identify and classify the problem and to refer you to the appropriate RAP in order to repair the problem. When the problem has been repaired, refer to the Call Flow Diagram and continue the Service Call with the Maintenance Activities.
- Maintenance Activities This procedure contains the activities that are followed after the main cause for the service call has been corrected. These activities are referred to as Normal Call and Extended Maintenance.

- Normal Call This is the service activity that is performed when less than 30K feet (9K metres) of media has been run since the last service call. Normal Call activity is designed to be performed on all calls. This activity includes cleaning and replacing the parts in areas that require more frequent cleaning and inspection time. Normal Call activity is designed to restore the copier to an initially clean and functional condition.
- Extended Maintenance This is the service activity that is performed when greater than 30K feet (9K metres) of media has been run since the last service call. Extended Maintenance is designed to restore the copy quality to an initial copy quality condition.
- Final Action The purpose of this procedure is to record the media feet count and make a record of the service activities that were performed in the machine log book. Final Action is designed to stress test the image quality and repair any image quality problems.

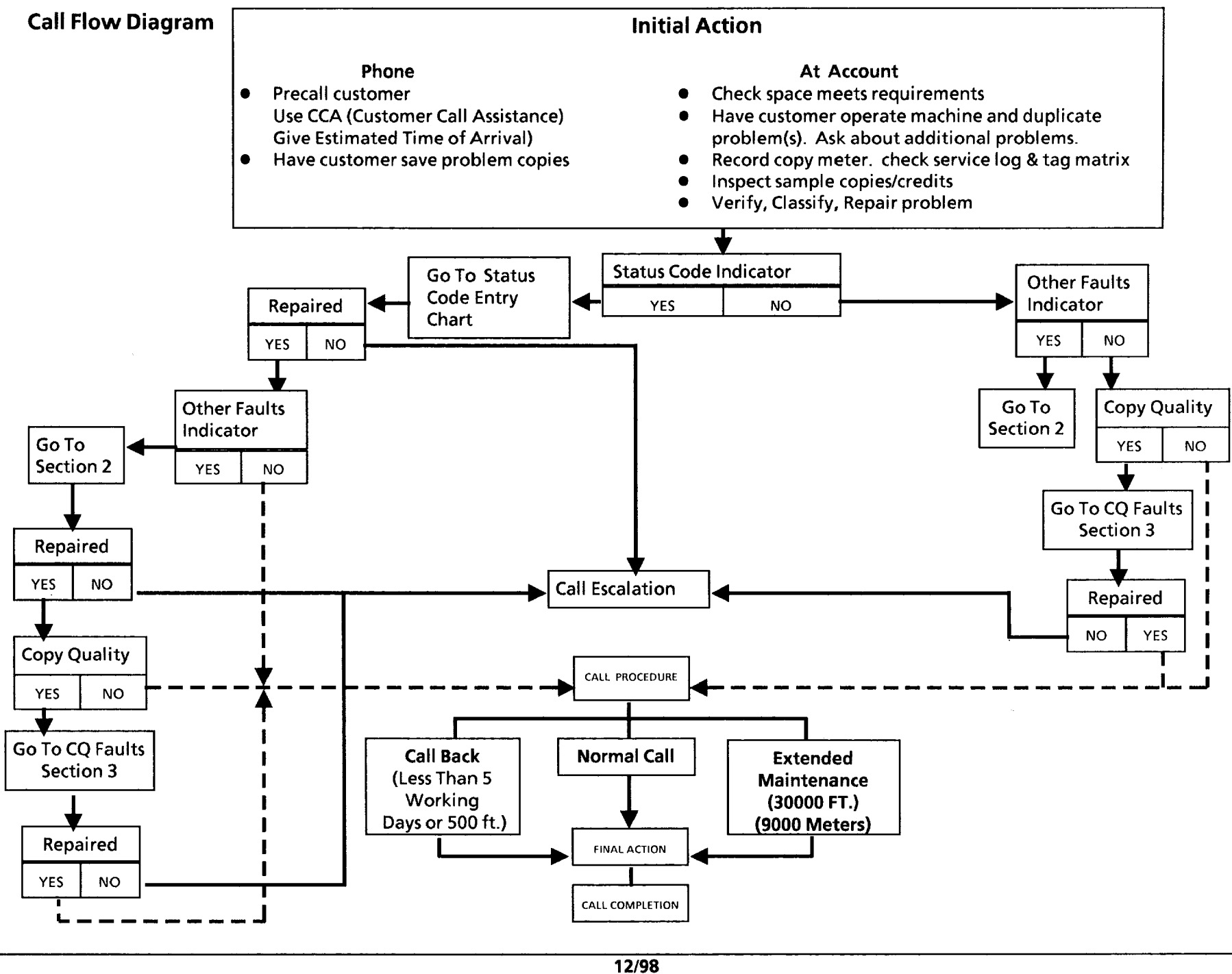

| Status<br>Code | Cause                                                                                                    | Clearance Procedure                                | Go to RAP in Section 2  |
|----------------|----------------------------------------------------------------------------------------------------|----------------------------------------------------|-------------------------|
| A1             | While the fuser was warming up, a document was in the copier. Ensure that the document handler is correctly seated.                                    | Remove the document from the copier.               | A1 Document Handler RAP |
| A3             | A document was expected at the front original sensor but the original had been removed.                                                                | Remove the media from the copier.                  | A3 Document Handler RAP |
| A4             | A document was expected at the rear original sensor but the original was removed.                                                                      | Remove the media from the copier.                  | A4 Document Handler RAP |
| A5             | The document did not reach the rear original sensor in the correct amount of time.                                                                     | Remove the document and the media from the copier. | A5 Document Handler RAP |
| A6             | While the fuser was warming up, a<br>document was at the front document sensor.<br>Ensure that the document handler is<br>correctly seated.            | Remove the document from the copier.               | A6 Document Handler RAP |
| A7             | A document was either less than 12 inches<br>(305mm) or more than 54 inches (1372mm)<br>long and the copier was in the multiple<br>copies mode.        | Remove the document from the copier.               | A7 Document Handler RAP |
| A8             | While the copier was in the multiple copies<br>mode, a document was at the rear of the<br>copier and another document was inserted<br>into the copier. | Remove the second document from the copier.        |                         |
| A9             | The document did not reach the front<br>document sensor in the correct amount of<br>time.                                                              | Remove the document and the media from the copier. | A9 Document Handler RAP |

| Status<br>Code | Cause                                                                                                    | Clearance Procedure                                                     | Go to RAP in<br>Section 2   |
|----------------|----------------------------------------------------------------------------------------------------|-------------------------------------------------------------------------|-----------------------------|
| С9             | The Auditron is not connected.                                                                                           | Ensure that the Autitron is connected. Enter a valid user number.       | C9 Auditron RAP             |
| С9             | The Foreign Accessory is not connected.                                                                                  | Ensure that the Foreign Accessory is connected.                         | C9 Foreign Accessory<br>RAP |
| E1             | It took too long for the copy media to reach<br>the motion sensor.                                                       | Remove the media from the copier.                                       | E1 RAP                      |
| E2             | While the copier was in the multiple copies mode, the media is inserted into the copier before the document is inserted. | Remove the media from the copier.                                       | E2 RAP                      |
| E3             | The motion sensor stops turning while the<br>copy media is still causing the actuator to<br>block the prefeed sensor.    | Open the transport latching cover and remove the media from the copier. | E3 RAP                      |

| Status<br>Code                     | Cause                                                                                                    | Clearance Procedure                                                                 | Go to RAP in<br>Section 2 |
|------------------------------------|----------------------------------------------------------------------------------------------------|-------------------------------------------------------------------------------------|---------------------------|
| E5                                 | One of the interlock switches is open.                                                                                                    | Ensure that all of the interlock switches are closed.                               | E5 RAP                    |
| F1                                 | The fuser thermistor does not sense a<br>temperature change within 20 seconds, or<br>the fuser does not maintain the correct<br>temperature. | Switch off the copier, then switch on the copier.                                   | F1 RAP                    |
| J1                                 | The toner concentration is too low.                                                                                                    | Do not install a new toner cartridge if a new one already has been installed.       | J1 RAP                    |
| J2                                 | The toner concentration is too high.                                                                                                    |                                                                                     | J2 RAP                    |
| LL                                 | There is a failure on the Control PWB.                                                                                                    | Switch off the copier, then switch on the copier. Replace the Control PWB (PL 1.4). |                           |
| U1                                 | The copy count meter is disconnected.                                                                                                    | Reconnect the copy count meter.                                                     | U1 RAP                    |
| L9 to L0                           | Copier is in its warm up cycle.                                                                                                    | Wait for fuser to warm up. Display should be counting down from L9 to L0.           |                           |
| Constant<br>L9 or L8               | Copier does not warm up.                                                                                                    | Switch off the copier, then switch on the copier.                                   | F1 RAP                    |
| Constant P<br>(USO),<br>(XLA 60Hz) | Copier is in the power saver mode.                                                                                                    | Press the <b>Start</b> button.                                                      |                           |
| Constant L<br>(EO),<br>(XLA 50Hz)  | Copier is in the low power mode.                                                                                                    | Press the <b>Start</b> button.                                                      |                           |

#### **DOCUMENT HANDLER**

| INTERVAL               | Task                                                    | Reason                                                                                            | Task Enabler                                                                                                    |
|------------------------|---------------------------------------------------------|---------------------------------------------------------------------------------------------------|----------------------------------------------------------------------------------------------------|
| NC<br>[NormaL<br>Call] | Clean the platen                                        | Spots on platen result in lines on copy. dust and other contaminents lower light transmission.    | Clean both sides of platen with anti static cleaner on a white cloth.                                                   |
| NC                     | Clean lower<br>document feed rolls<br>and optics cavity | Dirty feed rolls can cause original to slip.<br>contaminants in optics can cause C.Q.<br>defects. | Clean using the Formula "A" on a towel or cloth.                                                                        |
| NC                     | Clean the exposure<br>lamp lens                         | Contamination on lamp and lens result in C.Q. defects.                                            | Apply a small amount of anti-static cleaner to a towel.<br>Check the tape on the lens, repair or replace as neccessary. |
| NC                     | Inspect the idler<br>rolls                              | Binding can cause the document drive to stall,resulting in a larger than acceptable copy.         | Idler rolls should turn freely. replace as required.                                                                    |
|                        |                                                         |                                                                                                   |                                                                                                    |

#### **XEROGRAPHIC MODULE**

. \*\*

| INTERVAL                | Task                                                               | Reason                                                                                                    | Task Enabler                                                                                                    |
|-------------------------|--------------------------------------------------------------------|----------------------------------------------------------------------------------------------------|----------------------------------------------------------------------------------------------------|
| NC<br>( Normal<br>Call) | Check charge /<br>precharge corotron.<br>replace if 20k or<br>more | Contamination,loose or broken wires,<br>damaged end blocks cause C.Q. defects.                                                                                                    | Check for excessive contamination. 800 volts at onset should<br>be able to be obtained with power supply output at "TP 1"<br>below 475 volts.                                                                        |
| NC                      | Clean the<br>xerographic<br>module                                 | Contamination (toner or other) can cause<br>cleaning problems. contaminants can travel<br>to optics and corotrons resulting in C.Q.<br>problems. fused toner on the bottom of mod<br>can cause jams. | Vacuum toner from housing. use cleaning solvent to remove<br>fused toner from bottom of module.                                                                                                    |
| NC                      | Check / replace<br>stripper fingers                                | Bent stripper fingers cause feedout jams and fuser roll damage.                                                                                                    | Replace damaged or conmtaminated stripper fingers.                                                                                                    |
| NC                      | Check<br>/clean/replace oil<br>dispenser assy                      | Contaminated wicks cause poor oiling and damage to fuser roll.                                                                                                    | Replace wick if contaminated or if customer is running<br>erasable vellum.<br>Perform the Initialization Procedure for the Fuser Roll.                                                                               |
| NC                      | Clean / replace fuser<br>roll, fabric guide                        | Smooth / worn fuser roll loses ability to drive<br>media.<br>Contaminated fabric guide causes too much<br>resistance to media resulting in jams /<br>deletions/wrinkles.                             | Clean with film remover . clean fabric guide with formula<br>"A" and film remover.<br>Perform the Initialization Procedure for the Fuser Roll.                                                                       |
| NC                      | Check the fuser roll<br>for lack of oil                            | Too much or too little oil can cause media<br>handling problems.                                                                                                    | Replace the oil pads.<br>If the fuser roll is dry, perform the Initialization Procedure<br>for the Fuser Roll.                                                                                                    |
| NC                      | Check / replace<br>ozone filter                                    | Lack of air flow due to clogged filters can cause "light side" copy quality defects.                                                                                                    | If the Charge voltage ( $V_{0}$ ) can't be achieved equally on both sides of drum suspect a clogged ozone filter - remove filter, and recheck- if your able to obtain equal charge voltage ( $V_0$ ) replace filters |
|                         |                                                                    |                                                                                                    | Ι                                                                                                    |

#### XEROGRAPHIC MODULE (Continued)

| INTERVAL | Task                                    | Reason                                                                                                    | Task Enabler                                                                                                    |
|----------|-----------------------------------------|----------------------------------------------------------------------------------------------------|----------------------------------------------------------------------------------------------------|
| 30K      | Check / clean cleaning<br>blade         | Residual image, streaks, drum scuffing can occur if blade is worn or contaminated.                                                           | Clean blade with film remover and towel. apply zinc sterate to blade. replace if damaged.                                     |
| 30K      | Replace ozone filter                    | Clogged filters can cause side-to-side light copy quality defect and augers to bind with partially fused toner.                              | Vacuum auger area and seal .<br>Ensure that seal is oriented toward the drum. replace seal if<br>damaged.                     |
| 30K      | Perform ADJ 9.2<br>Electrostatic Series | New corotrons can affect the charge voltage $(V_0)$ .                                                                                        | Ensure machine is at operating temperature and light leaks are eliminated before performing the ADJ 9.2 Electrostatic Series. |
| 20К      | Replace or repair<br>corotrons          | Contamination on the wires, damaged or<br>aged end blocks, are causes for corotron<br>failure resulting in copy quality defects/jams<br>etc. | Perform ADJ 9.2 Electrostatic Series                                                                                          |

#### **MEDIA TRANSPORT**

| INTERVAL | Task                                                                      | Reason                                                                         | Task Enabler                                                                             |
|----------|---------------------------------------------------------------------------|--------------------------------------------------------------------------------|------------------------------------------------------------------------------------------|
| NC       | Clean lower paper<br>transports,turnarou<br>nd baffle,paper<br>feed rolls | Contaminants can cause media to slip,<br>motion sensor to stall, C.Q. defects. | Clean transport with anti - static fluid and cloth.<br>clean feed roller with Formula A. |
| NC       | Clean under<br>transport                                                  | Reduce airborne contaminants, asthetics.                                       | Vacuum clean, then wipe down with a lint free cloth.                                     |

#### **DEVELOPER MODULE**

| INTERVAL | Task                                             | Reason                                                                                                 | Task Enabler                                                                                                    |
|----------|--------------------------------------------------|----------------------------------------------------------------------------------------------------|----------------------------------------------------------------------------------------------------|
| NC       | Check that the<br>developer housing<br>is level. | Uneven level results in uneven density. worn developer causes excess toner consumption and CQ defects. | Developer should be even from end to end.                                                                                                    |
| NC       | Check the canister for proper rotation           | The toner cannister not rotating correctly will cause light copies.                                    | Check the developer housing for worn cam, damaged retainer clip, and dispense solenoid binding or not adjusted correctly                                                |
| NC       | Check the<br>developer drives                    | Worn gears will cause housing to move up and down causing copy quality defects.                        | Check the developer for worn or broken teeth , replace if necessary.                                                                                                    |
| 30K      | Replace developer                                | Worn developer causes excess toner usage,<br>higher dirt levels, and copy quality defects.             | Replace the developer. Ensure that the gutter, for the auger<br>on the inside of the module, is positioned on the pin located<br>in the center of the developer module. |
| 30K      | Replace developer<br>filter                      | Filters allow correct air flow in the developer housing to reduce dirt level.                          | Check / replace black plastic filter housing if damaged or warped.                                                                                                    |

#### COVERS

| INTERVAL | Task                      | Reason                                  | Task Enabler                                                                                                    |
|----------|---------------------------|-----------------------------------------|----------------------------------------------------------------------------------------------------|
| NC       | Clean covers              | Positive customer perception            | Formula A plus antistatic fluid on feed in shelves                                                                                                    |
| NC       | Reduce static build<br>up | Document handling and stacking problem. | <ul> <li>Clean the following with anti static cleaner:</li> <li>Document and Media Feed- in Shelves</li> <li>Dcoument Return Guide</li> <li>All the plastic document and media guides</li> <li>Separator Guides</li> </ul> |

#### **Final Action**

- 1. Make a record of the copy count meter in the service log.
- 2. Make one light dusting (input document without an image) copy.
- 3. Make one 36 X 24 (A1) copy of test pattern 82E5980 in copy normal mode.
- 4. Perform the Image Quality Analysis located in Section 3.
- 5. Make a copy at each of the following **Copy Contrast** settings:
  - A. Lightest
  - B. Darkest
  - C. Normal (center position)
- 6. Compare the copies for differences in image darkness. If two or more copies are the same, go to the CQ 25 Developer Bias RAP located in Section 3.
- 7. Check that the copy count meter has advanced.
- 8. Record all activities in the service log.

Notes:

.

## 2. Status Indicator Repair Analysis Procedures

### **Section Contents**

#### Status codes

| <b>A</b> 1 | Document Handler RAP  | 2-2  |
|------------|-----------------------|------|
| A3         | Document Handler RAP  | 2-5  |
| A4         | Document Handler RAP  | 2-9  |
| A5         | Document Handler RAP  | 2-5  |
| A6         | Document Handler RAP  | 2-11 |
| A7         | Document Handler RAP  | 2-11 |
| A9         | Document Handler RAP  | 2-13 |
| С9         | CVA RAP               | 2-17 |
| C9         | Foreign Accessory RAP | 2-17 |
| E1         | Media Jam RAP         | 2-20 |
| E2         | Media Jam RAP         | 2-24 |
| E3         | Media Jam RAP         | 2-26 |
| E5         | Interlock Open RAP    | 2-29 |
| F1         | Fuser RAP             | 2-32 |
| J1         | LowToner Fault RAP    | 2-38 |
| J2         | HighToner Fault RAP   | 2-45 |
| J2         | HighToner Fault RAP   | 2-42 |
| U1         | Copy Counter RAP      | 2-46 |

#### **Other faults**

| 1.1         | AC Power RAP                                | 2-47         |
|-------------|---------------------------------------------|--------------|
| 1.2         | DC Power RAP                                | 2-50         |
| 1.3         | Copier Cooling Fan RAP                      | 2-54         |
| 1.4         | Ground Fault RAP                            | 2-58         |
| <b>2</b> .1 | Control Panel RAP                           | 2-61         |
| 3.1         | Copy Count Meter RAP                        | 2-62         |
| 4.1         | Main Drive Motor RAP                        | 2-63         |
| 5.1         | Document Handler RAP                        | 2-66         |
| 8.1         | Media Feed Problem RAP                      | 2-68         |
| OF1         | Isolation Procedure for<br>Mechanical Noise | 2-70         |
| OF2         | Toner Cartridge RAP                         | 2-73         |
| OF3         | High Toner Consumption RAP .                | 2-75         |
| OF4         | Shutdowns                                   | 2-76         |
| OF5         | Toner/Developer Dumping                     | 2-77         |
| OF6         | Charge Voltage                              | 2-79         |
| OF7         | Fuser Heat Rod On at Power UP               | <b>2-8</b> 0 |
|             |                                             |              |

#### A1 Document Handler RAP

The status code A1 will be displayed if there is a document at the rear document sensor while the fuser was warming up.

Ensure that the actuator for the rear document sensor is not binding or damaged.

Enter the code [37] to check the rear document sensor. The Scale Adjust LED will be lit if the sensor is blocked.

Go to FLAG 1 and check the wiring between the rear document sensor and the Control PWB for an open circuit.

If there is no open circuit, replace the rear document sensor.

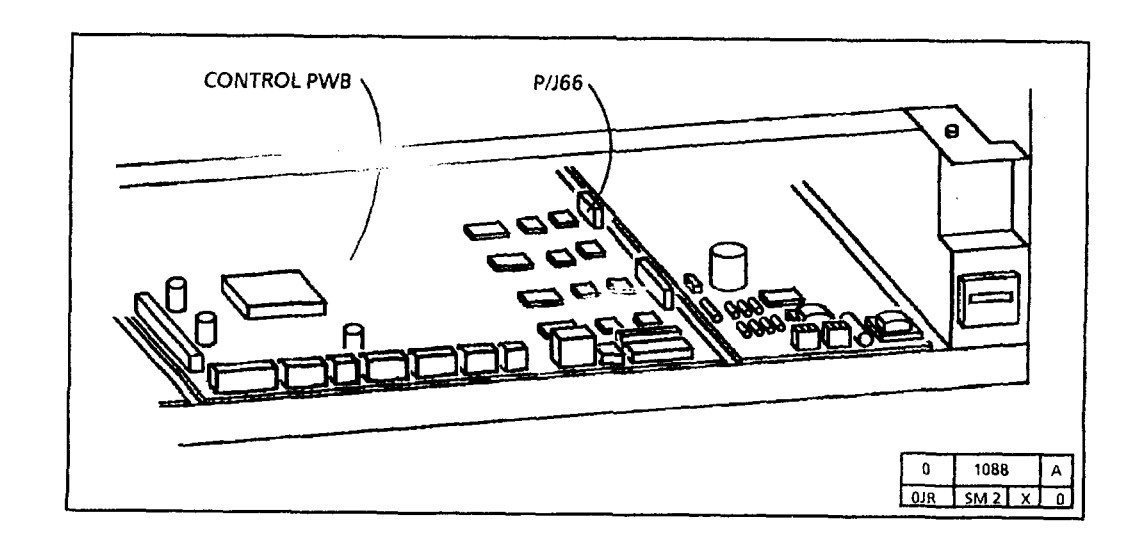

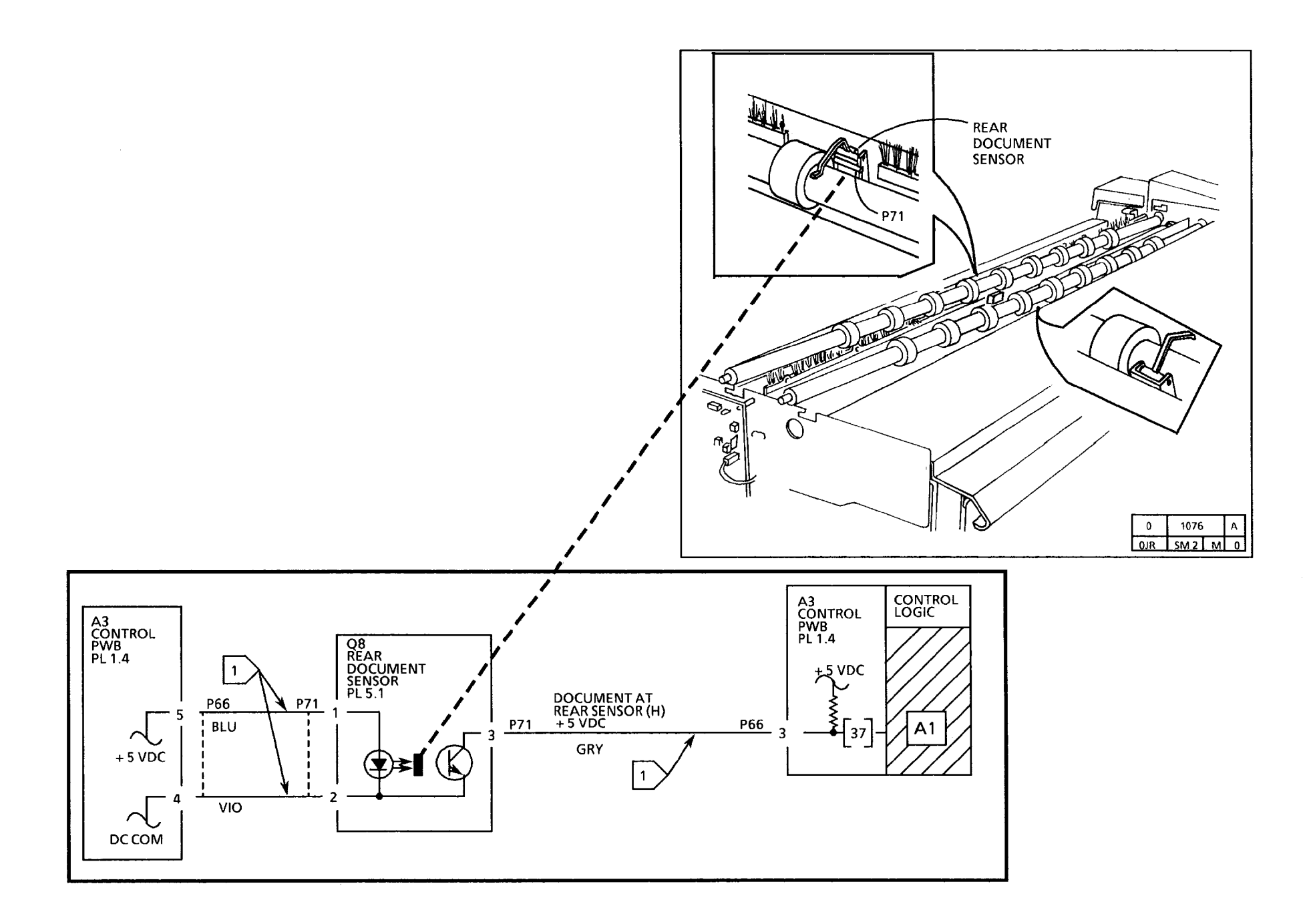

Notes:

#### A3/ A5 Document Handler RAP

The status code A3 will be displayed if the document is driven past the front document sensor and falls out of the front of the copier while the copier is in the multiple copies mode.

The status code **A5** will be displayed if the document does not reach the rear document sensor.

This could occur if the actuator that blocks the rear document sensor is binding. This could also occur if there is a problem with the document drive motor or the document drive motor PWB.

 $\frac{1}{2}$  The circuit diagrams are on the next three pages.

#### **Initial Actions**

- Ensure that the document is in good condition.
- Ensure that the connectors for the Document Drive Motor (A11P2) and Drive Motor PWB(A11P1) are seated correctly.
- Check the actuator of the Rear Document Sensor for damage or binding.
- Check the document path for obstructions and the Transport Platen and the platen for damage and for correct installation.
- Check the document Drive Belt and pulleys for damage and for the correct installation.
- Ensure that the document Handler is properly grounded.

#### Procedure

Enter the code [37] to check the rear document sensor.

NOTE: The Scale Adjust LED will be lit when the sensor is blocked.

Actuate the Rear Document Sensor (Q8). The Scale Adjust LED goes on then off when the sensor is actuated.

Y N

Go to FLAG 2 and check the wiring for an open circuit or a short circuit.

If there is no open or short circuit, replace the Rear Document Sensor (Q8).

If the problem persists, replace the Controller PWB.

Enter Special Test [30] to cycle a document through the Document Handler. The Document cycles properly through the Document Handler.

#### Y N

The Document Drive Motor turns.

Y N

Disconnect the Document Drive Motor Connector (A11P2) from the Drive Motor PWB (A11P1). Refer to **Note 2** and check the resistance of the motor. **The check is good**.

Y N

Replace the Document Drive Motor (Mot 4).

ABC

#### A B C

Go to FLAG 2 and check the wiring for an open circuit or a short circuit. If there is no open or short circuit, replace the Document Drive Motor PWB (A11). If the problem persists, replace the Controller PWB.

Refer back to the Initial Actions. If the problem persists, replace the Document Drive Motor PWB (A11). If the problem persists, replace the Controller PWB.

The problem could be an intermittent Rear Document Actuator or Sensor. Refer back to the Initial Actions section of this RAP. If the problem persists, replace the Rear Document Sensor.

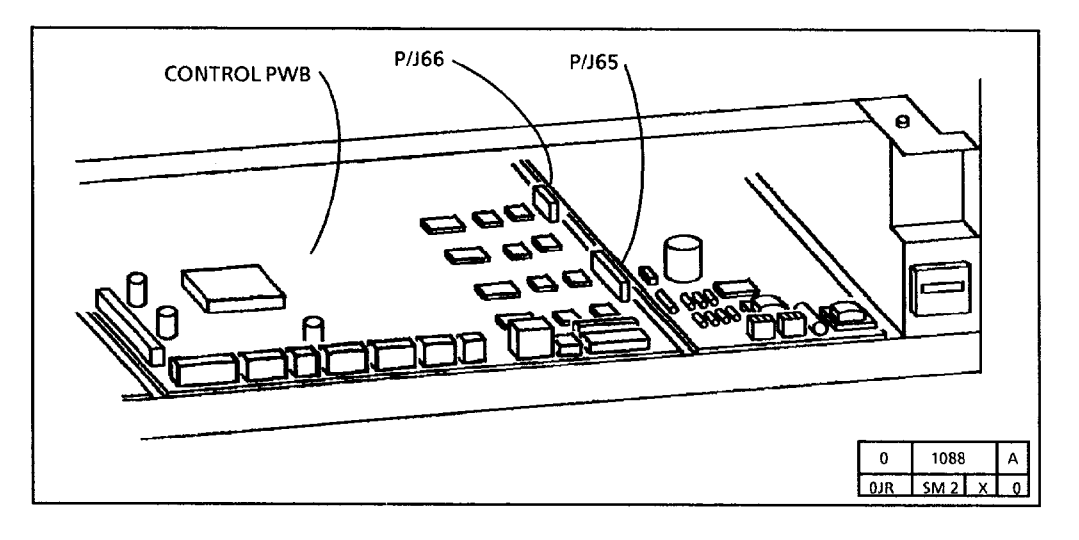

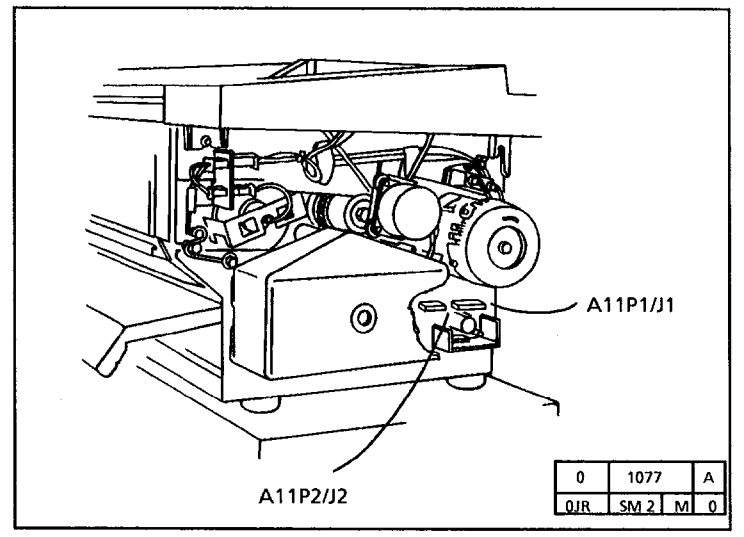

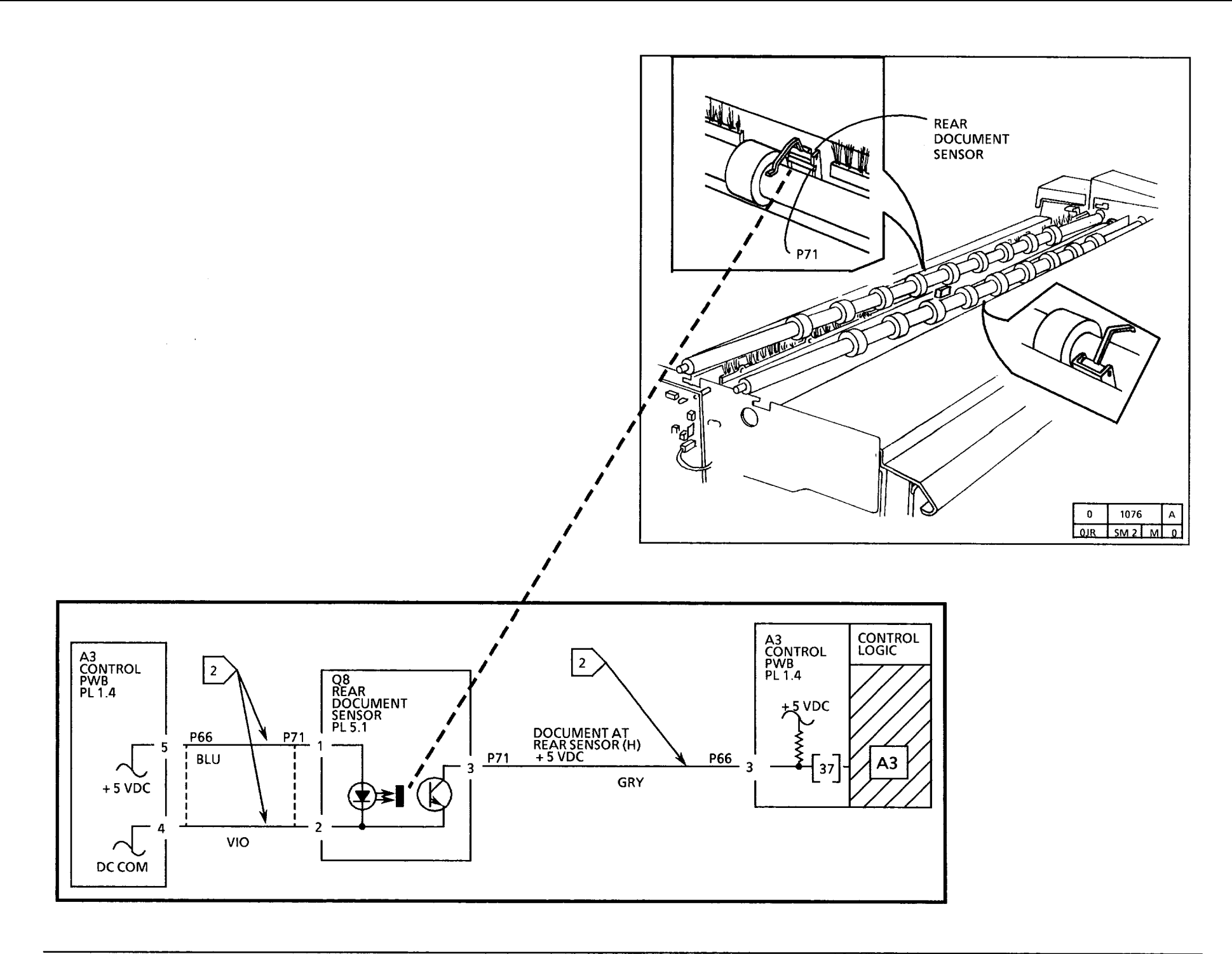

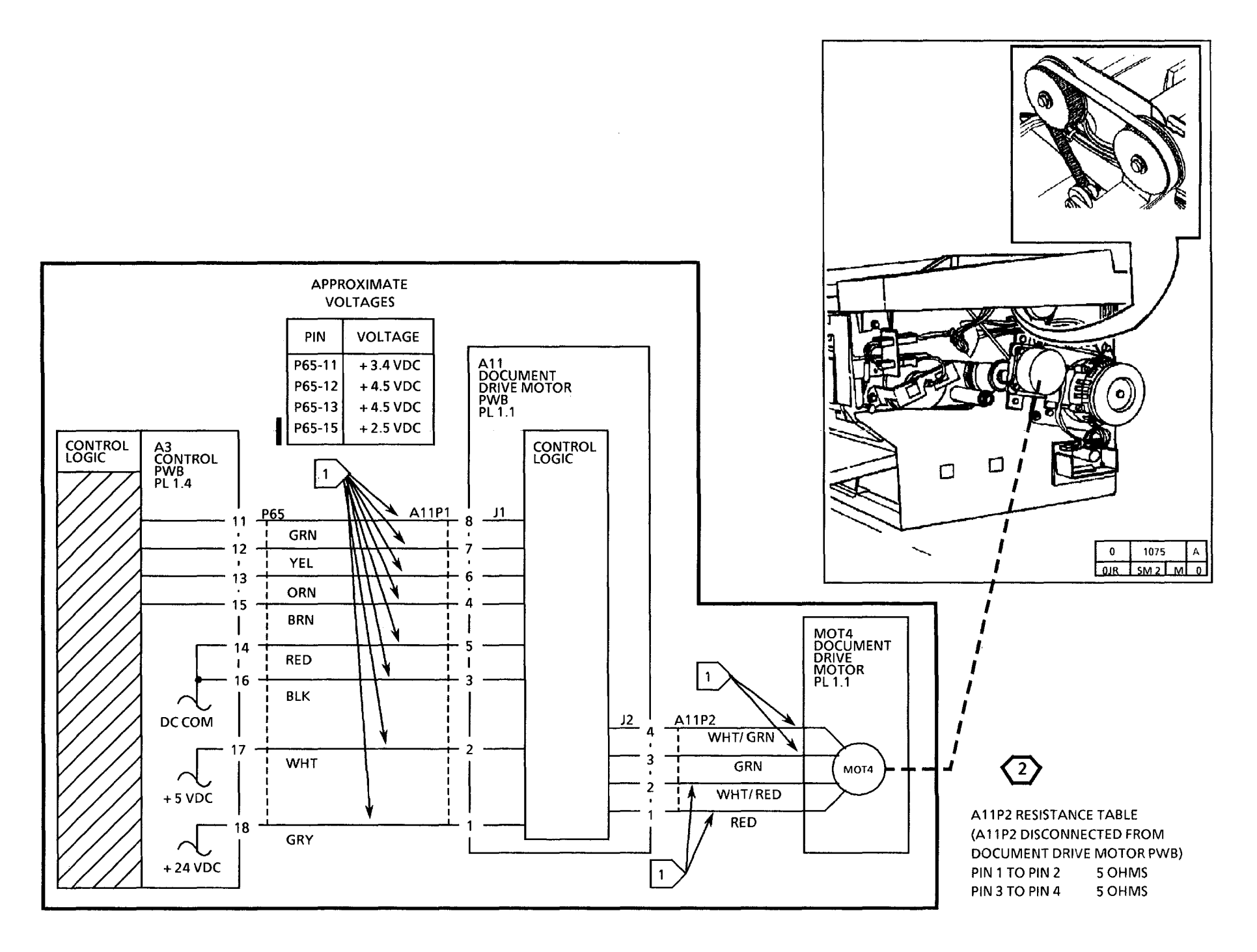
## **A4 Document Handler RAP**

The status code A4 will be displayed if the document is driven past the rear document sensor area while the copier is in the multiple copies mode.

This could occur if the actuator that blocks the front document sensor is binding. The document drive motor is switched off when the trail edge of the document moves off of the front document sensor.

The circuit diagram is on the next page.

## **Initial Actions**

- Ensure that the document is in good condition.
- Check the actuator of the front document sensor for damage or binding.
- Ensure that the connectors for the Document Drive Motor (A11P2) and Drive Motor PWB (A11P1) are seated correctly.
- Check the document path for obstructions and the Transport Platen and the platen for damage and for correct installation.
- Check the document Drive Belt and pulleys for damage and for the correct installation.
- Ensure that the document Handler is properly grounded.

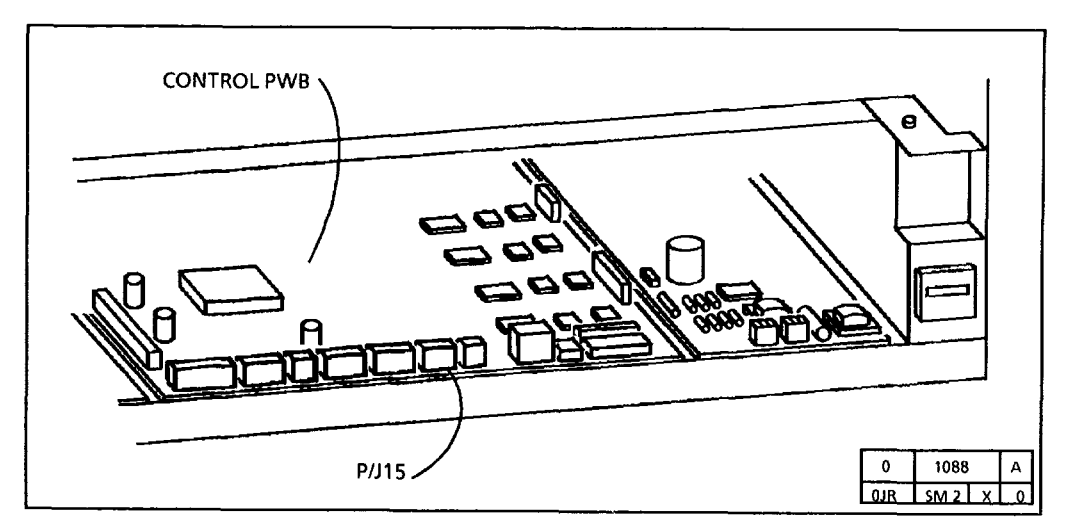

## Procedure

Enter the code [37] to check the Front document sensor.

NOTE: The Film LED will be lit when the sensor is blocked.

Actuate the Front Document Sensor (Q4). The *Film* LED goes on then off when the sensor is actuated.

Y N

Go to FLAG 1 and check the wiring for an open circuit or a short circuit.

If there is no open or short circuit, replace the Front Document Sensor (Q4).

If the problem persists, replace the Controller PWB.

The problem could be an intermittent Front Document Actuator or Sensor. Refer back to the Initial Actions section of this RAP. If the problem persists, replace the Front Document Sensor.

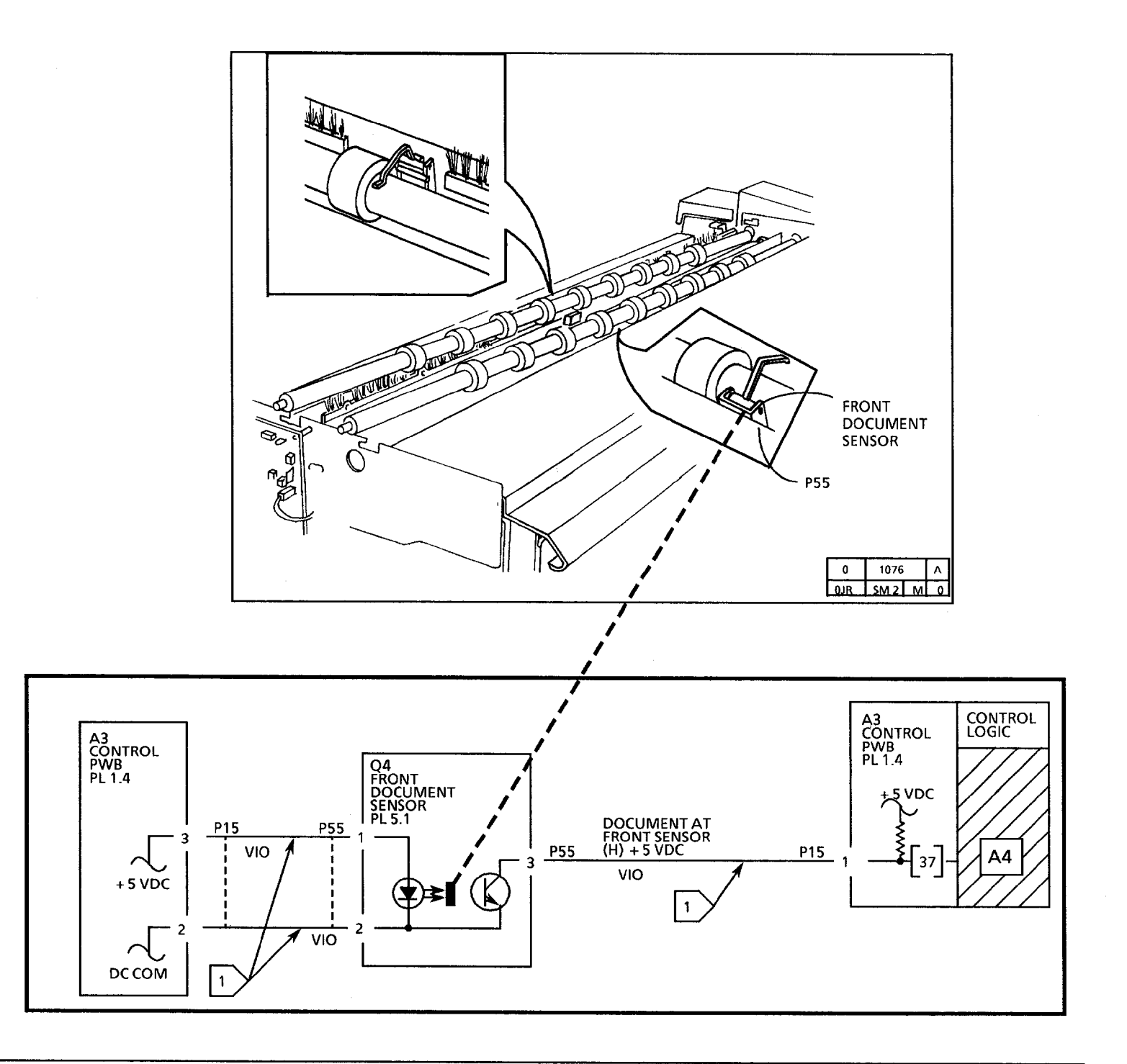

#### A6 Document Handler RAP

The status code A6 will be displayed if there is a document at the front document sensor at the wrong time. This could occur if there was a document at the front document sensor when the fuser has warmed up.

Check the actuator of the front document sensor for damage.

Enter the code [37] to check the front document sensor. The Film LED will be lit if the sensor is blocked.

If the LED is lit all of the time, go to FLAG 1 and check the wiring for an open circuit.

If there is no open circuit, replace the front document sensor.

## **A7 Document Handler RAP**

The status code A7 will be displayed if the document was less than 12 inches (305mm) or more than 54 inches (1372mm) long and the copier was in the multiple copies mode.

The document was not causing the actuator to block the front document sensor while the document was driven into the copier.

Enter the code [37] to check the front document sensor. The Film LED will be lit if the sensor is blocked.

Ensure that the document drive motor was not binding. Check for damage to the drive belt.

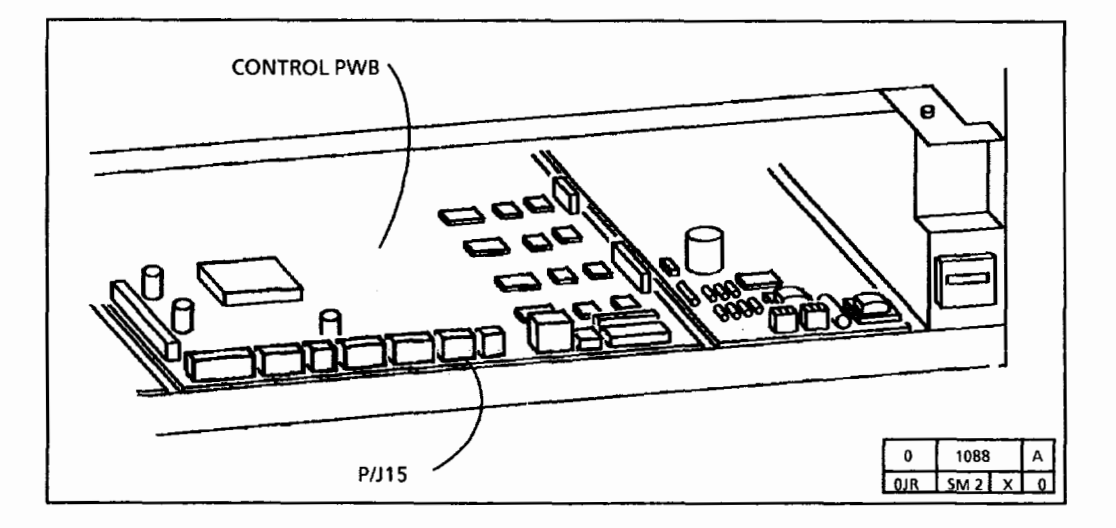

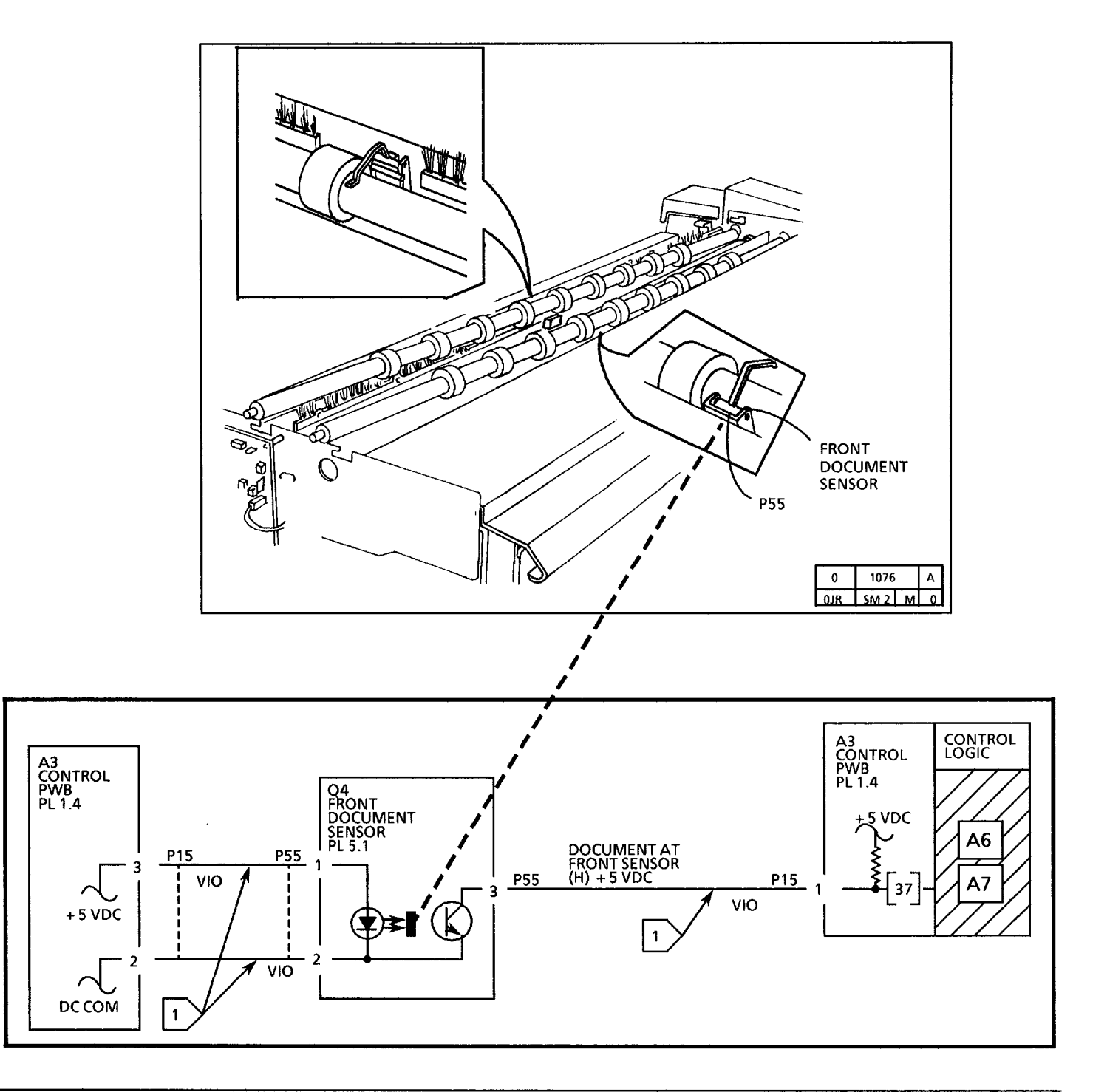

## **A9** Document Handler RAP

The status code **A9** will be displayed if the document does not reach the Front Document Sensor.

This could occur if the actuator that blocks the Front Document Sensor is binding. This could also occur if there is a problem with the Document Drive Motor or the Document Drive Motor PWB.

The circuit diagrams are on the next three pages.

## **Initial Actions**

- Ensure that the document is in good condition.
- Ensure that the connectors for the Document Drive Motor (A11P2) and Drive Motor PWB(A11P1) are seated correctly.
- Check the actuator of the Front Document Sensor for damage or binding.
- Check the document path for obstructions and the Transport Platen and the platen for damage and for correct installation.
- Check the document Drive Belt and pulleys for damage and for the correct installation.

## Procedure

Enter the code [37] to check the Front document sensor.

NOTE: The Film LED will be lit when the sensor is blocked.

Actuate the Front Document Sensor (Q4). The *Film* LED goes on then off when the sensor is actuated.

Y N

Go to FLAG 2 and check the wiring for an open circuit.

If there is no open circuit, replace the Front Document Sensor (Q4).

If the problem persists, replace the Controller PWB.

Enter Special Test [30] to cycle a document through the Document Handler. The Document cycles properly through the Document Handler.

#### Y N

The Document Drive Motor turns.

#### Y N

Disconnect the Document Drive Motor Connector (A11P2) from the Drive Motor PWB (A11P1). Refer to **Note 2** and check the resistance of the motor. **The check is good**.

Replace the Document Drive Motor (Mot 4).

A B C

## A B C

Go to FLAG 2 and check the wiring for an open circuit. If there is no open, replace the Document Drive Motor PWB (A11). If the problem persists, replace the Controller PWB.

Refer back to the Initial Actions. If the problem persists, replace the Document Drive Motor PWB (A11). If the problem persists, replace the Controller PWB. The problem could be an intermittent Front Document Actuator or Sensor. Refer back to the Initial Actions section of this RAP. If the problem persists, replace the Front Document Sensor.

Y N

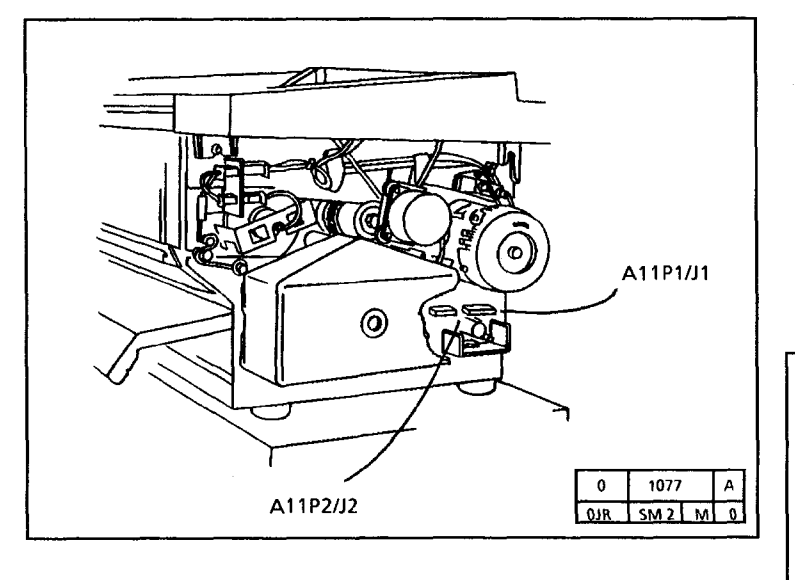

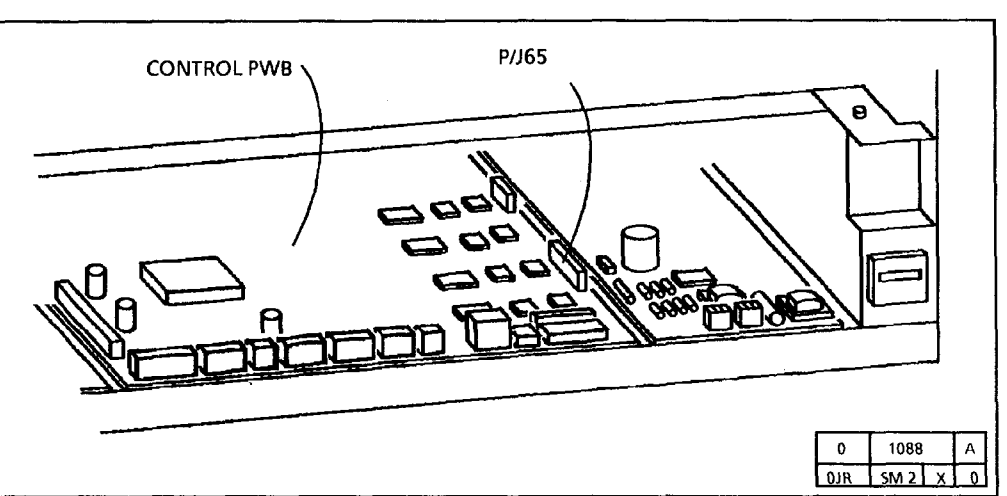

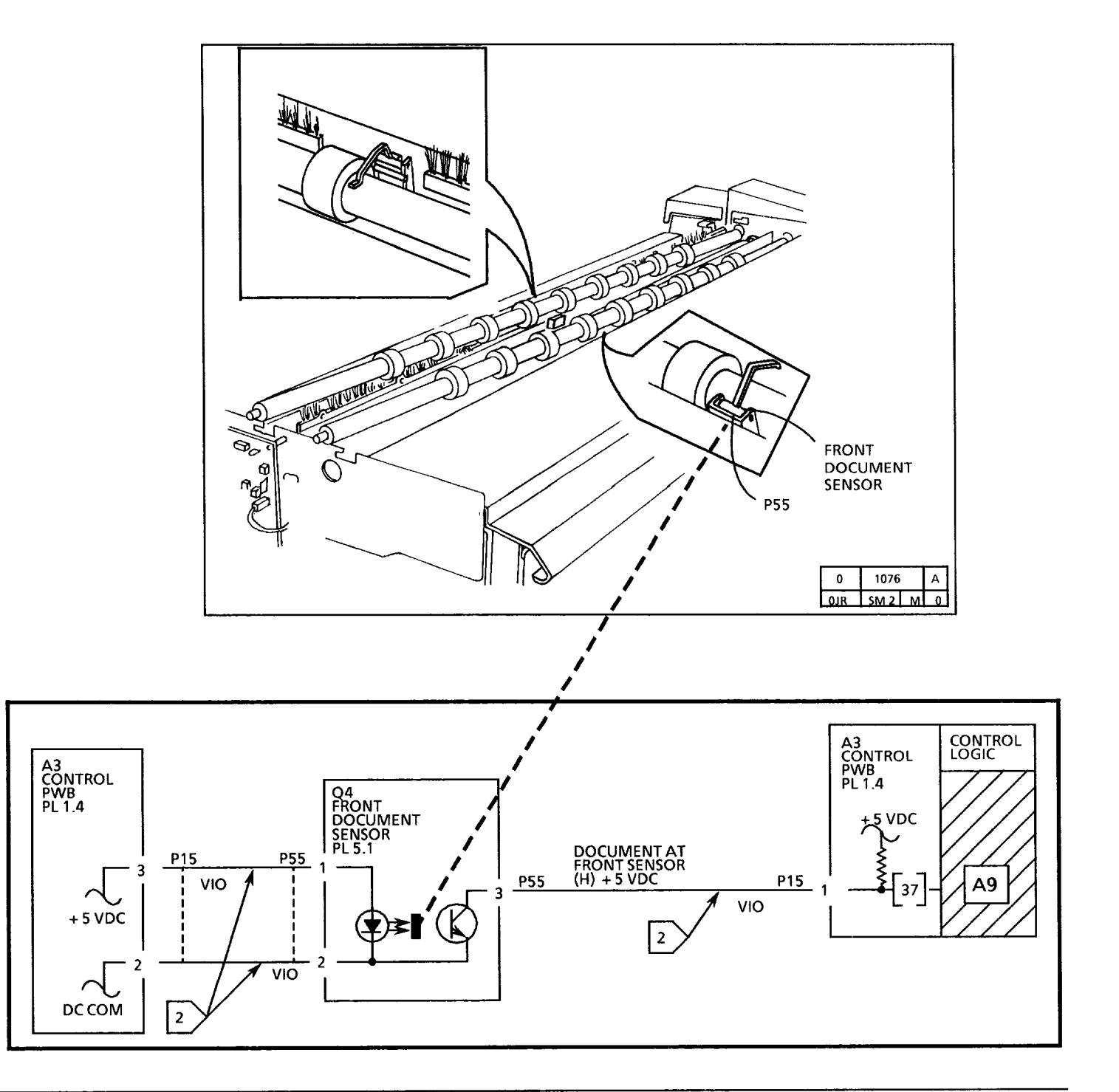

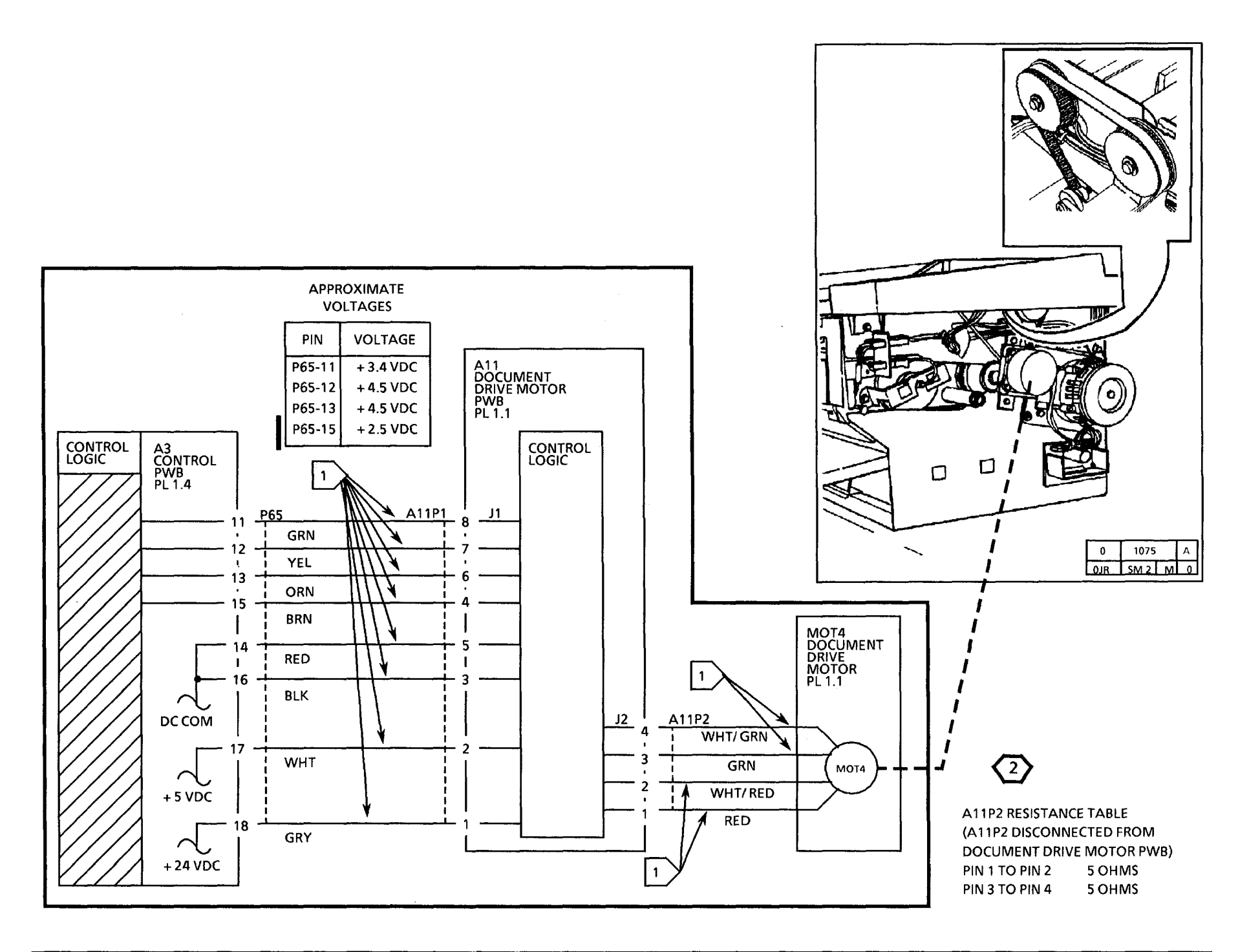

## **C9** Auditron RAP

The status code will be displayed if:

- the auditron is enable and no user code is entered. The Auditron will indicate **READY**
- an incorrect user code is entered.
- the Auditron is enabled but not connected.
- the enable signal is missing.
- the AC power is disconnected

Enter a valid user code, the C9 code is no longer displayed. Explain to the user that the C9 code will be displayed as long as the auditron is enabled, but no user code is entered.

Ensure that the auditron power cord is connected.

Ensure that the copier to Auditron interface harness is seated correctly.

Turn the key to the ByPass mode.

#### The C9 code is displayed.

Y N

Explain to the user that the C9 code will be displayed as long as the auditron is enabled, but no user code is entered.

Α

## A

Enter the code [39] and ensure that the , Auditron is enabled.

Change the value to 2. This disables the Auditron feature. Try to make copies.

#### The copier makes copies.

Y N

Replace the Control PWB.

Go to FLAG 1 and check the wiring for an open circuit.

If there is no open circuit, notify the Customer that the Auditron is defective.

## **C9** Foreign Accessory RAP

The status code will be displayed if the foreign accessory is not connected or the enable signal is missing. Ensure that the interface harness is seated correctly.

Enter the code [39] and change the value to 2. This disables the foreign accessory feature. Try to make copies.

The copier makes copies.

Y N

Replace the Control PWB.

Go to FLAG 1 and check the wiring for an open circuit.

If there is no open circuit, notify the Customer that there is a problem with the foreign accessory.

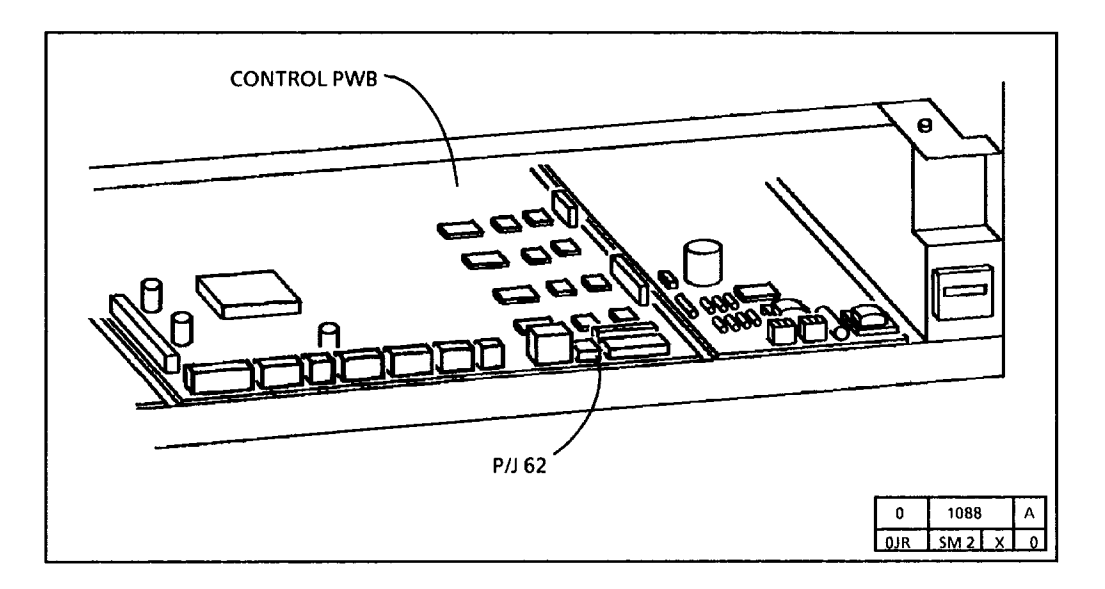

Notes

## E1 Media Jam RAP

This code is displayed if the media does not reach the motion sensor within 5 seconds of start of media feed.

NOTE: The circuit diagrams are on the next three pages.

The main drive motor started turning when the display indicated L3.

#### Y N

Go to the 4.1 Main Drive Motor RAP.

Insert the media into the copier.

The media fed into the copier.

#### Y N

Connect the (-) to the **GND** test point on the HVPS.

## There is + 24 VDC at pin 5 of P14 of the Control PWB.

Y N

Go to FLAG 1 and check the wiring for an open circuit between the media feed clutch and the Control PWB.

If there is no open circuit, then replace the media feed clutch.

A B

#### **B** Enter the code [11].

The voltage goes from +24 VDC to less than +1 VDC

Y N

Α

Replace the Control PWB.

Check the mechanical drives to the media feed clutch for damage.

If there is no damage, replace the media feed clutch.

Remove the media.

## WARNING

There will be a time delay between the time the code [10] is entered and the time the motor starts to turn. The motor will not start until the fuser is at the correct temperature.

In the following procedure, [10] will switch on the main drive motor, [11] will energize the feed clutch, and [37] will test the motion sensor.

Enter the following codes [10, 11, and 37] to check the motion sensor.

Insert a sheet of media in order to be able to test the motion sensor.

The Tracing/Vellum LED goes off and on when the wheel is rotated.

Y N

C D

C D I The LED is always lit.

Y N

Check the motion sensor wheel for damage.

Go to FLAG 2 and check the wiring for a short circuit to the frame.

Check the motion sensor wheel for damage.

Go to FLAGS 2 and 3 and check the wiring for an open circuit.

Check all of the mechanical drives to the feed-in rolls, and the condition of the drive rolls.

Check for any obstructions in the turnaround baffle, and sensure that the baffle is in the correct position.

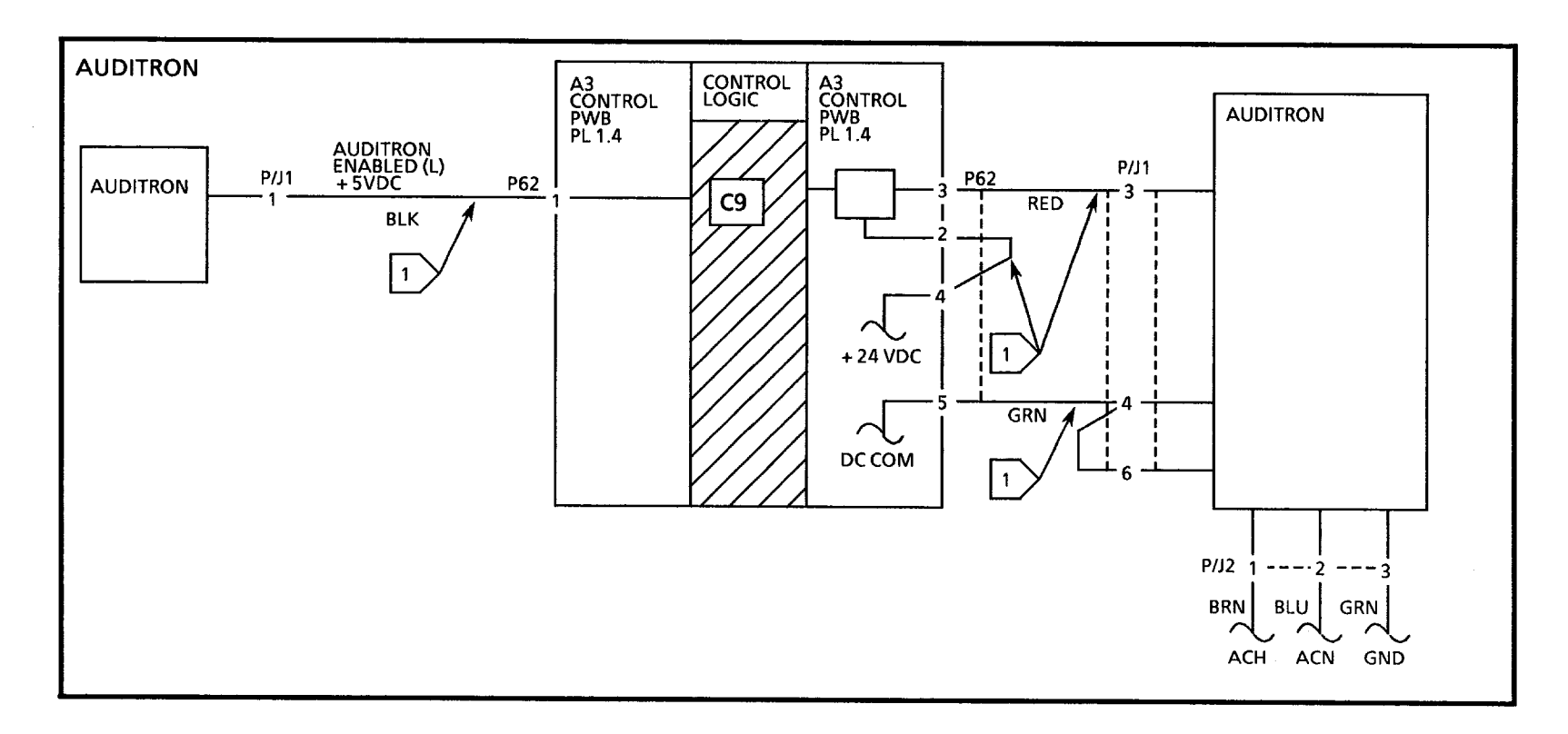

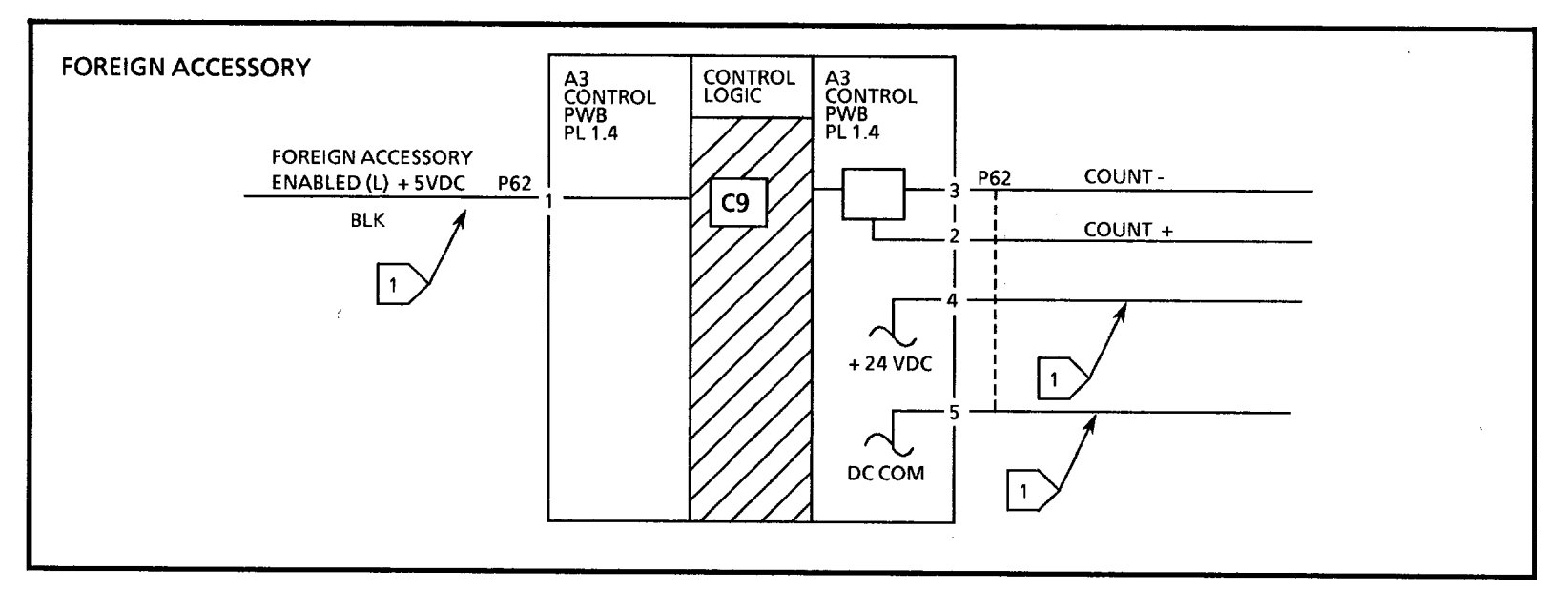

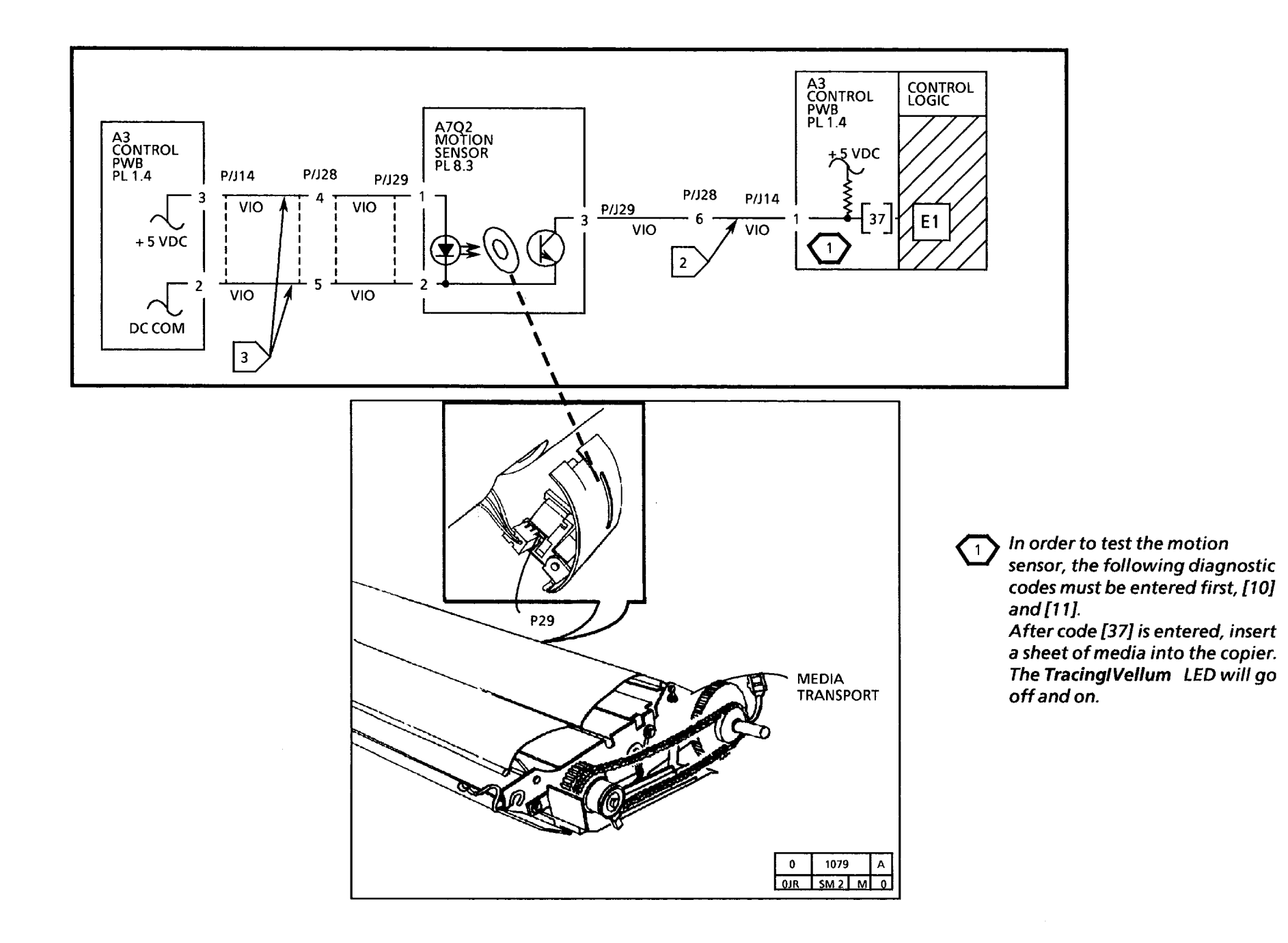

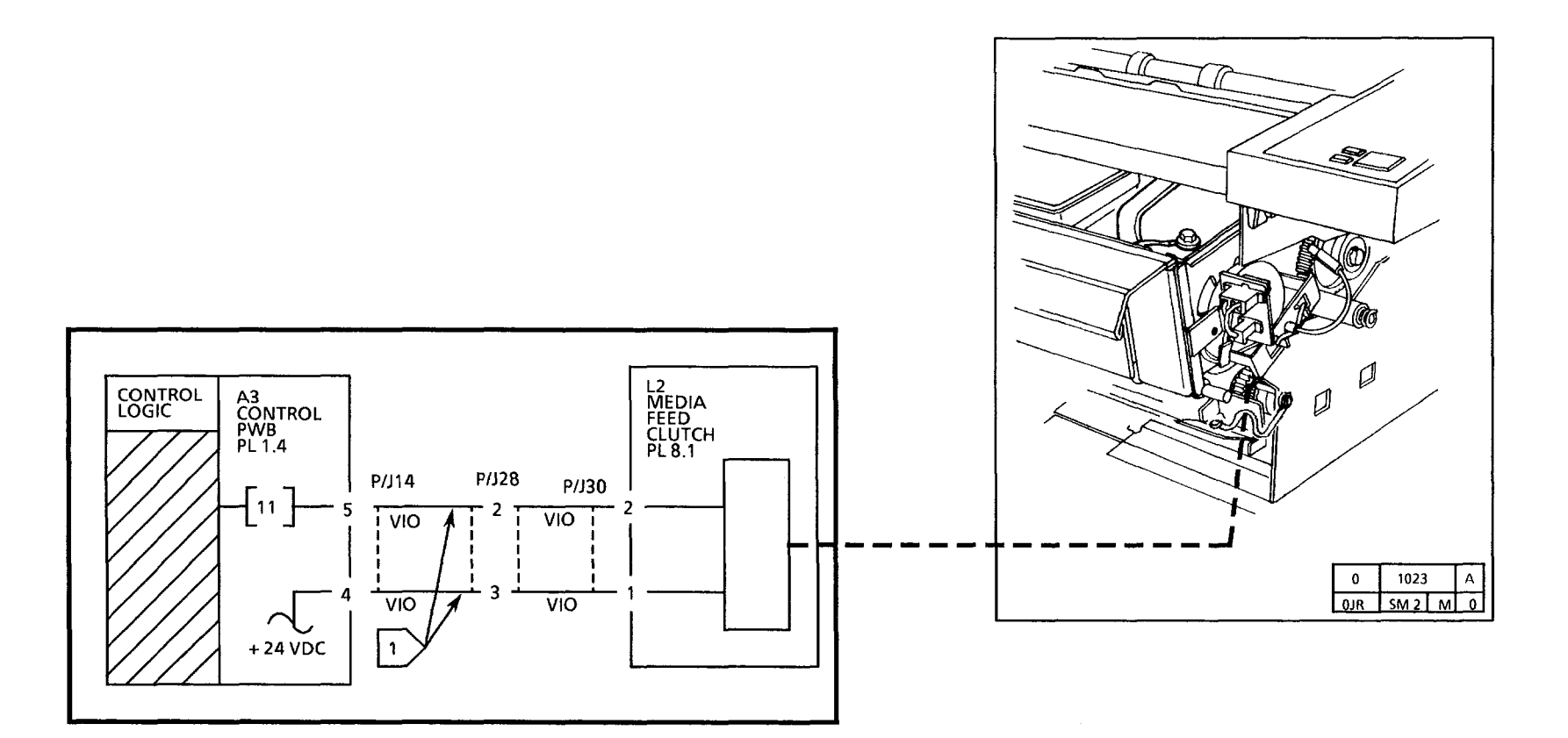

.

.

## E2 Media Jam RAP

This code is displayed if the logic thinks that the Prefeed Sensor is blocked at the wrong time. This could occur if the media is inserted before the document is inserted and the copier is in the multiple copies mode.

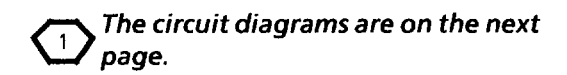

## **Initial Actions**

• Check the Media path for obstructions.

## Procedure

Enter the code [37] to check the Prefeed sensor.

NOTE: The **bond** LED will be lit when the sensor is blocked.

Actuate the Prefeed Sensor (Q7). The Bond LED goes on then off when the sensor is actuated.

#### Y N

Go to FLAG 1 and check the wiring for an open circuit or a short circuit.

If there is no open or short circuit, replace the Prefeed Sensor (Q7).

If the problem persists, replace the Controller PWB.

If the problem persists, replace the Controller PWB (A3).

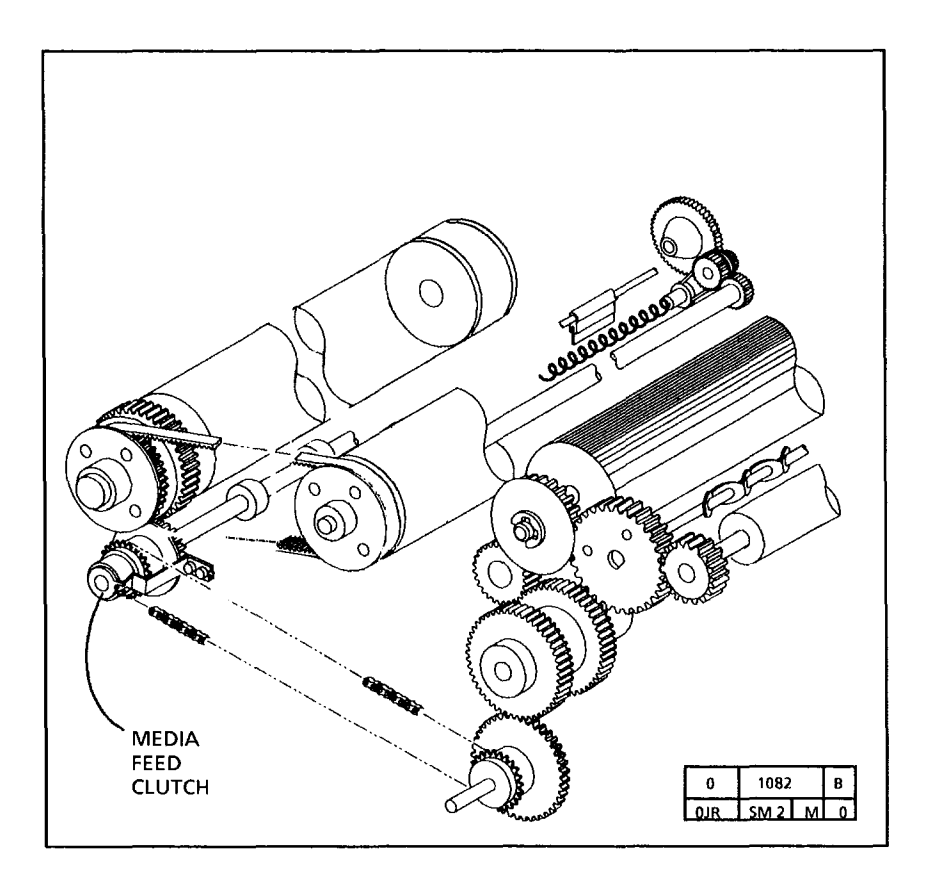

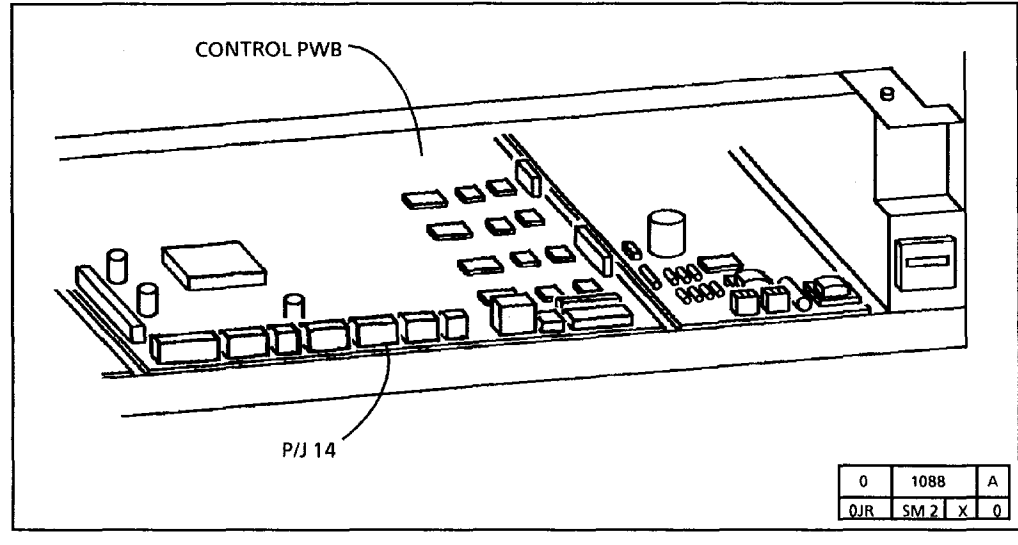

## E3 Media Jam RAP

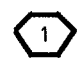

The circuit diagram is on the following page.

This code is displayed if the wheel of the motion sensor is stopped while the media is still causing the actuator to block the prefeed sensor.

## **Initial Actions**

- Check the Media path for obstructions.
- Ensure that the curl in the media is not excessive.

## Procedure

The exposure lamp is lit.

#### Y N

Go to the CQ-3 Black Copy RAP in Section 3.

## WARNING

There will be a time delay between the time the code [10] is entered and the time the motor starts to turn. The motor will not start until the fuser is at the correct temperature.

Enter the following codes [10, 11, and 37] to check the motion sensor.

Insert a sheet of media in order to be able to test the motion sensor.

The Tracing/Vellum LED goes off and on when the wheel is rotated.

#### Y N

Δ

The LED is always lit.

Y N

Check the motion sensor wheel for damage.

Go to FLAG 1 and check the wiring for a short circuit to the frame.

If there is no short circuit, replace the motion sensor

Check the motion sensor wheel for damage.

Go to FLAGS 1 and 2 and check the wiring for an open circuit.

If there is no open circuit, replace the motion sensor.

## Α

Enter the code [10] and feed-in a sheet of media.

The media feeds out of the copier.

## Y N

Check the drives for slippage or an obstruction in the media path.

Check the fabric guide for damage.

Check for excessive amount of oil on the fuser heat roll. If there is an excessive amount of oil, perform the oil dispenser adjustment (ADJ 10.2).

Check the gap after the transfer/detack corotron. If the gap is open, either tape over the gap or install kit 600K24350.

Check for incorrectly stored paper.

B C

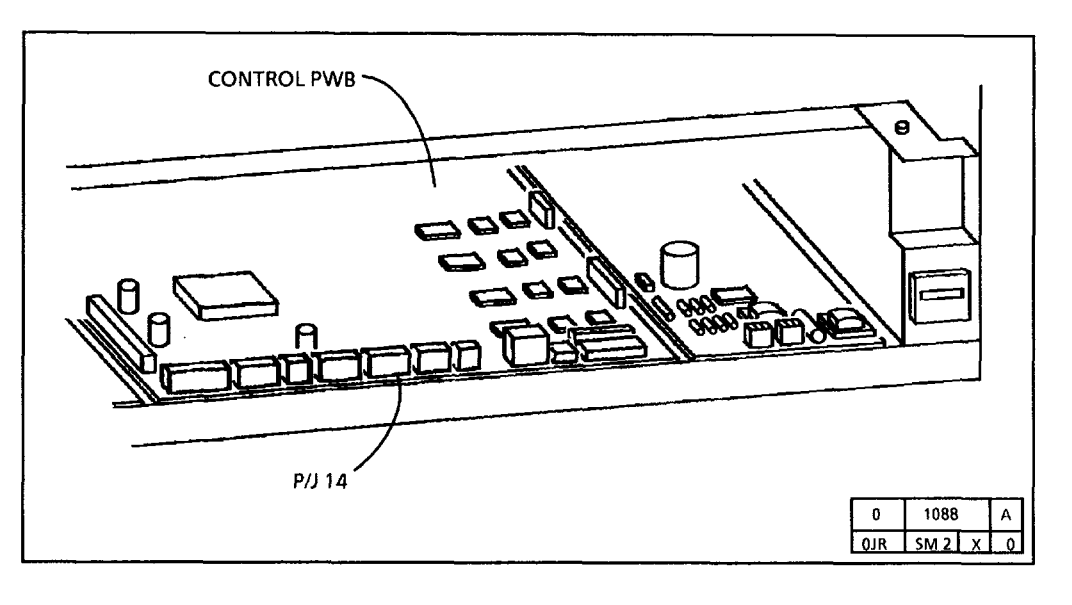

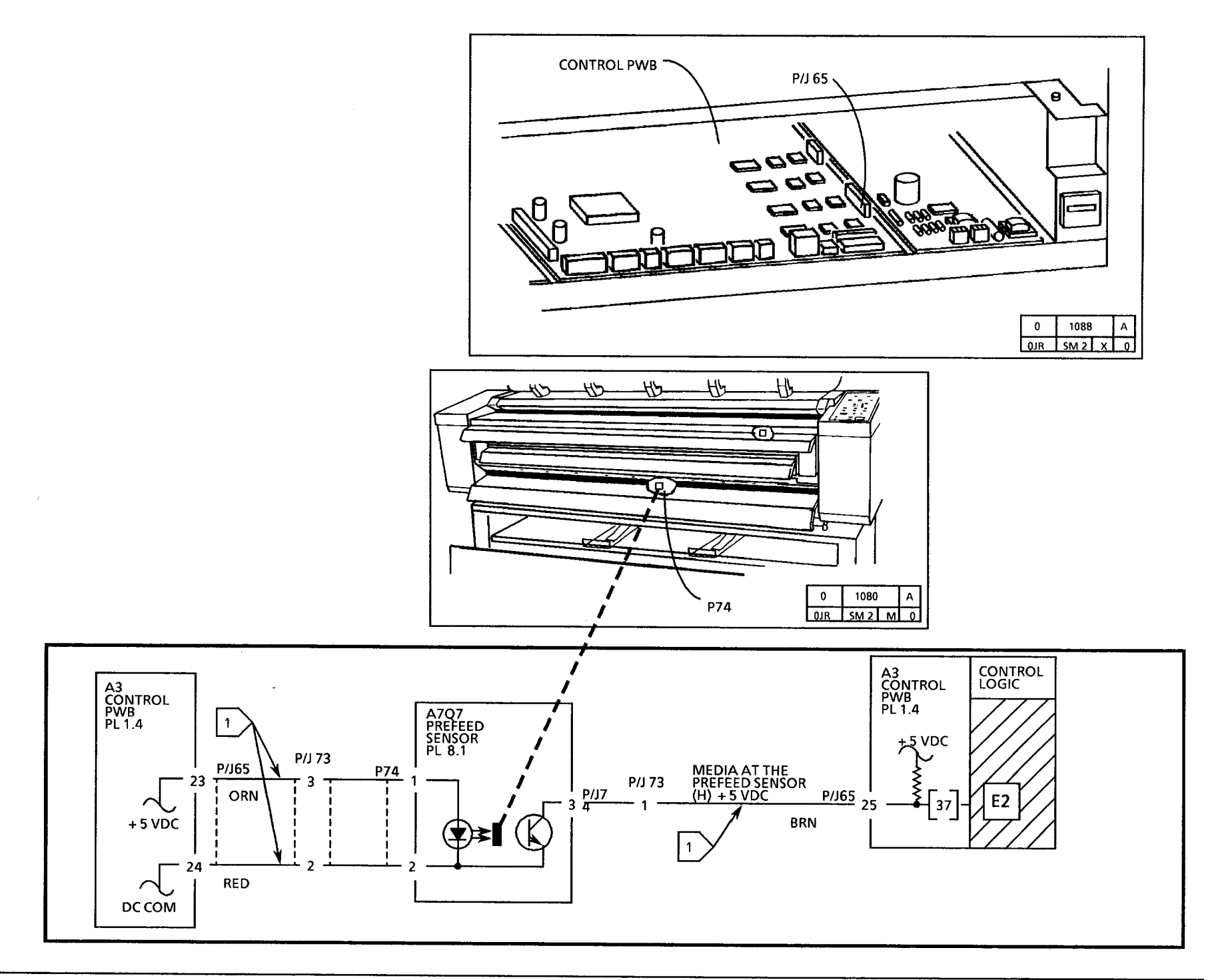

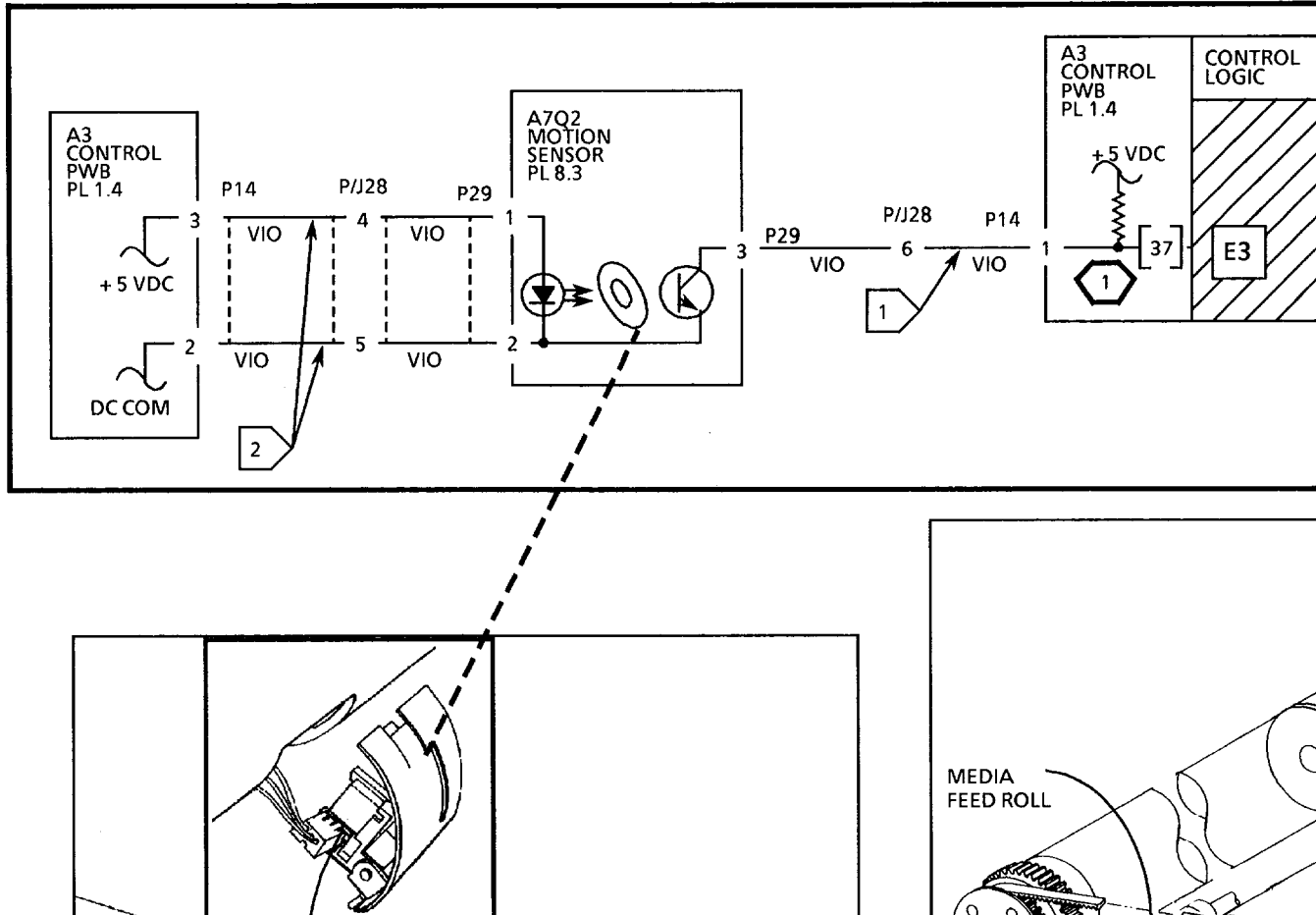

# 

In order to test the motion sensor, the following diagnostic codes must be entered first, [10] and [11]. After code [37] is entered, insert a sheet of media into the copier. The **Tracing/Vellum** LED will go off and on.

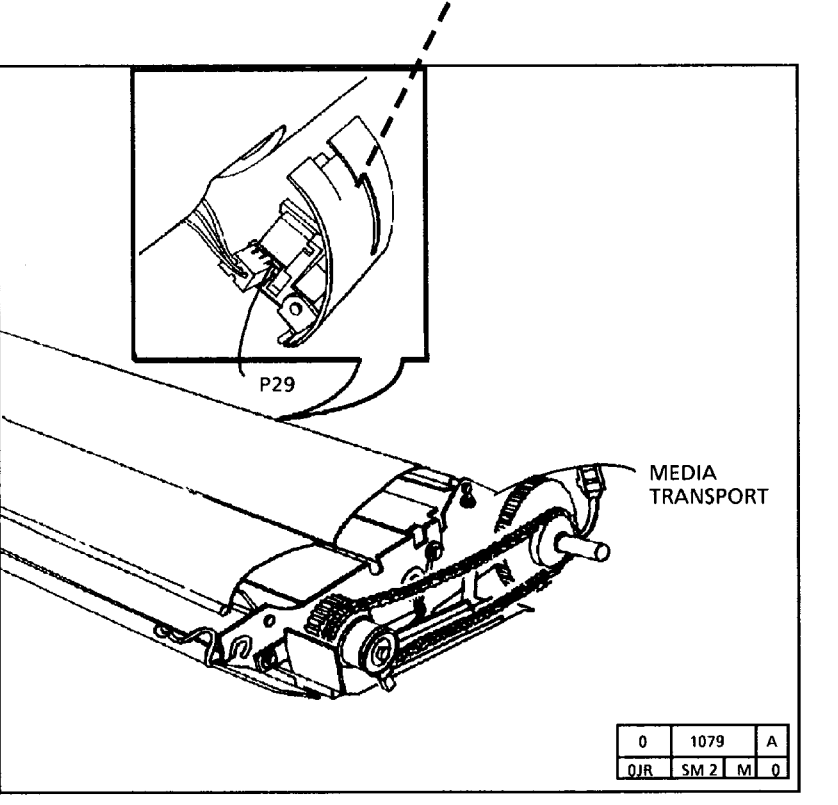

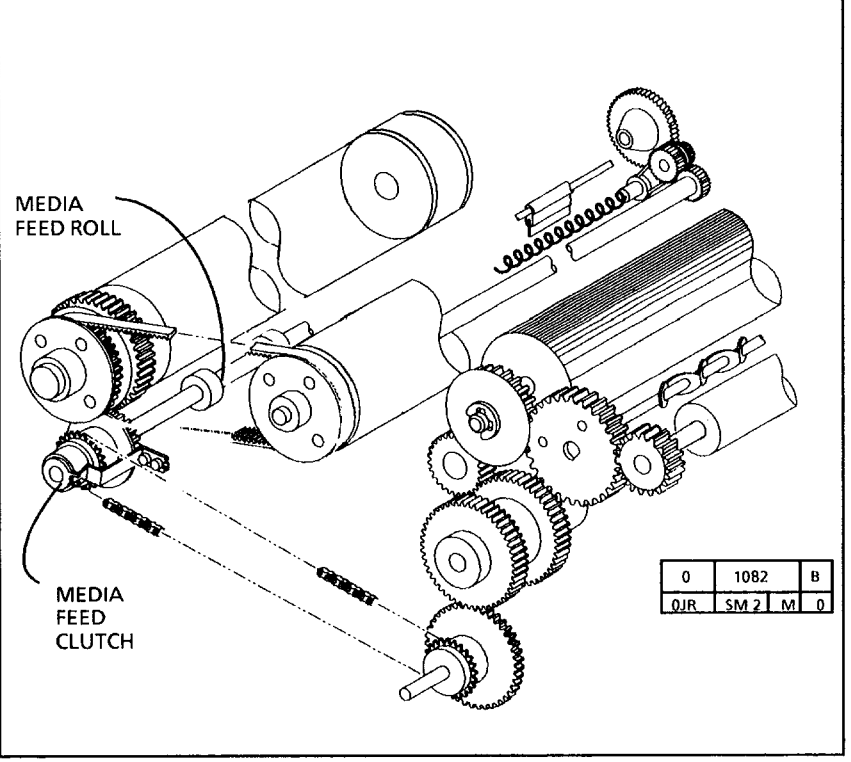

## B C

If there is no damage, go to the CQ-26 High Voltage Power Supply RAP in Section 3.

Electrostatics may be causing the jam.

Disconnect the Blue corotron cable and made several copies. If there is a jam, the Transfer/Detack corotron is probably shorting. If there is no jam the Charge/Precharge corotron is probably shorting.

Check that the Charge voltage is in specification using the electrometer. If the voltage is very high (1200 volts) or varying by 200 volts there is probably a shorting problem.

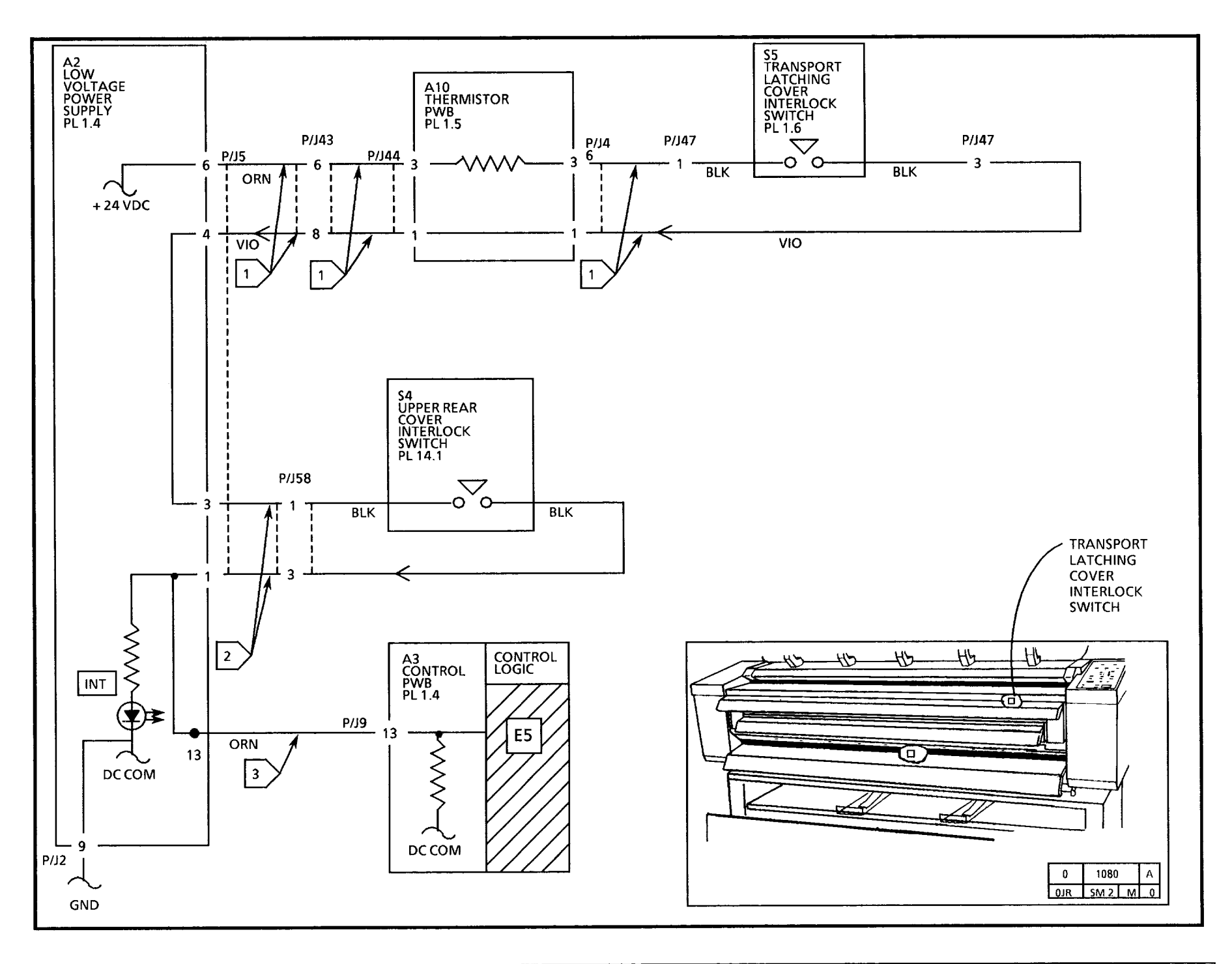

## **E5 Interlock Open RAP**

This code is displayed if the control logic senses that one of the interlock switches or the thermistor PWB is open or disconnected.

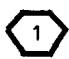

The transport latching cover and upper rear cover interlock switches are actuated by magnets located on the transport latching cover and the upper rear cover.

## Initial Actions

- Ensure that the transport latching cover is closed, and the upper rear cover is installed.
- Ensure that the connectors P/J 5, 9, 43, 44, 46, 47, and 58, are connected/seated properly.
- Ensure magnets located on the transport latching cover and the upper rear cover are aligned with their associated interlock switch.

## Procedure

## The INT LED on the LVPS PWB is lit.

Y N

Set the DMM to the (+) 200 VDC scale.

Connect (+) to P/J5-4; connect (-) to the Ground test point on the HVPS.

```
There is +19 to +35 VDC.
```

Y N

Go to FLAG 1 and check the wiring for and open circuit. If there is no open circuit, disconnect the P/J 47 connector.

```
С
Α
   B
```

В С

Α

Measure the resistance between pins 1 and 3 of the connector. Use a magnet to check that the switch opens and closes.

The Transport Cover Interlock Switch (S5) is good.

Y Ν

Replace the switch.

Replace the Thermistor PWB (A10).

Connect (+) to P/J5-3; connect (-) to the Ground test point on the HVPS.

There is + 19 to + 35 VDC.

#### v Ν

Replace the LVPS PWB (A2).

Connect (+) of the DMM to P/J5-1.

## There is +19 to +35 VDC.

## Y N

Go to FLAG 2 and check the wiring for and open circuit. If there is no open circuit, disconnect the P/J 58 connector. Measure the resistance between pins 1 and 3 of the connector. Use a magnet to check that the switch opens and closes.

The Upper rear Cover Interlock Switch (S4) is good.

Y N

A D

Replace the switch.

Refer back to initial actions.

D

Connect (+) to P/J9-13; connect (-) to the Ground test point on the HVPS. There is +19 to +35 VDC.

## N

Go to FLAG 3 and check the wiring for and open circuit. If there is no open circuit, replace the LVPS PWB (A2).

Replace the Controller PWB (A3). Connect (+) to P/J9-13; connect (-) to the Ground test point on the HVPS. There is +19 to +35 VDC.

v Ν

Go to FLAG 3 and check the wiring for and open circuit. If there is no open circuit, replace the LVPS PWB (A2).

Replace the Controller PWB (A3).

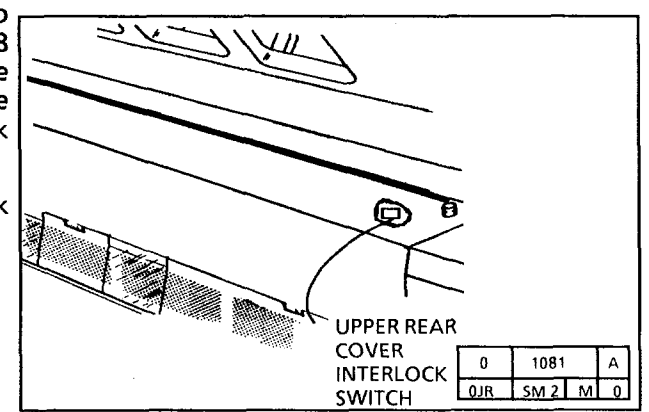

## F1 Fuser RAP

## WARNING

The heat rod and the fuser roll may be hot. Be careful when working in this area.

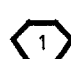

The overheat LED will be lit if the fuser temperature is more than 390°F (200°C). The overtemperature thermostat will open when the temperature is more than 550° F (290°C).

Switch on the copier and press the Start button.

#### The fuser heat rod begins to warm up.

## ΥN

Open the transport latching cover and observe the overheat LED through the hole in the frame.

## The overheat LED is off.

## Y N

(An overheat condition exists if the overheat LED is lit.)

Switch off and unplug the copier.

Check the fuser triac for a short circuit between MT1 and MT2. (This could have caused the overheat relay to open.) Replace the triac if there is a short circuit.

If there is no short circuit, go to FLAG 4 and check the wiring for a short circuit to frame.

## A B C

A B C

If there is no short circuit, remove the xerographic module and ensure that the thermistor is against the fuser roll.

Replace the thermistor assembly PWB if the problem still exists.

Switch off and unplug the copier. Measure the resistance between P2-1 of the LVPS and terminal 3 (USO) or terminal 1 (RX) of the line filter.

There is less than 5 ohms between the pins.

## Y N

A D

Check the heat rod for an open circuit. Replace the heat rod if there is an open circuit.

Also check the over temperature thermostat for an open circuit. Replace the thermostat if there is an open circuit and check the following:

If the fans are not turning, go to the 1.3 Copier Cooling Fan RAP.

Remove the xerographic module and check the air flow manifold in order to ensure that it is not distorted or cracked (PL 1.5).

Ensure that the thermistor is seated correctly against the fuser roll.

Go to FLAGS 1 and 4 and check the wiring for an open circuit.

#### A D

Disconnect the thermistor at P/J17 of the Control PWB and measure the resistance between pins 1 and 2 of the harness connector.

The thermistor has a cold resistance of between 100K and 150K ohms.

Y N

Replace the Thermistor PWB.

Go to FLAG 3 and check the wiring for an open circuit.

If there is no open circuit, replace the fuser triac.

If the problem still exists, replace the low voltage power supply.

If the problem still exists, replace the Control PWB.

## There is less than 5 VAC between P2-1 and P2-4 of the LVPS PWB.

Y N

Replace the fuser triac.

Ensure that the thermistor is in contact with the fuser roll.

If the problem still exists, replace the fuser triac before replacing the heat rod.

**F1 Fuser RAP** 

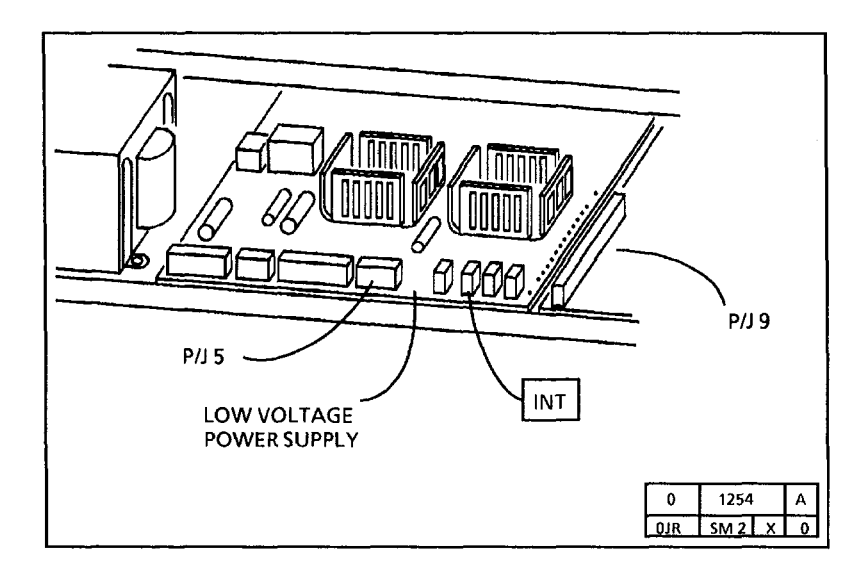

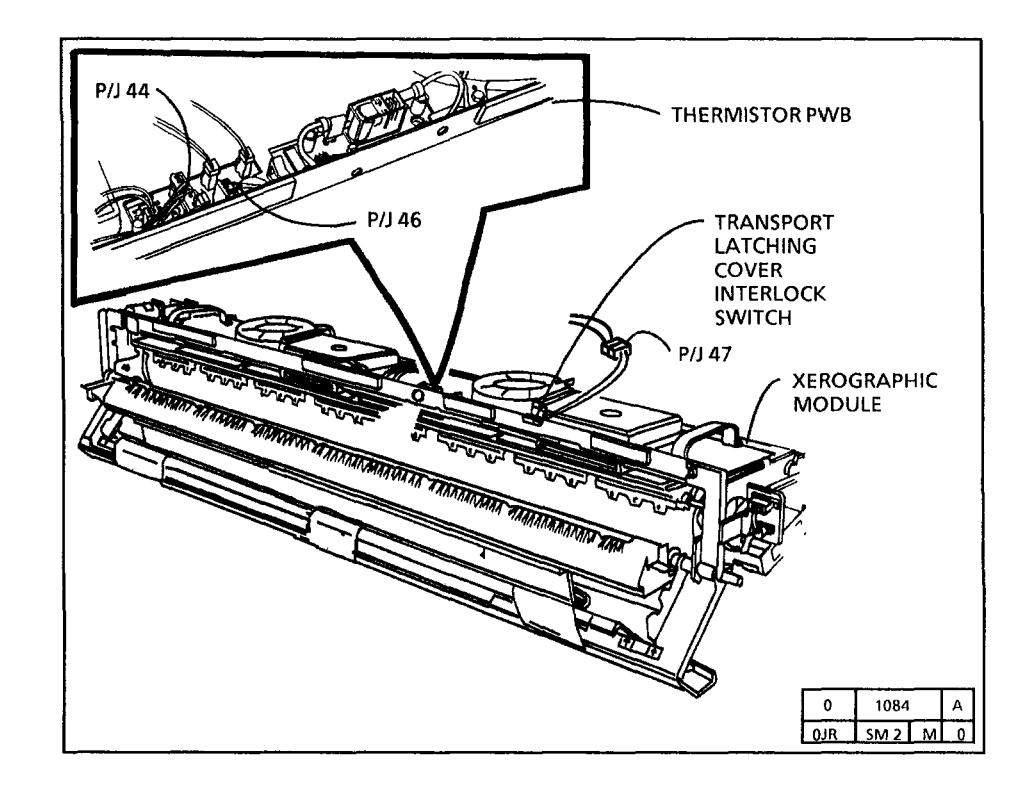

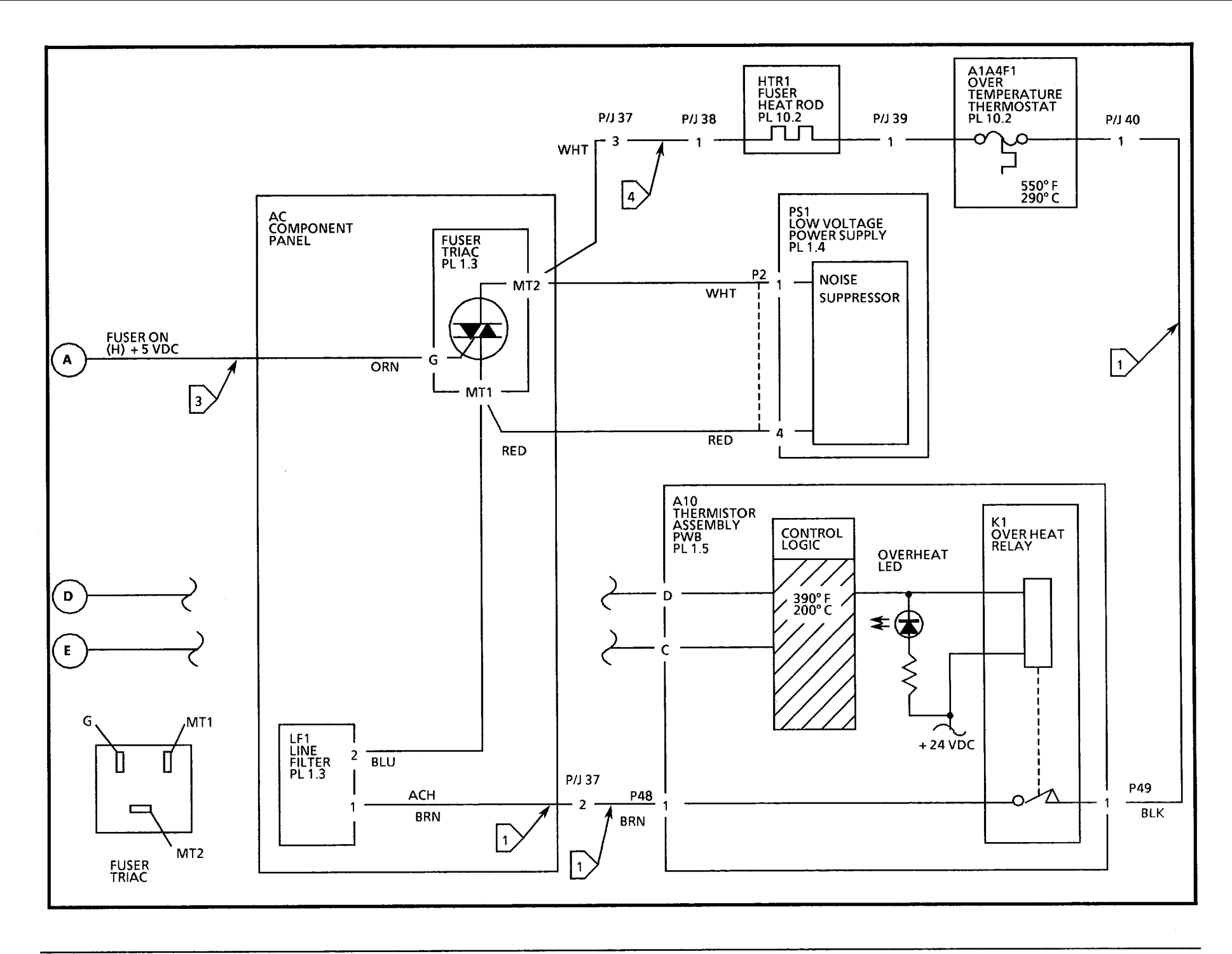

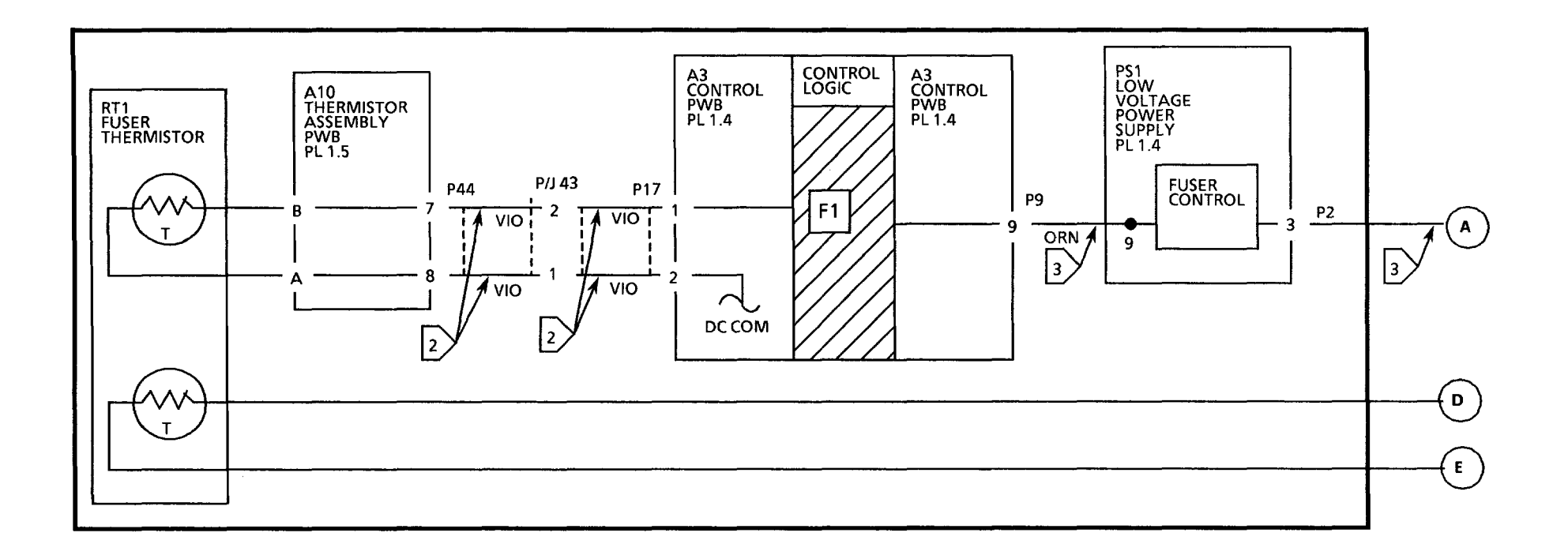

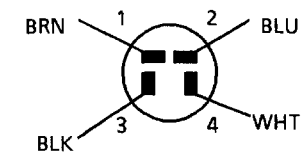

LINE FILTER (RX), (XLA 50 Hz)

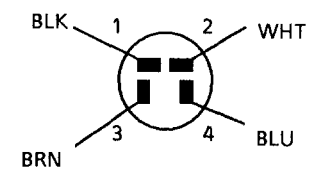

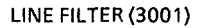

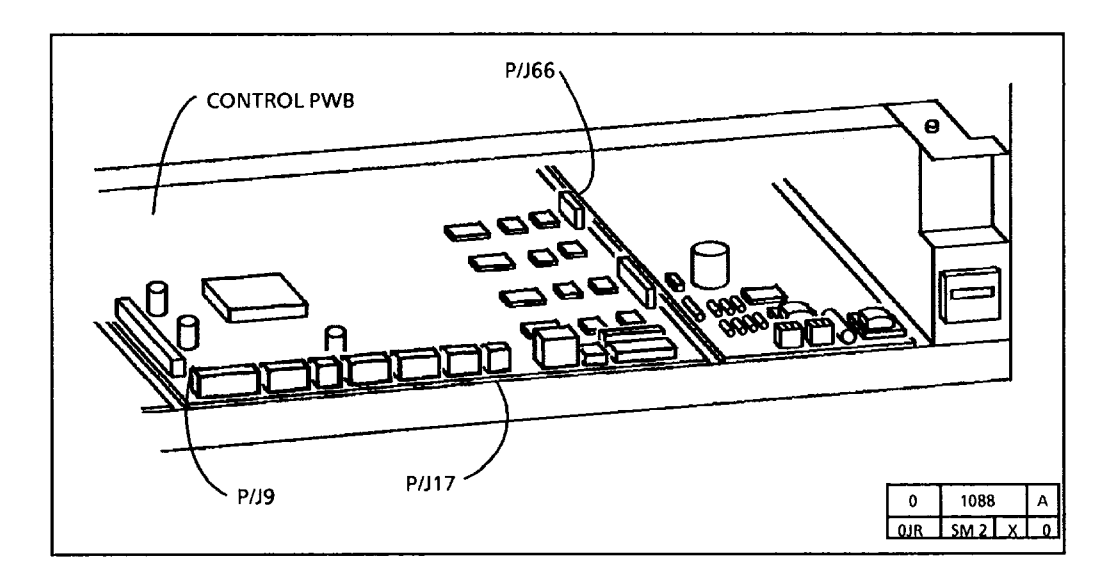

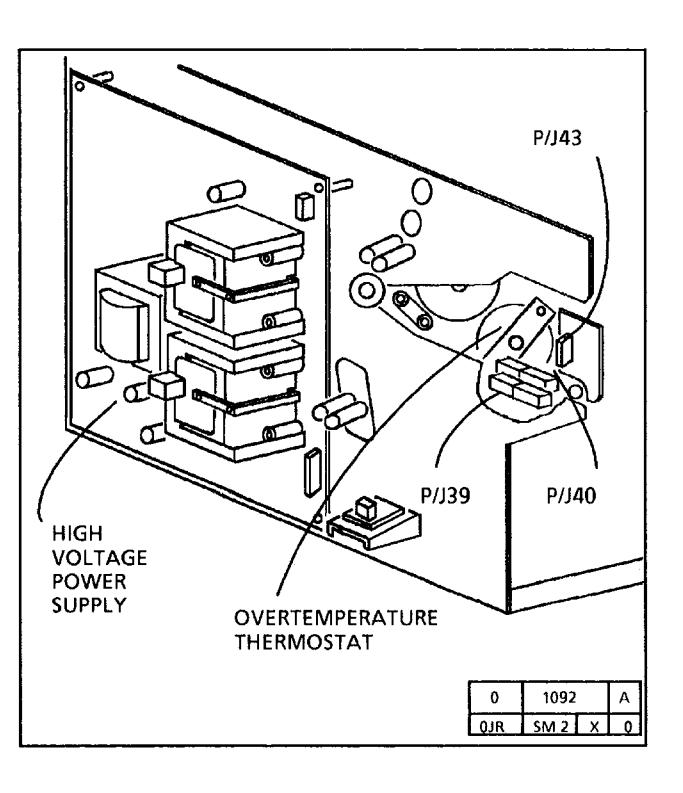

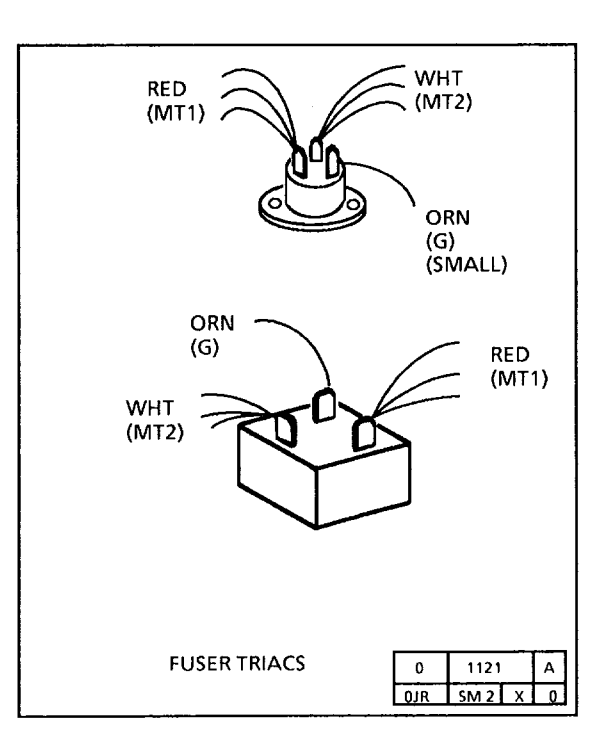

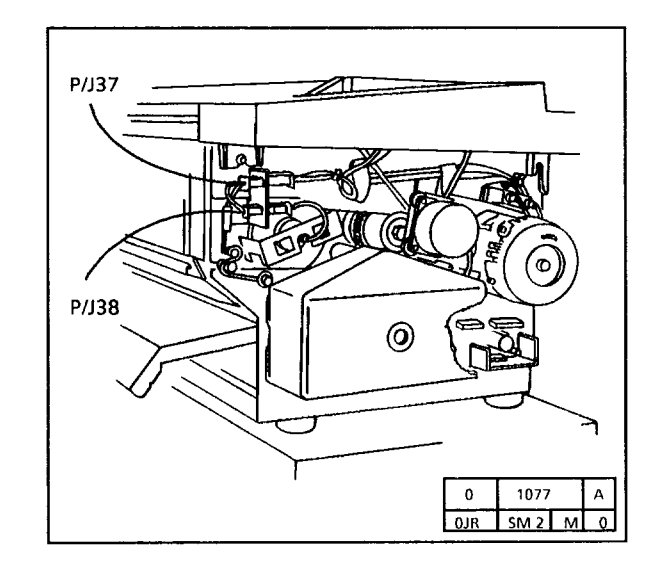

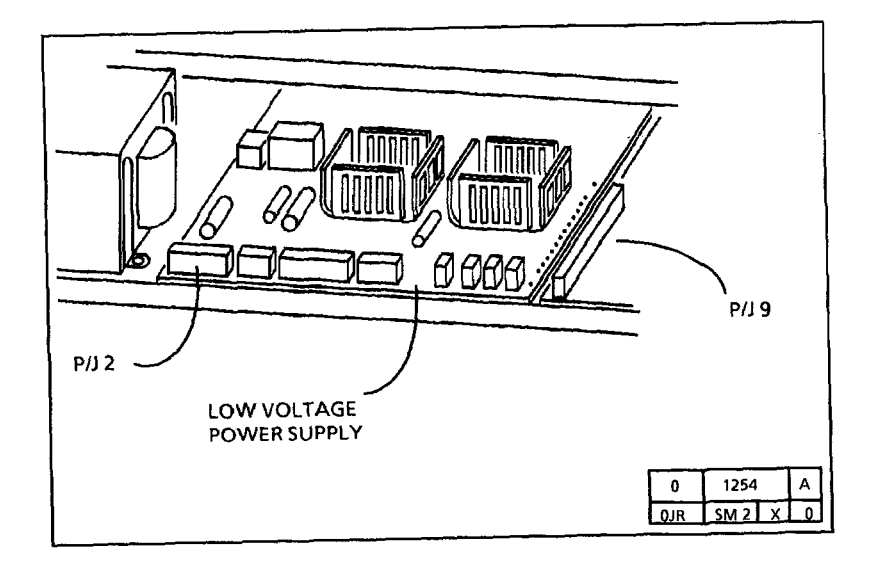

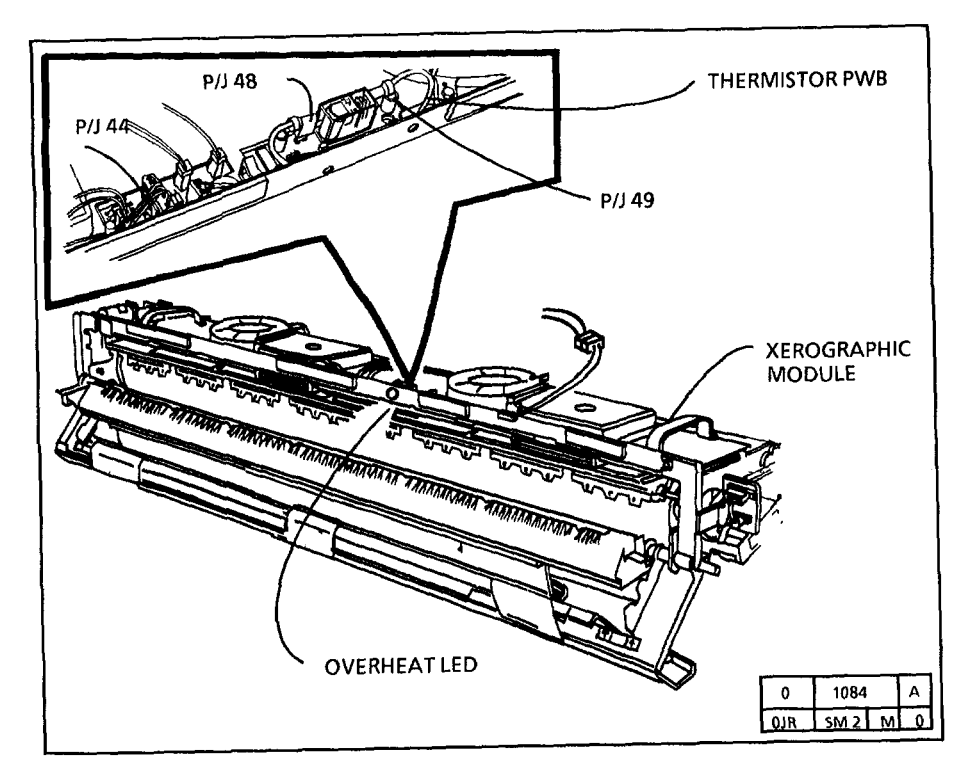

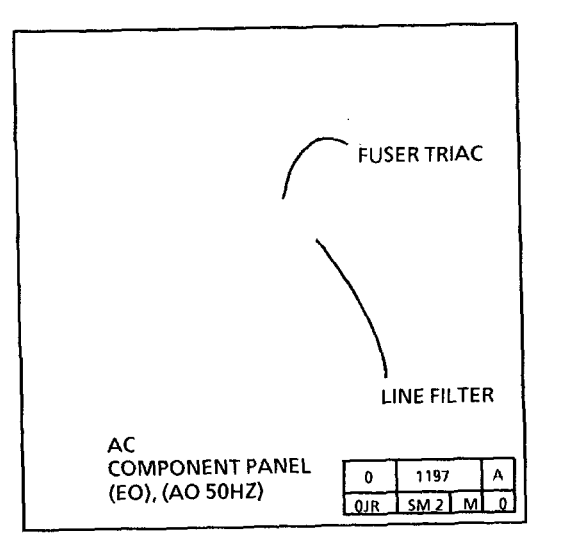

## J1 Low Toner Fault RAP

The status code **J1** is displayed when the toner concentration is significantly lower than the nominal set point.

This status code may occur if there is a problem with the toner dispensing or the mixing of the developer material. The Initial Actions deal with the most likely mechanical causes for the J1 code.

## **Initial Actions**

- Refer to Section 6 and ensure that special code 45 is set properly.
- Ensure that the toner cartridge is not defective and that enough toner is dispensed into the developer housing (Refer to OF3 Toner Cartridge RAP).
- Ensure that the Toner Solenoid connectors P/J31, P/J35, and P/J65 are connected securely.
- Ensure that the Toner Sensor connector P/J34 is connected securely.
- Ensure that the developer material and level is correct. Check the developer sump, the auger should not be visible.
- Ensure that the Developer Housing is level side-to-side and front-to-rear.

- Ensure that the pick-off baffle is installed correctly (REP 9.8) with the straight edge of the baffle touching the magnetic roll and the label down.
- Ensure that the Reclaim Bottle is not full. A full bottle may indicate a developer system problem. Refer to OF4 Toner Consumption RAP.

## Procedure

Enter the code [4] to display the toner control point value. Make a record of the toner control point. Press **Stop**.

## NOTE

It is not necessary to turn on the Main Drive Motor using code [10] before entering code [25].

Enter the code [25] to display the Toner Sensor value.

#### NOTE

When code [25] is entered the Main Drive Motor will not start until the fuser is at the correct temperature. The value displayed will flash until the reading has stabilized. The cleaning blade is engaged when the Main Drive Motor starts.

The value displayed in code [25] is 3 levels below the control point value displayed in Diagnostic Code [4].

Y N

Replace the Control PWB (REP 3.1).

## Α

Enter the code [47] to begin automatic tone up. Listen for beep indicating that tone up was successfully completed within the 15 minute time limit. If beep occurs before Main drive shuts down, wrap-up the call. If the beep does not occur before the main drive stops, proceed with this RAP.

Make 3 copies of 82E5980 in the Normal copy mode. Check the image density of the last copy.

The density of the 0.70G5 paragraph in the center of 82E5980 is greater than or equal to paragraph 28.5 on S.I.R 82E7030.

Y N

Set the DMM to the 200 VDC scale and connect the (+) lead to P/J 34 Pin 2. The reading is greater than 14 volts.

Y N

Replace the Control PWB. (REP 3.1).

Go to FLAG 2 and check for a open circuit.

There is an open circuit.

Y N

Replace the Toner Sensor (REP 9.11). Check/Adjust the Image Density (ADJ 9.4).

Repair the wires. Check/Adjust the Image Density (ADJ 9.4).

Observe the rotation speed of the toner cartridge.

The rotation speed is fast (about 10 seconds per revolution).

- Y N
- B C

Notes:

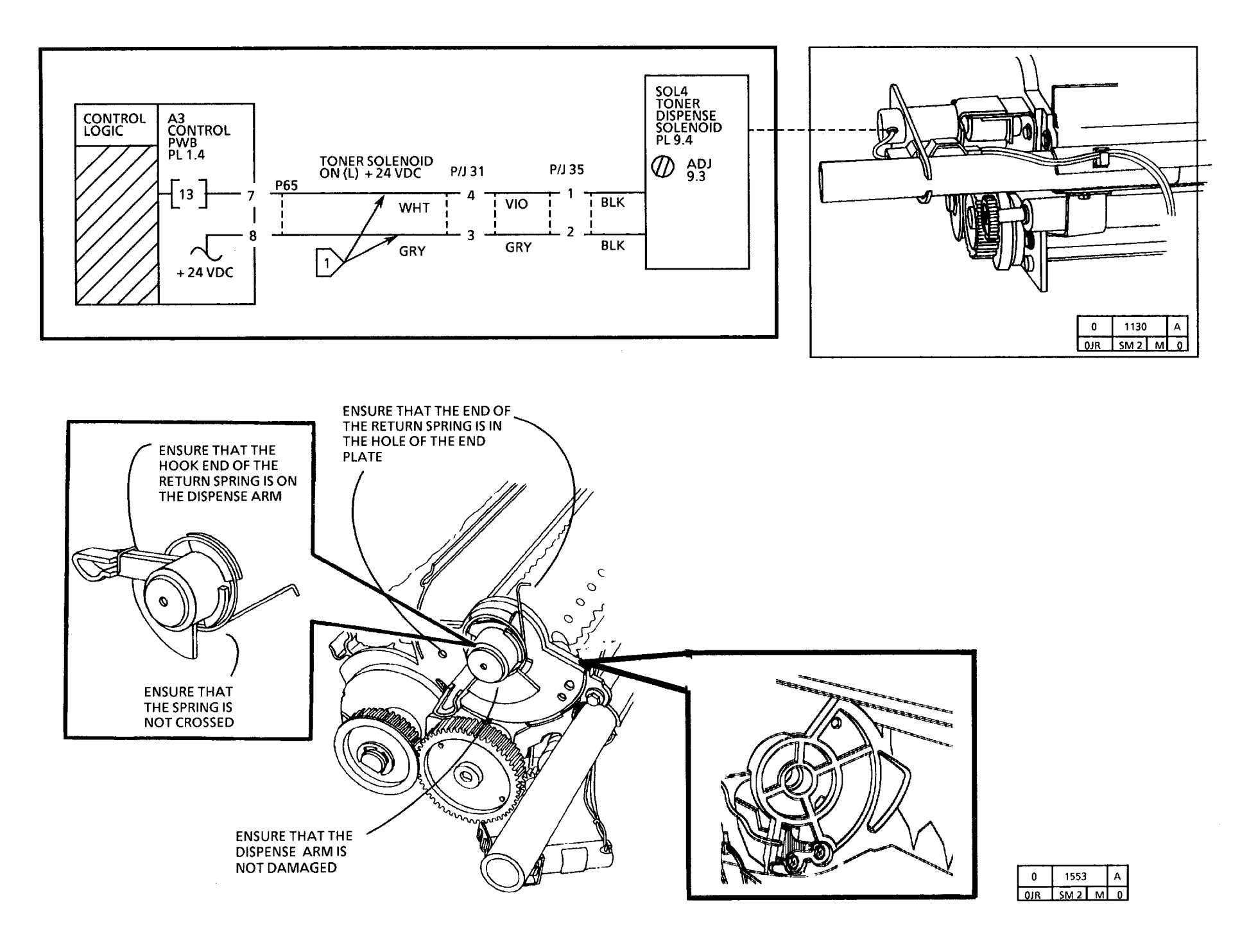

С В D Enter the code [10] to switch on the main drive motor. After the main drive motor is on, enter the code [13] to actuate the (ADJ 9.5). toner dispense solenoid. The toner dispense solenoid actuates. this RAP. Y N Set the DMM to the 200VDC scale and connect the (+) lead to P/J 35, pin 2 and the (-) lead to P/J 35. pin 1. There is 24 VDC Y N Connect the (+) lead to P/J 65, pin 8 and the (-) lead to P/J 65, pin 7. There is 24 VDC. Y N **Replace the Control PWB** (REP 3.1), then continue with Path A Repair the wires, then continue Path A. **Replace the Toner Dispense Solenoid** (REP 9.6). Perform the Toner **Dispense Solenoid Adjustment (ADJ** 9.3), the continue with Path A. Exit the diagnostics and perform the **Toner Dispense Solenoid Adjustment** (ADJ 9.5), the continue with Path A. Perform Electrostatic Series, ADJ 9.3. Do not perform the Image Density Adjustment (ADJ 9.4) yet.

Enter the code [47] to begin automatic tone up. Listen for beep indicating that tone up was successfully completed within the 15 minute time limit.

J 1 is displayed

Y N

Ε D

Е

Perform the Image Density Adjustment

Refer back to the Initial Actions section of

## J2 High Toner Fault RAP

The status code J2 is displayed when the toner concentration is significantly higher than the nominal set point.

This status code may occur if there is a problem with the toner dispensing or the mixing of the developer material. The Initial Actions deal with the most likely mechanical causes for the J2 code.

## **Initial Actions**

- Ensure that diagnostic code [45] is set properly.
- Ensure that the toner cartridge is not defective and that too much toner is not being dispensed into the developer housing (Refer to OF3 Toner Cartridge RAP).
- Ensure that the Toner Dispense Solenoid is adjusted correctly (ADJ. 9.3) and is not binding.
- Ensure that the Toner Sensor connectors P/J 31, 34, and 65 are connected securely.
- Ensure that the Toner Sensor connector P/J34 is connected securely.

#### Procedure

#### NOTE

It is not necessary to turn on the Main Drive Motor using code [10] before entering code [25]. Enter the diagnostic mode. Enter the code [4] and press **Start**. Make a record of the control point, then press **Stop**.

Enter the code [25] to display the Toner Concentration value.

#### NOTE

When code [25] is entered the Main Drive Motor will not start until the fuser is at the correct temperature. The value displayed will flash until the reading has stabilized. The cleaning blade is engaged when the Main Drive Motor starts.

The value displayed in code [25] is at least 5 greater than the value of code [4]. Y N

Replace the Controller PWB (REP 3.1). If the problem persists, replace the Control Panel (PL 1.1).

Make 3 copies of 82E5980 in the Normal copy mode. Check the image density of the last copy.

The density of the 0.70G5 paragraph in the center of 82E5980 is greater than or equal to paragraph 28.5 on S.I.R 82E7030.

Y N

Perform the Electrostatic Series (ADJ 9.3) then, return to this RAP.

Make 3 copies of 82E5980 in the Normal copy mode. Check the image density of the last copy.

The density of the 0.70G5 paragraph in the center of 82E5980 is greater than or equal to paragraph 28.5 on S.I.R 82E7030. Y N

A B C

A B C

Go to Flag 3 and check for an open or short circuit.

There is an open or short circuit.

Y N

Replace the toner sensor (REP 9.11). If the problem persists, replace the Controller PWB (REP 3.1).

Repair the wires. Enter the code [46] and press Start to begin the Auto Detone.

Observe the rotation speed of the toner cartridge.

The rotation speed is fast (about 10 seconds per revolution.

Y N

Enter the code [46] and press **Start** to begin the Auto Detone.

Switch off the copier, and disconnect P/J35. Switch on the copier, and enter the code [19] then [10] and press Start.

Observe the rotation speed of the toner cartridge.

The rotation speed is slow (about 2 to 4 minutes per revolution.

Y N

D E

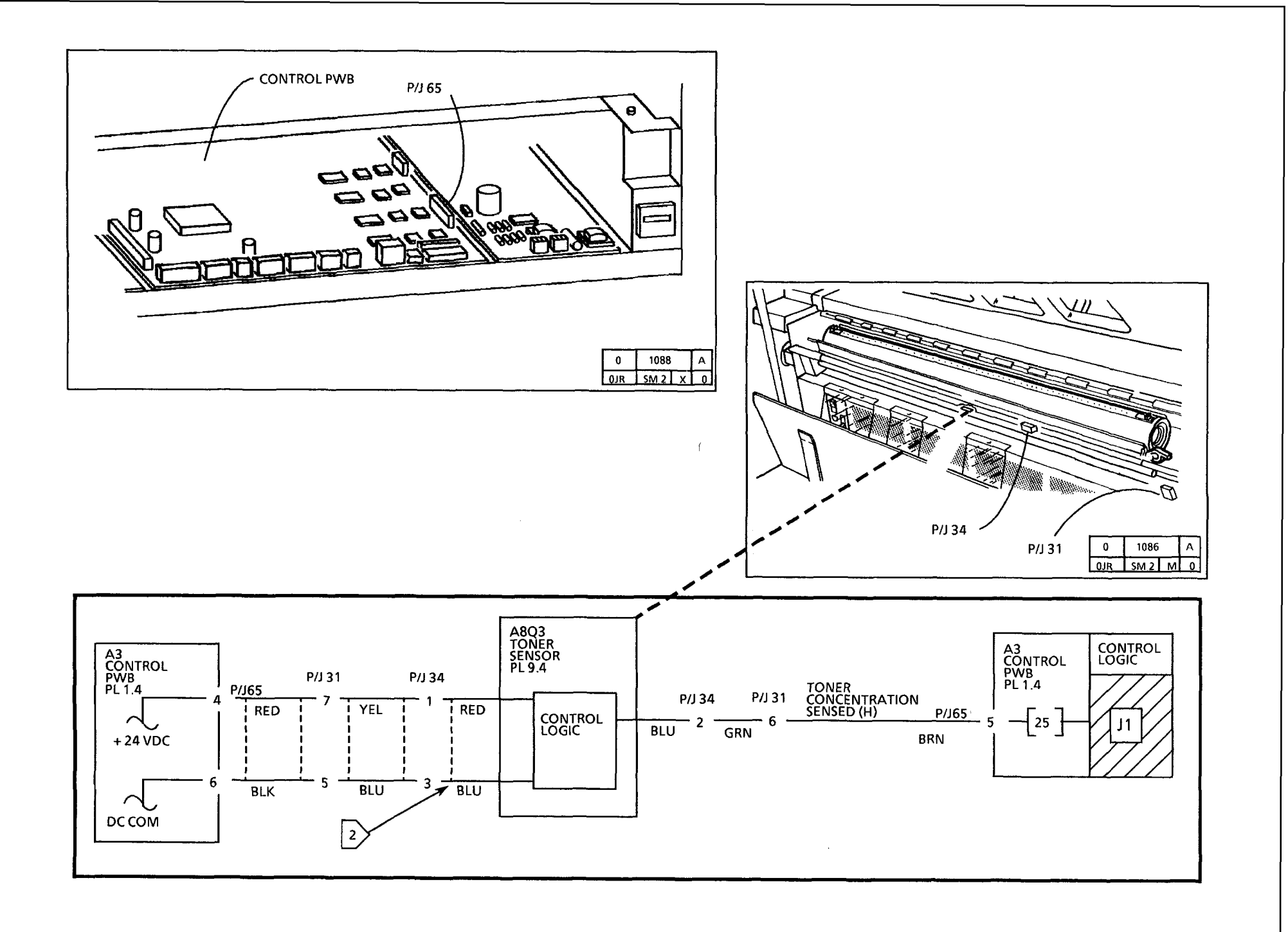

### DE

Visually check the position of the toner solenoid shaft.

The solenoid shaft is retracted.

Y N

Perform the Toner Dispense Solenoid Adjustment (ADJ 9.3). Enter the code [46] and press Start to begin the Auto Detone.

Replace the Toner Solenoid (REP 9.6). Enter the code [46] and press **Start** to begin the Auto Detone.

Go to Flag 1, and check the wires for an open or short circuit.

There is a short circuit.

## Y N

Replace the Toner Solenoid (REP 9.8). Enter the code [46] and press Start to begin the Auto Detone. If the problem persists, replace the Control PWB.

Repair the wires. Enter the code [46] and press Start to begin the Auto Detone.
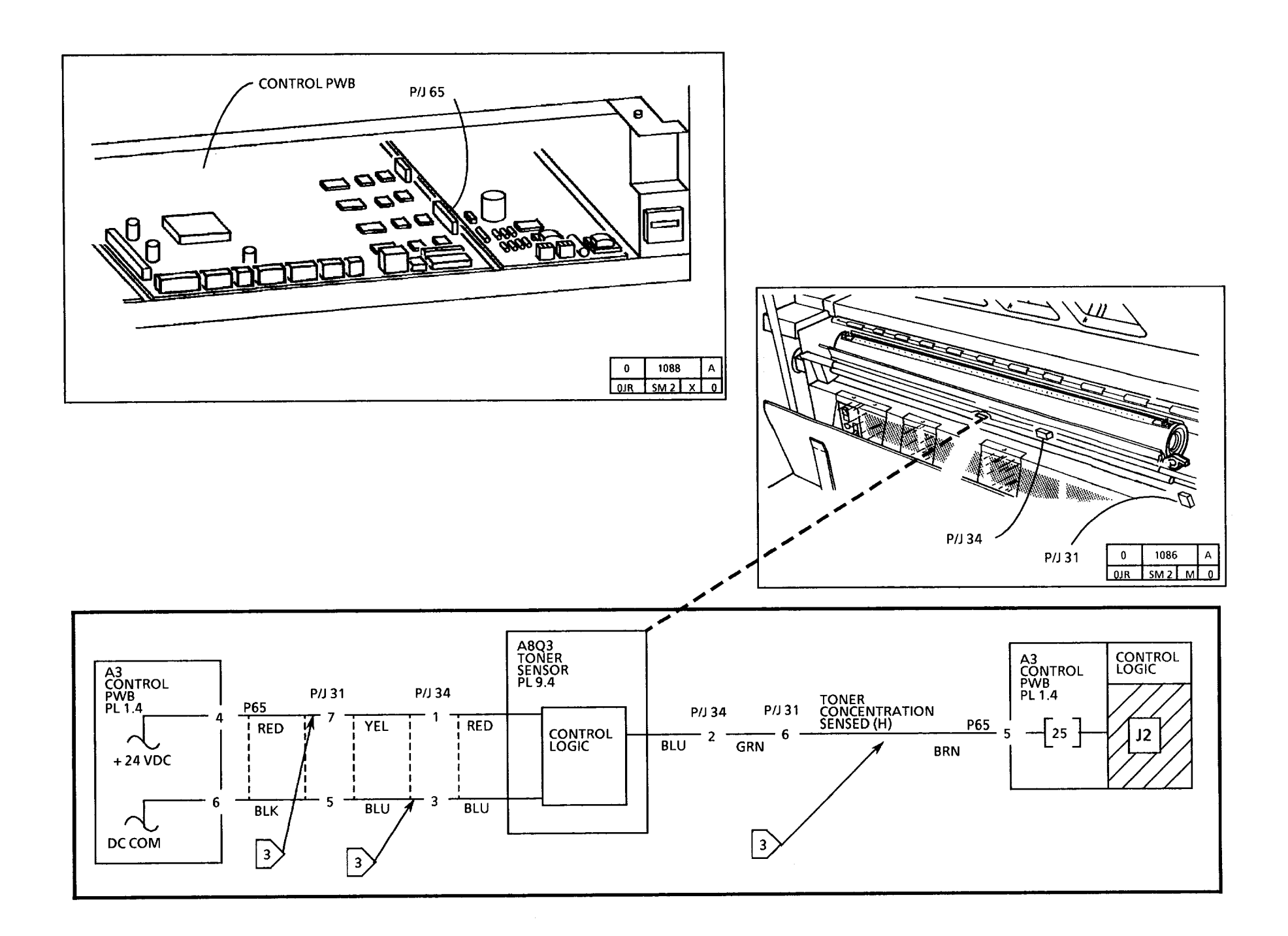

# **U1 Copy Counter Fault RAP**

Ensure that the Country Configuration (ADJ 3.3) is adjusted correctly before performing this RAP.

Set the meter to measure + 24 VDC.

Connect (+) to P12-2 of the Control PWB; (-) to the GND test point on the HVPS.

There is + 19 to + 35 VDC present.

#### Y N

Switch off and unplug the copier. Go to FLAG 1 and check for an open circuit between the copy count meter and the Control PWB.

If there is no open circuit, replace the copy count meter.

Enter the diagnostic mode.

Enter the code [20] for the copy count meter.

#### There is less than + 2 VDC at P12-2.

Y N

Replace the Control PWB.

Replace the copy count meter.

If the problem still exists, replace the Control PWB.

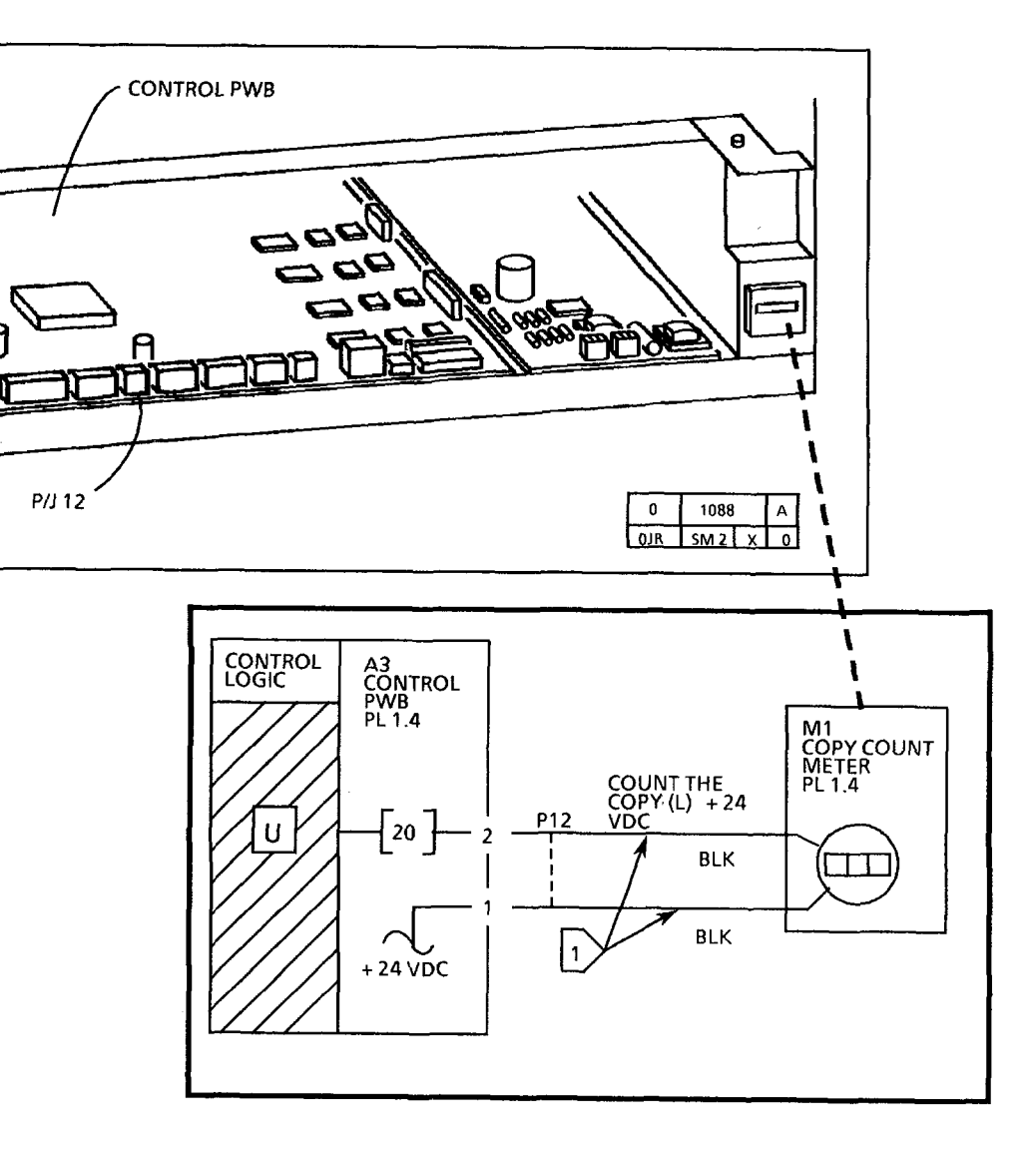

# 1.1 AC Power RAP

This RAP is used for problems in the AC Circuitry.

Loss of AC power may occur if there is a malfunction in the Power On/Off Switch, AC Interlock Switch, Line Filter, AC wiring, or a Ground Fault exists.

NOTE: The component locator drawings and the circuit diagrams are on the following pages.

# **Initial Actions**

- Check that the correct voltage is being applied to the copier at the wall outlet.
- The Inline Ground Fault Device (on • the Power Cord) is activated (red flag not up), go to 1.4 Ground Fault RAP.

# Procedure

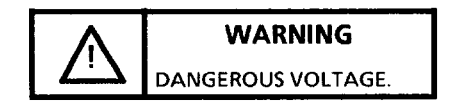

Go to FLAG 4 and check that ACH is present. ACH voltage is present.

Y N

A B

| Α | В |
|---|---|
|   |   |

Go to Pin 1 of The Power On/Off Switch and check for ACH.

# ACH voltage is present.

Y Ν

> Go to FLAGS 1 through 4 and check the wiring from the low voltage power supply to the power cord for an open circuit. If there is no open circuit go to the 1.4 Ground Fault RAP.

Go to FLAG 2 and check that ACH is present.

ACH voltage is present.

Y N

Replace the Power On/Off Switch. Go to FLAG 3 and check that ACH is present.

ACH voltage is present. Ν

v

Replace the AC Interlock Switch. Go to FLAG 4 and check that ACH is present. ACH voltage is present. Ν

Replace the Line Filter. Go to the 1.2 DC Power RAP. Go to the 1.2 DC Power RAP.

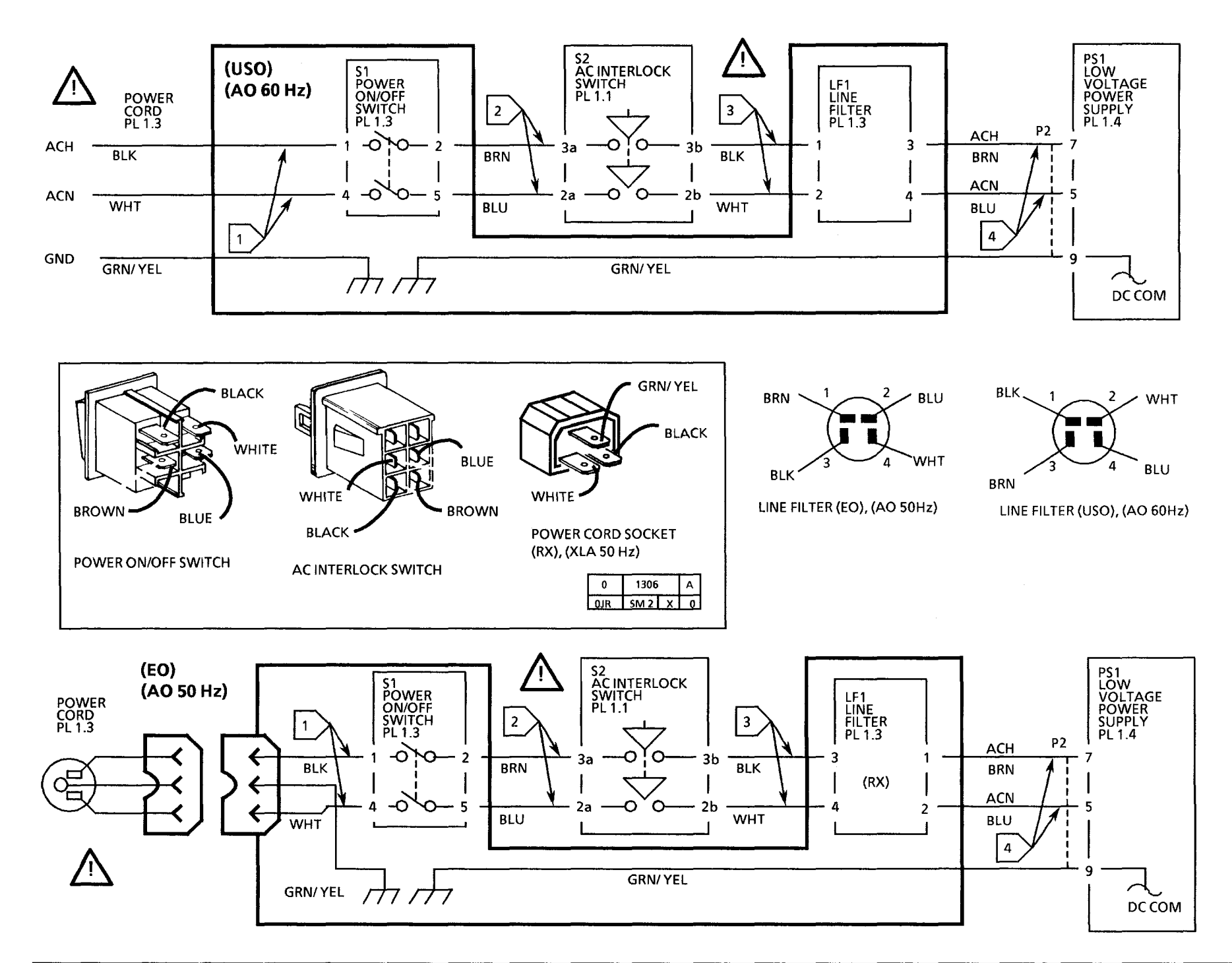

#### AC COMPONENT PANEL

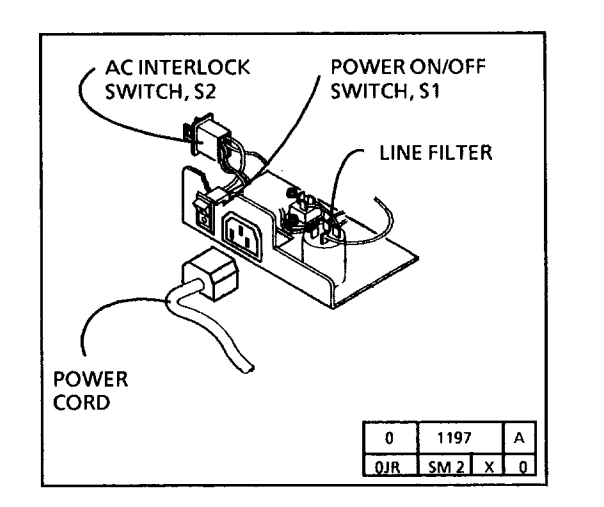

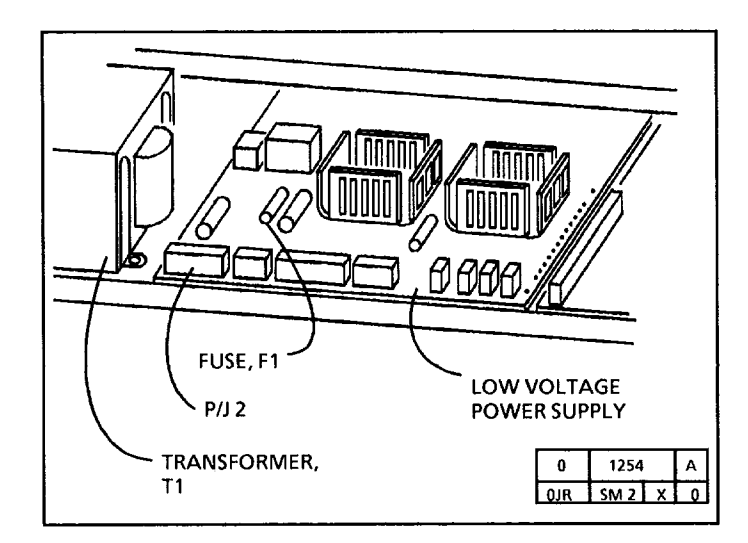

# 1.2 DC Power RAP

This RAP is used for problems related to the loss of all or part of the DC Power.

The +5V and +15V LEDs, when lit, indicate that DC voltage is available on the LVPS PWB.

# **Initial Actions**

• Ensure that the connectors P/J 4, and P/J 9, are connected/seated properly.

# Procedure

The + 5V and + 15V LEDs on the low voltage power supply are lit.

```
Y N
```

Set the DMM to read AC. Connect the DMM to P/J 4 Pins 1 and 4.

ACH is present.

Y N

Ensure the Fuse F1 on the LVPS is not open. The Fuse is open.

# Y N

Replace the LVPS PWB.

Go to FLAG 1 and check for a short circuit. Replace the Fuse (F1) and disconnect P/J9. Set the DMM to read AC, and connect the meter leads from P/J4 pin 6 to P/J4 pin 10. There is 22 to 25 VAC.

# Y N

Replace the Transformer (T1).

ABC

Reconnect P/J 9. If the problem persists replace the Controller PWB (A3).

Note: Intermittent failure of the LVPS fuse can be a result of electrical noise on the ACN line. This is often caused by having the 3001 on a shared line with other equipment, particularly a another small copier.

Connect the meter leads from P/J4 pin 6 to P/J4 pin 10. There is 22 to 25 VAC.

Y N

Replace the Transformer (T1).

Disconnect P/J 9.

The +5V and +15V LEDs on the low voltage power supply are lit.

Y N

Replace the LVPS PWB (A2).

Replace the Controller PWB (A3).

Set the DMM to the 200 VDC range. Connect (-) to the **GND** test point on the HVPS and measure the following LVPS voltages:

- P/J 9 Pin 16 = + 5 VDC
- P/J 9 Pin 14 = + 15 VDC
- P/J 9 Pin 12 = + 24 VDC
- P/J 9 Pin 3 = + 10VDC (+2.5 to +14 VDC)

If any voltage is missing, go to FLAG 1 and check for and open circuit. If there is no open circuit replace the Low Voltage Power Supply PWB (A2).

A B

C

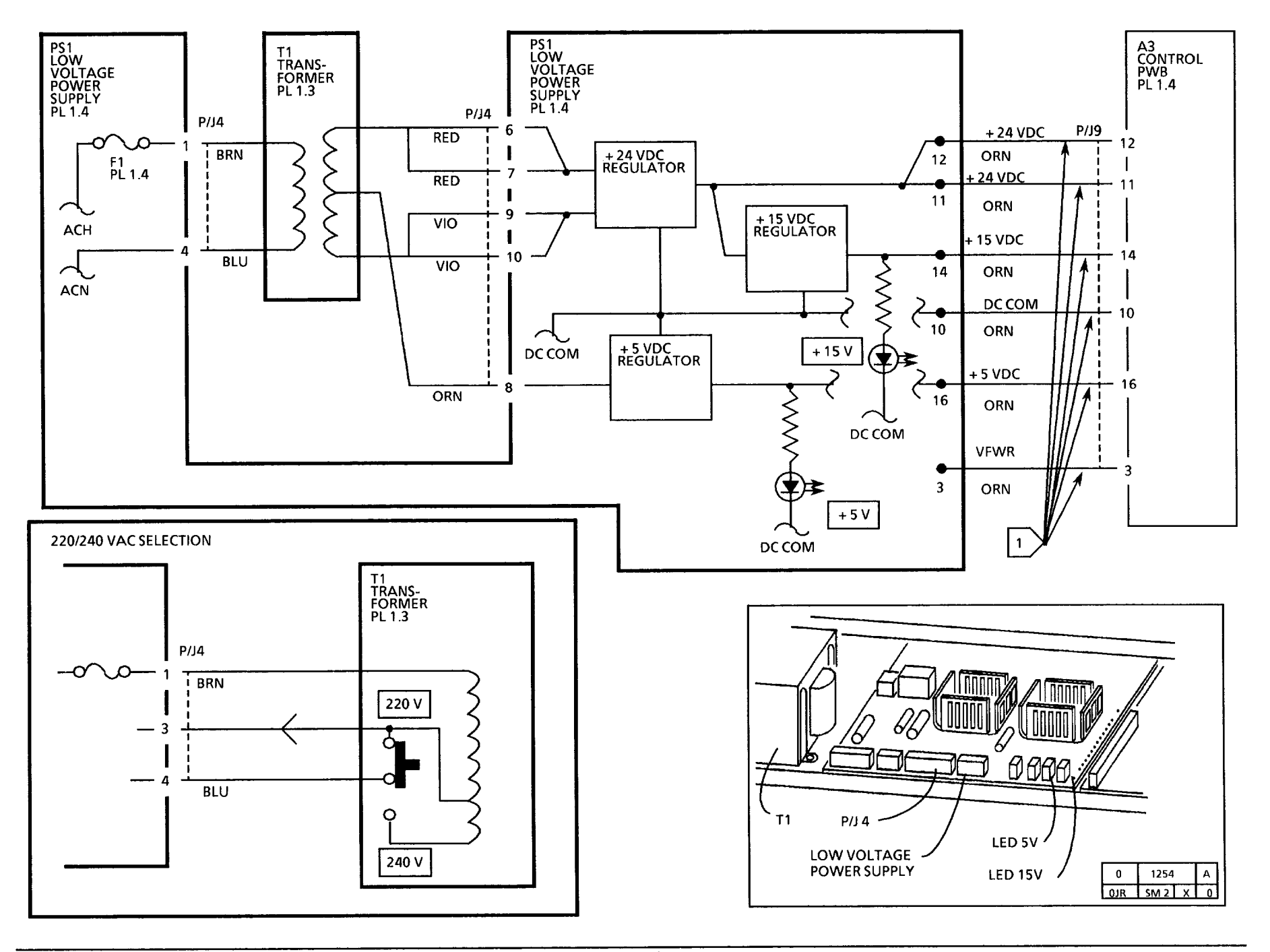

Notes:

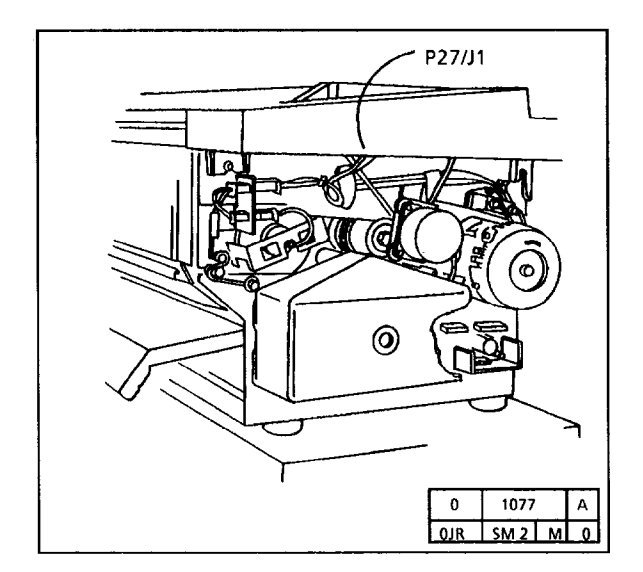

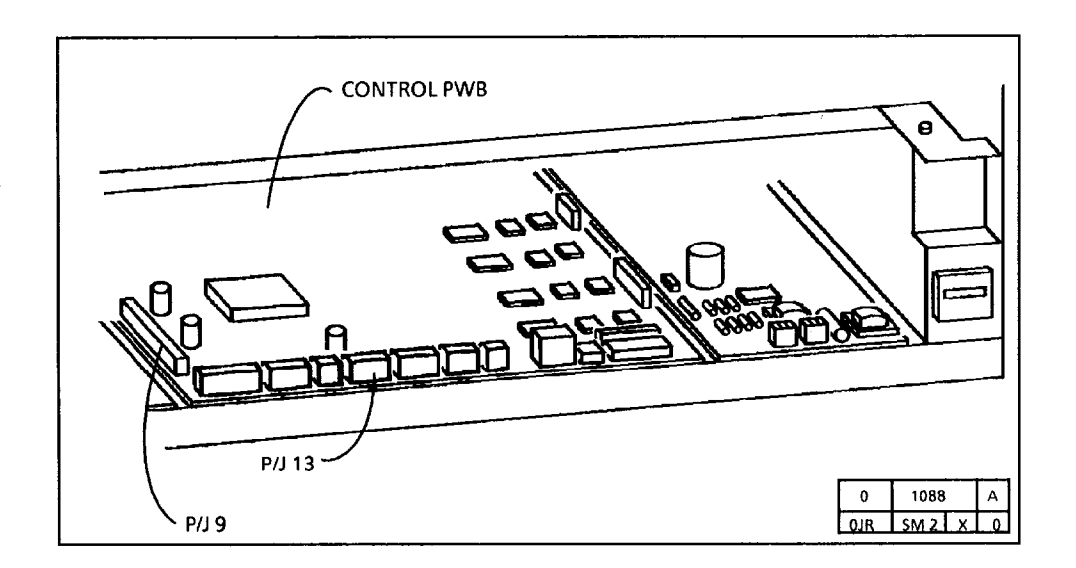

# **1.3 Copier Cooling Fan RAP**

This RAP is used when a copier cooling malfunction is suspected. You may have been directed here from a CQ RAP or the F1 Fuser RAP.

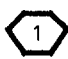

The fans are turning at a slower speed when the copier is in the power saver mode than when the copier is making copies.

# **Initial Actions**

- Ensure that the connectors P/J 5, 9, 41, 42, 43, and 44 are connected/seated properly.
- Check both fans for mechanical binding or possible obstruction.
- Ensure the ozone filters are not blocked.
- Ensure Contamination Seal is properly seated (REP 9.11).

# Procedure

Both fans are turning while the copier is in the standby mode.

#### Y N

Set the DMM to the (+) 200 VDC scale. Connect the DMM (+) lead to P/J5-8. Enter the code [18] to turn the Cooling fans on.

The voltage goes from + 24 VDC (+ 11 -5 VDC) to less than 0.1 VDC.

- Y N
- A B C

#### ВС

Α

Set the DMM to the (+) 20 VDC scale. Connect the DMM (+) lead to P/J9-7. Enter the code [18] to turn the Cooling fans on. The voltage goes from less than 0.1 VDC to + 5 VDC.

Y N

Replace the Controller PWB (A3).

Go to FLAG 1 and check for an open

circuit. If there is no open circuit,

replace the LVPS PWB (A2).

Replace one or both Fans.

Refer to note 1 and determine if the fans switch to a slower speed.

The fans switch to a slower speed after the copier enters the Power Saver mode. Y N

Replace the Thermister PWB (A10). If the problem persists replace the Controller PWB (A3).

Return to the RAP that directed you here.

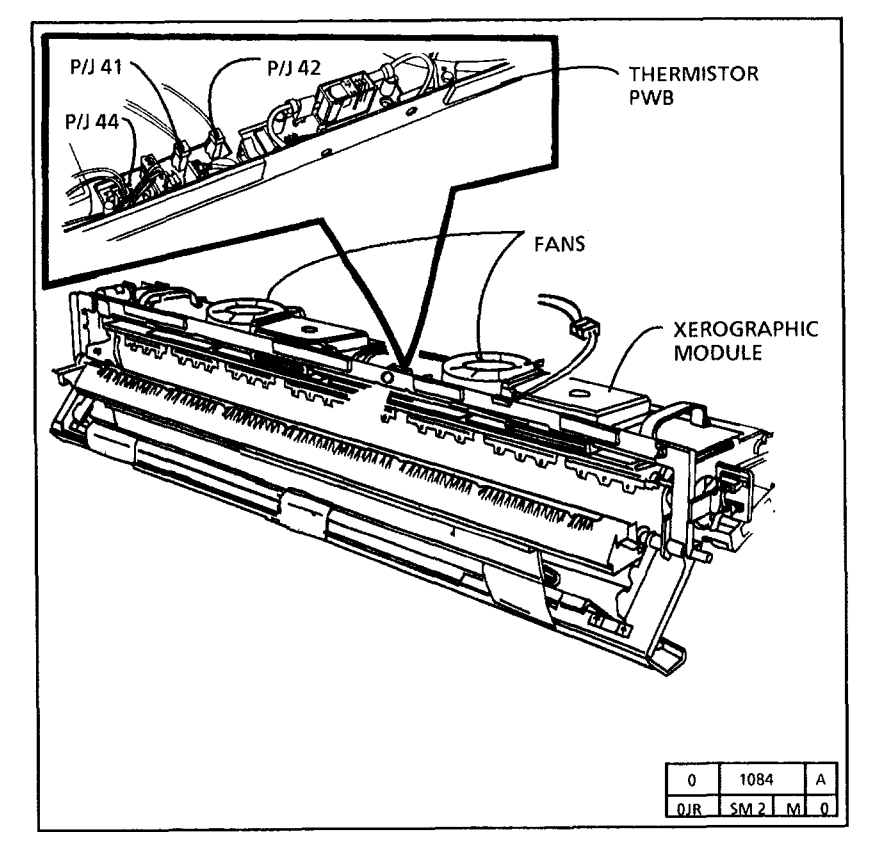

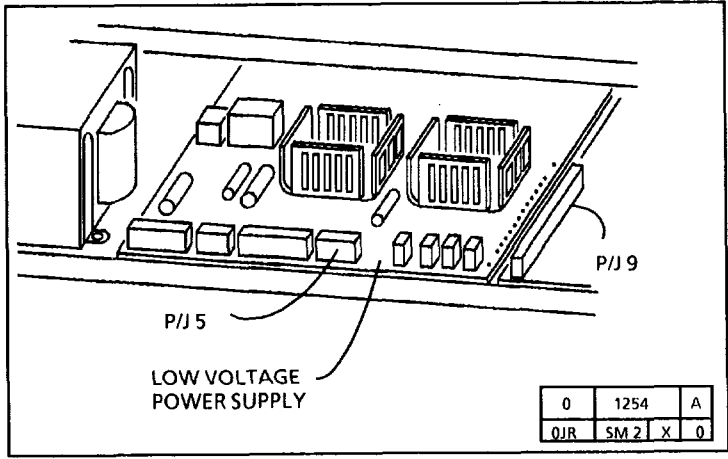

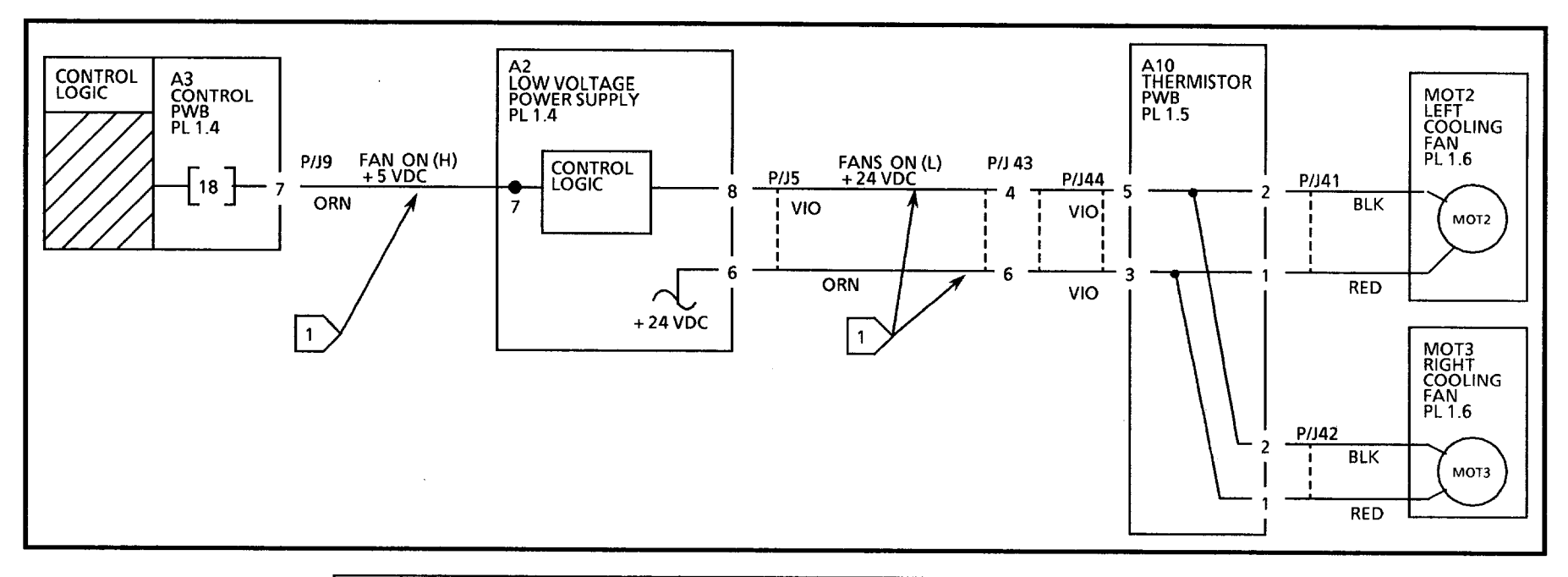

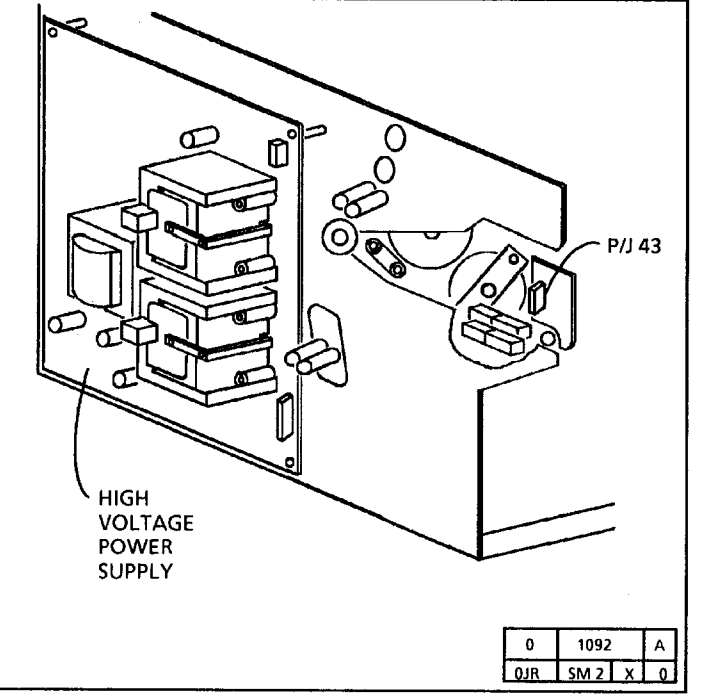

Notes:

i

# 1.4 Ground Fault RAP

This RAP is used to locate and repair ground faults in the primary AC power distribution circuitry. You were directed to this RAP from another AC power RAP that traced the loss of AC power to the GFP device.

The copier is equipped with an inline Ground Fault Protection (GFP) device (Located on the power cord) that detects excessive current leakage to ground. If excessive leakage is detected the GFP device will remove all power to the copier.

# **Initial Actions**

Check that the correct voltage is being applied to the copier at the wall outlet.

#### Procedure

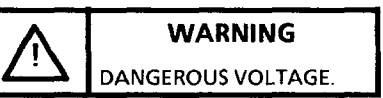

Do not disconnect any plugs or wires while the power cord is plugged into the wall and the main power switch is on.

The Ground Fault Protector is in the tripped Position (red flag is not up).

#### Ν

Go to FLAG 1 and check that the correct voltage is present. The voltage is correct.

#### Ν

Replace the Power On/Off Switch (PL 1.3).

Go to the 1.1 AC Power RAP.

#### Α

# Α

Refer to FLAG 1 and disconnect ACH and ACN at Pins 2 and 5 of the Power On/Off Switch. Plug in the power cord and test the GFP according to the Warning label. The GFP passes the test.

Y N

Replace the GFP (PL 1.3).

Reconnect ACH and ACN wires to the Power On/Off Switch. Go to FLAG 2 and check that the correct voltage is present. The voltage is correct.

#### Y N

Go to the 1.1 AC Power RAP.

Go to FLAG 3 and disconnect the wires to the Line Filter at the Line Filter, The GFP trips (red flag is not up) after the Power On/Off Switch is turned on.

N

Reconnect the wires to the Line Filter. Set the DMM to the 20K resistance scale. Switch off the Power On/Off Switch and unplug the power cord.

Go to the F1 Fuser RAP and check for a high resistance path from ACH or ACN to Ground. Look for pinched wires or wires with fraved insulation. If the problem persists go to the OF1 Media Heater RAP and check for a high resistance path from ACH or ACN to Ground. Look for pinched wires or wires with frayed insulation. The GFP trips (red flag is not up) after the Power On/Off Switch is turned on.

- Y Ν
- С D

В

#### С D

В

Proceed to wrap up the call.

Disconnect Pins 7 and 5 of connector P2 at the LVPS PWB. The GFP trips (red flag is not up) after the Power On/Off Switch is turned on.

Y Ν

Proceed to wrap up the call.

Replace the LVPS PWB (PS1).

Replace the Line Filter (PL 1.2).

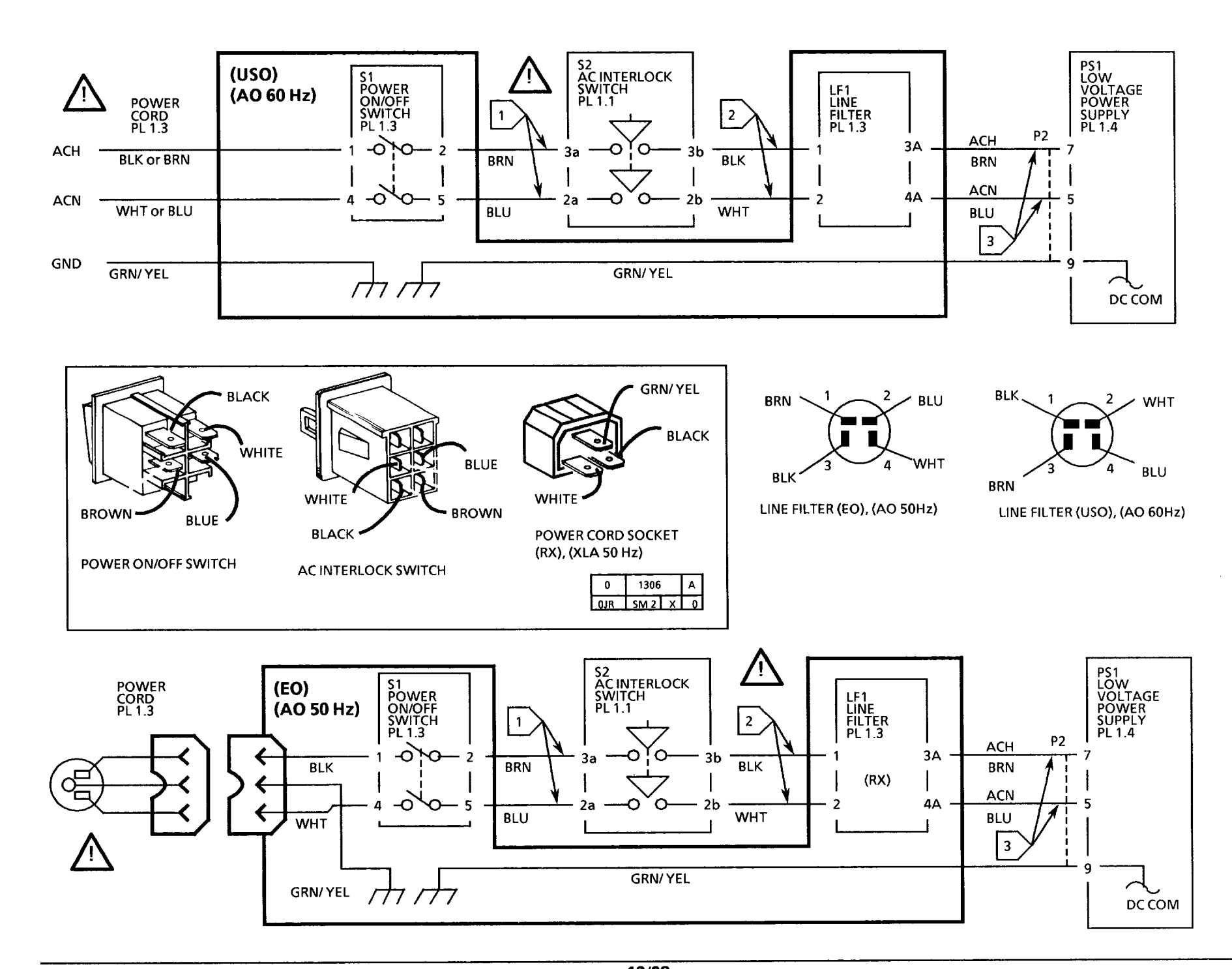

#### AC COMPONENTS PANEL

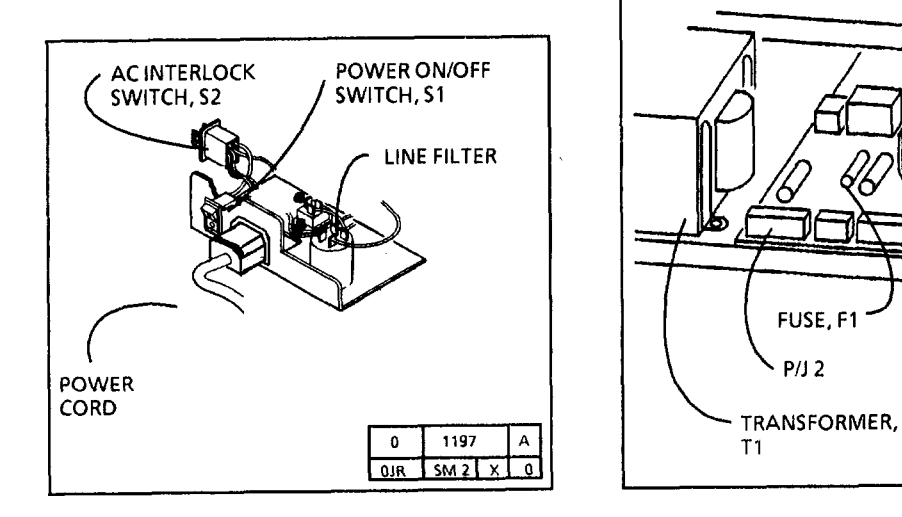

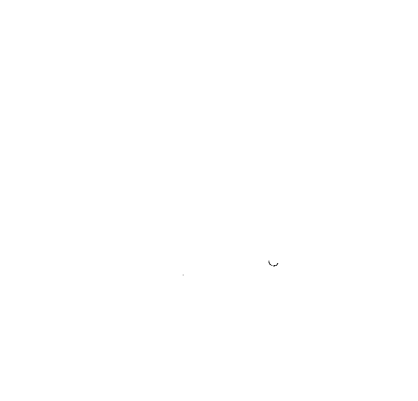

RR

LOW VOLTAGE POWER SUPPLY

0

1254

OJR SM 2 X D

Α

# 2.1 Control Panel RAP

This RAP is used for control panel faults that do not indicate a status code.

One problem is that you are unable to select a control panel feature. Another problem is that one or more of the control panel lamps are not lit.

Enter the diagnostic mode. All of the control panel lamps will light for 3 seconds during self-test.

If one lamp does not light or if one button does not work, replace the control panel.

If none of the lights or buttons work, go to FLAG 1 and check for and open or short circuit. If there is no open or short circuit replace the Controller PWB (A3). If the problem persists, replace the Control Panel (A6).

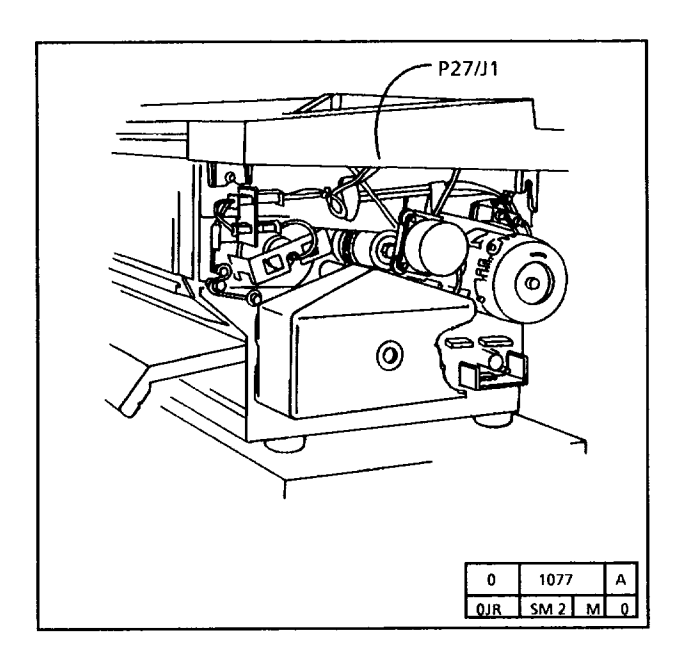

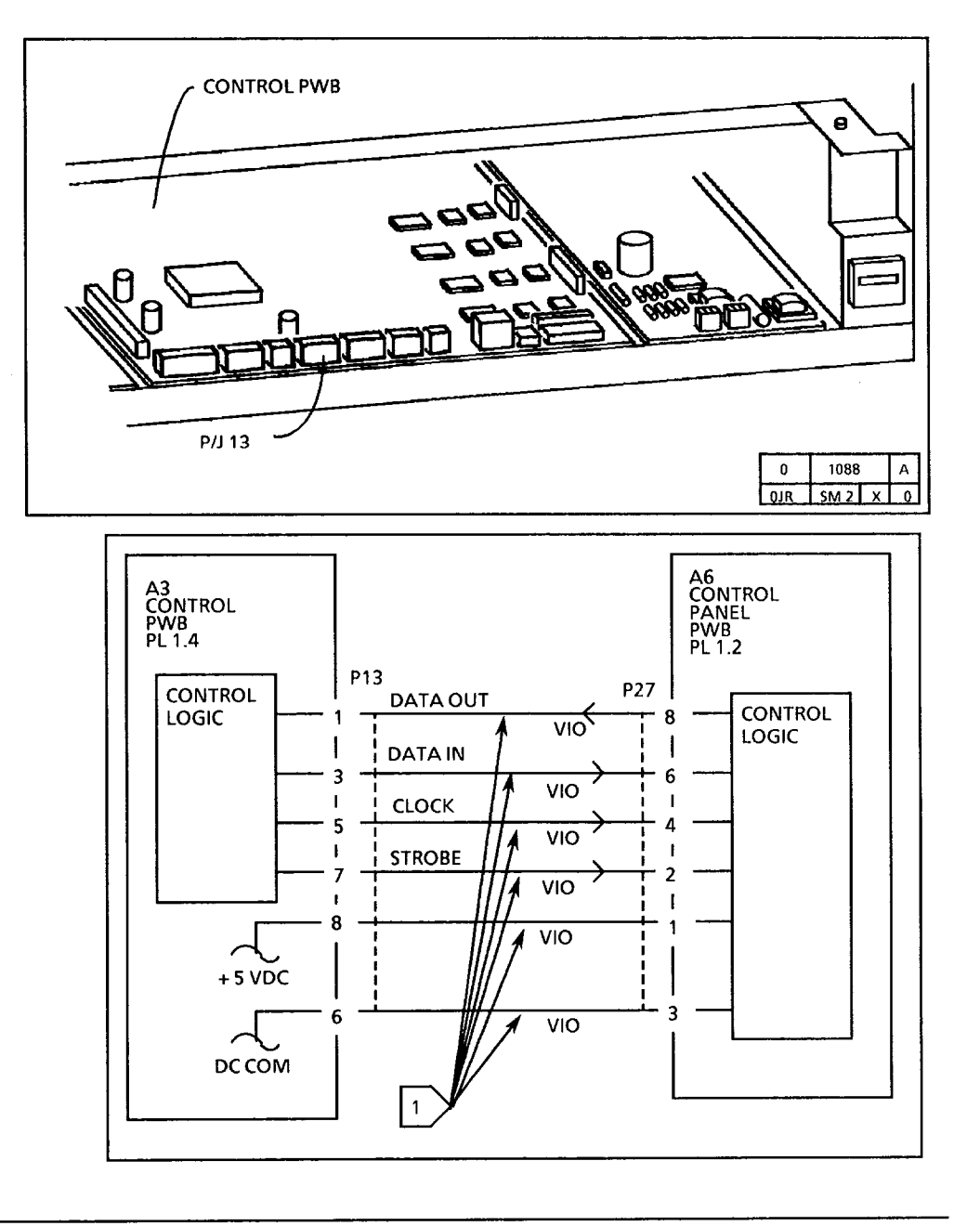

# 3.1 Copy Count Meter RAP

This RAP is used for a copy count meter fault that does not indicate a status code.

Ensure that the Country Configuration (ADJ 3.3) is adjusted correctly before performing this RAP.

Set the meter to measure + 24 VDC.

Connect (+) to P12-2 of the Control PWB; (-) to the GND test point on the HVPS.

Enter the diagnostic mode.

Enter the code [20] for the copy count meter.

The voltage goes from + 24 VDC to less than + 1 VDC.

Y N

Replace the Control PWB.

Replace the copy count meter.

If the problem still exists, replace the Control PWB.

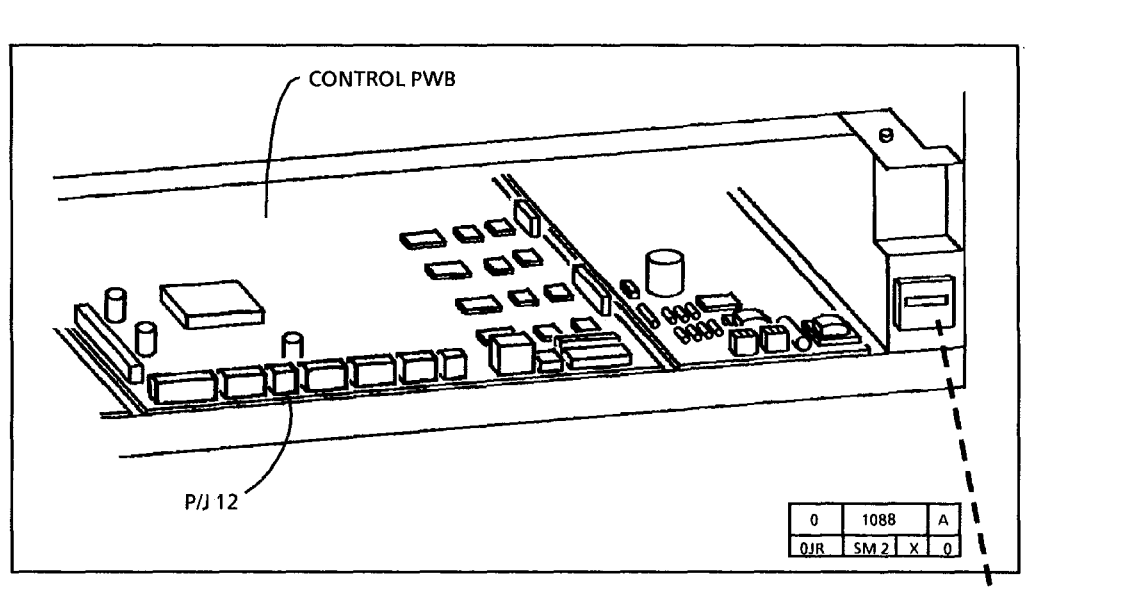

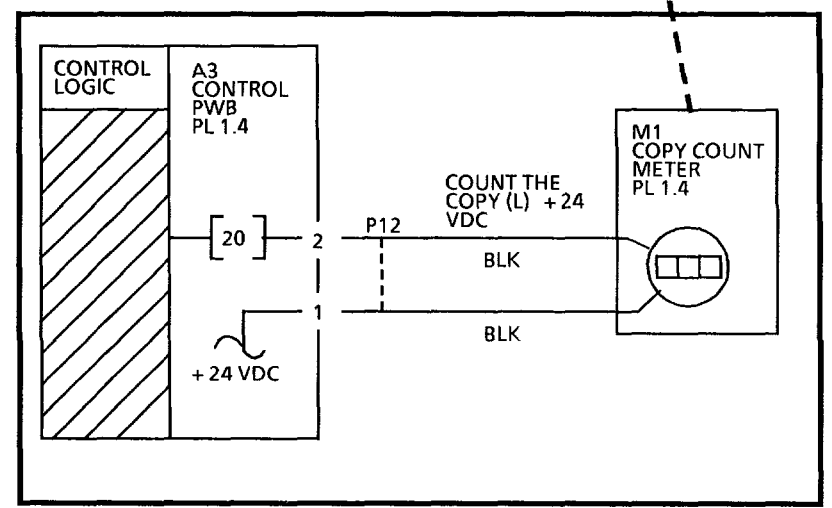

# 4.1 Main Drive Motor RAP

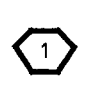

The circuit drawings and component drawings are on the following two pages.

This RAP is used if the main drive motor does not turn or turns when the power is switched on.

Switch off the copier. Remove the lower rear cover and observe the **MTR** LED on the low voltage power supply. Cheat the AC interlock switch. Switch on the power.

The MTR LED is lit after L3 is displayed.

#### Y N

Switch off and unplug the copier. Go to FLAG 1 and check for an open circuit between the Control PWB and the LVPS PWB.

If there is no open circuit, replace the Control PWB.

Set the meter to measure ACH.

There is ACH between P3-1 and P3-3 of the LVPS PWB.

#### Y N

Switch off and unplug the copier. Go to FLAG 2 and check for an open circuit between P4-3 and P4-4 of the LVPS PWB.

If there is an open circuit, replace the transformer.

If there is no open circuit, replace the LVPS.

A

#### Α

Switch off and unplug the copier. Go to FLAG 3 and check for an open circuit between the main drive motor and the LVPS PWB.

If there is no open circuit, replace the main drive motor.

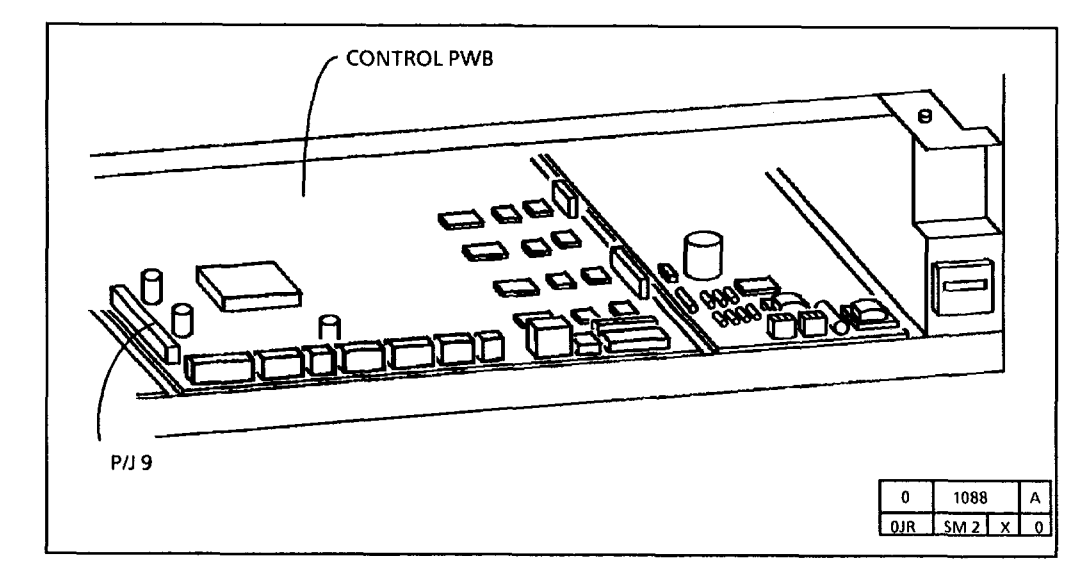

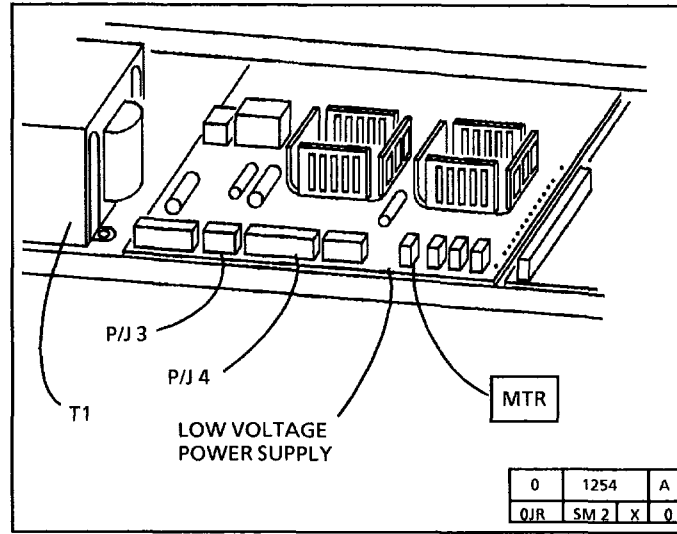

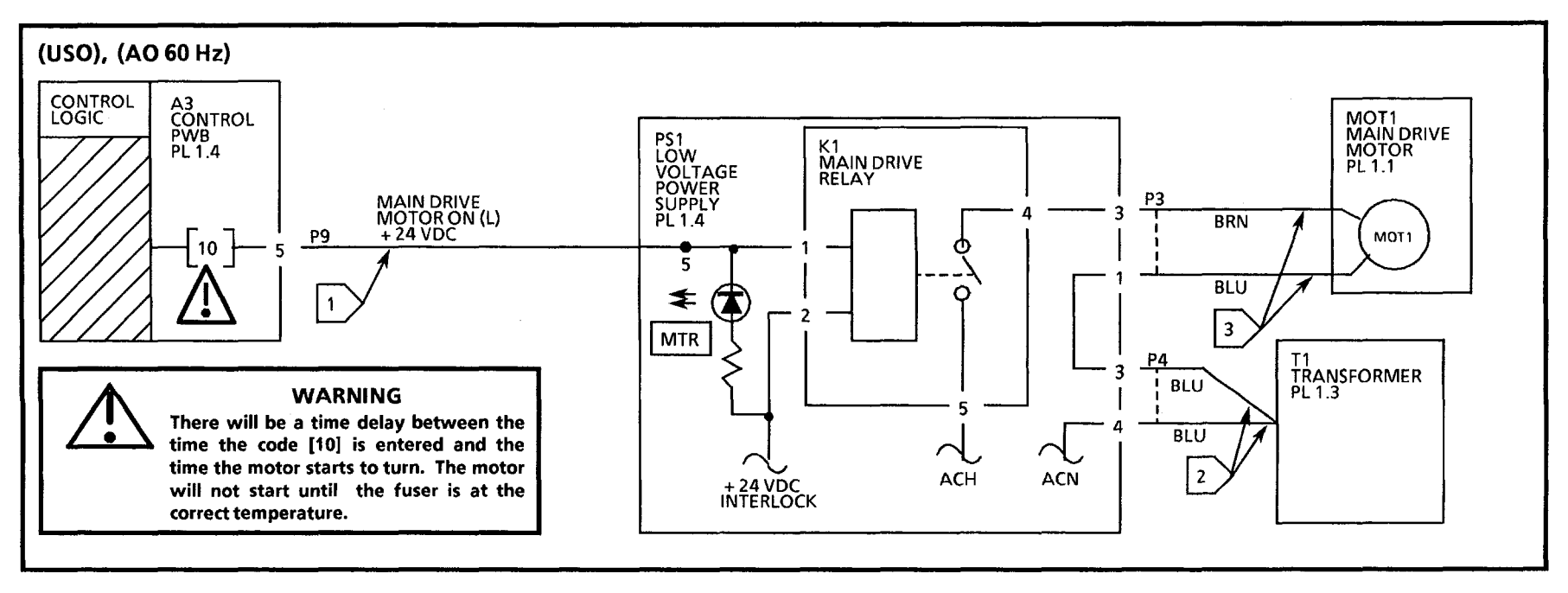

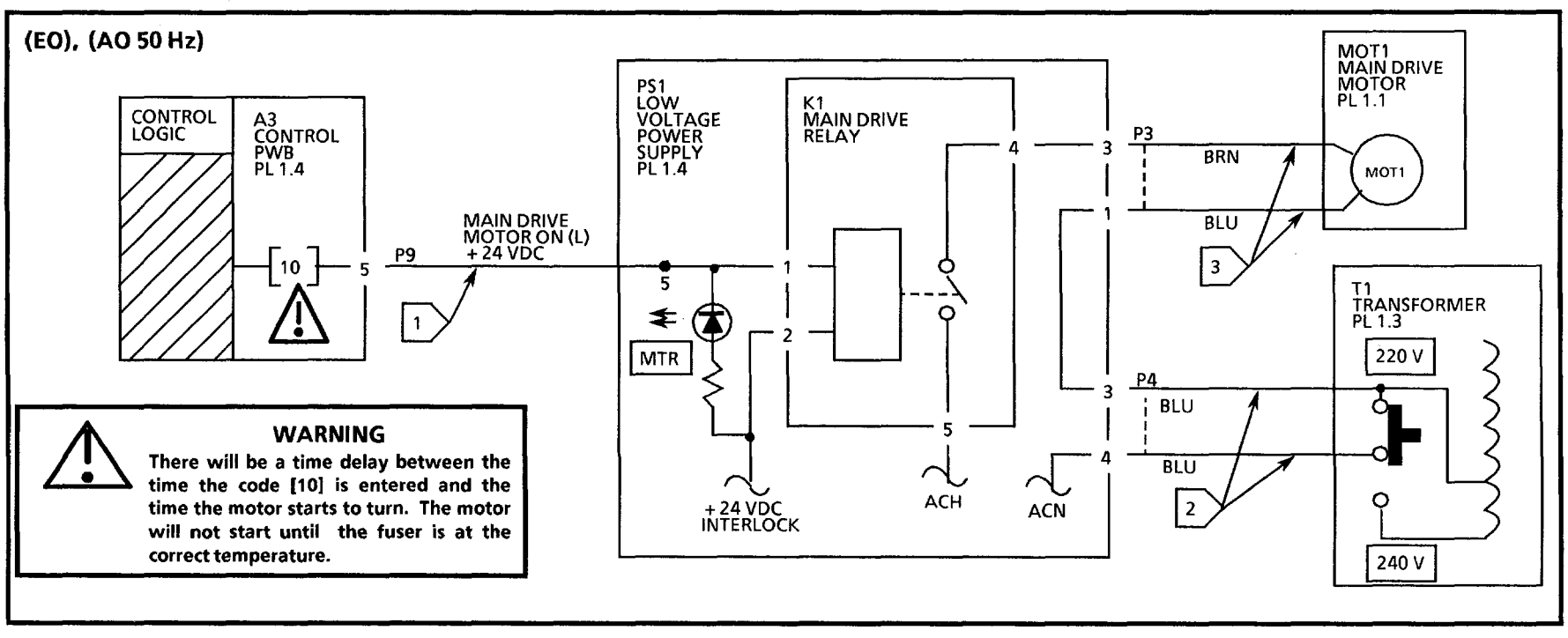

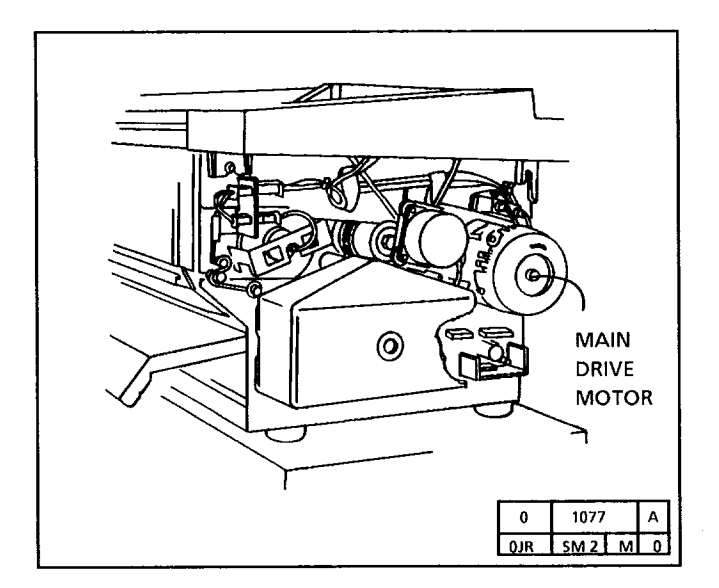

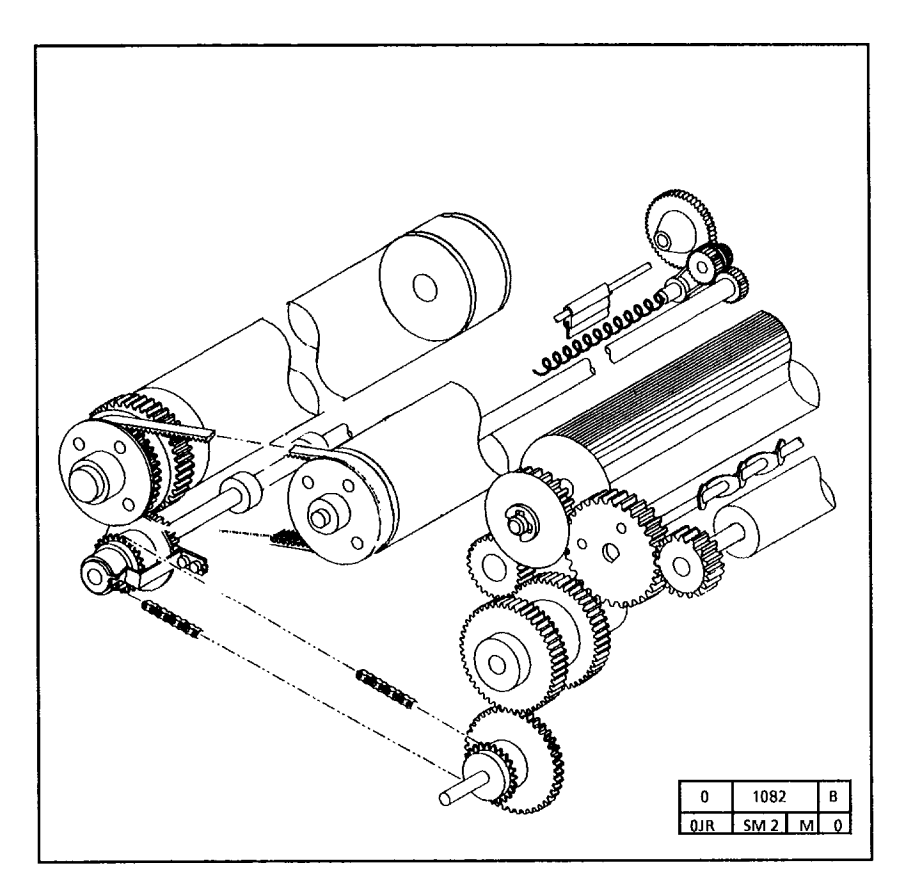

# **5.1 Document Handler RAP**

This RAP is used for document handler faults that do not indicate a status code.

One problem is that the document is not sensed by the Document Handler.

The circuit diagram is on the next page.

#### **Initial Actions**

Ensure that the document is in good condition.

#### Procedure

Enter the code [37] to check the Front document sensor.

NOTE: The Film LED will be lit when the sensor is blocked.

Actuate the Front Document Sensor (Q4). The *Film* LED goes on then off when the sensor is actuated.

Y N

Go to FLAG 1 and check the wiring for a short circuit. If there is no short circuit to frame, replace the Front Document Sensor (Q4). If the problem persists replace the Controller PWB (A3).

Proceed to wrap up the call.

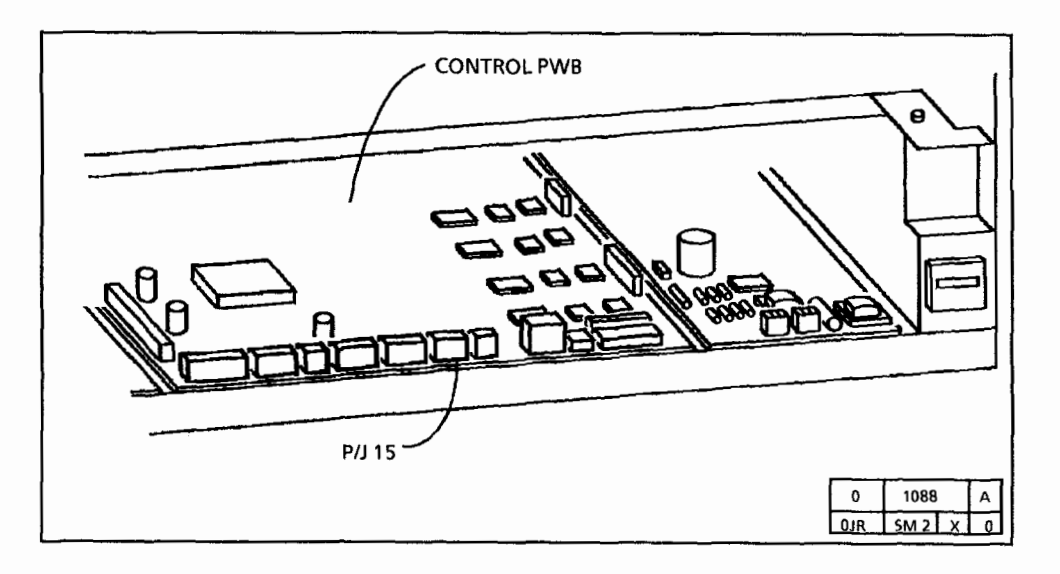

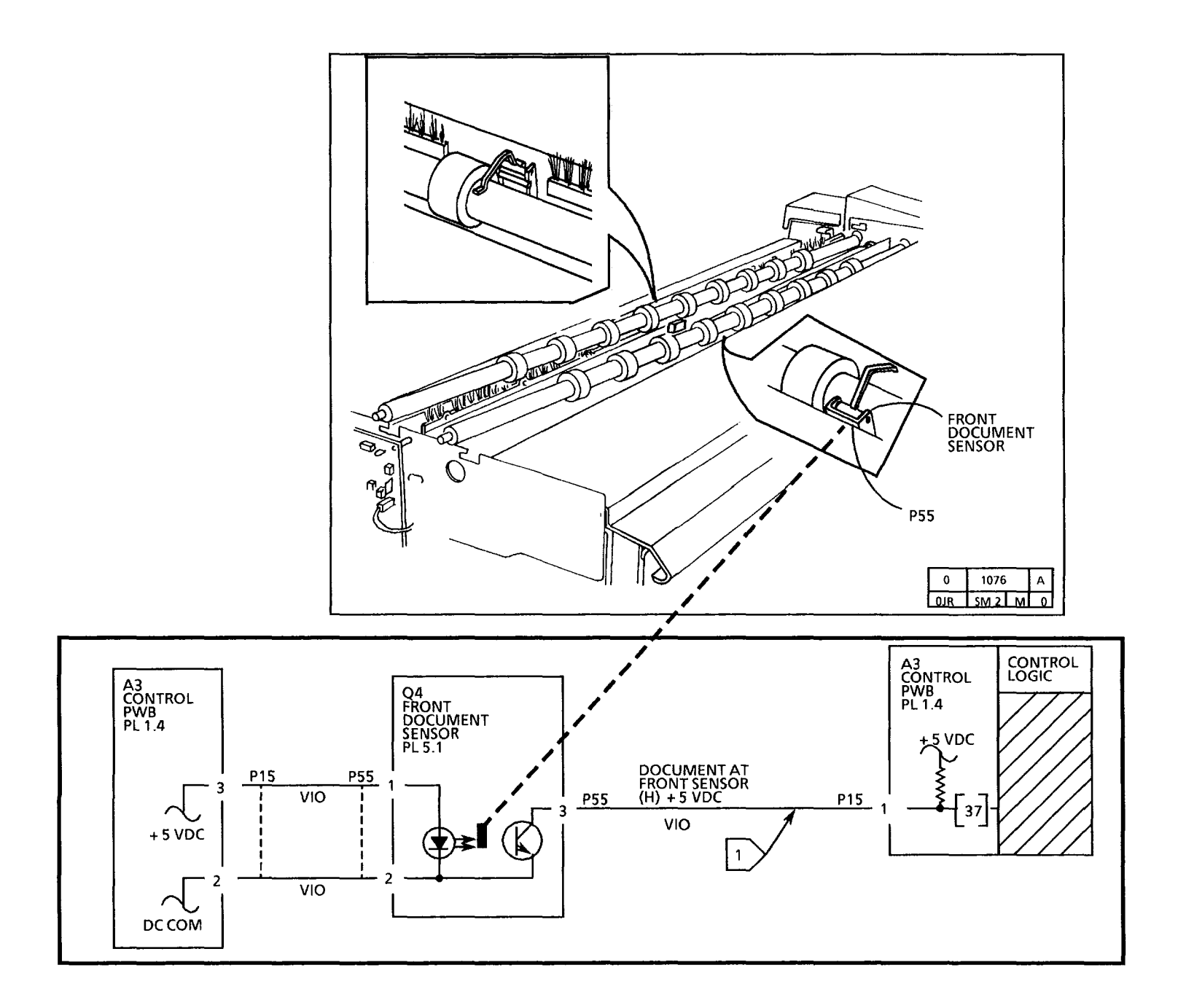

.

# 8.1 Media Feed Problem RAP

This RAP is used for media feed problems that do not indicate a status code.

One problem is that the media is not sensed by the copier.

The circuit diagram is on the next page.

#### **Initial Actions**

- Ensure that the media is in good condition.
- Ensure that the actuator for the prefeed sensor is not binding.

#### Procedure

Enter the code [37] to check the Front document sensor.

NOTE: The Bond LED will be lit when the sensor is blocked.

Actuate the Prefeed Sensor (Q7). The Bond LED goes on then off when the sensor is actuated.

#### Y N

Go to FLAG 1 and check the wiring for a short circuit. If there is no short circuit to frame, replace the Prefeed Sensor (Q7). If the problem persists replace the Controller PWB (A3).

Proceed to wrap up the call.

| CONTROL PWB |                          |
|-------------|--------------------------|
|             | 0 1088 A<br>0JR SM 2 X 0 |

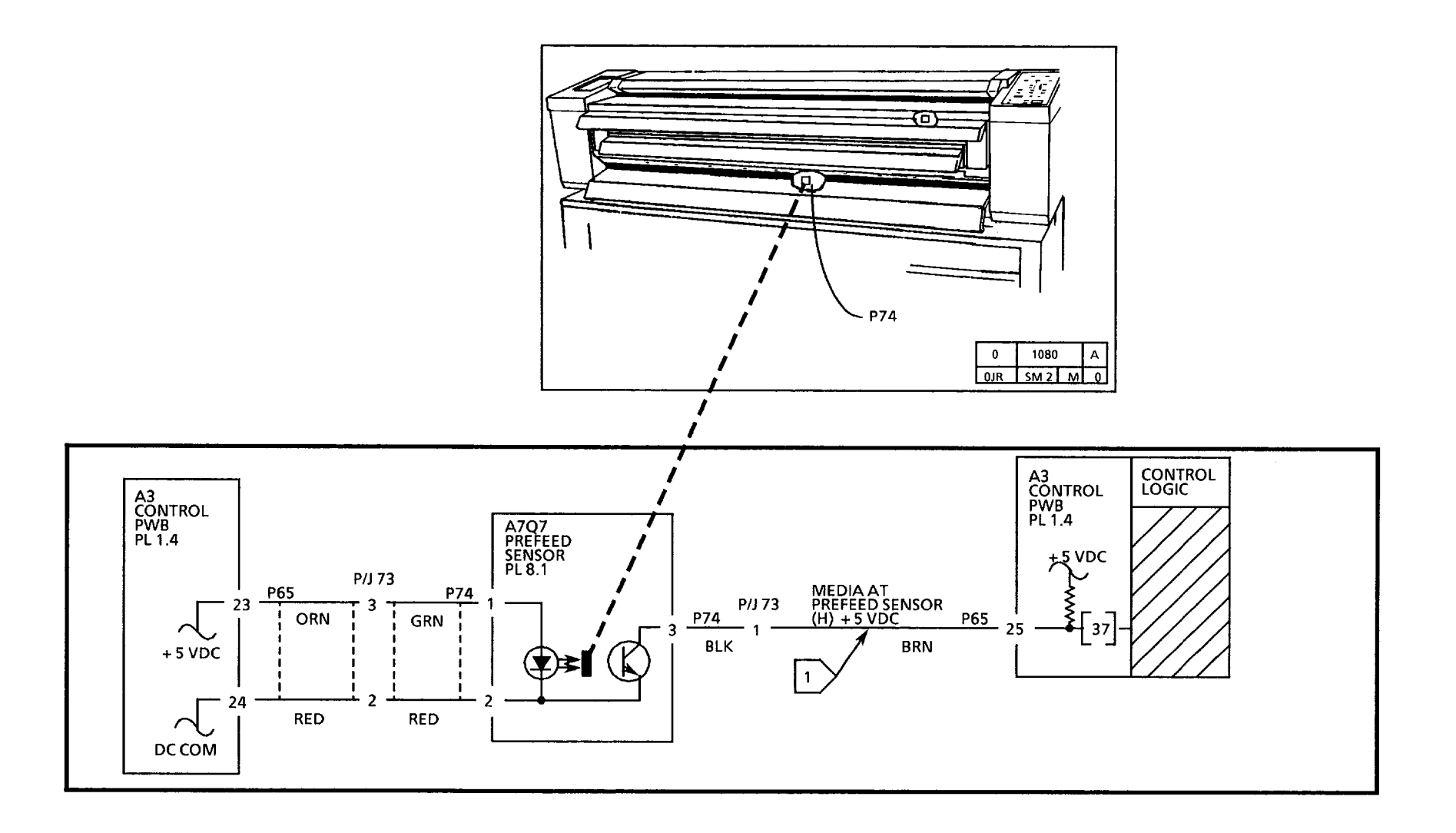

# OF1 Isolation Procedure for Mechanical Noise

This procedure is used to isolate mechanical noises to a specific subsystem. There probably will not be a dropout to a specific component. The procedure will be eliminating one subsystem at a time in order to isolate to the most probable cause for the mechanical noise.

In the Power Saver or Rest mode, there is an electrical noise at the rear of the copier.

Y N

The noise is heard when the main drive motor is turning after the control panel indicates L3.

Y N

After the copier is ready, enter the code [10] to switch on the main drive motor and enter the code [11] to energize the media feed clutch.

The noise is heard when the feed clutch is energized.

Y N

Enter the code [30] and insert a document into the document handler. Check the following :

- the lower document feed rolls
- the bearings for binding (PL A D 5.1)
- document handler idler rolls
- the tension of the drive belt

A B C

#### A B C

Switch off and unplug the copier. Remove the media transport module (REP 8.1).

Check the following for damage:

- the upper media feed rolls
- the bearings
- media idler rolls
- idler roll shaft

Lubricate the Media Transport Main Drive Gear and Pivot Shaft with Molykote 557 (70H37) or 70P95.

Switch off and unplug the copier. Remove the developer module (REP 9.5). Cheat the upper rear cover interlock switch.

Connect the copier and switch on the power.

The noise is heard when the main drive motor is turning after the control panel indicates L3.

Y N

Check the developer module and gears for binding.

If noise is in the Magnetic Roll, replace the Developer Module (PL 9.4).

# A D

Remove the xerographic module (REP 9.1). Move the idler gear (PL 1.1) to the left on the shaft. Clean the shaft and then lubricate the idler gear and shaft with Molykote 557 (70H37) or 70P95. Check that the Contamination Seal is installed correctly. If not reseat or replace. Cleaning Blade Assembly can make contact with it and cause a popping noise. Reinstall the xerographic module and developer module.

Ensure that the Photoreceptor Ground Clip is install flat against the shaft. If necessary, use a conductive grease to lubricate.

Switch off and unplug the copier. Remove the xerographic module (REP 9.1).

Remove the drum drive belt. Install the xerographic module.

Connect the power cord and switch on the copier.

When the fuser reaches the correct temperature, enter the code [10] to switch on the main drive motor.

The noise is heard when the main drive motor is turning.

#### Y N

Switch off and unplug the copier. Check the photoreceptor drum, auger and gears for damage. Clean the auger pully/gear shaft, remove any scoring with emery paper, then lubricate the pulley/gear with Molykote 557 (70H37) or 70P95. Replace the auger pully and bearing, do not lubricate.

ΑΕ

#### ΑΕ

Switch off and unplug the copier. Check the fuser roll and the bearings for damage.

Lubricate the fuser roll bearing with molybdenium disulfide, 70P87.

Lubricate the pivot shaft of the main drive gear with Molykote 557 (USO 70H37) or 70P95.

Replace the grounding bearing or lubricate with a conductive lubricant.

Check that the fuser roll screws are centered in the holes in the fuser roll.

Check for damaged Latch Springs.

Check to see if the shipping spring has been removed. If not, remove the spring.

Check the gears for damage and wear.

Check the surface of the Fuser Roll for adequate oil.

Reflecter is secured correctly.

Check for another copier on the same electrical circuit as this copier. In rush current caused by the other copier fuser cycling can cause the transformer to make a noise.

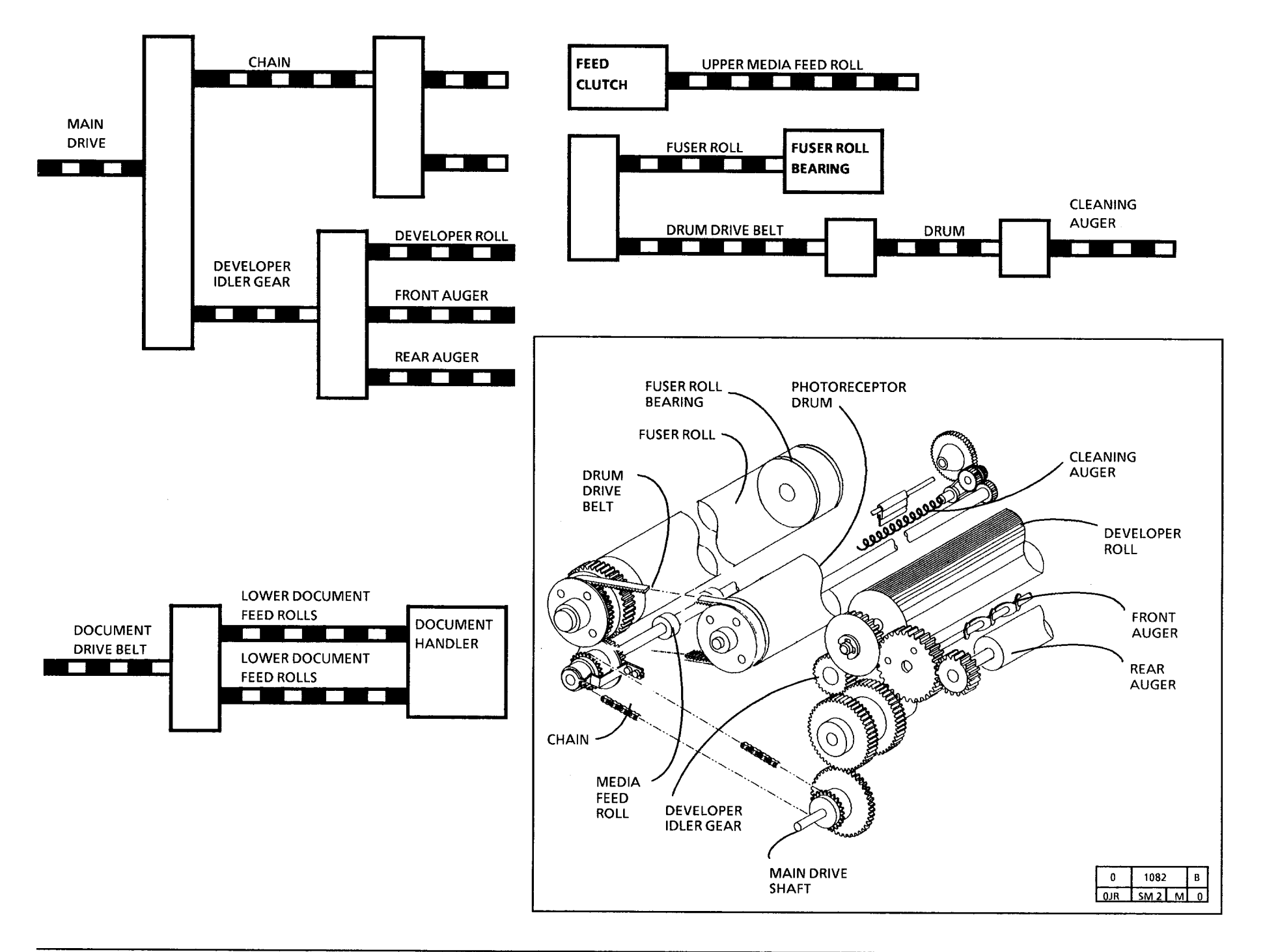

# OF2 Toner Cartridge RAP

This RAP should be used to help isolate and correct problems directly related to the Toner Cartridge.

NOTE:

The Main Drive Motor will not start until the fuser is at the correct temperature. The cleaning blade is engaged when the Main Drive Motor starts.

#### Procedure

Rotate the Toner Cartridge several times by hand. Check the dispense pattern. The dispense pattern is uniform across the entire housing.

Y N

Ensure that the developer housing is level. Check the cartridge holes/ flap for obstructions in the areas with nonuniform dispense patterns. If the flap cannot be reformed, replace the cartridge.

Enter the code [10] to turn on the Main Drive motor. The Toner Cartridge is rotating slowly, about 30-60 seconds per 1/4 revolution (2-4 minutes per revolution).

Y N

Adjust the Toner Dispense solenoid (ADJ. 9.3).

Enter the code [13] to turn on the Toner Dispense Solenoid while the Main Drive Motor is still on. The Toner Cartridge is rotating at least 5 revolutions in 40 seconds or less (7.5 revolutions per minute).

Y N

A B

#### A B

Check the following for wear or damage and replace as required:

- Developer Roll Drive Gear.
- Auger Drive Gear (including cam surface for cam follower).
- Dispense Arm.
- Dispense Arm Return Spring.
- Cartridge Retaining Clip.

The Toner Cartridge has a slider.

Y N

Ensure that the cartridge has not been refilled with non-standard toner. Make a record of the toner lot number (7-8 digit number on fill plug). Make a record of the 4 digit cartridge type number (stamped on tube near the fill end). Call the toll-free Supplies Hotline to report the problem.

If cartridge is the slider type slider type, insure cartridge is not jumping Developer Housing dispense cams (located on the developer housing end plates). If the cartridge is jumping, replace toner cartridge. Ensure new cartridge operates correctly.

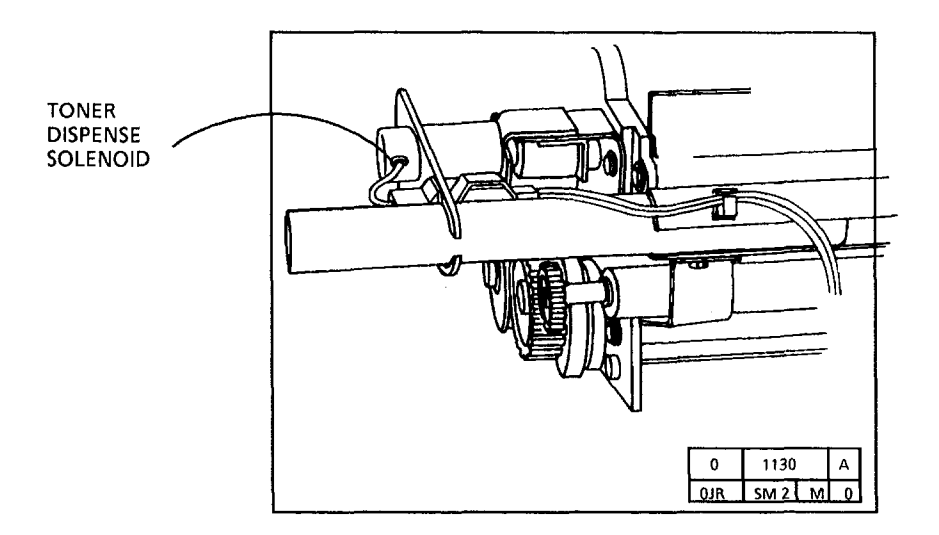

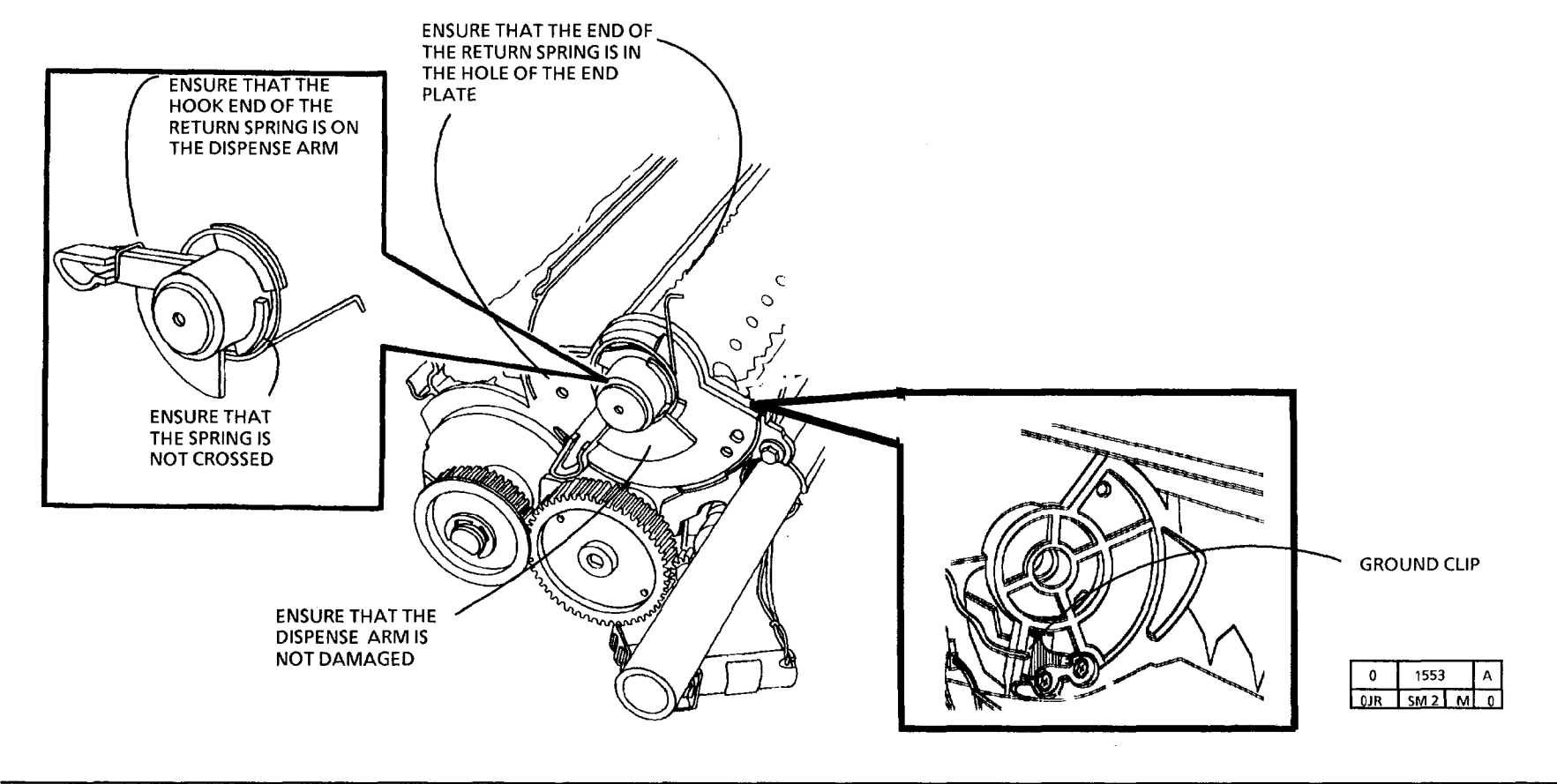

# OF3 High Toner Consumption RAP

This RAP should be used to help isolate and correct problems related to High Toner Consumption. High Toner Consumption is defined as less than 2000 feet of copy per Toner Cartridge. The minimum expected yield averages about 2000 feet.

#### Procedure

Remove the right side cover. The waste toner is near the red cap plug on the Toner Waste Bottle.

#### Y N

Refer to section 3 and evaluate the copy quality. Ensure that the customers originals are not the problem. High area coverage or high background originals use more toner.

Check area directly under the developer rolls and the bottom of the machine for dirt. If there is only toner in the bottom of the machine, replace the developer material. If there is mostly developer material in the bottom of machine check/correct the following:

- Ensure that the photoreceptor is correctly seated. Proper seating helps prevent variation in photoreceptor spacing to the developer roll.
- Xerographic module is seated properly.
- Developer housing is seated properly.
- A B

#### AB

• If the problem persists replace the developer housing and developer material.

Check or perform the following:

- If possible, verify with the customer that the Waste Bottle was replaced.
- Ensure that the Toner Cartridge Ground Clip and 7L or higher Firmware has been installed.
- Ensure that the developer has been replaced at the proper maintenance interval (Section 1).
- Refer to the J2 High Toner Fault RAP.
- Refer to the Tape Transfer Procedure, available through the Hotline.

# **OF 4 Shutdowns**

Copier stops in the middle of a copy job and returns to the Rest mode. The copier is protected by a circuit called the Watchdog Timer. The Watchdog Timer circuit monitors the 5 VDC logic voltage. If this voltage goes out of range, the Watchdog Timer returns the copier to the Rest Mode.

Perform the following checks:

- Check that the power is within specification at the AC wall outlet. If not, notify the customer.
- Check that the copier is the only device on the circuit. If not, notify the customer.
- Ensure that the AC hot, Neutral and Ground of the wall outlet is wired correctly. If not, notify the customer.
- Check that the Right Side Cover is secure correctly and actuating the AC interlock.
- Ensure that the AC interlock is functioning correctly and not damaged. Replace if required (PL 1.1).

- Check the fuser connector P/J37 for burn marks or heat discoloration (brown or black in color).
- If the shut down is intermittent, or to the Power Saver mode, this could indicate the Latching Cover may be moving or vibrating open. Check the following:
  - Fuser Oil is sufficient
  - Xerograpic Module latch is engaged.
  - Worn fuser drive gears
  - damaged latch springs

# **OF 5 Toner/Developer Dumping**

Toner/developer dumping is generally caused by either the Developer material, Developer Housing, or the interface between the Developer Housing and the Xerographic Module.

# **Initial Actions**

- Ensure that the copier is level front-to-rear.
- Check that the Developer Material is at the correct level. The mixing auger should not be visible.
- Check for failed Developer Material. Remove a small amount of material, and place it in the palm of your hand. Rub the material with your finger to separate the toner. The Developer material should be red to pink in color. If not, perform the Tape Transfer Procedure, Section 6. If the material is failed, replace it.
- Using test pattern 82E5980, check the image density. Adjust the Toner Control as necessary to obtain the correct image density.
- Ensure that the Toner Dispense Solenoid is adjust to specification.
- Check that the Charge voltage is in specification.
- Ensure that the Xerographic Module latch on right side of copiers is latched.

# Procedure

- 1. If necessary, remove the Xerographic Module (REP 9.1).
- 2. Place a jumper wire between pin 6 and 8 of P43. Ensure the the wire will not contact the copier frame. This will cause a short to ground and possible damage the Control PWB.
- 3. Cover the Media Transport with a sheet of paper so that the paper is under the Developer Housing covering the corotron.
- 4. Enter the diagnostic mode and enter the Main Drive Motor on code in order to run the motor.
- 5. Check for toner or developer dumping.
  - a. If material is dumping on the paper, either the Developer Material is failed or the Developer Housing must be replaced or rebuilt.
    - Check the Magnetic Roll surface for wear. Replace the housing.
    - Check the Developer Housing drive gears for wear and damage. Gear teeth should not be rounded or pointed.

- Check the backlash between the Drive gear on the Main Drive Motor and the Idler Gear to the **Developer** Drive Gear. Remove the Upper Rear Cover. Hold the Idler gear from moving, and rotate the Drive Gear on the Main Drive Motor back and forth. There should be a small amount of movement. If there is excessive movement or no movement, adjust the Main Drive Motor. Loosen the 4 motor mounting screws just enough to be able to move the motor. Move the motor to set the backlash
- Replace the Developer Material. If the problem persists:

Replace the Developer Housing.

- b. If material is not dumping on the paper, the problem is the interface between the Developer and the Xerographic Module (DRS).
  - Remove the Xerographic Module and check the Drum to Auger Seal. The seal should be against the Photoreceptor Drum. If not reform, or replace. The seal should point towards the Charge Corotron.
  - Check the Photoreceptor Drum for an out of round condition. Slowly rotate the Drum and watch the surface in relationship with the straight edge of the Xerographic Module. If the distance changes, remove the Photoreceptor Assembly and check the hubs for damage and reseat the Photoreceptor.
  - Ensure that the fuser roll is adequately oiled
  - Obtain the DRS Tool and instructions and check the DRS.

# OF 6 Charge Voltage Out of Specification

# Problem

Cause

# **Corrective Action**

| Voltage not equal side-to-side                        | Bent or bowed corotron                                                                                                    | Replace the Charge Corotron (PL 9.2)                                                                                                    |
|-------------------------------------------------------|----------------------------------------------------------------------------------------------------|----------------------------------------------------------------------------------------------------|
| Voltage fluctuates                                    | Photoreceptor drum is not seated correctly on the drum shaft.                                                               | Remove the xerographic module, and check that the drum is fully seated on the drum shaft end plates.                                                                                                    |
| Voltage starts high and quickly drops below 600 volts | Contaminates ozone filter, cooling fans not operating, air manifold is blocked by the U-shaped seal near the cleaning blade | Replace the Ozone filter (PL 1.6)<br>Replace the Cooling Fan (PL 1.6)<br>Clear the obstruction blocking the manifold.                                                                                                  |
| Voltage is low and cannot be adjusted to 800<br>VDC   | Defective corotron, defective photoreceptor<br>drum, light leak, defective high voltage power<br>supply                     | Repair or replace the Charge Corotron (PL 9.2)<br>Replace the Photoreceptor Drum (PL 9.1)<br>Ensure that the covers are in place while doing<br>the electrostatic adjustments.<br>Refer to the CQ 26 HVPS Rap (Sect 3) |
| Voltage fluctuates from 800 to 1300 VDC               | Shorting or arcing Precharge or Detack<br>Corotron                                                                          | Clean, repair, or replace the defective corotron (PL 8.4, Pl 9.2)                                                                                                    |
| Voltage is constant, but is 1300 VDC or higher        | Ground connection on the electrometer is not connected or is not functioning                                                | Ensure that the electrometer is grounded correctly.                                                                                                    |
|                                                       | Failed Precharge or Detack corotron.                                                                                        | Clean, repair, or replace the defective corotron (PL 8.4, Pl 9.2).                                                                                                    |

# OF 7 Fuser Heat Rod On at Power Up

# Introduction

The Fuser Heat Rod remains on in Power Up Mode. This could also happen after replacing the Overheat Thermostat.

# Procedure

The Fuser Heat Rod is on during the Power Up Mode Y N

N Go to the F- Fuser RAP.

Switch off the copier and disconnect the power cord. Disconnect the orange wire from the Fuser Triac (gate wire). Connect the power cord and switch on the copier. The Heat Rod is off

Y N

Ensure that the Traic is wired correctly. If correct, replace the Traic (PL 1.3).

Switch off the copier and disconnect the power cord. Connect the orange wire on the Triac. Disconnect P/J 9 from the Control PWB. Connect the power cord and switch on the copier.

The Heat Rod is off

- Y N
- A B

**B** Ensure that the Triac is wired correctly. If correct, replace the LVPS (PL 1.4).

Ensure that the Triac is wired correctly. If correct, replace the Control PWB (PL 1.4).

Α
# 3. Image Quality Repair Analysis Procedures

## **Section Contents**

## Copy Quality RAPs

| Image Quality Definitions  |                             |              |  |  |
|----------------------------|-----------------------------|--------------|--|--|
| Image Quality Analysis RAP |                             |              |  |  |
| Image                      | e Quality Specifications    | 3-6          |  |  |
| Сору                       | Defect Flowchart            | 3-11         |  |  |
| Dama                       | iged Media RAP              | 3-13         |  |  |
| Media                      | a Handling Problems         | <b>3-</b> 15 |  |  |
| CQ 1                       | Uniform Background          | <b>3-18</b>  |  |  |
| CQ 2                       | Background Banding/ Streaks | 3-21         |  |  |
| CQ 3                       | Black Copy                  | 3-24         |  |  |
| CQ 4                       | Blank Copy                  | 3-25         |  |  |
| CQ 5                       | Border Line                 | 3-28         |  |  |
| CQ 6                       | Cold Flow                   | 3-29         |  |  |
| CQ 7                       | Developer Bead Carryover    | 3-30         |  |  |
| CQ 8                       | Edge Banding                | 3-31         |  |  |
| CQ 9                       | Length Distortion           | 3-32         |  |  |
|                            |                             |              |  |  |

| <b>CQ</b> 10 | Toner Disturbance                        | 3-34 |
|--------------|------------------------------------------|------|
| CQ 11        | The Light Copy (Overall)                 | 3-35 |
| CQ 11        | The Light Copy (Partial)                 | 3-39 |
| CQ 12        | Localized Deletions                      | 3-39 |
| CQ 13        | Offsetting                               | 3-42 |
| CQ 14        | Registration                             | 3-44 |
| CQ 15        | Residual Image                           | 3-45 |
| CQ 16        | Resolution                               | 3-48 |
| CQ 17        | Skewed Image                             | 3-49 |
| CQ 18        | Skips                                    | 3-50 |
| CQ 19        | Smears                                   | 3-51 |
| CQ 20        | Spots                                    | 3-52 |
| CQ 21        | Streaks                                  | 3-54 |
|              | Type 1, Toner Streaks                    |      |
|              | Type 1.1, Defect moves with drum         | 3-54 |
|              | Type 1.2, Defect does not move with drum | 3-55 |
|              | Type 2, Deleted Streaks                  |      |
|              | Type 2.1, Defect moves with drum         | 3-58 |
|              | Type 2.2, Defect does not move with drum | 3-59 |

| CQ 22 | Unfused Copy                                | 3-61 |
|-------|---------------------------------------------|------|
| CQ 23 | Wrinkle Deletions                           | 3-62 |
| CQ 24 | Trail Edge Deletion                         | 3-63 |
| CQ 25 | Developer Bias RAP                          | 3-64 |
| CQ 26 | HVPS RAP                                    | 3-65 |
| CQ 27 | Exposure RAP                                | 3-69 |
| CQ 28 | Offsetting and Residual Image Isolation RAP | 3-71 |

### **Image Quality Definitions**

The following terms are some of the most commonly used terms that describe copy quality problems.

#### Background

A degree of darkness or dirtiness that is overall or localized in the areas of the copy where no image is present.

#### **Black Copy**

This is a copy that is entirely black except for the lead edge and trail edge and possibly the left and right borders.

#### **Blank Copy**

This is a copy entirely without an image.

#### **Cold Flow**

Cold Flow is a distortion in the selenium alloy coating on the photoreceptor drum. This defect can appear anywhere on the copy and will be perpendicular to the media feed.

#### Crystallization

This is a change in the surface characteristics of the drum usually caused by exposure to heat or chemicals. When this occurs, the drum cannot accept a full charge and the result is deletions.

#### Deletions

An area of the copy where information has been lost.

#### Density

The relative blackness between the image and non-image areas.

#### **Developer Bead Carryover**

This is a condition where the developer beads stick to the drum during the development process and are carried out of the developer housing. This is generally caused by a very low toner concentration or an incorrect Xerographic Set-up (Electrostatic Series). This may appear to be one or more small deletions in the copy image that are randomly distributed over the entire copy. In some cases, a single developer bead can be seen or felt in the middle of the deletion.

#### **Fuser Fix**

This is a measure of how the toner particles adhere to the media as a result of the fusing process.

#### **Image Distortion or Skew**

The image is skewed with respect to the media. The image from side to side or lead edge to trail edge is not parallel to the edges of the copy. There is also distortion of the image from one side of the copy to the other. These defects are a result of a misadjustment of the media or document transportation system components.

#### **Lichtenberg Spots**

These are large circular spots that appear randomly throughout the image on the copy in the process direction (from lead edge to trail edge). This is caused by a disturbance of the transferred image before the fusing process.

#### The Light Copy

These are copies where the density is lighter than the specified line density for the copier.

#### **Media Damage**

This is any physical distortion to the media that is used in making a copy. This distortion can take the following forms: tears, folds, wrinkles, frayed edges, or others.

(Continued)

#### Misregistration

This is when the distance from the lead edge of the image to the lead edge of the media is not within specification.

#### Offsetting

This is the transfer of toner from the copy to the fuser heat roll. Sometimes the toner is transferred back to the copy or consecutive copies.

#### Resolution

The uniformity or clarity of fine line detail.

#### **Residual Image**

This is an image that is repeated on to the same copy or consecutive copies. The image can either be a ghosting of the original image or a toner image. The repeated image is usually spaced 10.4 inches (264mm) from the original image. This problem can be caused by poor cleaning of the drum, a drum that is fatigued, or offsetting by the fuser.

#### Smear

This is any copy defect that occurs in the crossprocess direction (from left to right sides).

#### Line Darkness

This is the darkness and uniformity for a line.

(Continued)

## **Image Quality Definitions**

(Continued)

#### Spots

These are defects which are 0.2 inches (5mm) or smaller in diameter.

#### Streak

This is any copy defect that occurs in the process direction (from lead edge to trail edge).

#### **Unfused Copy**

This is a copy where the image can easily be wiped off the media. The image is not adhered to the media.

#### **Vertical Line Distortion**

The image in the copy direction is longer or shorter than the image on the document.

## **Image Quality Analysis RAP**

- 1. Make one D (A1) size copy on 20 lb bond paper (XeroRepro 80 GSM) of Test Pattern **82E5980** in the Copy Contrast Normal mode (the middle Copy Contrast lamp is lit).
  - a. Evaluate the copy and ensure that the copy meets the Image Quality Specifications as specified in the Image Quality Specifications area of Section 3.
  - b. If the copy is not to specification, refer to the appropriate Copy Quality (CQ) defect and follow the procedure to eliminate any defects.
  - c. Evaluate the copy for any visual defects.
  - d. If the copy exhibits any visual defects, refer to the appropriate Copy Quality (CQ) defect and follow the procedure to eliminate the defects.
- 2. Make one D (A1) size copy on 20 lb bond paper (XeroRepro 80 GSM) of Test Pattern 82E5980 in each of the following Copy Contrast modes:
  - a. Lightest (top Copy Contrast lamp lit)
  - b. Normal (middle Copy Contrast lamp lit)
  - c. Darkest (bottom Copy Contrast lamp lit)
- 3. Compare the copies for differences in image darkness. If two or more copies are the same, go to the CQ 25 Developer Bias RAP.
- 4. Go to the Maintenance Activities located in Section 1.

NOTE: Some of the copy quality defect samples still show the old test pattern. Please disregard which test pattern is shown. The purpose of the samples is to show the defect, and not the test pattern.

## **Image Quality Specifications**

#### Image Reference Scale 82P5040

Image Reference Scale, 82P5040, (Figure 1) is used to evaluate the amount of background and also image darkness.

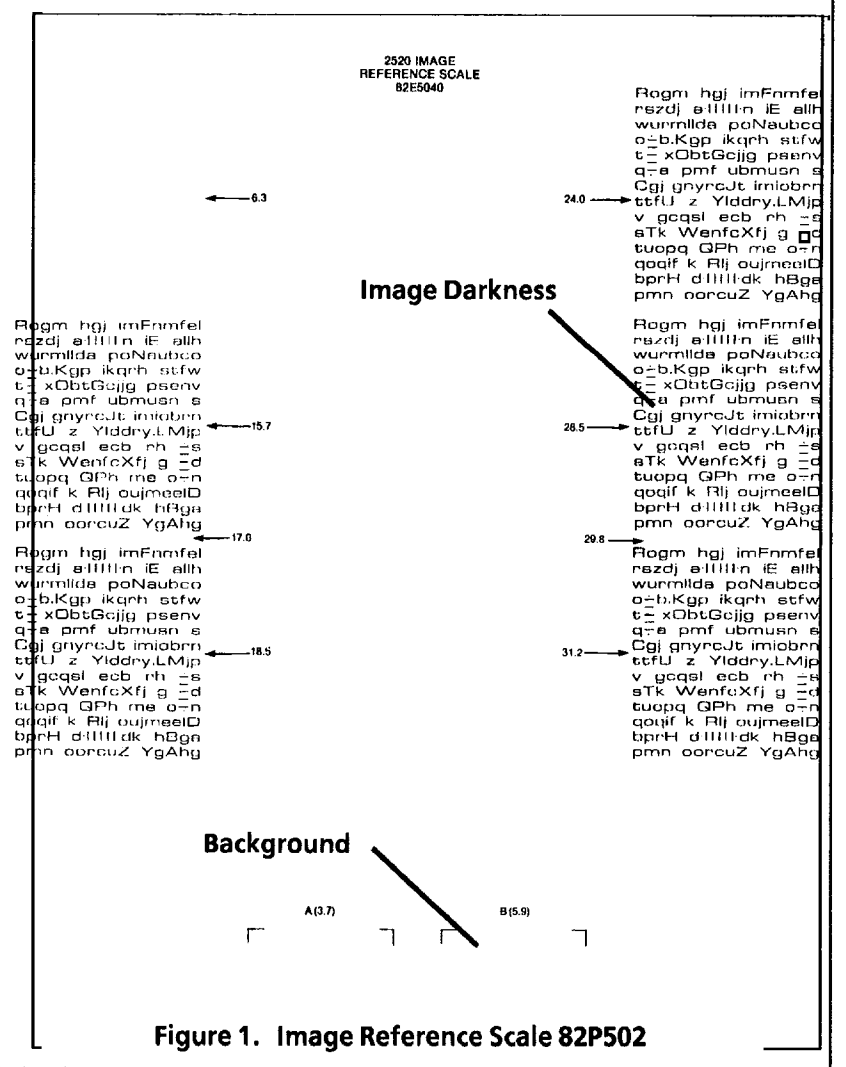

## **Image Quality Specifications**

#### Test Pattern 82E5980

This test pattern is the standard test pattern used for the evaluation of the copy quality of the 2520 copier. Copies of this test pattern are evaluated against the specifications listed in this section.

The Test Pattern (Figure 2) is used to evaluate line darkness, skips and smears, registration, skew, resolution, exposure level, lead edge registration, and magnification.

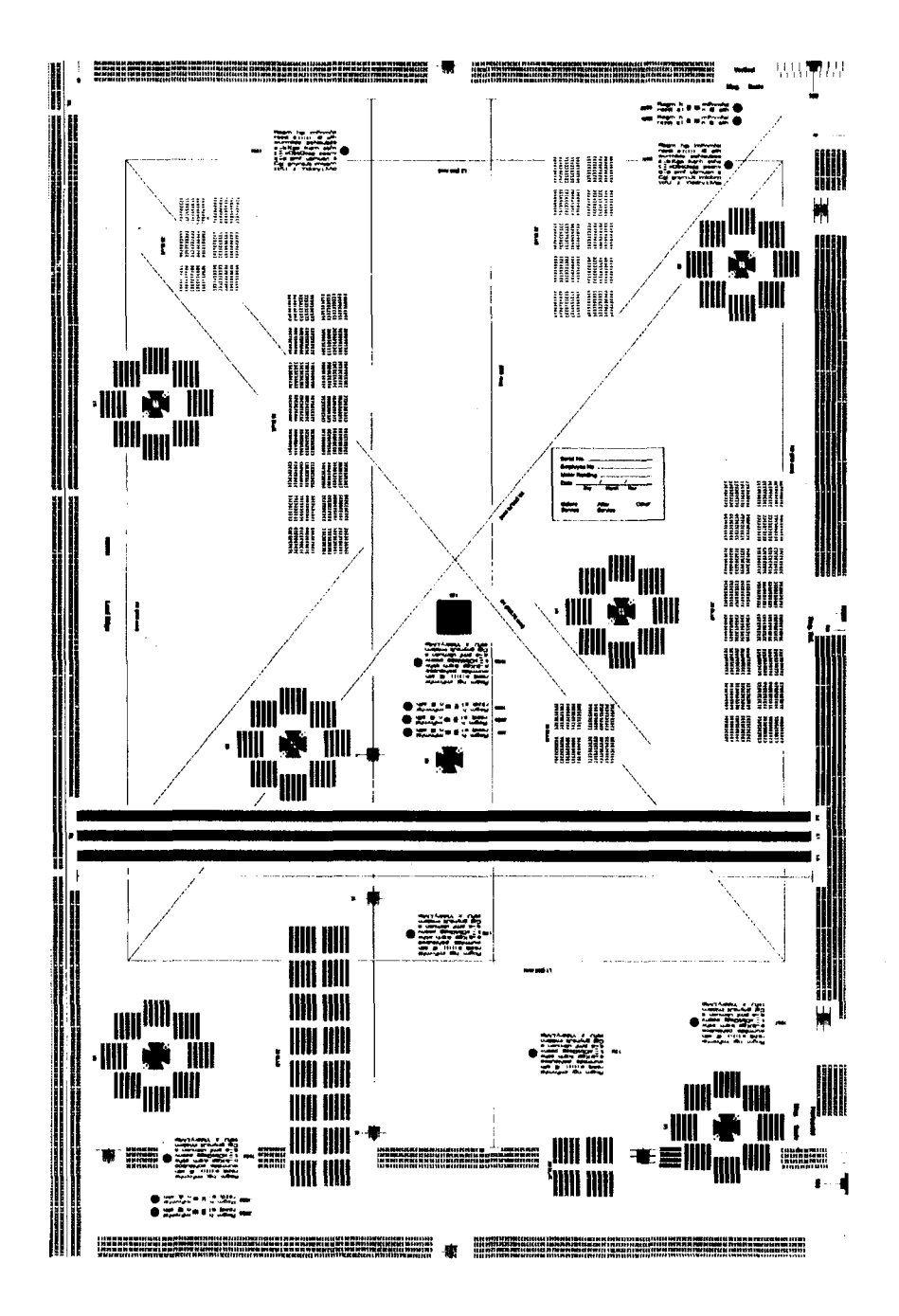

Figure 2. Test Pattern 82E5980

#### Line Darkness

The copy of the 0.70G5 pattern in the center of test pattern 82E5980 should be between paragraph 24.0 and paragraph 31.2 on test pattern 82E5040.

#### Uniformity

The copy of the 0.70G2, 0.70G5, and 0.70G6 patterns of test pattern 82E5980 should be between 17.0 and 29.8 on test pattern 82E5040.

#### **Skips and Smears**

The 1.5 line pair per millimetre array on the Test Pattern 82E5980 must be completely resolved. The 2.1 line pair per millimetre can be completely resolved except for one part.

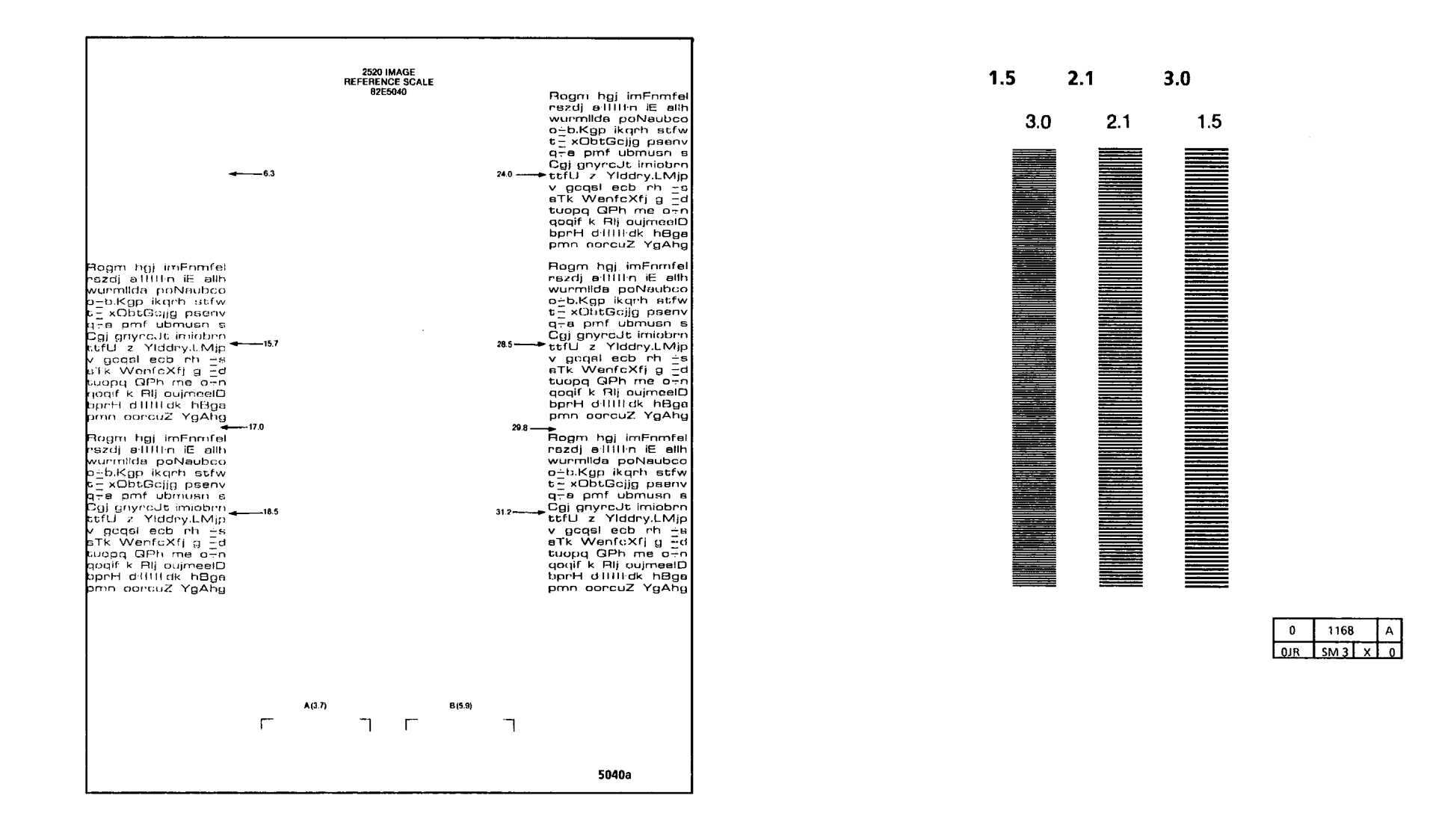

#### Background

Background must be less than or the same as the background of the 5.9 patch on the Image Reference Scale 82P502.

#### NOTE: Evaluate the worst areas on the copy.

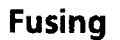

Run one copy of the 82E5980 Test Pattern with the 0.7G paragraph on the copy equal to the 1.2G paragraph on the test pattern. Check the fusing targets (1), (2), (3), (4), (6), and (7). Gently rub the targets four times with a paper towel (twice top-to-bottom and twice side-to-side). The image must not wipe off of the copy.

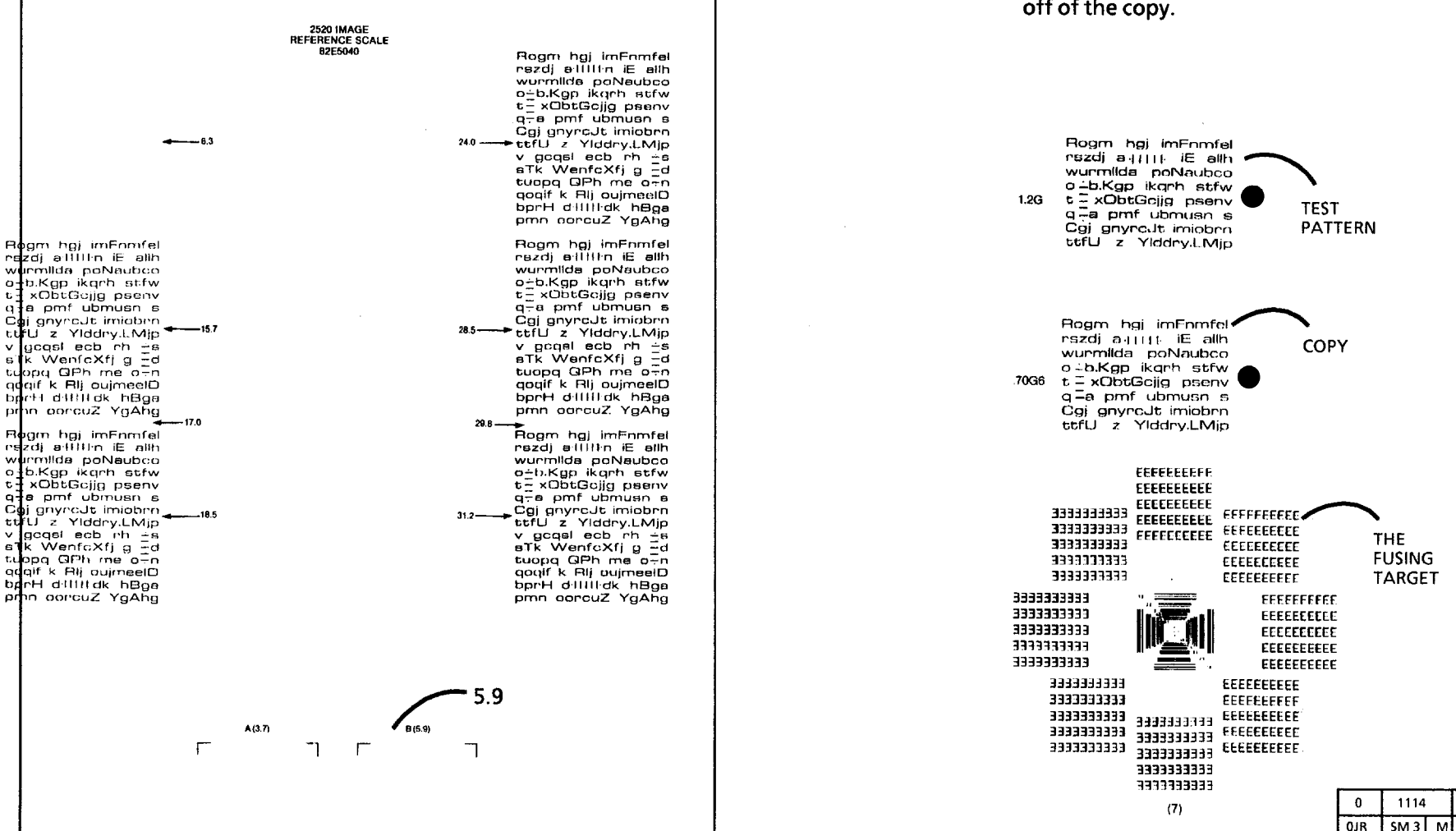

Α

#### **Lead Edge Registration**

When the Lead Edge reference line on the copy is aligned with the 0 reference line on the test pattern, the lead edge of the copies of the 82E5980 Test Pattern must be within the black box on test pattern 82E5980.

#### Resolution

The copies of the 82E5980 Test Pattern must exhibit 100% of the 2.5 line pairs in each direction and 50% of the 3.5 line pairs in each direction. Check the resolution targets at the (1), (2), (5), (6), and (7) patterns.

#### **Exposure Level**

The 0.10G line pair targets on the copies of the 82E5980 Test Pattern should be lightly visible at only one of the 0.10G2, 0.10G5, and 0.10G6 patterns.

rszdjal ⊪≊ n iE allh

rszdjal ∥ ≡ n iE allh

Roam h

Rogm h

25G2

1062

mEnmfel

mFnmfel

1116

0JR SM 3 M 0

А

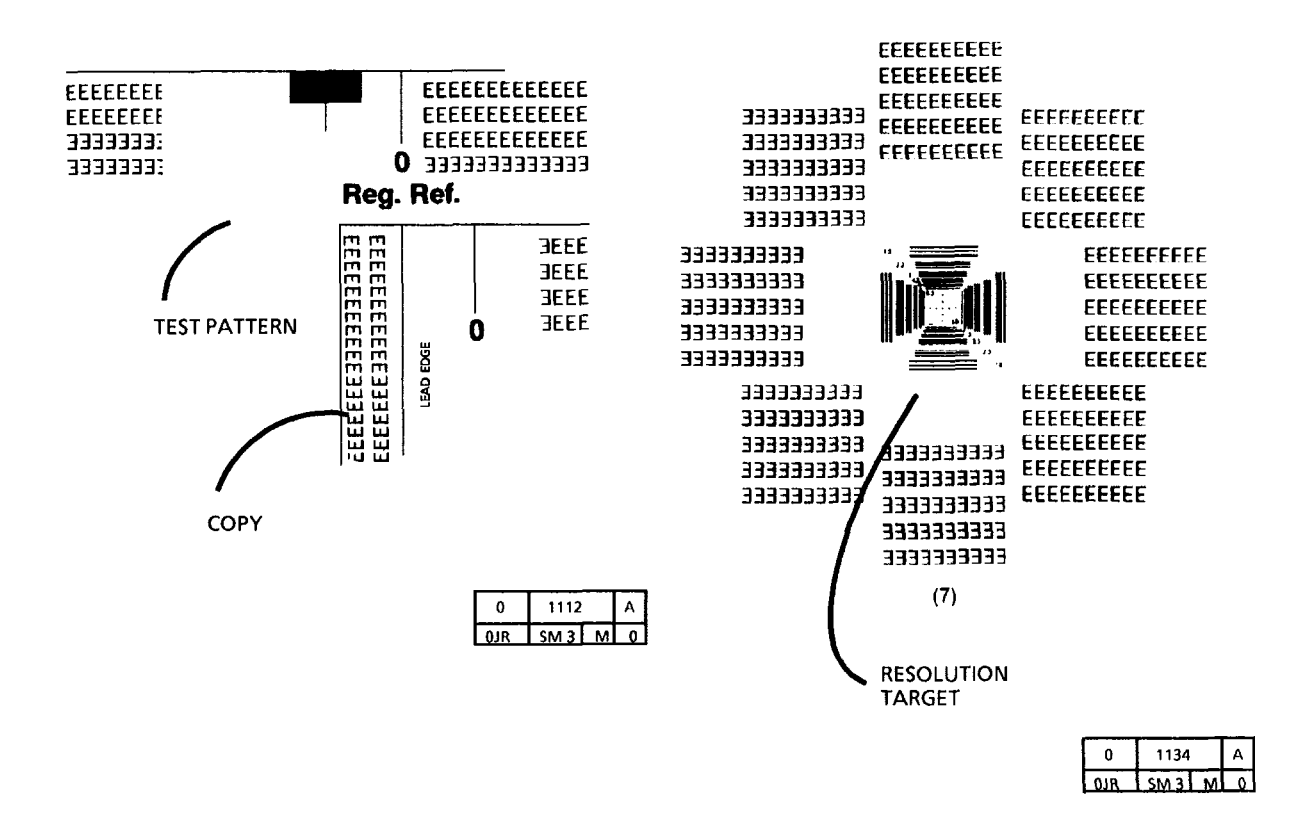

**Image Quality Specification** 

#### Vertical Magnification

Align the 0 reference line of the copy with the 0 reference line of the 82E5980 Test Pattern.

The 100 reference line of the Vertical Mag. Scale on the copy must be within the narrow area at the 100 reference line on the test pattern.

#### **Horizontal Magnification**

Align the 0 reference line of the copy with the 0 reference line of the 82E5980 Test Pattern.

The 100 reference line of the Horizontal Mag. Scale on the copy must be within the narrow area at the 100 reference line on the test pattern.

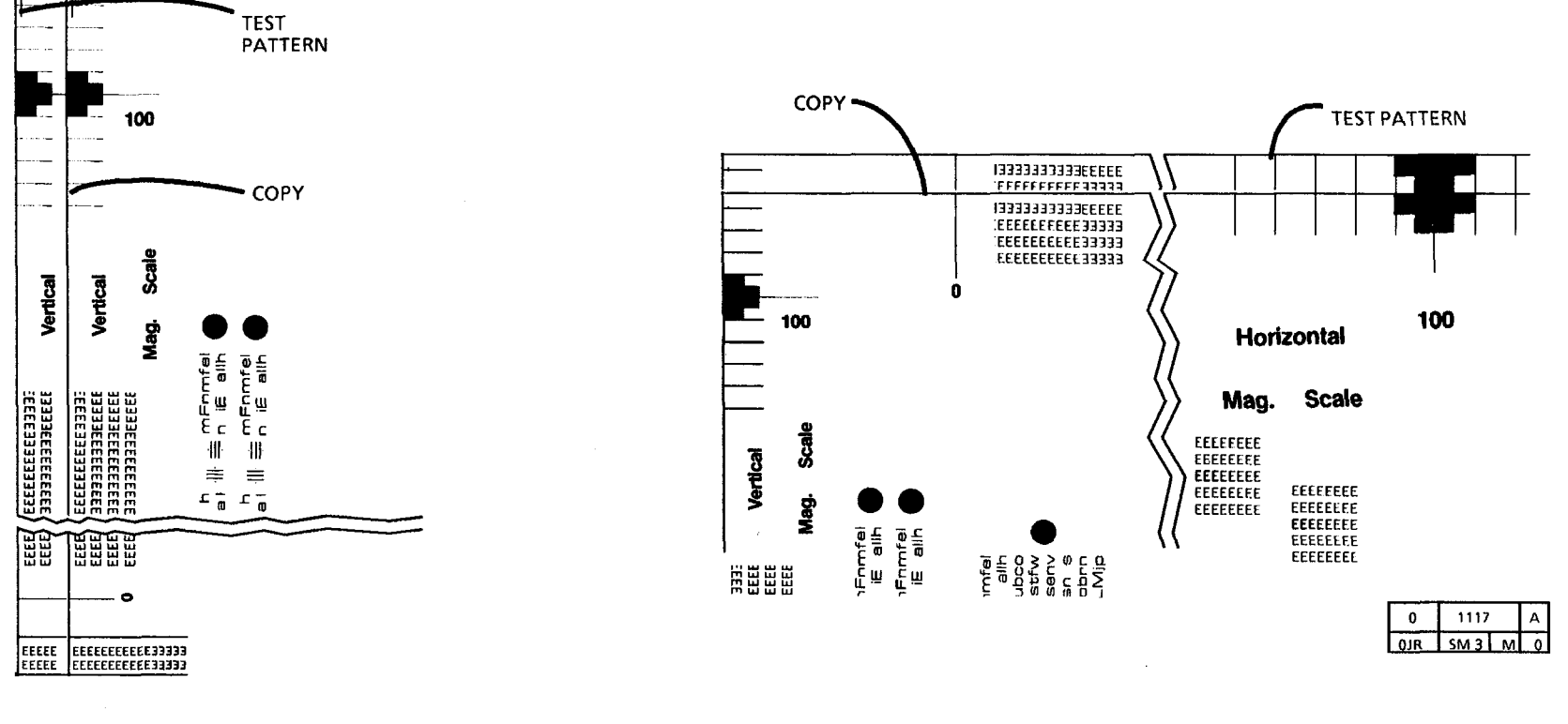

| 0   | 1115 |   | Α   |
|-----|------|---|-----|
| 0JR | SM 3 | М | . 0 |

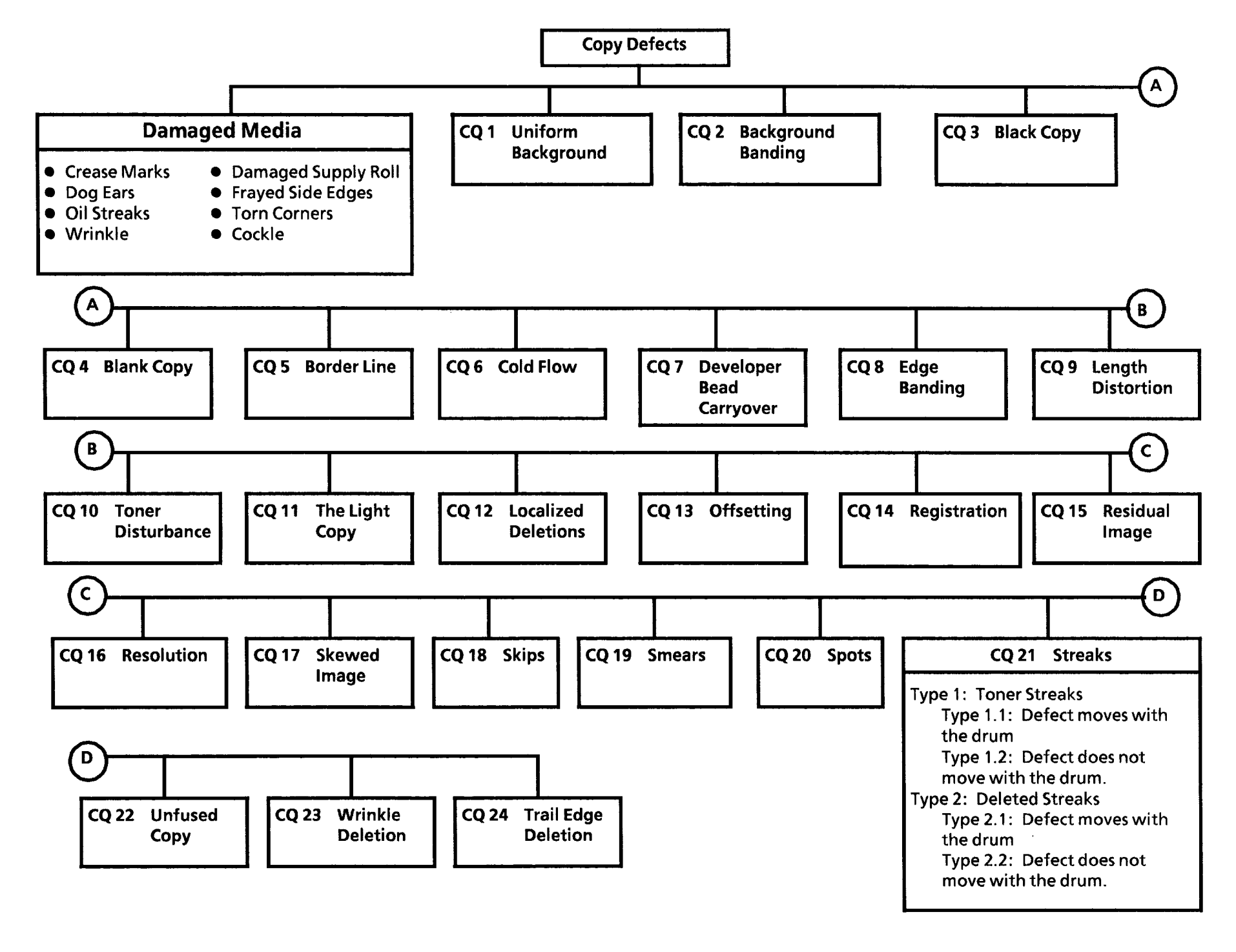

Notes:

#### **Damaged Media RAP** Probable Cause **Corrective Action** 1. Crease Marks 1. This defect can be caused by handling the 1. Ensure that the media is stored correctly media incorrectly. and is not folded or creased when inserted A thin irregular line on the media in the copier. because of stressing the media. 2. Damaged Supply Roll 2. Rolled media was not handled correctly and 2. Replace the media roll. could have fallen on a hard surface during There could be a flattened area at one handling of the roll. end of the roll. 3. DOG EARS 3. Curled or roll cut media 3. Use the cut sheet media. This is a corner of the lead edge of the Detack corotron Check for obstruction caused by the detack copy that has been bent back. corotron. 4. Frayed Side Edge 4. Damaged media supply roll. 4. Replace the media roll. This is damage to the sides of the copy. Ensure that the media is inserted between Incorrect media side to side registration. the guide marks on the media feed-in shelf. Obstruction in the media path. Check the media path for an obstruction. 5. Oil Streaks 5. Contamination or excessive amount of oil 5. Clean or replace the Oil Pad (REP 10.4) and on the fuser oil pad and wick. wick (REP 10.5). Streaks on the copy. Adjust Oil Dispenser (ADJ 10.2).

(Continued)

#### Damaged Media RAP (Continued)

6. Wrinkle

This is damage that is probably caused by the fuser subsystem. This is a severe case of creases that runs in the direction of media travel.

7. Cockle

This is damage that could be caused by the fuser subsystem. The media has a rough surface like an orange peel.

8. Other Damage

#### **Probable Cause**

6. Damage or obstruction in the handling system for the media.

Uneven oil dispensing.

Fuser is too hot.

Damp media.

Fuser Pressure Plate or Media Guide Plate (PL 8.2) is damaged or incorrectly installed.

Tightly rolled media.

Fuser heat roll is damaged or contaminated.

7. Damage or obstruction in the handling system for the media.

Uneven oil dispensing.

Fuser is too hot.

Damp media.

Fuser Pressure Plate or Media Guide Plate (PL 8.2) is damaged or incorrectly installed.

Tightly rolled media.

#### **Corrective Action**

6. Check the media path for an obstruction or damage.

Check/Adjust Oil Dispenser (ADJ 10.2).

Check/Adjust the Fuser Temperature (ADJ 10.1)

Try a new media roll or a cut sheet.

Replace the fuser heat roll (PL 10.2).

7. Check the media path for an obstruction or damage.

Check/Adjust Oil Dispenser (ADJ 10.2).

Check/Adjust the Fuser Temperature (ADJ 10.1)

Try a new media roll or a cut sheet.

8. If there are other defects that are on the copy, go to the Media Handling Problems on the following pages.

#### **Media Handling Problems**

#### Introduction

For media transportation problems, use the following problem solving approach. Experience has shown that many media transportation problems have more than one cause and must be handled using a systematic approach.

Media transportation problems show up as one of the following symptoms:

Pre-fuser jams Copy quality defects Physical distortion of media

When these symptoms occur, perform the following checks of media and copier and perform the corrective actions:

#### **Media Check**

- 1. Check the type of media:
  - a. Some vellum (a tracing paper) or bond paper less than 20 lb (80 GSM) perform with less reliability than Xerox 20 lb. (80 GSM) media. Some film less than 0.004 inches thick will perform with less reliability.
  - b. Other brands of media may have different design specifications than Xerox media and may not give acceptable performance in the 3001 copiers.
  - c. Erasable media has chemicals which, when heated, gives off a gas that contaminates copier components.
- 2. Check the storage of media:
  - a. Media that is exposed to the environment may have damp areas.
  - b. Media may have curled ends or taken a set from storing the media on end.

#### **Corrective Actions**

a. Use the Xerox qualified media.

- b. After all media checks, test with fresh Xerox media. Use the "Media Messages" booklet to explain differences to the customer.
- c. The new and improved Zero Solvent Eraseable Vellum is acceptable with limited use. Use should be limited to 15% or less of the monthly copy volume.
- a. Suggest that the customer use the package in which the Xerox media is shipped.
- b. Suggest that the customer store the media flat.

(Continued)

#### **Media Check**

- 3. Check the grain direction of media:
  - a. Media with the grain direction perpendicular to the feed direction will have less wrinkles and jams than media fed with grain parallel to the feed direction.
  - b. To test for grain direction, tear a corner from a sheet of media, moisten one side, and the media will curl. Place your finger in the curl, place the piece in the sheet, and your finger will point in the direction of the grain.
- a. Try feeding the media in the correct grain direction.
- b. Roll cut media can only be made with the grain in the process direction

#### **Copier Check**

- 4. Ensure that fuser temperature is set to specification. (Fuser temperature that is too high will cause the media to shrink or wrinkle.)
- 5. An incorrect electrostatic value can cause jams or deletions.
- 6. Check, clean or replace the following components:
  - a. Transfer/detack corotron (PL 8.4).
  - b. Bottom of xerographic module (plate located above transfer/detack corotron).
- 6. Check, clean or replace the following components (continued):
  - c. Fuser oil wick is clogged.

- 4 Clean the thermistor and ensure thermistor is in contact with fuser roll; perform Fuser Temperature Adjustment (ADJ 10.1).
  - Perform Electrostatic Series (ADJ 9.2).

5

- a. Check for contamination or dirt; clean or replace if necessary.
- b. Clean the module with film remover. Dirt in this area causes dirty copies, smudges, and jams.
- c. Check the Oil Pads (REP 10.4); replace the wick (PL 10.3).(

Continued)

| Media Handling Problems<br>(Continued) | Copie                       | r Check                                                                                                    | Co | Corrective Action                                                                                                    |  |
|----------------------------------------|-----------------------------|----------------------------------------------------------------------------------------------------|----|----------------------------------------------------------------------------------------------------|--|
|                                        | d.                          | Fabric guide.                                                                                                    | d. | Replace fabric guide (REP 8.5).                                                                                                    |  |
|                                        | e.                          | Fuser heat roll.                                                                                                    | e. | Replace the fuser heat roll (PL 10.2) if it is<br>glazed or contaminated. Before replacing,<br>try to removing glaze using a fine abrasive<br>paper. Refer to Section 6, Sanding the<br>Heat Roll). |  |
|                                        | f.                          | Fuser pressure plate.                                                                                                    | f. | Check for correct position on pins, bent or damaged plate (PL 8.2).                                                                                                    |  |
|                                        | g.                          | Fabric guide tensioning assembly.                                                                                                    | g. | Ensure that the fabric guide tensioning assembly (PL 8.2) is in the fully up position.                                                                                                    |  |
|                                        | h.                          | Weight centered in fabric guide.                                                                                                    | h. | Center the weight rod.                                                                                                    |  |
|                                        | i.                          | Media transport module is latched against the pins on the xerographic module.                                                                                                    | i. | Ensure that the media transport module is against the pins. Replace the latch springs if necessary.                                                                                                 |  |
|                                        | j                           | Media deflectors.                                                                                                    | j  | Check the media deflectors for damage (PL 10.3).                                                                                                    |  |
|                                        | k.                          | Fuser stripper fingers                                                                                                    | k. | Ensure that the fuser stripper fingers (PL 10.3) are not damaged.                                                                                                    |  |
|                                        | I.                          | Excessive oil                                                                                                    | ١. | Check the Oil Pads (REP 10.4); replace the wick (PL 10.3).                                                                                                    |  |
|                                        | m.                          | Check for an opening between the<br>Transfer/Detack corotron and the channel<br>the corotron mounts in, or that the Post<br>Transfer Corrigator has been removed.                      | m. | Install repair kit 600K24350.                                                                                                    |  |
| ·                                      | 7. Aft<br>sev<br>tha<br>pro | er completing the previous checks, run<br>reral copies with dry Xerox media to verify<br>at the problem is fixed or still exists. If the<br>oblem is fixed, perform the Final Actions. |    |                                                                                                    |  |

#### **CO 1 Uniform Background**

#### Definition

Background is a degree of toner contamination in the non-image areas of the copy. The background defect can be uniform over the entire copy or localized.

#### **Probable Cause**

- 1. Corotrons or end blocks are damaged. wires loose, or voltages are out of specification.
- 2. Dirty transport platen, platen, exposure lamp, or lens.

feet (9K metres) of copies on it.

the copier.

correctly.

4. Incorrect toner or developer is installed in

5. Photoreceptor drum is not being cleaned

WARNING

There will be a time delay between the time

the code [10] is entered and the time the

motor starts to turn. The motor will not start

until the fuser is at the correct temperature.

#### **Corrective Action**

- 1. Repair or replace corotron and then perform the Electrostatic Series (ADI 9.2) and the Image Density ADJ 9.4.
- 2. Clean the transport platen and the platen with Anti-Static Fluid

If required, apply a small amount of Film Remover (USO) or General Cleaning Solvent (EO) to a towel to remove excess contaminants from the lens and exposure lamp. Then apply Anti-Static Fluid to the towel and wipe the lens and exposure lamp.

- 3. Developer material has more than 30K 3. Replace the developer material (REP 9.8) and perform the Electrostatic Series (ADJ 9.2).
  - 4. Ensure the Customer is using the correct developer material and toner.
  - 5. Remove the xerographic module (REP 9.1) and lightly dust the photoreceptor drum with zinc stearate. Install the xerographic module. Enter the diagnostic mode and enter the codes [10 and 19] to clean the photoreceptor drum. Remove the xerographic module. Ensure that the drum is cleaned correctly.

(Continued)

**CO 1 Uniform Background** 

#### CQ 1 Uniform Background (Continued)

**Probable Cause** 

5. (Continued)

#### **Corrective Action**

5. (Continued)

If the photoreceptor drum is not cleaned correctly, check the following components:

Cleaner blade solenoid circuit in the CQ 15 Residual Image RAP.

Cleaner blade (PL 9.3) moves freely

Cleaner blade solenoid adjustment (ADJ 9.1)

Cleaner blade transition gear

Remove the photoreceptor drum and check the following for damage or contamination:

Cleaner blade seal assembly (PL 9.3)

Cleaner blade (PL 9.3)

Repair or replace as required.

- 6. Make five copies in a lighter contrast mode. Now check the copy quality.
- 7. Check for obstruction and binding. Go to FLAG 1 in the circuit diagram in the J1 RAP in Section 2 and and check the wiring for a short circuit to the frame.

(Continued)

6. Photoreceptor drum has been exposed to

7. The toner dispense solenoid is not working

the light (Light Shock).

correctly.

| nd | Probable Cause                                                         | Corrective Action                                                                                                    |
|----|------------------------------------------------------------------------|----------------------------------------------------------------------------------------------------|
|    | 8. Toner concentration is too high.                                    | <ol> <li>Refer to the J2 High Toner Fault in Section</li> <li>2.</li> </ol>                                           |
|    | 9. Developer bias has a short circuit to ground.                       | 9. Go to the CQ 25 Developer Bias RAP.                                                                                |
|    | 10. An electrostatic voltage is out of specification.                  | 10. Perform the Electrostatic Series (ADJ 9.2).                                                                       |
|    | 11. Exposure lamp heatsink is incorrectly installed or is missing.     | 11. Install heatsink if missing (PL 6.1). Place<br>the heatsink at center of lamp and against<br>the frame.           |
|    | 12. An open circuit in the photoreceptor drum ground circuit.          | 12. Check that the ground bracket is in contact with photoreceptor drum shaft (PL 9.1).                               |
|    | 13. Defective photoreceptor drum.                                      | <ol> <li>Replace photoreceptor drum (REP 9.3) and<br/>then perform the Electrostatic Series (ADJ<br/>9.2).</li> </ol> |
|    | 14. Defective exposure lamp or the lamp is installed incorrectly.      | 14. Ensure that the exposure lamp is installed correctly (REP 6.1).                                                   |
|    | 15. The cooling fans are not turning or they are defective or damaged. | 15. Go to the 1.3 Cooling Fan RAP in Section 2.                                                                       |

#### CQ 2 Background Banding/ Streaks

#### Definition

Background banding is a narrow band of background that appears in the direction of media feed.

#### **Probable Cause**

2. Toner on corotron

correctly.

1. Dirty transport platen, platen, exposure lamp, or lens.

3. Photoreceptor drum is not being cleaned

WARNING

There will be a time delay between the time

the code [10] is entered and the time the

motor starts to turn. The motor will not start

until the fuser is at the correct temperature.

#### **Corrective Action**

1. Clean the transport platen and the platen with Anti-Static Fluid.

If required, apply a small amount of Film Remover (USO) or General Cleaning Solvent (EO) to a towel to remove excess contaminants from the lens and exposure lamp. Then apply Anti-Static Fluid to the towel and wipe the lens and exposure lamp.

- 2. Clean, repair, or replace the corotrons and then perform the Electrostatic Series (ADJ 9.2).
- 3. Remove the xerographic module (REP 9.1), and lightly dust the photoreceptor drum with zinc stearate. Install the xerographic module. Enter the diagnostic mode and enter the codes [10 and 19] to clean the photoreceptor drum. Remove the xerographic module. If the photoreceptor drum is not cleaned correctly, check the following components:

Cleaner blade solenoid circuit in the CQ 15 Residual Image RAP.

Cleaner blade moves freely (PL 9.3)

Cleaner blade solenoid adjustment (ADJ 9.1)

Cleaner blade transition gear.

(Continued)

CQ 2 Background Banding/ Streaks

#### CQ 2 Background Banding/ Streaks (Continued)

#### Probable Cause

drum.

3. Photoreceptor drum is not being cleaned correctly. (Continued)

#### **Corrective Action**

3. Remove the photoreceptor drum and check the following for damage or contamination:

Cleaner blade seal assembly (PL 9.3)

Cleaner blade (PL 9.3).

Repair or replace as required.

4. Contaminated or damaged photoreceptor 4. Wash the photoreceptor drum (General Procedures). If this does not remove the contamination, replace the photoreceptor drum (REP 9.3).

> If the photoreceptor drum is damaged, determine the cause of the damage before replacing the photoreceptor drum. Perform the Electrostatic Series (ADJ 9.2).

USO or EO Formula A Cleaner

- EO General Purpose Cleaner.
- 6. Remove the toner cartridge and inspect the cartridge for damage. Replace the cartridge if it is damaged. If there is no damage, shake the cartridge side-to-side to evenly distribute the toner. Reinstall the cartridge, holding the drive side of the cartridge, rotate the cartridge one revolution and ensure that toner is being dispensed from each hole in the cartridge.

(Continued)

- 5. The lower document feed rolls are 5. Clean the feed rolls with: contaminated.
- 6. Uneven distribution of toner within the developer housing.

#### CQ 2 Background Banding/ Streaks **Probable Cause Corrective Action** (Continued) 7. Uneven distribution of developer material 7. Ensure that the copier is level front-towithin the developer housing. back and side-to-side. 8. The media 8. Clean the areas on the transport module path components are

contaminated.

10. Toner concentration is too high.

11. The cooling fans are not turning or they

are defective or damaged.

correctly.

- and xerographic module that could come in contact with the media. 9. The toner dispense solenoid is not working
  - 9. Check for obstruction and binding. Go to FLAG 1 in the circuit diagram in the J1 RAP in Section 2 and and check the wiring for a short circuit to the frame.
  - 10. Remove the toner cartridge and inspect for damage and toner leakage. If the cartridge is damaged, replace cartridge and waste bottle (PL 9.3).

If the problem still exists, perform the Detoning Procedure in the General **Procedures Section.** 

If this is not successful, replace the developer material and waste bottle. Perform the Electrostatic Series (ADJ 9.2).

- 11. Go to the 1.3 Cooling Fan RAP in Section 2.
  - 12. If the problem still exists, go to the CQ 1 Uniform Background RAP.

#### 2520/3001

#### CQ 3 Black Copy

#### **Probable Cause**

- 1. Exposure lamp does not light.
- 2. Reversed connections to the illumination sensor.

#### **Corrective Action**

1. Go to the CQ 27 Exposure RAP.

2. Go to the circuit diagram in the CQ 27 Exposure RAP and check the wiring to the illumination sensor.

No copy defect sample is needed.

#### Definition

The entire copy is black and there is no image.

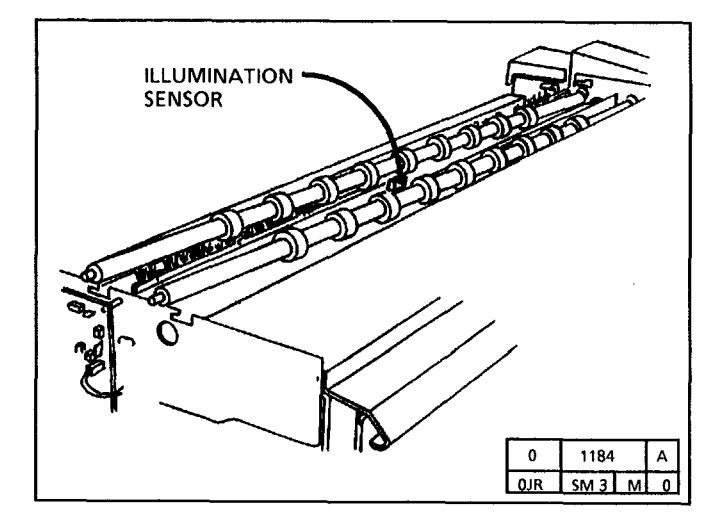

| CQ 4 Blank Copy | Probable Cause                                                             | Corrective Action                                                                                                    |  |  |
|-----------------|----------------------------------------------------------------------------|----------------------------------------------------------------------------------------------------|--|--|
|                 | 1. Dirty or defective corotrons.                                           | <ol> <li>Check that the high voltage leads are fully<br/>plugged into the corotrons. Clean, repair,<br/>or replace the corotrons and perform the<br/>Electrostatic series (ADJ 9.2)</li> </ol> |  |  |
|                 | 2. Magnetic roll is not turning.                                           | 2. Check the developer drive for damage.<br>Ensure that the idler gear (PL 1.1) is in the<br>correct position.                                                                                 |  |  |
|                 | 3 There is no Charge or Transfer output from the High Voltage Poer Supply. | 3. Go to the CQ 26 HVPS RAP.                                                                                                    |  |  |
|                 | <b>4</b> An electrostatic voltage is out of specification.                 | 4. Perform the Electrostatic Series (ADJ 9.2).                                                                                                    |  |  |

#### Definition

The entire copy has no image on it.

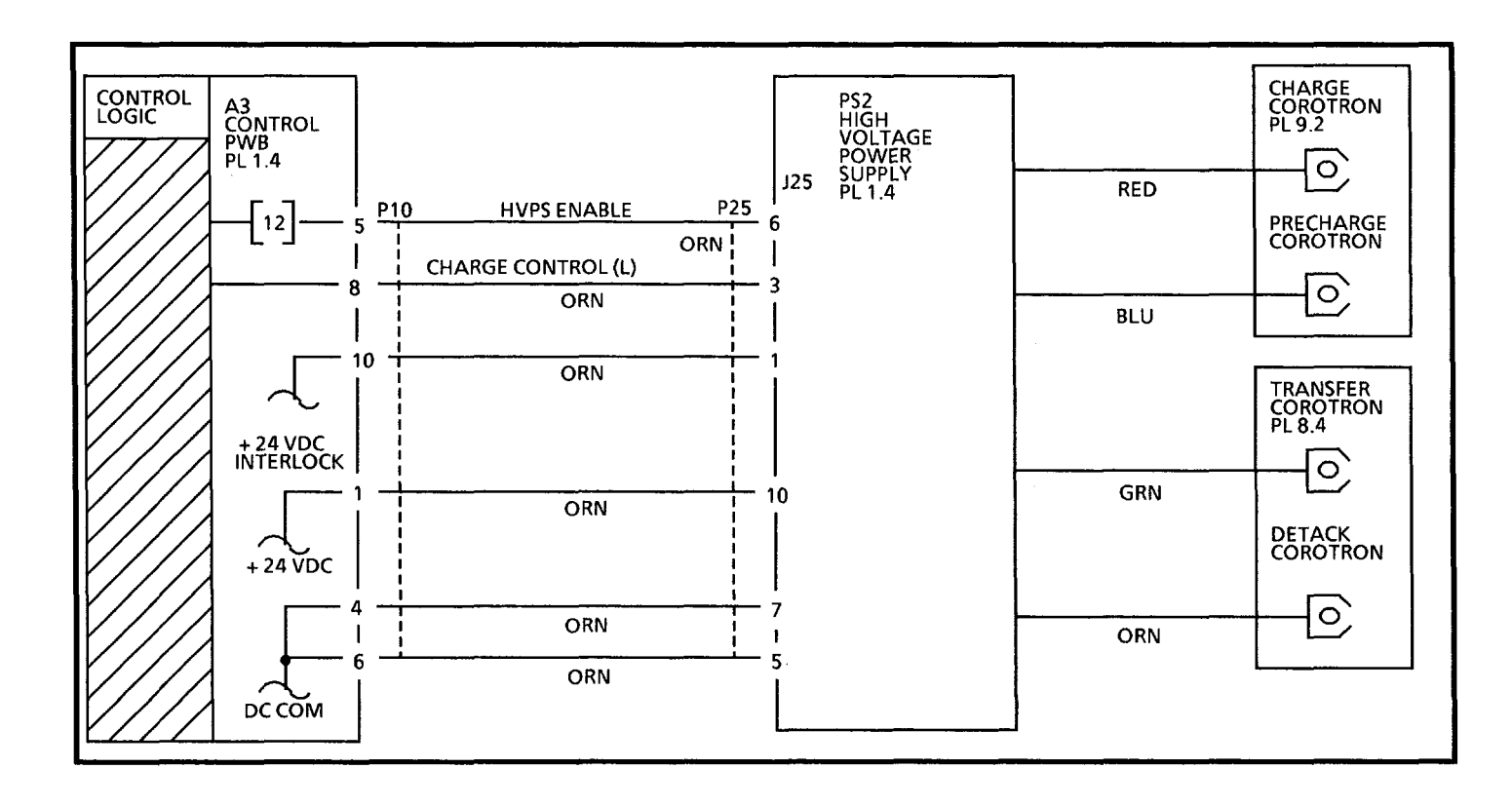

.

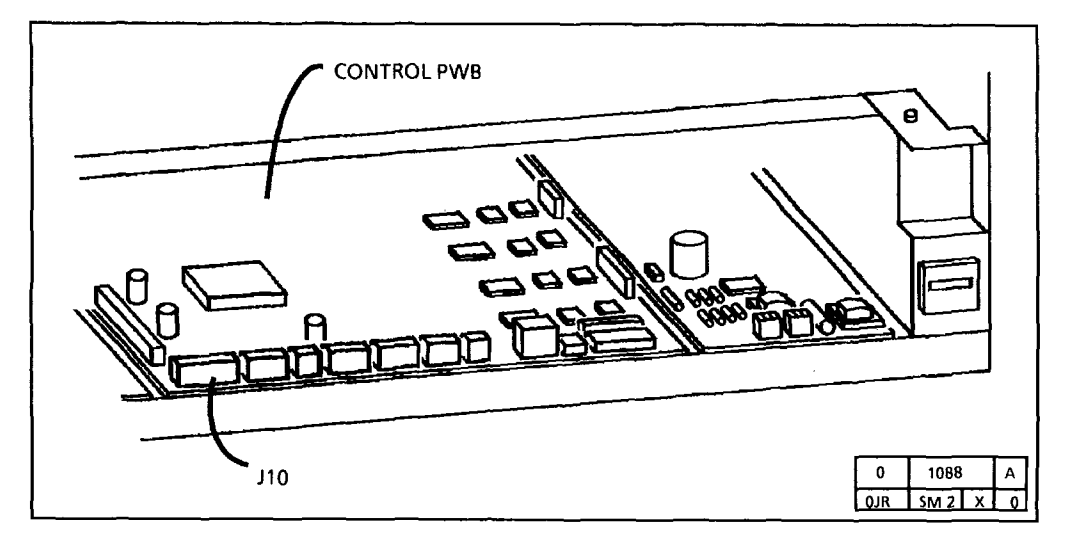

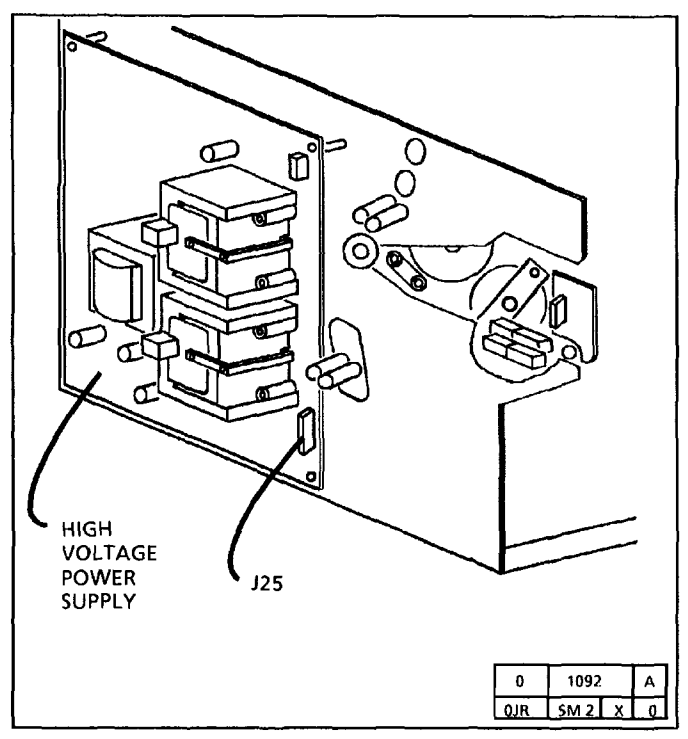

#### **Probable Cause**

- 1. Registration is not adjusted correctly.
- 2. Document is smaller than the copy media.

#### **Corrective Action**

- 1. Adjust Registration (ADJ 8.1).
- 2. This is normal operation. If the document is smaller than the copy media, then the edges of the document will be copied. If this is not acceptable, try either of the following:
  - a. Cut the media to the same size as the document.
  - b. Select the lightest setting on the Copy Contrast.

#### Definition

A border line is a line that appears on or near any edge of the copy.

#### CQ 6 Cold Flow

#### Definition

Cold Flow is a distortion in the selenium alloy coating on the photoreceptor drum. This defect can appear anywhere on the copy and will be perpendicular to the paper feed.

#### **Probable Cause**

1. The cleaning blade is not being raised off the photoreceptor drum during the standby mode.

#### **Corrective Action**

- 1. Check the following:
  - a. Adjustment of Cleaning Blade Solenoid (ADJ 9.1).
  - b. Cleaning blade assembly (PL 9.3) for free movement.
- 2. Go to FLAG 1 in the CQ 15 Residual Image RAP and check the wiring for a short circuit to ground. If there is no short circuit, replace the cleaner blade solenoid.
- 3. Replace the photoreceptor drum (REP 9.3) and perform the Electrostatic Series (ADJ 9.2).

Definition

the deletion.

Bead carryover is one or more small deletions

in the copy image that appear randomly over

the entire copy. In some cases a single developer bead can be seen in the middle of

CQ 7 Developer Bead Carryover

### **Probable Cause**

- 1. Charge voltage on photoreceptor drum is too high.
- 2. Developer material has more than 30K feet (9K metres) of copies on it.
- 3. Not enough toner in the developer. This will cause the developer to fail.
- 4. AC Corotron is shorted.
- 5. Developer material dumping onto Xerographic Module.

12/98

3-30

#### **Corrective Action**

- 1. Perform the Electrostatic Series (ADJ 9.2).
- 2. Replace the developer material (REP 9.8) and perform the Electrostatic Series (ADJ 9.2).
- 3. Replace the developer material (REP 9.8) and perform the Electrostatic Series (ADJ 9.2).
- 4. Repair or replace the corotron.
- 5. Worn drive gears on the right side of the **Developer Housing**

The magnetic Roll surface is worn smooth. replace the Developer Housing.

Trimmer bar gap is out of specification. Replace the Developer Housing.

The Developer to Roll Spacing (DRS) is out of specification. Contact SSE to check using the DRS Tool.

Ensure that photoreceptor drum is fully seated on the drum shaft and is not rotating out-of-round.

Xerographic Module is moving away from the photoreceptor drum. Check that there is sufficient oil on the fuser

#### CQ 8 Edge Banding

#### Definition

Edge banding is a black band on any edge of the copy.

#### **Probable Cause**

- 1. Contamination in the optics area.
- 2. High background.
- 3. Photoreceptor drum is not being cleaned correctly.
- 4. Uneven distribution of developer material within the developer housing.
- 5. Charge Corotron voltage out of specification. Place the electrometer probe in the area of the defect to check the voltage on the drum.

#### **Corrective Action**

- 1. Clean the Platen with anti-static fluid, Exposure Lamp, and Lens.
- 2. Go to the CQ 1 Uniform Background RAP.
- 3. Check the cleaning blade for damage (PL 9.3).
- 4. Ensure that the copier is level.
- 5. Clean, repair, or replace the corotron. Perform the Electrostatic Series ADJ 9.2.

CQ 9 Length Distortion

image on the document.

image on the document.

the other side.

Length distortion, often referred to as copy enlargement or reduction, can be any of the

b. The image on the copy is shorter than the

c. One side of the copy image is larger than

Definition

following:

#### **Probable Cause**

1. Contamination or static on the platen.

3. Copy Size is out of specification.

is moving too slowly.

contaminated or worn.

a. The image on the copy is longer than the 2. Damp media.

#### **Corrective Action**

- 1. Clean the platen with Anti-Static Fluid.
- 2a. Cut sheet media

Make a copy using a sheet of media from the middle of the stack of media in the media storage on the stand.

If the problem is corrected, ensure that the cut sheet media is being stored correctly.

2b. Roll media

Remove and discard the first 3 to 6 feet (1 to 2 metres) of media from the roll. Make a copy on the new media.

If the problem is corrected, ensure that the roll media is being stored correctly.

3. Check/Adjust Copy Size (ADJ 5.1).

4. Incorrect media speed at the fuser. Media 4. There is too much or too little oil on the fuser roll. Check the wick for contamination and sufficient oil. Adjust the Oil Dispenser (ADJ 10.2).

5. The lower document feed rolls are 5. Go to the CQ 17 Skewed Image RAP.

12/98

3-32

| Image Tolerance Specification (Bond media<br>only): The copier has a tolerance specification<br>which is; nominal 1:1 $\pm$ 0.5% horizontal and<br>vertical. As a general guide the following | PAPER SIZE<br>(INCHES) | DECIMAL<br>(INCHES) | NEAREST<br>FRACTION<br>(INCHES) | METRIC<br>(mm) |
|----------------------------------------------------------------------------------------------------|------------------------|---------------------|---------------------------------|----------------|
| table illustrates the expected variance over the<br>length of the print when the copier is set to                                                                                             | 8                      | ± 0.040             | ± 3/64                          | ± 1.           |
| specification.                                                                                                    | 11                     | ± 0.055             | ± 1/16                          | ± 1.4          |
|                                                                                                    | 17                     | ± 0.085             | ± 3/32                          | ± 2.16         |
|                                                                                                    | 24                     | ± 0.120             | ± 1/8                           | ± 3.0          |
|                                                                                                    | 36                     | ± 0.180             | ± 3/16                          | ± 4.57         |
|                                                                                                    | 48                     | ± 0.240             | ± 15/64                         | ± 6.0          |
|                                                                                                    | 52                     | ± 0.260             | ± 17/64                         | ± 6.6          |

56

± 9/32

± 7.1

± 0.280

#### CQ 10 Toner Disturbance

#### Definition

This is a disturbance of the transferred toner image before the fuser. The defect can appear randomly throughout the image area in the process direction (from lead edge to trail edge) of the copy.

The samples show various amounts of the defect.

#### **Probable Cause**

- 1. Transfer/detack corotron hardware is not seated correctly or is shorted to ground.
- 2. An electrostatic voltage is out of specification.
- 3. The toner concentration is too high.

#### **Corrective Action**

- 1. Ensure that the transfer/detack corotron is seated correctly (PL 8.4).
- 2. Perform the Electrostatic Series (ADJ 9.2).
- 3. Enter the diagnostic mode Code [46] Auto Detone, then perform the Image Density ADJ 9.4.

| CQ 11 The Light Copy<br>(Overall)                                                      |                       | Probable Cause                                                                                                    |    | Corrective Action                                                                                                    |  |  |
|----------------------------------------------------------------------------------------|-----------------------|----------------------------------------------------------------------------------------------------|----|----------------------------------------------------------------------------------------------------|--|--|
|                                                                                        | 1.                    | Not enough toner in the developer material.<br>This will cause the developer material to fail.<br>This could have been caused by a defective<br>toner sensor.                      | 1. | Ensure that there is toner in the cartridge. If<br>a new toner cartridge has been installed, do<br>not install a new toner cartridge.<br>Enter the Code [4]. If the value displayed in |  |  |
|                                                                                        |                       | WARNING                                                                                                    |    | the Code [25] is 2 units less the the value displayed in code [4] go to the 11 Toper                                                                                                   |  |  |
|                                                                                        | Th<br>coe<br>to<br>at | ere will be a time delay between the time the<br>de [10] is entered and the time the motor starts<br>turn. The motor will not start until the fuser is<br>the correct temperature. |    | Concentration Fault RAP in Section 2.                                                                                                    |  |  |
|                                                                                        | 2.                    | Toner cartridge is not rotating.                                                                                                    | 2. | Check the cartridge drive for damaged gears, return spring, and/or the drive arm.<br>Check for bent toner cartridge. (If excessively bent, replacement is necessary.)                  |  |  |
|                                                                                        |                       |                                                                                                    |    | Go to the J1 Toner Concentration Fault RAP<br>and check the wiring to the toner dispense<br>solenoid for an open circuit.                                                              |  |  |
|                                                                                        | 3.                    | The Exposure Lamp is not fully seated.                                                                                                    | 3. | Ensure the lamp is fully seated and the opening in the lamp is facing the Illumination Sensor.                                                                                         |  |  |
|                                                                                        | 4.                    | An electrostatic voltage is out of specification.                                                                                                    | 4. | Perform the Electrostatic Series (ADJ 9.2).                                                                                                    |  |  |
|                                                                                        | 5.                    | Lens is not mounted correctly or light shield is damaged or missing.                                                                                                    | 5. | Check the following:<br>a. The light seal is separated from lens (PL<br>6.1). Fix the seal with black electrical<br>tape.                                                              |  |  |
| Definition                                                                             |                       |                                                                                                    |    | b. Ensure that the magnet and lens are                                                                                                    |  |  |
| image darkness is lighter than the<br>image darkness specifications for<br>the copier. |                       |                                                                                                    |    | <ul> <li>c. Check for direct room light or sunlight<br/>on the copier.</li> </ul>                                                                                                    |  |  |
|                                                                                        | 6.                    | Image on the document is light.                                                                                                    | 6. | Select a darker Copy Contrast setting for light copy.                                                                                                    |  |  |
|                                                                                        |                       |                                                                                                    |    | (Continued)                                                                                                    |  |  |

#### CQ 11 The Light Copy (Overall) (Continued)

#### **Probable Cause**

7. There is insufficient Developer Material in the Developer Module

9. Developer material has more than 30K

10. The charge voltage and developer bias are

not being reduced to less than + 20 VDC

while the document is returning to the

front of the copier in order to make the

feet (9K metres) of copies on it.

8. Damp media.

next copy.

#### **Corrective Action**

7. Replace the Developer Material REP 9.8, then perform the Detoning Procedure. Enter the diagnostic code [46] Automatic Detone.

8a. Cut sheet media Make a copy using a sheet of media from the middle of the stack of media in the media storage on the stand.

If the problem is corrected, ensure that the cut sheet media is being stored correctly.

8b. Roll media

Remove and discard the first 3 to 6 feet (1 to 2 metres) of media from the roll. Make a copy on the new media.

If the problem is corrected, ensure that the roll media is being stored correctly.

- 9. Replace the developer material (REP 9.8) and perform the Electrostatic Series (ADJ 9.2).
- 10. Refer to the CQ 26 High Voltage Power Supply RAP. Go to FLAG 3 and check the wiring for an open circuit. If the voltage is not being reduced, then replace the HVPS (PL 1.4). If the problem still exists, replace the Control PWB (PL 1.4).

(Continued)
# CQ 11 The Light Copy<br/>(Overall) (Continued)Probable CauseCorrective Action11. The developer bias is out of specification.11. Go to the CQ 25 Developer Bias RAP.12. The copy is not fused.12. Go to the CQ 22 Unfused Copy RAP.13. Airborne chemicals13. Some chemicals can cause damage or contamination

Wash (General Procedures) or replace the drum (REP<br/>9.3) and perform the Electrostatic Series (ADJ 9.2).<br/>If the problem still exists, notify technical support.14. Contaminated Air Filter or failed Cooling Fan14. Replace the Air Filter, or go to the 1.3 Copier<br/>Cooling Fan RAP.15. Air flow manifold damaged.15. Replace the air flow manifold (PL 1.5).

of the drum.

- 16. The Contamination Seal in the Cleaner Blade area is damaged or has moved out of position.
- 17. Excessive use of high density documents will deplete the toner supply.
- 16. Ensure that the Contamination Seal is positioned correctly.
- 17. Discuss the use of high density documents with the Customer.

#### CQ 11 The Light Copy (Partial)

#### **Probable Cause**

- 1. Copier is not level side-to-side or front-torear.
- 2. Developer module or xerographic module is not fully seated against the stops.
- 3. The light can enter the copier through an opening in the covers.
- 4. Fans not functioning or ozone filter contaminated or blocked.
- 5. Lens is not seated correctly or is damaged.
- 6. Corotrons are contaminated or damaged Check for the following:
  - corotrons that are bowed towards the photoreceptor
  - loose vibrating corotron wires
- Air Flow Manifold is damaged.
- 8. Contamination Seal is not positioned correctly.
- 9. Pickoff Baffle is installed backwards or upside-down.
- 10. Worn Latch Springs
- 11. Surface of the Magnetic roll is worn.
- specification.

## **Corrective Action**

- 1. Level the copier. Refer to the Installation Procedure located in Section 6.
- 2. Ensure that the developer module and xerographic module are installed and secured correctly.
- 3. Ensure that the covers are not damaged and that they are seated correctly. Allow the photoreceptor drum to rest before trying to make copies. Copier is in a location near a window or where it is exposed to bright lights.
- 4. Go to the 1.3 Copier Cooling Fan RAP in Section 2. Also replace the ozone filters (PL 1.6).
- 5. Check the light shield for damage and the magnet is not pulled away from the lens. Replace the Lens PL 6.1.
- 6. Clean, replace, or restring the corotron. Perform the Electrostatic Series ADJ 9.2.
- 7. Replace the Air Flow Manifold PL 1.5
- 8. Replace the Contamination Seal REP 9.11.
- 9. Install correctly
- 10. Replace the Latch Springs (PL
- 11. Replace the Developer Housing (PL 9.4).
- 12. The Developer Roll Spacing (DRS) is out of 12. Escalate the call to the DTS to have the spacing checked.

#### **CQ 12 Localized Deletions**

#### Definition

Deletions are areas on the copy where the image is missing. (The causes for the defects are on the following two pages.)

#### **Probable Cause**

- 1. Dirty corotrons, loose wire, or corotron connectors are not connected correctly.
- 2. Damp media.

#### **Corrective Action**

- 1. Check for connector damage or loose wires. Clean the corotron if it is dirty. Repair or replace corotron if it is damaged and perform the Electrostatic Series (ADJ 9.2).
- 2a. Cut sheet media

Make a copy using a sheet of media from the middle of the stack of media in the media storage on the stand.

If the problem is corrected, ensure that the roll media is being stored correctly.

2b. Roll media

Remove and discard the first 3 to 6 feet (1 to 2 metres) of media from the roll. Make a copy on the new media.

If the problem is corrected, ensure that the roll media is being stored correctly.

- 2c. Check that the Snake Deletion Kit , Tag 83 is installed.
- 3. Contaminated or wrinkled fabric guide. 3. Replace fabric guide (REP 8.5).
  - 4. Check that the tension assembly moves freely (PL 8.2).

(Continued)

4. Fabric guide not tensioned correctly.

CO 12 Localized Deletions (Continued)

#### **Probable Cause**

- 5. The fuser temperature is too high.
- 6. Oil dispense assembly contaminated.
- 7. Lens is not mounted correctly or light shield is damaged or missing.

- 8. Not enough developer material in developer housing.
- 9. The light leak discharges the photoreceptor drum.
- 10. Copier is not level.
- 11. Developer bead carryover.
- 12. Photoreceptor drum crystallization

#### **Corrective Action**

- 5. Check the Fuser Temperature (ADJ 10.1)
- 6. Replace the oil pads and wick (PL 10.3).
- 7. Check the following:
  - a. The light seal is separated from lens (PL 6.1). Fix the seal with black electrical tape.
  - b. Ensure that the magnet and lens are positioned correctly against frame.
  - c. Check for direct room light or sunlight on the copier.
- 8. Replace developer material (REP 9.8) and perform the Electrostatic Series (ADJ 9.2).
- 9. Ensure that the covers are not damaged and that they are seated correctly. Allow the photoreceptor drum to rest before trying to make copies.
- 10. Level the copier.
- 11. Refer to the CQ 7 Developer Bead Carryover RAP.
- 12. Replace the drum (REP 9.3) and then perform the Electrostatic Series (ADJ 9.2). If this is a continuing problem, ask the customer if chemicals are used or stored in the area. If chemicals are suspected, discuss with the Customer the possibility of moving the machine or chemicals to another location.

(Continued)

| CQ 12 Localized Deletions (Continued) | Probable Cause                                                                                                    | Corrective Action                                                                                                    |
|---------------------------------------|----------------------------------------------------------------------------------------------------|----------------------------------------------------------------------------------------------------|
|                                       | 13. Air Flow manifold damaged                                                                                        | 13. Replace the air flow manifold (PL 1.5).                                                                                                    |
|                                       | 14. Fuser pressure plate not positioned correctly or it is damaged.                                                  | 14. Check that the fuser pressure plate (PL 8.2)<br>is positioned on the locating pins. Replace<br>the fuser pressure plate if it is damaged.<br>The plate must be flat.                                                                   |
|                                       | 15. An electrostatic voltage is out of specification.                                                                | 15. Perform the Electrostatic Series (ADJ 9.2).                                                                                                    |
|                                       | 16. Powder Deficiency Spots - Small size spot<br>on the photoreceptor drum surface that<br>will not accept a charge. | 16. Replace the photoreceptor drum (REP 9.3).                                                                                                    |
|                                       | 17. Airborne contaminants.                                                                                           | <ol> <li>Wash (General Procedures) or replace (REP<br/>9.3) the photoreceptor drum as required<br/>and perform the Electrostatic Series (ADJ<br/>9.2).</li> </ol>                                                                          |
|                                       |                                                                                                    | If this is a continuing problem, ask the<br>Customer if chemicals are used or stored in<br>the area. If chemicals are suspected,<br>discuss with the customer the possibility of<br>moving the copier or chemicals to another<br>location. |
|                                       | 18. Fans are not functioning or the ozone filter is contaminated or blocked.                                         | 18. Go to the 1.3 Cooling Fan RAP in Section 2.<br>Also replace the ozone filters (PL 1.6).                                                                                                    |
|                                       | 19. Too much oil.                                                                                                    | 19. 2 Check/Adjust the Oil Dispenser (ADJ 10.2).                                                                                                    |
|                                       | 20. Worn Latch Springs.                                                                                              | 20. Replace the Latch Springs (PL                                                                                                    |

#### CQ 13 Offsetting

#### Definition

Offsetting is the transfer of an image from the copy to the fuser. The image is then transferred back onto the same copy or another copy. The offset image may be repeated approximately every 10.4 inches (264mm).

#### **Probable Cause**

1. Offsetting or residual image.

#### **Corrective Action**

- 1. Go to the CQ 28 Isolation procedure to determine if the problem is offsetting or residual image. Return to this RAP if the problem is offsetting.
- 2. Replace oil pads (REP 10.4), and replace the wick (REP 10.5).

Perform the Fuser Initialization Procedure in Section 6, General Procedures.

High copy volume account, install the High Volume Account Oil Dispenser Tag 85.

- 3. Inspect the Donor Roll for damage. Ensure that the Roll rotates in the correct direction. The Roll should turn counterclockwise when viewed from the side with the Support Arm with the black paint. If not replace the Donor Roll.
  - 4. Check/adjust the Fuser Temperature (ADJ 10.1).

3. Donor Roll is not turning freely.

2. Insufficient lubrication on the fuser.

4. Fuser temperature is out of specification.

| CQ 13 Offsetting<br>(continued) | 13 Offsetting Probable Cause Intinued)                             |     | Corrective Action                                                                                                    |
|---------------------------------|--------------------------------------------------------------------|-----|----------------------------------------------------------------------------------------------------|
|                                 | 5. Damp media.                                                     | 5a. | Cut sheet media                                                                                                    |
|                                 |                                                                    |     | Make a copy using a sheet of media from the middle of the stack of media in the media storage on the stand.                                                                                        |
|                                 |                                                                    |     | If the problem is corrected, ensure that the roll media is being stored correctly.                                                                                                    |
|                                 |                                                                    | 5b. | Roll media                                                                                                    |
|                                 |                                                                    |     | Remove and discard the first 3 to 6 feet (1 to 2 metres) of media from the roll. Make a copy on the new media.                                                                                     |
|                                 |                                                                    |     | If the problem is corrected, ensure that the roll media is being stored correctly.                                                                                                    |
|                                 | 6. Image Darkness is to high                                       | 6.  | Perform the Electrostatic Series ADJ 9.2 then the Image<br>Darkness ADJ 9.4.                                                                                                    |
|                                 | 7. Oil Dispense Assembly is not installed correctly or is damaged. | 7.  | Ensure the Dispense Assembly is against the Brackets on<br>the left and right side and fully seated in mounting holes.<br>Check that the assembly is not bowed or damaged.                         |
|                                 | 8. High copy volume copier.                                        | 8.  | Install the High Volume Oiler Kit Tag 85.                                                                                                    |
|                                 | 9. Customer is not selecting the correct media type                | 9.  | Explain to the customer that in order to get the image<br>fused to the media correctly, they must select the media<br>type. This selects the correct fusing temperature for the<br>media selected. |
|                                 | 10. The surface of the heat roll is worn.                          | 10. | Replace the Heat Roll (PL 10.1).                                                                                                    |

#### **CQ 14 Registration**

#### Definition

Misregistration is when the distance from the lead edge of the image to the lead edge of the media is not within specification.

#### **Probable Cause**

1. Registration is not adjusted correctly.

### **Corrective Action**

- 1. Perform Registration adjustment (ADJ 8.1).
- 2. Defective motion sensor (registration will 2. Replace the motion sensor (PL 8.3). vary copy to copy).
- 3. Defective media feed clutch.

the document handler.

- 4. Defective upper media feed roll.
- 5. Incorrect or defective document sensor.

6. Operator pushed document too far into

- 3. Replace the media feed clutch (PL 8.1).
- 4. Replace the upper feed roll (REP 8.2).
- 5. Ensure that the front document sensor is installed correctly so that, the actuator actuates 0.040 inch (1mm) above the maximum height of the document drive rolls.
- 6. Instruct operator on how to insert the document into the document handler.

#### CQ 15 Residual Image

#### **Probable Cause**

#### Definition

Residual image is an image that is repeated back on to the same copy or the next copy made. The image can either be a negative image, or a positive image (almost the same as offsetting).

The repeated image can be caused by poor cleaning or a photoreceptor drum that has been exposed to the light.

#### WARNING

There will be a time delay between the time the code [10] is entered and the time the motor starts to turn. The motor will not start until the fuser is at the correct temperature.

2. Photoreceptor drum is not being cleaned correctly.

#### **Corrective Action**

1. Go to the CQ 28 Isolation procedure to determine if the problem is offsetting or residual image. Return to this RAP if the problem is residual image.

2. Remove the xerographic module (REP 9.1), and lightly dust the photoreceptor drum with zinc stearate. Install the xerographic module. Enter the diagnostic mode and enter the codes [10 and 19] to clean the photoreceptor drum. Remove the xerographic module. If the photoreceptor drum is not cleaned correctly, check the following components:

The Cleaner Blade Solenoid energized.

```
Y
   N
   There is + 24VDC at P5. Pin 7.
   V
       Ν
       There is + 24 VDC at P5. Pin 6
       Y N
           Replace the LVPS PL 1.4.
       Go to Flag 1 and 2 and check
       for an open circuit in the wires.
       If there is no open circuit,
       replace the Cleaning Blade
       Solenoid PL 9.3.
   Enter code [10] and [19].
   The voltage at Pin 7 changes to
   0.70 VDC.
   Y
       Ν
       Go to Flag 3 and check for an
       open circuit. If there is no
       open circuit, replace the
       Control PWB PL 1.4.
Check the following:
```

Continued

#### **Corrective Action**

Cleaner blade solenoid adjustment 2. (ADJ 9.1) Cleaner blade moves freely and the blade weight does not touch the frame when transitioned fully to the left and right. Cleaner blade transition gear for

damage.

Remove the photoreceptor drum and check the following for damage or contamination: Cleaner blade seal assembly (PL 9.3)

Cleaner blade (PL 9.3).

Repair or replace as required.

If the residual image problem happens again within a short period of time, replace the photoreceptor drum (REP 9.3), and the cleaner blade assembly which could be bent.

mode. Now check the copy quality.

- 3. Photoreceptor drum has been exposed to 3. Make five copies in a lighter contrast the light (Light Shock).
- 4. An electrostatic voltage is out of 4. Perform the Electrostatic Series (ADJ 9.2). specification.

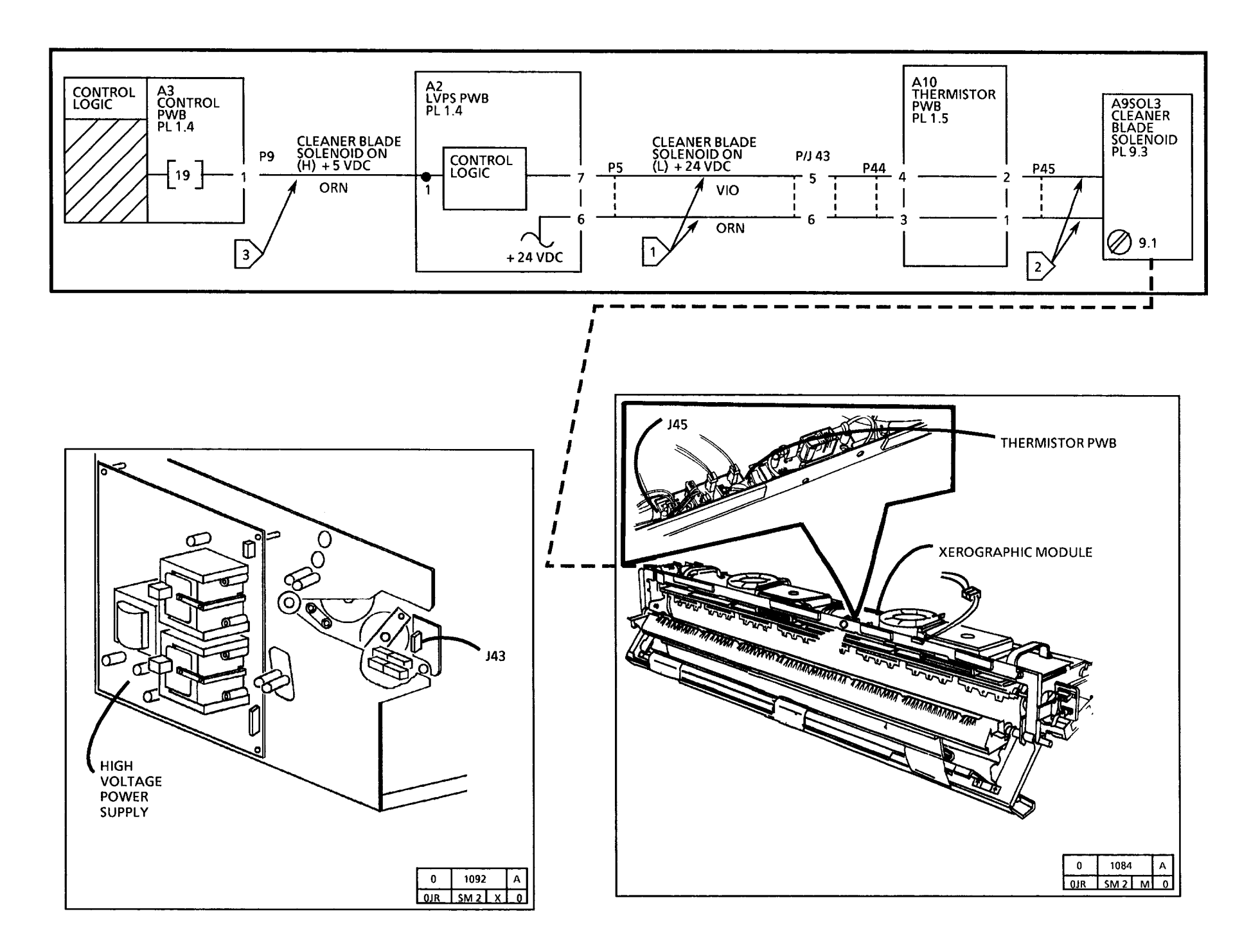

# Resolution is when the image is out of focus and blurred.

Definition

CQ 16 Resolution

#### **Probable Cause**

- 1. Lens is not installed correctly.
- 2. Document handler is not installed correctly.
- 3. The lower document feed rolls are contaminated or damaged.
- 4. The platen is not installed correctly or damaged.
- 5. A fold in the document.
- 6. Document speed is out of adjustment.
- 7. Incorrect exposure level.

#### **Corrective Action**

- 1. Ensure that the lens (REP 6.2) is installed correctly and is not damaged.
- 2. Ensure that the document handler is installed correctly.
- 3. Clean the feed rolls with Formula A Cleaner (USO and RX) or General Purpose Cleaner (RX) and water. Replace the rolls if damaged (PL 5.1).
- 4. Ensure that the platen is installed correctly. Replace the platen (PL 5.1) if it is damaged.
- 5. Straighten the creases in the document.
- 6. Check/adjust the Copy Size Adjustment (ADJ 5.1).
- 7. Perform the Electrostatic Series (ADJ 9.2).

| CQ 17 Skewed Image                                                                                                    | Probable Cause                                                                                               | Corrective Action                                                                                                    |  |  |
|----------------------------------------------------------------------------------------------------|----------------------------------------------------------------------------------------------------|----------------------------------------------------------------------------------------------------|--|--|
| <b>Definition</b><br>A skewed image defect is when the copy<br>image is not parallel with the edges of the<br>copy media.                                                                                                    |                                                                                                    | <ol> <li>Clean the platen with Anti-Static Fluid.<br/>Replace the platen (PL 5.1) if it is damaged.</li> </ol>                                                                                                    |  |  |
| <ul> <li>Skew Isolation Procedure.</li> <li>1. Figure 1: Place a piece of opaque tape across the width of the Platen. Place the tape so that when a copy is made the image of the tape will be a few inches in from the edge of the copy media.</li> <li>2. Make a copy.</li> </ul> | <ol> <li>Static on the platen or the platen is damaged.</li> <li>Contaminated or damaged document</li> </ol> | <ol> <li>Clean the rolls (PL 8.1) with:<br/>USO: Formula A Cleaner and water</li> <li>EO: Formula A Cleaner or General<br/>Purpose Cleaner and water.</li> <li>Replace the rolls if damaged (PL 8.1).</li> <li>Clean the rolls (PL 8.1) with:</li> </ol> |  |  |
| <ol> <li>If the copy looks like one of the strips<br/>in Figure 2, the problem is in the<br/>media feed.</li> </ol>                                                                                                    | idler rollers.<br>3. Contaminated or damaged upper media<br>feed rolls or media idler rolls.                 | USO: Formula A Cleaner and water<br>EO: Formula A Cleaner or General<br>Purpose Cleaner and water.<br>Replace the rolls if damaged (PL 8.1).                                                                                                    |  |  |
| <ol> <li>If the copy looks like Figure 3, the problem is in the document feed.</li> <li>Refer to the appropriate Probable Cause to correct the problem.</li> </ol>                                                                                                    | 4. Obstruction in the document return path.                                                                  | 4. Check the document return path.                                                                                                    |  |  |
| COPY MEDIA<br>Pla<br>Figure 1. Installing the Tape                                                                                                    | e (opaque)<br>Inten<br>Figure 2                                                                              | Figure 3                                                                                                    |  |  |

CQ 18 Skips

Definition

and the drum surface.

Skips are a light image defect caused by a

difference in speed between the document

**Probable Cause** 

- 1. Document was disturbed as it moved across the platen.
- 2. Document transport drive belt is slipping on the drive pulleys.
- 3. Contaminated or damaged document 3. Replace the damaged or contaminated transport drive belt and pulleys.
- 4. Media transport not seated correctly.

1. Check the platen for damage. Clean the platen with Anti-Static Fluid

**Corrective Action** 

- 2. Check that the lower document feed rolls and document idler rollers are not binding. If the rolls are binding, replace the rolls (PL 5.1) and bearings if necessary. Check the belt tension.
- parts (PL 5.1).
- 4. Ensure that the media transport is seated correctly and that it is latched correctly.

| CQ 19 Smears                                                                                                    | Probable Cause                                                                                               | Corrective Action                                                                                                    |  |  |
|----------------------------------------------------------------------------------------------------|----------------------------------------------------------------------------------------------------|----------------------------------------------------------------------------------------------------|--|--|
| <b>Definition</b><br>Smear is an image defect caused by<br>a difference in speed between the<br>photoreceptor drum surface and<br>the copy media.                                                                                                    | 1. Media feed clutch feeds intermittently.                                                                   | 1. Go to the E1 Media Jam RAP in Section 2.                                                                                           |  |  |
|                                                                                                    | <ol> <li>Media feed clutch stub shaft is loose or<br/>misaligned.</li> </ol>                                 | 2. Check that the stub shaft is aligned correctly and is tight. Replace if required.                                                  |  |  |
|                                                                                                    | 3. Defective media feed clutch.                                                                              | 3. Replace the media feed clutch (PL 8.1).                                                                                            |  |  |
|                                                                                                    | 4. Photoreceptor drum is not secured correctly on drum shaft causing the drum to slip.                       | 4. Tighten the photoreceptor drum hardware (REP 9.3).                                                                                 |  |  |
| <ol> <li>Transfer/detack corotron current is out of specification.</li> <li>Media is contacting the extrusion between the photoreceptor drum and the fuser rol</li> <li>Main drive motor gear mesh is too tight.</li> <li>The copy media hesitates as it good through the fuser causing the media to buckle. This allows the media to contatthe bottom of the xerographic modul and smudge the image.</li> <li>The copy stalls in the fuser</li> </ol> | 5. Transfer/detack corotron current is out of specification.                                                 | 5. Perform the Electrostatic Series (ADJ 9.2).                                                                                        |  |  |
|                                                                                                    | <ol> <li>Media is contacting the extrusion between<br/>the photoreceptor drum and the fuser roll.</li> </ol> | 6. Try to make a copy using a Xerox approved media to see if the defect is corrected. Replace the media if required.                  |  |  |
|                                                                                                    | 7. Main drive motor gear mesh is too tight.                                                                  | 7. Loosen the four bolts that hold the main drive motor to the frame and raise it slightly. Tighten the bolts and try to make a copy. |  |  |
|                                                                                                    | 8. The copy media hesitates as it goes through the fuser causing the media to                                | 8. Go to the Media Transportation Problems located in this section.                                                                   |  |  |
|                                                                                                    | buckle. This allows the media to contact the bottom of the xerographic module                                | Check the media guide for damage (PL 1.5).                                                                                            |  |  |
|                                                                                                    | and smudge the image.                                                                                        | Remove the Post Transfer Corrigator.                                                                                                  |  |  |
|                                                                                                    | 9. The copy stalls in the fuser                                                                              | 9. Check the following:                                                                                                    |  |  |
|                                                                                                    |                                                                                                    | a. Fuser temperature adjustment (ADJ 10.1)                                                                                            |  |  |
|                                                                                                    |                                                                                                    | <ul> <li>Damage or contamination of the fabric guide<br/>(PL 8.2).</li> </ul>                                                         |  |  |
|                                                                                                    |                                                                                                    | c. The position of the fuser pressure plate (PL 8.2).                                                                                 |  |  |
|                                                                                                    |                                                                                                    | d. The condition of the surface of the Heat Roll. Refer<br>to Section 6, Sanding the Heat Roll                                        |  |  |
|                                                                                                    |                                                                                                    |                                                                                                    |  |  |

#### CQ 20 Spots

#### Definition

These defects are 0.2 inches (5mm) or smaller in diameter. These could appear at intervals that are in the process direction.

#### **Probable Cause**

- 1. Contaminated or damaged photoreceptor drum.
- 2. Contaminated or damaged fuser heat roll or fuser wick.
- 3. Contaminated or damaged upper media feed rolls or media idler rolls.
- 4. Defective or damaged media.
- 5. Developer material has more than 30K feet (9K metres) of copies on it.
- 6. Low toner concentration or the developer material is contaminated.

#### WARNING

There will be a time delay between the time the code [10] is entered and the time the motor starts to turn. The motor will not start until the fuser is at the correct temperature.

#### **Corrective Action**

1. Wash (General Procedures) or replace (REP 9.3) the photoreceptor drum as required.

Perform the Electrostatic Series (ADJ 9.2)

- 2. Clean or replace the fuser heat roll (PL10.2) and wick.
- 3. Clean or replace (PL 8.1) as required.
- 4. Try to make a copy using a Xerox approved media to see if the defect is corrected. Replace the media if required.
- 5. Replace the developer material (REP 9.8) and perform the Electrostatic Series (ADJ 9.2).
- 6. Inspect and clean any contamination on the developer housing. Check the developer for correct operation.

Perform the Electrostatic Series (ADJ 9.2).

Enter the code [25] to check the toner concentration. Then enter code [4] and check the value. If the value in code[25] is 2 or more units less than the value in code [4], go to the J1 Toner Concentration RAP in Section 2.

(Continued)

#### **Probable Cause**

- 7. Damaged photoreceptor seal.
- 8. Excessive toner contamination is on the return baffle near the transfer/detack corotron.
- 9. Contaminated toner

#### **Corrective Action**

- 7. Replace the photoreceptor seal (PL 9.3).
- 8. Clean the contamination and then check that the developer housing is seated correctly. Check for an obstruction between the magnetic roll and the developer housing. Check the developer housing for damage.
- 9. Replace the toner cartridge and also the developer material (REP 9.8) and perform the Electrostatic Series (ADJ 9.2) and Image Darkness (ADJ 9.4)

## CQ 21 Streaks (TYPE 1.1, Toner Streaks)

#### Definition

Copy defects that appear in the process direction (from lead edge to trail edge). Streaks may be uniform (similar to data information), non-uniform ( a smudge with no clearly defined line pattern), or periodic. The toner streaks follow the photoreceptor drum.

#### **Probable Cause**

1. Defective photoreceptor drum.

2. Defective photoreceptor drum.

#### **Corrective Action**

 In order to isolate the cause of the problem, remove the photoreceptor drum (REP 9.3) from the photoreceptor drum support shaft. Rotate the photoreceptor drum end for end, and install the photoreceptor drum on the support shaft. Install the photoreceptor drum in the copier and run another copy. Compare the copy defect with the original copy defect.

If the defect is at the same place on the copy, then go to the CQ 21 Type 1.2 RAP.

If the defect moved to a different place on the copy, then continue with this RAP.

2. Wash (General Procedures) or replace (REP 9.3) the photoreceptor drum as required. Check for damage to other components that touched the photoreceptor drum in the area where the defect occurred on the drum. Check for contamination or damage of the following: cleaner blade, cleaner assembly seal, magnetic seal, developer material, or developer roll.

Perform the Electrostatic Series (ADJ 9.2).

## CQ 21 Streaks (TYPE 1.2, Toner Streaks)

#### Definition

Copy defects that appear in the process direction (from lead edge to trail edge). Streaks may be uniform (with clearly defined lines), non-uniform (a smudge with no clearly defined line pattern), or periodic. The toner streaks did not follow the photoreceptor drum. The photoreceptor drum may still be good.

#### **Probable Cause**

- 1. Something is blocking the optical path to the photoreceptor drum.
- 2. Photoreceptor drum not being cleaned correctly.

#### WARNING

There will be a time delay between the time the code [10] is entered and the time the motor starts to turn. The motor will not start until the fuser is at the correct temperature.

#### **Corrective Action**

- 1. Remove the photoreceptor drum assembly (REP 9.2) and cover it with a shield. Look for an obstruction in the optical path.
- 2. Remove the xerographic module (REP 9.1) and lightly dust the photoreceptor drum with zinc stearate. Install the xerographic module. Enter the diagnostic mode and enter the codes [10 and 19] to clean the photoreceptor drum. Remove the xerographic module. If the photoreceptor drum is not cleaned correctly, check the following components:

Cleaner blade circuit diagram in the CQ 15 Residual Image RAP.

Cleaner blade moves freely (PL 9.3)

Cleaner blade solenoid adjustment (ADJ 9.1)

Cleaner blade transition gear.

Remove the photoreceptor drum and check the following for damage or contamination:

Cleaner blade seal assembly (PL 9.3)

Cleaner blade (PL 9.3).

Repair or replace as required.

(Continued)

CO 21 Streaks (TYPE 1.2, Toner

Streaks) (Continued)

# 12/98

## 7. Copier is not level (side-to-side)

6. Contaminated media supply.

5. Contaminated media path components

Check the fabric guide for damage that may have caused the contamination of the drum because of excessive moisture

- 5. Clean the contaminated media path baffles and components.
- 6. Clean the media supply area.
- 7. Ensure that the copier is level (side-toside).

(Continued)

3. Replace the developer material (REP 9.8) and perform the Electrostatic Series (ADJ 9.2) if it has more than 30K feet (9K metres) of copies on it. Check the developer roll and material for contamination Replace as required. Ensure that the developer housing is seated correctly. Also ensure that the material in the developer housing is level.

4. Check the fuser roll for contamination.

damage, or offsetting. If the fuser roll is

damaged, check the stripper fingers (PL 10.3) for damage. If there is material from the fuser roll on the air flow manifold. check the air flow manifold (PL 1.5) for interference to the fuser roll. Check the oil dispensing system for correct operation. Check for contamination of the fuser wick.

#### **Probable Cause**

3. Developer housing is not functioning correctly or is not seated correctly.

damaged

fuser

4. Contaminated or components.

and baffles.

#### **Corrective Action**

## CQ 21 Streaks (TYPE 1.2, Toner Streaks) (Continued)

#### **Probable Cause**

- 8. The photoreceptor seal is damaged.
- 9. Toner concentration is too high.

#### **Corrective Action**

- 8. Replace the photoreceptor seal (PL 9.3).
- 9. Remove cartridge and inspect for damage and toner leakage. If the cartridge is damaged, replace cartridge and waste bottle.

If the problem still exists, perform the Detoning Procedure in the General Procedures Section.

If this is not successful, replace the developer material and waste bottle. Perform the Electrostatic Series (ADJ 9.2).

## CQ 21 Streaks (TYPE 2.1, Deleted Streaks)

#### Definition

The copy defects that appear in the process direction (from lead edge to trail edge). Streaks may be uniform (deletions with clearly defined pattern), non-uniform (deletions with no clearly defined pattern), or periodic. The deleted streak follows the photoreceptor drum.

#### **Probable Cause**

1. Defective photoreceptor drum.

#### **Corrective Action**

 In order to isolate the cause of the problem, remove the photoreceptor drum (REP 9.3) from the photoreceptor drum support shaft. Rotate the photoreceptor drum end for end and reinstall the photoreceptor drum on the support shaft. Reinstall the photoreceptor drum in the copier and run another copy. Compare the copy defect with the original copy defect.

If the defect is at the same place on the copy, then go to CQ 21 Type 2.2 RAP.

If the defect moved to a different place on the copy, then continue with this RAP.

2. Wash (General Procedures) or replace (REP 9.3) the photoreceptor drum as required. Check for damage to other components that touched the photoreceptor drum in the area where the defect occurred on the photoreceptor drum. Check for contamination or damage of the following: cleaner blade, cleaner assembly seal, magnetic seal, developer material, or developer roll.

Perform the Electrostatic Series (ADJ 9.2).

2. Light shock, crystallization, or contamination of the photoreceptor drum.

## CQ 21 Streaks (TYPE 2.2, Deleted Streaks)

#### Definition

Copy defects that appear in the process direction (from lead edge to trail edge). Streaks may be uniform (deletions with a clearly defined pattern), non-uniform (deletions with no clearly defined pattern), or periodic. The deleted streak did not follow the photoreceptor drum.

#### **Probable Cause**

1. Contaminated or defective corotrons.

2. The light leaks because the covers are

misadjusted or are loose.

shield is damaged or missing.

#### **Corrective Action**

1. Make a copy and perform the Image on Drum (Panic Stop) procedure in Section 6 to isolate the cause of the defect.

If the defect is on the developed image on the photoreceptor drum, replace the charge corotron (PL 9.2).

If the defect is not on the photoreceptor drum, but it is on the media, replace the transfer corotron (PL 8.4).

Perform the Electrostatic Series (ADJ 9.2).

- 2. Ensure that the covers are not damaged and are seated correctly.
- 3. Lens is not mounted correctly or light 3. Check the following:
  - a. The light seal is separated from lens (PL
    6.1). Fix the seal with black electrical tape.
  - b. Ensure that the magnet and lens are positioned correctly against frame.
  - c. Check for direct room light or sunlight on the copier.

(Continued)

## CQ 21 Streaks (TYPE 2.2, Deleted Streaks) (Continued)

**Probable Cause** 

drum.

4. Damaged media or damp media

5. Contaminants in the developer material.

6. Developer housing is not seated correctly.

7. Contaminated or damaged photoreceptor

8. The photoreceptor seal is damaged.

#### **Corrective Action**

4a. Cut sheet media

Make a copy using a sheet of media from the middle of the stack of media in the media storage on the stand.

If the problem is corrected, ensure that the cut sheet media is being stored correctly.

4b. Roll media

Remove and discard the first 3 to 6 feet (1 to 2 metres) of media from the roll. Make a copy on the new media.

If the problem is corrected, ensure that the roll media is being stored correctly.

- 5. Inspect the developer material for foreign material and replace the developer material (REP 9.8) if necessary. Perform the Electrostatic Series (ADJ 9.2).
- 6. Ensure that the developer housing is seated correctly. Ensure that the developer housing is operating correctly.
- 7. Wash (General Procedures) or replace the photoreceptor drum (REP 9.3) as required. Perform the Electrostatic Series (ADJ 9.2)
- 8. Replace the photoreceptor seal (PL 9.3).

#### CQ 22 Unfused Copy

where the image can be

easily wiped off the media.

#### Probable Cause

- 1. The fusing temperature is too low.
- **Definition** Unfused copy is a copy
- 2. Damp media.

#### **Corrective Action**

- 1. Check/adjust the Fuser Temperature (ADJ 10.1).
- 2a. Cut sheet media

Make a copy using a sheet of media from the middle of the stack of media in the media storage on the stand.

If the problem is corrected, ensure that the cut sheet media is being stored correctly.

2b. Roll media

Remove and discard the first 3 to 6 feet (1 to 2 metres) of media from the roll. Make a copy on the new media.

If the problem is corrected, ensure that the roll media is being stored correctly.

- 3. Check that the fabric guide tensioning assembly (PL 8.3) is not binding and the weight is centered in the fabric guide.
- 4. Ensure that the fuser pressure plate is seated correctly.
- 5. Make several copies, and then enter the code [10] to switch on the main drive motor and code [25] to check the toner concentration.

- 6. Ensure that the correct Heat Rod is installed (PL 10.1).
- 7. Ensure that the correct toner is installed (Section 6).
- 8. Check for 105 to 125 VAC.

WARNING

4. Fuser pressure plate not seated correctly.

3. Incorrect fabric guide tension.

5. The image density is too high.

There will be a time delay between the time the code [10] is entered, and the time the motor starts to turn. The motor will not start until the fuser is at the correct temperature.

- 6. Incorrect Fuser Heat Rod
- 7. Incorrect Toner.
- 8. Incorrect voltage at the wall receptacle.

CQ 22 Unfused Copy

#### **CQ 23 Wrinkle Deletions**

#### Definition

Wrinkle deletions are large areas of image missing from the copy around a wrinkle in the media.

#### **Probable Cause**

1. Media wrinkled in the fuser.

## **Corrective Action**

1. Go to the Media Handling Problems located in this Section.

## CQ 24 Trail Edge Deletion

#### Definition

A Trail Edge Deletion exists when an image deletion greater than 0.4 inches (10mm) on the trail edge of the copy is observed.

### **Probable Cause**

1. Excessive curl in the media.

NOTE: The Trail Edge Deletion is caused by the preset curl in the media. The curl is formed by the media being wrapped around the core of the roll. The Deletion may get worse as the roll of media is depleted and the diameter of the roll becomes smaller.

#### **Corrective Action**

 Use the media that has been cut 0.4 inches (10mm) longer than what is actually required for the image area.

#### **CQ 25 Developer Bias RAP**

Switch off and unplug the copier.

Ensure that the developer bias connector, J24, is seated correctly on the high voltage power supply (HVPS) and the developer bias lead is connected to the developer bias clip.

Set the meter to measure + 300 VDC.

Connect the (-) to the **GND** test point on the HVPS.

Plug in and switch on the copier. Cheat the AC interlock switch and the upper rear cover interlock switch. Make a copy using the light input mode.

The voltage at the developer bias clip goes from approximately + 220 VDC to approximately + 200 VDC while a copy is being made.

Y N

The voltage at J25-8 of the High Voltage Power Supply goes from +6.1 VDC to +4.9 VDC while a copy is being made.

Y N

Switch off the copier and go to FLAG 2 and check the wiring for an open circuit.

If there is no open circuit, replace the Control PWB (PL 1.4).

ÅΒ

#### A B

Switch off the copier and disconnect the bias lead from the bias clip.

Ensure that the bias lead does not come in contact with the copier frame.

Switch on the copier and make a copy using the light input mode.

The voltage at the developer bias lead goes from approximately + 220 VDC to approximately + 200 VDC while a copy is being made.

Y N

Α

Go to FLAG 1 and check the developer bias lead for a short circuit to frame or an open circuit.

If there is no short circuit or open circuit, replace the high voltage power supply and perform the Electrostatic Series (ADJ 9.2).

Check the developer housing for a short circuit to frame.

#### Α

Make a copy using the dark input mode.

The voltage at the developer bias clip goes from approximately + 220 VDC to approximately + 300 VDC while a copy is being made.

Y N

Replace the high voltage power supply and perform the Electrostatic Series (ADJ 9.2).

Go to the copy quality RAP that directed you here and continue troubleshooting the copy quality problem.

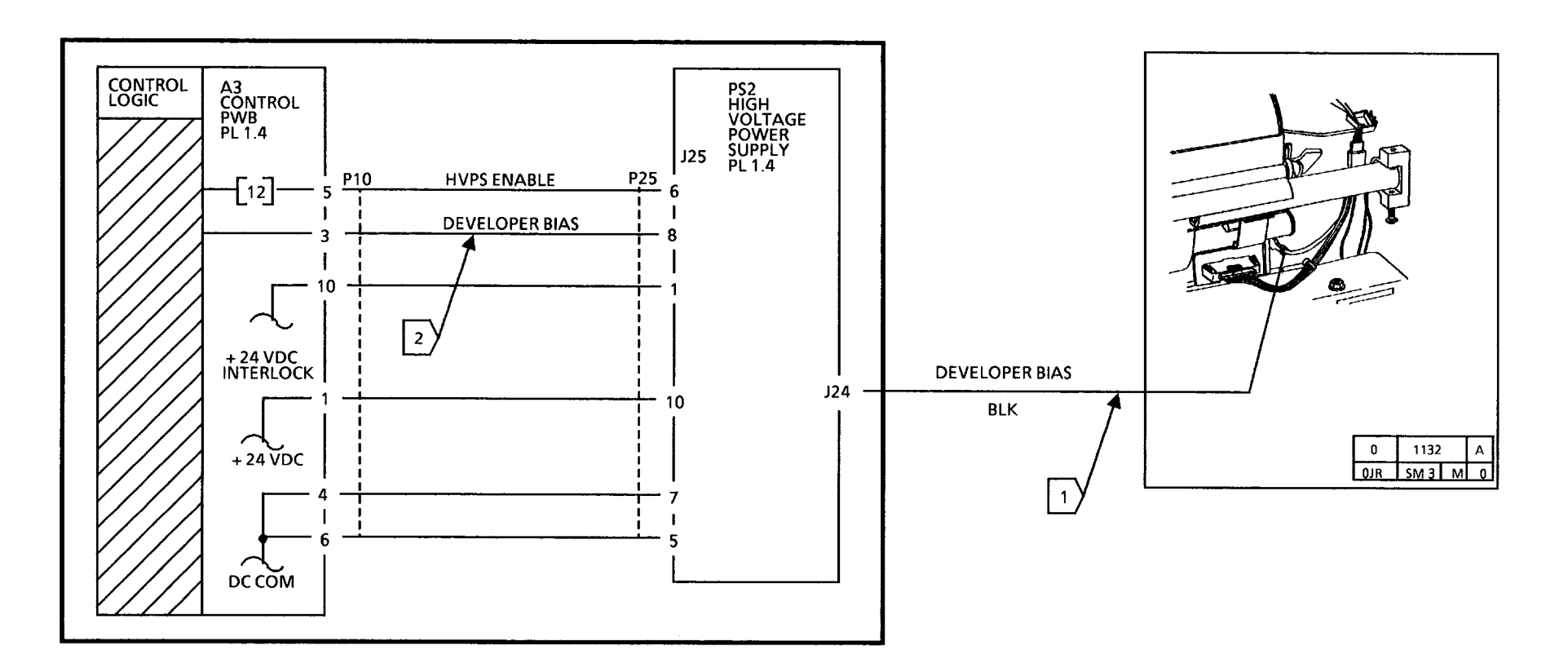

400 VDC ---

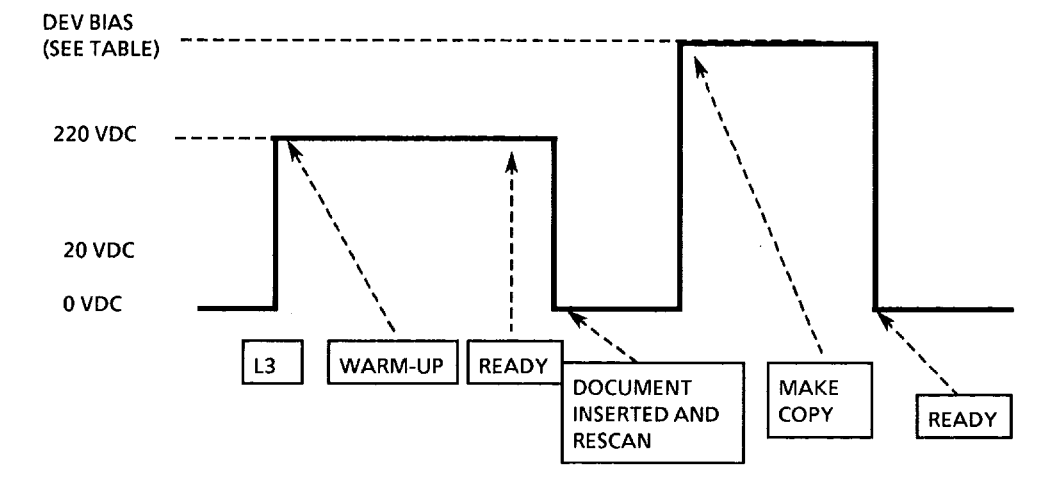

#### DEVELOPER BIAS VOLTAGES WHILE MAKING A COPY

| DOCUMENT<br>INPUT | COPY CONTRAST |         |         |         |         |
|-------------------|---------------|---------|---------|---------|---------|
|                   | DARKER        |         | NORMAL  |         | LIGHTER |
| DARK              | 200 VDC       | 200 VDC | 300 VDC | 400 VDC | 400 VDC |
| LIGHT             | 150 VDC       | 150 VDC | 200 VDC | 300 VDC | 300 VDC |

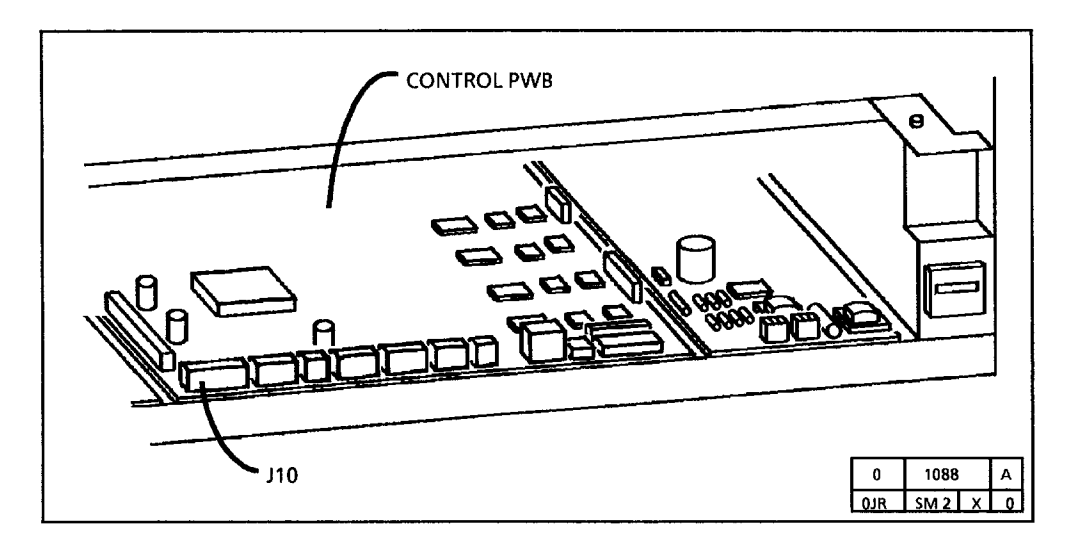

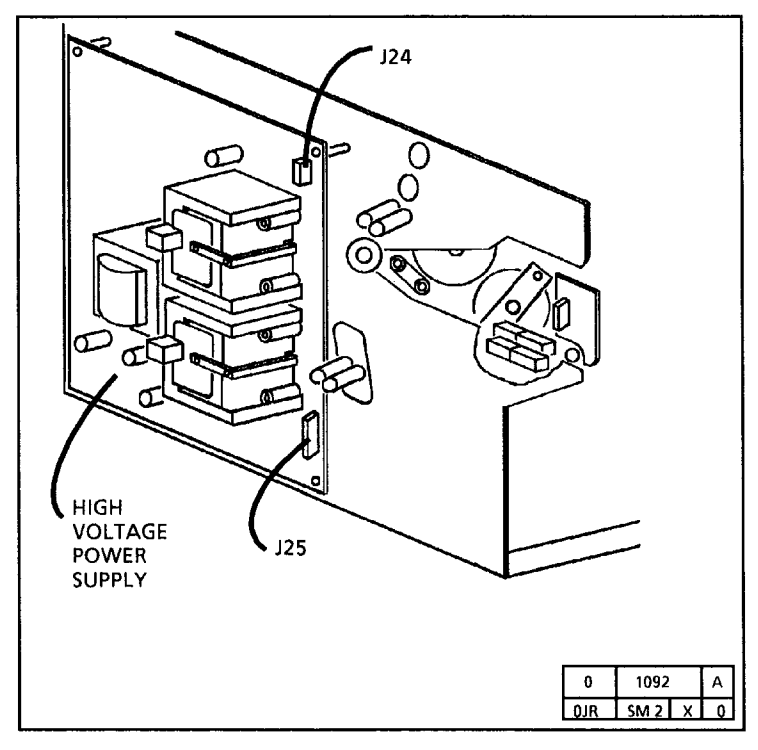

#### CQ 26 High Voltage Power Supply RAP

Switch off and unplug the copier.

Ensure that the connectors are correctly seated on the high voltage power supply.

Ensure that all of the interlock switches are cheated.

Set the meter to measure + 24 VDC.

Connect the (-) to the GND test point on the HVPS.

Plug in and switch on the copier

There is + 24 VDC at pins 1 and 10 of J25 of the high voltage power supply.

#### Y N

Switch off the copier and go to FLAG 1 and check the wiring for an open circuit.

If there is no open circuit, replace the Control PWB.

If the problem still exists, replace the high voltage power supply and perform the Electrostatic Series (ADJ 9.2).

Set the meter to measure + 20 VDC.

In the power saver mode, there is + 20 VDC at pin 6 of J25 of the HVPS.

Y N

A B

#### AB

Go to FLAG 2 and check the wiring from the Control PWB to the HVPS for an open circuit.

If there is no open circuit, replace the Control PWB.

Press the Start button to switch on the HVPS.

The voltage goes from +20 VDC to +0.7 VDC.

Y N

С

Replace the Control PWB.

С

Go to FLAG 3 and check for an open circuit in the wiring.

Check for an open circuit in the wiring from the HVPS to the corotrons.

If the problem still exists, replace the corotrons.

If the problem still exists replace the HVPS and perform the Electrostatic Series (ADJ 9.2).

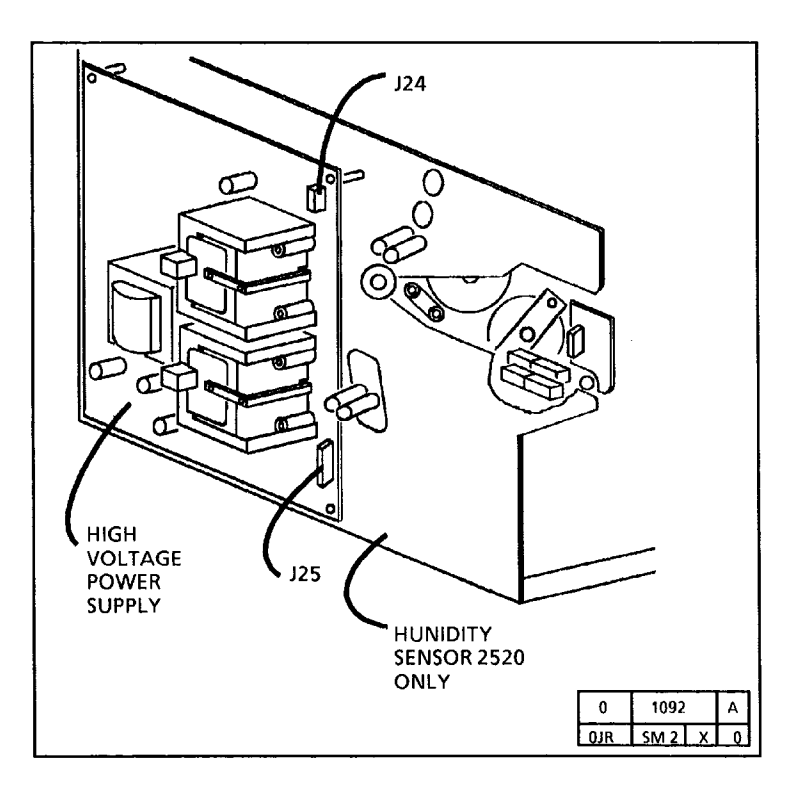

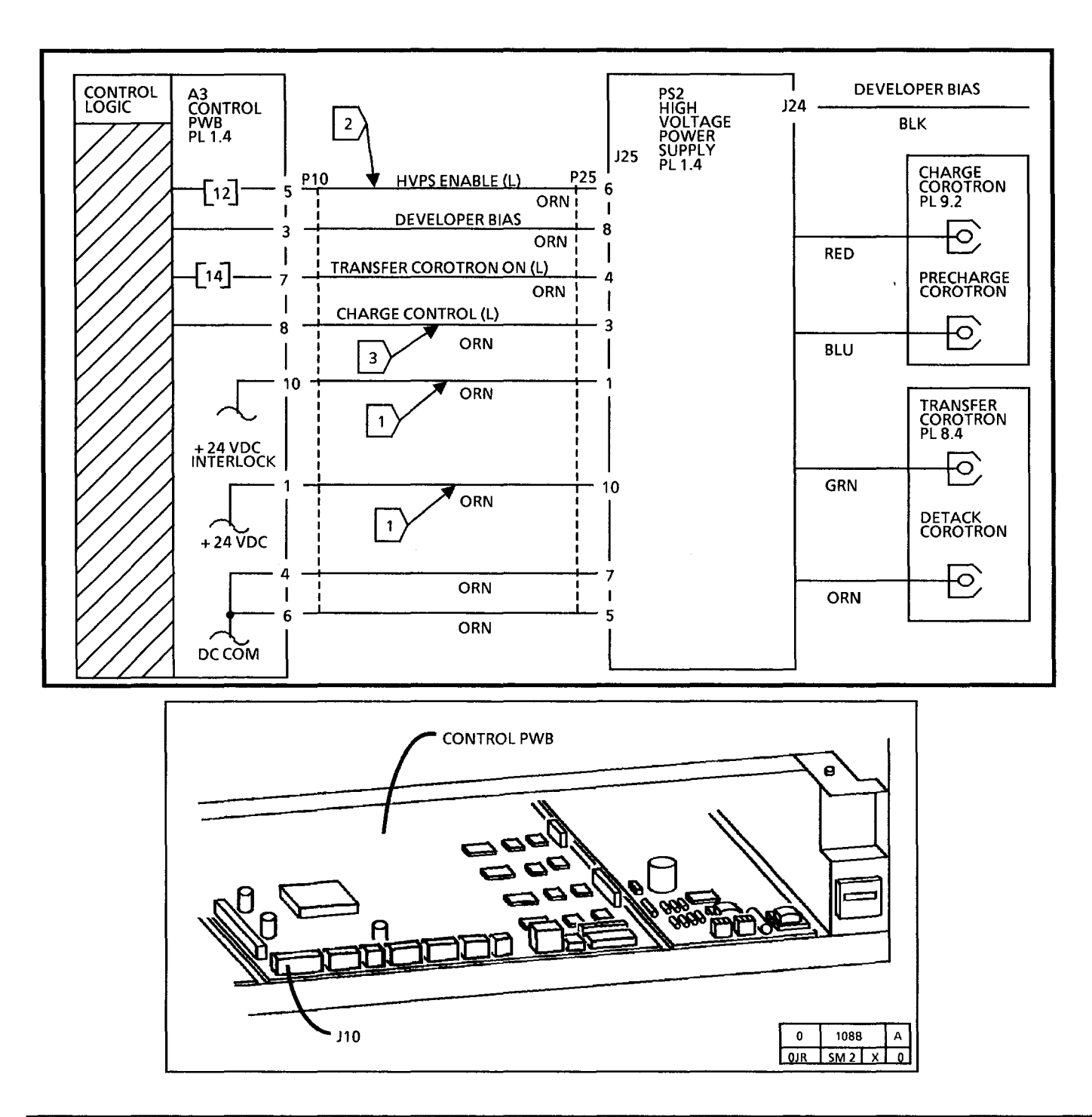

#### CQ 27 Exposure RAP

This RAP is used if there is no exposure or an excessive amount of exposure. No exposure will give a black copy and an excessive amount of exposure will give a washed out copy.

#### **Initial Actions**

Ensure that connectors P11 of the Control PWB and P21 and P22 of the lamp ballast are connected correctly.

Ensure that the exposure lamp sockets are not damaged.

Ensure the opening in the Exposure Lamp is facing the Illumination Sensor.

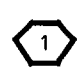

Do not leave the exposure lamp on for an extended amount of time. The drum could be damaged by the light shock

Enter the code [15]. The Exposure Lamp lights.

#### Y N

The lamp filaments are on

#### Y N

There is +0.7 VDC between pins 4 (+) and 3 (-) of P11 on the Control PWB.

Y N

Go to FLAG 1 and check the wiring between the Control PWB and the lamp ballast for an open circuit.

If there is no open circuit, replace the Control PWB.

Replace the Lamp Ballast.

A B

#### AB

There is + 24 VDC between pins 6 ( + ) and 3 (-) of P11 on the Control PWB.

Y N

Go to FLAG 1 and check the wiring between the Control PWB and the lamp ballast for an open circuit. If there is no open circuit, replace the Lamp Ballast.

Press Stop then Start. The voltage between pins 6 (+) and 3 (-) of P11 on the Control PWB goes from + 24 VDC to + 0.6 VDC.

Y N

Replace the Control PWB.

Replace the lamp ballast.

If the problem still exists, replace the exposure lamp.

Connect the multimeter (+) to P11-7 on the Lamp Ballast PWB and connect (-) to ground.

#### WARNING

There will be a time delay between the time the code [5] is entered and the time the main drive motor starts to turn. The motor will not start until the fuser is at the correct temperature.

Enter the code [5] and write down the value displayed. Observe the multimeter. Scroll to a value of 9, continue scrolling past 9 to a value of 1.

The voltage decrease when code [5] is scrolled from 9 to 1.

Y N C D

## Ç D

Connect the multimeter (+) to P15-5. Block and unblock the Illumination Sensor.

The voltage changes approximately 2 to 3 VDC.

Y N

Replace the Illumination Sensor.

Replace the Control PWB.

Return the value displayed in code [5] to the value recorded earlier. Perform the Electrostatic Series (ADJ 9.2).

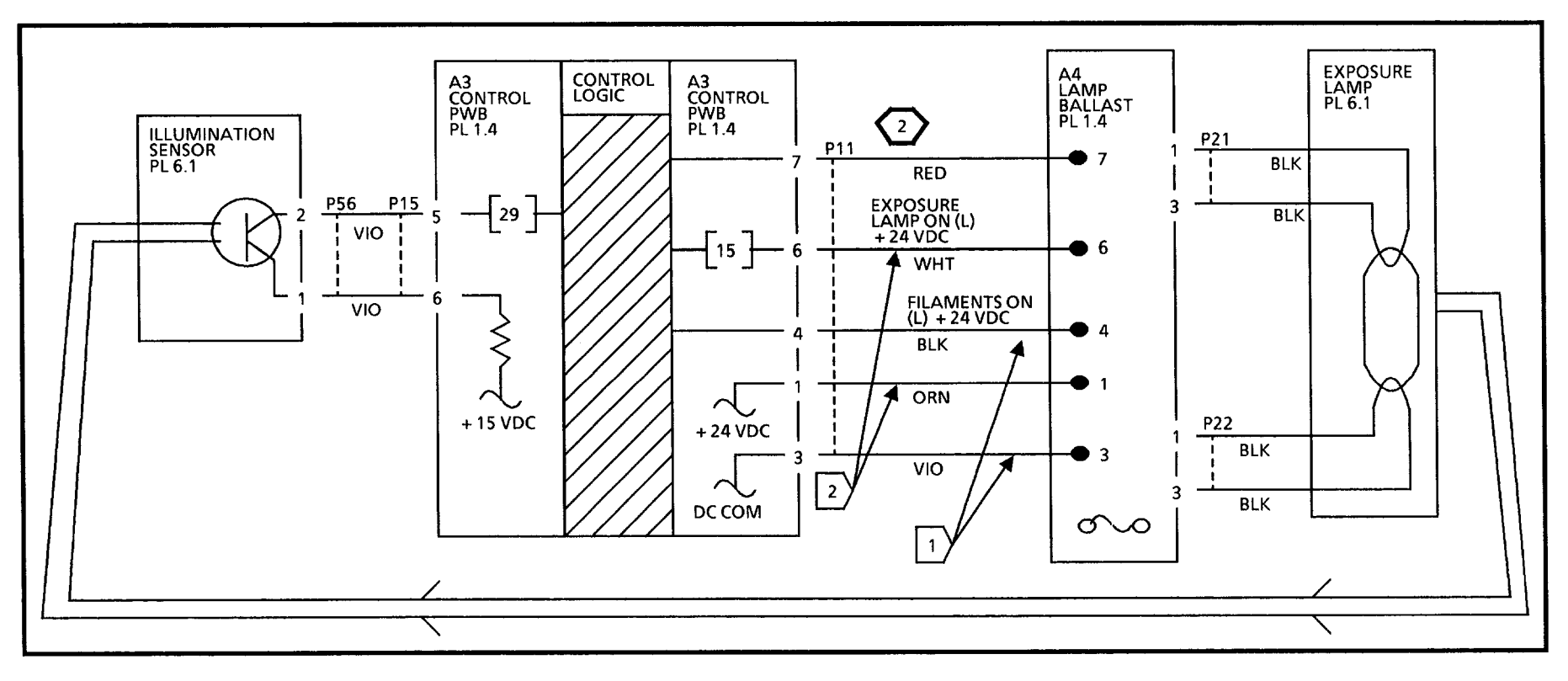

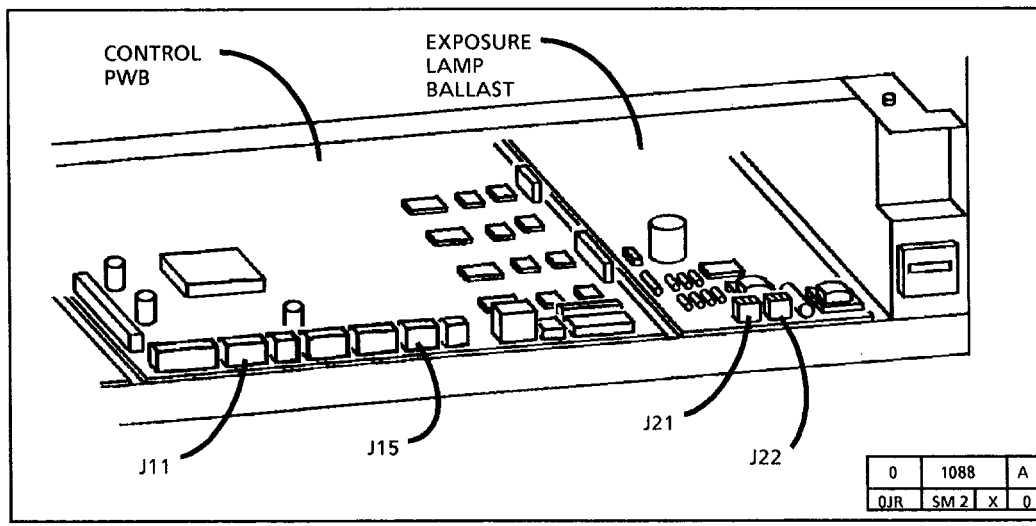

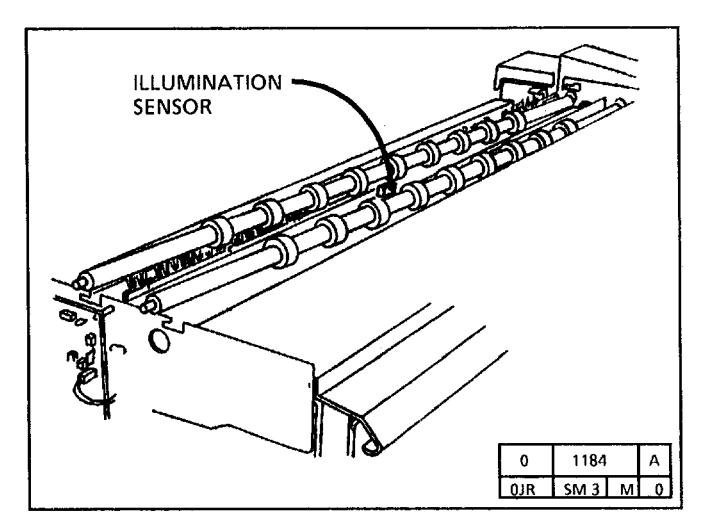

# CQ 28 Offsetting and Residual Image Isolation RAP

This RAP is used to isolate between an offsetting and residual image copy quality problem. It may be necessary to make several copies to see if the problem can be repeated.

- 1. Ask the customer for the document that is causing the problem.
- 2. Select a sheet of media, and draw a short line 4 1/4 inches (108 mm) from the lead edge and parallel to that edge.
- 3. Put the number 0 by one end of the line drawn in step 2. Use this prepared sheet as the media for the next copy.
- 4. Select the normal contrast mode (middle LED lit).
- 5. Insert the lead edge of the prepared media with the marked side facing down.
- 6. Start to make a copy, then press **STOP** when the line marked on the copy media is even with the outside edge of the latching cover.

The mark will move about 1/2 inch (1.27cm) beyond the front cover before the main drive stops.

- 7. Open the transport latching cover and remove the partially made copy. Ensure that the copy is not dragged against the photoreceptor or fuser roll.
- 8. Examine the new copy 10 3/8 inches

(264mm) (circumference of the drum) away from the lead edge.

2 <sup>Lo</sup>

3

Locate the exact end of the fused area of the image by wiping the image with a finger.

- 9. If there is a reprint of the lead edge information in the unfused area of the image, then the problem is residual image. This is caused by either a cleaning problem, a dirty cleaning blade, or an incorrect electrostatic value. Go to the CQ-15 Residual Image RAP.
- 10. Examine the images within the unfused area. If the reprint is not in the unfused area, then remove the oil dispense assembly and check the fuser roll for a toner image. If there is a toner image on the roll, then go to the CQ-13 Offsetting RAP.

(264 mm)

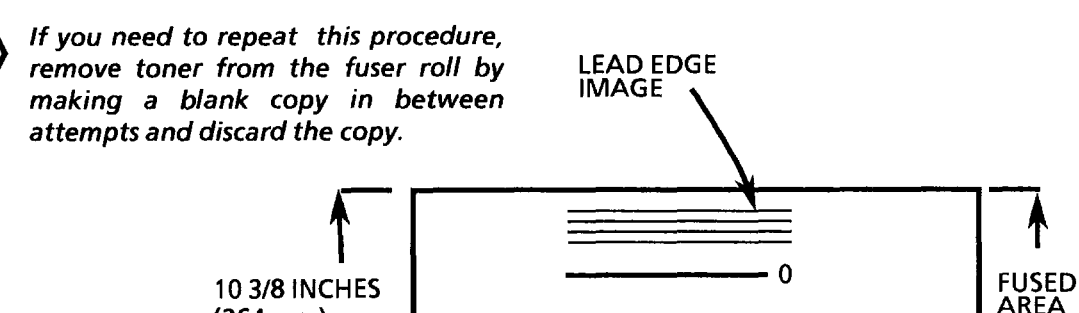

LEAD EDGE

n

UNFUSED

AREA

**4 1/4 INCHES** 

(108 mm)

THE PREPARED MEDIA

A CHECK FOR RESIDUAL IMAGES

**EXAMINE** 

THIS AREA
## 4. Repair/Adjustment

## **Section Contents**

## Repairs

#### **Run Control**

| REP 3.1 | Control PWB               | 4-2 |
|---------|---------------------------|-----|
| REP 3.2 | High Voltage Power Supply |     |
|         | (HVPS)                    | 4-2 |

#### **Document Transportation**

| REP 5.1 | Document Idler Rollers<br>(Idler Shaft, Flat Spring) | 4-3 |
|---------|------------------------------------------------------|-----|
| REP 5.2 | Lower Document Feed Rolls                            | 4-6 |
| REP 5.3 | Document Drive Motor                                 | 4-8 |
| Optics  |                                                      |     |
| REP 6.1 | Exposure Lamp                                        | 4-9 |
| REP 6.2 | Lens                                                 | 4-9 |
|         |                                                      |     |

### Media Transportation

| REP 8.1 | Media Transport Module  | 4-10 |
|---------|-------------------------|------|
| REP 8.2 | Upper Media Feed Roll   | 4-13 |
| REP 8.3 | Media Idler Roll, Shaft | 4-16 |
| REP 8.4 | Motion Sensor           | 4-17 |
| REP 8.5 | Fabric Guide            | 4-19 |

### Xerographics

| REP 9.1 | Xerographic Module          | 4-20 |
|---------|-----------------------------|------|
| REP 9.2 | Photoreceptor Drum Assembly | 4-23 |
| REP 9.3 | Photoreceptor Drum          | 4-24 |
| REP 9.4 | Cleaner Blade               | 4-26 |
| REP 9.5 | Developer Module            | 4-28 |
| REP 9.6 | Toner Dispense Solenoid     | 4-31 |

#### Xerographics (Continuea)

| REP 9.7   | Dispense Arm Return Spring   | 4-32        |
|-----------|------------------------------|-------------|
| REP 9.8   | Developer Material           | 4-33        |
| REP 9.9   | Charge/Precharge Corotron    | 4-34        |
| REP 9.10  | Transfer/Detack              |             |
|           | Corotron                     | 4-35        |
| REP 9.11  | Contamination Seal           | 4-36        |
| REP 9.12  | Toner Sensor Assembly        | 4-38        |
| Fusing    |                              |             |
| REP 10.1  | Fuser Heat Rod               | 4-39        |
| REP 10.2  | Fuser Roll                   | 4-42        |
| REP 10.3  | Fuser Triac                  | 4-43        |
| REP 10.6  | Fuser Drive Gear             | 4-44        |
| REP 10.7  | Thermistor Assembly PWB      |             |
|           | (RT 1)                       | 4-45        |
| REP 10.8  | Media Deflectors             | 4-46        |
| REP 10.9  |                              | 4-48        |
| REP 10.11 | I Oil Pads                   | 4-50        |
| REP 10.12 | 2 Wick                       | 4-52        |
| REP 10.13 | 3 Oil Dispense Roll Assembly |             |
|           |                              | 4-56        |
| REP 10.14 | 1 Oil Dispenser              |             |
|           | Assembly W/Tag/Mod 83        | 4-57        |
| REP 10.15 | 5 Oil Pads W/Tag/MOD 83      | <b>4-58</b> |
|           |                              |             |

## Adjustments

| Run Cont | rol                     |              |
|----------|-------------------------|--------------|
| ADJ 3-1  | Timeout Interval to     | 4 50         |
| ADJ 3.2  | Timeout Interval to     | 4-59         |
|          | Power Saver Mode        | 4-5 <b>9</b> |
| ADJ 3.3  | Country Configuration   | 4-59         |
| Documer  | nt Transportation       |              |
| ADJ 5.1  | Copy Size Adjustment    | 4-60         |
| Media Tr | ansportation            |              |
| ADJ 8.1  | Registration            | 4-61         |
| ADJ 8.2  | Lead Edge Margin        | 4-62         |
| Xerograp | hics                    |              |
| ADJ 9.1  | Cleaner Blade Solenoid  | 4-63         |
| ADJ 9.2  | Electrostatic Series    | 4-64         |
| ADJ 9.3  | Toner Dispense Solenoid | 4-69         |
| ADJ 9.4  | Image Density           | 4-70         |
| Fusing   |                         |              |
| ADJ 10.1 | Fuser Temperature       | 4-71         |

## **REP 3.1 CONTROL PWB**

#### PARTS LIST ON PL 1.4

#### REPLACEMENT

AFTER REPLACING THE CONTROL PWB, PERFORM THE FOLLOWING ADJUSTMENTS:

- 1. COUNTRY CONFIGURATION (ADJ 3.3).
- 2. ELECTROSTATIC SERIES (ADJ 9.2).
- 3. REGISTRATION (ADJ 8.1).
- 4. LEAD EDGE MARGIN (ADJ 8.2).
- 5. FUSER TEMPERATURE (ADJ 10.1)
- 6. TIMEOUT INTERVAL TO REST MODE (ADJ 3.1)
- 7. TIMEOUT INTERVAL TO POWER SAVER MODE (ADJ 3.2).
- 8. COPY SIZE ADJUSTMENT (ADJ 5.1)
- 9. ENTER DIAGNOSTICS AND ENTER THE CODE [31]. SET THE CORRECT COPIER CONFIGURATION.

### **REP 3.2 HIGH VOLTAGE POWER** SUPPLY (HVPS)

PARTS LIST ON PL 1.4

#### REMOVAL

- 1. WARNING: DISCONNECT THE POWER CORD.
- 2. REMOVE THE LEFT SIDE COVER.
- 3. (FIGURE 1): REMOVE THE HIGH VOLTAGE POWER SUPPLY (HVPS).

#### REPLACEMENT

- Step 3 E in REMOVAL: Ensure that the screws are reinstalled for a proper electrical ground.
- Route all High Voltage wires through the appropriate cable ties, making sure that the HV wires are not stressed against sharp metal.
- 1. PERFORM THE ELECTROSTATIC SERIES (ADJ 9.2).

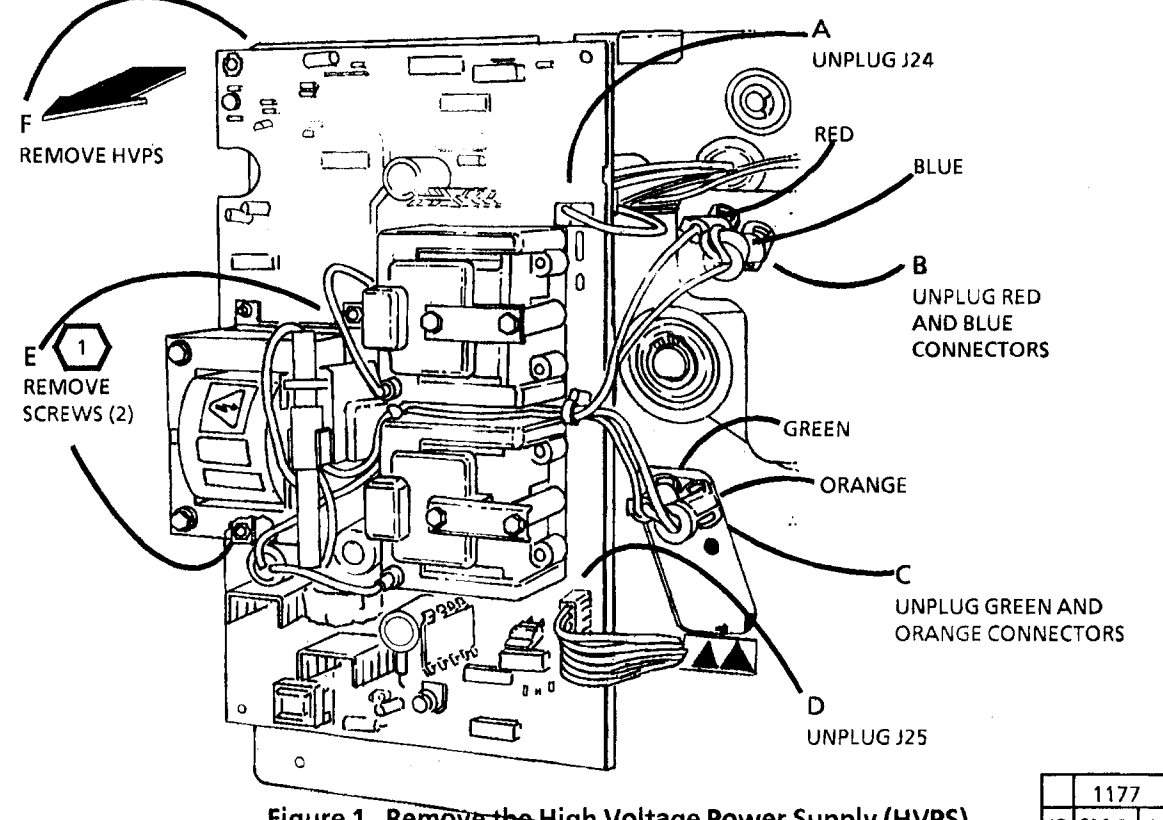

4. (FIGURE 2): REMOVE THE IDLER ROLLERS.

## **REP 5.1 DOCUMENT IDLER** ROLLERS (IDLER SHAFT, FLAT SPRING)

## PARTS LIST ON PL 5.2

## REMOVAL

- 1. WARNING: DISCONNECT THE POWER CORD.
- 2. REMOVE THE DOCUMENT HANDLER.
- 3. (FIGURE 1): REMOVE THE TRANSPORT PLATEN.

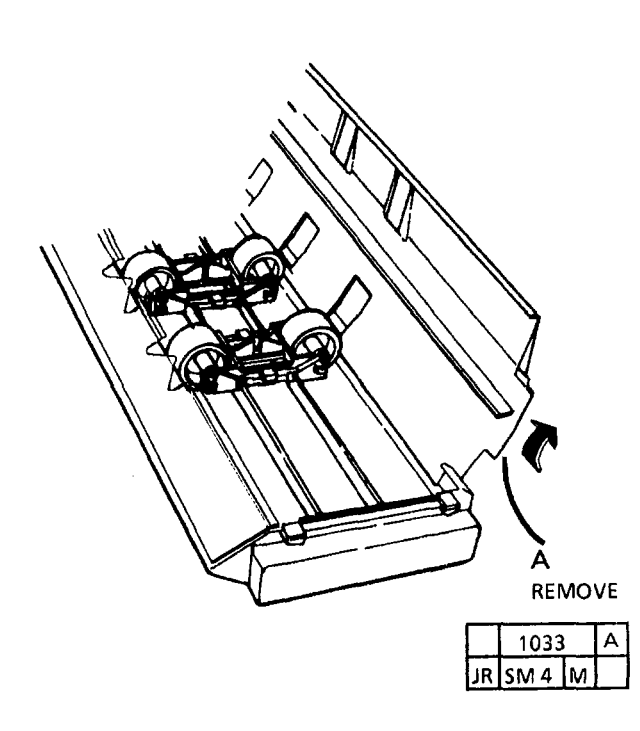

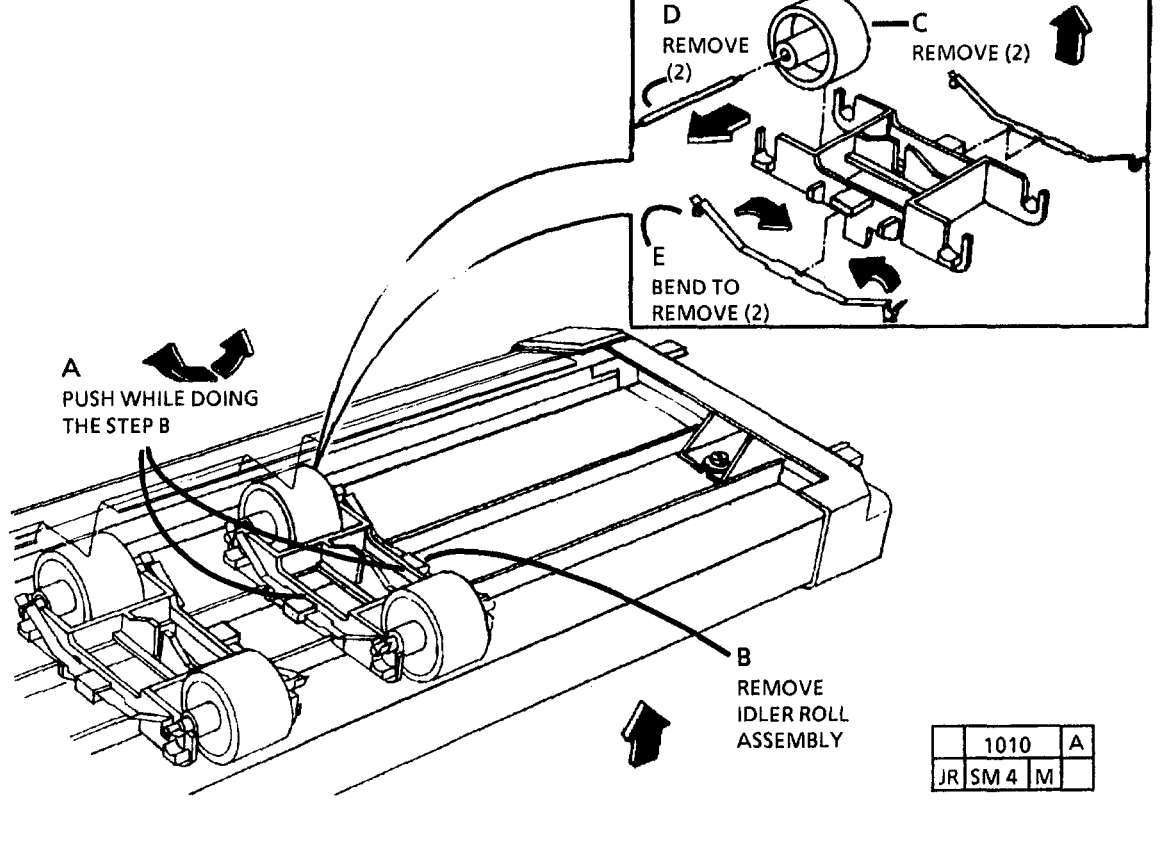

Figure 2. Remove the Idler Rollers

Figure 1. Remove the Transport Platen

1. (FIGURE 3): INSTALL THE TRANSPORT PLATEN.

Step 1 B: The Transport Platen is shown (1)open for clarity to show the rib and the slot.

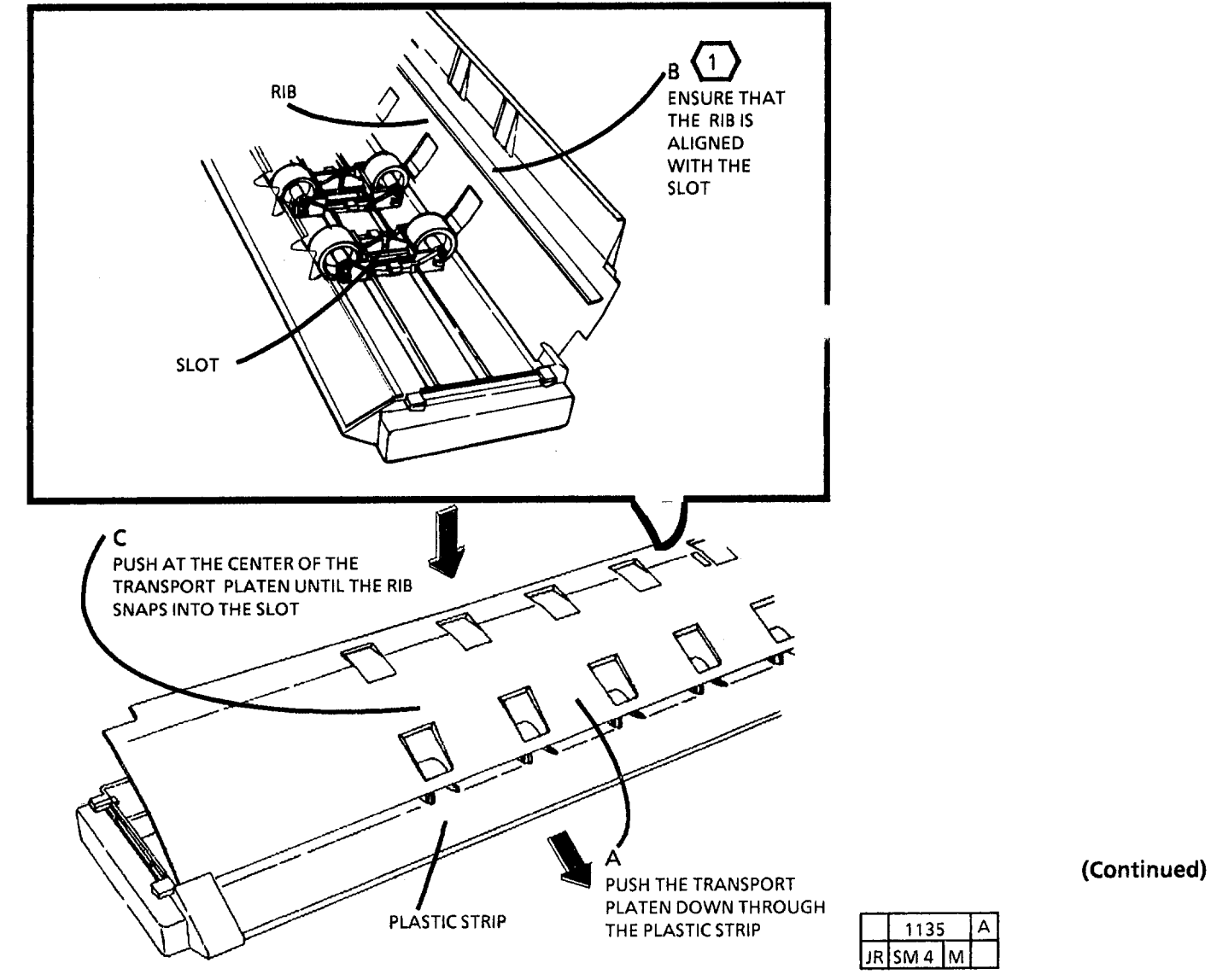

Figure 3. Install the Transport Platen

2. (FIGURE 4): ENSURE THE CORRECT INSTALLATION.

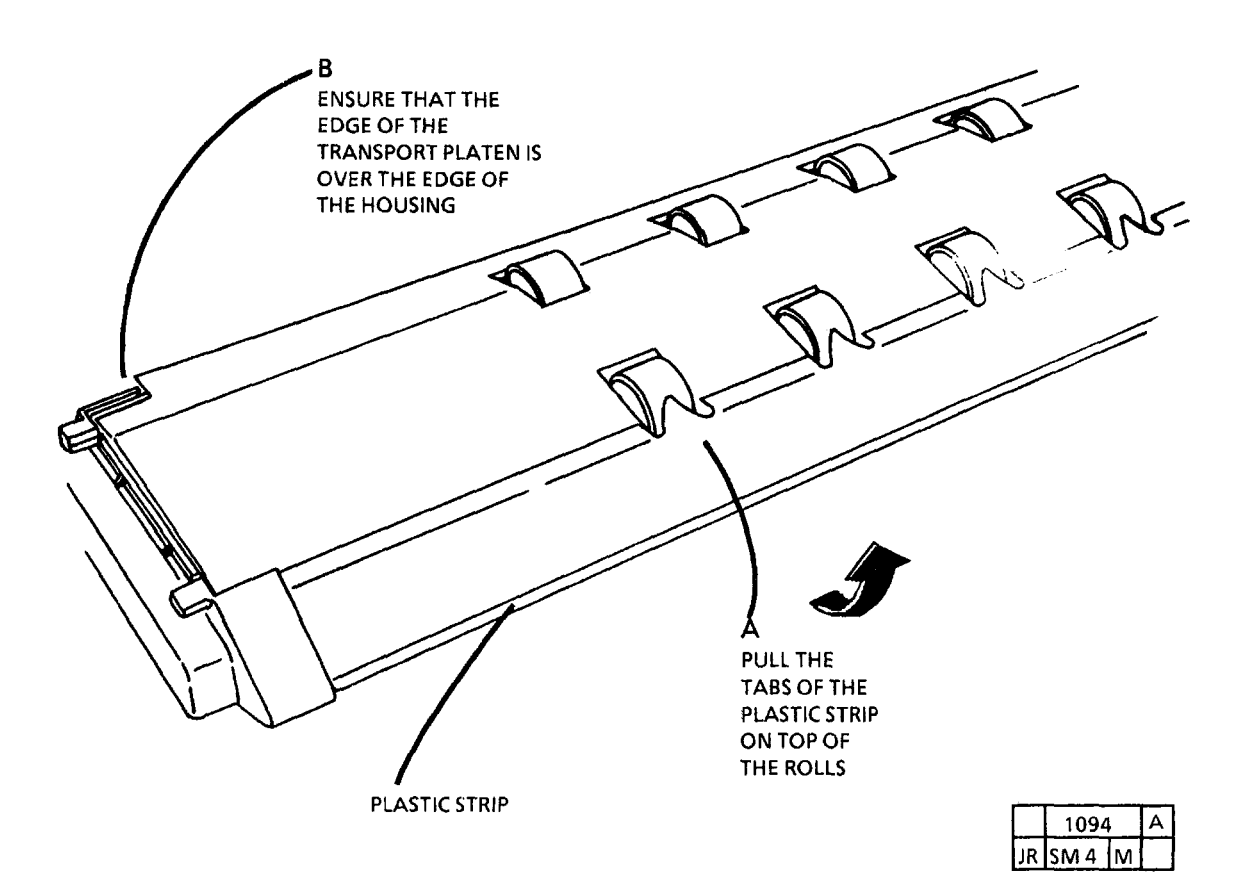

Figure 4. Ensure the Correct Installation

## REP 5.2 LOWER DOCUMENT FEED ROLLS

#### PARTS LIST ON PL 5.1

#### REMOVAL

- 1. WARNING: DISCONNECT THE POWER CORD.
- 2. REMOVE THE DOCUMENT HANDLER.

3. REMOVE THE RIGHT AND LEFT SIDE COVERS AND THE UPPER REAR COVER.

- 4. REMOVE THE PLATEN.
- 5. REMOVE THE WASTE BOTTLE.
- 6. (FIGURE 1): REMOVE THE DRIVE PULLEYS.

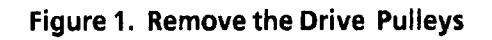

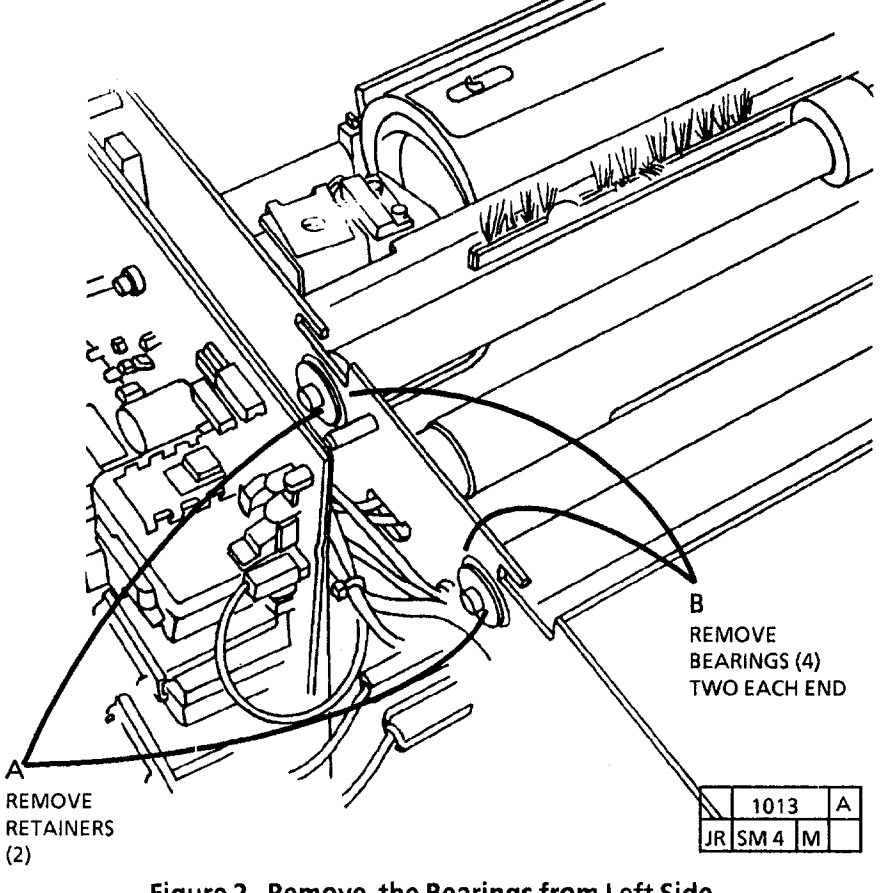

7. (FIGURE 2): REMOVE THE BEARINGS

FROM LEFT SIDE.

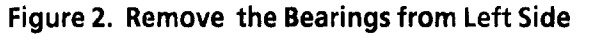

(Continued)

## 8. (FIGURE 3): REMOVE THE LOWER DOCUMENT FEED ROLL.

#### REPLACEMENT

- 1. REINSTALL THE ACTUATORS AFTER THE ROLLS ARE IN PLACE AND BEFORE REINSTALLING THE BEARINGS.
- 2. (FIGURE 4): REINSTALL THE BELT.

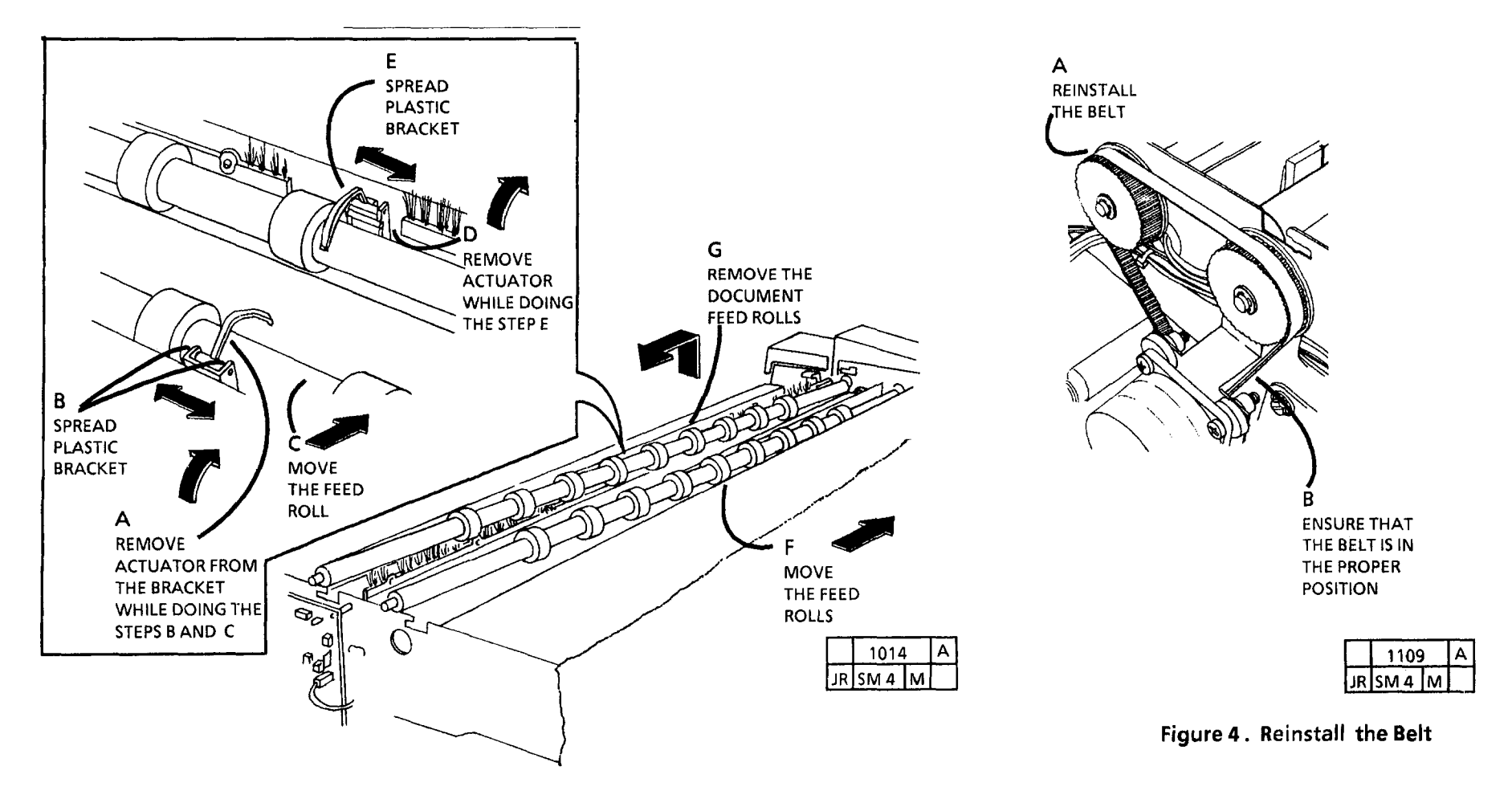

Figure 3. Remove the Lower Document Feed Roll

## **REP 5.3 DOCUMENT DRIVE** MOTOR

#### PARTS LIST ON PL 1.1

#### REMOVAL

1. WARNING: DISCONNECT THE POWER CORD.

- 2. REMOVE THE RIGHT SIDE COVER.
- 3. (FIGURE 1): REMOVE THE DOCUMENT DRIVE MOTOR.

#### REPLACEMENT

Α

- 1. REINSTALL THE DOCUMENT DRIVE MOTOR.
- 2. (FIGURE 2): REINSTALL THE BELT.

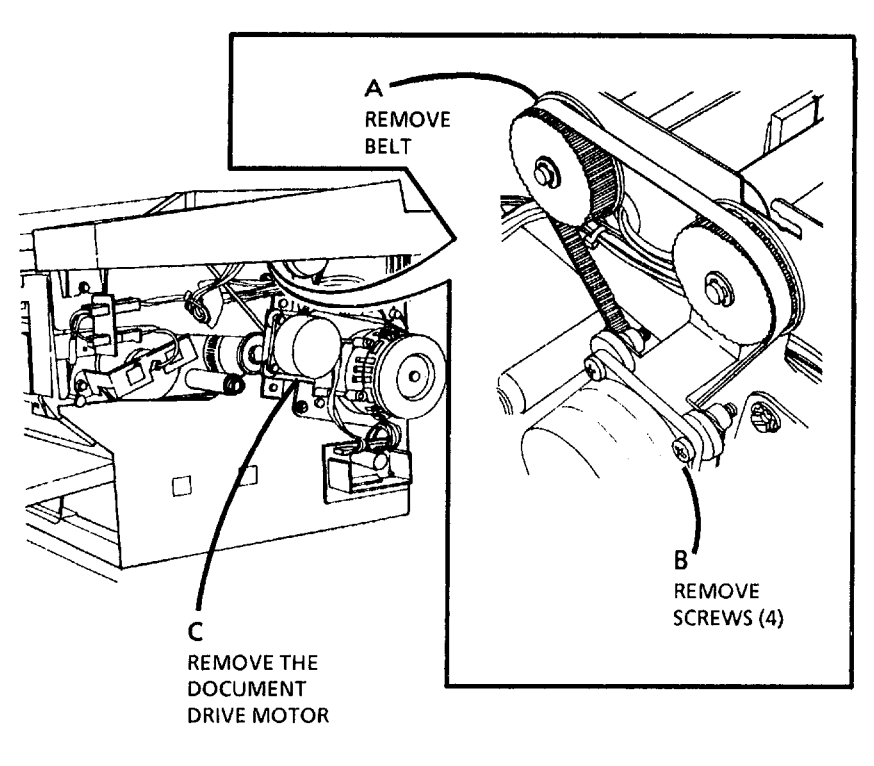

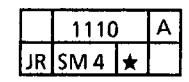

Figure 1. Remove the Document Drive Motor

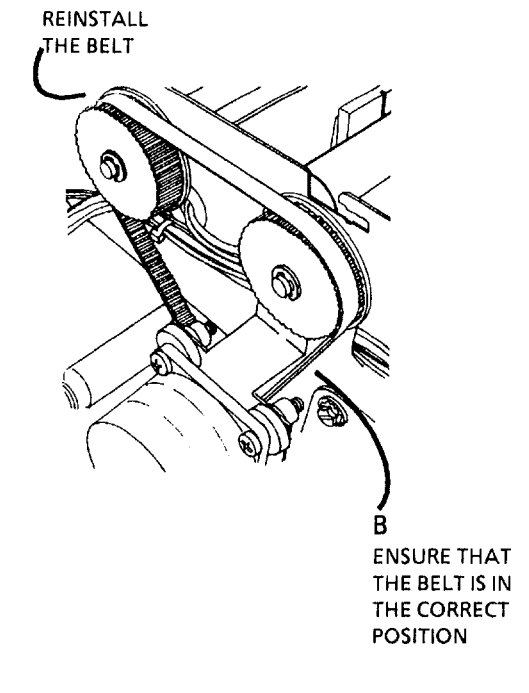

|    | 1109 |   | A |
|----|------|---|---|
| JR | SM 4 | М |   |

Figure 2. Reinstall the Belt

## **REP 6.1 EXPOSURE LAMP**

#### PARTS LIST ON PL 6.1

#### REPLACEMENT

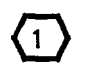

Ensure that the heatsink is in place in the center of the exposure lamp and it is not touching the rear document drive rolls shaft.

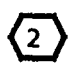

Ensure that the lamp part number is at the right side of the machine.

1. ENTER THE DIAGNOSTIC MODE.

#### WARNING

There will be a time delay between the time the code [10] is entered and the time the motor starts to turn. The motor will not start until the fuser is at the correct temperature.

- 2. USING THE ARROW BUTTONS, ENTER THE CODE [10]. PRESS THE Start BUTTON.
- 3. USING THE ARROW BUTTONS, ENTER THE CODE [15]. PRESS THE Start BUTTON.
- 4. ALLOW THE COPIER TO RUN FOR FOUR MINUTES TO PREPARE THE NEW LAMP FOR USE.
- 5. PRESS THE Stop BUTTON.
- PERFORM THE ELECTROSTATIC SERIES (ADJ 9.2)

## **REP 6.2 LENS**

#### PARTS LIST ON PL 6.1

### REMOVAL

- 1. WARNING: DISCONNECT THE POWER CORD.
- 2. **REMOVE THE DOC**UMENT HANDLER.
- 3. REMOVE THE PLATEN.
- 4. REMOVE THE EXPOSURE LAMP.
- 5. (FIGURE 1): REMOVE THE LENS.

### REPLACEMENT

- 1. (FIGURE 2): THE CORRECT LENS POSITION.
- **STEP 1** A: There are six slots in the frame into which the lens pins can be installed. The slots in the upper position are for the 3001. Locating the lens pins in the lower slots will cause an out of focus condition. in the 3001.

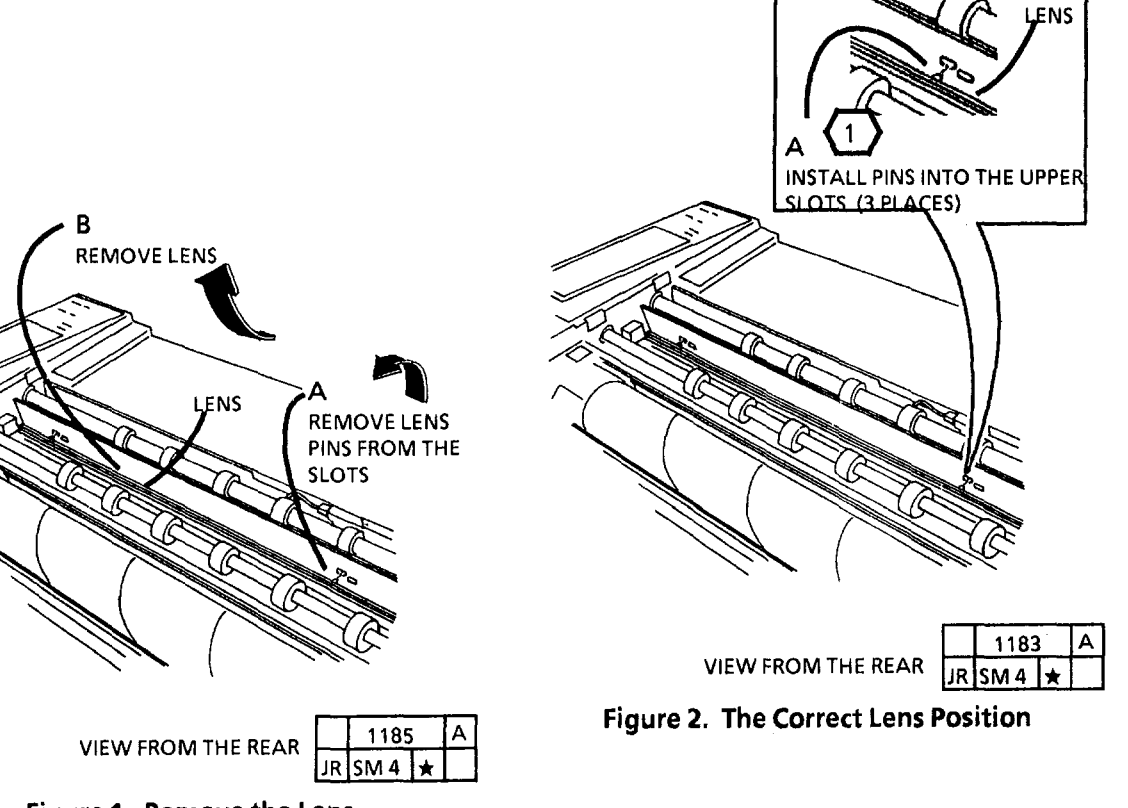

Figure 1. Remove the Lens

## REP 8.1 MEDIA TRANSPORT MODULE

PARTS LIST ON PL 8.1

REMOVAL

- 1. REMOVE THE LEFT AND RIGHT SIDE 4. (FIGURE 2): REMOVE THE RETAINING CLIP. COVERS, THE UPPER AND LOWER REAR COVERS AND THE SEPARATOR GUIDES.
- 2. REMOVE THE XEROGRAPHIC MODULE (REP 9.1).
- 3. (FIGURE 1): PREPARE TO REMOVE THE MEDIA TRANSPORT MODULE.

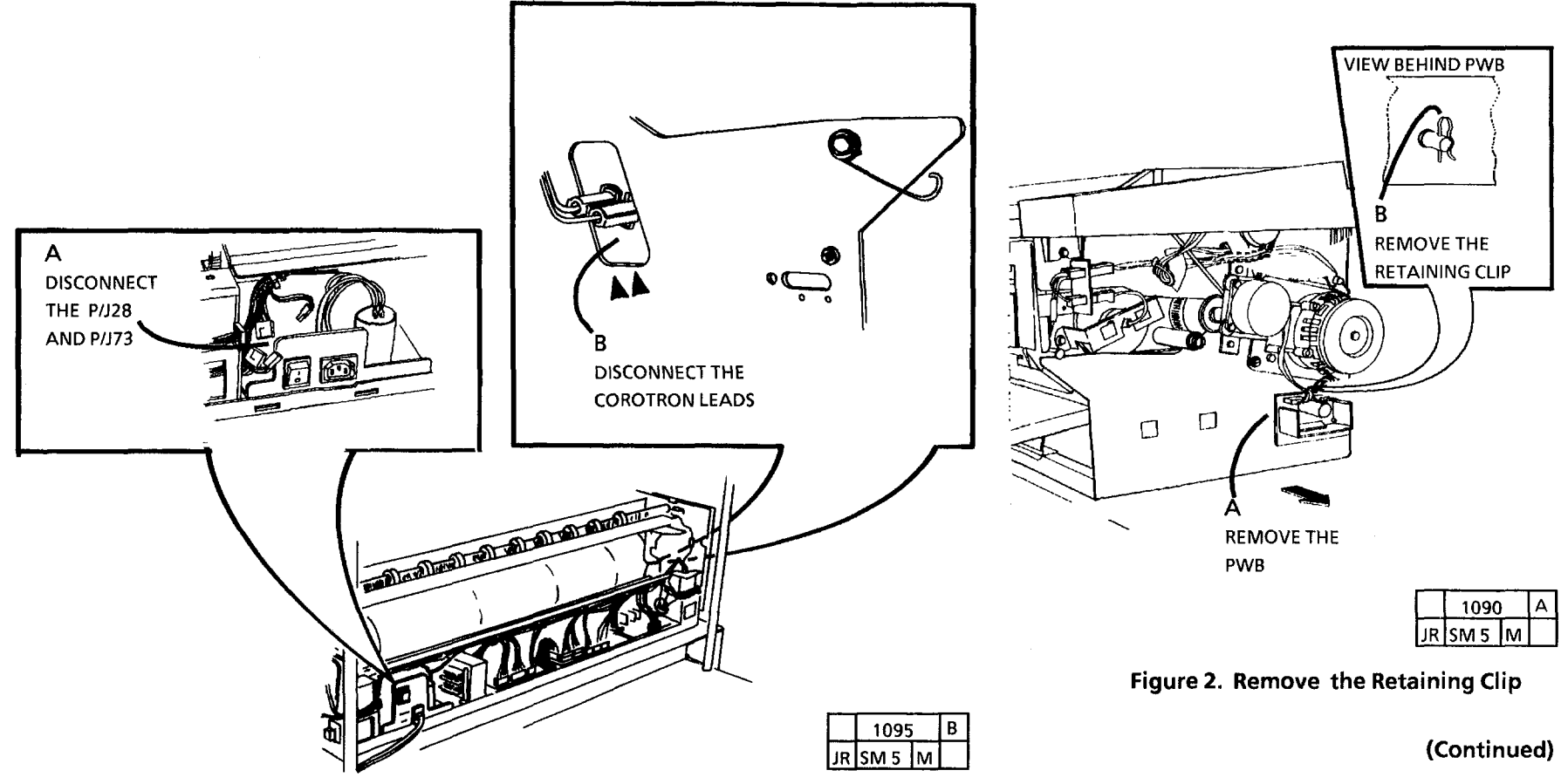

Figure 1. Prepare to Remove the Media Transport Module

5. (FIGURE 3): PREPARE TO REMOVE THE MEDIA TRANSPORT ASSEMBLY.

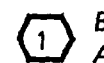

Before removing the Media Transport Assembly, ensure that there is a clean area to place the assembly. 6. (FIGURE 4): REMOVE THE MEDIA TRANSPORT ASSEMBLY.

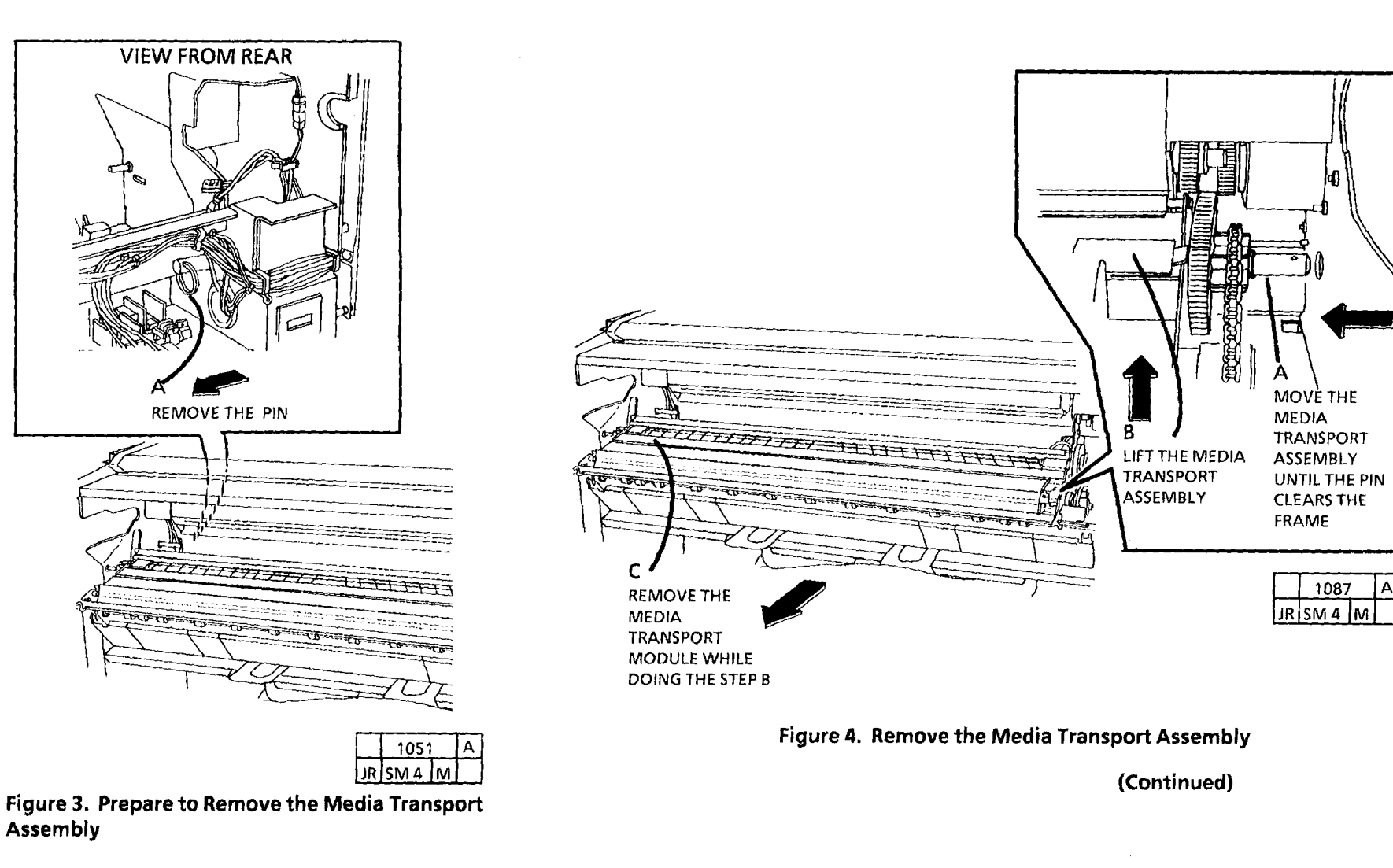

#### REPLACEMENT

1. (FIGURE 5): ALIGN THE GEARS.

- 2. THE REMAINDER OF THE REPLACEMENT IS THE REVERSE OF THE REMOVAL PROCEDURE.
- 3. (FIGURE 6): ENSURE THAT THE RETAINING CLIP IS INSTALL AS SHOWN TO PREVENT THE CLIP FROM SHORTING TO THE DRIVE MOTOR CONTROL PWB.

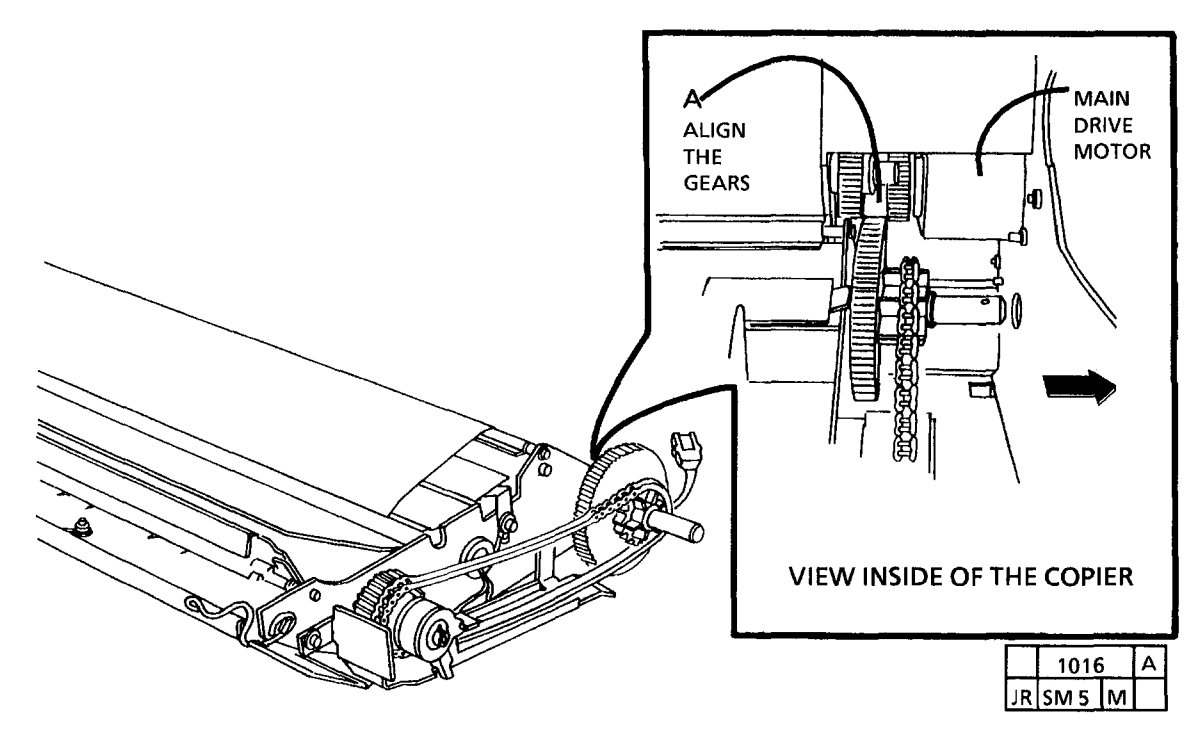

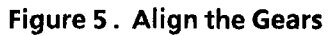

Figure 6. Correct Retaining Clip Installation

## **REP 8.2 UPPER MEDIA FEED ROLL**

#### PARTS LIST ON PL 8.1

#### **REMOVAL**

- 1. WARNING: DISCONNECT THE POWER CORD.
- 2. REMOVE THE LEFT AND RIGHT SIDE COVERS, THE UPPER AND LOWER REAR COVERS, AND THE SEPARATOR GUIDES.
- 3. REMOVE THE XEROGRAPHIC MODULE (REP 9.1).
- 4. REMOVE THE MEDIA TRANSPORT MODULE (REP 8.1).
- 5. (FIGURE 1): PREPARE TO REMOVE THE UPPER MEDIA FEED ROLL.

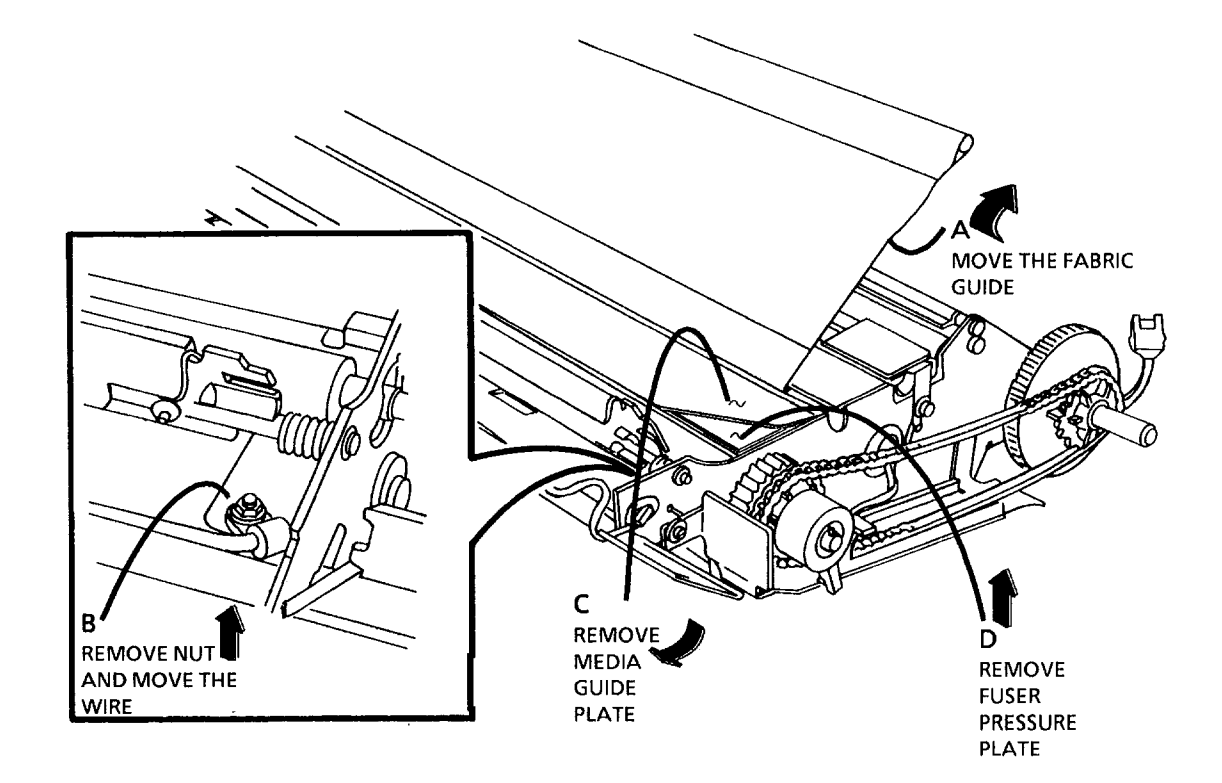

Figure 1. Prepare to Remove the Upper Feed Roll

| -  |      |   |   |
|----|------|---|---|
|    | 1017 | , | Α |
| JR | SM 4 | М |   |

(Continued)

6. (FIGURE 2): PREPARE TO REMOVE THE UPPER MEDIA FEED ROLL.

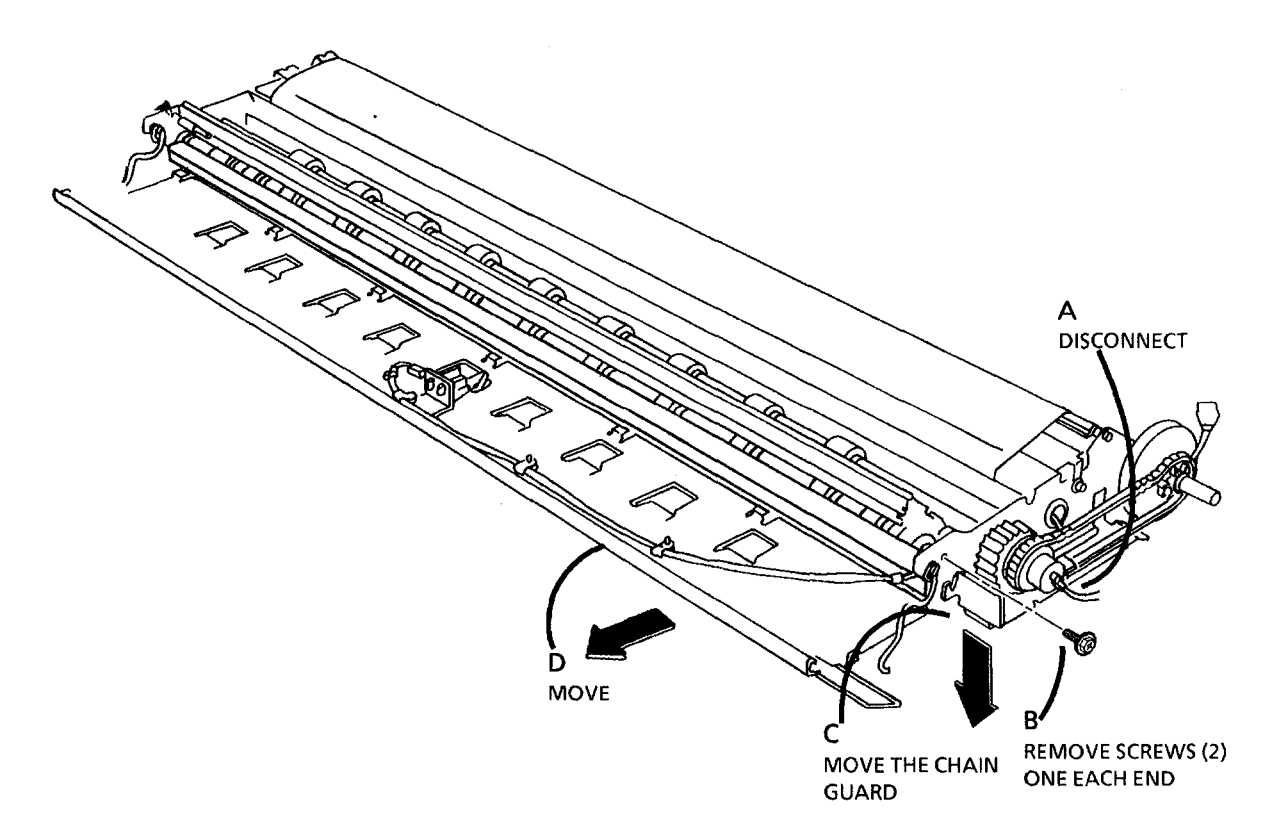

|    | 1122 |   | В |
|----|------|---|---|
| JR | SM 4 | М | · |

Figure 2. Prepare to Remove the Upper Media Feed Roll

(Continued)

7. (FIGURE 3): REMOVE THE UPPER MEDIA FEED ROLL.

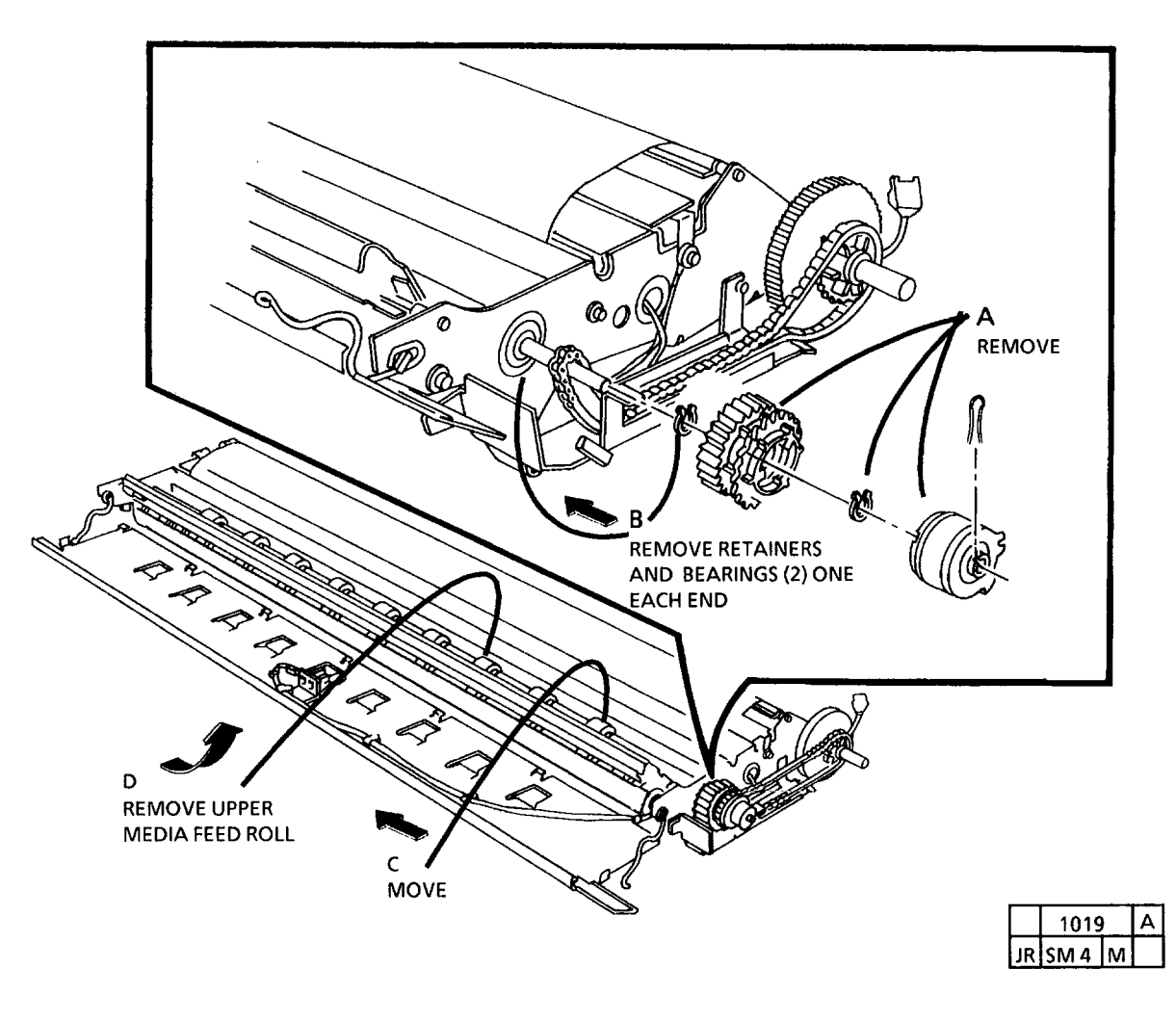

Figure 3. Remove the Upper Media Feed Roll

#### REPLACEMENT

**D** Be careful not to damage the actuator arm on the Prefeed Sensor.

Ensure that the Brake Assembly is installed correctly. Refer to the Removal, Figure 2.

## REP 8.3 MEDIA IDLER ROLL, SHAFT

#### PARTS LIST ON PL 8.1

#### REMOVAL

Α

PUSH SPRING

B (4 PLACES)

DOING THE STEP

- 1. WARNING: DISCONNECT THE POWER CORD.
- 2. REMOVE THE RIGHT AND LEFT SIDE COVERS, THE UPPER AND LOWER REAR COVERS, AND THE SEPARATOR GUIDES.

0

- 3. REMOVE THE XEROGRAPHIC MODULE (REP 9.1).
- 4 REMOVE THE MEDIA TRANSPORT MODULE (8.1).
- 5. TURN OVER THE MEDIA TRANSPORT.
- 6. (FIGURE 1): REMOVE THE LOWER MEDIA FEED ROLLS.

#### В PUSH THE REMOVE INSTALL THE TORSION TORSION SPRINGS SPRING WHILE SPRING (4 (4 PLACES) DOING THE PLACES) STEP C (4 PLACES) REMOVE THE MEDIA IDLER ROLL SHAFT (4 PLACES) С INSTALL THE SPRING (4 PLACES)

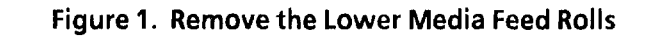

0

REPLACEMENT

1. (FIGURE 2): REINSTALL THE IDLER ROLLS.

01526

Isma Im

IR

01527

JR SM 4 M

А

## **REP 8.4 MOTION SENSOR**

PARTS LIST ON PL 8.3

#### REMOVAL

- 1. WARNING: DISCONNECT THE POWER CORD.
- 2. REMOVE THE RIGHT AND LEFT SIDE COVERS, THE UPPER AND LOWER REAR COVERS, AND THE SEPARATOR GUIDES.
- 3. REMOVE XEROGRAPHIC MODULE (REP 9.1).

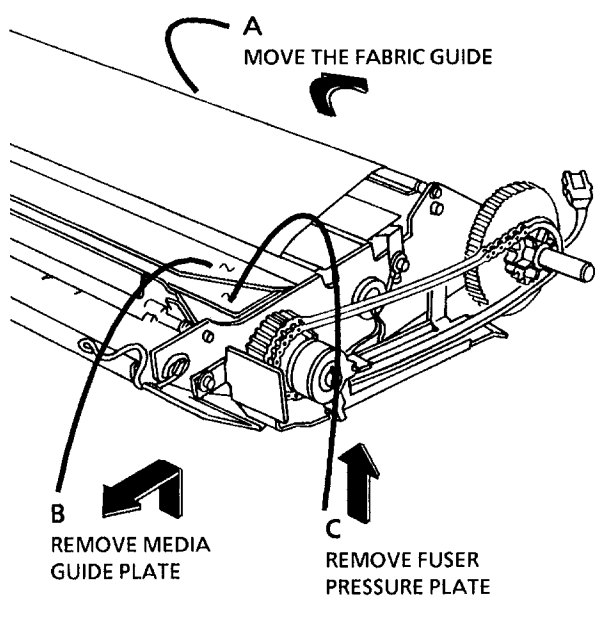

|    | 1062 |   | Α |
|----|------|---|---|
| JR | SM 4 | * |   |

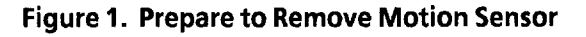

- 4. REMOVE MEDIA TRANSPORT (REP 8.1).
- 5. (FIGURE 1): PREPARE TO REMOVE MOTION SENSOR.
- 6. TURN OVER THE MEDIA TRANSPORT.
- 7. (FIGURE 2): PREPARE TO REMOVE MOTION SENSOR.

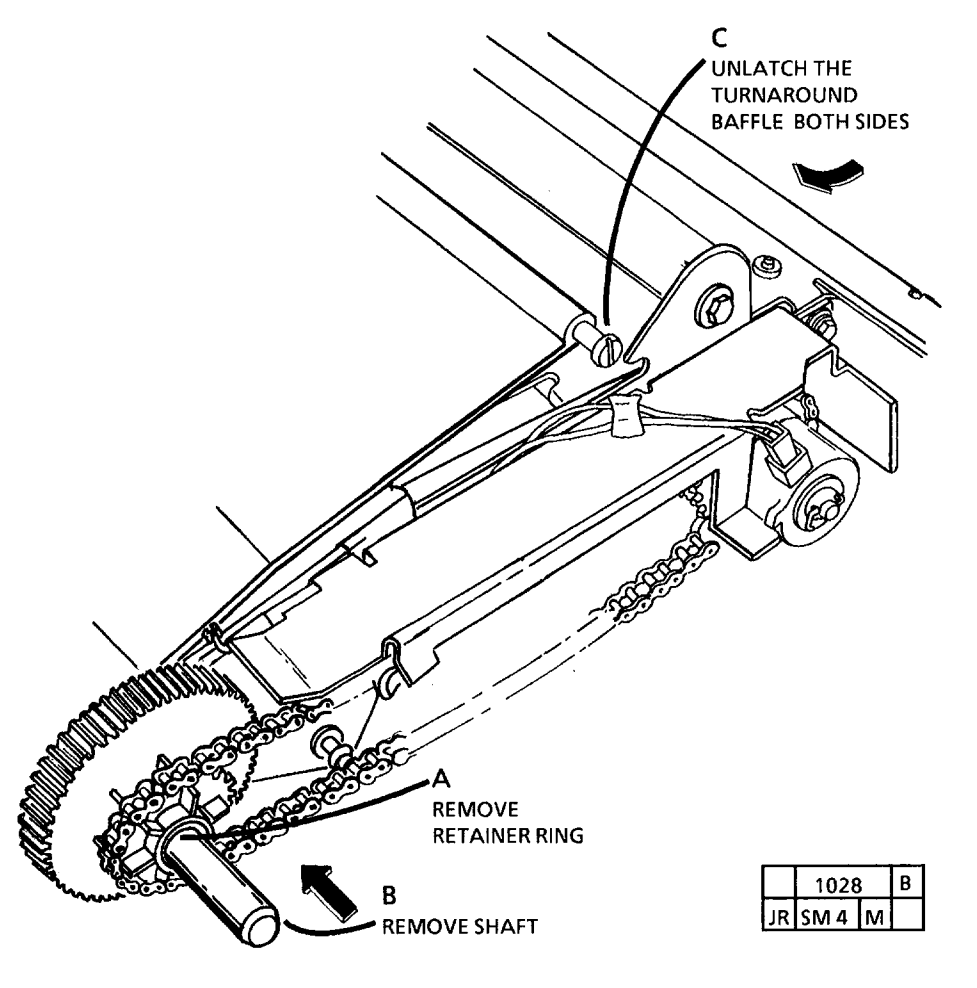

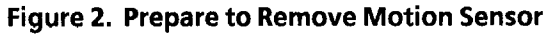

(Continued)

- 8. TURN OVER THE MEDIA TRANSPORT.
- 9. (FIGURE 3): PREPARE TO REMOVE MOTION SENSOR.

10. (FIGURE 4): REMOVE THE MOTION SENSOR.

**STEP 10 A:** Note the orientation of the motion sensor when removing for proper replacement.

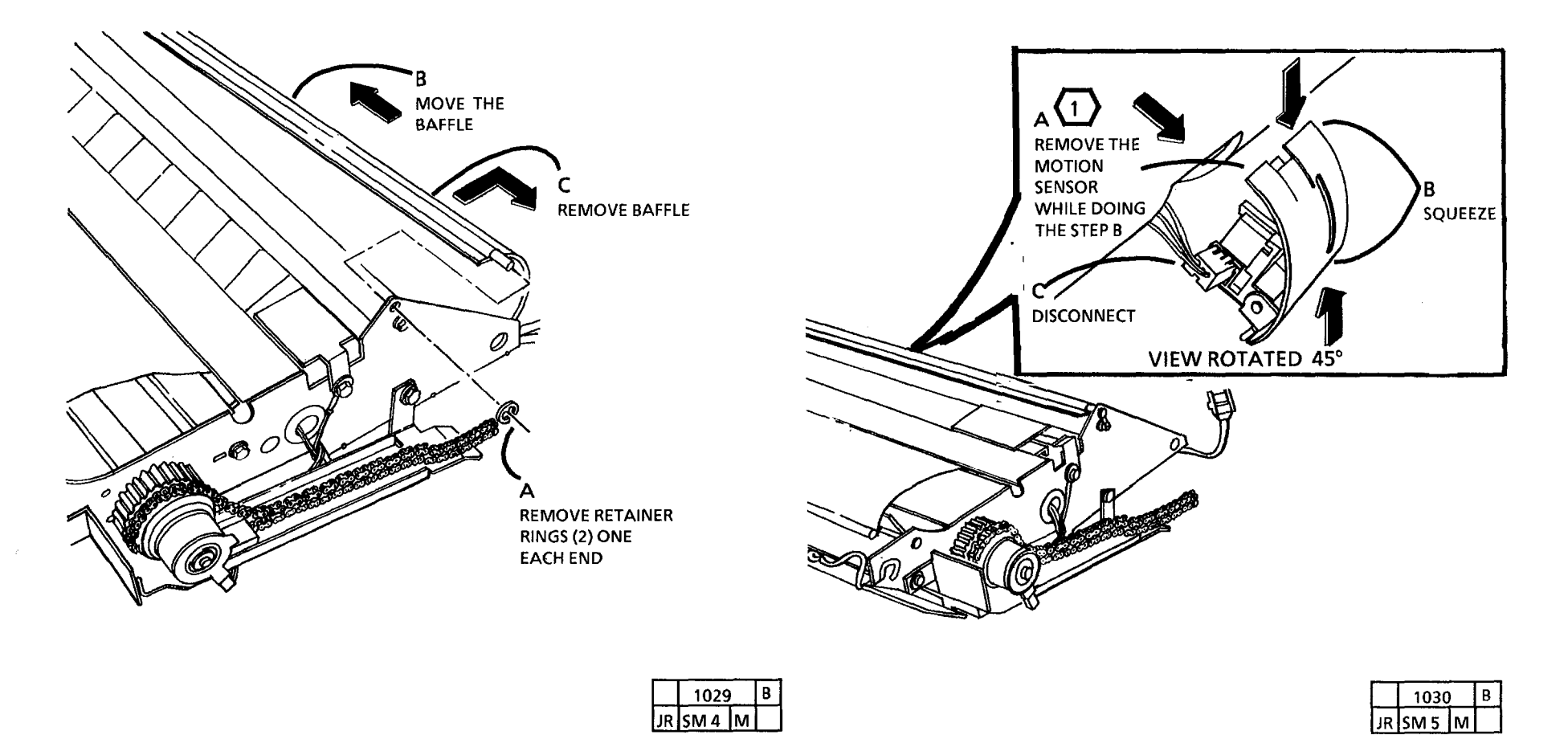

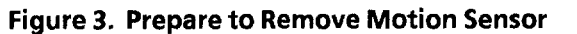

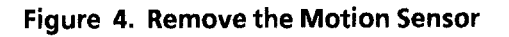

## **REP 8.5 FABRIC GUIDE**

#### PARTS LIST ON PL 8.2

#### REMOVAL

1. WARNING: DISCONNECT THE POWER CORD.

NOTE: The media transport is shown removed for clarity. The transport does not have to be removed to replace the faabric quide.

5. (FIGURE 1): REMOVE THE FABRIC GUIDE.

## REPLACEMENT

- STEP 1 A (USO ONLY): The colored strip on the fabric quide is closer to the edge with the corner cut. This must be positioned toward the back of the copier to avoid damage to the fabric guide and possible media jams. Install the retaining rod on this side.
- 1. (FIGURE 2): INSTALL THE RETAINING ROD AND THE WEIGHT BAR INTO THE FABRIC GUIDE.
- 2. THE REMAINDER OF THE REPLACEMENT IS THE REVERSE OF THE REMOVAL PROCEDURE.

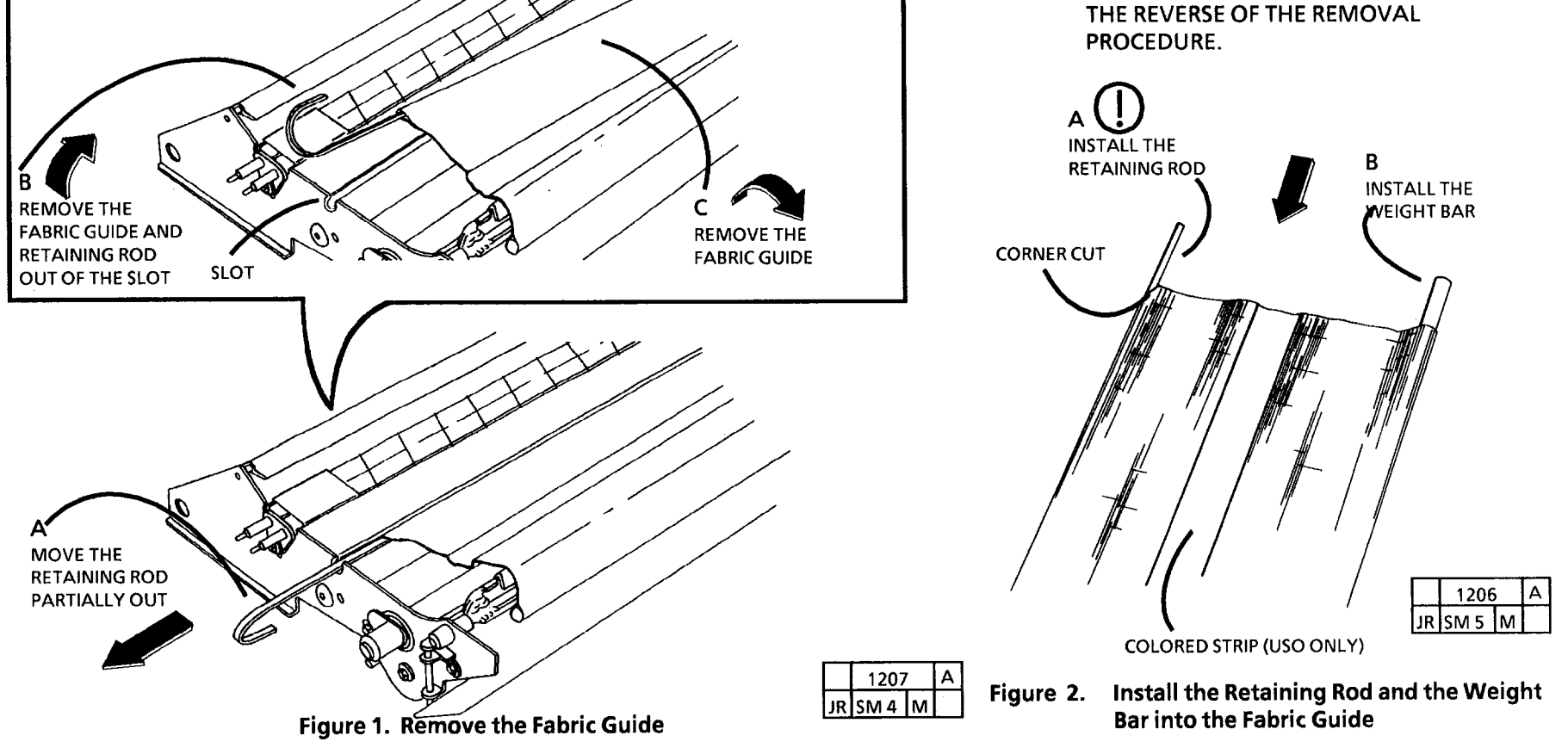

## **REP 9.1 XEROGRAPHIC MODULE**

#### PARTS LIST ON PL 10.2

#### REMOVAL

- 1. WARNING: DISCONNECT THE POWER CORD.
- 2. REMOVE THE SEPARATOR GUIDES.
- 3. REMOVE THE RIGHT AND LEFT SIDE COVERS.

3. (FIGURE 1): REMOVE THE LATCH CLIPS FROM EACH END.

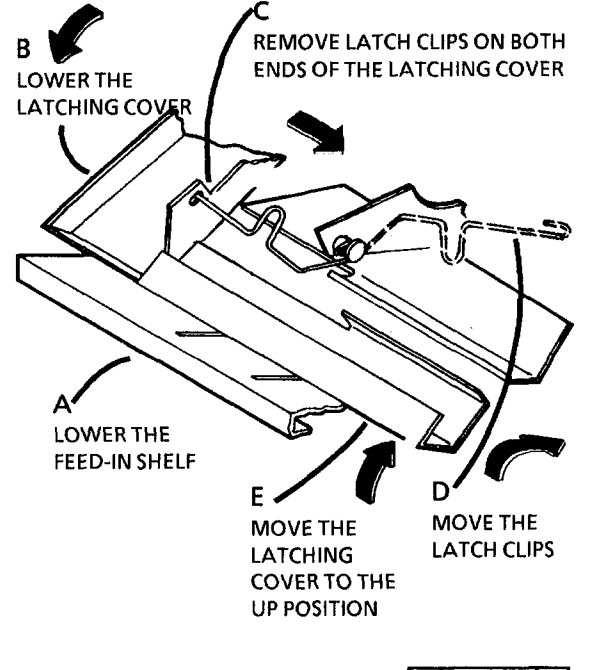

|    | 1060 |   | А |
|----|------|---|---|
| JR | SM 4 | * |   |

Figure 1. Remove the Latch Clips

(Continued)

4. (FIGURE 2): DISCONNECT ELECTRICAL CONNECTOR ON THE RIGHT SIDE.

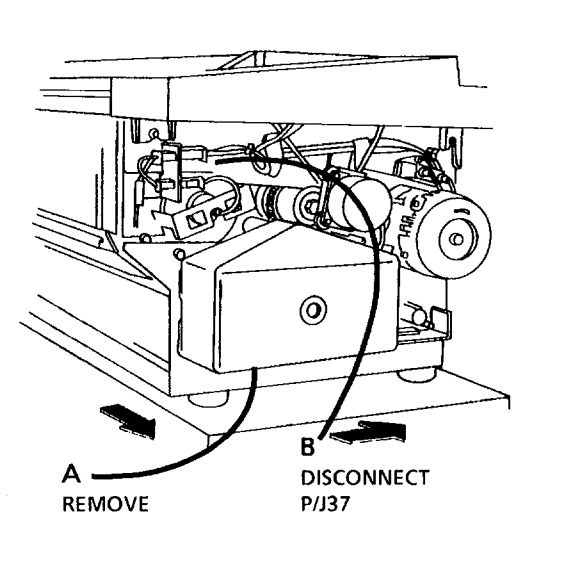

5. (FIGURE 3): DISCONNECT ELECTRICAL CONNECTOR ON THE LEFT SIDE.

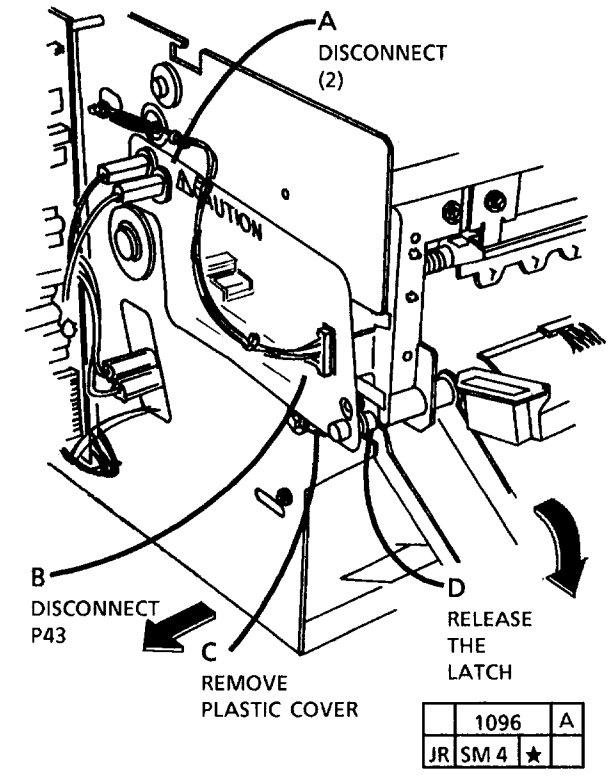

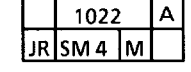

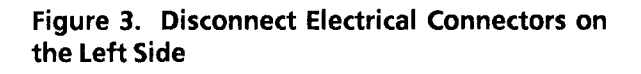

Figure 2. Disconnect Electrical Connector on the Right Side

(Continued)

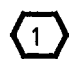

Before removing the Xerographic Module, ensure that there is a clean flat surface area to place the assembly.

6. (FIGURE 4): REMOVE THE XEROGRAPHIC MODULE

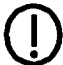

The Fuser may be hot. Use a cloth when supporting the center of the module.

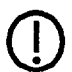

Cover the Photoreceptor Drum with a light shield to prevent damage.

STEP 6 D: The module is heavy and it is difficult to handle. Be careful when removing the module.

## REP 9.2 PHOTORECEPTOR DRUM ASSEMBLY

PARTS LIST ON PL 9.1

### REMOVAL

1. WARNING: DISCONNECT THE POWER CORD.

- 2. REMOVE THE SEPARATOR GUIDES, THE RIGHT SIDE COVER, AND THE LEFT SIDE COVER.
- 3. REMOVE THE XEROGRAPHIC MODULE (REP 9.1)

D Cover the Photoreceptor Drum with a light shield to prevent damage.

4. (FIGURE 1): REMOVE THE PHOTORECEPTOR DRUM ASSEMBLY.

## REPLACEMENT

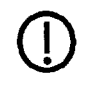

STEP 1 B: Reinstall the left side of the drum assembly first to avoid damaging the drum ground bracket.

- 1. (FIGURE 2): REINSTALL THE PHOTORECEPTOR ASSEMBLY.
- 2. THE REMAINDER OF THE REPLACEMENT IS THE REVERSE OF THE REMOVAL.

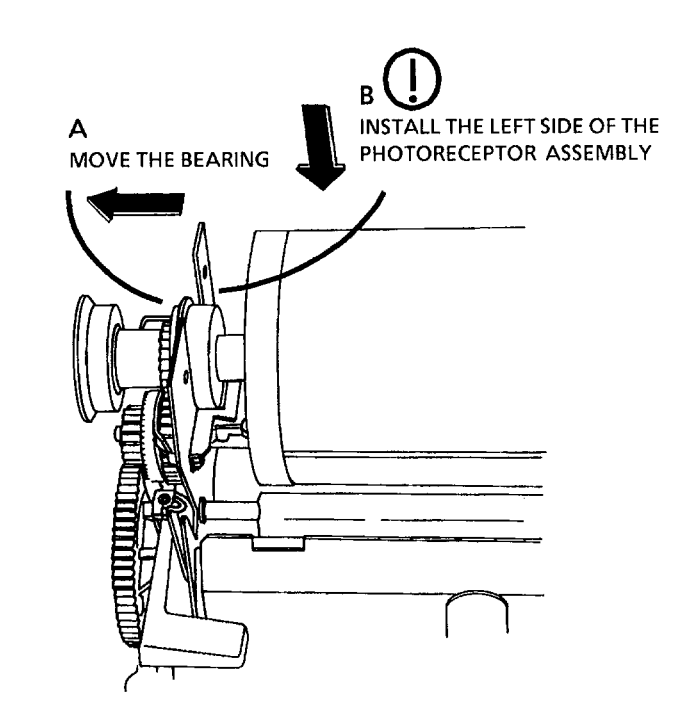

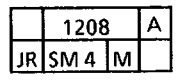

Figure 2. Reinstall the Photoreceptor Drum Assembly

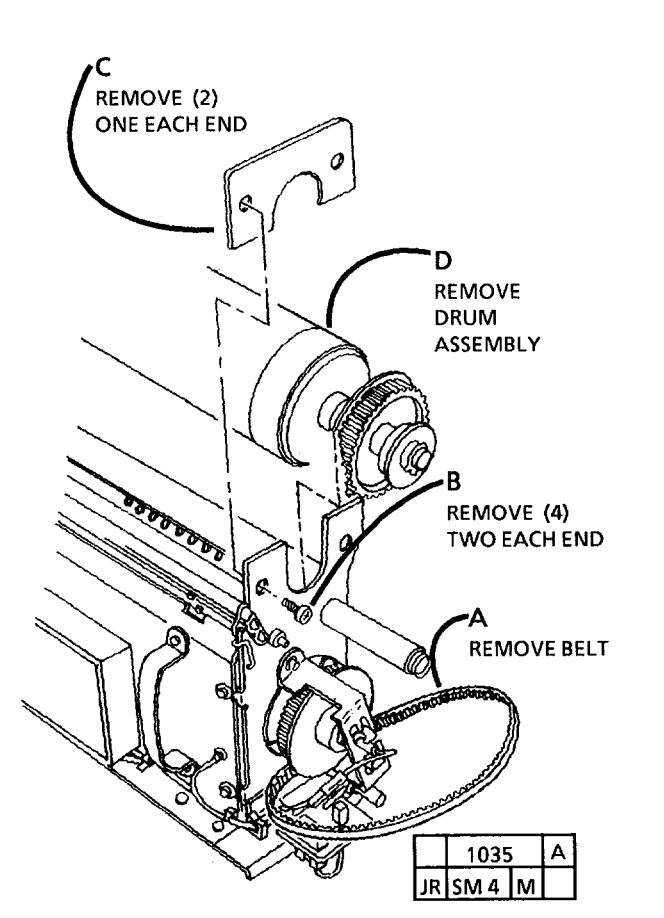

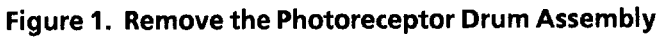

## REP 9.3 PHOTORECEPTOR DRUM

#### PARTS LIST ON PL 9.1

#### REMOVAL

- 1. WARNING: DISCONNECT THE POWER CORD.
- 2. REMOVE THE SEPARATOR GUIDES, THE RIGHT SIDE COVER , AND THE LEFT SIDE COVER.
- 3. REMOVE THE XEROGRAPHIC MODULE (REP 9.1).

- 4. REMOVE PHOTORECEPTOR DRUM ASSEMBLY (REP 9.2).
- 5. (FIGURE 1): REMOVE PHOTORECEPTOR DRUM SHAFT.

#### REPLACEMENT

Do not remove the light shield until Step 2 when the photoreceptor is ready to be installed in the xerographic module. 1. (FIGURE 2): INSTALL PHOTORECEPTOR DRUM SHAFT.

**STEP 1A:** Ensure that the top of the drum box is up before opening the box.

2 STEP 1D: The end shields (2) must be raised in order to position the Drum shaft end plates against the Drum fully.

3 STEP 1D: When installing the drum shaft, be sure to tighten the three retaining screws evenly and with equal pressure.

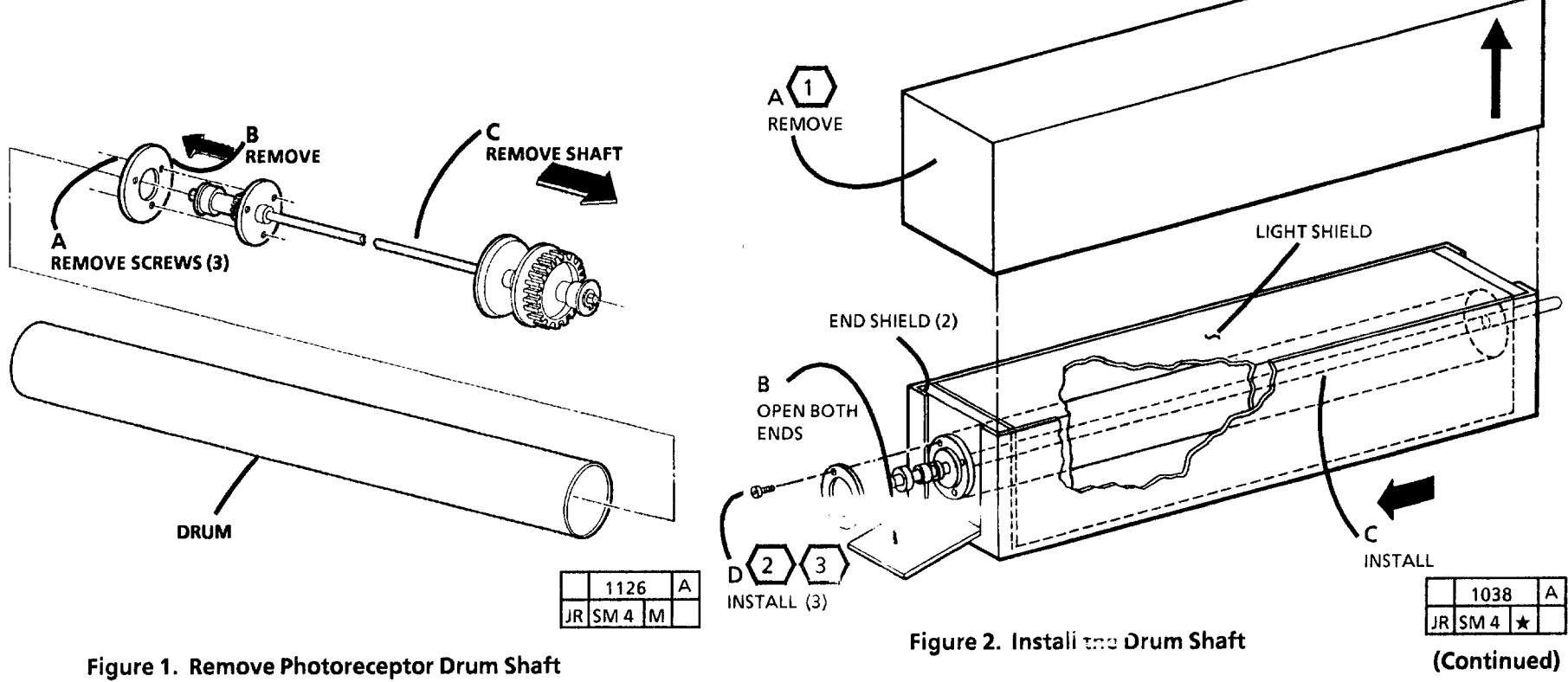

2. (FIGURE 3): PREPARE DRUM FOR INSTALLATION.

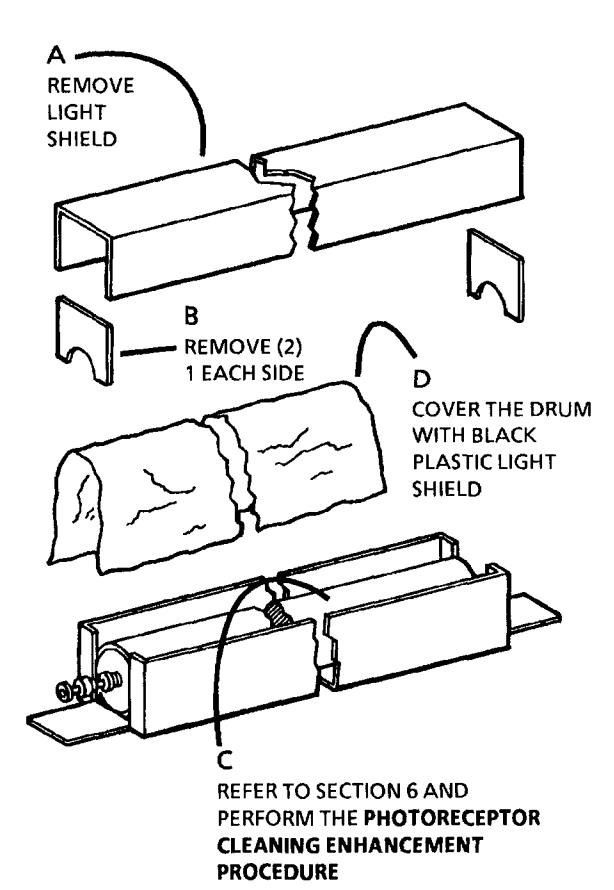

|    | 1039 |   | Α |
|----|------|---|---|
| JR | SM 4 | * |   |

Figure 3. Prepare Drum for Installation

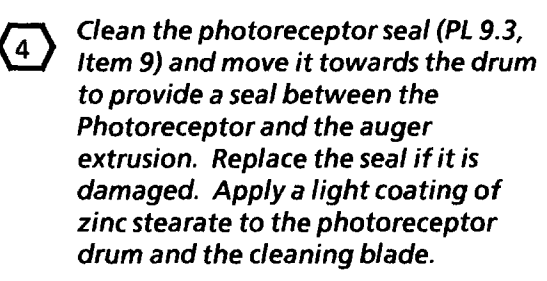

3. INSTALL PHOTORECEPTOR DRUM ASSEMBLY IN XEROGRAPHIC MODULE (REP 9.2).

- 4. (FIGURE 4): REMOVE THE STEARATE FROM THE PHOTORECEPTOR DRUM.
- **STEP 4** A: Compress the solenoid plunger so that the cleaner blade contacts with the photoreceptor drum.
- 5. INSTALL XEROGRAPHIC MODULE (REP 9.1).
- 6. PERFORM THE ELECTROSTATIC SERIES (ADJ 9.2).

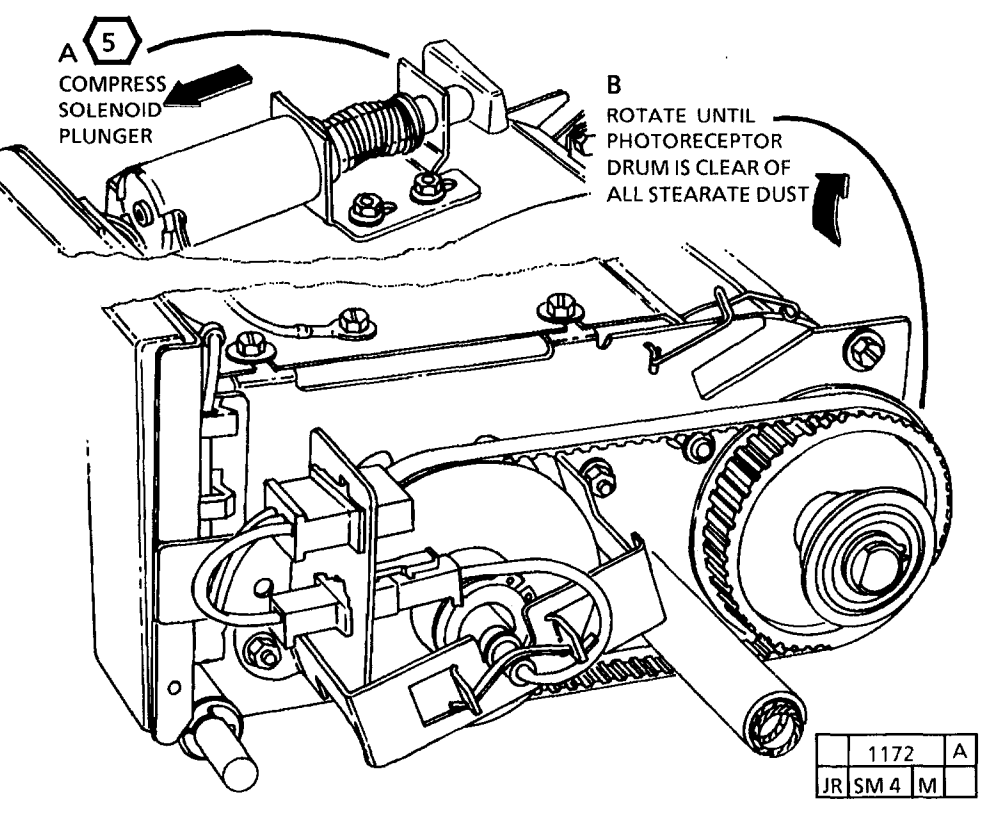

Figure 4. Remove the Stearate from the Photoreceptor Drum

## **REP 9.4 CLEANER BLADE**

#### PARTS LIST ON PL 9.3

#### REMOVAL

- 1. WARNING: DISCONNECT THE POWER CORD.
- 2. REMOVE PHOTORECEPTOR DRUM ASSEMBLY (REP 9.2).
- 3. (FIGURE 1): REMOVE TRANSITION GEAR AND WEIGHT.
- STEP 3 A: The cleaner blade assembly is spring loaded. Use care when removing the transition gear.

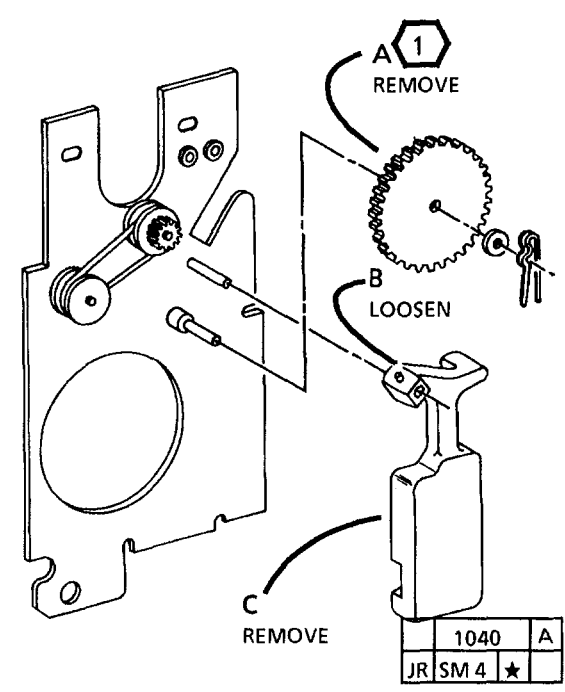

Figure 1. Remove Transition Gear and Weight

4. (FIGURE 2): REMOVE THE CLEANER BLADE ASSEMBLY .

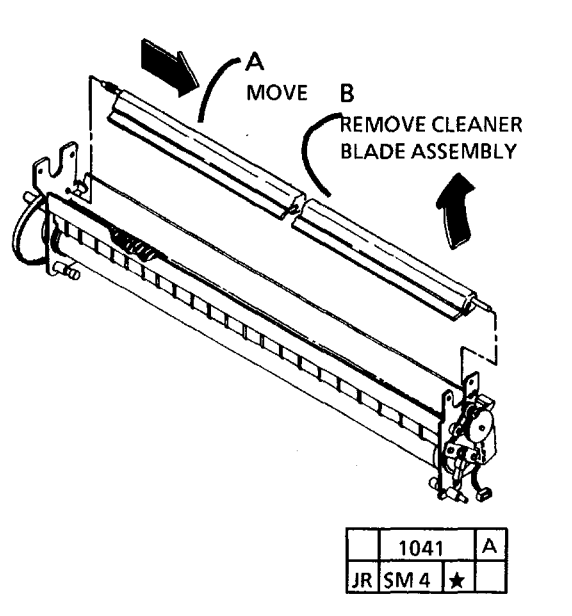

Figure 2. Remove the Cleaner Blade Assembly

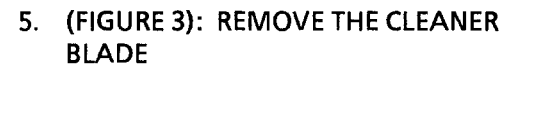

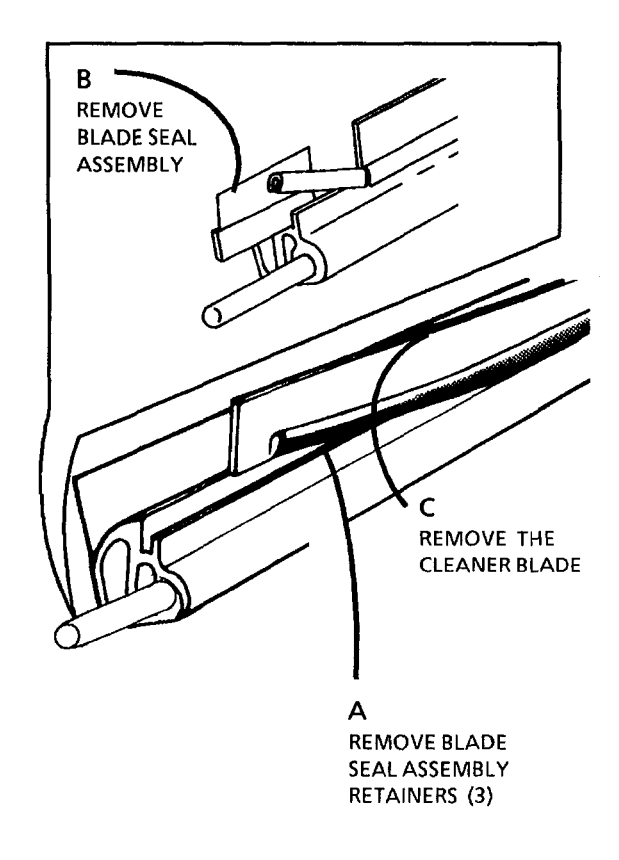

|    | 1213 |   | А |
|----|------|---|---|
| JR | SM 4 | * |   |

Figure 3. Remove the Cleaner Blade

(1

(2)

## REPLACEMENT

1. (FIGURE 4): INSTALL THE CLEANER BLADE.

STEP 1 A: With the cleaner blade positions as shown, install the cleaner blade with the arrow pointed up and the words "THIS SIDE TOWARD PHOTORECEPTOR" facing towards you. Do not touch the edge of the cleaner blade with your fingers. If the edge is touched, clean the blade with film remover (USO), General Cleaning Solvent (EO), and dust with zinc stearate.

STEP 1 B: When installing the Cleaner blade holders, ensure that the colored stripe is installed to the outside and that the holders are completely

#### COLORED STRIPE B B B COLORED STRIPE B B COLORED STRIPE B COLORED STRIPE B COLORED STRIPE B COLORED STRIPE B COLORED STRIPE B COLORED STRIPE B COLORED STRIPE B COLORED STRIPE B COLORED STRIPE B COLORED STRIPE B COLORED STRIPE B COLORED STRIPE C COLORED STRIPE C COLORED STRIPE STRIPE C COLORED STRIPE STRIPE STRI

Figure 4. Install the Cleaner Blade

2. (FIGURE 5): INSTALL THE PLASTIC SEALS.

С

INSTALL THE

**BLADE SEAL** 

ASSEMBLY

ENSURE THAT THE LOCKING

EDGE OF THE

THE CLEANER

**BLADE SEAL IS** 

POSITIONED AS SHOWN

STEPS 2 A AND 2 B: Maintain the location of the cleaner blade from Figure 4. It is acceptable for the blade seal assembly and retainer to extend over the end of the extrusion.

> INSIDE EDGE OF RETAINER

MOVE FULLY

AGAINST THE

1203

CLEANER

BLADE

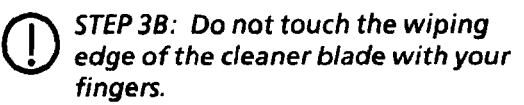

3. (FIGURE 6): INSTALL THE CLEANER BLADE ASSEMBLY INTO THE SEAL ASSEMBLY.

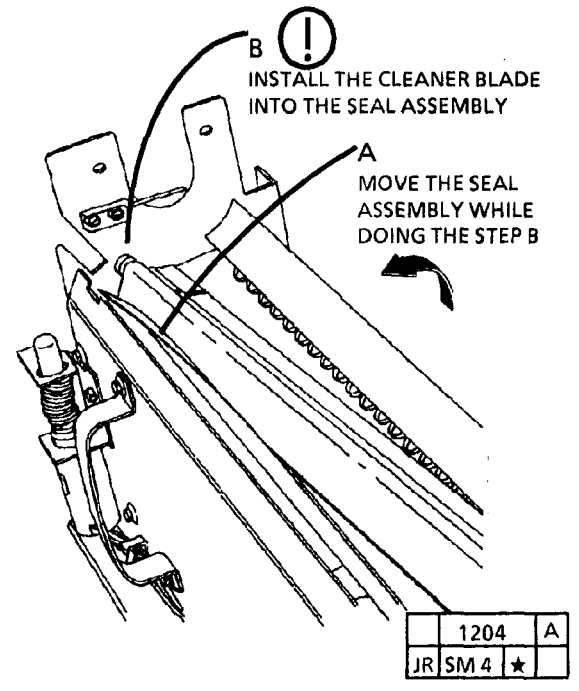

Figure 6. Install the Cleaner Blade Assembly into the Seal Assembly

- 4. THE REMAINDER OF THE REPLACEMENT IS THE REVERSE OF THE REMOVAL PROCEDURE.
- 5. WIPE THE CLEANER BLADE WITH FILM REMOVER AND APPLY A LIGHT COATING OF ZINC STEARATE TO THE CLEANER BLADE.

6. CHECK THE CLEANER BLADE SOLENOID (ADJ 9.1).

Figure 5. Install the Plastic Seals

## **REP 9.5 DEVELOPER MODULE**

#### PARTS LIST ON PL 9.4

#### REMOVAL

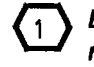

Before removing the developer module, ensure that there is a clear area to place the assembly.

- 1. WARNING: DISCONNECT THE POWER CORD.
- 2. REMOVE THE LEFT AND RIGHT SIDE COVERS AND THE UPPER REAR COVER.

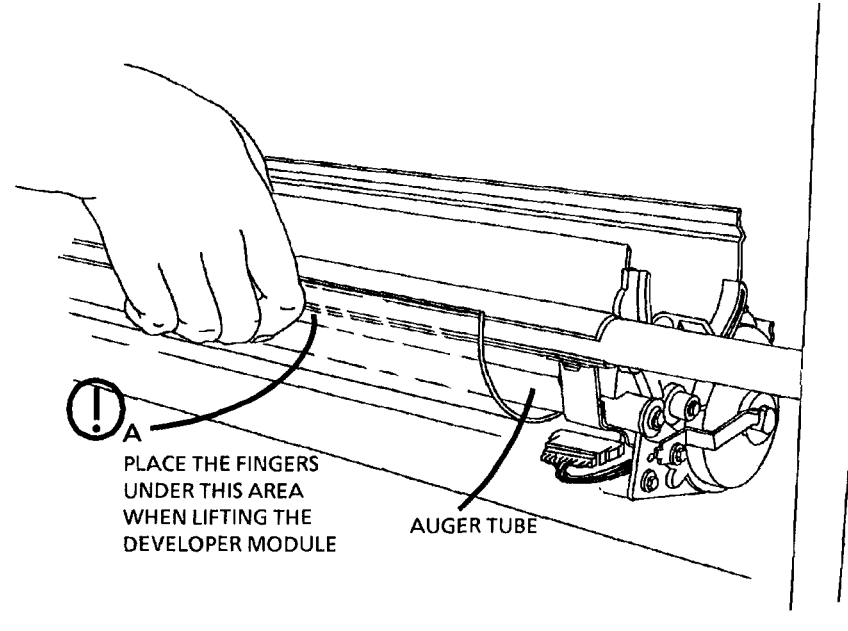

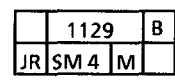

Figure 1. Hand Position for Removing the Developer Module

3. REMOVE THE TONER CARTRIDGE.

D STEPS 4 A AND 5 C: Do not lift the Developer Module by the auger tube.

- 4. (FIGURE 1): HAND POSITION FOR REMOVING THE DEVELOPER MODULE.
- 5. (FIGURE 2): REMOVE THE DEVELOPER MODULE.
- 2 STEP 5 B: When loosening, ensure that the screw is loosened enough that the end of the screw is inside the bracket to avoid interference when removing the developer module.

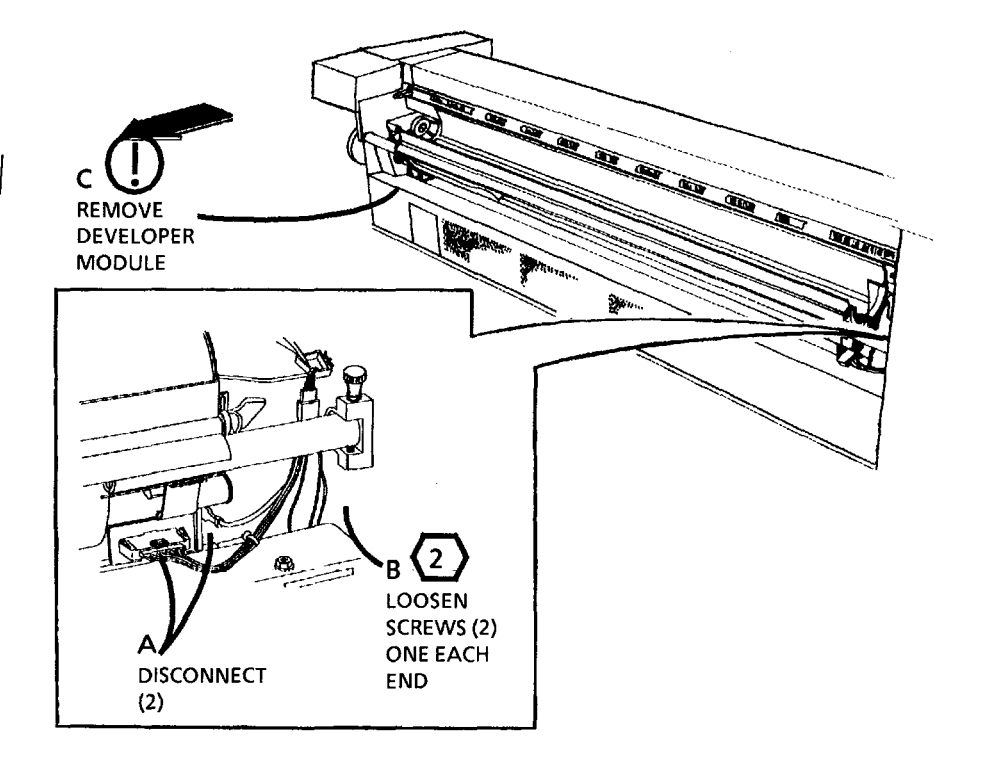

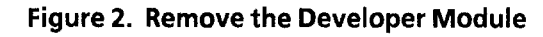

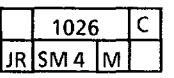

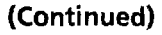

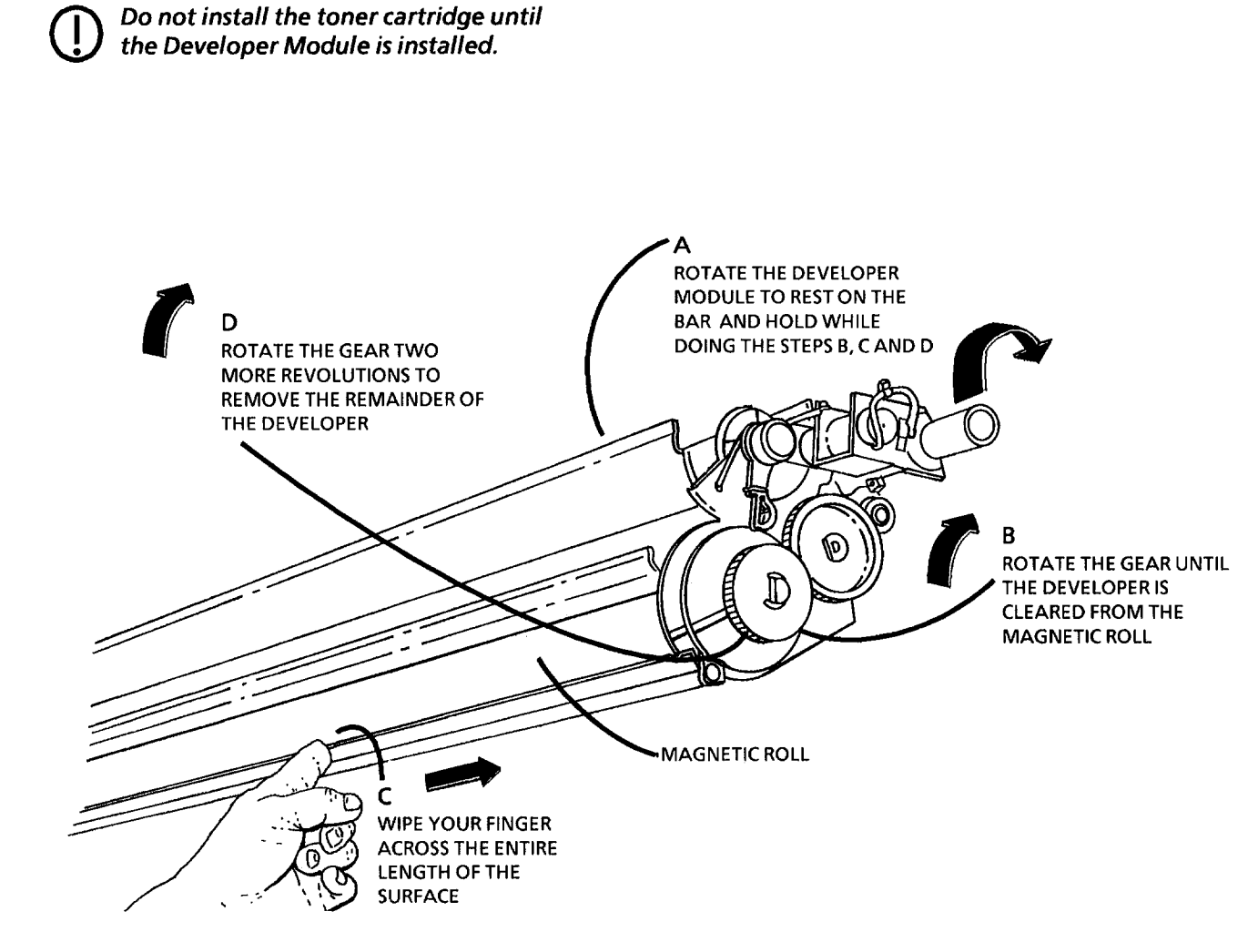

1178 B JR SM 4 M

Figure 3. Clean the Developer from the Magnetic Roll

(Continued)

REPLACEMENT

1. (FIGURE 3): CLEAN THE DEVELOPER FROM

THE MAGNETIC ROLL.

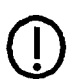

Do not lift the Developer Module by the auger tube, refer to Figure 1.

- 2. (FIGURE 4): INSTALL THE DEVELOPER MODULE.
- **STEP 2 B:** Ensure that the developer module is fully installed in the brackets.
- 3. IF THE DEVELOPER MODULE INSTALLED IN STEP 2 IS THE ONE REMOVED IN STEP 1 OF THIS REMOVAL, PROCEED TO STEP 5. IF A NEW DEVELOPER MODULE IS BEING INSTALLED, PROCEED TO STEP 4.
- **STEP 4 A:** New developer modules are shipped with the toner dispense soleniod not installed. The toner dispense solenoid must be installed before installing the toner cartridge.
- 4. IF A NEW DEVELOPER MODULE HAS BEEN INSTALLED, PERFORM THE FOLLOWING:
  - A. INSTALL THE TONER DISPENSE SOLENOID (REP 9.6)
  - B. PERFORM THE ELECTROSTATIC SERIES (ADJ 9.2).
- 5. INSTALL THE TONER CARTRIDGE.
- 6. ADJUST THE TONER DISPENSE SOLENOID ADJ 9.3).

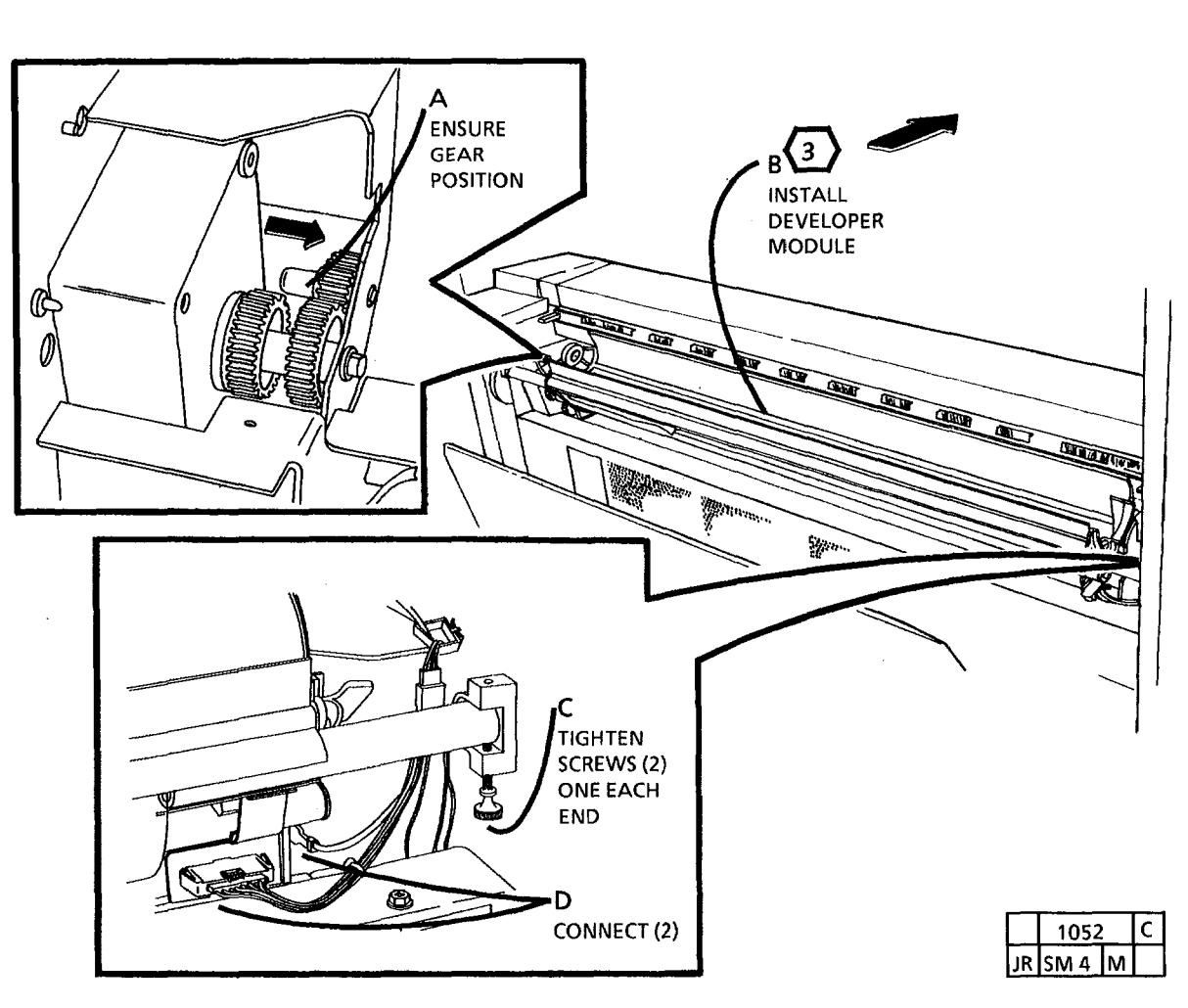

Figure 4. Install the Developer Module

## REP 9.6 TONER DISPENSE SOLENOID

PARTS LIST ON PL 9.4

#### REMOVAL

1. WARNING: DISCONNECT THE POWER CORD.

- 2. REMOVE THE DEVELOPER MODULE (REP 9.5).
- 3. (FIGURE 1): REMOVE TONER DISPENSE SOLENOID.

DO NOT loosen the screw. Loosening the screw may cause binding of the solenoid.

#### REPLACEMENT

1. ADJUST THE TONER DISPENSE SOLENOID (ADJ 9.3).

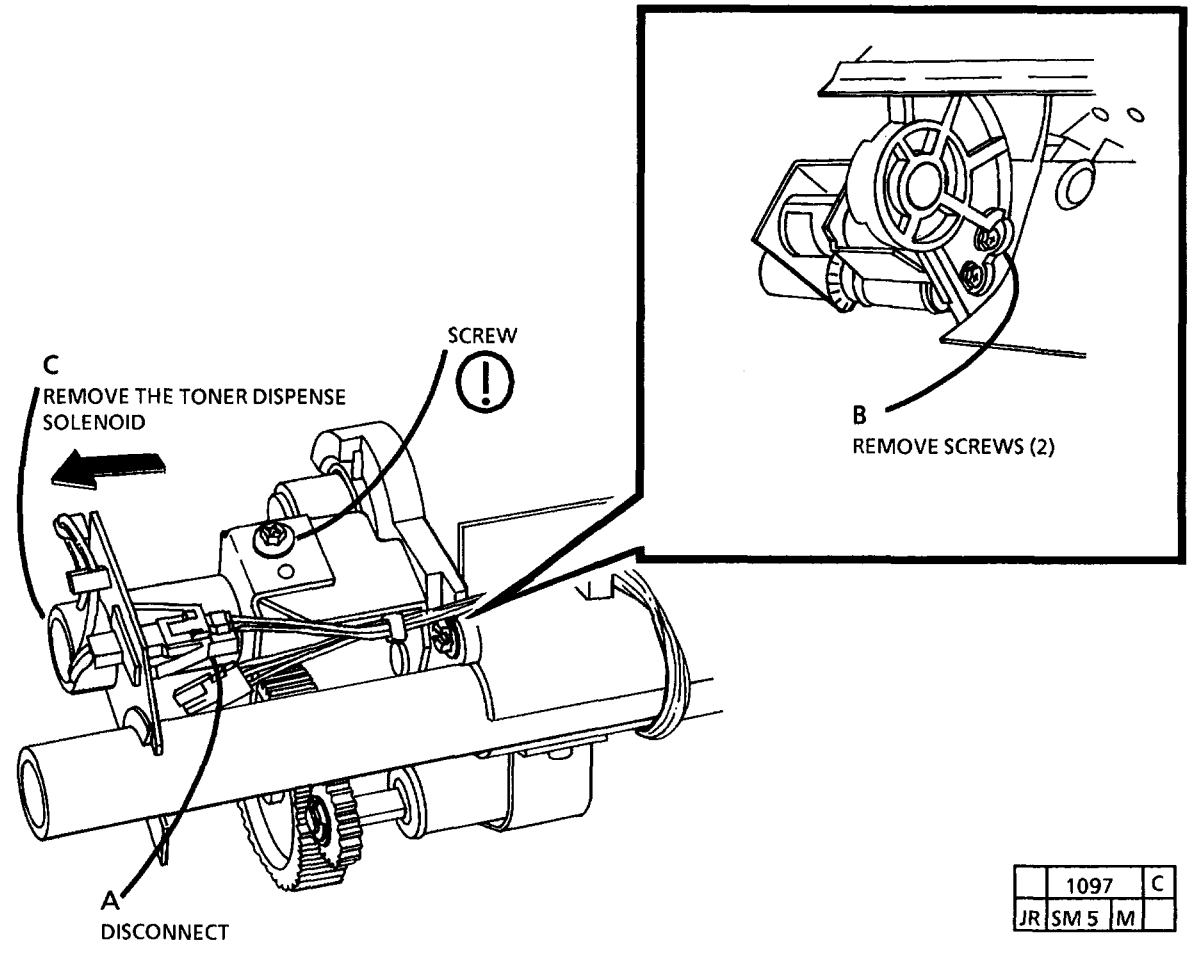

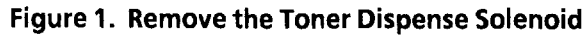

## REP 9.7 DISPENSE ARM RETURN SPRING

PART LIST ON PL 9.4

#### REMOVAL

1. WARNING: DISCONNECT THE POWER CORD.

2. REMOVE DEVELOPER MODULE (REP 9.5).

- 3. REMOVE TONER DISPENSE SOLENOID (REP 9.6)
- 4. (FIGURE 1): REMOVE THE RETURN SPRING.

REPLACEMENT

(1)

1. (FIGURE 2): REPLACE THE RETURN SPRING.

STEP 1 E: During replacement, ensure that the return spring is not crossed.

- 2. REPLACE THE TONER DISPENSE SOLENOID.
- 3. ADJUST THE TONER DISPENSE SOLENOID (ADJ 9.3).

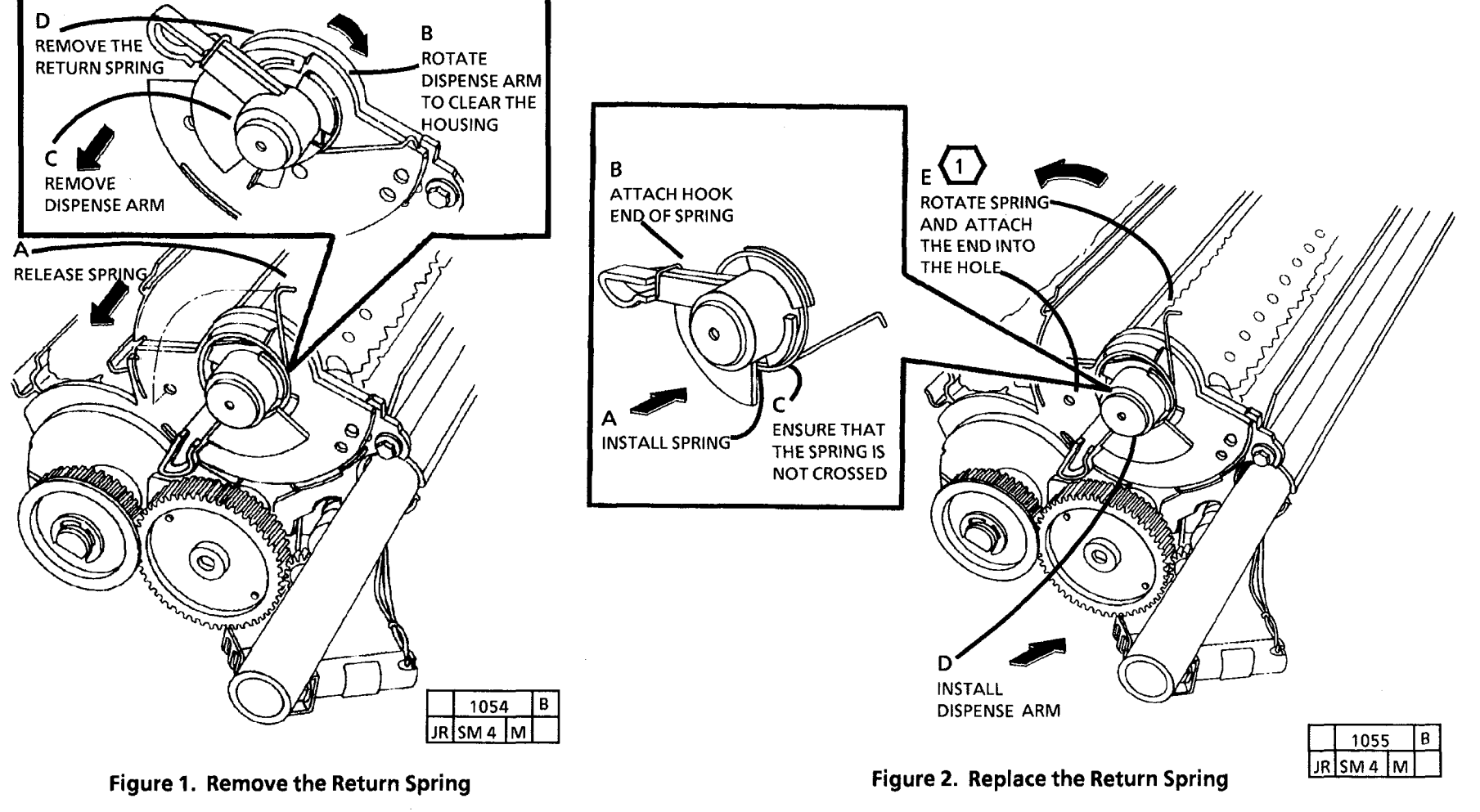

## **REP 9.8 DEVELOPER MATERIAL**

PARTS LIST (REFER TO THE GENERAL TOOLS AND SUPPLIES, CONSUMABLES IN SECTION 6.)

#### REMOVAL

#### WARNING **DISCONNECT POWER CORD.**

- 1. PLACE A LARGE SHEET OF PAPER ON THE FLOOR.
- 2. REMOVE THE DRY INK CARTRIDGE.
- 3. REMOVE THE DEVELOPER MODULE ( REP 9.5).
- 4. (FIGURE 1): REMOVE THE PICKOFF BAFFLE.

- 5. (FIGURE 2): MATERIAL.
- 6. USING A VACUUM, ENSURE THAT THE 4. REINSTALL THE DRY INK/ TONER **DEVELOPER HOUSING IS CLEAN.**

#### REPLACEMENT

NOTE: Ensure that the developer drive idler gear (PL 1.1a, item 13 is located against the frame or the drive will not occur.

- 1. INSTALL THE DEVELOPER MODULE ( REP 9.5).
- 2. INSTALL THE DEVELOPER BY POURING EVENLY END-TO-END AS THE MAIN MOTOR IS TURNED, BY HAND, IN THE DIRECTION INDICATED BY THE ARROW ON THE FAN.

- DUMP THE DEVELOPER 3. RECORD THE DEVELOPER MATERIAL BATCH NUMBER ON THE MACHINE LOG.
  - CARTRIDGE.
  - 5. ADJUST THE TONER DISPENSE SOLENOID (ADJ 9.3).
  - 6. PERFORM:
  - a. AUTOMATIC DETONING PROCEDURE (SECTION 6).
  - b. ELECTROSTATIC SERIES (ADJ 9.2)
  - c. IMAGE DENSITY (ADJ 9.4)

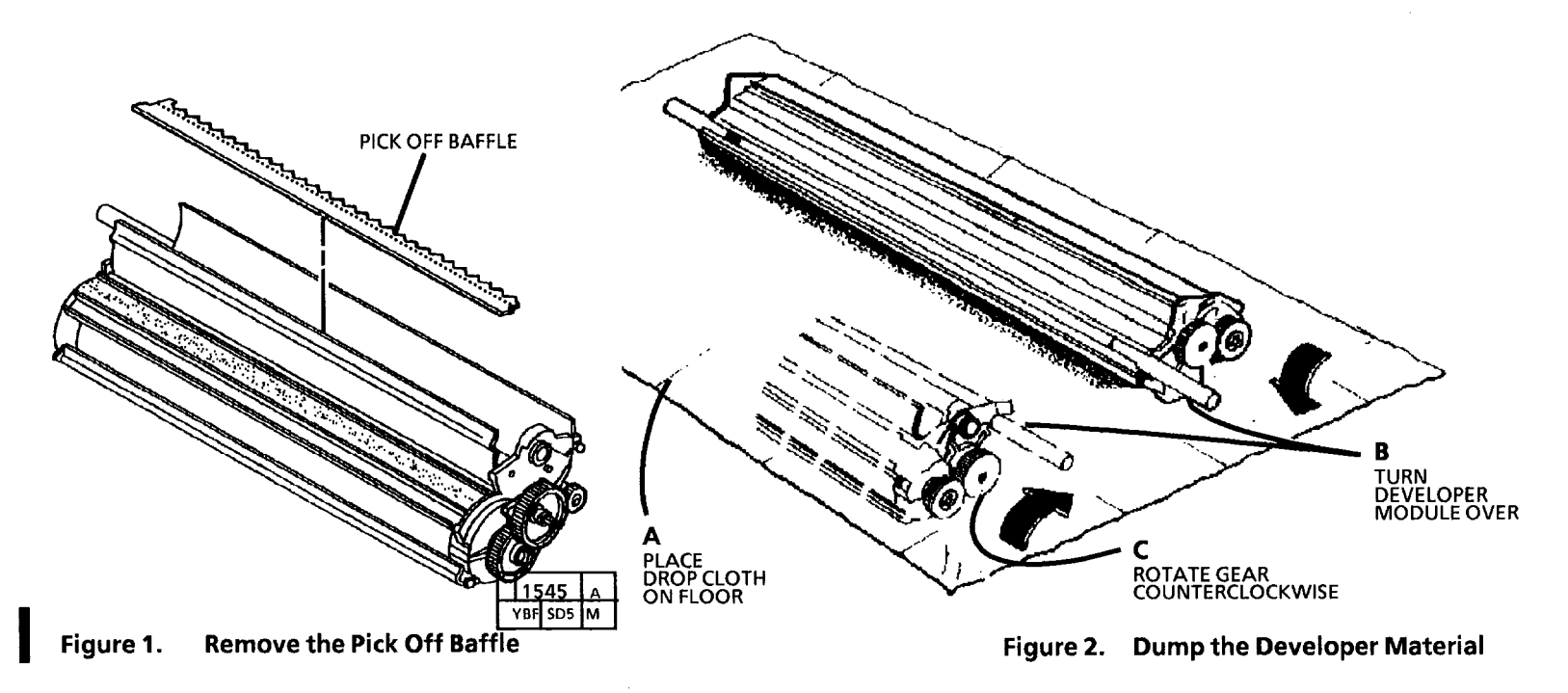

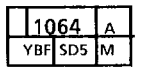

# REP 9.9 CHARGE/PRECHARGE COROTRON

**PARTS LIST ON PL 9.2** 

#### REMOVAL

1. WARNING: DISCONNECT THE POWER CORD.

- 2. REMOVE THE SEPARATOR GUIDES, THE RIGHT SIDE COVER, AND THE LEFT SIDE COVER.
- 3. REMOVE THE XEROGRAPHIC MODULE (REP 9.1).
- 4. (FIGURE 1): REMOVE THE CHARGE/PRECHARGE COROTRON.

#### REPLACEMENT

1. PERFORM THE ELECTROSTATIC SERIES (ADJ 9.2).

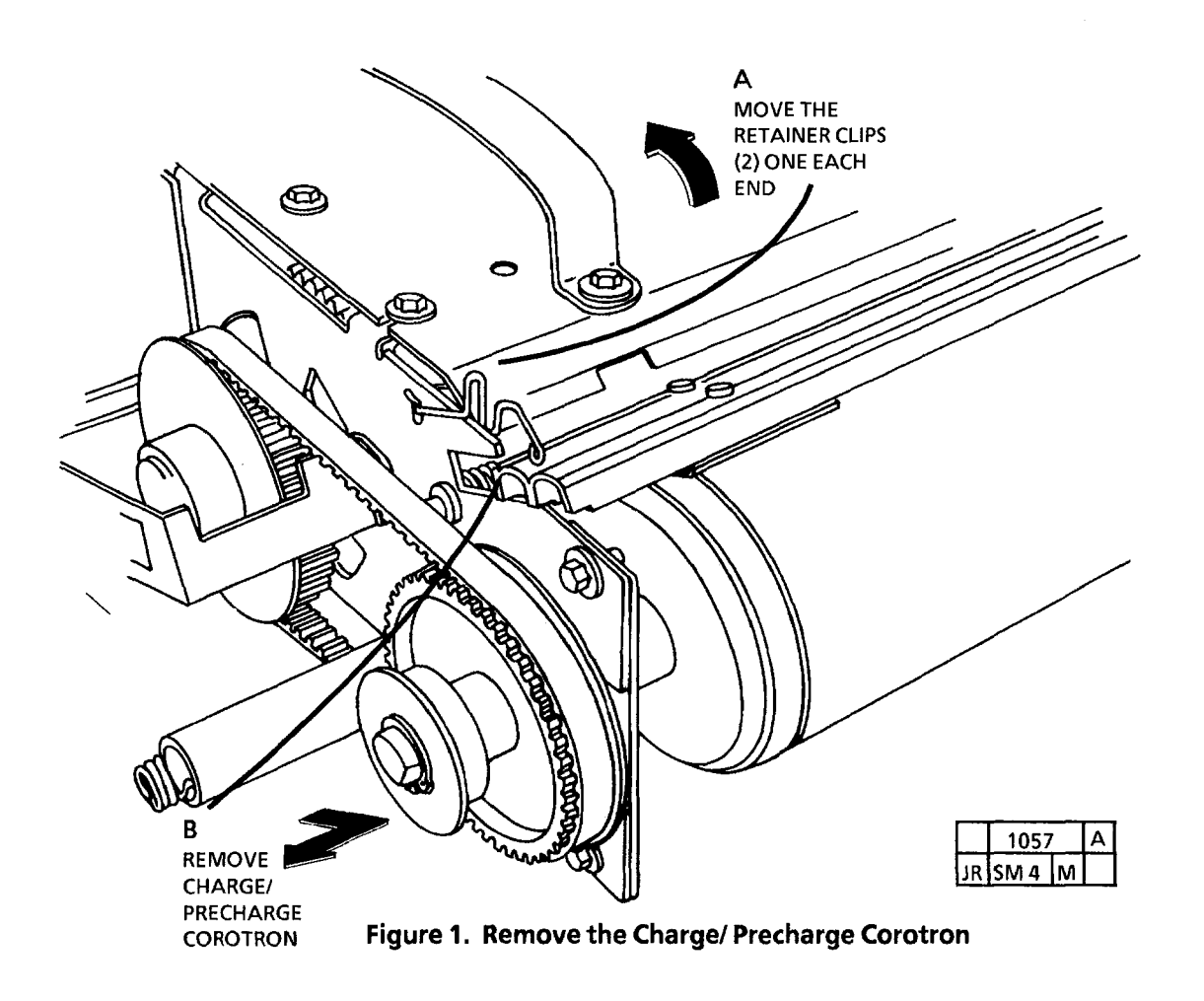

## REP 9.10 TRANSFER/DETACK COROTRON

#### PARTS LIST ON PL 8.4

#### REMOVAL

1. WARNING: DISCONNECT THE POWER CORD.

#### WARNING STEP 2: THE FUSER MAY BE HOT. BE CAREFUL NOT TO BURN YOUR HANDS WHEN REMOVING THE TRANSFER/ DETACK COROTRON.

STEP 2: Use caution and do not damage the drum when removing the transfer/ detack corotron

2. (FIGURE 1): REMOVE THE TRANSFER/ DETACK COROTRON.

#### REPLACEMENT

1. PERFORM THE ELECTROSTATIC SERIES (ADJ 9.2).

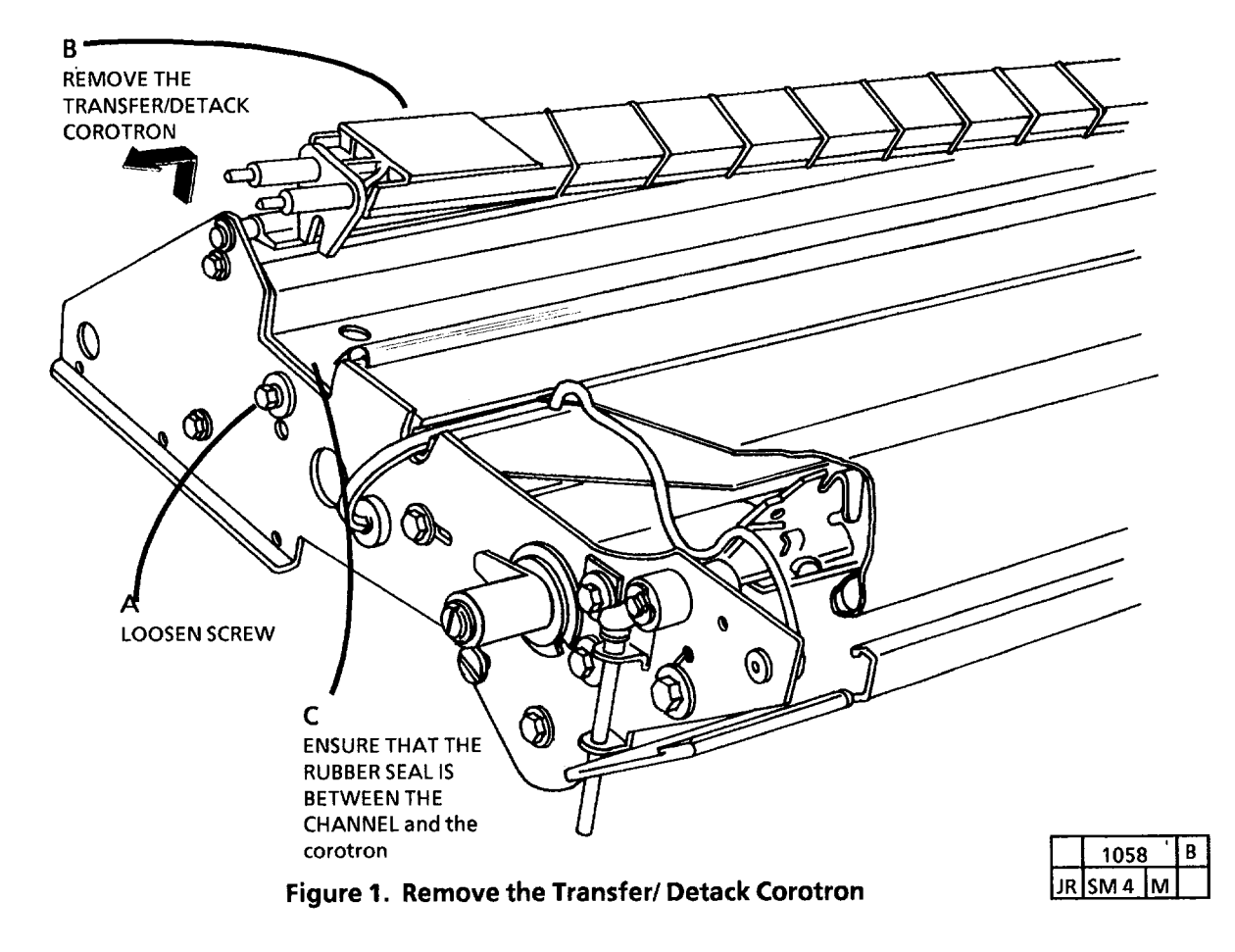

## **REP 9.11 CONTAMINATION SEAL**

#### PARTS LIST ON PL 9.3

#### REMOVAL

- 1. WARNING: DISCONNECT THE POWER CORD.
- 2. REMOVE THE SEPARATOR GUIDES, THE RIGHT SIDE COVER, AND THE LEFT SIDE COVER.
- 3. REMOVE THE XEROGRAPHIC MODULE (REP 9.1).
- 4. REMOVE THE PHOTORECEPTOR DRUM ASSEMBLY (REP 9.2).
- 5. REMOVE THE CLEANING BLADE ASSEMBLY (REP 9.4, STEPS 1 - 4)
- 6. REMOVE THE CHARGE/PRECHARGE COROTRON.
- 7. REMOVE THE CONTAMINATION SEAL.
- 8. VACUUM THE CLEANING AUGER AND THE AREA WHERE THE SEAL WILL BE INSTALLED.

**REPLACEMENT**.

1. (FIGURE 1): PLACE THE NEW CONTAMINATION SEAL IN THE XEROGRAPHIC MODULE.

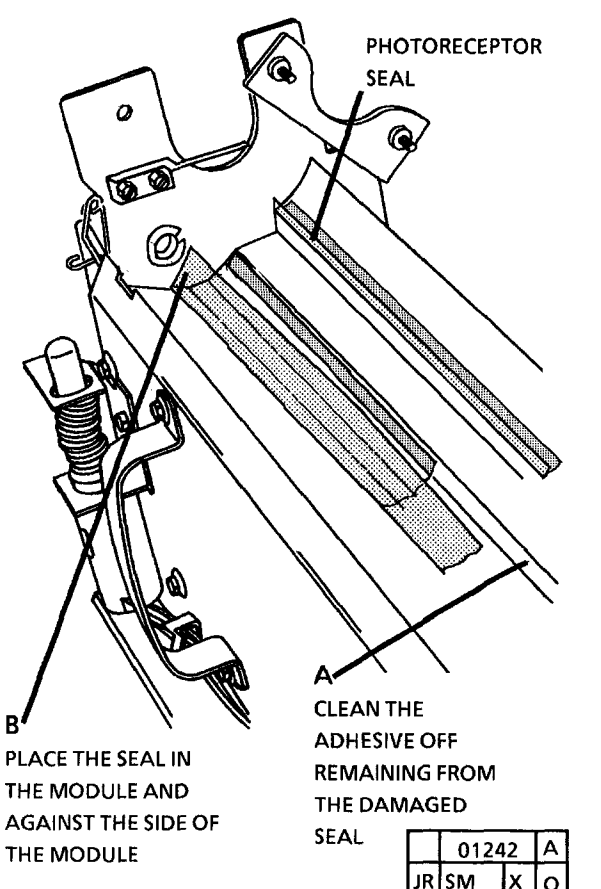

Figure 1. Install the Contamination Seal

**1** STEP 2B: Ensure that the seal stays against side of the xerographic module.

2. (FIGURE 2): INSTALL THE CONTAMINATION SEAL.

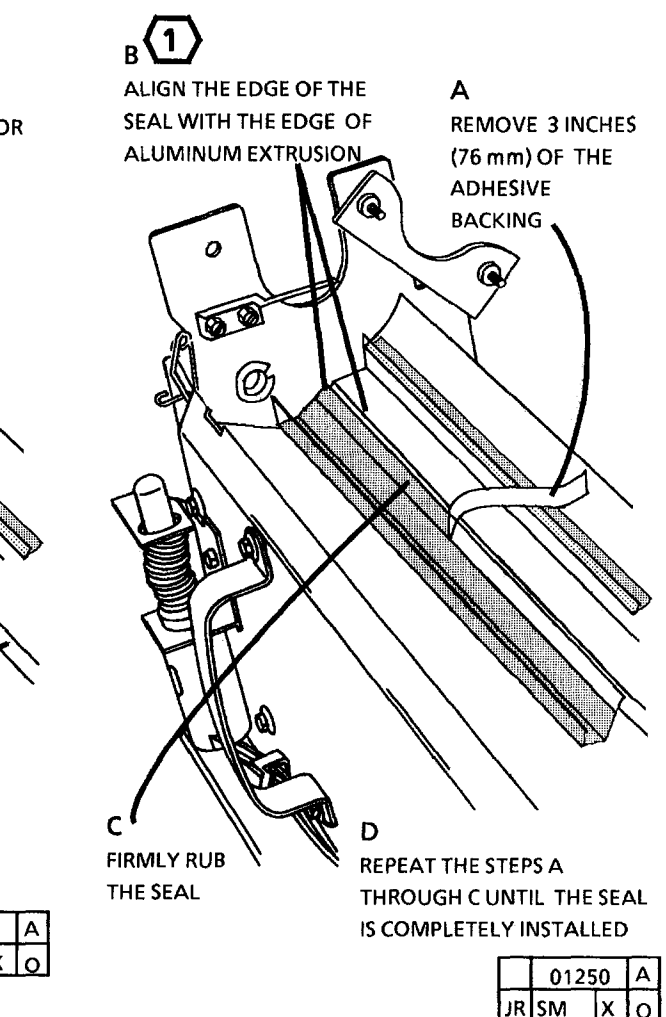

Figure 2. Install the Contamination Seal
# REPLACEMENT.

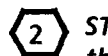

(2) STEP 3B: Areas of the seal raised off the cleaning blade should be less then 3 in. (76 mm) long and 3/16 in (4 mm) high. There should be no raised areas within 12 in. (300 mm) from either end of the cleaning blade.

3. (FIGURE 3): CHECK THE SEAL FOR CORRECT INSTALLATION.

4. REMOVE A RAISED AREA BY MOVING YOUR FINGER ACROSS THE TOP OF THE SEAL AND PUSH THE RAISED AREA TO EITHER END OF THE CLEANING BLADE ASSEMBLY.

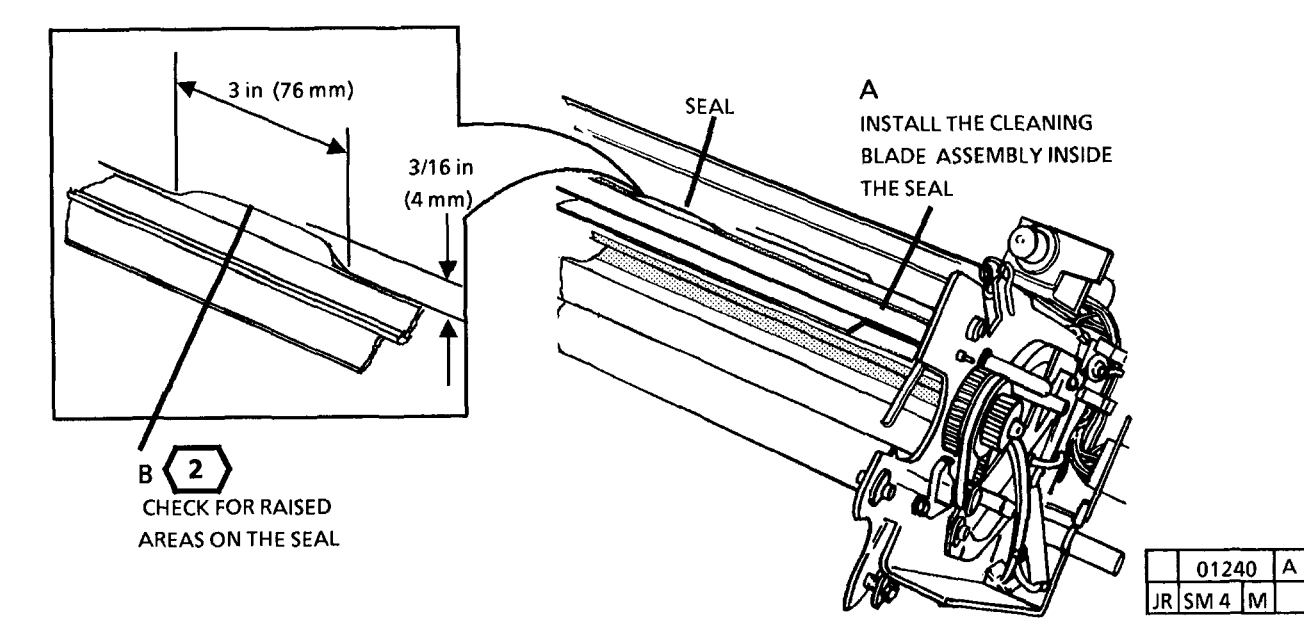

Figure 3. Check for the Proper Installation

# **REP 9.12 TONER SENSOR ASSEMBLY**

### PARTS LIST ON PL 9.4

#### **REMOVAL**

1. WARNING: DISCONNECT THE POWER CORD.

> The developer material must be removed before removing the toner sensor assembly.

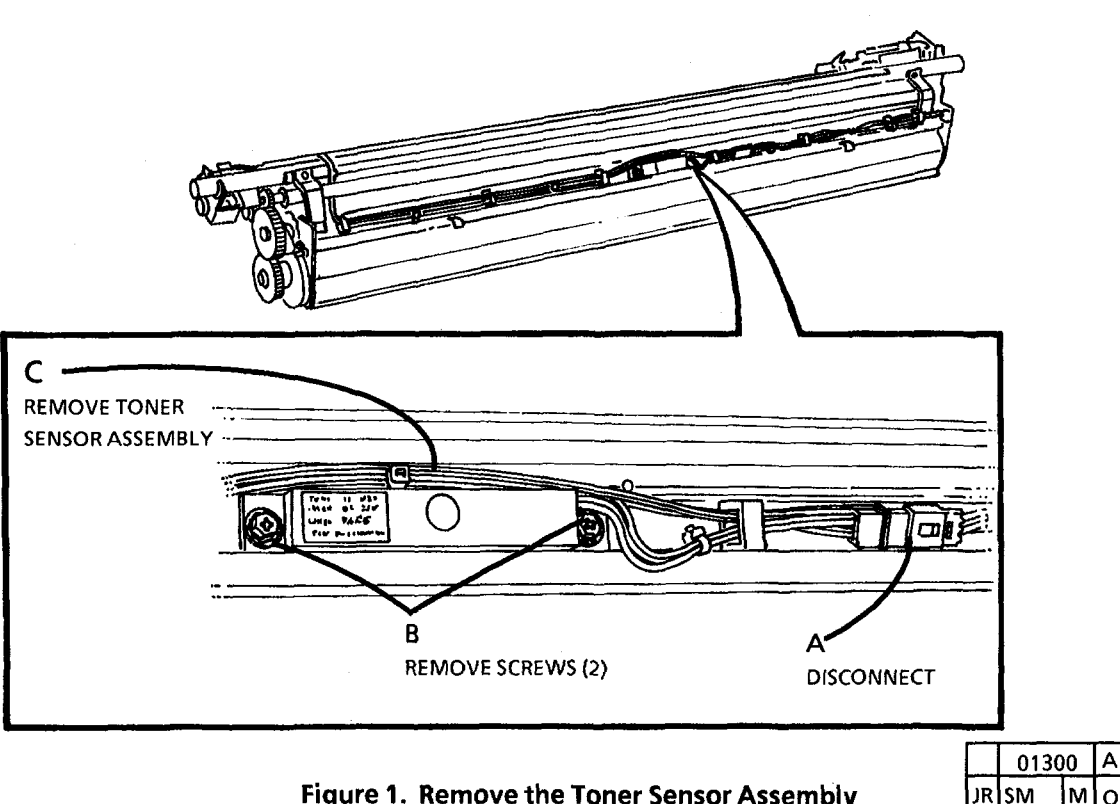

Figure 1. Remove the Toner Sensor Assembly

- 2. REMOVE THE DEVELOPER MODULE (REP9.5).
- 3. REMOVE THE DEVELOPER MATERIAL (REP 9.8).
- 4. REMOVE THE CLEAR PLASTIC COVER.
- 5. (FIGURE 1): REMOVE THE TONER SENSOR ASSEMBLY.

#### REPLACEMENT

NOTE: Do not force the Toner Sensor into the hole. If the sensor does not go in easily. order a new sensor.

- 1. INSTALL THE TONER SENSOR ASSEMBLY.
- 2. INSTALL THE CLEAR PLASTIC COVER.
- 3. INSTALL THE PICK OFF BAFFLE WITH THE CORRECT SIDE UP.
- 4. INSTALL THE DEVELOPER MODULE.
- 5. INSTALL THE DEVELOPER BY POURING EVENLY END-TO-END WHILE TURNING THE MAIN MOTOR, BY HAND, IN THE DIRECTION INDICATED BY THE ARROW ON THE FAN.
- 6. INSTALL THE TONER CARTRIDGE.
- 7. ADJUST THE TONER DISPENSE SOLENOID (ADJ 9.3).
- 8. PERFORM THE ELECTROSTATIC SERIES (ADJ 9.2) AND IMAGE DDENSITY (ADJ 9.4).

# **REP 10.1 FUSER HEAT ROD**

PARTS LIST ON PL 10.2

#### REMOVAL

1. WARNING: DISCONNECT THE POWER CORD.

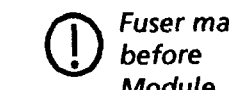

Fuser may be hot. Allow fuser to cool before removing the Xerographic Module.

- 2. REMOVE THE SEPARATOR GUIDES, THE **RIGHT SIDE COVER, AND LEFT SIDE** COVER.
- 3. REMOVE THE OIL DISPENSE ASSEMBLY (REP 10.9).

4. REMOVE XEROGRAPHIC MODULE (REP 9.1).

- 5. (FIGURE 1): REMOVE HEAT ROD.
- STEP 5 A: Rotating the Heat Rod 1 while removing it may aid getting the connector through the holes.

STEP 5 J: Before doing the Step J, straighten the white lead on the Heat Rod to allow easier removal.

STEP 5 J: Oil from your fingers can damage the heat rod. Wear gloves or wrap a sheet of paper around the heat rod when handling the heat rod.

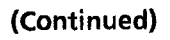

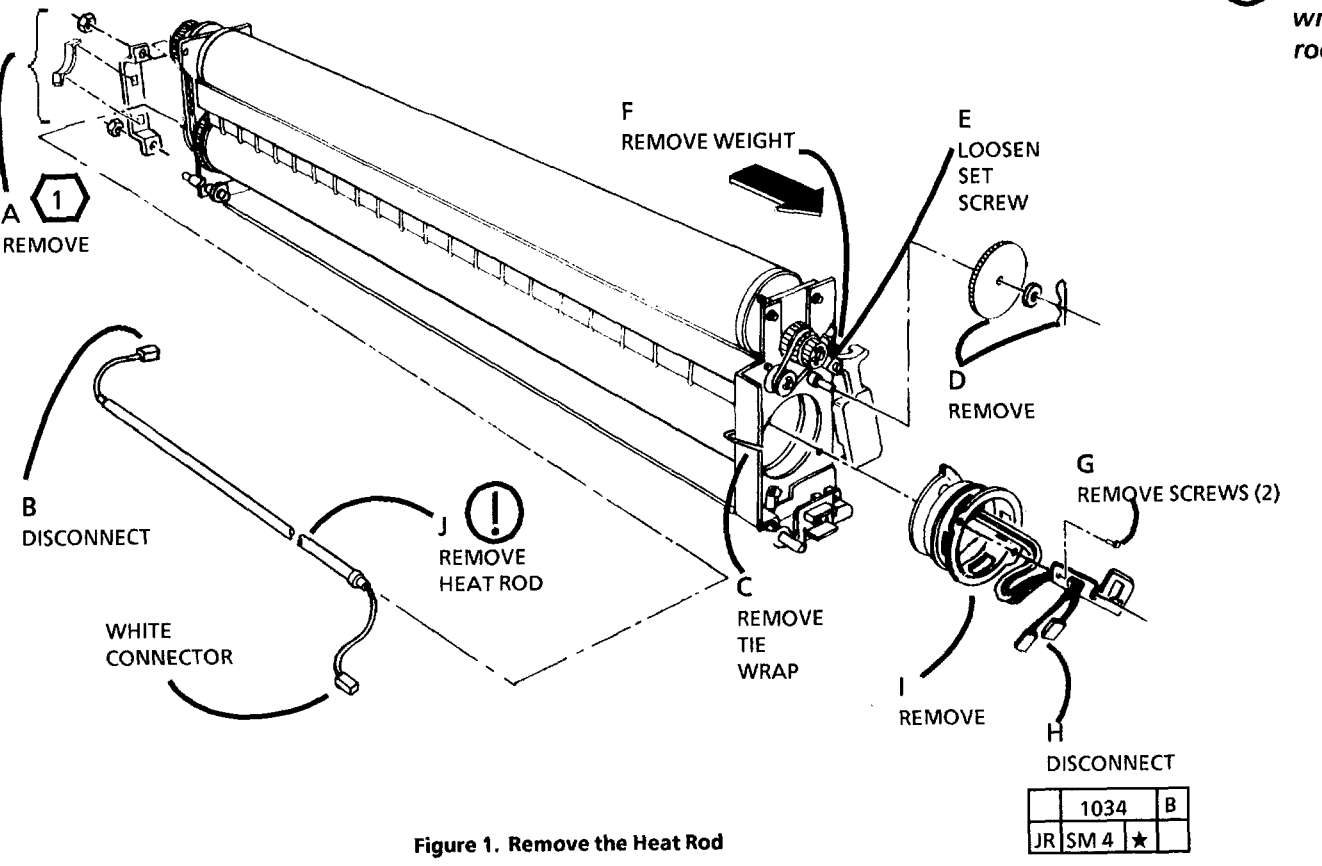

# REPLACEMENT

1. (FIGURE 2): INSTALL THE HEAT ROD.

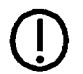

1

STEP 1 C: Oil from your fingers can damage the heat rod. Wear gloves or wrap a sheet of paper around the heat rod when handling the heat rod.

STEP 1 C: Install the Heat Rod, white connector first. DO NOT remove the connectors from the wires on the ends of the heat rod. The heating element inside the rod is closer to the end with the white connector.

**STEP 1** F: When reinstalling the (2) screws, ensure that the head of the screws fit into the hole in the Fuser Roll.

# WARNING

There will be a time delay between the time the code [10] is entered and the time the motor starts to turn. The motor will not start until the fuser is at the correct temperature.

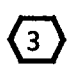

Enter diagnostic mode. Enter the code [10] and allow the copier to run for 15 minutes to allow the fuser oil to condition the fuser roll.

4

Ensure that the Thermistor is clean and touches the fuser roll after assembly.

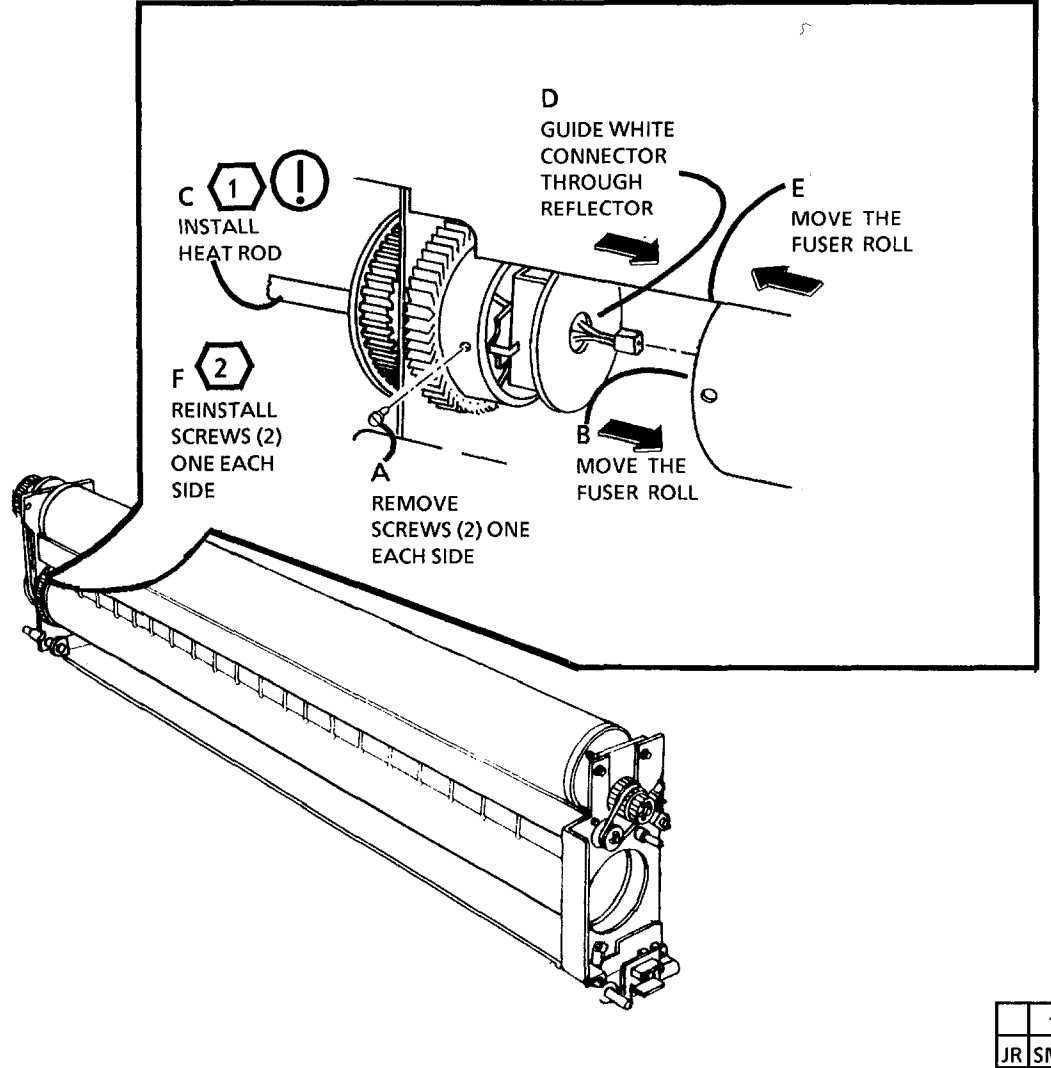

1136 A JR SM 4 M

Figure 2. Install the Heat Rod

(Continued)

#### REPLACEMENT

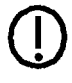

STEP 2 A: Oil from your fingers can damage the heat rod. Wear gloves or wrap a sheet of paper around the heat rod when handling the heat rod.

Step 2 F: Be sure to replace the clip last when doing the Replacement Procedure. If the clip is installed before the other steps, it could damage the end of the heat rod.

Step 2 B: Position the overheat thermostat as shown. The overheat thermostat must be in the up position towards the Cleaning Blade Solenoid weight. The overheat thermostat connectors can be interchanged with no effect on their function.

- 2. (FIGURE 3): INSTALL THE FUSER BEARING.
- 3. ADJUST THE CLEANING BLADE SOLENOID (ADJ 9.1).
- 4. INSTALL THE XEROGRAPHIC MODULE (REP 9.1).
- 5. INSTALL THE OIL DISPENSER ASSEMBLY (REP 10.9).
- 6. ADJUST FUSER TEMPERATURE (ADJ 10.1).

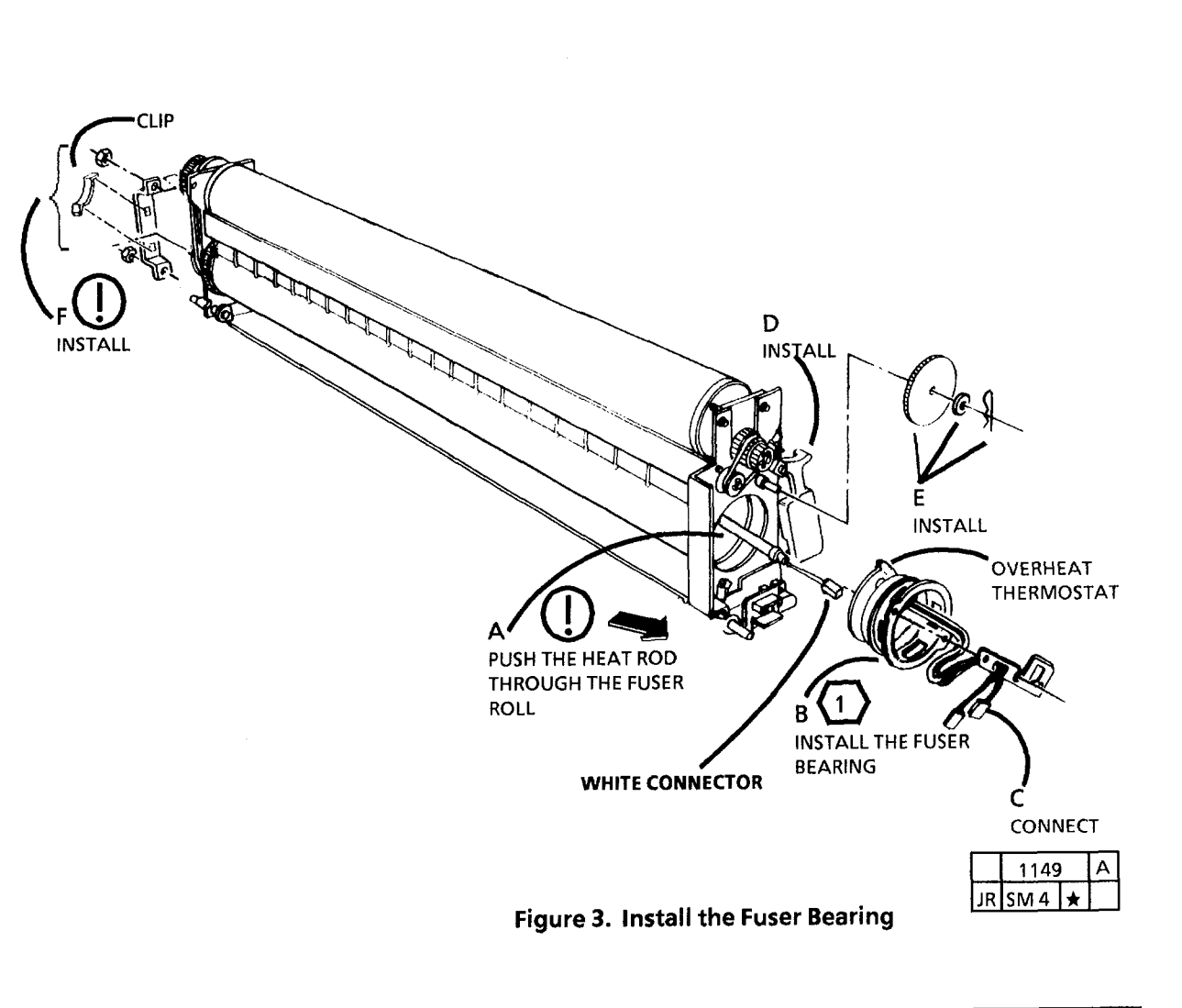

# **REP 10.2 FUSER ROLL**

PARTS LIST ON PL 10.2

# REMOVAL

1. WARNING: DISCONNECT THE POWER CORD.

D The fuser may be hot. Allow fuser to cool before removing the xerographic module.

- 2. REMOVE OIL DISPENSER ASSEMBLY (REP 10.9).
- 3. REMOVE THE RIGHT AND THE LEFT SIDE COVERS, AND THE SEPARATOR GUIDES.
- 4. REMOVE XEROGRAPHIC MODULE (REP 9.1).
- 5. REMOVE HEAT ROD (REP 10.1).
- 6. (FIGURE 1): REMOVE FUSER ROLL.

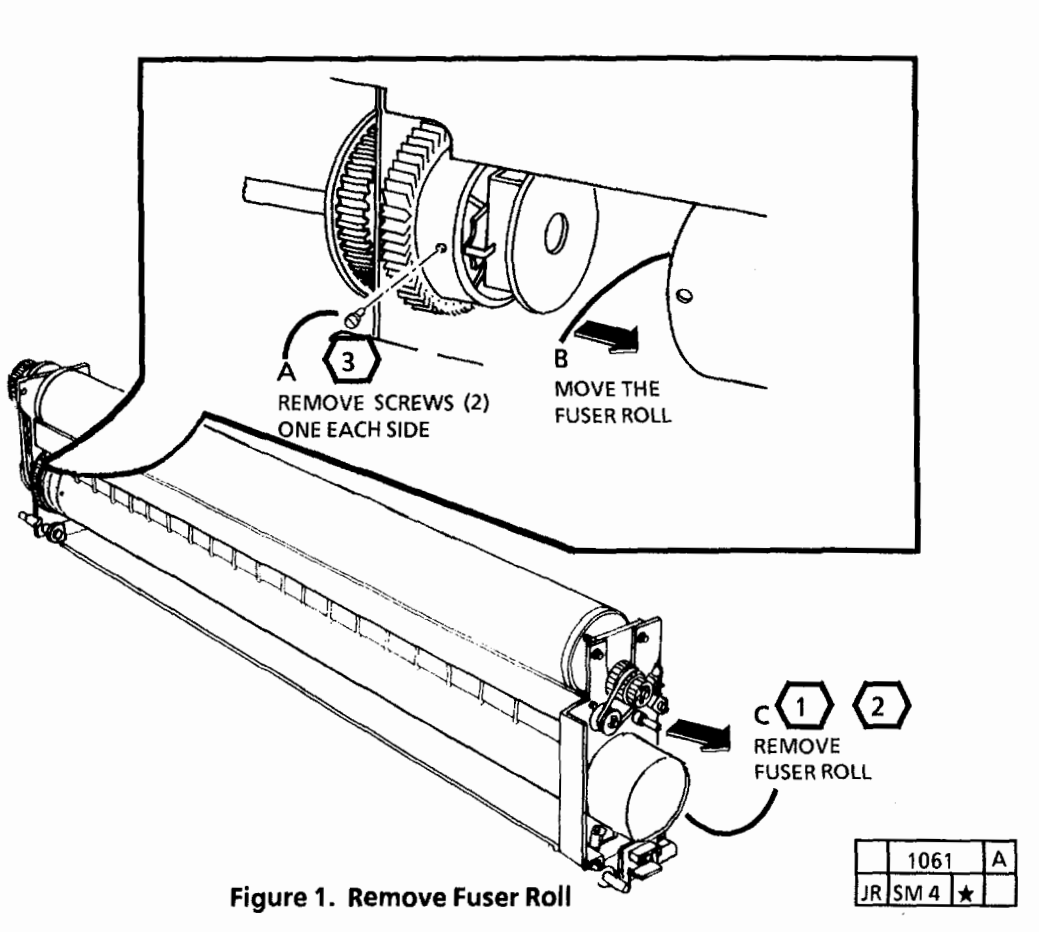

STEP 6 C: When removing the fuser roll, be careful not to damage the roll while removing the roll through the side frame of the xerographic module.

# REPLACEMENT

1

- STEP 6 C (FIGURE 1): When installing a new fuser roll or reinstalling the fuser roll removed in this procedure, be careful not to damage the roll while installing the roll through side frame of the xerographic module.
- 3 STEP 6 A (FIGURE 1): When reinstalling the (2) screws, ensure that the head of the screw fits into the hole in the Fuser Roll.
- 1. REINSTALL THE FUSER ROLL (REP 10.2).
- 2. REINSTALL THE HEAT ROD (REP 10.1).
- 3. PERFORM THE FUSER ROLL INITIALIZATION PROCEDURE (3001 SERVICE MANUAL, SECTION 6, GENERAL PROCEDURES).

# **REP 10.3 FUSER TRIAC**

# PARTS LIST ON PL 1.3

### REPLACEMENT

- **1** Two different configurations of the fuser triac are available to the field and can be installed in the same way and function the same. Figure 1 shows the two configurations.
- 1. COVER THE ENTIRE SURFACE WHERE THE TRIAC MOUNTS TO THE FRAME WITH A FILM OF THERMAL COMPOUND.

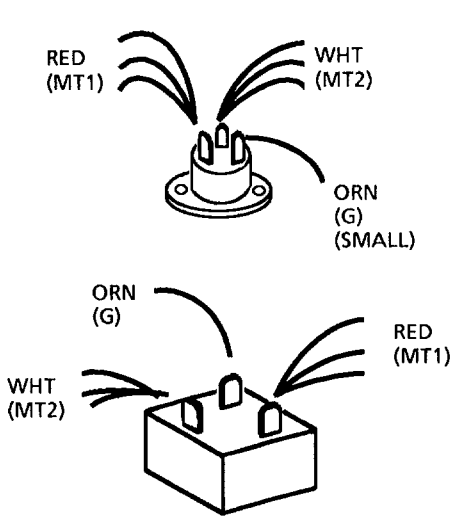

Figure 1. Fuser Triac

|    | 1121 | А |  |
|----|------|---|--|
| JR | SM 4 | × |  |

3001

# **REP 10.6 FUSER DRIVE GEAR**

PARTS LIST ON PL 10.2

#### REMOVAL

- 1. WARNING: DISCONNECT THE POWER CORD.
- 2. REMOVE THE FUSER ROLL (REP 10.2).
- 3. (FIGURE 1): REMOVE THE FUSER DRIVE GEAR.

# REPLACEMENT

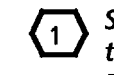

Step 3 A (FIGURE 1): The Shiny side of the reflector must be facing towards the Fuser Drive Gear when reinstalled.

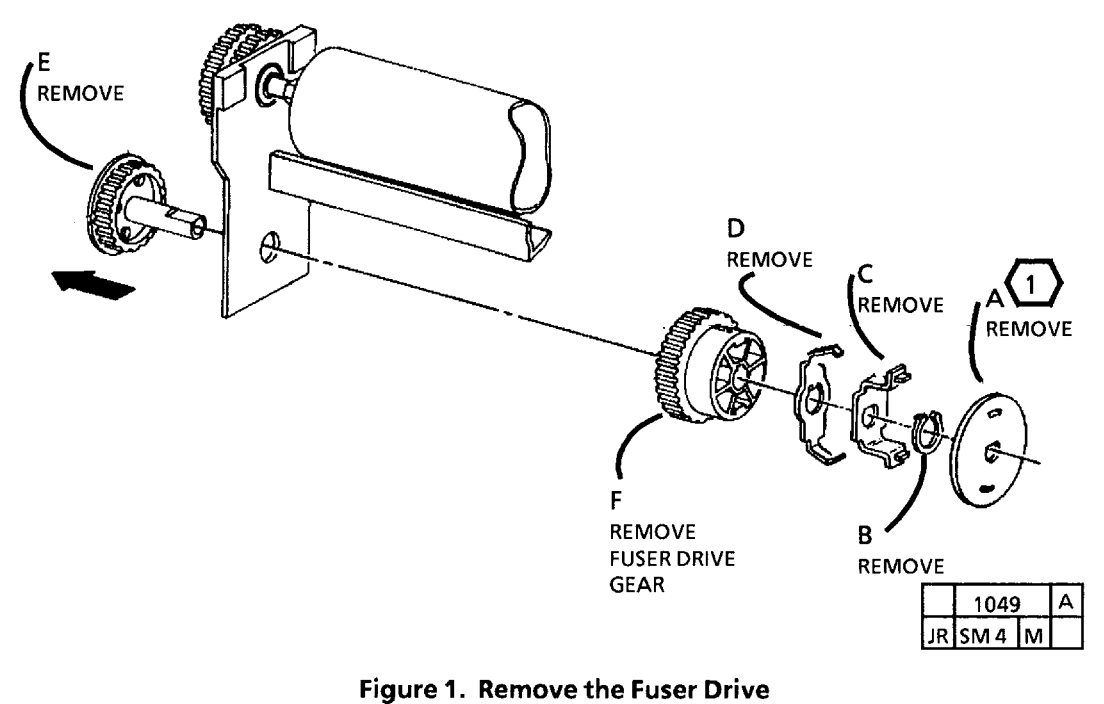

Gear

# REP 10.7 THERMISTOR ASSEMBLY PWB (RT1)

# PARTS LIST ON PL 1.5

# REMOVAL

- 1. WARNING: DISCONNECT THE POWER CORD.
- 2. REMOVE OIL DISPENSE ASSEMBLY (REP 10.9).
- 3. REMOVE THE RIGHT AND THE LEFT SIDE COVERS, AND THE SEPARATOR GUIDES.
- 4. REMOVE XEROGRAPHIC MODULE. (REP 9.1)

**)** The fuser roll may be hot.

5. (FIGURE 1): REMOVE THE THERMISTOR ASSEMBLY PWB (RT1).

# REPLACEMENT

- 1 Lightly lubricate the Fuser Roll with Silicon Oil in the area where the Thermistor comes in contact with the roll.
- 1. ADJUST THE FUSER TEMPERATURE (ADJ10.1).

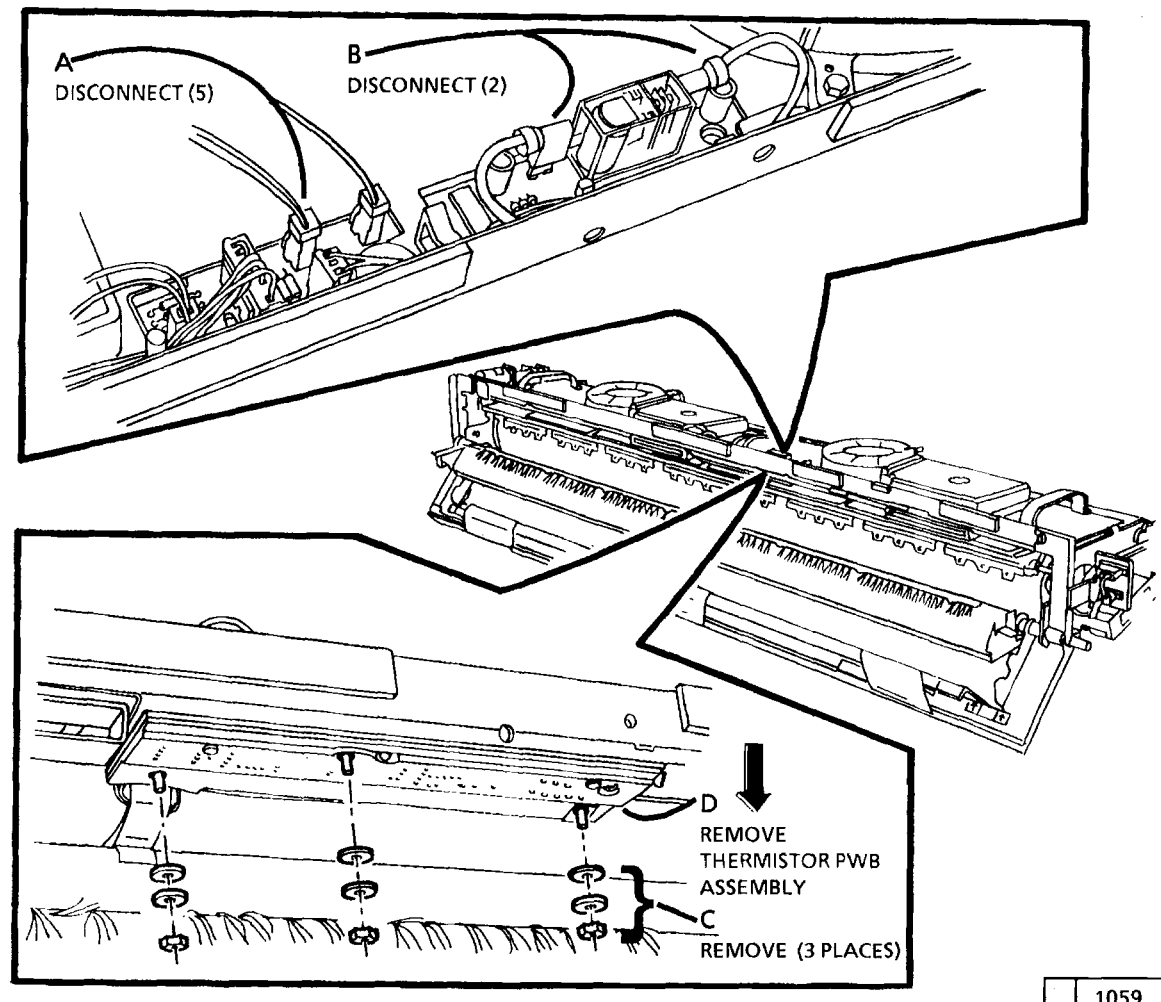

Figure 1. Remove the Thermistor Assembly

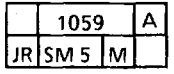

# **REP 10.8 MEDIA DEFLECTORS**

PARTS LIST ON PL 10.3

# REMOVAL

- 1. WARNING: DISCONNECT THE POWER CORD.
- 2. REMOVE THE OIL DISPENSE ASSEMBLY (REP 10.9).

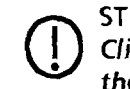

STEP 3 B: Handle the Media Deflector Clips with care in order to avoid bending them.

3. (FIGURE 1): REMOVE THE MEDIA DEFLECTORS.

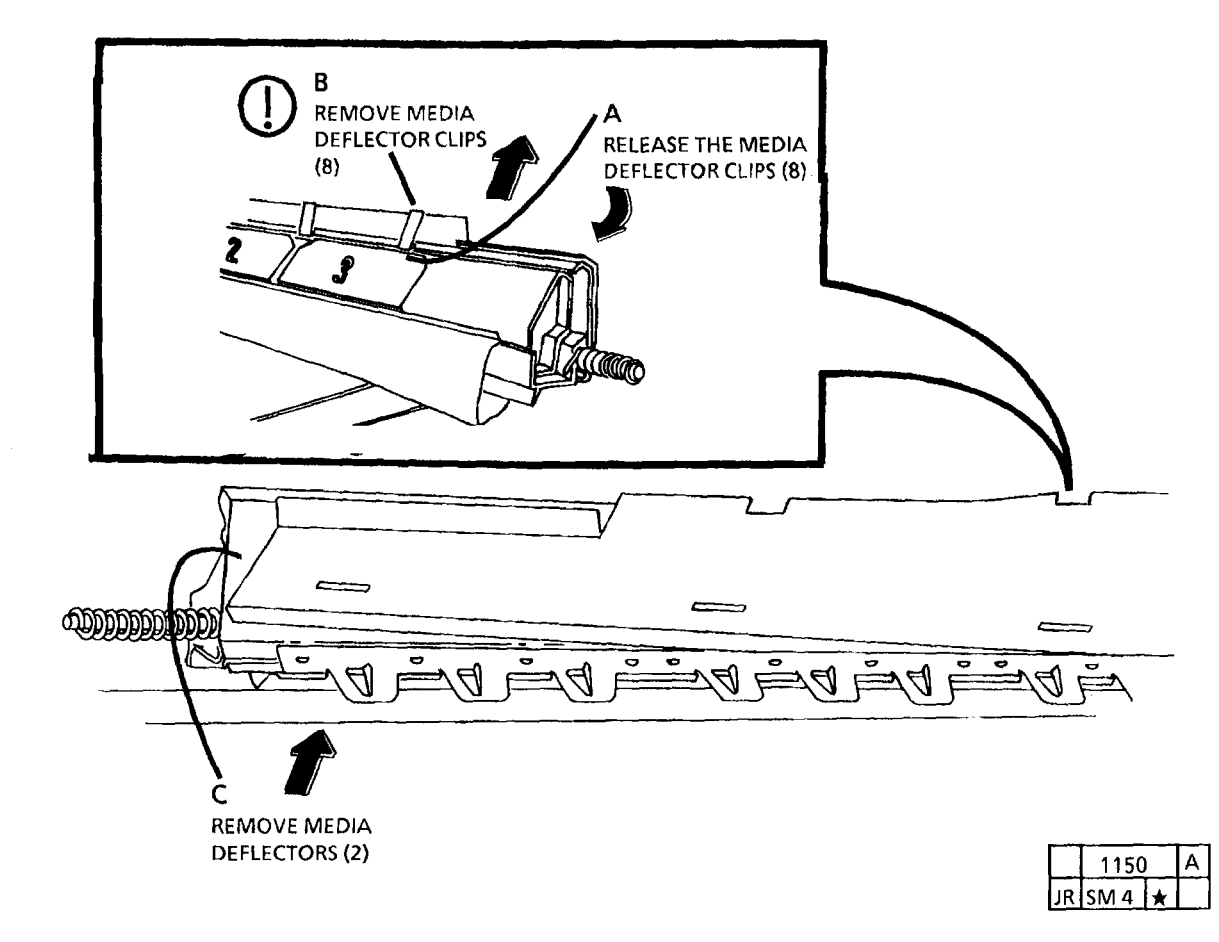

Figure 1. Remove the Media Deflectors (Cont

(Continued)

#### (Continued) REPLACEMENT

2. (FIGURE 3): INSTALL THE MEDIA DEFLECTOR CLIPS.

1. (FIGURE 2): INSTALL THE MEDIA DEFLECTORS.

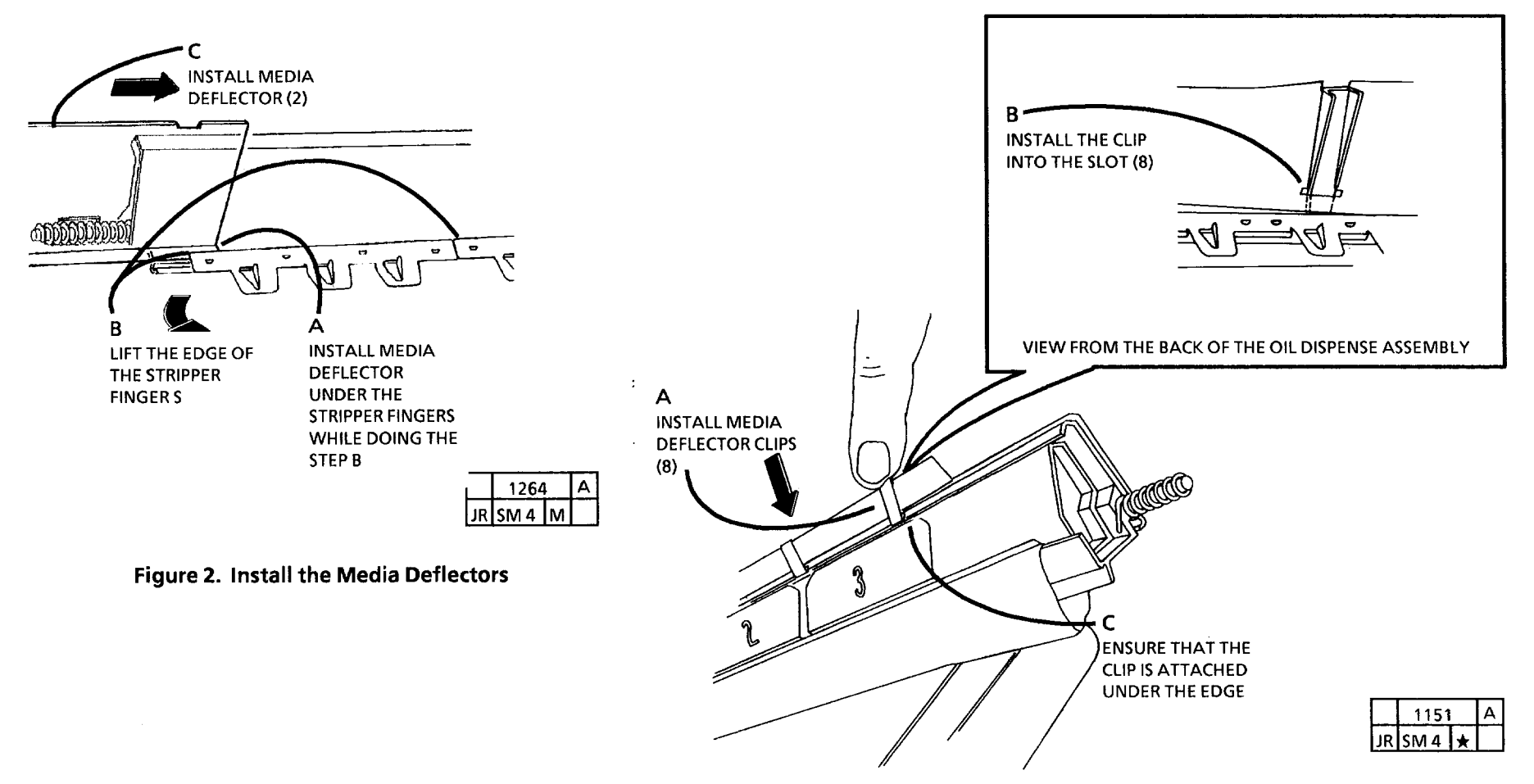

Figure 3. Install the Media Deflector Clips

# **REP 10.9 OIL DISPENSE** ASSEMBLY

PARTS LIST ON PL 10.3

# REMOVAL

1. WARNING: DISCONNECT THE POWER CORD.

- 2. REMOVE THE SEPARATOR GUIDE ASSEMBLY.
- 3. (FIGURE 1): REMOVE THE OIL DISPENSE ASSEMBLY.
- STEP 3 C: Handle the Oil Dispense Assembly with care to avoid bending the stripper fingers and the media deflectors.

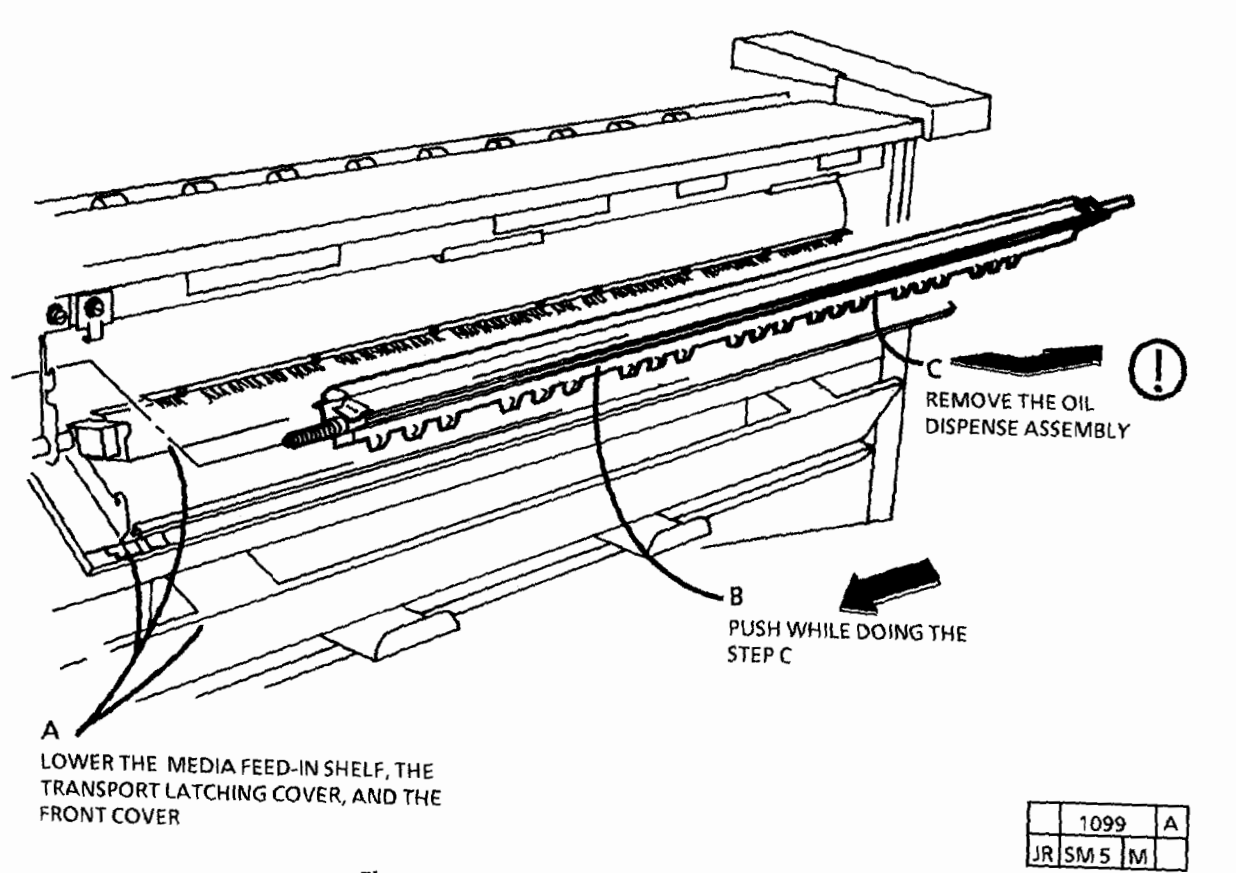

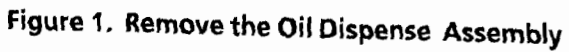

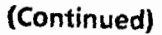

# REPLACEMENT

- 1. CHECK THE STRIPPER FINGERS FOR TONER BUILD-UP OR DAMAGE AND CLEAN OR **REPLACE AS REOUIRED.**
- 2. (FIGURE 2): REINSTALL THE LEFT SIDE OF THE OIL DISPENSE ASSEMBLY

STEP 2 B: To avoid damage to the (1)stripper fingers or the fuser heat roll, ensure that the oil dispense assembly is positioned up against the bracket as shown in Figure 2. Keep the oil dispense assembly as close to the fuser roll without touching the roll while installing the assembly.

3. (FIGURE 3): REINSTALL THE RIGHT SIDE OF THE OIL DISPENSE ASSEMBLY

STEP 3 A: To avoid damage to the stripper fingers or the fuser heat roll. keep the oil dispense assembly positioned up against the bracket as shown in Figure 2. Keep the oil dispense assembly as close to the fuser roll without touching the roll while installing the assembly.

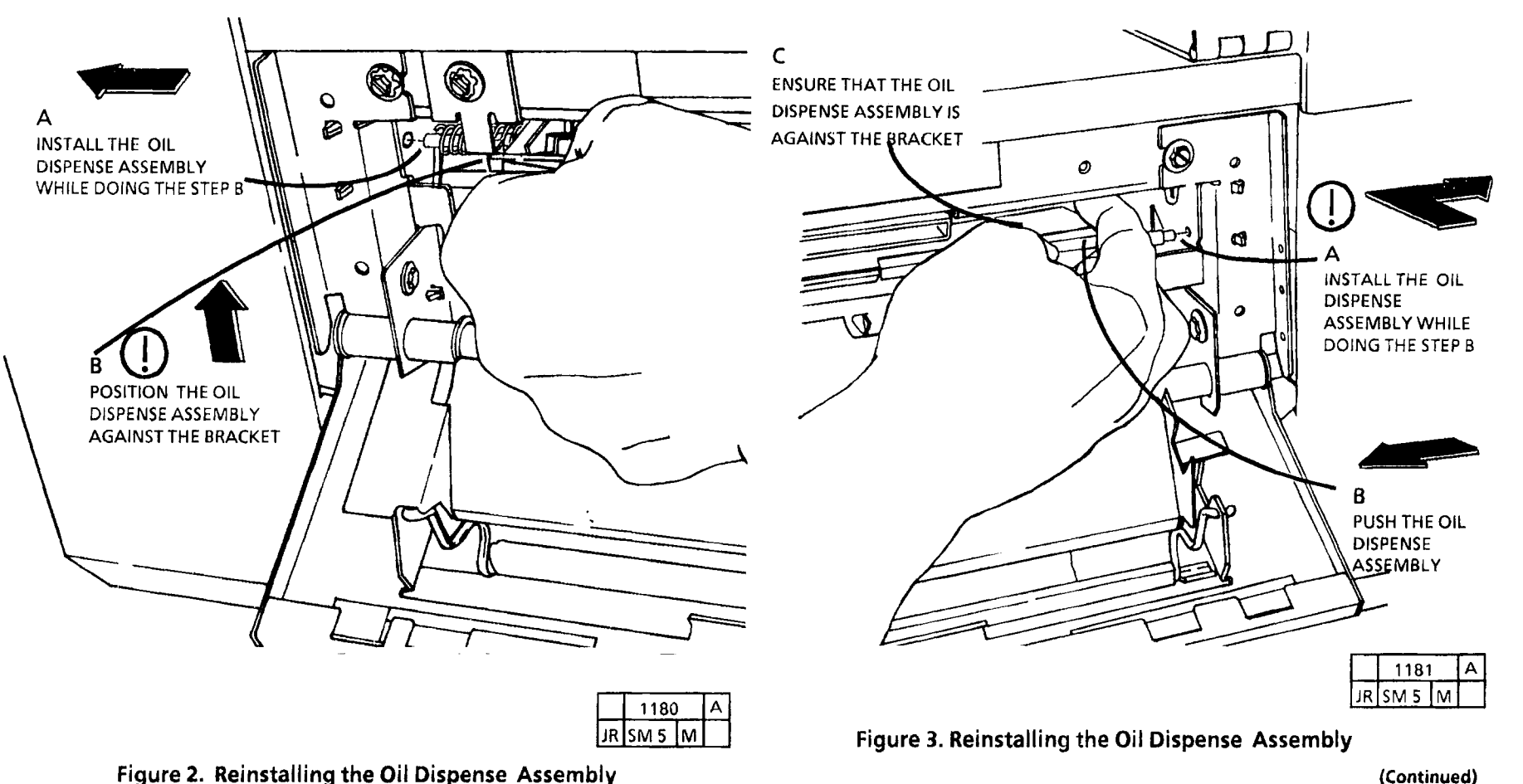

(Continued)

# **REP 10.11 OIL PADS**

# **PARTS LIST ON PL 10.3**

#### REMOVAL

1. WARNING: DISCONNECT THE POWER CORD.

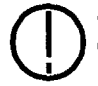

Handle the Oil Dispense Assembly with care to avoid bending the stripper

- 2. REMOVE THE OIL DISPENSE ASSEMBLY (REP 10.9).
- 3. (FIGURE 1): REMOVE THE OIL PADS.

# RELACEMENT

1. (FIGURE 2): INSTALL THE NEW OIL PADS.

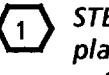

STEP 2A: Ensure that the edge of the plastic cover is under the edge of the extrusion.

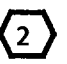

Ensure that the wick is not wrinkled and that the wick edge is a minimum of 5/8 inch (14mm).

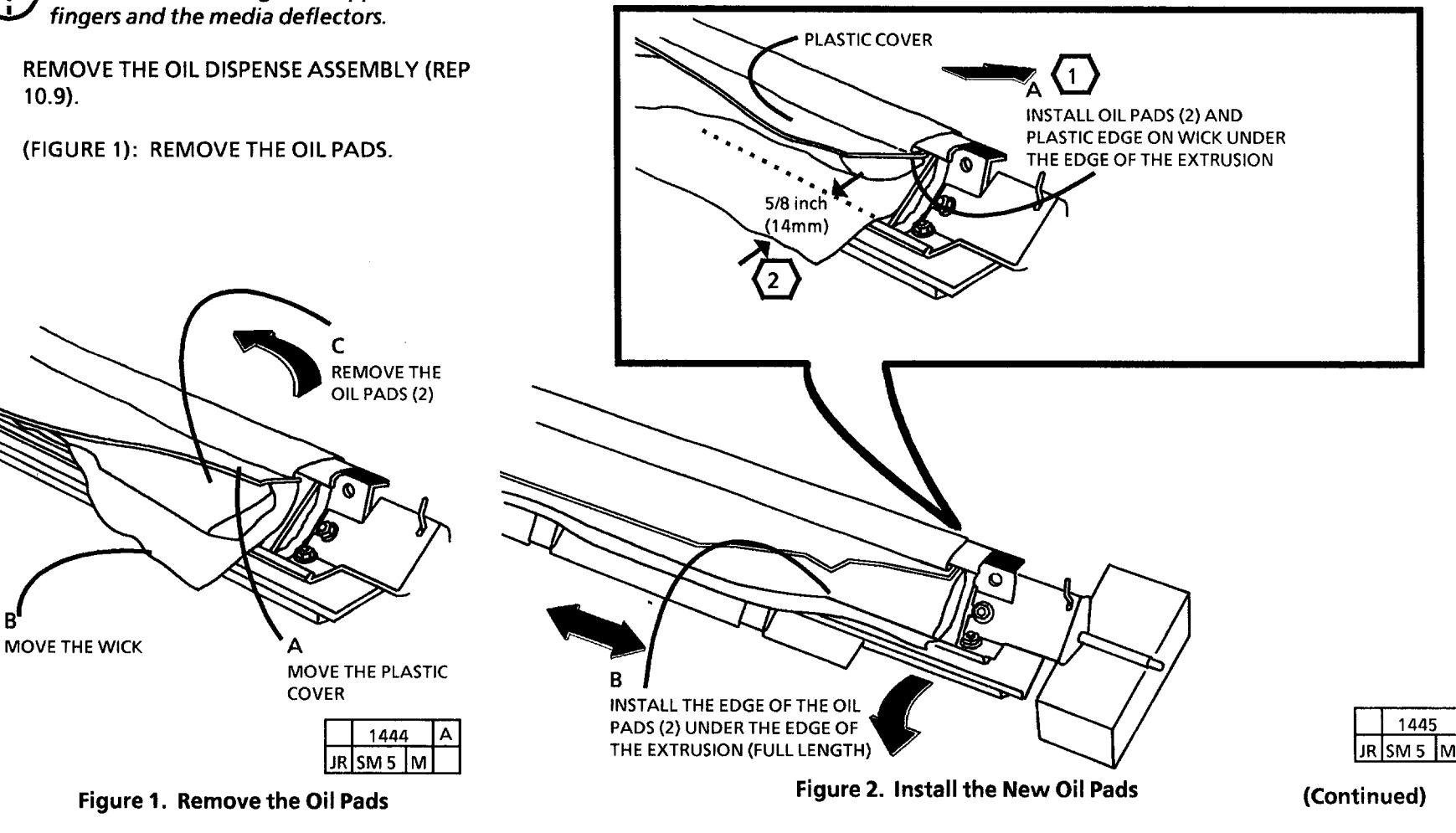

**(**3

- 3. (FIGURE 4): INSTALL THE PLASTIC COVER OVER THE OIL PADS.
- 2. (FIGURE 3): INSERT THE WICK EDGE UNDER THE PLASTIC COVER.
  - STEP 2B: If the plastic cover is lifted too far, the narrow edge will come out from under the extrusion edge.

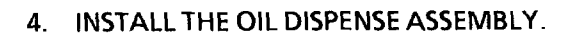

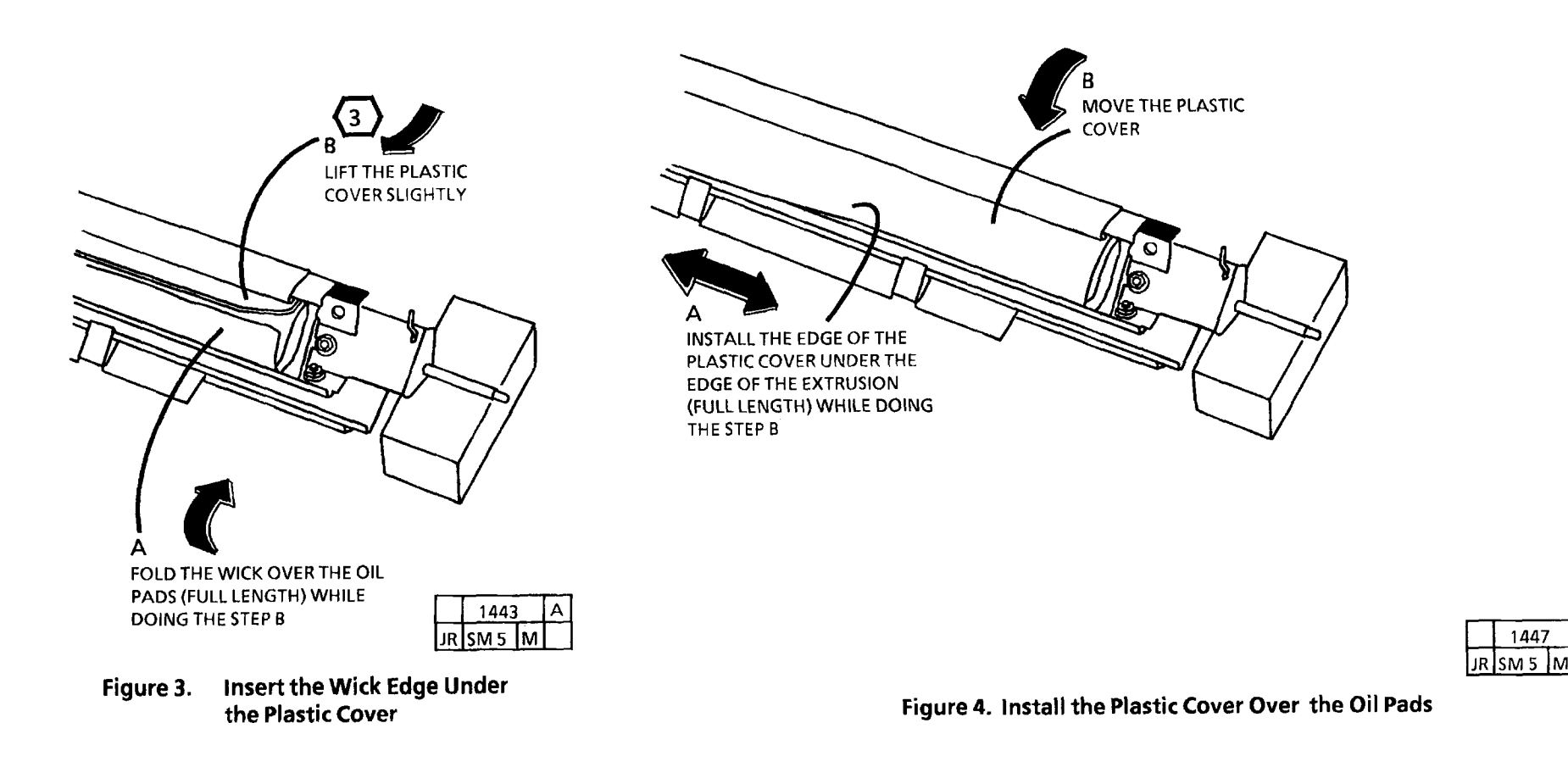

А

3001

# **REP 10.12 WICK**

# PARTS LIST ON PL 10.3

# REMOVAL

1. WARNING: DISCONNECT THE POWER CORD.

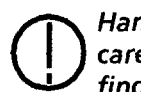

Handle the Oil Dispense Assembly with care to avoid bending the stripper fingers and the media deflectors.

- 2. REMOVE THE OIL DISPENSE ASSEMBLY (REP 10.9).
- 3. REMOVE THE OIL DISPENSE ROLL ASSEMBLY (REP 10.13).
- 4. (FIGURE 1): REMOVE THE OIL PADS.

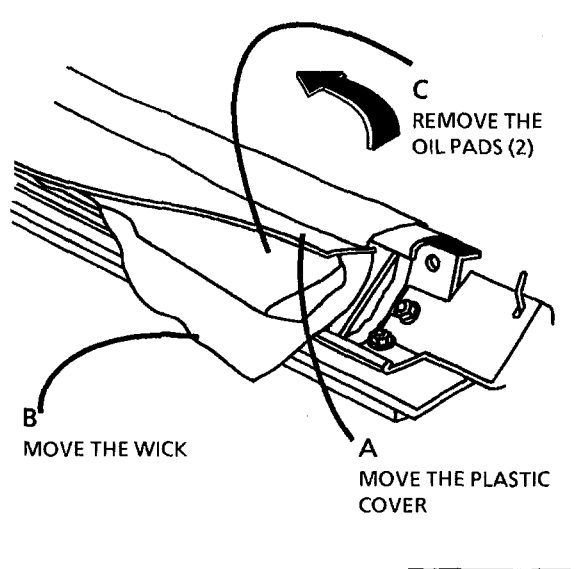

| Γ |   | 1444 | А |  |
|---|---|------|---|--|
| J | R | SM 5 | М |  |

Figure 1. Remove the Oil Pads

(Continued)

5. (FIGURE 2): REMOVE THE WICK.

# REPLACEMENT

1. (FIGURE 3): INSTALL THE WICK EDGE WITH THE NARROW PLASTIC STRIP. Use care not to stretch the rubber retainer while installing it. After installing the rubber retainer, ensure that the rubber retainer is approximately the same length as the wick. Cut any excess off.

(1

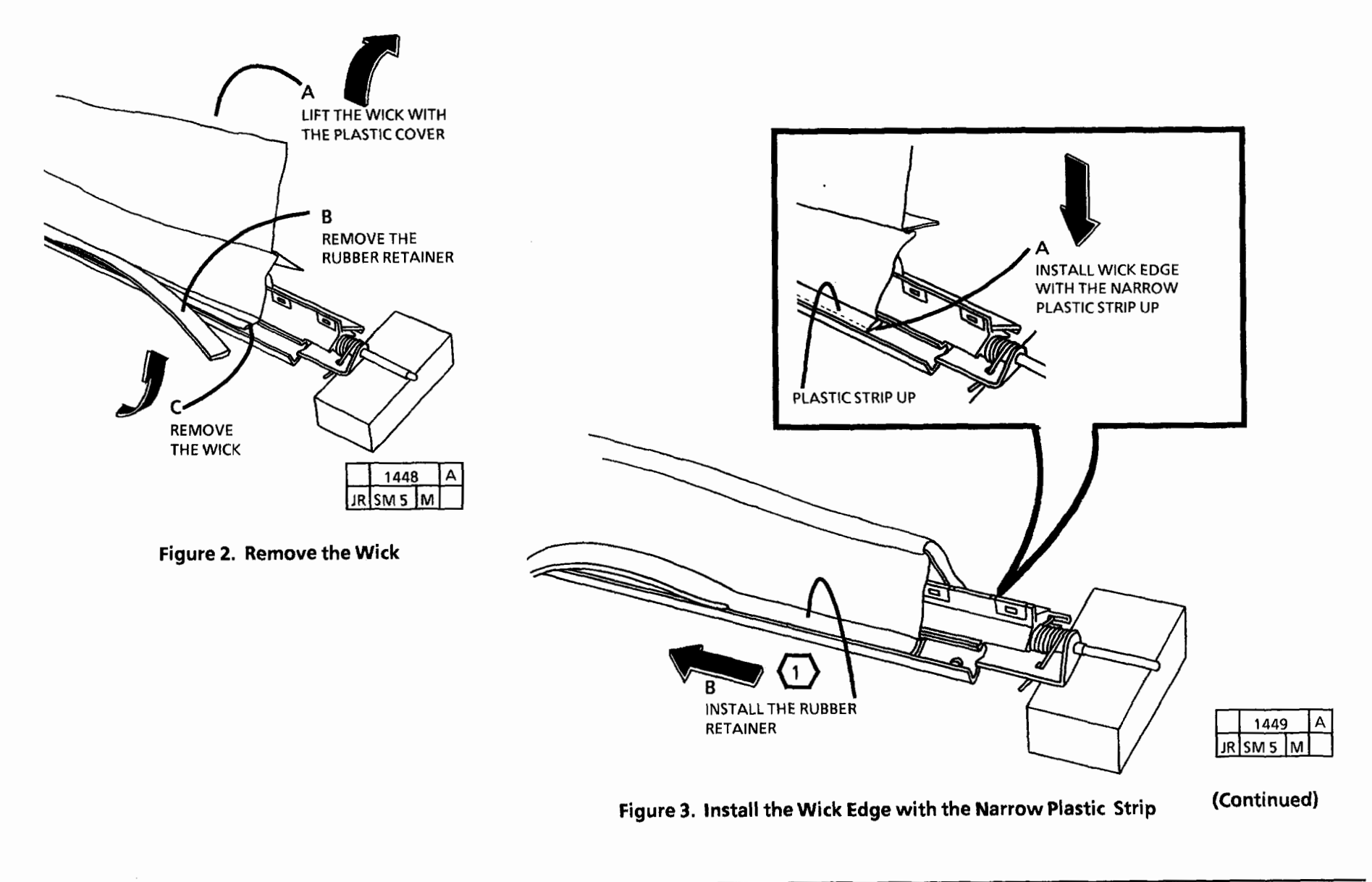

extrusion.

2

STEP 2A: Ensure that the edge of the

plastic cover is under the edge of the

Ensure that the wick is not wrinkled and

2. (FIGURE 4): INSTALL THE OIL PADS.

- 3. (FIGURE 5): INSERT THE WICK EDGE UNDER THE PLASTIC COVER.
- 4STEP 3 B: Ifar, the nailunder the

STEP 3 B: If the plastic cover is lifted too far, the narrow edge will come out from under the extrusion edge.

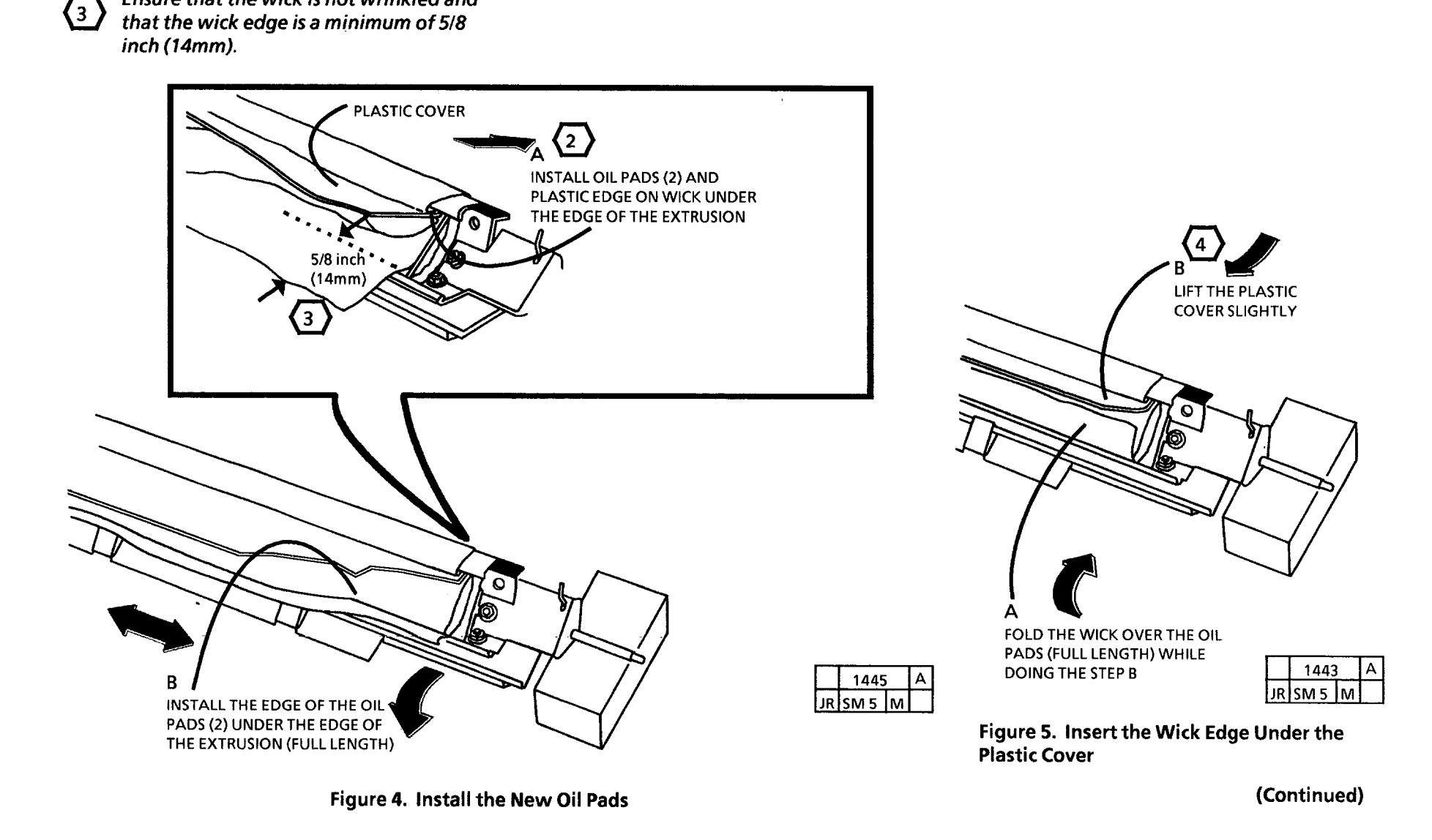

- 4. (FIGURE 6): INSTALL THE PLASTIC COVER OVER THE OIL PADS.
- 5. REINSTALL THE OIL DISPENSE ROLL ASSEMBLY (REP10.13)
- 6. REINSTALL THE OIL DISPENSE ASSEMBLY.

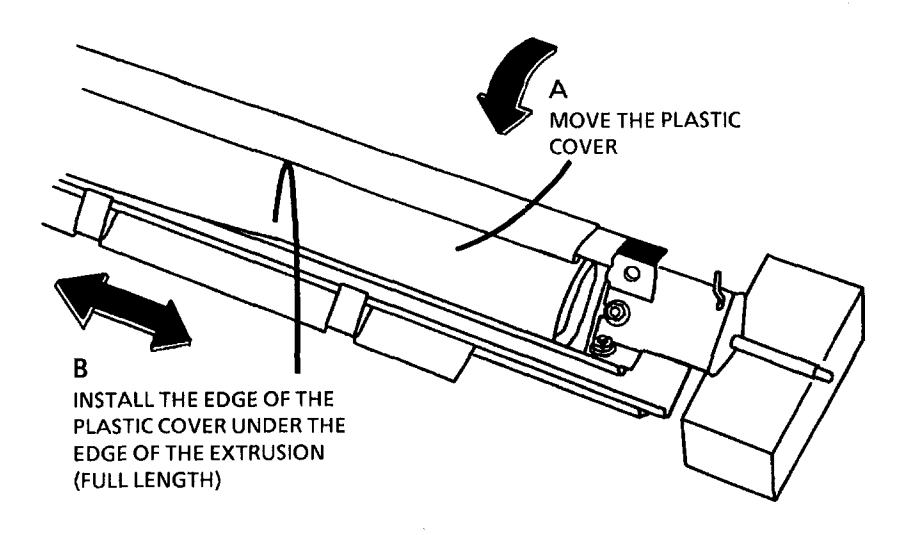

|    | 1447 | Α |  |
|----|------|---|--|
| JR | SM 5 | M |  |

Figure 6. Install the Plastic Cover Over the Oil Pads

# **REP 10.13 OIL DISPENSE ROLL** ASSEMBLY

PARTS LIST ON PL 10.3

#### REMOVAL

1. WARNING: DISCONNECT THE POWER CORD.

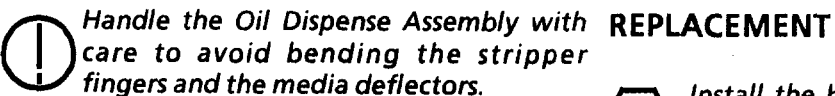

- 2. REMOVE THE OIL DISPENSE ASSEMBLY (REP 10.9).
- 3. (FIGURE 1): REMOVE THE OIL DISPENSE ROLL ASSEMBLY.

| $\left< \frac{1}{2} \right>$ |
|------------------------------|
|------------------------------|

Install the black end of the oil dispense roll assembly in the end of the oil dispense assembly that has the black bracket.

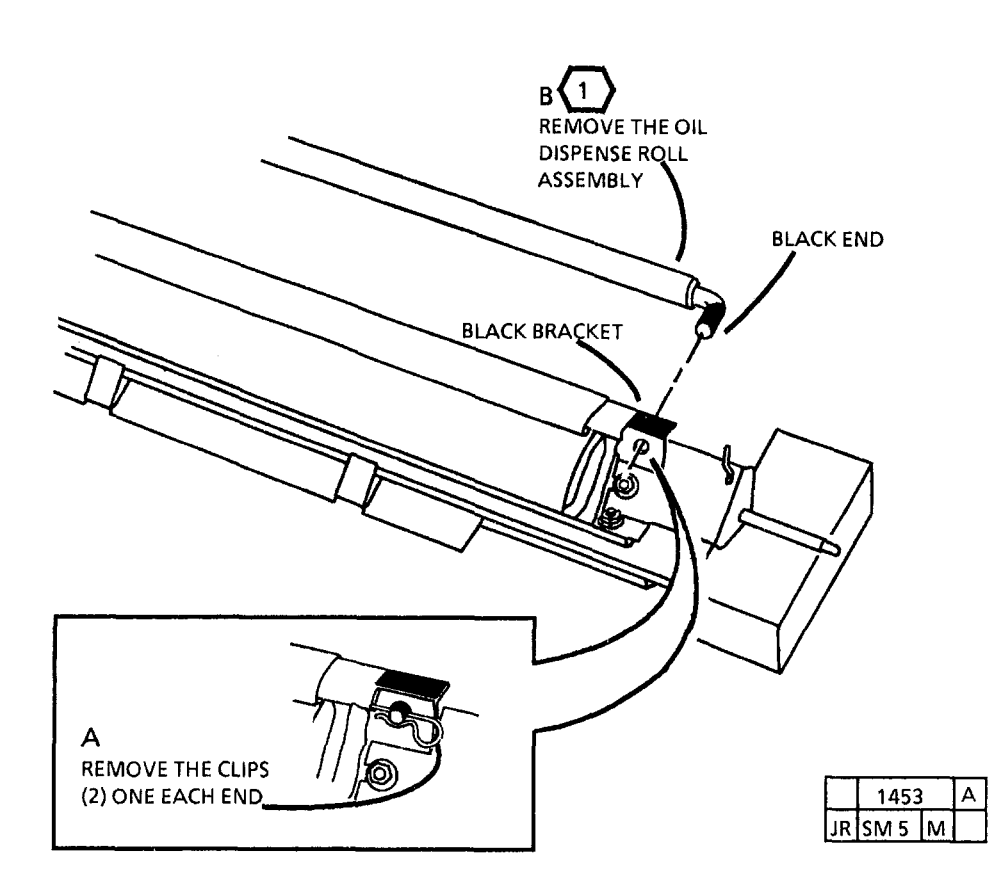

Figure 1. Remove the Oil Dispense Roll Assembly

# REP 10.14 OIL DISPENSER ASSEMBLY W/TAG/MOD 83

2. (FIGURE 1): REMOVE OIL DISPENSER ASSEMBLY.

PARTS LIST ON PL 10.1

CAUTION HANDLE THE OIL DISPENSER ASSEMBLY WITH CARE TO AVOID BENDING THE STRIPPER FINGERS.

REMOVAL

1. WARNING: SWITCH OFF THE MAIN POWER SWITCH AND DISCONNECT THE POWER CORD.

CAUTION FUSER MAY BE HOT. ALLOW FUSER TO COOL BEFORE REMOVING THE DISPENSER ASSEMBLY.

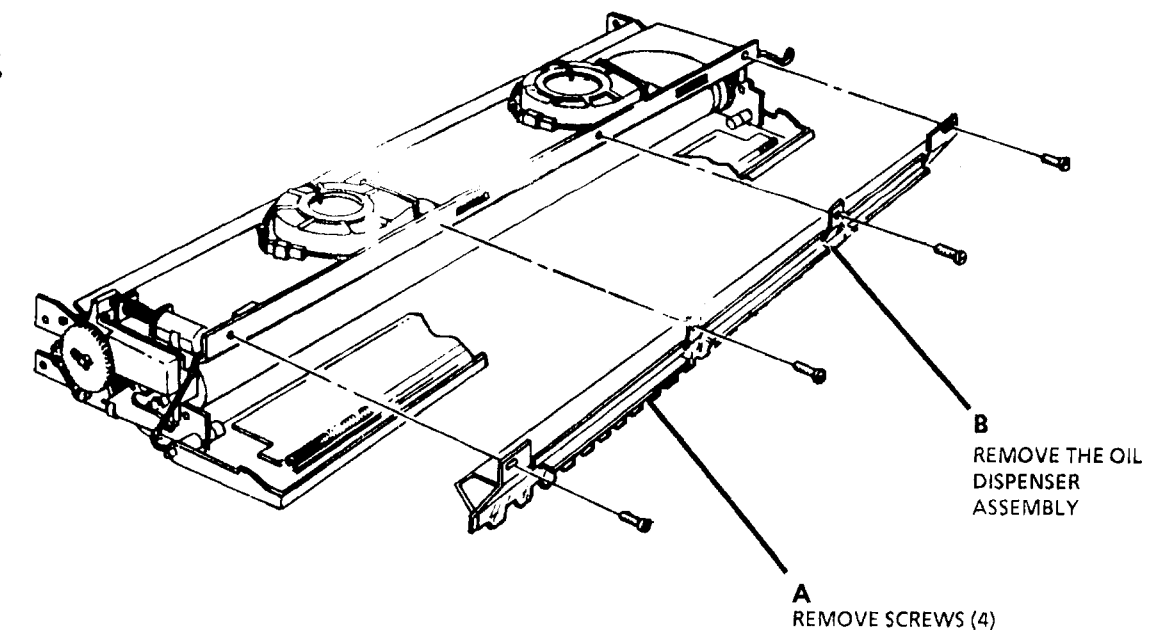

1060 A YBF SD5 M

Figure 1. Remove the Dispenser Assembly

# REP 10.15 OIL PADS W/TAG/ MOD 83

5. (FIGURE 2): REMOVE OIL PADS.

#### PARTS LIST ON 10.2

#### REMOVAL

1. WARNING: SWITCH OFF THE MAIN POWER SWITCH AND DISCONNECT THE POWER CORD.

**CAUTION** Fuser may be hot.

CAUTION

Handle the Oil Dispenser Assembly with care to avoid bending the stripper fingers.

2. LOWER THE COPY FEED SHELF.

3. LOWER THE TRANSPORT LATCHING COVER.

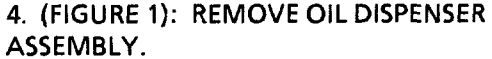

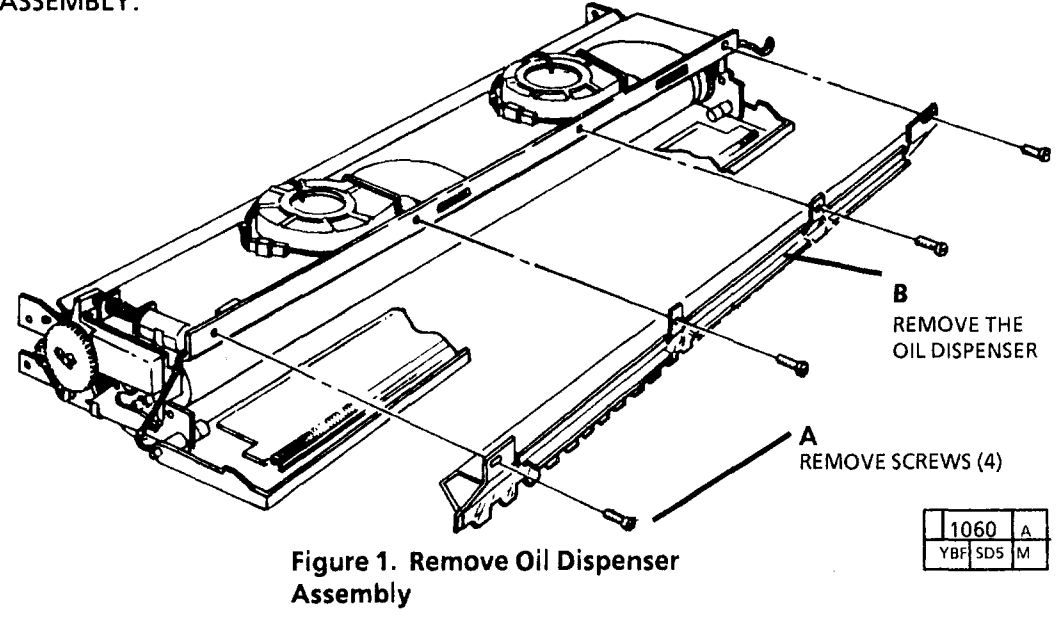

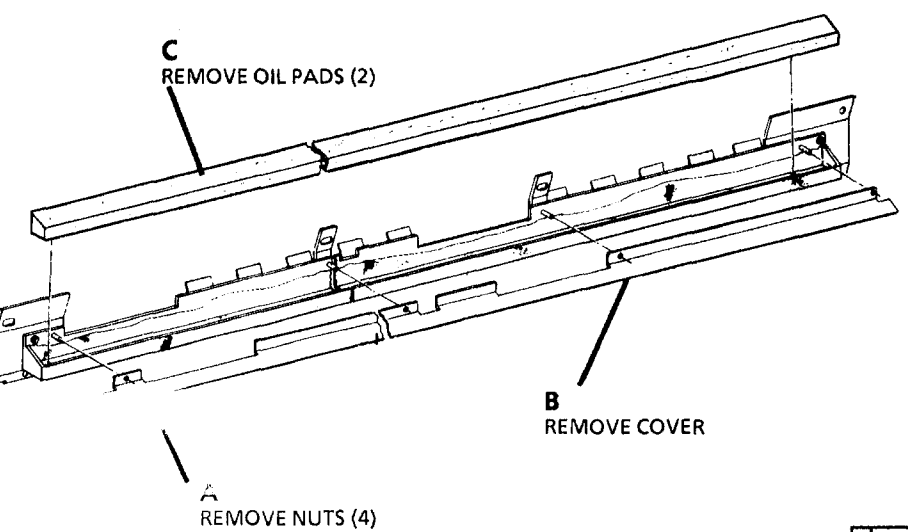

|     | 1081 |   |  |
|-----|------|---|--|
| YBF | SD5  | м |  |

#### Figure 2. Remove Oil Pads

NOTE: Ensure that the Fuser Roll screw heads clear the oil dispense assembly bracket.

NOTE: If an old oil wick is used, gently scrape it with a piece of .030 inch shim stock or feeler gauge material and wipe the wick with a towel.

NOTE: When a new wick is installed, or if the old wick is dry, prime it with fuser oil prior to use. To prime the wick, rub the wick surface with a new oil pad prior to installing the pad in to the oil dispenser assembly. This is necessary due to fact that it takes approximately 24 hours for the oil to travel from the pads to the wick.

# ADJ 3.1 TIMEOUT INTERVAL TO REST MODE

# Purpose

The purpose is to set the amount of time it takes the copier to return to the Power Saver from the Power Saver Mode.

# Introduction

The timeout interval should be set to the requirements of the customer. The time is preset by manufacturing for 25 minutes. The time interval can be set from 5 minutes to 45 minutes.

# Adjust

- 1. ENTER THE DIAGNOSTIC MODE.
- 2. USING THE ARROW BUTTONS, ENTER THE CODE [8]. PRESS THE Start BUTTON.
- $\langle 1 \rangle$

Increasing the value displayed will increase the timeout interval. One number will increase or decrease the interval by 15 minutes.

- 3. USE THE A BUTTON IN ORDER TO INCREASE OR THE BUTTON IN ORDER TO DECREASE THE VALUE DISPLAYED ON THE CONTROL PANEL.
- 4. PRESS THE Start BUTTON TO STORE NEW SETTING.
- 5. EXIT THE DIAGNOSTIC MODE.

# ADJ 3.2 TIMEOUT INTERVAL TO POWER SAVER MODE -(USO), (AO 60 Hz); LOW POWER MODE -(EO), (AO 50 Hz)

#### Purpose

The purpose is to set the amount of time it takes the copier to return to the Power Saver Mode from the Run Mode.

# Introduction

The timeout interval should be set to the requirements of the customer. The time is preset by manufacturing for 1 minute. The time interval can be set from 45 seconds to 3 1/2 minutes.

# Adjust

- 1. ENTER THE DIAGNOSTIC MODE.
- 2. USING THE + OR BUTTONS, ENTER THE CODE [1]. PRESS THE Start BUTTON.
  - Increasing the value displayed will increase the run time interval after the last copy was made. One number will increase or decrease the interval by 15 seconds.
- 3. USE THE BUTTON IN ORDER TO INCREASE OR THE BUTTON IN ORDER TO DECREASE THE VALUE DISPLAYED ON THE CONTROL PANEL.
- 4. PRESS THE Start TO STORE NEW SETTING.
- 5. EXIT THE DIAGNOSTIC MODE.

# ADJ 3.3 COUNTRY CONFIGURATION

# Purpose

The purpose of this procedure is to set up the correct Country Configuration for the copier.

# Adjust

- 1. ENTER THE DIAGNOSTIC MODE.
- 2. USING THE ▲ OR ▼ BUTTONS, ENTER THE CODE [9]. PRESS THE Start BUTTON.
- 3. USING THE + OR BUTTONS, SELECT THE APPROPRIATE CONFIGURATION CODE, AND PRESS THE Start BUTTON TO STORE THE NEW CONFIGURATION VALUE.

| Code | Configuration       |  |  |
|------|---------------------|--|--|
| 1    | 120V, 60 Hz         |  |  |
| 2    | 220V or 230V, 50 Hz |  |  |
| 3    | 240V, 50 Hz         |  |  |
| 4    | 100V, 50/60 Hz      |  |  |

4. EXIT THE DIAGNOSTIC MODE.

# ADJ 3.1, ADJ 3.2, ADJ 3.3

# ADJ 5.1 COPY SIZE ADJUSTMENT

# Purpose

The purpose of this adjustment is to obtain a size for size copy using the customer's media. This adjustment compensates for the media stretching or shrinking to make the image the same size as the original.

# Check

 $\langle 1 \rangle$ 

The test pattern 82E 5980 must be fed lead edge first in the 36 inch (914 mm) direction. Keep the copy media within the 36 inch (914 mm) marks on the feedin shelf.

1. MAKE A COPY OF 82E5980 ON THE CUSTOMER'S 20 POUND (USO) 80 GSM (RX) BOND PAPER.

- 2. PLACE THE COPY ON TOP OF THE TEST PATTERN.
- 3. (FIGURE 1): CHECK THE VERTICAL MAGNIFICATION SCALE REFERENCE MARKS ON THE TEST PATTERN TO THE MARKS ON THE COPY.

# Adjust

- 4. ENTER THE DIAGNOSTIC MODE.
- 5. SET THE SPECIAL TEST CODES [21], [22] AND [23] TO ZERO.
  - A. SELECT THE CODE.
  - B. PRESS Start.
  - C. SET THE VALUE DISPLAYED TO 0.
  - D. PRESS Start.
- 6. USING THE ARROW BUTTONS, ENTER CODE [24]. PRESS THE Start BUTTON.

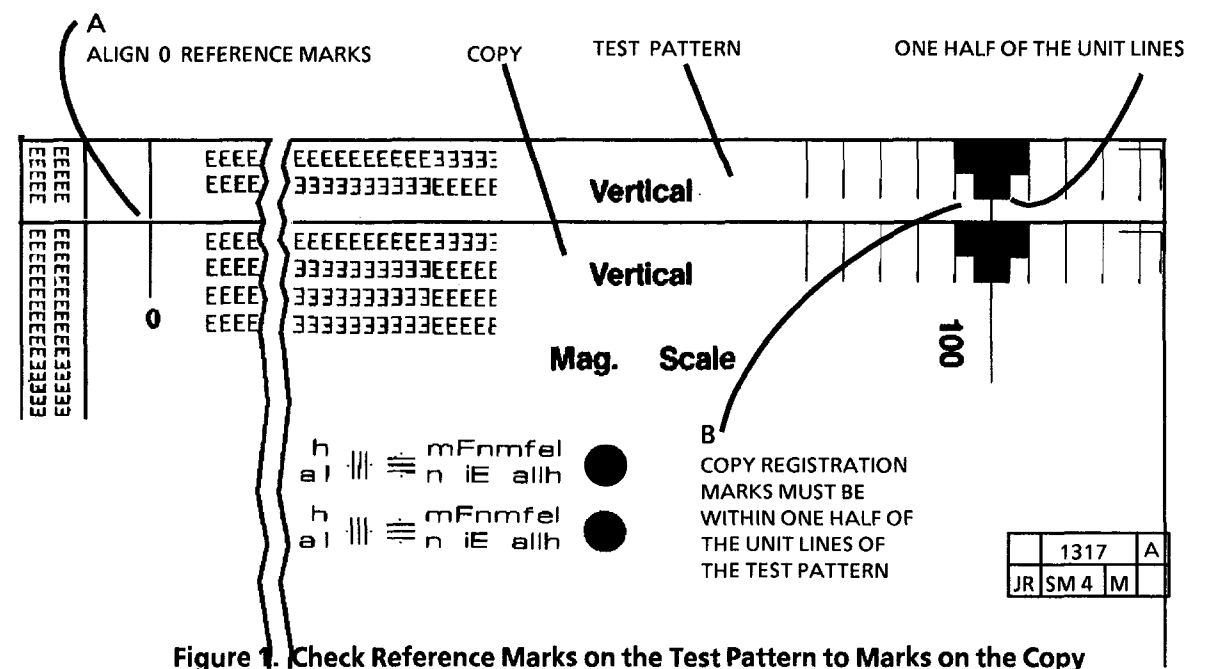

- Increasing the value displayed on the control panel will increase the length of the image on the copy. Decreasing the value displayed will shorten the image on the copy.
- 7. USE THE BUTTON IN ORDER TO INCREASE OR THE BUTTON IN ORDER TO DECREASE THE VALUE DISPLAYED ON THE CONTROL PANEL.
- 8. PRESS THE Start BUTTON TO STORE THE NEW SETTING.
- When making a copy to check the adjustment, ensure that the correct Copy Media button is pressed. This will ensure the correct document speed is selected.
- 9. EXIT THE DIAGNOSTIC MODE AND MAKE A COPY OF THE TEST PATTERN.
- 10. REPEAT ALL THE STEPS UNTIL THE REGISTRATION MARKS ON THE COPY ALIGN WITHIN ONE HALF OF THE UNIT LINES OF THE TEST PATTERN (FIGURE 1).
- 11. IF THE CUSTOMER INDICATES THAT VELLUM (USO) TRACING PAPER (RX) OR FILM WILL BE USED, PERFORM THE FOLLOWING STEPS:
  - A. VELLUM (USO) TRACING PAPER (EO) - USE THE ARROW BUTTONS TO ENTER THE CODE [22] AND PERFORM THIS PROCEDURE USING VELLUM (USO) TRACING PAPER (RX) FOR THE COPY.
  - B. FILM USE THE ARROW BUTTONS TO ENTER THE CODE [23] AND PERFORM THIS PROCEDURE USING FILM FOR THE COPY.

# **ADJ 8.1 REGISTRATION**

# Purpose

The purpose is to adjust the timing of the copier to obtain correct registration of the copy material and the document image for the copy modes **Sets** and Multiple Copies.

# Check

- 1. SELECT Sets MODE AND MAKE A COPY OF THE TEST PATTERN (82E5020).
- 2. SELECT MULTIPLE COPY MODE AND MAKE A COPY OF THE TEST PATTERN (82E5020).

- 3. (FIGURE 1): CHECK THE REGISTRATION OF THE TWO COPIES.
- 4. IF THE REGISTRATION ON THE COPY IS OUT OF SPECIFICATION, PERFORM THE ADJUSTMENT.

# Adjustment (Sets)

- 1. ENTER THE DIAGNOSTIC MODE.
- 2. USING THE▲ OR▼ BUTTONS, ENTER CODE [33] TO ADJUST THE Sets COPY MODE. PRESS Start.
- Each increment will change the lead edge by approximately 1/8 inch (3.17 mm). The ( ) button will make the lead edge longer and the ( ) button will make the lead edge shorter.
- 3. (FIGURE 1): USE THE ( ) BUTTON IN ORDER TO MOVE REGISTRATION TO THE LEFT OR THE () BUTTON IN ORDER TO MOVE IT TO THE RIGHT.
- 4. PRESS THE Start BUTTON TO ENTER THE NEW SETTING.
- 5. EXIT THE DIAGNOSTIC MODE.
- 6. PERFORM THE CHECK IN THE Sets MODE.
- 7. REPEAT THIS ADJUSTMENT UNTIL REGISTRATION IS WITHIN SPECIFICATION.

# Adjustment (Multiple Copy)

- 1. ENTER THE DIAGNOSTIC MODE.
- 2. USING THE( ) OR ( ) BUTTONS, ENTER CODE [7] TO ADJUST THE MULTIPLE COPY MODE. PRESS Start.
- 3. (FIGURE 1): USE THE ( ) BUTTON IN ORDER TO MOVE REGISTRATION TO THE LEFT OR THE ( ) BUTTON IN ORDER TO MOVE IT TO THE RIGHT.
- 4. PRESS THE Start BUTTON TO ENTER THE NEW SETTING.
- 5. EXIT THE DIAGNOSTIC MODE.
- 6. PERFORM THE CHECK IN THE MULTIPLE COPY MODE.
- 7. REPEAT THIS ADJUSTMENT UNTIL REGISTRATION IS WITHIN SPECIFICATION.

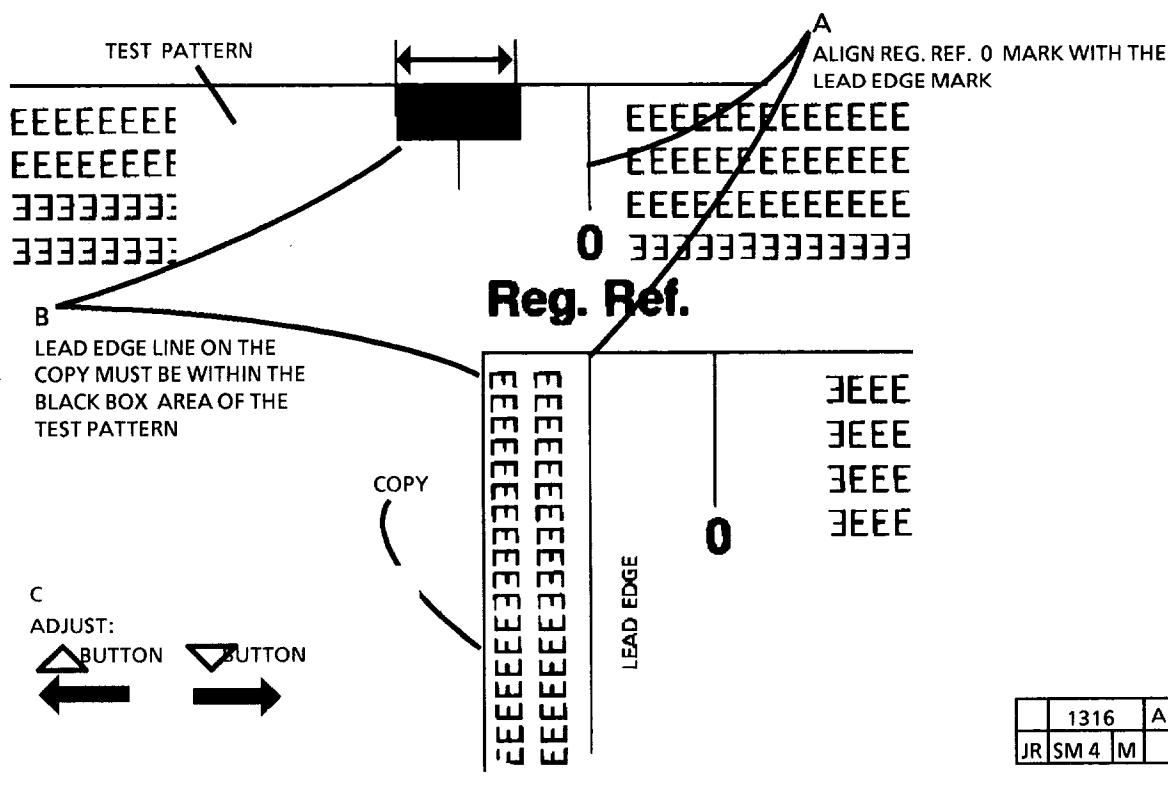

Figure 1. Check the Registration

# **ADJ 8.2 LEAD EDGE MARGIN**

### Purpose

The purpose is to adjust the timing of the copier for the correct registration of the copy material and the document image in order to create the desired lead edge. This desired lead edge is pre-set and can be selected by the operator by pressing the Lead Margin button. When Lead Margin is not selected the copier defaults to the registration set in ADJ 8.1, REGISTRATION.

# Adjustment

- 1. ASK THE OPERATOR HOW MUCH LEAD EDGE IS DESIRED.
- 2. PRESS THE LEAD EDGE BUTTON.
- 3. MAKE FIVE COPIES OF TEST PATTERN 82E5020.
- 4. (FIGURE 1): MEASURE THE MARGIN ON THE LEAD EDGE.

|                                 | 232222222<br>25222222<br>777755555                    |                                                  | EEEEEEE                                         | EEE                                    |                                        |           |
|---------------------------------|-------------------------------------------------------|--------------------------------------------------|-------------------------------------------------|----------------------------------------|----------------------------------------|-----------|
|                                 | 93393939<br>9999999<br>99999999<br>99999999<br>999999 | 333333333<br>3333333333<br>3333333333<br>3333333 | EEEEEEEEE<br>EEEEEEEEE<br>EEEEEEEEE<br>EEEEEEEE |                                        |                                        |           |
|                                 |                                                       | (3)                                              |                                                 |                                        |                                        |           |
|                                 | 25555553333333<br>25333335555555                      | 3336666666<br>666333333                          | EEE3333333333<br>333EEEEEEEE                    | EE                                     |                                        |           |
| EEEEE33333333333335EEEEEEEEEEEE |                                                       | EEE333333333                                     | JJJEEEEEEEEEE                                   | EE333333333333333333333333333333333333 | HEEEEEEEEEEEEEEEEEEEEEEEEEEEEEEEEEEEEE | .EE3.     |
| LEAD EDGE MARK                  | LEAD EDGE (                                           | OF COPY                                          |                                                 | $\uparrow$                             | A<br>MEASURE                           |           |
|                                 | Figure 1. Re                                          | gistration                                       | Specificat                                      | ion                                    |                                        | JR SM 4 ★ |

1 If the distance is not what the operator desires, proceed to the following steps.

- 5. ENTER THE DIAGNOSTIC MODE.
- 6. USING THE ▲ OR ▼ BUTTONS, ENTER CODE [2]. PRESS THE Start BUTTON.
- The setting of number 5 will equal 1.25 inches (32 mm). Each number over or under 5 will change the lead edge by 0.25 inch (6 mm). The larger the number the larger the lead margin.
- 7. USE THE BUTTON IN ORDER TO INCREASE OR THE BUTTON IN ORDER TO DECREASE THE THE AMOUNT OF LEAD EDGE MARGIN.
- 8. PRESS THE Start BUTTON TO ENTER THE NEW SETTING.
- 9. EXIT THE DIAGNOSTIC MODE.
- 10. REPEAT THE STEPS 2 THROUGH 9 UNTIL THE DESIRED LEAD EDGE IS OBTAINED.

# ADJ 9.1 CLEANER BLADE SOLENOID

# Purpose

The purpose is to adjust the cleaner blade solenoid to ensure that the cleaner blade applies the correct force to clean the drum.

# Check

1. REMOVE THE XEROGRAPHIC MODULE (REP 9.1).

- 2. (FIGURE 1): PHOTORECEPTOR 3 POINT STAND.
  - Ensure that the drum is in the xerographic module before performing this check or adjustment. Place a nut driver handle under the right side frame in front of the fuser gear to obtain a 3 point stand for the assembly. This avoids a twist in the assembly which could result in an improper 0.050 inch (1.2 mm) gap.
- 3. MANUALLY COMPRESS THE PLUNGER OF THE SOLENOID FULLY AND HOLD.
- 4. CHECK FOR 0.050 ±0.005 (01.2 mm ±0.1 mm) BETWEEN THE PLUNGER AND THE WEIGHT.

# Adjustment

1. (FIGURE 2): ADJUST THE CLEANER BLADE SOLENOID.

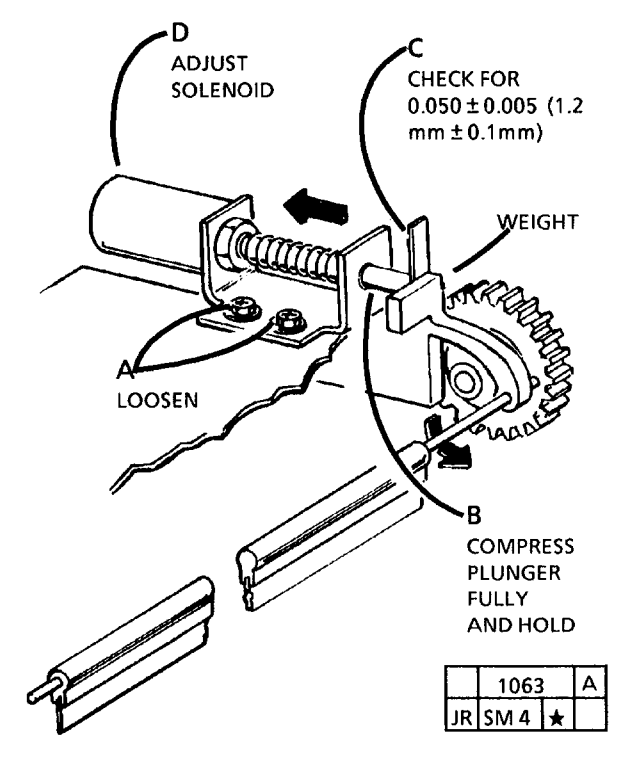

Figure 2. Adjust the Cleaner Blade Solenoid

- 2. CHECK THE CLEANER BLADE FOR CORRECT CLEANING ACTION.
  - A. DUST THE DRUM WITH ZINC STEARATE.
  - B. MANUALLY COMPRESS THE SOLENOID PLUNGER WHILE ROTATING THE DRUM AND OBSERVE THE CLEANING ACTION. THE ZINC STEARATE SHOULD BE CLEANED OFF THE DRUM.

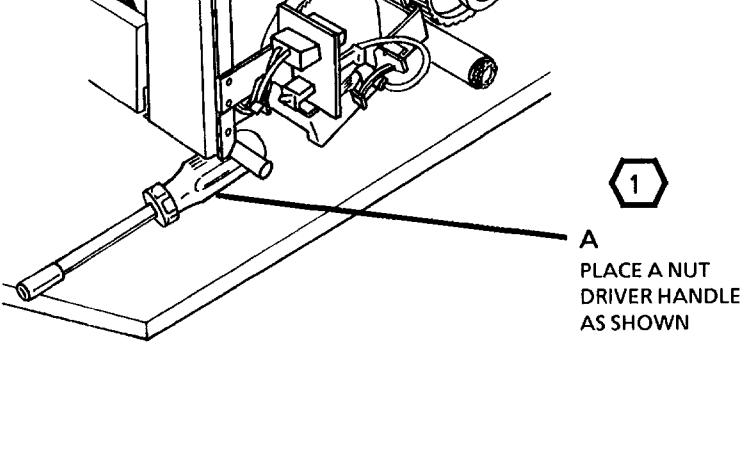

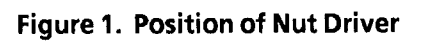

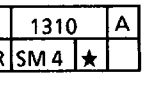

# **ADJ 9.2 ELECTROSTATIC SERIES**

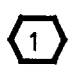

Series must be performed in order exactly as written.

#### PURPOSE

The purpose is to adjust the corotron and exposure voltages to specification in order to obtain good copy quality.

- When the Electrostatic Series is completed with a new photoreceptor drum, the image density will be slightly lighter than when the Electrostatic Series is completed with a photoreceptor drum previously used. Do not make further adjustments at this time.
- 1. USED PHOTORECEPTOR DRUM: RUN ONE COPY AND ALLOW THE COPIER TO GO INTO LOW POWER MODE.
- FEET (7.6 meters) OF COPY AND ALLOW THE COPIER TO GO INTO LOW POWER MODE.
- 2. THOURGHLY CLEAN THE COROTRONS AND LENS.

- REMOVE THE FOLLOWING:
  A. DOCUMENT HANDLER
  B. LEFT SIDE COVER
  C. RIGHT SIDE COVER
  D. UPPER REAR COVER
- 4. REMOVE DEVELOPER MODULE (REP 9.5).
- 5. (FIGURE 1): INSTALL ELECTROMETER PROBE IN THE PROBE HOLDER

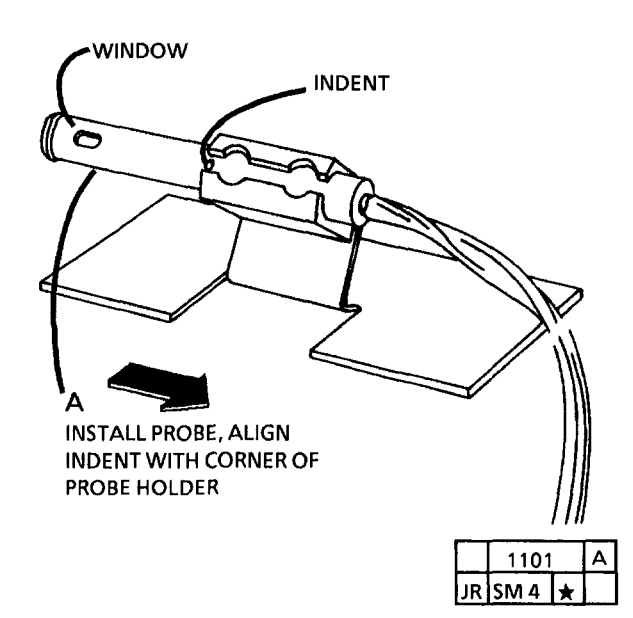

Figure 1. Install the Electrometer Probe in the Probe Holder

(Continued)

ADJ 9.2

6. (FIGURE 2): INSTALL ELECTROMETER PROBE.

3 STEP 6 A: Insert four (4) sheets of 20 pound (80 gsm) paper between the electrometer probe holder and the photoreceptor drum. This establishes the correct distance between the probe and the photoreceptor drum. Remove the paper, being careful not to disturb the position of the probe.

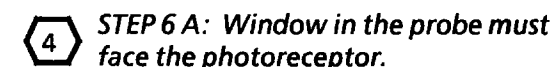

- 7. PLACE TWO (2) SHEETS OF CLEAN 20 POUND (80 gsm) PAPER ON THE ENTIRE SURFACE OF THE PLATEN BEFORE INSTALLING THE DOCUMENT HANDLER.
- 8. INSTALL THE DOCUMENT HANDLER.

- 9. (FIGURE 3): THE CORRECT POSITION OF THE ELECTROMETER, METER AND THE LEADS.
- 5 STEP 9 B: The electrometer, meter and the leads must be positioned away from the HVPS in order to obtain correct voltage measurement. The meter and electrometer must also be separated as shown in Figure 3. Position the electrometer, meter and the leads this way for the remainder of the procedure. Do not connect the meter and electrometer at this time. The purpose of this illustration is to show the proper position. Attach the components as needed in subsequent steps.

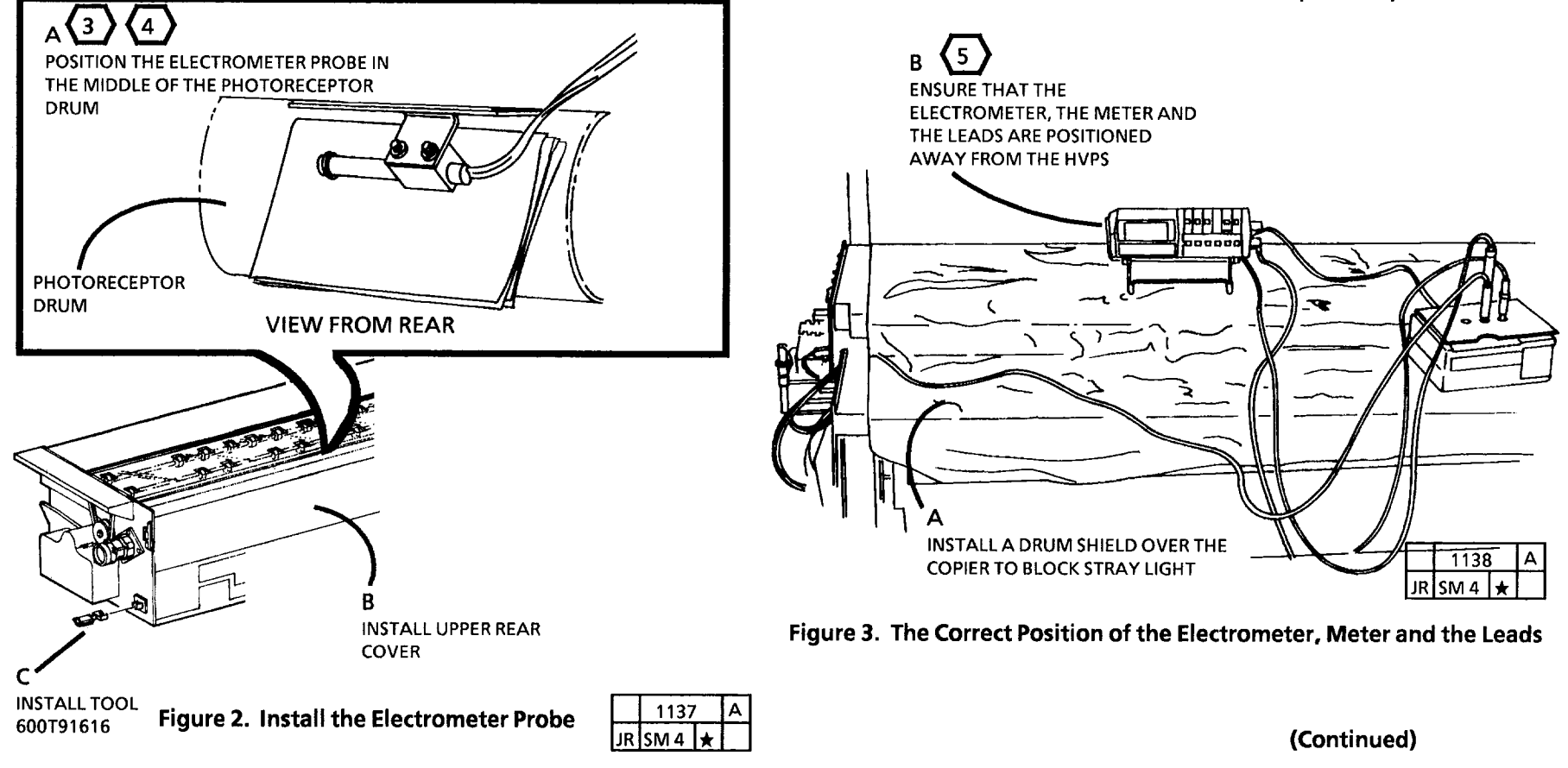

#### WARNING

There will be a time delay between the time the code [10] is entered and the time the motor starts to turn. The motor will not start until the fuser is at the correct temperature.

- 10. ENTER DIAGNOSTIC MODE. USING THE + OR - BUTTONS, ENTER THE CODE [6], THEN PRESS THE Start BUTTON.
  - **5** The Electrometer, meter, and the leads are shown in this position only for clarity. Figure 3 of this procedure shows proper position when performing the Electrostatic Series.

# 11. (FIGURE 4): ADJUST PRECHARGE AND DETACK COROTRON VOLTAGE.

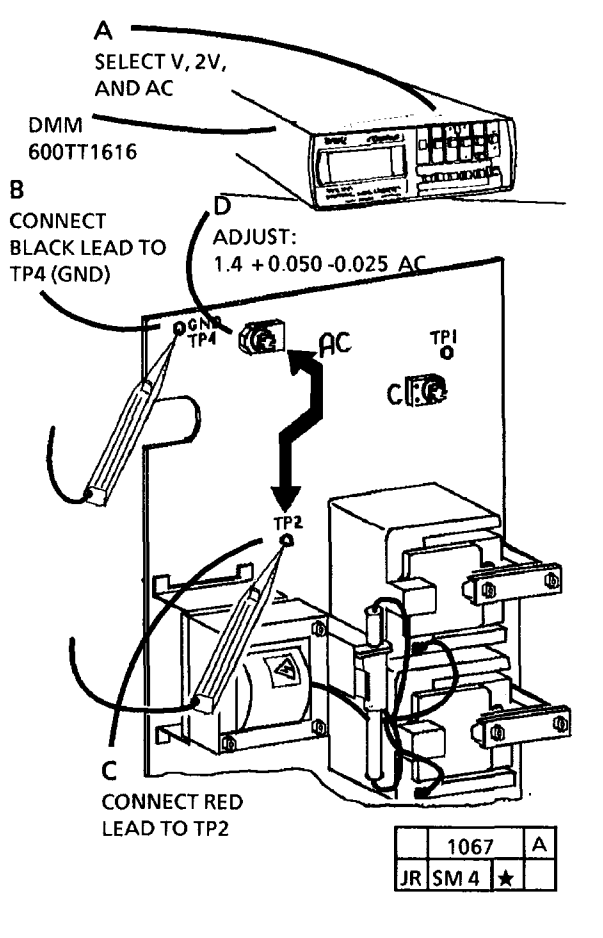

Figure 4. Adjustment of Precharge and Detack Corotrons

**6** The Electrometer, meter, and the leads are shown in this position only for clarity. Figure 3 of this procedure shows proper position when performing the Electrostatic Series.

12. (FIGURE 5): ADJUST TRANSFER COROTRON VOLTAGE.

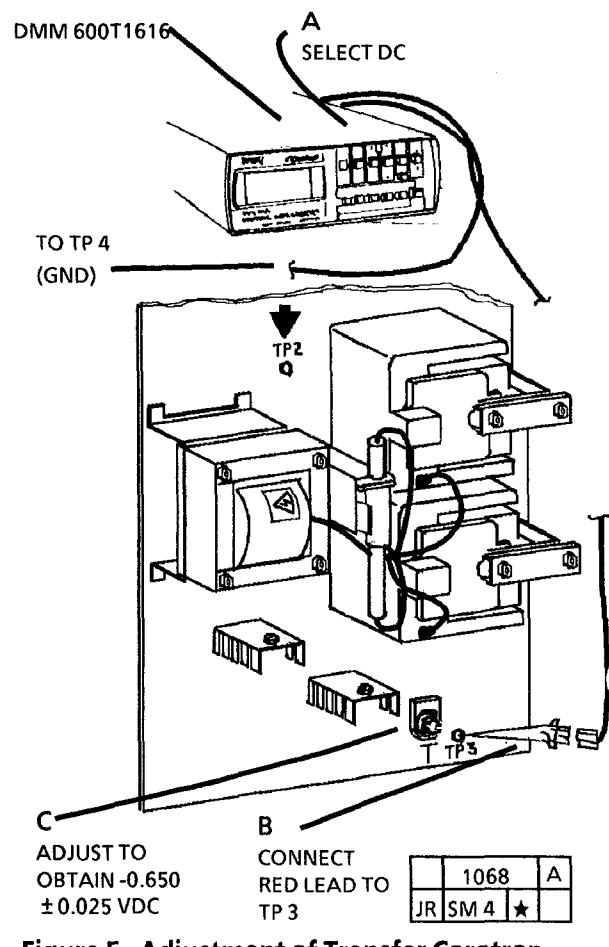

Figure 5. Adjustment of Transfer Corotron (Continued)

13. (FIGURE 6): CONNECT DMM TO ELECTROMETER.

6 If the LOW BATTERY light stays on, replace the batteries. DO NOT continue the electrostatic series if the LOW BATTERY light is on.

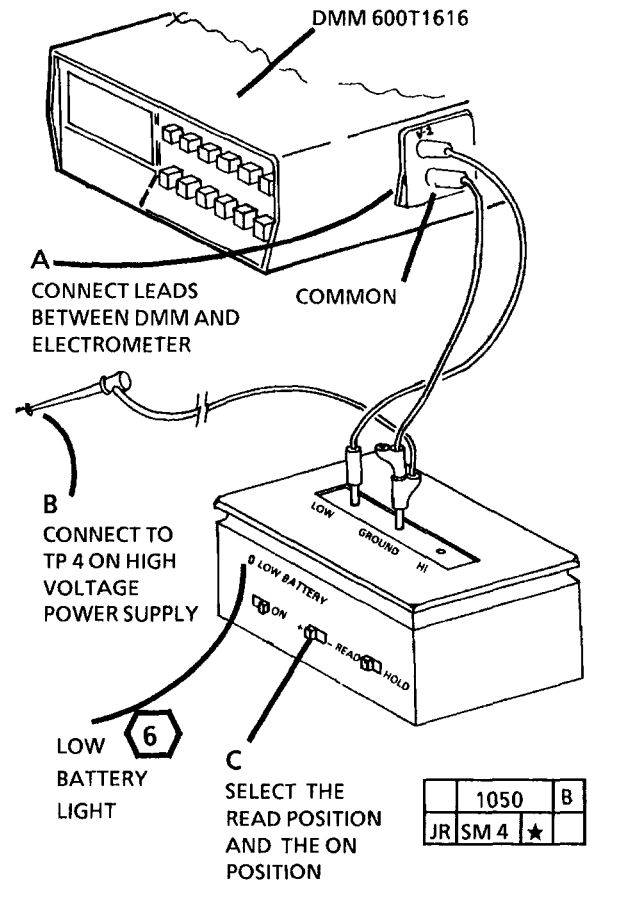

 $\overline{7}$ 

The Electrometer, meter, and the leads are shown in this position only for clarity. Figure 3 of this procedure shows proper position when performing the Electrostatic Series. 15. PRESS THE Stop BUTTON.

(Continued)

### 14. (FIGURE 7): ADJUST CHARGE VOLTAGE.

(8) '

If the voltage cannot be set to specification, refer to Charge Voltage RAP.

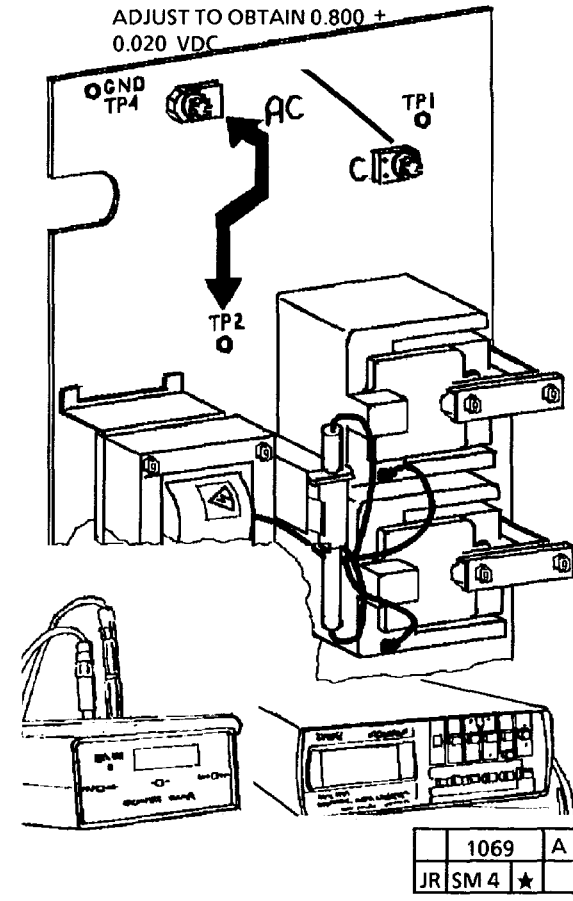

Figure 6. Connecting the Electrometer

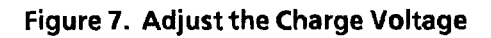

Position the DMM and the 8 Electrometer as shown in Step 7. Figure 3.

16. ADJUST THE EXPOSURE VOLTAGE.

# WARNING

There will be a time delay between the time the code [5] is entered and the time the motor starts to turn. The motor will not start until the fuser is at the correct temperature.

- A. ENTER THE CODE [5], THEN PRESS THE Start BUTTON.
- B. SCROLL TO[9] AND PRESS THE Start BUTTON.
- C. AFTER 3 MINUTES RECORD THE AVERAGE METER READING.
- 9
- Leave the PEAK HOLD function selected until Step 18

- D. IF THE VOLTAGE MEASURED IN STEP C IS MORE THAN 0.200 VDC CHECK THE FOLLOWING:
  - LEADS ARE IN THE PROPER POSITION (REFER TO FIGURE 3)
  - EXPOSURE LAMP IS FULLY ACTUATED
  - DOCUMENT HANDLER IS IN PLACE
  - ENSURE THAT THE CORRECT . PHOTORECEPTOR DRUM IS INSTALLED (1R81)
  - **ENSURE THAT THE LENS IS CLEAN**
  - **ENSURE THAT THE (2) SHEETS OF** PAPER ARE ON THE ENTIRE SURFACE OF THE PLATEN.
  - Step 16 E: If a set point displays a (10) value that is 0.020 to 0.050 VDC higher than the value of set point 9, but is more than 0.200 VDC, go back to the Step D.
- E. SCROLL DOWN FROM [9] STOPPING AT EACH SET POINT (8,7,6,...). AT EACH SET POINT, PRESS THE Start BUTTON, WAIT 15 SECONDS AND NOTE THE METER READING. STOP THE SCROLLING AT THE FIRST SET POINT THAT DISPLAYS A READING 0.020 TO 0.050 VDC HIGHER THAN SET POINT 9.
- 17. PRESS THE Stop BUTTON AND SWITCH OFF ELECTROMETER.
- **18. REMOVE THE ELECTROMETER.**

- **19. REMOVE THE DOCUMENT HANDLER** AND THE TWO (2) SHEETS OF CLEAN 20 POUND (80 GSM) PAPER.
- 20. REINSTALL THE DOCUMENT HANDLER AND THE DEVELOPER MODULE.
- 21. CHECK/ADJUST THE FOLLOWING :
  - a. ADJ 9.3 TONER DISPENSE SOLENOID
  - b. ADJ 9.4 IMAGE DENSITY

# **ADJ 9.3 TONER DISPENSE** SOLENOID

# PURPOSE

The purpose is to adjust the Toner Dispense Solenoid so that toner is dispensed to the developer module at the correct rate and to compensate for wear at each developer change.

# CHECK

1. REMOVE THE UPPER REAR COVER AND PLACE A MAGNET ON THE INTERLOCK SWITCH

# WARNING

There will be a time delay between the time the code [10] is entered and the time the motor starts to turn. The motor will not start until the fuser is at the correct temperature.

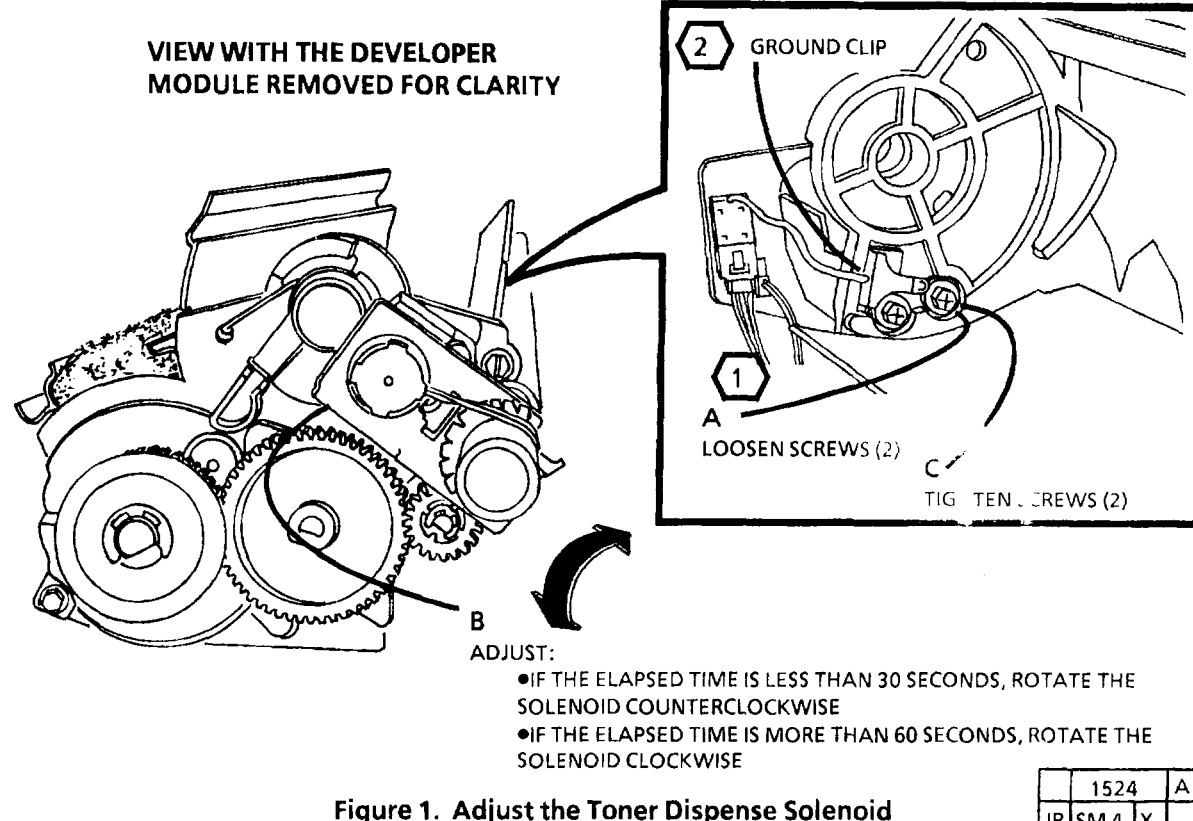

- 2. ENTER DIAGNOSTICS AND ENTER THE CODE [10].
- 3. PRESS Start.
- 4. CHECK THE TIME REQUIRED FOR THE **TONER CARTRIDGE TO ROTATE 1/4 REVOLUTION.**
- 5. PRESS Stop.
- 6. IF THE ELAPSED TIME IN STEP 4 IS BETWEEN 30 AND 60 SECONDS, THERE IS NO NEED FOR AN ADJUSTMENT.

# **ADJUST**

7. REMOVE THE TONER CARTRIDGE.

Loosen the screws enough that the 1 solenoid will move freely.

- 8. (FIGURE 1): ADJUST THE TONER DISPENSE SOLENOID.
- 9. REINSTALL THE TONER CARTRIDGE.
- Ensure the ground clip is making good (2) contact with metal ring on the end of the toner cartridge.
- **10. REPEAT STEP 3 THROUGH STEP 9 UNTIL THE TONER CARTRIDGE ROTATES 1/4 TURN** WITHIN 30 AND 60 SECONDS.
- 11. EXIT DIAGNOSTICS, REMOVE THE MAGNET, AND REINSTALLTHE UPPER REAR COVER.

|    | 1524 | A |  |  |
|----|------|---|--|--|
| JR | SM 4 | X |  |  |

# ADJ9.4 IMAGE DENSITY PURPOSE

The purpose is to adjust the toner concentration in order to get the image density into specification.

- 1. CHECK/ADJUST THE TONER DISPENSE SOLENOID ADJ 9.3.
- 2. PREPARE TO CHECK THE IMAGE DENSITY.
  - a. REMOVE THE RIGHT SIDE AND UPPER REAR COVERS.
  - b. ENTER THE DIAGNOSTIC CODE [1] AND MAKE A RECORD OF THE VALUE. SET THE COPIER TO RUN FOR 2 MINUTES BY SETTING A VALUE OF [5].
  - c. SET THE TONER CONCENTRATION TO A NOMINAL VALUE BY SETTING THE CODE [4] TO VALUE OF [5].
- 3. EXIT THE DIAGNOSTIC MODE.
- 4. SWITCH ON THE COPIER AND PRESS Start. 5 SECONDS AFTER THE MAIN DRIVE MOTOR STARTS THE TONER CARTRIDGE SHOULD BE MOVING SLOW. IF IT IS MOVING FAST, CONTINUE TO CYCLE THE COPIER UNTIL THE CARTRIDGE BEGINS MOVING SLOW.
- 5. REINSTALL THE UPPER REAR AND LEFT SIDE COVERS.
- 6. MAKE A COPY OF TEST PATTERN 82E5980. CHECK THAT THE DENSITY OF THE .70G5 PARAGRAPH IS BETWEEN PARAGRAPHS 24.0 AND 31.2. ON THE 82E5040 TEST PATTERN.

- a. IF THE DENSITY IS LESS THAN 24.0, GO TO STEP 7.
- b. IF THE DENSITY IS GREATER THAN 31.2, GO TO STEP 8.
- 7. INCREASE THE DENSITY.
  - a. ENTER DIAGNOSTIC, ENTER THE CODE [4] AND INCREASE THE VALUE BY 1.
  - b. SCROLL TO CODE [47] AUTOMATIC TONE UP.
    - (1). EXIT THE DIAGNOSTIC MODE.
    - (2). LOOSEN AND LIFT THE RIGHT SIDE OF THE UPPER REAR COVER TO VIEW THE TONER CARTRIDGE. CYCLE THE COPIER UNTIL THE CARTRIDGE BEGINS MOVING SLOW FOR ONE MINUTE, APPROXIMATELY HALF OF THE COPIER CYCLE TIME.
  - c. REPEAT THE STEP 6. IF THE DENSITY IS STILL LESS THAN 24.0 AFTER REACHING THE LIMIT OF THE ADJUSTMENT, GO TO CQ11 LIGHT COPY RAP.
- 8. DECREASE THE DENSITY.
  - a. ENTER DIAGNOSTIC, ENTER THE CODE [4] AND DECREASE THE VALUE BY 1.
  - b. SCROLL TO CODE [46] AUTOMATIC DETONE.

- c. REPEAT THE STEP 6. IF THE DENSITY IS STILL GREATER THAN 31.2 AFTER REACHING THE LIMIT OF THE ADJUSTMENT, GO TO CQ1 UNIFORM BACKGROUND.
- 9. ENTER THE DIAGNOSTIC CODE [1]. SET VALUE TO THE VALUE RECORDED IN STEP 2B.

# ADJ 10.1 FUSER TEMPERATURE

# PURPOSE

The purpose is to adjust the fuser heat for correct fusing of copies.

**TOOLS REQUIRED:** DMM, Temperature Probe Set, Adapter Plugs.

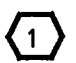

This procedure must be performed after the machine becomes ready.

Ensure that the fuser thermistor RT1 is in positive contact with the fuser roll

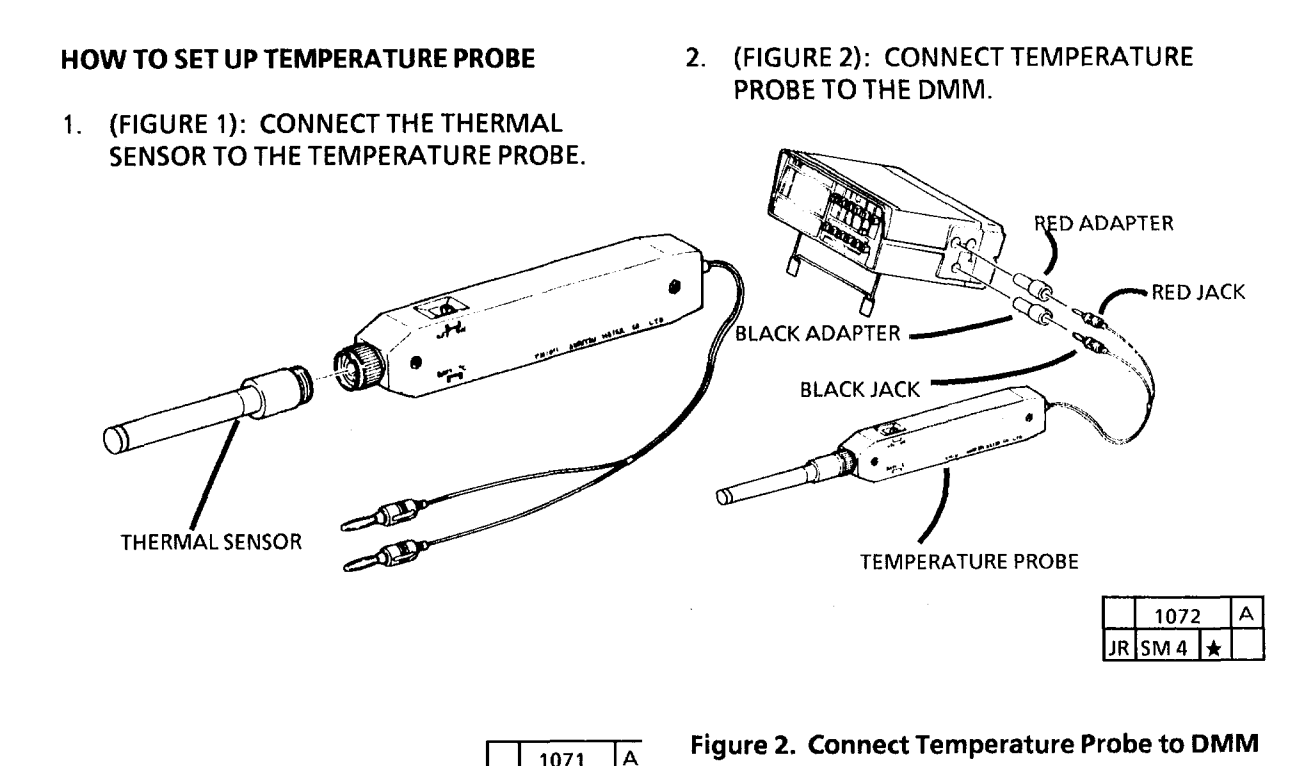

JR SM 4

\*

(Continued)

Figure 1. Connect the Thermal Sensor to the Temperature Probe

- 3. SWITCH ON THE DMM AND THEN SWITCH ON THE TEMPERATURE PROBE.
- 4. SWITCH THE FUNCTIONAL SWITCH OF THE DMM TO THE DC VOLTAGE MEASUREMENT MODE.
- 5. PRESS 20V RANGE SWITCH OF DMM.
- 6. ROTATE THE SELECT SWITCH OF THE TEMPERATURE PROBE TO **BATT TEST**. IF THE VOLTAGE IS LOWER THAN 1.7V, REPLACE THE BATTERY OF THE TEMPERATURE PROBE WITH A NEW ONE.
- TURN THE SELECT SWITCH OF THE TEMPERATURE PROBE TO "°C" POSITION, AND PRESS THE 200mV RANGE SWITCH OF THE DMM.
- $\overline{3}$
- You are now ready to check the temperature after you expose the fuser roll for easy access.

# CHECK

- 1. REMOVE THE OIL DISPENSE ASSEMBLY (REP 10.9).
- 2. RAISE THE FRONT COVER, THE TRANSPORT LATCHING COVER, AND THE COPY FEED SHELF.
- 3. PRESS THE Sets BUTTON.

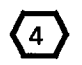

It is not necessary to run a copy at this time.

- 4. SWITCH ON THE 3001, PRESS THE Start BUTTON, AND WAIT APPROXIMATELY 30 SECONDS AFTER THE READY SIGNAL AND THEN INSERT A SHEET OF BOND PAPER. WAIT APPROXIMATELY 30 SECONDS AGAIN BEFORE BEGINNING THE TEMPERATURE READINGS.
- 5. (FIGURE 3): CHECK THE FUSING TEMPERATURE.

#### CAUTION

The Metal strips of the temperature probe must be oriented vertically in order to avoid scratching the surface of fuser roll.

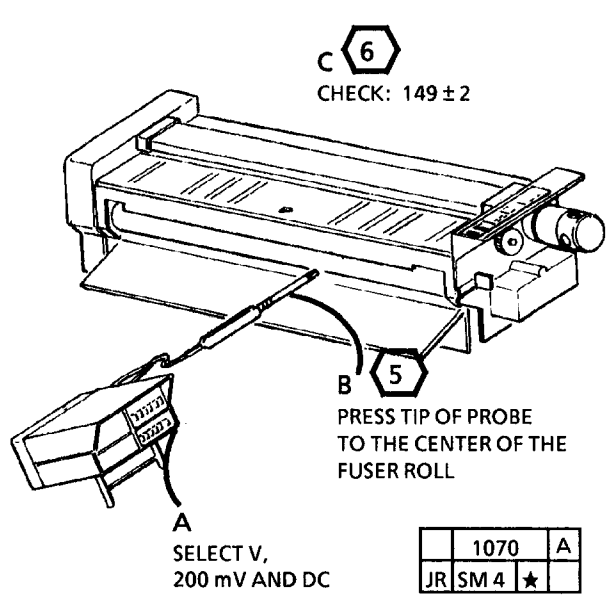

Figure 3. Check the Fusing Temperature

- **5** STEP 5 B: Press the temperature sensor
- 5 firmly to the surface of the fuser roll for an accurate reading.
- 6 STEP 5 C: The 149 ±2 reading on the 200 mV scale is 149 °C.

# ADJUSTMENT

- 1. ENTER THE DIAGNOSTIC MODE.
- 2. ENTER THE CODE [0] AND PRESS THE Start BUTTON TO ENTER THE TEMPERATURE MODE.
- 3. NOTE THE CURRENT SETTING DISPLAYED ON THE CONTROL PANEL (1-9).
- 4. USE THE A BUTTON IN ORDER TO INCREASE OR THE BUTTON IN ORDER TO DECREASE THE VALUE DISPLAYED ON THE CONTROL PANEL. AN INCREASE OF ONE NUMBER WILL INCREASE THE FUSER TEMPERATURE BY APPROXIMATELY 3°C.
  - PRESS THE Start BUTTON TO STORE THE NEW SETTING.
- 6. EXIT THE DIAGNOSTIC MODE.
- 7. CHECK THE TEMPERATURE WITH THE TEMPERATURE PROBE TO ENSURE THAT THE CORRECT ADJUSTMENT HAS BEEN MADE.
- 8. REINSTALL THE OIL DISPENSE ASSEMBLY (REP 10.9).
## **5 Parts Lists**

| Parts Lists                                               |      |
|-----------------------------------------------------------|------|
| ntroduction                                               | 5-3  |
| Subsystem Information                                     | 5-4  |
| Symbology                                                 | 5-5  |
| ELECTRICAL COMPONENTS/DRIVES                              |      |
| PL 1.1 ELECTRICAL COMPONENTS/DRIVES                       | 5-7  |
| PL 1.2 CONTROL PANEL                                      | 5-8  |
| PL 1.3 ELECTRICAL COMPONENTS                              | 5-9  |
| PL 1.4 ELECTRICAL COMPONENTS                              | 5-10 |
| PL 1.5 COOLING                                            | 5-11 |
| PL 1.6 COOLING                                            | 5-12 |
| DOCUMENT HANDLING                                         |      |
| PL 5 1 DOCUMENT HANDLER                                   | 5-13 |
| PL 5 2 DOCUMENT DRIVE                                     | 5-14 |
|                                                           | 0 17 |
| OPTICS                                                    | _    |
| PL 6.1 OPTICS                                             | 5-15 |
| MEDIA TRANSPORTATION                                      |      |
| PL 8.1 MEDIA TRANSPORT                                    | 5-16 |
| 2L 8.2 FABRIC GUIDE AND MEDIA FEED.                       | 5-17 |
| 2L 8.3 COROTRONS AND DRIVES                               | 5-18 |
| 2L 8.4 COROTRONS                                          | 5-19 |
| VEDOCEADUICS                                              |      |
|                                                           | 5-20 |
|                                                           | 5-20 |
|                                                           | 5-22 |
|                                                           | 5-22 |
|                                                           | 0 20 |
| FUSING AND COPY TRANSPORTATION                            |      |
| 2L 10.1 FUSER                                             | 5-24 |
| 2L 10.2 FUSER COMPONENTS                                  | 5-25 |
|                                                           | 5-26 |
| <sup>2</sup> L 10.4 HIGH VOLUME OILER (TAG 85)            | 5-27 |
| COVERS                                                    |      |
| PL 14.1 REAR COVER                                        | 5-28 |
| ۲. 14.2 LEFT SIDE COVER                                   | 5-29 |
| PL 14.3 RIGHT SIDE COVER                                  | 5-30 |
| PL 14.4 MEDIA FEED-IN SHELF                               | 5-31 |
| PL 14.5 STAND                                             | 5-32 |
|                                                           |      |
|                                                           | 5-33 |
| "L 13.1 WIGUELLANEUUS ELEUTRICAL CONNEUTORS AND FASTENERS | 0-00 |
| COMMON HARDWARE                                           |      |
| Common Hardware                                           | 5-34 |

#### Introduction

#### Overview

The Parts List section identifies all part numbers and the corresponding location of all spared subsystem components.

#### Organization

#### Parts Lists

Each item number in the part number listing corresponds to an item number in the related illustration. All the parts in a given subsystem of the machine will be located in the same illustration or in a series of associated illustrations.

#### **Electrical Connectors and Fasteners**

This section contains the illustrations and descriptions of the plugs, jacks, and fasteners used in the machine. A part number listing of the connectors is included.

#### **Common Hardware**

The common hardware is listed in alphabetical order by the letter or letters used to identify each item in the part number listing and in the illustrations. Dimensions are in millimeters unless otherwise identified.

#### Part Number Index

This index lists all the spared parts in the machine in numerical order. Each number is followed by a reference to the parts list on which the part may be found.

#### **Other Information**

#### Abbreviations

Abbreviations are used in the parts lists and the exploded view illustrations to provide information in a limited amount of space. The following abbreviations are used in this manual:

| Table | 1 |
|-------|---|
|-------|---|

| Abbreviation | Meaning                  |
|--------------|--------------------------|
| A            | Amp                      |
| AC           | Alternating Current      |
| AMG          | American Wire Gauge      |
| HZ           | Hertz                    |
| М            | Millimeter               |
| P/O          | Part of                  |
| PWB          | Printed Wiring Board     |
| USO          | United States Operations |
| V            | Volt                     |
| W/           | With                     |
| W/O          | Without                  |
| XL           | Xerox Limited            |
| XLA          | Xerox Latin America      |

#### Symbology

Symbology used in the Parts List section is identified in the Symbology section.

#### **Subsystem Information**

#### Use of the Term "Assembly"

The term "assembly" will be used for items in the part number listing that include other itemized parts in the part number listing. When the word "assembly is found in the part number listing, there will be a corresponding item number on the illustrations followed by a bracket and a listing of the contents of the assembly.

#### Brackets

A bracket is used when an assembly or kit is spared, but is not shown in the illustration. The item number of the assembly or kit precedes the bracket; the item numbers of the piece parts follow the bracket.

#### Tag

The notation "W/Tag" in the parts description indicates that the part configuration has been updated. Check the change Tag index in the General Information section of the Service Data for the name and purpose of the modification.

In some cases, a part or assembly may be spared in two versions: with the Tag and without the Tag. In those cases, use whichever part is appropriate for the configuration of the machine on which the part is to be installed. If the machine does not have a particular Tag and the only replacement part available is listed as "W/Tag," install the Tag kit or all of the piece parts. The Change Tag Index tells you which kit or piece parts you need.

Whenever you install a Tag kit or all the piece parts that make up a Tag, mark the appropriate number on the Tag matrix.

## Symbology

A Tag number within a circle pointing to an item number shows that the part has been changed by the tag number within the circle (Figure 1). Information on the modification is in the Change Tag Index. A Tag number within a circle having a shaded bar and pointing to an item number shows that the configuration of the part shown is the configuration before the part was changed by the Tag number within the circle (Figure 2).

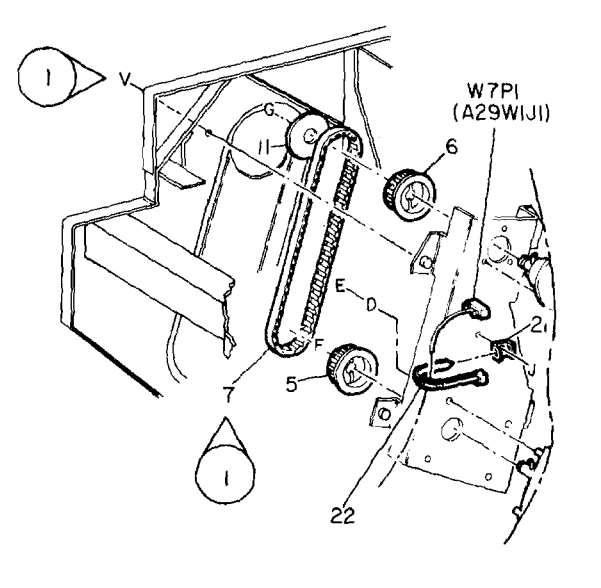

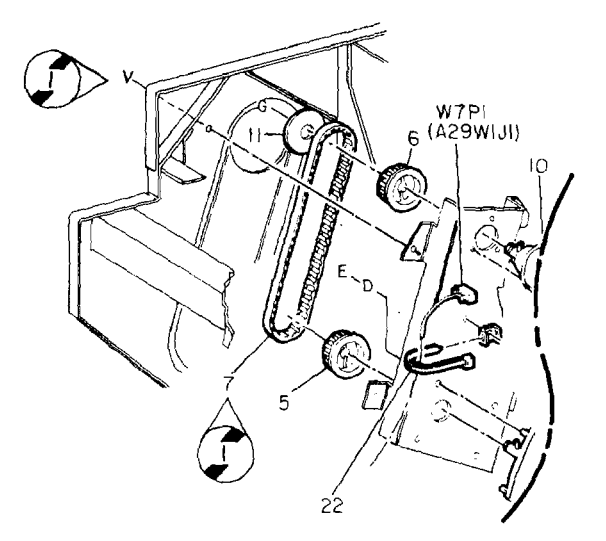

| 0   | 2005 | , | A |
|-----|------|---|---|
| 850 | PL   | м | T |

Figure 2 Without Tag Symbol

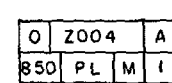

Figure 1 With Tag Symbol

A tag number within a circle with no apex shows that the entire drawing has been changed by the tag number within the circle (Figure 3). Information on the modification is in the Change Tag Index.

A tag number within a circle with no apex and having a shaded bar shows that the entire drawing was the configuration before being changed by the tag number within the circle (Figure 4).

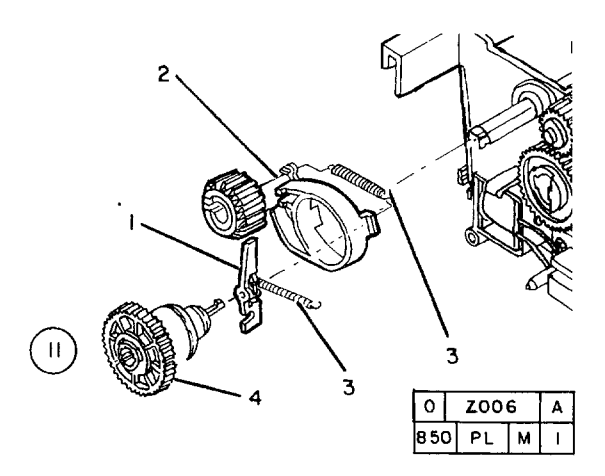

Figure 3 Entire Drawing With Tag Symbol

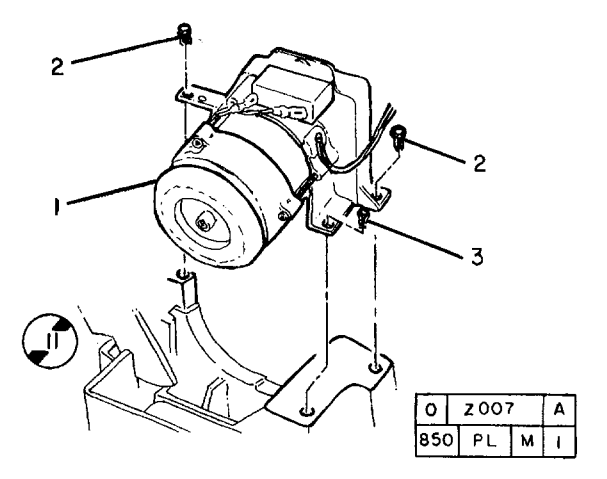

Figure 4 Entire Drawing Without Tag Symbol

# PL 1.1 ELECTRICAL COMPONENTS/DRIVES

| ltem | Part      | Description               |
|------|-----------|---------------------------|
| 1    | 26E3460   | SCREW                     |
| 2    | 127E833   | MAIN DRIVE MOTOR (60HZ)   |
| -    | 127E2360  | MAIN DRIVE MOTOR (50HZ)   |
| 3    | 110P61609 | AC INTERLOCK SWITCH       |
| 4    | 127K7242  | DOCUMENT DRIVE MOTOR (REP |
|      |           | 5.3)                      |
| 5    | 140K15953 | DOCUMENT DRIVE PWB        |
| 6    | 413W15555 | SPLIT BUSHING             |
| 7    | 7E3980    | IDLER GEAR                |
| 8    | 7E4010    | GEAR                      |
|      |           |                           |

| 4 = 2 $2$ $4$ $4$ $4$ $4$ $4$ $4$ $4$ $4$ $4$ $4$ |  |
|---------------------------------------------------|--|

## PL 1.2 CONTROL PANEL

| ltem | Part      | Description                         |
|------|-----------|-------------------------------------|
| 1    | 160K54800 | CONTROL PANEL (60HZ)                |
| -    | 160K54810 | CONTROL PANEL (50HZ)                |
| 2    | 891E74990 | CONTROL PANEL LABEL (60HZ)<br>(USO) |
| -    | 92P5800   | CONTROL PANEL LABEL<br>(FRENCH)(XL) |
| -    | 92P5801   | CONTROL PANEL LABEL                 |
| -    | 92P5802   | CONTROL PANEL LABEL                 |
| -    | 92P5803   |                                     |
| -    | 92P5804   |                                     |
| ~    | 92P5805   | CONTROL PANEL LABEL                 |
| -    | 92P5806   | CONTROL PANEL LABEL                 |
| -    | 92P5807   |                                     |
| -    | 92P5808   |                                     |
| -    | 92P5809   | CONTROL PANEL LABEL                 |
| -    | 92P5810   | CONTROL PANEL LABEL<br>(GREEK)(XL)  |

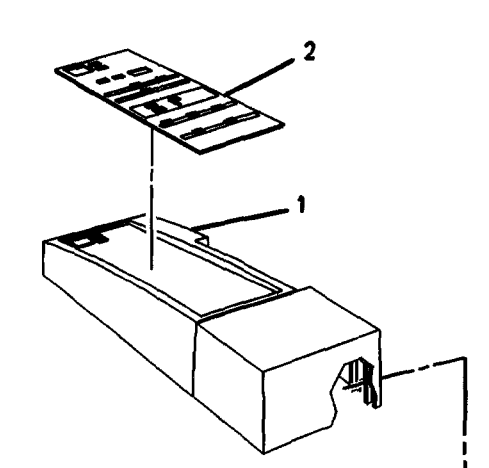

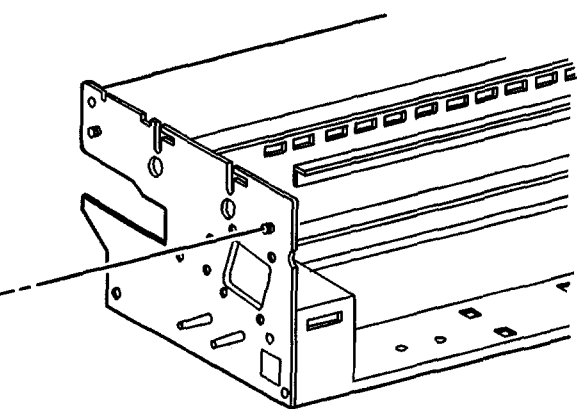

#### PL 1.3 ELECTRICAL COMPONENTS

| ltem | Part      | Description              |
|------|-----------|--------------------------|
| 1    | 105K833   | TRANSFORMER (60HZ)       |
| -    | 105K1084  | TRANSFORMER (50HZ)       |
| 2    | 110E7290  | VOLTAGE SWITCH (XL ONLY) |
| 3    | 142P60142 | LINE FILTER (60HZ)       |
| _    | 142E480   | LINE FILTER (50HZ)       |
| 4    | _         | BRACKET (NOT SPARED)     |
| 5    | 707W1651  | TRIAC (60HZ) (REP 10.3)  |
| -    | 707W1634  | TRIAC (50HZ) (REP 10.3)  |
| _    | 707W1652  | TRIAC (ALTERNATE)(50HZ)  |
| -    | 107E140   | TRIAC (ALTERNATE)(50HZ)  |
| 6    | 117K13892 | POWER CORD (GFI) (60HZ)  |
| -    | 117P24303 | POWER CORD (XL, 240V)    |
| -    | 117P24088 | POWER CORD (50HZ, 220V)  |
| -    | 117K14141 | POWER CORD (GFI) (XL)    |
| 7    | 108E1131  | THERMAL FUSE (60HZ)      |
| 8    | 110E1240  | ON/OFF POWER SWITCH      |
| 9    | 113K1070  | AC POWER OUTLET (60HZ)   |
| 10   | 26E3460   | SCREW                    |

**NOTE:** THE FOLLOWING HARNESSES ARE NOW AVAILABLE. 152K8863 HVPS HARNESS 152K8874 DC RIGHT FRAME HARNESS 152K11291 DC LEFT FRAME HARNESS.

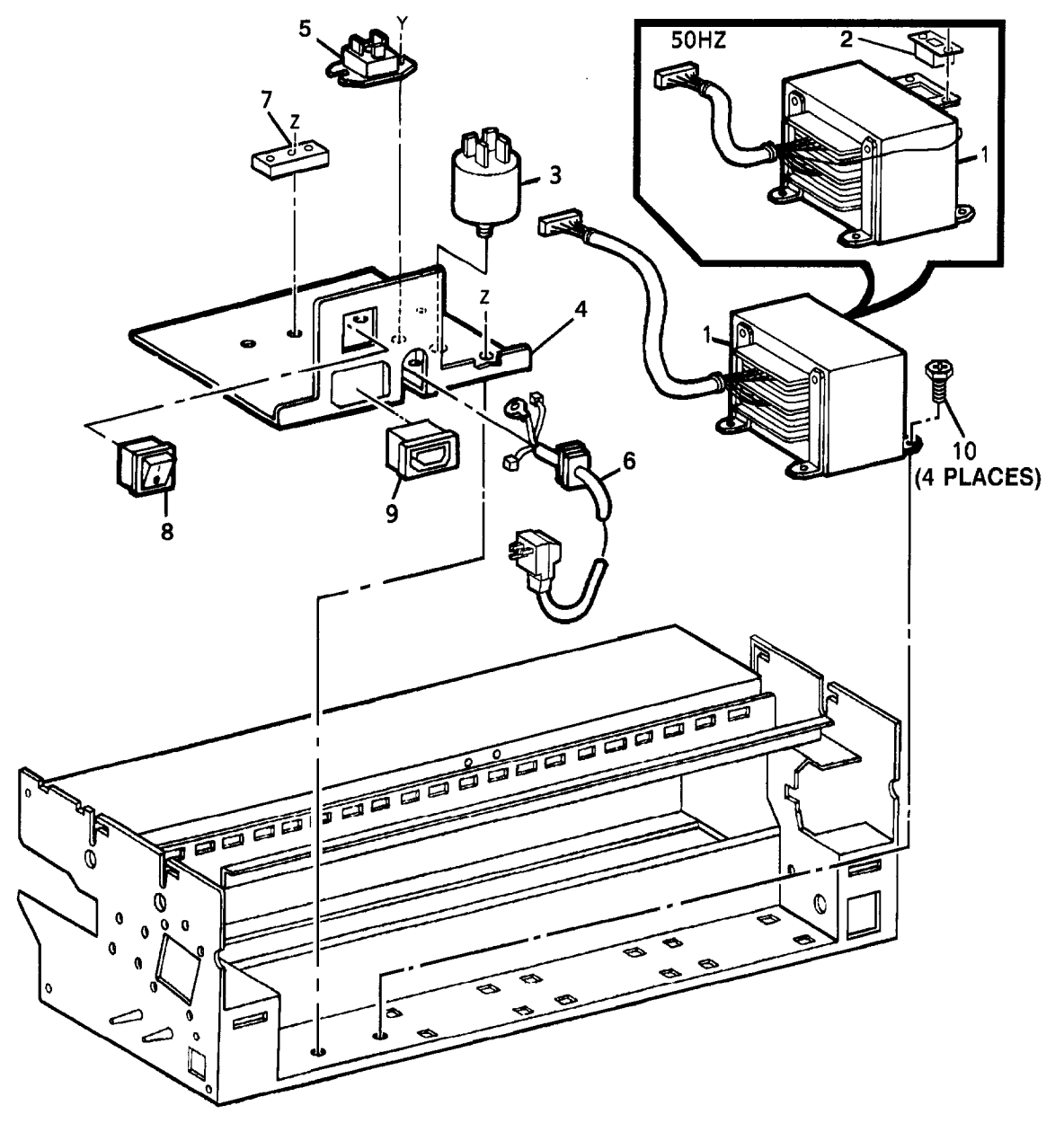

## PL 1.4 ELECTRICAL COMPONENTS

| ltem | Part      | Description                             |
|------|-----------|-----------------------------------------|
| 1    | 26E3460   | SCREW                                   |
| 2    | 105K2251  | HIGH VOLTAGE POWER SUPPLY<br>(REP 3.2)  |
| 3    | 140K62670 | CONTROL PWB ASSEMBLY                    |
| 4    | 111K21    | COPY COUNT METER                        |
| 5    | 101E1020  | PWB GUIDE                               |
| 6    | 104K53    | EXPOSURE LAMP BALLAST                   |
| 7    | 708W4501  | SLO-BLO FUSE (2.0 AMP) (60HZ)           |
| -    | 708W4001  | SLO-BLO FUSE (1.0 AMP) (50HZ)           |
| 8    | 140K27841 | CONTROL PWB (REP 3.1)                   |
| 9    | 140K21431 | LOW VOLTAGE POWER SUPPLY                |
| -    | 140K7902  | LOW VOLTAGE POWER SUPPLY                |
|      |           | (ALTERNATE) (USO)                       |
| -    | 140K21430 | LOW VOLTAGE POWER SUPPLY<br>(ALTERNATE) |

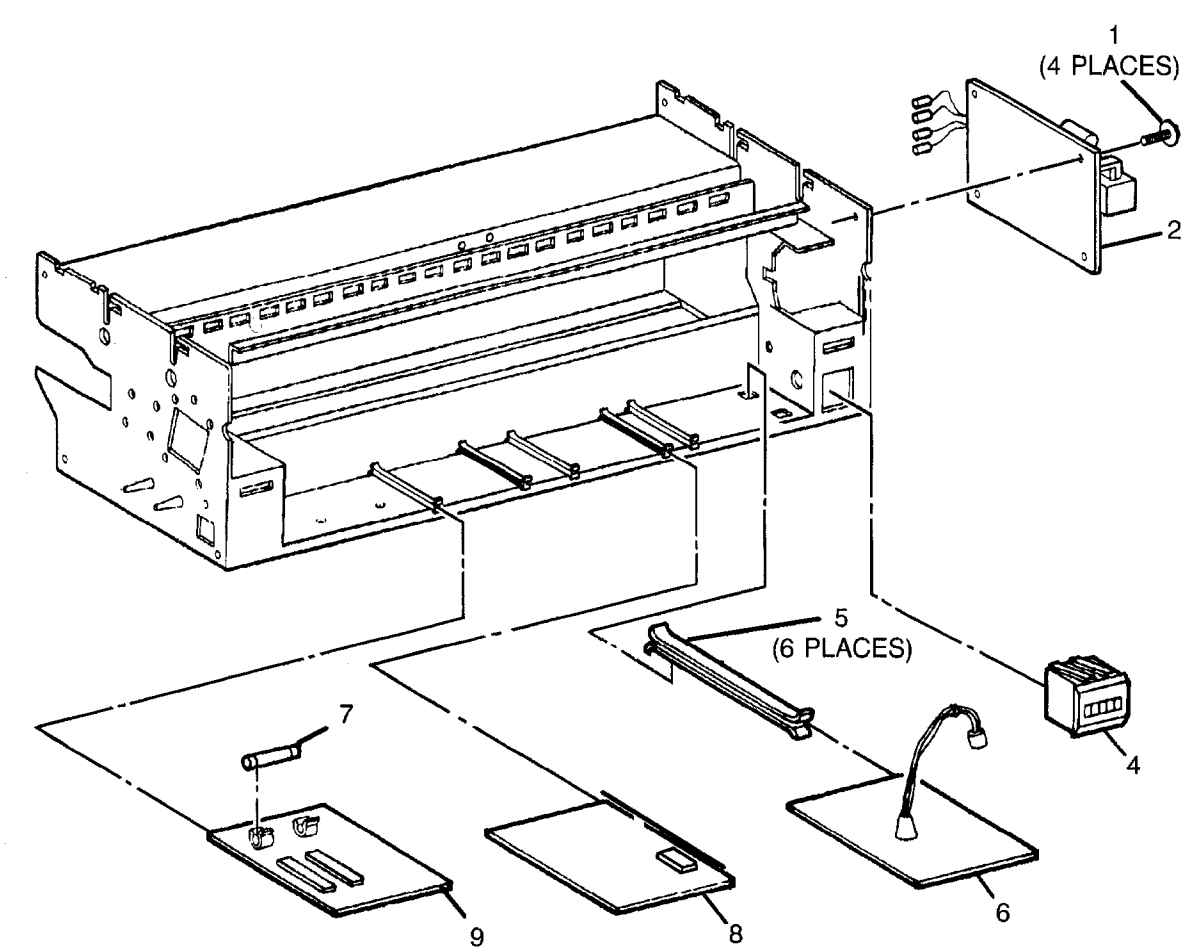

## PL 1.5 COOLING

| ltem | Part      | Description                              |
|------|-----------|------------------------------------------|
| 1    |           | PART OF XEROGRAPHIC                      |
|      |           | MODULE ASSEMBLY (REF: PL<br>10.1 item 1) |
| 2    | -         | MACHINE COOLING (P/O PL 1.5              |
|      |           | item 1)                                  |
| З    | -         | XEROGRAPHIC FRAME (P/O PL                |
|      |           | 1.5 item 1)                              |
| 4    | 600K52780 | AIR FLOW MANIFOLD KIT                    |
| 5    |           | AIR FLOW MANIFOLD (P/O PL 1.5 item 4)    |
|      |           |                                          |

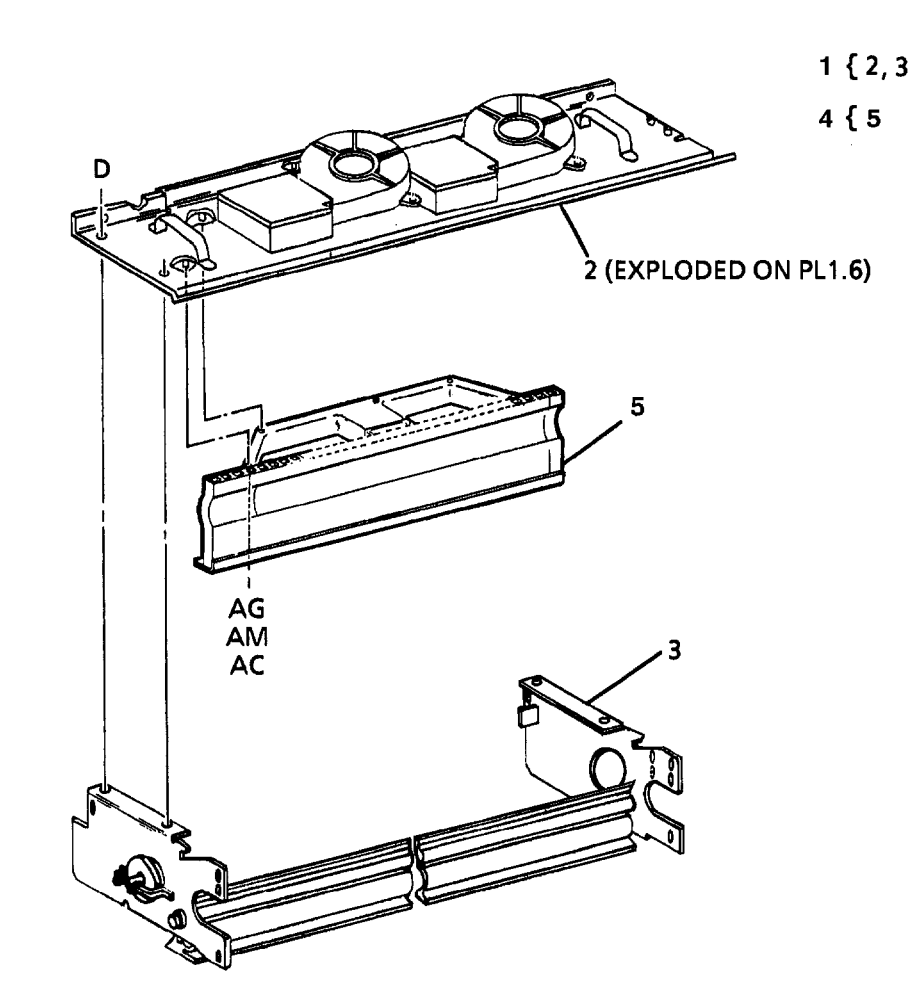

## PL 1.6 COOLING

| ltem | Part      | Description               |
|------|-----------|---------------------------|
| 1    | _         | PART OF XEROGRAPHIC       |
|      |           | MODULE ASSEMBLY (REF: PL  |
|      |           | 10.1 item 1)              |
| 2    | 127K2671  | COOLING FAN ASSEMBLY      |
| 3    | 127K17160 | COOLING FAN               |
| 4    | _         | SEAL (P/O PL 1.6 item 2)  |
| 5    | 2E13120   | FILTER COVER              |
| 6    | 4E1000    | FILTER DAMPER             |
| 7    | 53E690    | OZONE FILTER              |
| 8    | 2E13110   | FILTER HOUSING            |
| 9    | 110K771   | TRANSPORT LATCHING COVER  |
|      |           | INTERLOCK SWITCH          |
| 10   |           | XEROGRAPHIC FRAME (P/O PL |
|      |           | 1.6 item 1)               |

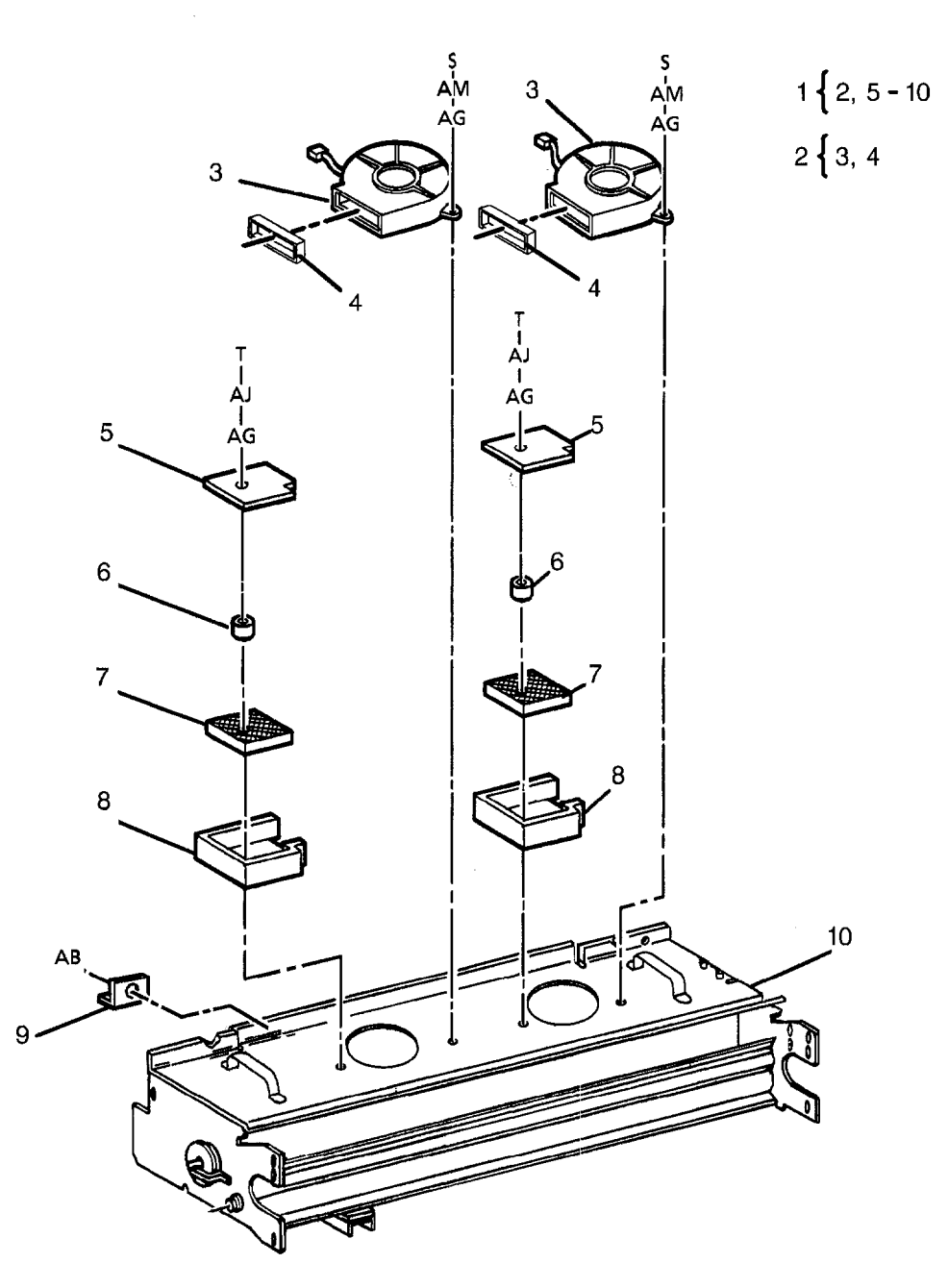

#### PL 5.1 DOCUMENT HANDLER

| tem | Part     | Description              |
|-----|----------|--------------------------|
| 1   | 22K13913 | DOCUMENT HANDLER         |
|     |          | ASSEMBLY                 |
| 2   | -        | DOCUMENT HANDLER HOUSING |
|     |          | (P/O PL 5.1 item 1)      |
| 3   | 21E8270  | RIGHT END CAP            |
| 4   | 21E8280  | LEFT END CAP             |
| 5   | 38E7360  | PLASTIC STRIPPER         |
| 6   | 30E61992 | GROUND CLIP              |
| 7   | 31E3561  | IDLER ROLL SUPPORT       |
| 8   | 22E7280  | IDLER ROLLER (REP 5.1)   |
| 9   | 9E21410  | FLAT SPRING (REP 5.1)    |
| 10  | 6E19570  | IDLER SHAFT (REP 5.1)    |
| 11  | 19E14671 | STATIC ELIMINATOR CLIP   |
| 12  | 115E1410 | STATIC ELIMINATOR        |
| 13  | 17E3700  | TRANSPORT PLATEN         |
| 14  | -        | DOCUMENT HANDLER FRAME   |
|     |          | (P/O PL 5.1 item 1)      |

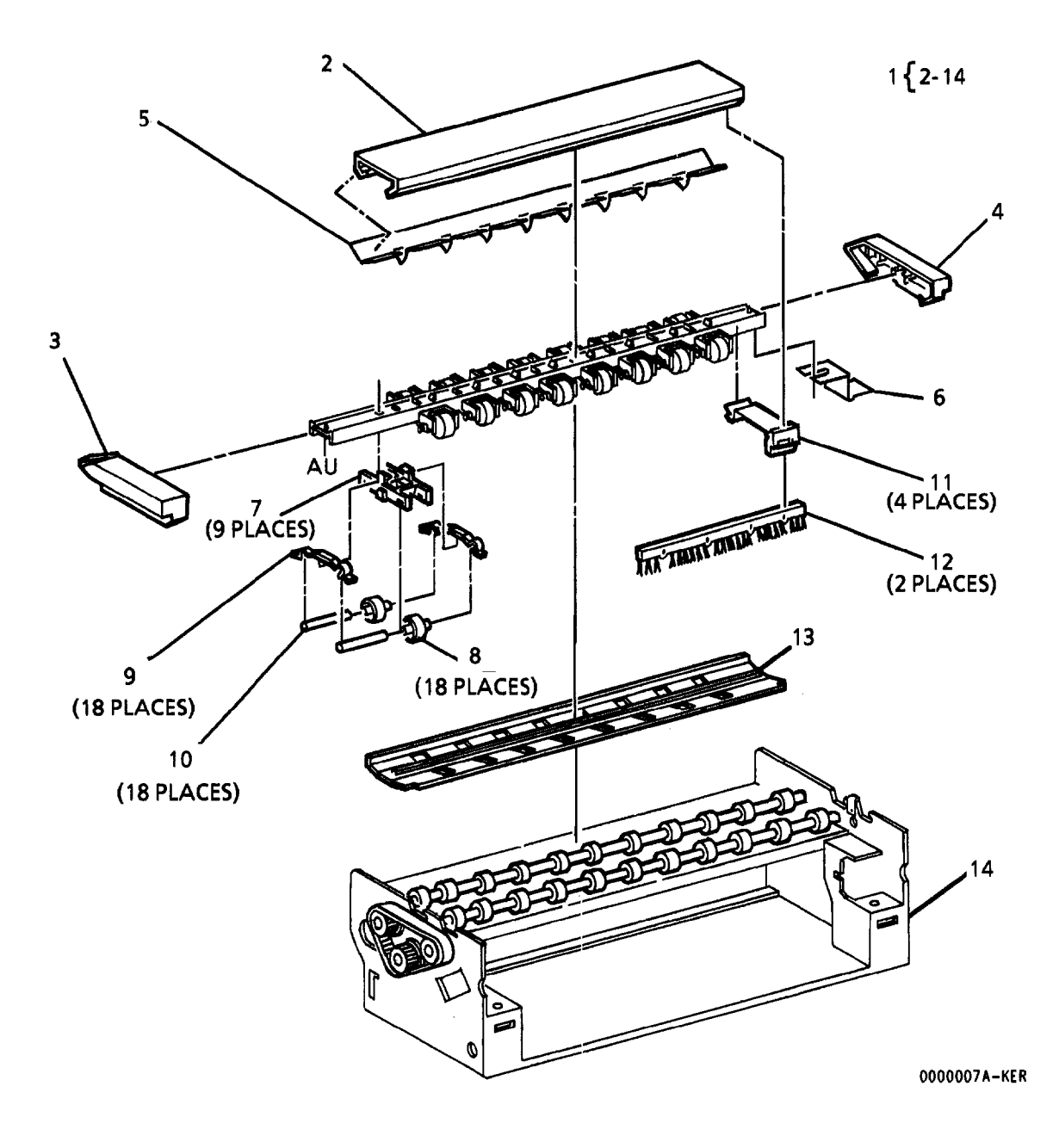

## PL 5.2 DOCUMENT DRIVE

| Item | Part      | Description                                  |
|------|-----------|----------------------------------------------|
| 1    | 413W30854 | BEARING                                      |
| 2    | 6K6961    | LOWER DOCUMENT FEED ROLL<br>(REP 5.2)        |
| 3    | 90E581    | PLATEN                                       |
| 4    | 30E62001  | GROUND CLIP                                  |
| 5    | 23E4880   | DOCUMENT TRANSPORT DRIVE<br>BELT             |
| 6    | 20E10561  | DRIVE PULLEY                                 |
| 7    | 26E10540  | SCREW                                        |
| 8    | 110K3802  | REAR DOCUMENT SENSOR<br>ASSEMBLY             |
| 9    | 110K3980  | FRONT DOCUMENT SENSOR<br>ASSEMBLY            |
| 10   | 115E2160  | STATIC ELIMINATOR                            |
| 11   | 110E3452  | SWITCH ACTUATOR                              |
| 12   | 110E3680  | SWITCH ACTUATOR                              |
| 13   | -         | REAR DOCUMENT SENSOR<br>(P/O PL 5.2 item 8)  |
| 14   | -         | FRONT DOCUMENT SENSOR<br>(P/O PL 5.2 item 9) |

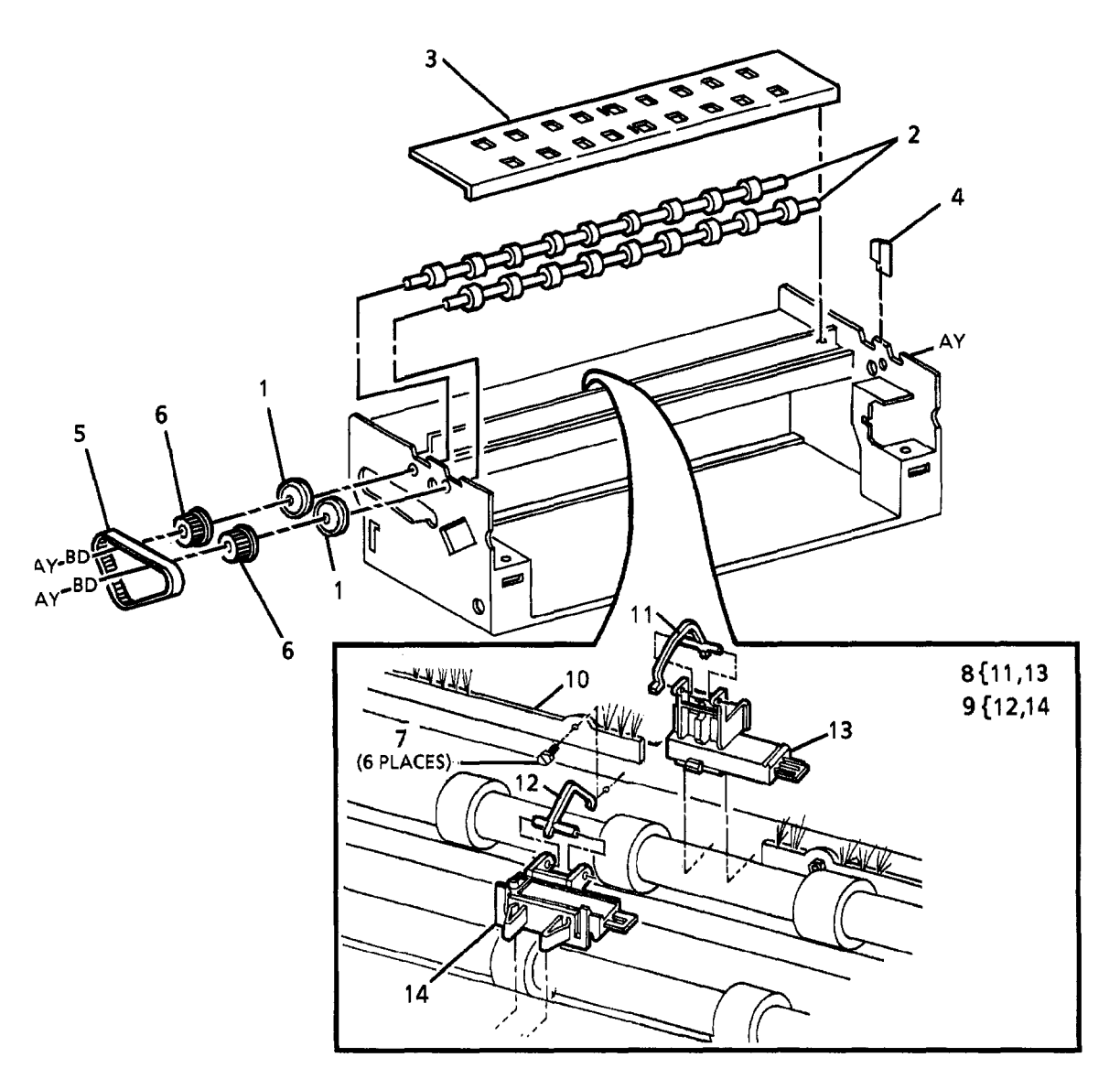

### PL 6.1 OPTICS

| ltem | Part      | Description                |
|------|-----------|----------------------------|
| 1    | 62K4821   | LENS (REP 6.2)             |
| 2    | 113K183   | LEFT EXPOSURE LAMP SOCKET  |
| 3    | 113K193   | RIGHT EXPOSURE LAMP        |
|      |           | SOCKET                     |
| 4    | 122E302   | EXPOSURE LAMP (REP 6.1)    |
| 5    | 19E6980   | HEAT SINK MOUNTING SPRING  |
| 6    | 120E2470  | HEAT SINK                  |
| 7    | 130K52840 | ILLUMINATION SENSOR        |
| 8    | 600K24052 | LIGHT LEAK REPAIR KIT      |
| 9    | _         | SEAL (P/O PL 6.1 item 8)   |
| 10   | _         | SHIELD (P/O PL 6.1 item 8) |
| 11   | _         | MAGNET (P/O PL 6.1 item 8) |
| 12   | 35K4101   | LIGHT LENS SEAL            |

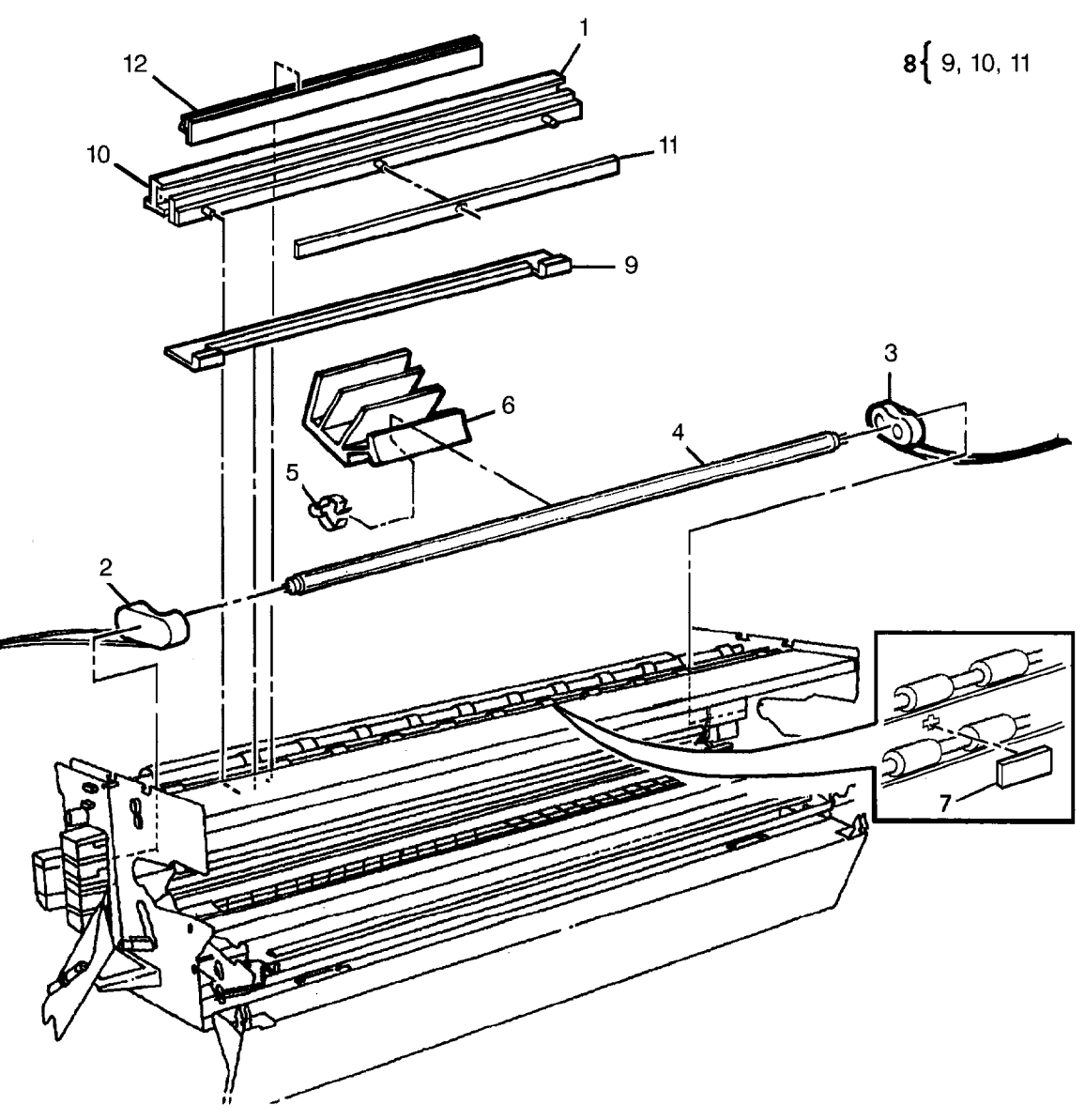

#### PL 8.1 MEDIA TRANSPORT

| tem | Part      | Description                       |
|-----|-----------|-----------------------------------|
| 1   | 22K16156  | MEDIA TRANSPORT ASSEMBLY          |
|     |           | (60HZ) (REP 8.1)                  |
| _   | 22K18906  | MEDIA TRANSPORT ASSEMBLY          |
|     |           | (50HZ) (REP 8.1)                  |
| 2   | 9E38200   | TENSION SPRING (REP 8.3)          |
| 3   | 121E942   | MEDIA FEED CLUTCH                 |
| 4   | 600K3773  | DRIVE GEAR KIT (USO) (REF: PL     |
|     |           | 10.2 item 7)                      |
| 5   | 7K412     | GEAR/SPROCKET (XL)                |
| 6   | -         | FUSER DRIVE GEAR (XL) (P/O PL     |
|     |           | 8.1 item 4) (REF: PL 10.2 item 8) |
| 7   | -         | LEFT LATCH SPRING (P/O PL 8.1     |
|     |           | item 4) (REF: PL 8.4 item 3)      |
| 8   | -         | RIGHT LATCH SPRING (P/O PL        |
|     |           | 8.1 item 4) (REF: PL 8.4 item 4)  |
| 9   | 413W31054 | BEARING                           |
| 10  | -         | BRACKET (P/O PL 8.1 item 1)       |
| 11  | 110K3731  | PREFEED SENSOR (Q7)               |
| 12  | 600K30921 | TRANSPORT UPGRADE KIT             |
|     |           | (USO)                             |
|     | 600K36790 | TRANSPORT UPGRADE KIT (XL)        |
| 13  | 6K10251   | UPPER MEDIA FEED ROLL (REP        |
|     |           | 8.2)                              |
| 14  | 22E9390   | MEDIA IDLER ROLL (REP 8.3)        |
| 15  | 6E31560   | IDLER ROLL SHAFT (REP 8.3)        |
| 16  | 38E9210   | LEAD IN GUIDE                     |
| 17  | -         | MEDIA TRANSPORT FRAME (P/O        |
|     |           | PL 8.1 item 1)                    |
| 18  |           | BAFFLE (P/O PL 8.1 item 1)        |

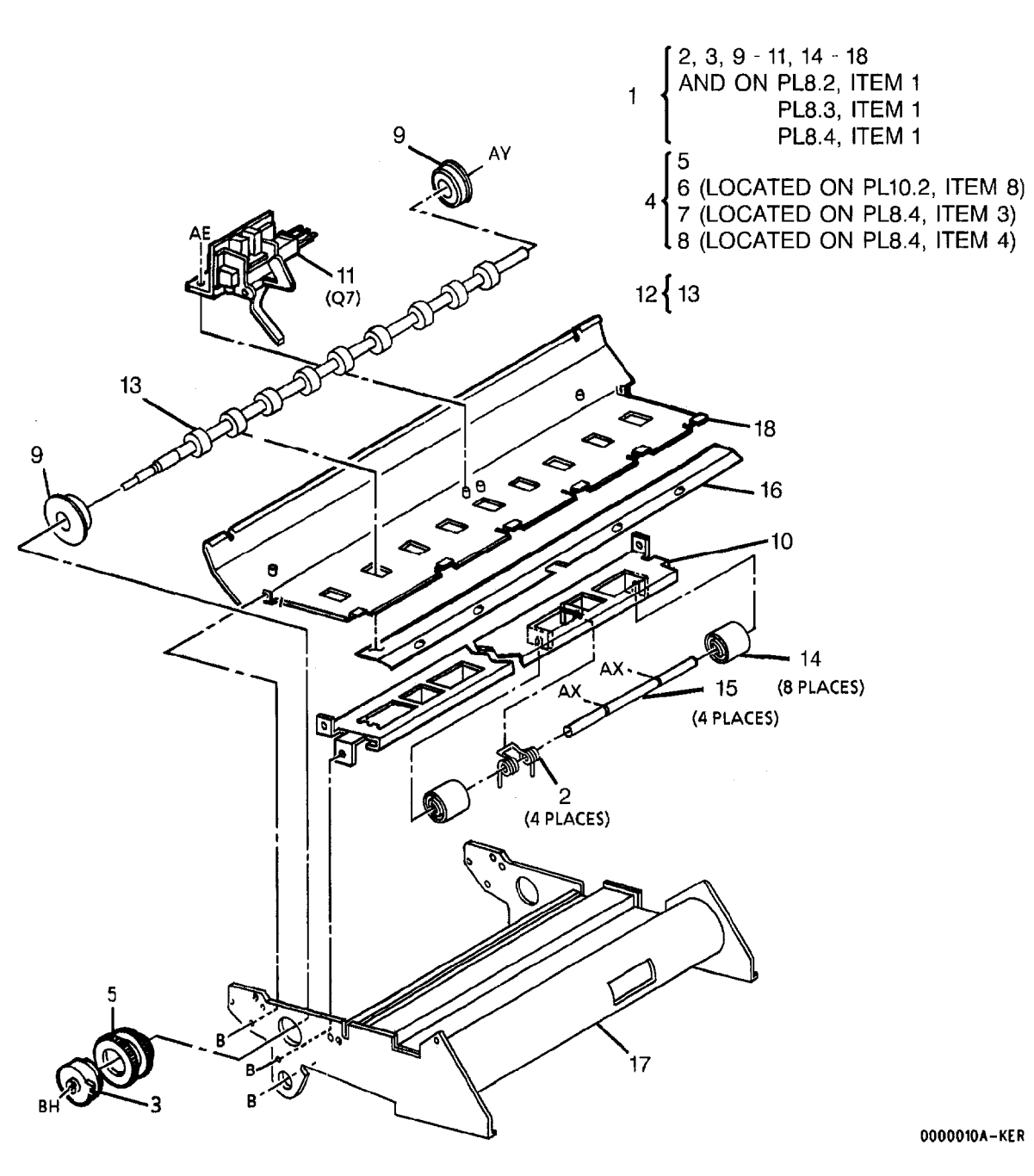

#### PL 8.2 FABRIC GUIDE AND MEDIA FEED

| Item | n Part   | Description                   |
|------|----------|-------------------------------|
| 1    | -        | PART OF MEDIA TRANSPORT       |
|      |          | ASSEMBLY (REF: PL 8.1 item 1) |
| 2    | 30K23302 | FABRIC GUIDE TENSIONING       |
|      |          | ASSEMBLY                      |
| 3    | 9E4011   | RIGHT SPRING                  |
| 4    | 8R3822   | FABRIC GUIDE (60HZ) (REP 8.5) |
| -    | 23E3941  | FABRIC GUIDE (50HZ) (REP 8.5) |
| 5    | 9E4021   | LEFT SPRING                   |
| 6    | 9E23560  | FUSER PRESSURE PLATE          |
|      |          | (60HZ)                        |
| -    | 9E3782   | FUSER PRESSURE PLATE          |
|      |          | (50HZ)                        |
| 7    | 55E9991  | MEDIA GUIDE PLATE             |
| 8    | 31E1310  | RETRACT ARM                   |
| 9    | -        | MEDIA TRANSPORT FRAME (P/O    |
|      |          | PL 8.2 item 1)                |

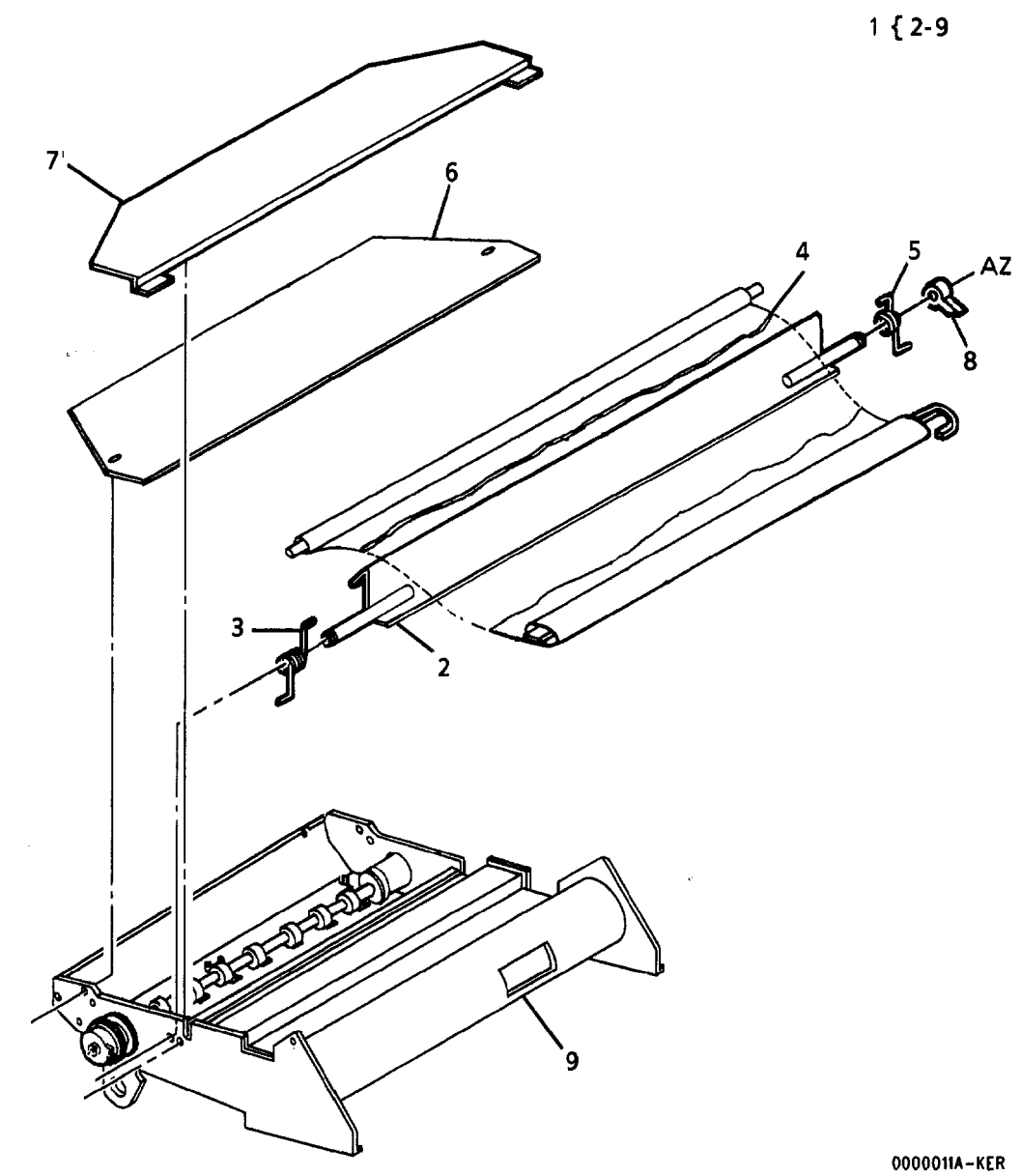

3001

#### PL 8.3 COROTRONS AND DRIVES

| Item | Part      | Description                   |
|------|-----------|-------------------------------|
| 1    |           | PART OF MEDIA TRANSPORT       |
|      |           | ASSEMBLY (REF: PL 8.1 item 1) |
| 2    | 55E8380   | CHAIN GUARD                   |
| 3    | 23E1360   | CHAIN                         |
| 4    | 7E2151    | MAIN DRIVE GEAR               |
| 5    | 29E3360   | PIN                           |
| 6    | 29K530    | LEFT HAND PIVOT SHAFT         |
| 7    | 19E3080   | COROTRON CLIP                 |
| 8    | -         | TURNAROUND BAFFLE (P/O PL     |
|      |           | 8.3 item 1)                   |
| 9    | 10E2481   | RETRACT PIN                   |
| 10   | 19E3090   | COROTRON CLAMP                |
| 11   | 6E3031    | RIGHT HAND PIVOT SHAFT        |
| 12   | 130K16232 | MOTION SENSOR (REP 8.4)       |
| 13   | -         | MEDIA TRANSPORT FRAME (P/O    |
|      |           | PL 8.3 item 1)                |

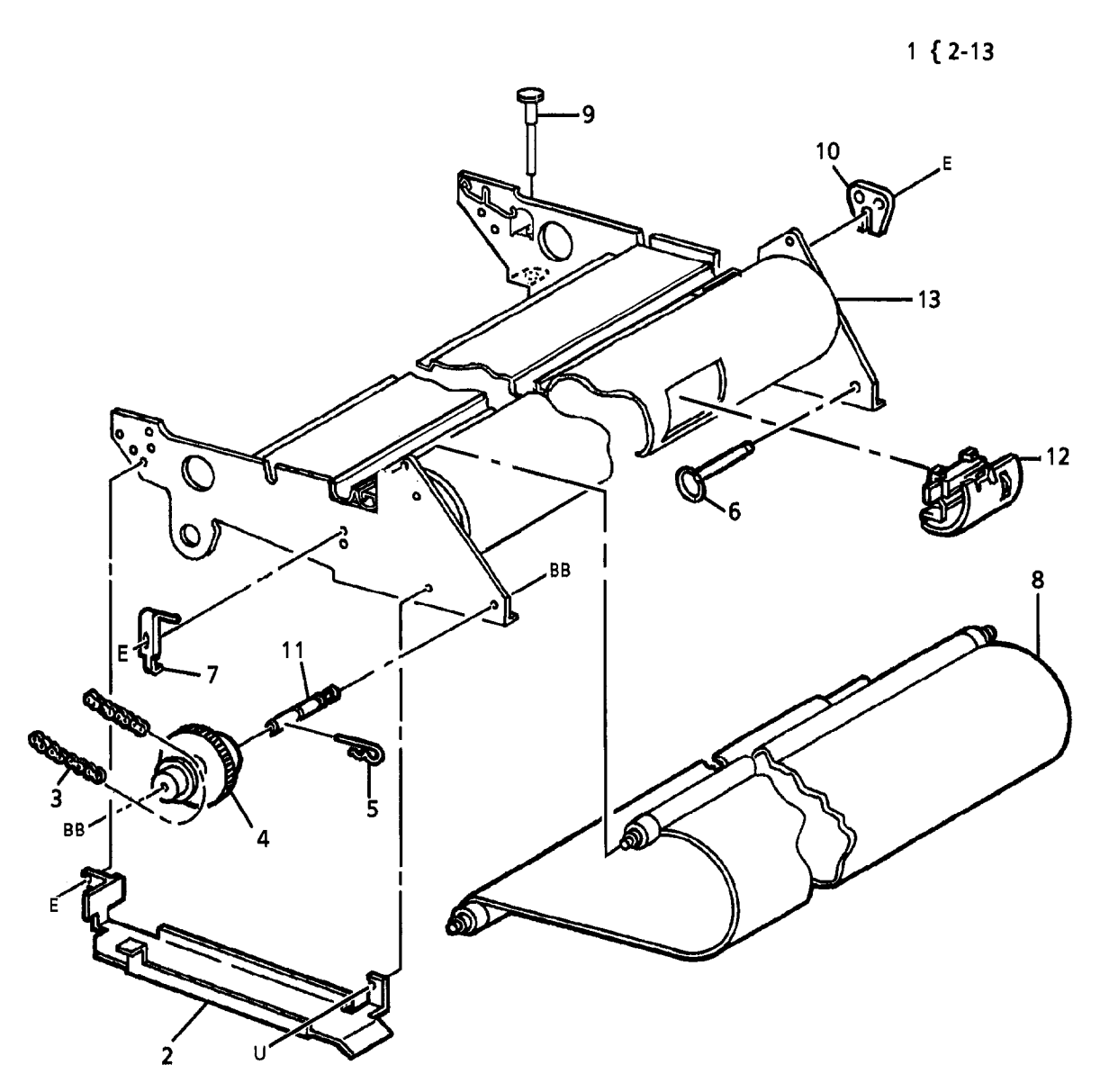

#### PL 8.4 COROTRONS

| Item | Part      | Description                        |
|------|-----------|------------------------------------|
| 1    | _         | PART OF MEDIA TRANSPORT            |
|      |           | ASSEMBLY (REF: PL 8.1 item 1)      |
| 2    | 600K37360 | LATCH REPAIR KIT                   |
| 3    | 9E49190   | LEFT LATCH SPRING (REF: PL         |
|      |           | 8.1 item 7) (REF :PL 10.2 item 10) |
| 4    | 9E49180   | RIGHT LATCH SPRING (REF: PL        |
|      |           | 8.1 item 8) (REF :PL 10.2 item 11) |
| 5    | _         | MEDIA TRANSPORT FRAME (P/O         |
|      |           | PL 8.4 item 1)                     |
| 6    | 600K19352 | COROTRON REPAIR KIT (SEE           |
|      |           | NOTE)                              |
| 7    | _         | COROTRON WIRE (2/KIT) (P/O         |
|      |           | PL 8.4 item 6)                     |
| 8    | -         | FOAM DAMPER (4/KIT) (P/O PL        |
|      |           | 8.4 item 6)                        |
| 9    | -         | FRONT BLOCK (2/KIT) (P/O PL        |
|      |           | 8.4 item 6)                        |
| 10   | -         | REAR BLOCK (2/KIT) (P/O PL 8.4     |
|      |           | item 6)                            |
| 11   | 9E18551   | COROTRON EXTENSION                 |
|      |           | SPRING (2/ KIT)                    |
| 12   | -         | ARC SHIELD (2/ KIT) (P/O PL 8.4    |
|      |           | item 6)                            |
| 13   | -         | WIRE RETAINER (2/ KIT) (P/O PL     |
|      |           | 8.4 item 6)                        |
| 14   |           | COROTRON WIRE CLAMP                |
| 45   |           | (2/ KIT) (P/O PL 8.4 Item 6)       |
| 15   | -         | PERRITE BEAD (2/ KTT) (P/O PL      |
| 10   | 11750011  |                                    |
| 10   | 600K15961 |                                    |
| 17   | 000K12001 | NOTE)                              |
| 10   |           |                                    |
| 10   | -         |                                    |
| 10   | _         |                                    |
| 15   | _         | 8 4 item 17)                       |
| 20   | -         | SHIELD (P/O PL 8 4 item 21)        |
| 21   | 125K184   |                                    |
|      | 12011101  | COBOTRON (USO)                     |
| _    | 125K1051  | TRANSFER/DETACK                    |
|      |           | COROTRON (XL)                      |
| 22   | 600K24350 | MEDIA GUIDE KIT                    |
| 23   | -         | GUIDE (P/O PL 8.4 item 22)         |
| 24   | 600K45680 | SNAKE DELETION KIT                 |
| 25   | 55E30940  | COROTRON SHIELD                    |
| 26   | -         | CORROGATOR (P/O PL 8.4 item        |
|      |           | 24)                                |
| 27   | -         | BRACKET (P/O PL 8.4 item 24)       |
| NOTE |           |                                    |

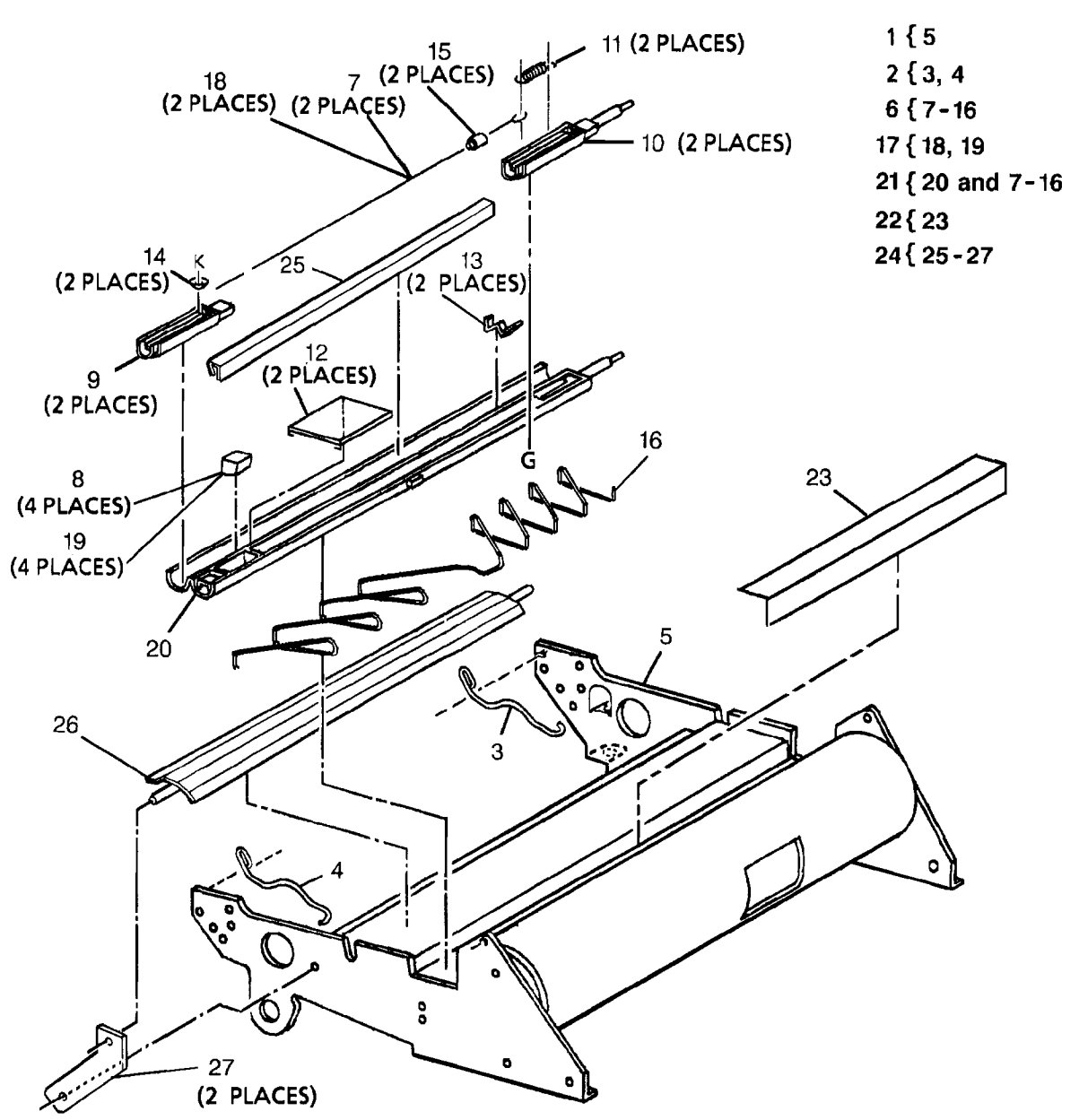

**NOTE:** ITEM 6 MUST BE IN PLACE BEFORE USING ITEM 17.

## PL 9.1 PHOTORECEPTOR DRUM

| Item | Part      | Description                 |
|------|-----------|-----------------------------|
| 1    | -         | PART OF XEROGRAPHIC         |
|      |           | MODULE ASSEMBLY (REF: PL    |
|      |           | 10.1 item 1)                |
| 2    | 30E16161  | GROUND BRACKET              |
| 3    | 13K380    | BEARINGS                    |
| 4    | 20E2311   | INNER DRUM PULLEY           |
| 5    | 413W31553 | BEARING                     |
| 6    | -         | DRUM END PLATE (P/O PL 9.1  |
|      |           | item 8)                     |
| 7    | -         | LEFT DRUM BRACKET (P/O PL   |
|      |           | 9.1 item 1)                 |
| 8    | 6K6571    | PHOTORECEPTOR DRUM          |
|      |           | ASSEMBLY (REP 9.2, ADJ 9.3) |
| 9    | 7E1340    | AUGER DRIVE GEAR            |
| 10   | -         | RIGHT DRUM BRACKET (P/O PL  |
|      |           | 9.1 item 1)                 |
| 11   | 1R552     | PHOTORECEPTOR DRUM (REP     |
|      |           | 9.3, ADJ 9.2)               |
| 12   | 26E3460   | SCREW (M4)                  |
| 13   | -         | SPACER (P/O PL 9.1 item 8)  |
| 14   | -         | PHOTORECEPTOR SHAFT (P/O    |
|      |           | PL 9.1 item 8)              |
| 15   | -         | XEROGRAPHIC FRAME (P/O PL   |
|      |           | 9.1 item 1)                 |

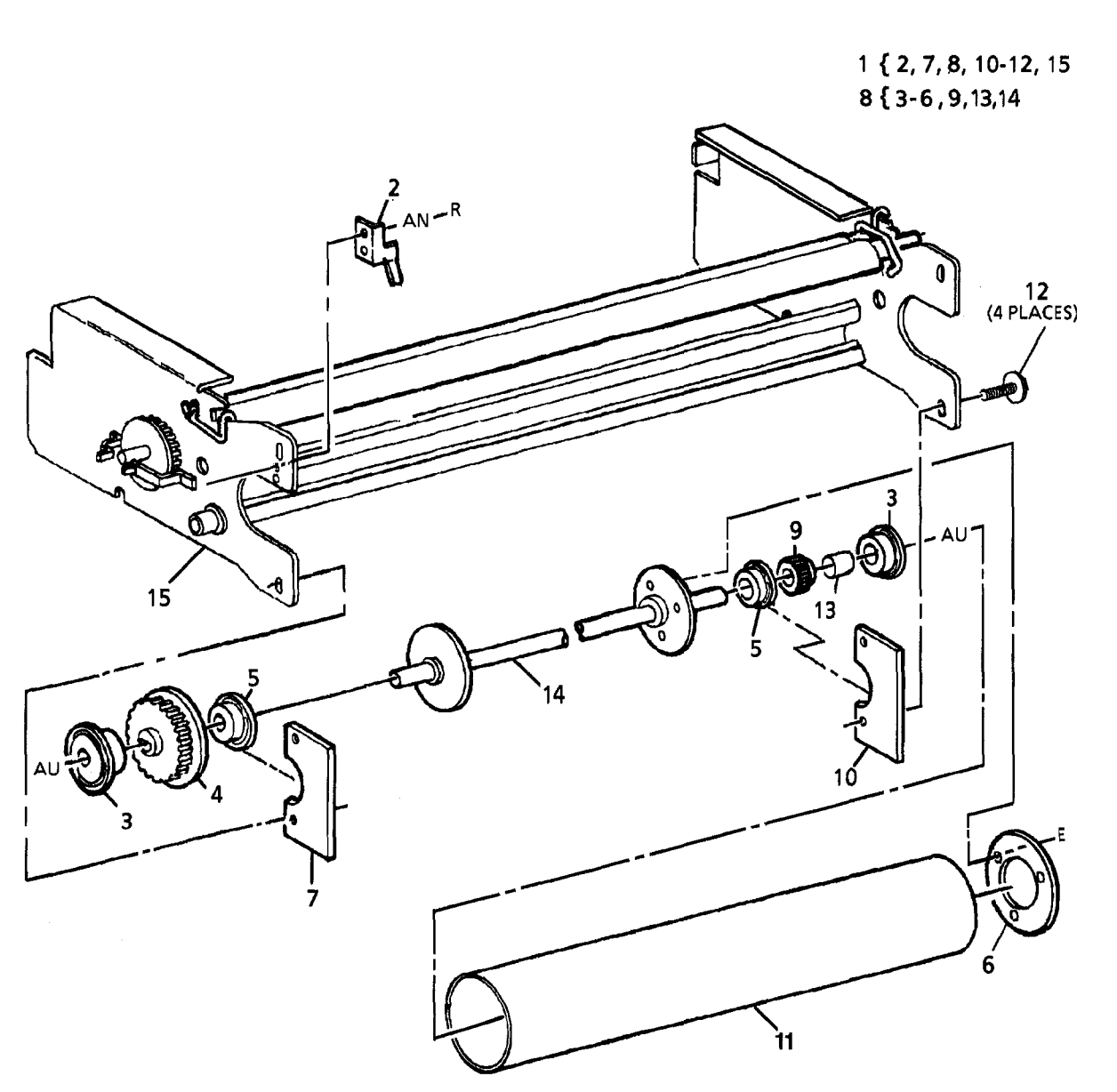

#### PL 9.2 PHOTORECEPTOR MODULE

| item | Part      | Description                    |
|------|-----------|--------------------------------|
| 1    | -         | PART OF XEROGRAPHIC            |
|      |           | MODULE ASSEMBLY (REF: PL       |
|      |           | 10.1 item 1)                   |
| 2    | 125K992   | CHARGE/PRECHARGE               |
|      |           | COROTRON (REP 9.9, ADJ 9.2)    |
| 3    | 9E8590    | RIGHT COROTRON RETAINING       |
|      |           | SPRING                         |
| 4    | 9E8600    | LEFT COROTRON RETAINING        |
|      |           | SPRING                         |
| 5    | 600K19352 | COROTRON REPAIR KIT (SEE       |
|      |           | NOTE)                          |
| 6    | -         | COROTRON WIRE (2/KIT) (P/O     |
|      |           | PL 9.2 item 5)                 |
| 7    |           | FOAM DAMPER (4/KIT) (P/O PL    |
|      |           | 9.2 item 5)                    |
| 8    | -         | FRONT BLOCK (2/KIT) (P/O PL    |
| 0    |           |                                |
| 9    | -         | REAR BLOCK (2/KIT) (P/O PL 9.2 |
| 10   | 0510551   |                                |
| 10   | 9610001   |                                |
| 11   | _         |                                |
| .,   |           | item 5)                        |
| 12   | _         | WIRE BETAINER (2/KIT) (P/O PI  |
|      |           | 9.2 item 5)                    |
| 13   | _         | COROTRON WIRE CLAMP (2/KIT)    |
|      |           | (P/O PL 9.2 item 5)            |
| 14   | _         | FERRITE BEAD (2/KIT) (P/O PL   |
|      |           | 9.2 item 5)                    |
| 15   | 600K15861 | COROTRON WIRE KIT (SEE         |
|      |           | NOTE)                          |
| 16   | _         | COROTRON WIRE (2/KIT) (P/O     |
|      |           | PL 9.2 item 15)                |
| 17   | _         | FOAM DAMPER (4/KIT) (P/O PL    |
|      |           | 9.2 item 15)                   |
| 18   | -         | SHIELD (NOT SPARED)            |
| 19   | 600K20990 | LIGHT LEAK REPAIR KIT (USO)    |
| 20   | -         | TAPE (P/O PL 9.2 item 19)      |
| 21   | -         |                                |
|      |           | 9.2 item 1)                    |
|      |           |                                |

**NOTE:** ITEM 5 MUST BE IN PLACE BEFORE USING ITEM 15.

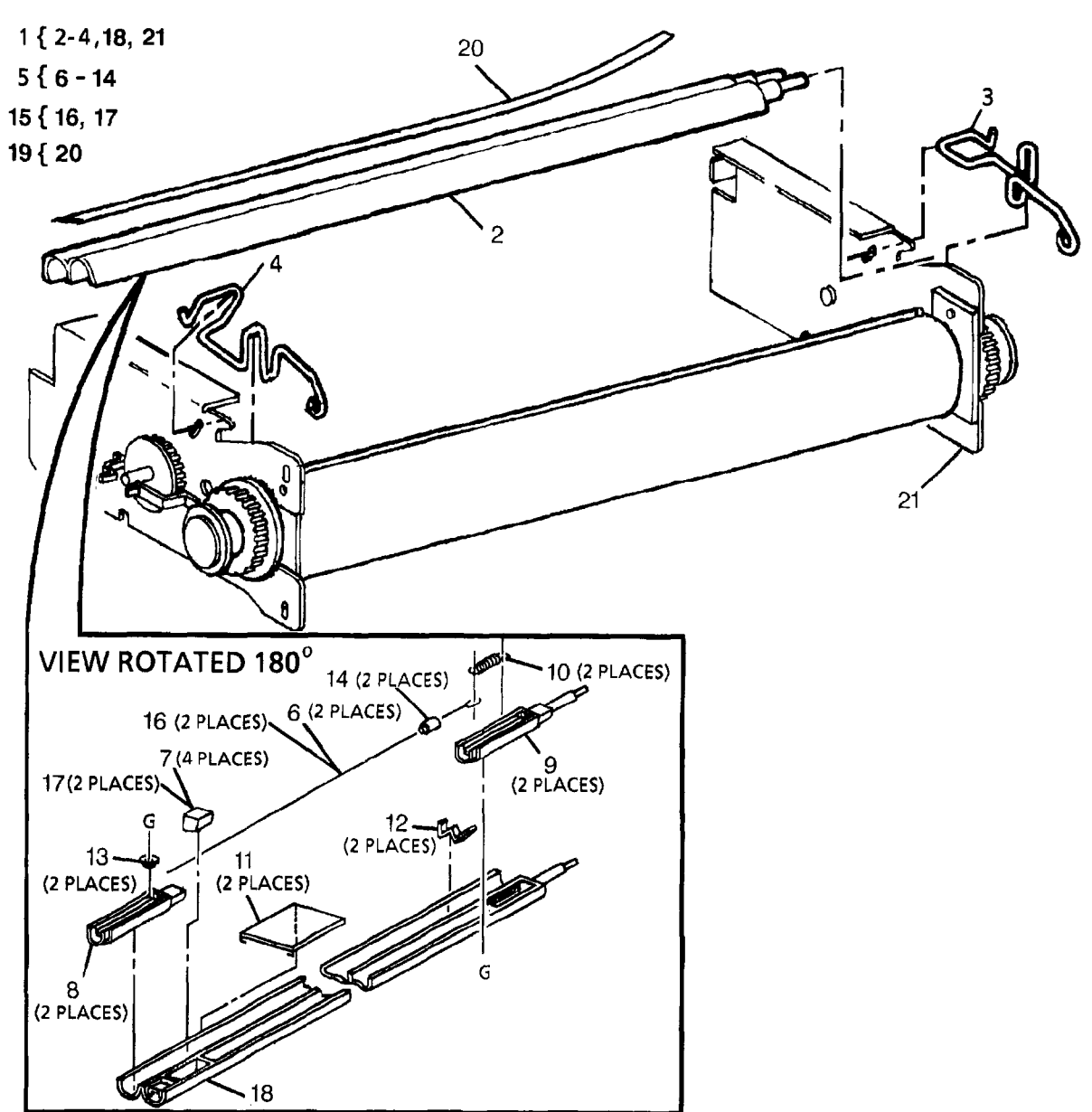

#### PL 9.3 PHOTORECEPTOR DRUM CLEANING

| Item       | Part      | Description                    |
|------------|-----------|--------------------------------|
| 1          | _         | PART OF XEROGRAPHIC            |
| •          |           | MODULE ASSEMBLY (REF: PL       |
|            |           | 10.1 item 1)                   |
| 2          | 93K940    | WASTE DISPOSAL BOTTLE          |
| <b>4</b> - | 0011010   | (USO)                          |
|            | 93K950    | WASTE DISPOSAL BOTTLE (XL)     |
| 3          | 42K1390   | CLEANING BLADE ASSEMBLY        |
| Ũ          |           | (REP 9.4)                      |
| 4          | 600K25780 | CLEANING BLADE KIT             |
| 5          | _         | CLEANING BLADE RETAINER        |
| Ū.         |           | (P/O PL 9.3 item 4)            |
| 6          | _         | CLEANING BLADE (P/O PL 9.3     |
|            |           | item 4)                        |
| 7          | -         | CLEANING BLADE SEAL (P/O PL    |
|            |           | 9.3 item 4)                    |
| 8          | 13E1571   | CLEANING BLADE BEARING         |
| 9          | 413W15355 | BEARING                        |
| 10         | 36E93     | CLEANING BLADE WEIGHT          |
| 11         | 9E6960    | SPRING                         |
| 12         | 35K1222   | PHOTORECEPTOR SEAL             |
| 13         | 35E3580   | CLEANING BLADE SEAL            |
| 14         | 121K1751  | CLEANING BLADE SOLENOID        |
|            |           | (ADJ 9.1)                      |
| 15         | 600K29981 | CONTAMINATION SEAL KIT         |
| 16         |           | SEAL (P/O PL 9.3 item 15) (REP |
|            |           | 9.11)                          |
| 17         |           | CLEANING BLADE ASSEMBLY        |
|            |           | (P/O PL 9.3 item 3)            |
| 18         | -         | XEROGRAPHIC FRAME (P/O PL      |
|            |           | 9.3 item 1)                    |

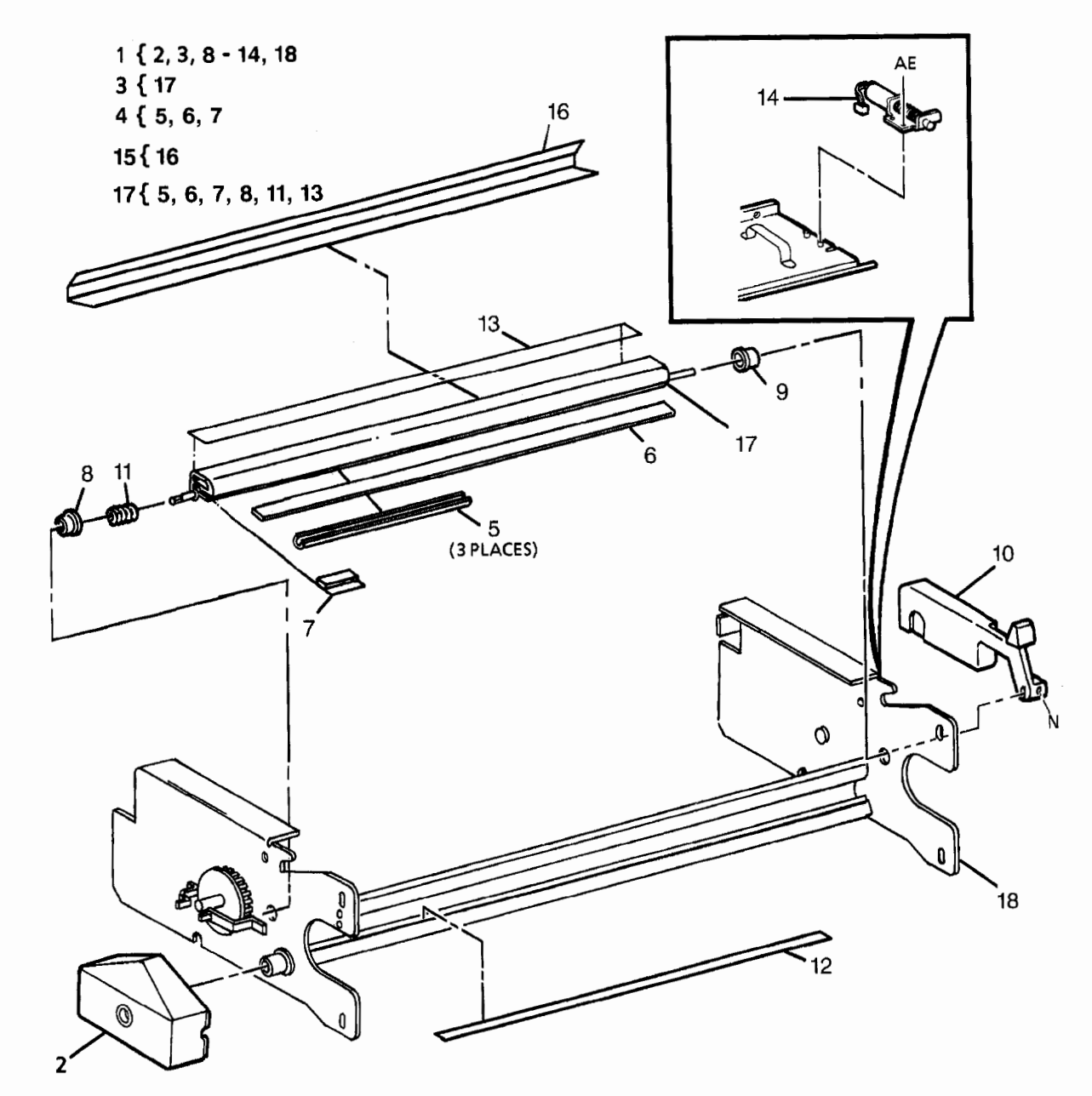

#### PL 9.4 DEVELOPER MODULE

| Item | Part      | Description                                  |
|------|-----------|----------------------------------------------|
| 1    | 121K5925  | DEVELOPER MODULE                             |
|      |           | ASSEMBLY (REP 9.5)                           |
| 2    | 7E12730   | DISPENSE ARM                                 |
| 3    | 9E3840    | DISPENSE ARM RETURN                          |
|      |           | SPRING (REP 9.7)                             |
| 4    | 7E12721   | AUGER DRIVE GEAR                             |
| 5    | 7E14510   | DEVELOPER ROLL DRIVE GEAR<br>(43T)           |
| 6    | 19E1162   | BIAS CLIP                                    |
| 7    | 9E23480   | CARTRIDGE RETAINING CLIP                     |
| 8    | 121K5891  | TONER DISPENSE SOLENOID                      |
|      |           | (REP 9.6, ADJ 9.3)                           |
| 9    | 130K45680 | TONER SENSOR                                 |
| 10   | 7E12710   | AUGER GEAR                                   |
| 11   | 55E10096  | PICK OFF BAFFLE                              |
| 12   | 53E310    | FILTER PAD                                   |
| 13   | 26E3931   | SCREW                                        |
| 14   | 53E2351   | FILTER EXTRUSION                             |
| 15   | 26E31690  | THUMB SCREW                                  |
| 16   | 14K2650   | MOUNTING BLOCKS                              |
| 17   | -         | DEVELOPER MODULE (P/O PL<br>9.4 item 1)      |
| 18   | 600K32840 | DEVELOPER AUGER SQUEAK                       |
| 40   | 0057040   | KII                                          |
| 19   | 28E/640   | WASHER<br>DEADNO DI OOK                      |
| 20   | 13K1050   |                                              |
| 21   | 1156521   |                                              |
| 22   | 600K40990 |                                              |
| 00   |           | (10/KIT)<br>SPRINC CLIP (P/O PL & 4 item 02) |
| 23   | -         | SPRING CLIP (P/O PL 9.4 Item 22)             |
| 24   | _         |                                              |
| 25   | _         | NUT PLATE (NOT SPARED)                       |
| 26   |           | SCREW (NOT SPARED)                           |
| 27   | _         | SEAL (P/O PL 9.4 item 1)                     |
| -    |           |                                              |

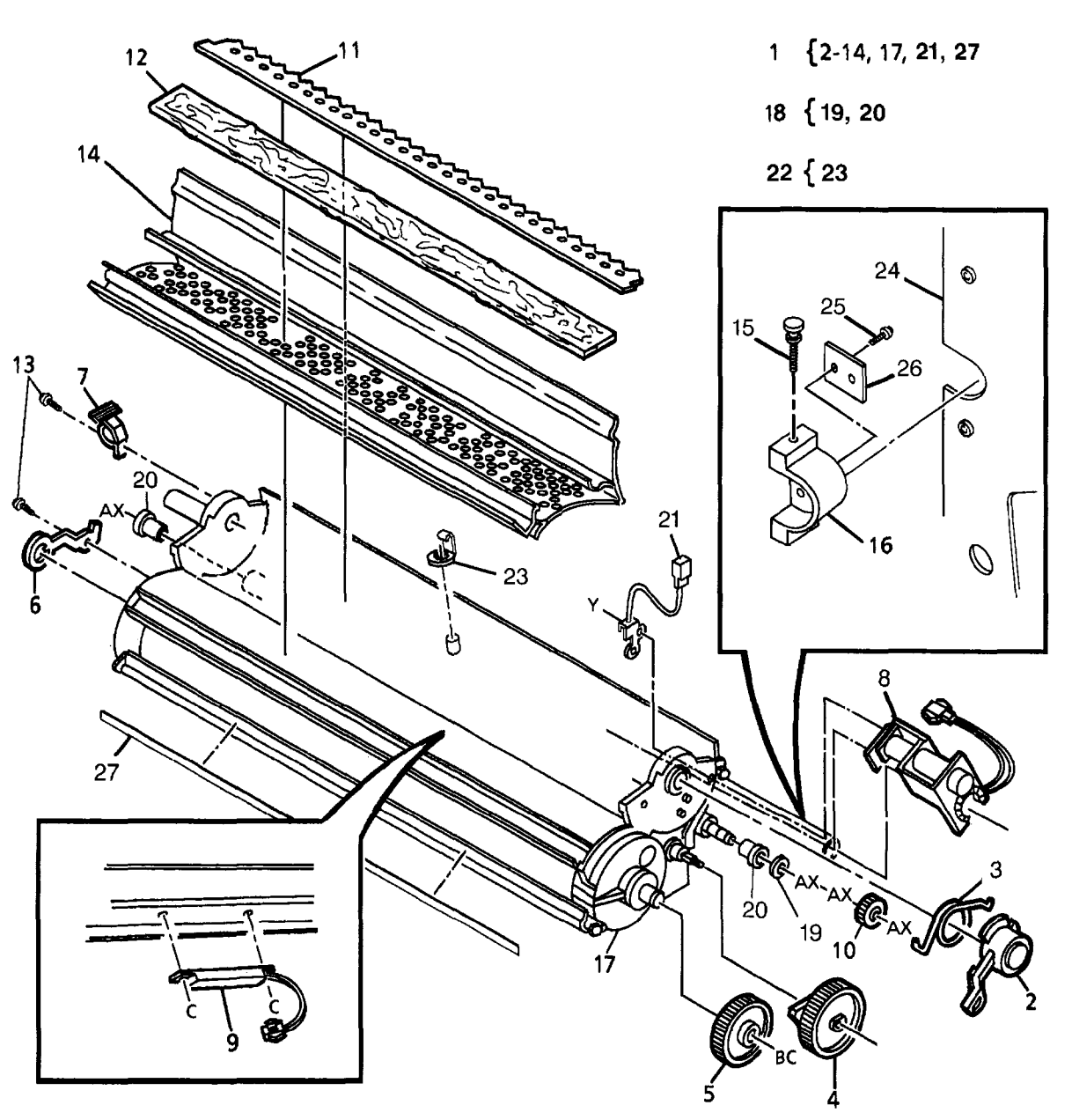

## PL 10.1 FUSER

| ltem | Part     | Description               |
|------|----------|---------------------------|
| 1    | 2K21519  | XEROGRAPHIC MODULE        |
|      |          | ASSEMBLY (60HZ) (REP 9.1) |
| -    | 2K29508  | XEROGRAPHIC MODULE        |
|      |          | ASSEMBLY (50HZ) (REP 9.1) |
| 2    | -        | XEROGRAPHIC FRAME (P/O PL |
|      |          | 10.1 item 1)              |
| 3    | 2K23402  | FRONT COVER ASSEMBLY      |
|      |          | (60HZ)                    |
| -    | 2K31940  | FRONT COVER ASSEMBLY      |
|      |          | (50HZ)                    |
| 4    | -        | PIN (P/O PL 10.1 item 1)  |
| 5    | 115E1410 | ANTI-STATIC BRUSH         |
| 6    | 3K9270   | TRANSPORT LATCHING COVER  |
|      |          | ASSEMBLY                  |
| 7    | 121E2400 | INTERLOCK MAGNET          |
| 8    | 20E4350  | AUGER PULLEY              |
| 9    | 13E803   | AUGER BEARING             |
| 10   | 94K85    | AUGER                     |
| 11   | 23E1620  | AUGER DRIVE BELT          |
| 12   | 7E5221   | PULLEY/GEAR               |
| 13   | 29E3560  | COTTER PIN                |
| 14   | 7E1331   | TRANSITION GEAR           |
| 15   | 26E17000 | SCREW                     |
| 16   | 48E57930 | FRONT COVER (60HZ)        |
| 17   | 3E44690  | TRANSPORT LATCHING COVER  |
| 18   | 3P2243   | MAGNET                    |
|      |          |                           |

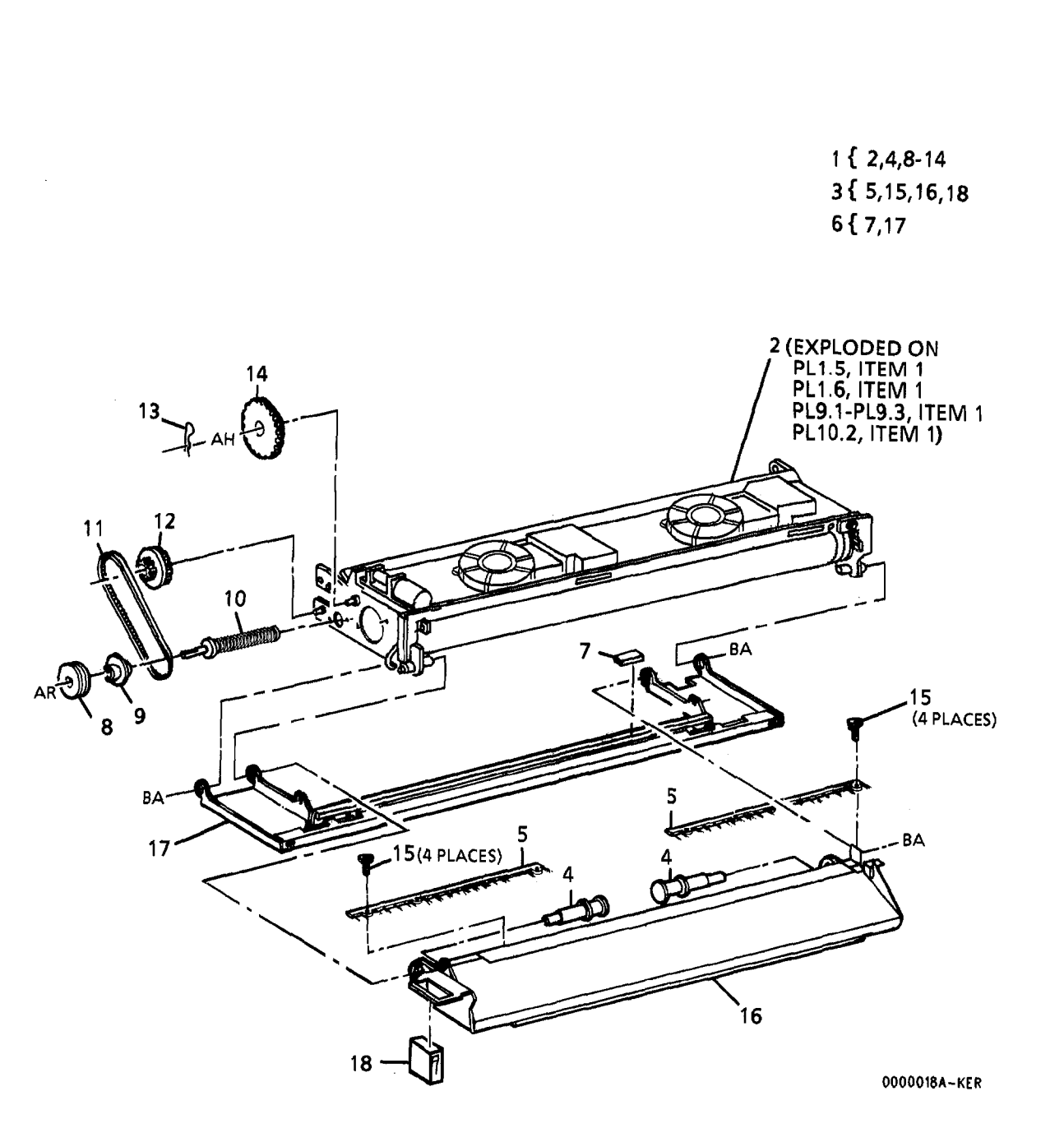

#### PL 10.2 FUSER COMPONENTS

| tem | Part      | Description                       |
|-----|-----------|-----------------------------------|
| 1   | -         | PART OF XEROGRAPHIC               |
|     |           | MODULE ASSEMBLY (REF: PL          |
|     |           | 10.1 item 1)                      |
| 2   | 9E2701    | HEAT ROD RETAINER                 |
| 3   | 20E2290   | FUSER PULLEY                      |
| 4   | 423W59202 | DRUM DRIVE BELT                   |
| 5   | 115E2230  | GROUND RING                       |
| 6   | -         | SHAFT (P/O PL 10.2 item 1)        |
| 7   | -         | DRIVE GEAR KIT (USO) (REF: PL     |
|     |           | 8.1 item 4)                       |
| 8   | 7K762     | FUSER DRIVE GEAR (REP 10.6)       |
| 9   | -         | GEAR/SPROCKET (P/O PL 10.2        |
|     |           | item 7) (REF: PL 8.1 item 5)      |
| 10  | -         | LEFT LATCH SPRING (P/O PL         |
|     |           | 10.2 item 7) (REF: PL 8.4 item 3) |
| 11  | -         | RIGHT LATCH SPRING (P/O PL        |
|     |           | 10.2 item 7) (REF: PL 8.4 item 4) |
| 12  | -         | HEAT REFLECTOR MOUNTING           |
|     |           | BRACKET (P/O PL 10.2 item 1)      |
| 13  | 30E19880  | FUSER GROUND                      |
| 14  | -         | HEAT REFLECTOR (P/O PL 10.2       |
|     |           | item 1)                           |
| 15  | 22K3483   | FUSER ROLL (REP 10.2)             |
| 16  | 13K442    | FUSER ROLL BEARING                |
| 17  | -         | XEROGRAPHIC FRAME (P/O PL         |
|     |           | 10.2 item 1)                      |
| 18  | 126E112   | FUSER HEAT ROD (60HZ) (REP        |
|     |           | 10.1, ADJ 10.1)                   |
| -   | 126E121   | FUSER HEAT ROD (50HZ) (REP        |
|     |           | 10.1, ADJ 10.1)                   |
| 19  | -         | MACHINE COOLING (P/O PL 10.2      |
|     |           | item 1)                           |
| 20  | 130K33352 | THERMISTOR PWB (REP 10.7,         |
|     |           | ADJ 10.1)                         |
| 21  | 600K8481  | MEDIA GUIDE DEFLECTOR KIT         |
| 22  | -         | MEDIA GUIDE (7/KIT) (P/O PL       |
|     |           | 10.2 item 21)                     |
| 23  | _         | FUSER ROD BRACKET (P/O PL         |
|     |           | 10.2 item 1)                      |
| 24  | 120E5540  | WIRE SADDLE (CLIP)                |
| 25  | -         | BRACKET (P/O PL 10.2 item 1)      |

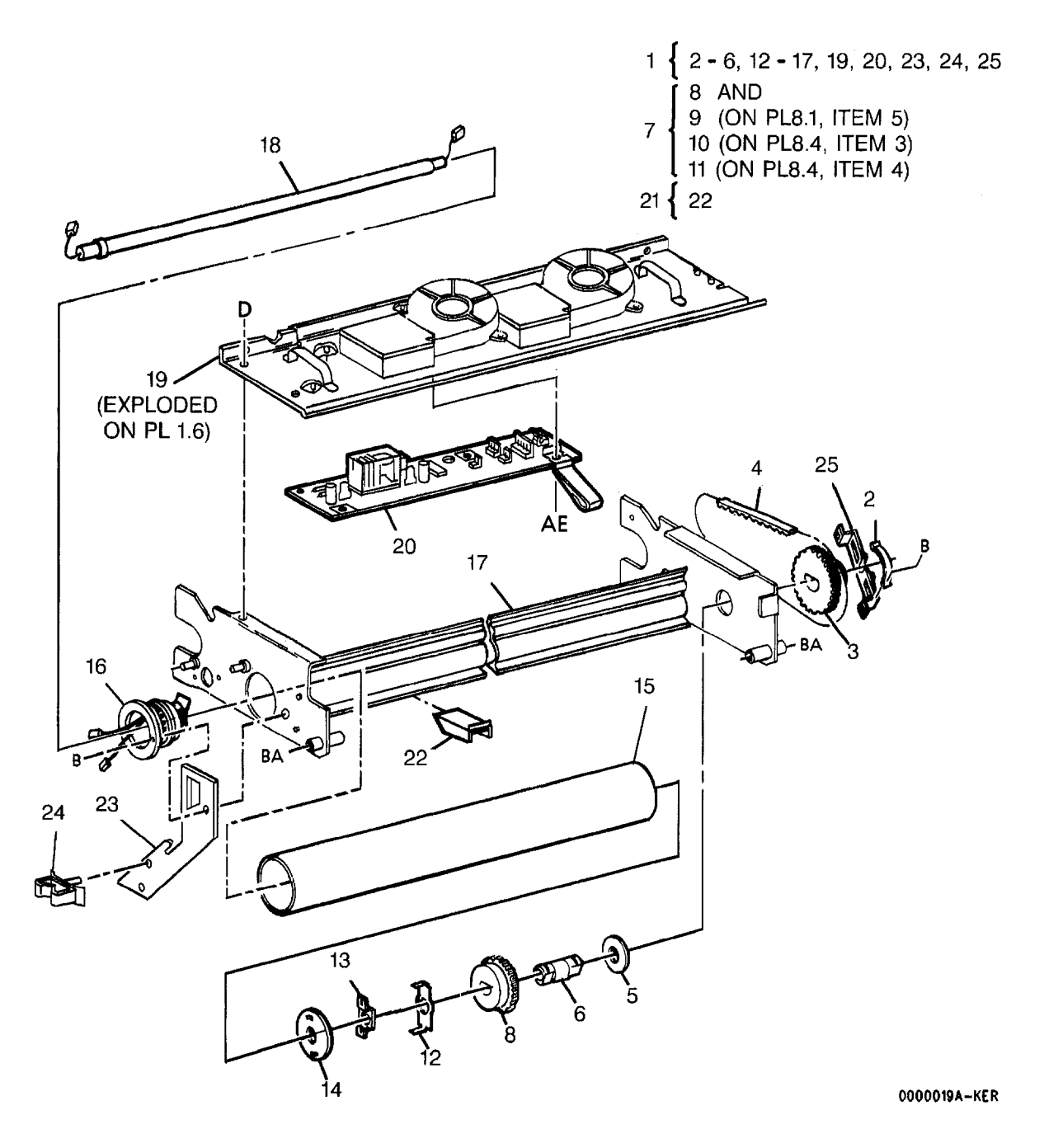

### PL 10.3 OILER

| Item | Part      | Description                    |
|------|-----------|--------------------------------|
| 1    | _         | PART OF XEROGRAPHIC            |
|      |           | MODULE ASSEMBLY (REF: PL       |
|      |           | 10.1 item 1)                   |
| 2    |           | XEROGRAPHIC MODULE FRAME       |
|      |           | (P/O PL 10.3 item 1)           |
| 3    | 600K29600 | OIL DISPENSE RETRO-FIT KIT     |
| 4    | -         | OILER EXTRUSION (P/O PL 10.3   |
|      |           | item 3)                        |
| 5    | 600K31170 | DONOR ROLL KIT                 |
| 6    | 29E14780  | COTTER PIN (2/KIT)             |
| 7    | -         | OIL DISPENSE ROLL (P/O PL 10.3 |
|      |           | item 5) (REP 10.3)             |
| 8    | 94K1940   | WICK (REP 10.12)               |
| 9    | 19E13922  | MEDIA DEFLECTOR CLIP           |
| 10   | 38E10020  | RIGHT MEDIA DEFLECTOR (REP     |
|      |           | 10.3)                          |
| 11   | 38E10030  | LEFT MEDIA DEFLECTOR (REP      |
|      |           | 10.3)                          |
| 12   | 19E17080  | PRESSURE PAD                   |
| 13   | 600K8931  | STRIPPER FINGER KIT            |
| 14   | -         | STRIPPER FINGER (9/KIT) (P/O   |
|      |           | PL 10.3 item 13)               |
| 15   | 9E33030   | RIGHT TORSION SPRING           |
| 16   | 9E33040   | LEFT TORSION SPRING            |
| 17   | 9E38060   | COMPRESSION SPRING             |
| 18   | 13P519    | PLASTIC BEARING                |
| 19   | 19K2660   | OIL PAD (REP 10.11)            |
| 20   | 68E23610  | ADJUSTING BRACKET              |
| 21   | -         | BRACKET (NOT SPARED)           |
| 22   |           | BRACKET (NOT SPARED)           |

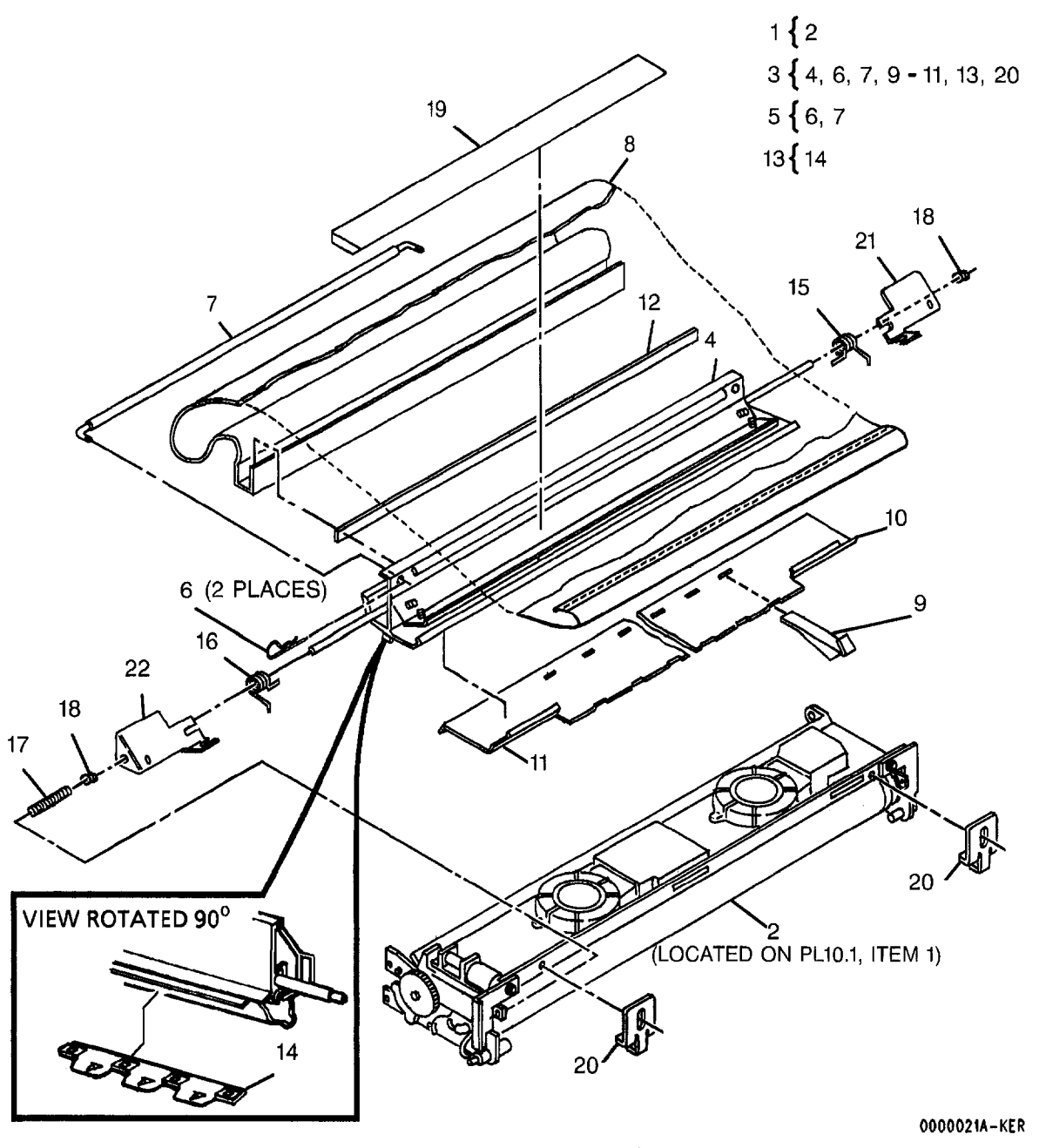

## PL 10.4 HIGH VOLUME OILER (TAG 85)

| 00,  |           |                                 |
|------|-----------|---------------------------------|
| ltem | Part      | Description                     |
| 1    | -         | PART OF XEROGRAPHIC             |
|      |           | MODULE ASSEMBLY (REF: PL        |
|      |           | 10.1 item 1)                    |
| 2    | _         | XEROGRAPHIC MODULE FRAME        |
| _    |           | (P/O PL 10.4 item 1)            |
| 3    | 600K39660 | HIGH VOLUME OILER KIT (TAG      |
| -    |           | 85)                             |
| 4    | 600K8931  | STRIPPER FINGER KIT             |
| 5    | -         | STRIPPER FINGER (9/KIT) (P/O    |
| Ŭ    |           | Pl 10.4 item 4)                 |
| 6    | 19E3032   | OIL PAD (BEP 10.11)             |
| -    | 19K1420   | OIL PAD (XBBA) (BEP 10.4)       |
| 7    | 600K12030 | OIL DISPENSER METERING KIT      |
| 8    | -         | CENTER METERING TRAY (P/O       |
| •    |           | PL 10.4 item 7)                 |
| 9    | -         | METERING TRAY (P/O PL 10.4      |
| •    |           | item 7)                         |
| 10   | ~         | RIGHT ADJUSTABLE METERING       |
| 10   |           | TRAY (P/O PL 10.4 item 7)       |
| 11   | -         | LEFT ADJUSTABLE METERING        |
|      |           | TRAY (P/O PL 10.4 item 7)       |
| 12   | -         | WASHER (P/O PL 10.4 item 7)     |
| 13   | 38E1945   | OIL DISPENSER MOUNTING          |
|      |           | BRACKET                         |
| 14   | 15E5022   | OIL PAD COVER                   |
| _    | 2E14512   | OIL PAD COVER (XBRA)            |
| 15   | 600K12020 | OIL DISPENSER KIT               |
| 16   | -         | OIL DISPENSER (P/O PL 10.4 item |
|      |           | 15)                             |
|      |           |                                 |

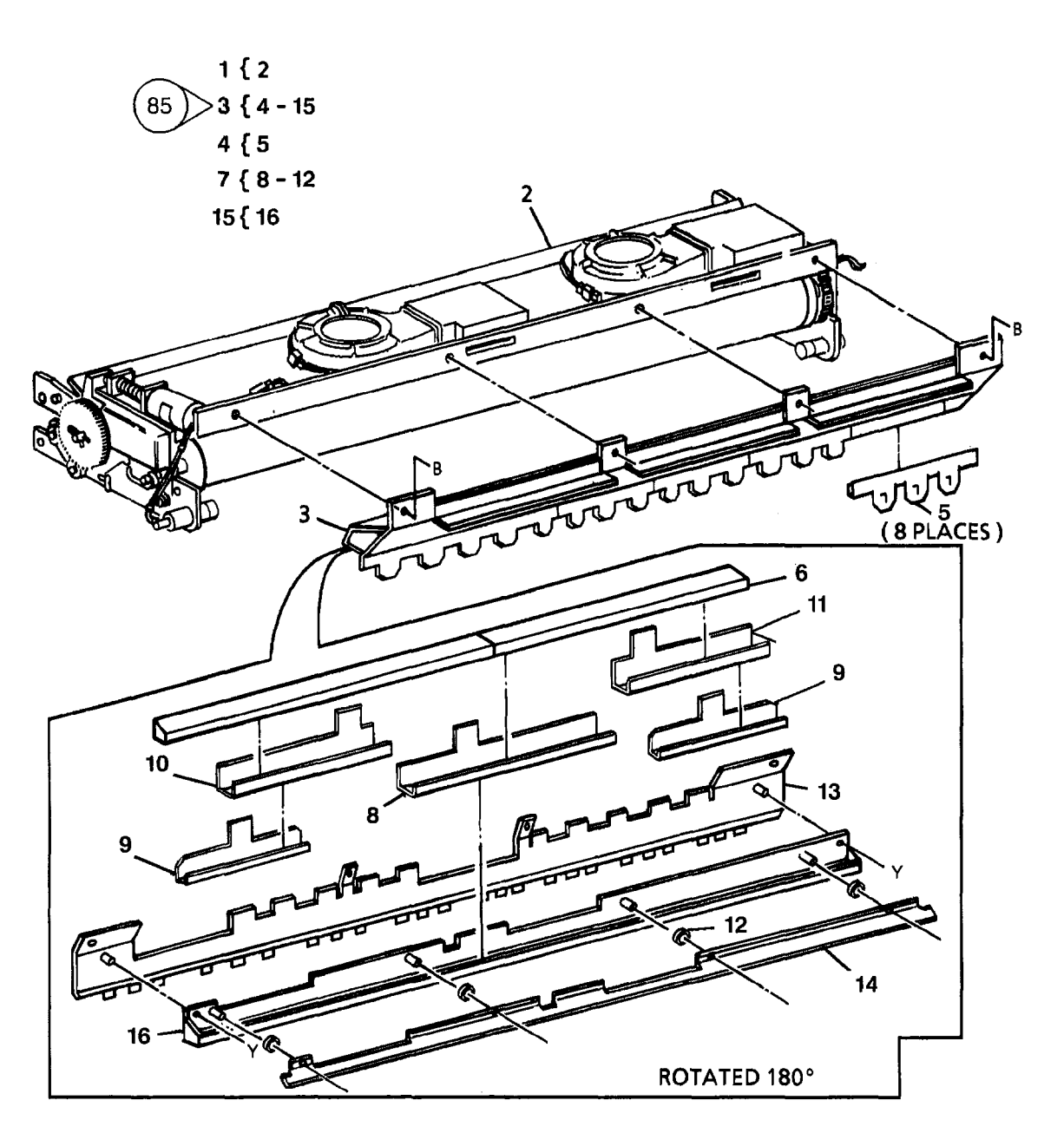

## PL 14.1 REAR COVER

| <b>Item</b><br>1<br>2<br>3<br>4 | <b>Part</b><br>600K35190<br><br>802K630<br>110K771 | Description<br>SEAL KIT<br>SEAL (P/O PL 14.1 item 1)<br>UPPER REAR COVER<br>ASSEMBLY<br>UPPER REAR COVER<br>INTERI OCK SWITCH | 1 { 2<br>3 { 5, 7, 14, 15<br>7 { 8 - 12 |
|---------------------------------|----------------------------------------------------|----------------------------------------------------------------------------------------------------|-----------------------------------------|
| 5                               | -                                                  | UPPER REAR COVER (P/O PL<br>14.1 item 3)                                                                                      |                                         |
| 6                               | 2K30190                                            | LOWER REAR COVER (60HZ)                                                                                                    |                                         |
| _                               | 2K29150                                            | LOWER REAR COVER (50HZ)                                                                                                    | (2 PLACES)                              |
| 7                               | 600K6830                                           | REAR COVER 1/4 TURN<br>FASTENER KIT                                                                                           |                                         |
| 8                               | -                                                  | SPRING (P/O PL 14.1 item 7)                                                                                                   |                                         |
| 9                               | -                                                  | 1/4 TURN FASTENER (P/O PL<br>14.1 item 7)                                                                                     | 4                                       |
| 10                              |                                                    | WASHER (P/O PL 14.1 item 7)                                                                                                   |                                         |
| 11                              | -                                                  | RETAINER (P/O PL 14.1 item 7)                                                                                                 |                                         |
| 12                              | -                                                  | SPRING NUT (P/O PL 14.1 item 7)                                                                                               |                                         |
| 13                              | 9E7570                                             | LATCH SPRING                                                                                                    |                                         |
| 14                              | 121E2921                                           | MAGNET                                                                                                    |                                         |
| 15                              | 35K3770                                            | SEAL                                                                                                    |                                         |
| 16                              | 26E3460                                            | SCREW                                                                                                    |                                         |
| 17                              | 17K280                                             | FOOT                                                                                                    |                                         |

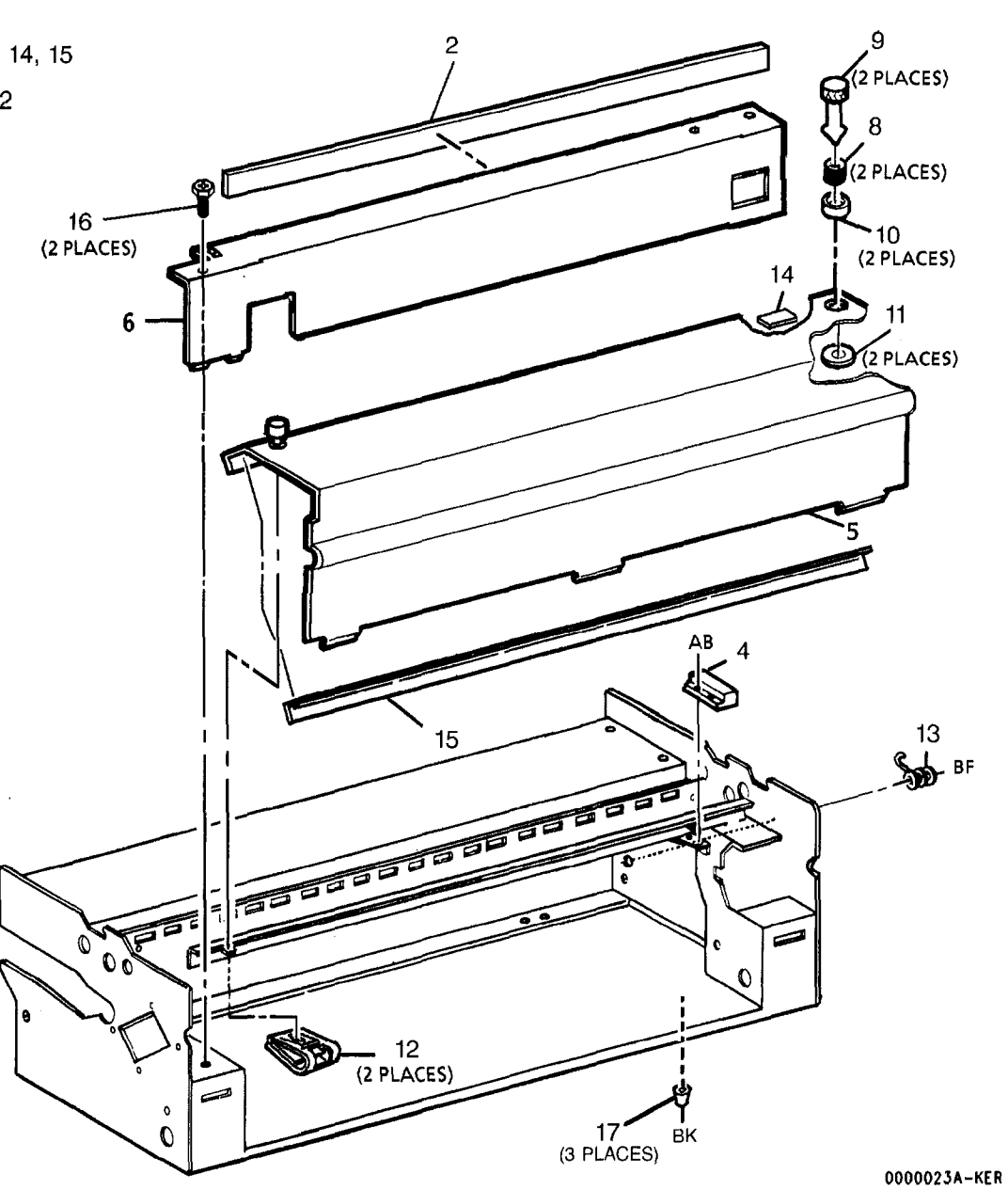

### PL 14.2 LEFT SIDE COVER

| ltem | Part     | Description        |
|------|----------|--------------------|
| 1    | 48K79170 | LEFT SIDE COVER    |
| 2    | 26E3460  | SCREW              |
| 3    | 21K2340  | LEFT END CAP       |
| 4    |          | KEY (NOT SPARED)   |
| 5    | -        | LABEL (NOT SPARED) |

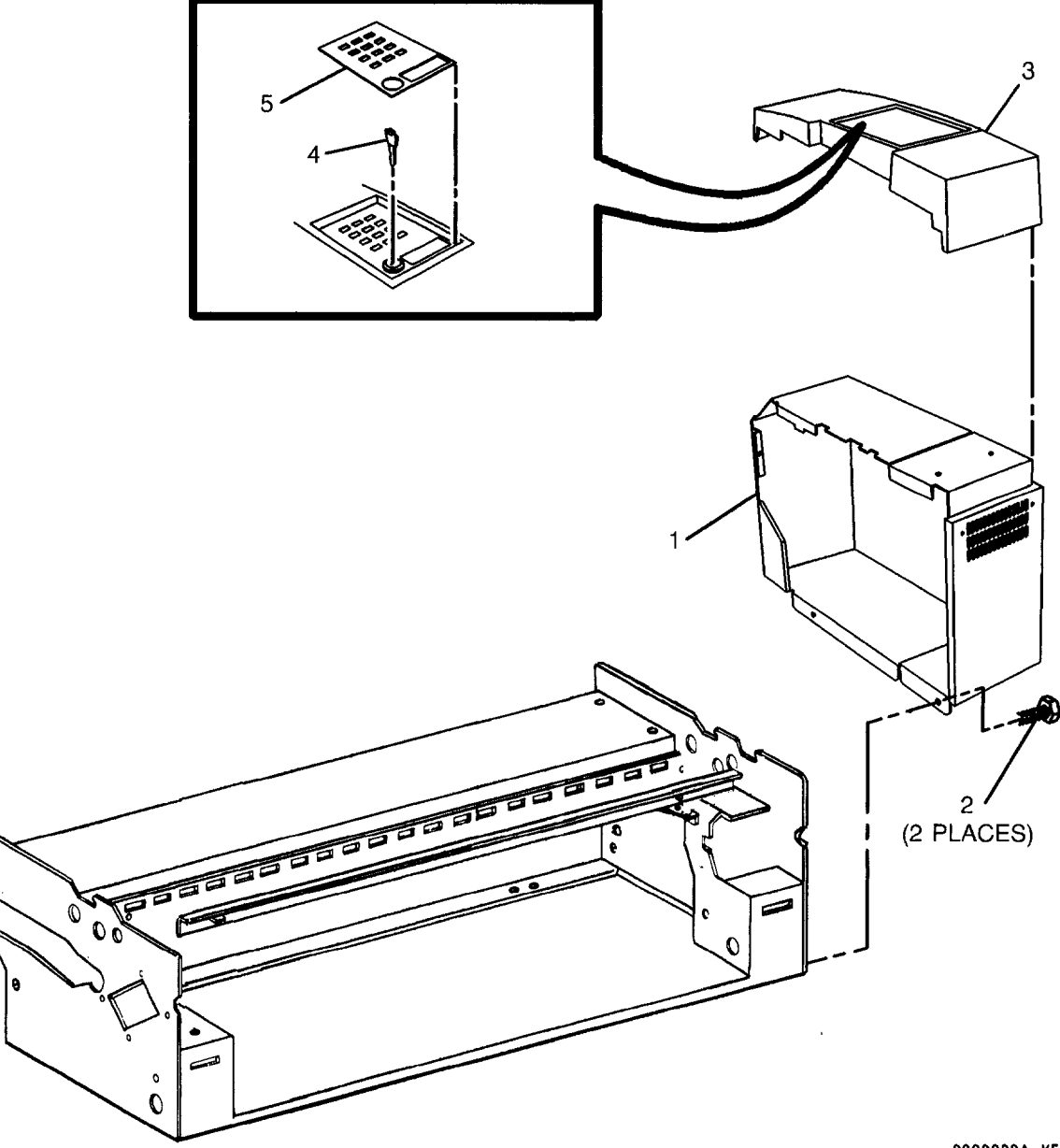

## PL 14.3 RIGHT SIDE COVER

| ltem | Part     | Description               |
|------|----------|---------------------------|
| 1    | 29E3800  | LATCH PIN                 |
| 2    | 30E62400 | RETAINING BRACKET         |
| 3    | 48K79150 | RIGHT SIDE COVER ASSEMBLY |
| 4    | 409W3125 | SPRING                    |

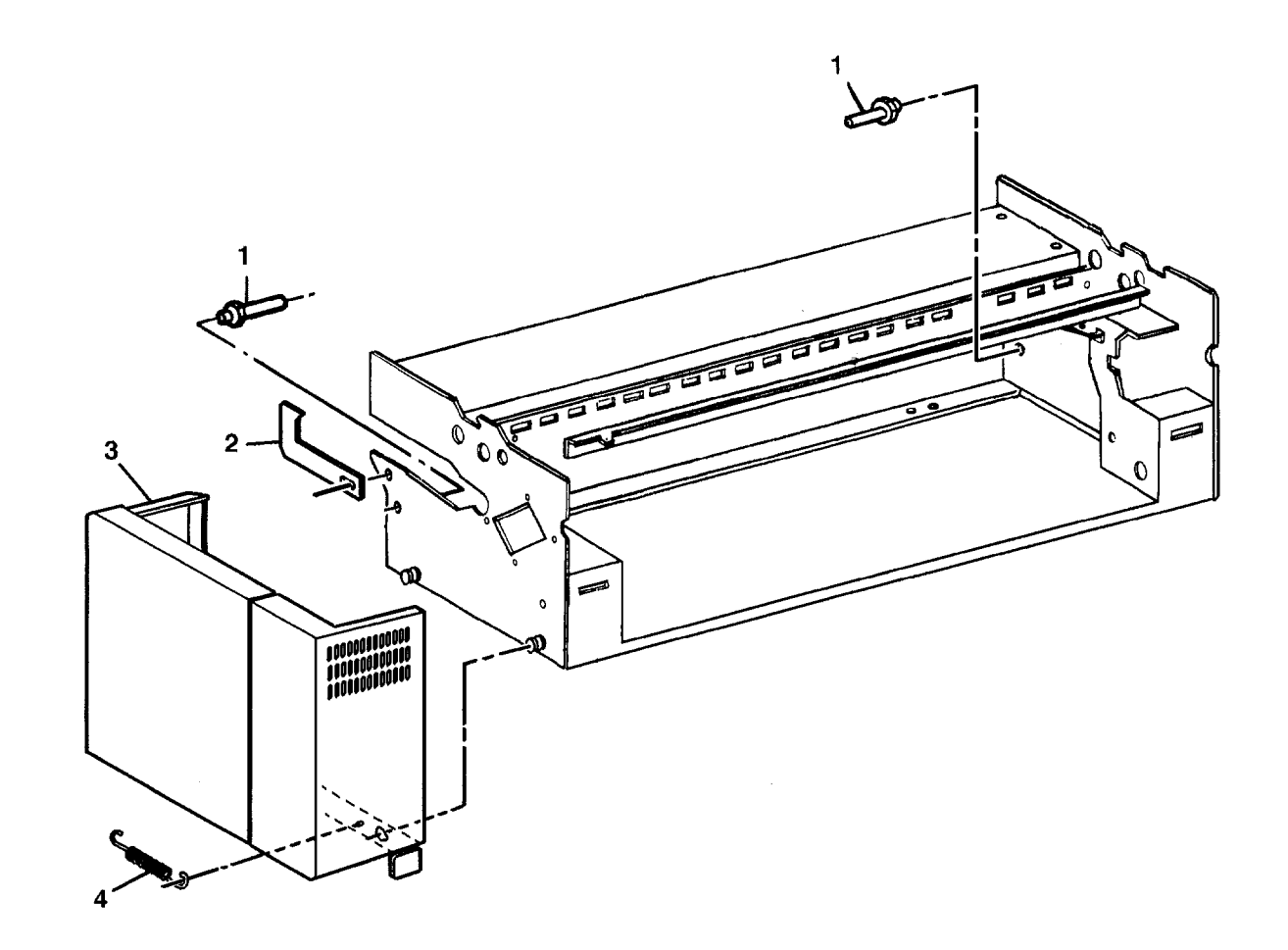

## PL 14.4 MEDIA FEED-IN SHELF

| item | Part      | Description                   |
|------|-----------|-------------------------------|
| 1    | 38K6043   | SEPARATOR GUIDE               |
| 2    | 68K16821  | MEDIA FEED-IN SHELF           |
| з    | 600K20690 | MEDIA GUIDES KIT              |
| 4    | _         | LEFT MEDIA GUIDE (P/O PL 14.4 |
|      |           | item 3)                       |
| 5    | -         | RIGHT MEDIA GUIDE (P/O PL     |
|      |           | 14.4 item 3)                  |

3 { 4, 5

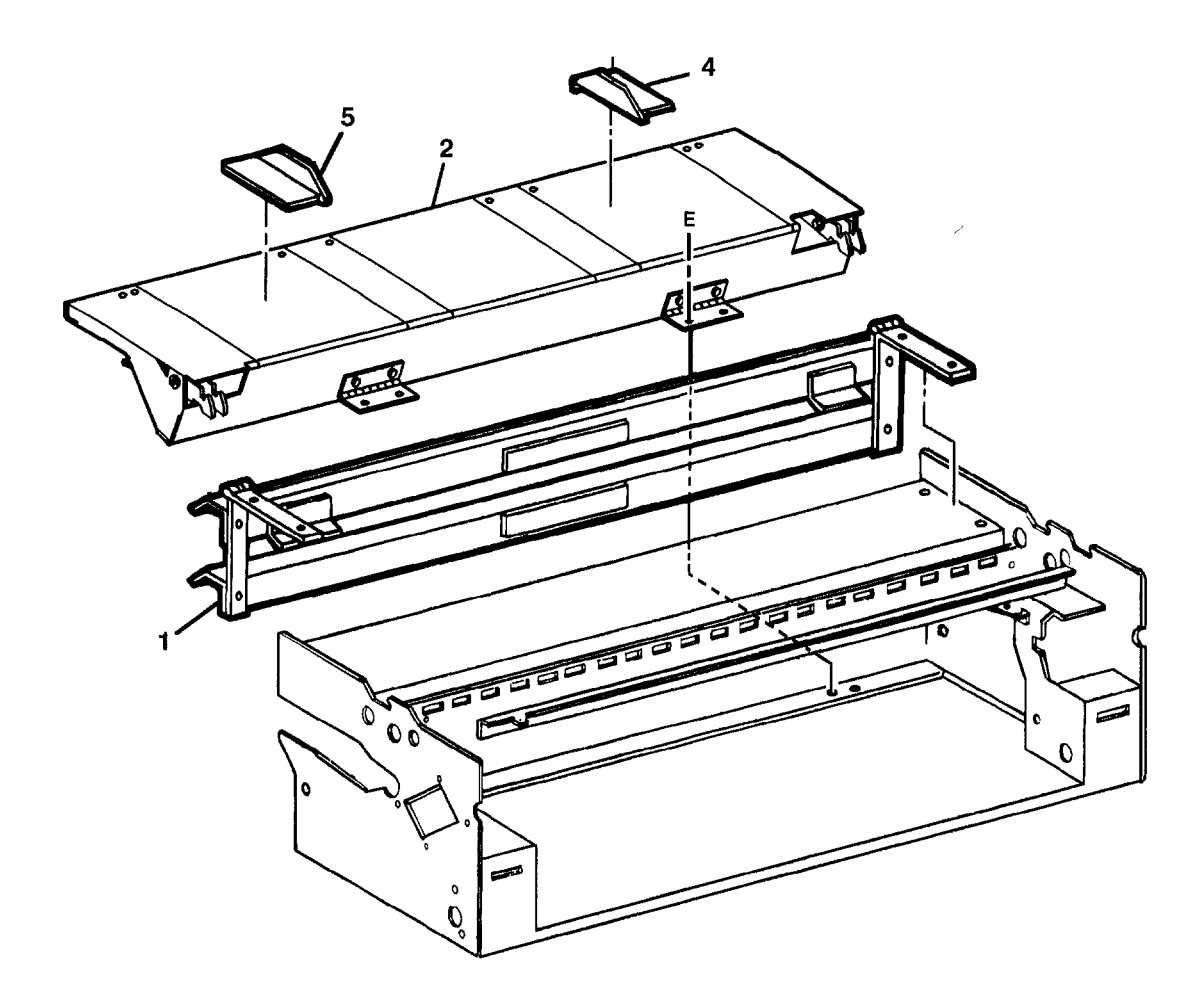

## PL 14.5 STAND

| Item | Part    | Description        |
|------|---------|--------------------|
| 1    | 24E2720 | PAPER ROLL SHAFT   |
| 2    | -       | STAND (NOT SPARED) |
| 3    | 11K2580 | LEVELER            |

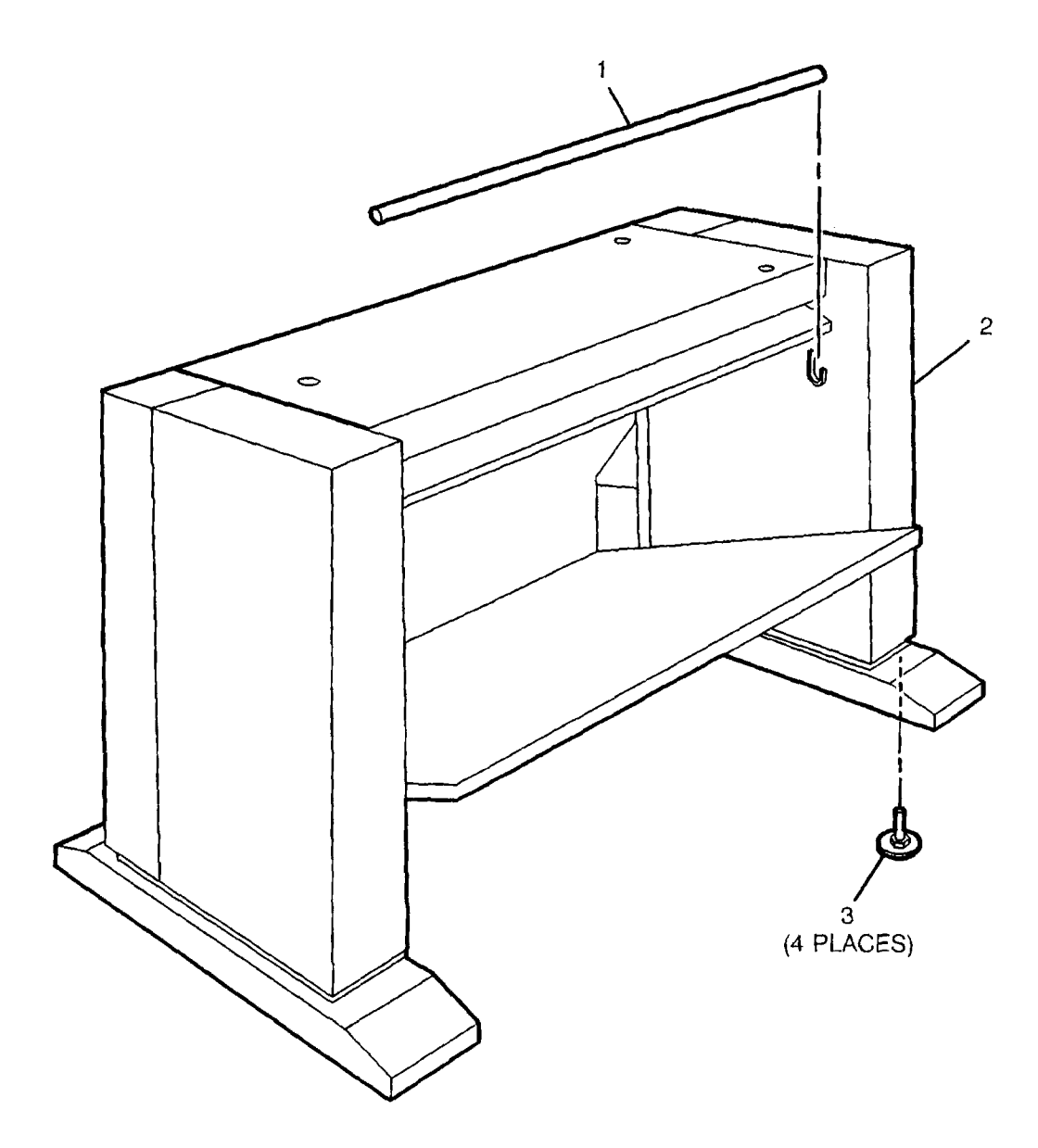

#### PL 15.1 MISCELLANEOUS ELECTRICAL CONNECTORS AND FASTENERS

| Item | Part      | Description                                           |
|------|-----------|-------------------------------------------------------|
| 1    | 115P60155 | CONTACT SOCKET (20-26 AWG)                            |
| 2    | 115P60182 | CONTACT PIN (20-26 AWG)                               |
| 3    | 600K2060  | WIRE AND CONNECTOR REPAIR                             |
| 4    | -         | SOCKET WIRE (10/KIT) (P/O PL                          |
| 5    | -         | CONNECTOR (20/KIT) (P/O PL                            |
| 6    | 600K2070  | WIRE AND CONNECTOR REPAIR                             |
| 7    | -         | PIN WIRE (10/KIT) (P/O PL 15.1                        |
| 8    | _         | item 6)<br>CONNECTOR (20/KIT) (P/O PL<br>15.1 item 6) |
| 9    | 114P67208 | DC CONNECTOR (J43)                                    |
| 10   | 113P60984 | AC CONNECTOR (J38)                                    |
| 11   | 113P60312 | AC CONNECTOR (J40)                                    |
| 12   | 114P60303 | DC CONNECTOR (P43)                                    |
| 13   | 114P60111 | AC CONNECTOR (P37)                                    |
| 14   | 115P60080 | AC CONNECTOR (P37 PINS)                               |
| -    | 115P537   | (ALTERNATE)                                           |
| 15   | 113P60251 | AC CONNECTOR (J37)                                    |
| 16   | 115P60081 | AC CONNECTOR (J37 PINS)                               |
|      |           |                                                       |

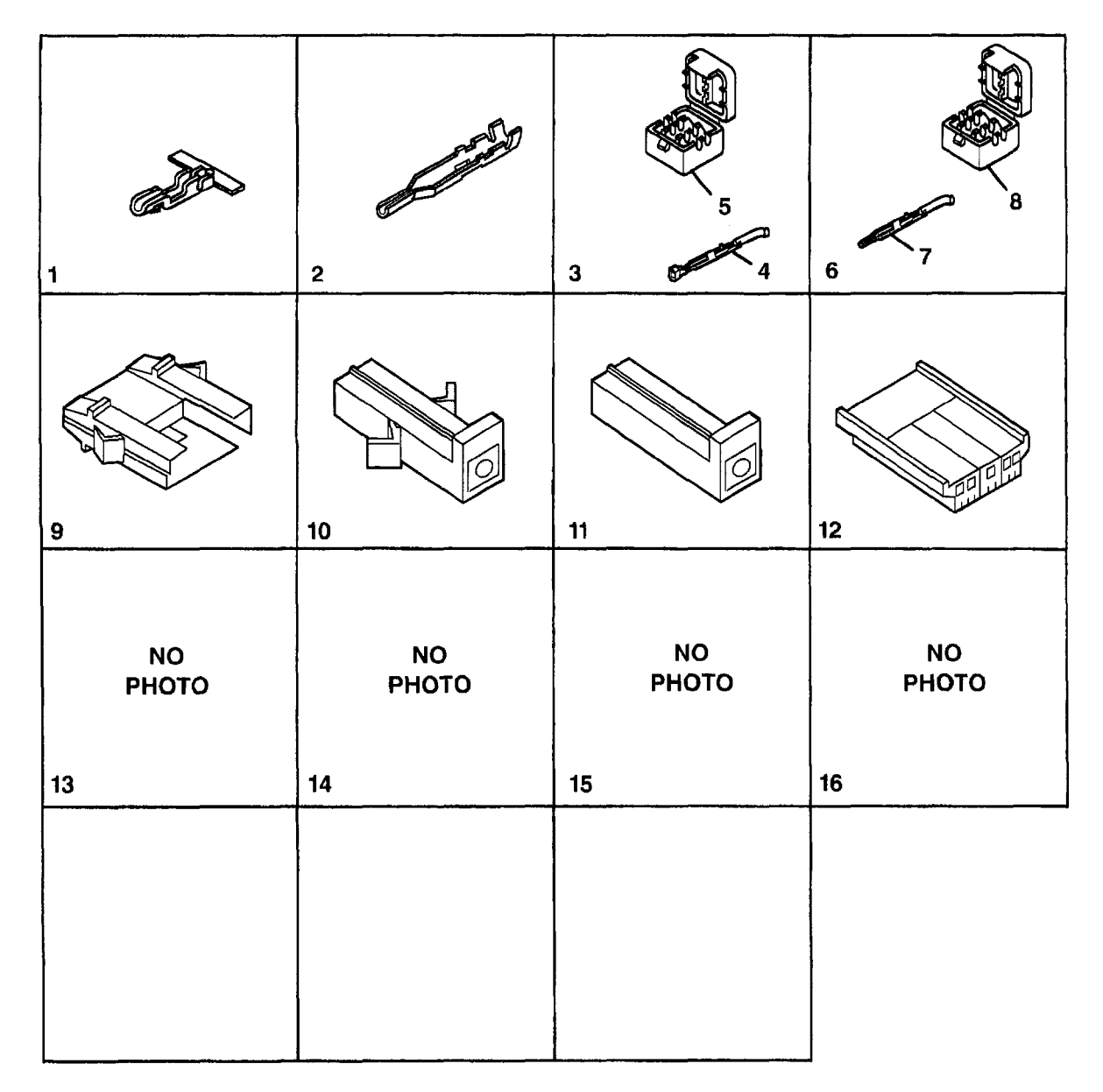

#### **Common Hardware**

| ltem | Part       | Description              |
|------|------------|--------------------------|
| А    | -          | SCREW                    |
| в    | 112W7255   | SCREW (M4 X 8)           |
| С    | 112W25155  | SCREW (M3 X 6)           |
| D    | 112W27255  | SCREW (M4 X 8)           |
| Е    | 112W27355  | SCREW (M4 X 10)          |
| F    | 112W27455  | SCREW (M4 X 12)          |
| G    | 113W6055   | SCREW (M3 X 4)           |
| н    | 113W6455   | SCREW (M3 X 10)          |
| J    | 113W35858  | SCREW (M4 X 8)           |
| ĸ    | 113W54055  | SCREW (M3 X 4)           |
| M    | 113W58955  | SCREW (M5 X 25)          |
| N    | 121W30455  | SET SCREW (M4 X 6)       |
| _    | 121W30655  | ALTERNATE                |
| Р    | 131W4053   | SCREW (M3 X 40)          |
| R    | 131W37153  | SCREW (M4 X 8)           |
| S    | 131W37553  | SCREW (M4 X 16)          |
| т    | 131W37853  | SCREW (M4 X 30)          |
| ń.   | 153W17452  | SCREW (M4 2 X 9 5)       |
| v    | 153W/23352 | SCREW (M2.9 X 6.5)       |
| ŵ    | 153W42353  | SCREW (M4 X 12)          |
| x    | 156W23455  | SCREW (M2 9 X 9 5)       |
| Ŷ    | 158W35452  | SCREW (M3 X 8)           |
| ż    | 158W40452  | SCREW (M4 X 8)           |
| AA   | 190W30352  | STUD (M4 X 8)            |
| AB   | 201W355    | NUT (M3)                 |
| AC   | 201W455    | NUT (M4)                 |
| AD   | 210W354    | NUT (M3)                 |
| AE   | 220W450    | NUT (M4)                 |
| AF   | 251W10355  | WASHER (M3)              |
| AG   | 251W10455  | WASHER (M4)              |
| AH   | 251W10655  | WASHER (M6)              |
| AJ   | 251W20454  | WASHER                   |
| AK   | 256W20354  | LOCKWASHER (M3)          |
| AM   | 256W20454  | LOCKWASHER (M4)          |
| AN   | 259W30351  | LOCKWASHER (M4)          |
| AP   | 286W3954   | SPIRAL PIN (3 X 22)      |
| AR   | 351W10651  | RETAINING RING (M6)      |
| AS   | 351W10851  | RETAINING RING (M8)      |
| AT   | 351W11051  | RETAINING RING (M10)     |
| AU   | 351W11551  | RETAINING RING (M15)     |
| AV   | 351W12551  | RETAINING RING (M25)     |
| AW   | 354W20752  | RETAINING RING (4-5MM)   |
| AX   | 354W20852  | RETAINING RING (5-7MM)   |
|      | 354W24251  | ALTERNATE                |
| AY   | 354W21052  | RETAINING RING (7-9MM)   |
| AZ   | 354W21152  | RETAINING RING (8-11MM)  |
| BA   | 354W21252  | RETAINING RING (9-12MM)  |
| BB   | 354W21352  | RETAINING RING (10-14MM) |
| BC   | 354W21452  | RETAINING RING (10MM)    |

| BD | 265W850   | LOCKWASHER (M8)         |
|----|-----------|-------------------------|
| BE | 156W23355 | SCREW (M2.9 X 6.5)      |
| BF | 156W27555 | SCREW (M4.2 X 14)       |
| BG | 113W25658 | SCREW (M3 X 6)          |
| BH | 275W14201 | COTTER PIN (1/16 X 3/4) |
| BJ | 153W13853 | SCREW (M4.48 X 20)      |
| BK | 132W10953 | SCREW (M6 X 25)         |

### Part Number Index

| Table 1 Part Number Index |           |  |
|---------------------------|-----------|--|
| Part Number               | Part List |  |
| 1R552                     | PL 9.1    |  |
| 2E13110                   | PL 1.6    |  |
| 2E13120                   | PL 1.6    |  |
| 2E14512                   | PL 10.4   |  |
| 2K21519                   | PL 10.1   |  |
| 2K23402                   | PL 10.1   |  |
| 2K29150                   | PL 14.1   |  |
| 2K29508                   | PL 10.1   |  |
| 2K30190                   | PL 14.1   |  |
| 2K31940                   | PL 10.1   |  |
| 3P2243                    | PL 10.1   |  |
| 3K9270                    | PL 10.1   |  |
| 3E44690                   | PL 10.1   |  |
| 4E1000                    | PL 1.6    |  |
| 6E3031                    | PL 8.3    |  |
| 6K6571                    | PL 9.1    |  |
| 6K6961                    | PL 5.2    |  |
| 6K10251                   | PL 8.1    |  |
| 6E19570                   | PL 5.1    |  |
| 6E31560                   | PL 8.1    |  |
| 7K412                     | PL 8.1    |  |
| 7K762                     | PL 10.2   |  |
| 7E1331                    | PL 10.1   |  |
| 7E1340                    | PL 9.1    |  |
| 7E2151                    | PL 8.3    |  |
| 7E3980                    | PL 1.1    |  |
| 7E4010                    | PL 1.1    |  |
| 7E5221                    | PL 10.1   |  |
| 7E12710                   | PL 9.4    |  |
| 7E12721                   | PL 9.4    |  |
| 7E12730                   | PL 9.4    |  |
| 7E14510                   | PL 9.4    |  |
| 8R3822                    | PL 8.2    |  |
| 9E2701                    | PL 10.2   |  |
| 9E3782                    | PL 8.2    |  |
| 9E3840                    | PL 9.4    |  |
| 9E4011                    | PL 8.2    |  |
| 9E4021                    | PL 8.2    |  |
| 9E6960                    | PL 9.3    |  |

Table 1 Part Number Index

| Part Number | Part List |
|-------------|-----------|
| 9E7570      | PL 14.1   |
| 9E8590      | PL 9.2    |
| 9E8600      | PL 9.2    |
| 9E18551     | PL 8.4    |
|             | PL 9.2    |
| 9E21410     | PL 5.1    |
| 9E23480     | PL 9.4    |
| 9E23560     | PL 8.2    |
| 9E33030     | PL 10.3   |
| 9E33040     | PL 10.3   |
| 9E38060     | PL 10.3   |
| 9E38200     | PL 8.1    |
| 9E49180     | PL 8.4    |
| 9E49190     | PL 8.4    |
| 10E2481     | PL 8.3    |
| 11K2580     | PL 14.5   |
| 13K380      | PL 9.1    |
| 13K442      | PL 10.2   |
| 13P519      | PL 10.3   |
| 13E803      | PL 10.1   |
| 13K1050     | PL 9.4    |
| 13E1571     | PL 9.3    |
| 14K2650     | PL 9.4    |
| 15E5022     | PL 10.4   |
| 17K280      | PL 14.1   |
| 17E3700     | PL 5.1    |
| 19E1162     | PL 9.4    |
| 19K1420     | PL 10.4   |
| 19K2660     | PL 10.3   |
| 19E3032     | PL 10.4   |
| 19E3080     | PL 8.3    |
| 19E3090     | PL 8.3    |
| 19E6980     | PL 6.1    |
| 19E13922    | PL 10.3   |
| 19E14671    | PL 5.1    |
| 19E17080    | PL 10.3   |
| 20E2290     | PL 10.2   |
| 20E2311     | PL 9.1    |
| 20E4350     | PL 10.1   |
| 20E10561    | PL 5.2    |
| 21K2340     | PL 14.2   |

.

Table 1 Part Number Index

| Part Number         Part List           21E8270         PL 5.1           21E8280         PL 5.1           22E383         PL 10.2           22E7280         PL 5.1           22E3930         PL 8.1           22K16156         PL 8.1           22K16156         PL 8.1           23E390         PL 8.1           22K16156         PL 8.3           22E480         PL 5.2           22E3941         PL 8.2           23E3941         PL 8.2           22E4880         PL 5.2           24E2720         PL 14.5           22E4880         PL 5.2           24E2720         PL 14.5           2E4280         PL 5.2           24E270         PL 14.5           2E53460         PL 9.1           PL 1.4         PL 9.1           PL 9.1         PL 9.1           PL 14.1         PL 9.1           PE 5.2         22E330           PL 14.1         PL 9.4           26E10540         PL 5.2           26E17000         PL 10.1           26E5360         PL 10.1           26E5360         PL 10.1           29E5360         PL 10.1                                              |                                   |           |
|----------------------------------------------------------------------------------------------------|-----------------------------------|-----------|
| 21E8270       PL 5.1         21E8280       PL 5.1         22K3483       PL 10.2         22E7280       PL 5.1         22E7390       PL 6.1         22K13913       PL 5.1         22K18906       PL 8.1         22K18906       PL 8.1         22K1800       PL 8.3         23E1360       PL 8.3         23E4620       PL 10.1         23E4880       PL 5.2         24E2720       PL 14.5         26E3460       PL 1.1         PL 1.4       PL 9.1         PL 1.4       PL 9.1         PL 14.2       26E3931         PL 14.2       26E3931         PL 14.1       PL 14.2         26E17000       PL 10.1         26E1640       PL 9.4         28E7640       PL 9.4         29E3800       PL 8.3         29E360       PL 10.1         29E3800       PL 8.3         29E14780       PL 10.3         30E16161       PL 9.1         30E19880       PL 10.2         30E19880       PL 10.2         30E19880       PL 10.2         30E19880       PL 10.2         30E26200 <th>Part Number</th> <th>Part List</th>                                                                      | Part Number                       | Part List |
| 21E8280       PL 5.1         22K3483       PL 10.2         22E7280       PL 5.1         22E8390       PL 8.1         22EX13913       PL 5.1         22K16156       PL 8.1         23E1620       PL 10.1         23E3941       PL 8.2         23E4880       PL 5.2         24E2720       PL 14.5         26E3460       PL 1.1         PL 9.1       PL 1.4         PL 9.1       PL 1.4         PL 9.1       PL 1.4         PL 9.1       PL 1.4         PL 1.4       PL 1.4         PL 9.1       PL 1.4         PL 9.1       PL 1.4         PL 9.4       PL 9.4         28E10540       PL 5.2         28E17000       PL 10.1         28E3931       PL 9.4         28E7360       PL 9.4         28E7360       PL 9.4         29E3360       PL 8.3         29E3800       PL 10.1         29E3800       PL 10.1         29E3800       PL 10.3         30E16161       PL 9.1         30E1980       PL 10.2         30E1980       PL 10.2         30E1980       P                                                                                                    | 21E8270                           | PL 5.1    |
| 22K3483         PL 10.2           22E7280         PL 5.1           22E3990         PL 8.1           22K13913         PL 5.1           22K13913         PL 5.1           22K16156         PL 8.1           22K18906         PL 8.1           22K18906         PL 8.1           22K18906         PL 8.1           22K18906         PL 8.1           22E3941         PL 8.2           23E3941         PL 8.2           23E4880         PL 5.2           24E2720         PL 14.5           28E4860         PL 1.1           PL 1.4         PL 9.1           PL 1.4         PL 9.1           PL 1.4         PL 9.1           PL 9.1         PL 9.4           26E3931         PL 9.4           26E10540         PL 5.2           26E17000         PL 5.2           26E17000         PL 5.2           26E17000         PL 5.2           26E31690         PL 5.2           26E3360         PL 8.3           29E3360         PL 8.3           29E360         PL 8.3           29E3800         PL 14.3           29E3800         PL 10.1                                               | 21E8280                           | PL 5.1    |
| 22E7280         PL 5.1           22E3990         PL 8.1           22K16156         PL 8.1           22K16156         PL 8.1           22K16906         PL 8.1           23E1360         PL 8.3           23E1620         PL 10.1           23E39341         PL 8.2           23E4880         PL 5.2           24E2720         PL 14.5           26E3460         PL 1.1           PL 9.1         PL 1.4           PL 9.1         PL 1.4           PL 9.4         PL 9.4           26E3931         PL 9.4           26E10540         PL 1.2           26E3931         PL 9.4           26E10540         PL 5.2           28E7640         PL 9.4           28E7640         PL 9.4           29E7640         PL 9.4           29E7640         PL 9.4           29E360         PL 10.1           29E3800         PL 14.3           29E14780         PL 10.3           29E14780         PL 10.3           29E14780         PL 10.2           30K23302         PL 8.2           30E16161         PL 9.1           30E62000         PL 14.3 <td>22K3483</td> <td>PL 10.2</td>        | 22K3483                           | PL 10.2   |
| 22E9390         PL 8.1           22K13913         PL 5.1           22K13906         PL 8.1           22K18906         PL 8.1           22E1360         PL 8.3           23E1620         PL 10.1           23E3941         PL 8.2           23E460         PL 5.2           24E2720         PL 14.5           26E3460         PL 1.1           PL 1.3         PL 1.4           PL 9.1         PL 1.4           PL 9.1         PL 1.4           26E3460         PL 1.4           PL 9.1         PL 1.4           26E3931         PL 9.4           26E10540         PL 5.2           26E17000         PL 10.1           26E3931         PL 9.4           26E1600         PL 9.4           28E7640         PL 9.4           28E7640         PL 9.4           29E3360         PL 10.1           29E3800         PL 10.1           29E3800         PL 10.3           29E14780         PL 10.3           29E14780         PL 10.2           30K23302         PL 8.2           30E16161         PL 9.1           30E61992         PL 5.1                                             | 22E7280                           | PL 5.1    |
| 22K13913         PL 5.1           22K16156         PL 8.1           22K18006         PL 8.1           23E1620         PL 10.1           23E3941         PL 8.2           23E4880         PL 5.2           24E2720         PL 14.5           26E3460         PL 1.1           PL 9.1         PL 9.1           PL 1.4         PL 9.1           PL 1.4         PL 9.1           PL 14.1         PL 9.1           PL 14.2         26E3931           PL 9.4         26E10540           PL 5.2         26E17000           PL 14.2         26E3931           PL 9.4         26E3460           PL 5.2         26E17000           PL 14.2         26E3460           PL 9.4         26E3460           PL 9.4         26E3460           PL 9.4         26E3460           PL 9.4         26E3460           PL 9.4         26E3460           PL 9.4         26E3460           PL 9.4         26E3460           PL 9.4         26E3460           PL 9.4         26E3460           PL 9.4         26E3460           PL 9.1         30E101 <td>22E9390</td> <td>PL 8.1</td>                  | 22E9390                           | PL 8.1    |
| 22K16156         PL 8.1           22K18906         PL 8.1           22E1360         PL 8.3           23E1620         PL 10.1           23E3941         PL 8.2           23E4880         PL 5.2           24E2720         PL 14.5           26E3460         PL 1.1           PL 9.1         PL 9.4           26E3931         PL 9.4           26E3931         PL 9.4           26E3931         PL 9.4           26E10540         PL 5.2           26E17000         PL 10.1           26E3600         PL 9.4           26E16540         PL 5.2           26E17000         PL 10.1           26E3600         PL 10.1           26E3600         PL 9.4           29E360         PL 8.3           29E3800         PL 8.3           29E3800         PL 10.1           29E3800         PL 10.1           29E3800         PL 10.1           29E3800         PL 10.2           30E16161         PL 9.1           30E16161         PL 9.1           30E1980         PL 10.2           30E62001         PL 5.1           30E62001         PL 5.2 </td <td>22K13913</td> <td>PL 5.1</td> | 22K13913                          | PL 5.1    |
| 22K18906         PL 8.1           23E1360         PL 8.3           23E1620         PL 10.1           23E3941         PL 8.2           23E4880         PL 5.2           24E2720         PL 14.5           26E3460         PL 1.1           PL 9.1         PL 9.1           PL 14.1         PL 9.1           PL 14.2         26E3931           PL 9.4         PL 9.4           26E10540         PL 9.4           26E10540         PL 9.4           26E31690         PL 9.4           29E360         PL 9.4           29E360         PL 9.4           29E360         PL 9.4           29E360         PL 9.4           29E360         PL 9.4           29E360         PL 9.4           29E360         PL 9.4           29E3800         PL 9.4           29E3800         PL 9.4           29E3800         PL 10.1           29E3800         PL 10.2           30E16161         PL 9.1           30E1980         PL 10.2           30K23302         PL 8.2           30E62001         PL 5.2           30E62001         PL 5.2                                                     | 22K16156                          | PL 8.1    |
| 23E1360       PL 8.3         23E1620       PL 10.1         23E3941       PL 8.2         23E4880       PL 5.2         24E2720       PL 14.5         26E3460       PL 1.1         26E3460       PL 1.3         PL 1.4       PL 9.1         PL 1.4       PL 9.1         PL 14.1       PL 9.4         26E3931       PL 9.4         26E10540       PL 5.2         26E10540       PL 5.2         26E10540       PL 9.4         26E3690       PL 9.4         28E7640       PL 9.4         29E7360       PL 8.3         29E3860       PL 10.1         29E3860       PL 10.1         29E3800       PL 8.3         29E3800       PL 14.3         30E16161       PL 9.1         30E1880       PL 10.2         30K23302       PL 8.2         30E61992       PL 5.1         30E62001       PL 5.2         30E62001       PL 5.2         30E62001       PL 5.1         31E3561       PL 5.1         35E3580       PL 9.3         35K3770       PL 14.1                                                                                                    | 22K18906                          | PL 8.1    |
| 23E1620       PL 10.1         23E3941       PL 8.2         23E4880       PL 5.2         24E2720       PL 14.5         26E3460       PL 1.1         PL 1.3       PL 1.4         PL 9.1       PL 14.2         26E3931       PL 9.4         26E10540       PL 5.2         26E10540       PL 5.2         26E17000       PL 10.1         26E5361       PL 9.4         26E631690       PL 9.4         28E7640       PL 9.4         29K530       PL 8.3         29E3600       PL 10.1         29E3600       PL 10.1         29E3800       PL 14.3         29E14780       PL 10.2         30E16161       PL 9.1         30E16161       PL 9.1         30E16161       PL 9.1         30E19880       PL 10.2         30K23302       PL 8.2         30E62001       PL 5.1         30E62001       PL 5.2         30E62001       PL 8.2         31E1310       PL 8.2         31E3561       PL 5.1         35K3770       PL 14.1         35K4101       PL 6.1                                                                                                    | 23E1360                           | PL 8.3    |
| 23E3941         PL 8.2           23E4880         PL 5.2           24E2720         PL 14.5           26E3460         PL 1.1           PL 1.3         PL 1.4           PL 9.1         PL 9.1           PL 1.4         PL 9.1           PL 1.4         PL 9.1           PL 1.4         PL 9.1           PL 9.1         PL 9.1           PL 14.1         PL 9.1           26E3931         PL 9.4           26E10540         PL 5.2           26E17000         PL 10.1           26E31690         PL 9.4           28E7640         PL 9.4           29E360         PL 8.3           29E360         PL 10.1           29E3800         PL 10.3           29E14780         PL 10.3           30E16161         PL 9.1           30E19880         PL 10.2           30K23302         PL 8.2           30E62001         PL 5.1           30E62001         PL 5.2           30E62400         PL 4.3           31E3561         PL 5.1           35K3770         PL 4.1           35K4101         PL 6.1                                                                                   | 23E1620                           | PL 10.1   |
| 23E4880         PL 5.2           24E2720         PL 14.5           26E3460         PL 1.1           PL 1.3         PL 1.4           PL 9.1         PL 1.4           PL 9.1         PL 1.4           PL 9.1         PL 1.4           PL 9.1         PL 1.4           PL 9.1         PL 1.4           PL 9.1         PL 1.4           26E3931         PL 9.4           26E10540         PL 5.2           26E17000         PL 10.1           26E31690         PL 9.4           28E7640         PL 9.4           29E360         PL 8.3           29E3360         PL 8.3           29E360         PL 10.1           29E3800         PL 10.1           29E3800         PL 10.3           30E16161         PL 9.1           30E19880         PL 10.2           30K23302         PL 8.2           30E61992         PL 5.1           30E62001         PL 5.2           30E62400         PL 4.3           31E3561         PL 5.1           35K3770         PL 4.1           35K4101         PL 6.1                                                                                     | 23E3941                           | PL 8.2    |
| 24E2720       PL 14.5         26E3460       PL 1.1         PL 1.3       PL 1.4         PL 9.1       PL 9.1         PL 14.1       PL 9.1         PL 14.2       26E3931         26E10540       PL 5.2         26E10540       PL 9.4         26E31690       PL 9.4         26E31690       PL 9.4         28E7640       PL 9.4         29K530       PL 8.3         29E3360       PL 8.3         29E360       PL 10.1         29E3800       PL 14.3         29E14780       PL 10.2         30E16161       PL 9.1         30E16361       PL 9.1         30E61992       PL 5.1         30E62001       PL 5.2         30E6400       PL 5.2         30E6400       PL 9.3         35E3580       PL 9.3         35E3580       PL 9.3         35K4101       PL 9.1                                                                                                    | 23E4880                           | PL 5.2    |
| 26E3460       PL 1.1         PL 1.3         PL 1.4         PL 9.1         PL 14.1         PL 14.2         26E3931         PL 5.2         26E10540         PL 5.2         26E17000         PL 10.1         26E3860         PL 9.4         28E7640         PL 9.4         29E360         PL 8.3         29E3800         PL 10.1         29E3800         PL 10.3         29E14780         PL 10.3         30E16161         PL 9.1         30E19880         PL 10.2         30K23302         PL 8.2         31E1310         PL 5.2         30E62400         PL 14.3         31E1310         PL 8.2         31E3561         PL 5.1         35K3770         PL 14.1                                                                                                    | 24E2720                           | PL 14.5   |
| PL 1.3         PL 1.4         PL 9.1         PL 14.1         PL 14.2         26E3931         PL 14.2         26E10540         PL 5.2         26E17000         PL 10.1         26E31690         PL 9.4         28E7640         PL 8.3         29E3360         PL 8.3         29E3360         PL 10.1         29E3800         PL 14.3         29E14780         PL 10.3         30E16161         PL 9.1         30E61992         PL 5.1         30E62001         PL 5.2         31E1310         PL 8.2         31E3561         PL 5.1         35K3770         PL 14.1                                                                                                    | 26E3460                           | PL 1.1    |
| PL 1.4         PL 9.1         PL 14.1         PL 14.2         26E3931         26E10540         PL 5.2         26E17000         PL 10.1         26E31690         PL 9.4         28E7640         PL 8.3         29E3360         PL 10.1         29E3800         PL 14.3         29E14780         30E16161         PL 9.1         30E16161         PL 9.1         30E62001         PL 10.2         30K23302         PL 8.2         30E62001         PL 5.1         30E62001         PL 8.2         31E3561         PL 5.1         35K3770         PL 14.1                                                                                                    |                                   | PL 1.3    |
| PL 9.1         PL 14.1         PL 14.2         26E3931       PL 9.4         26E10540       PL 5.2         26E17000       PL 10.1         26E31690       PL 9.4         28E7640       PL 9.4         29K530       PL 8.3         29E3360       PL 10.1         29E3800       PL 10.1         29E3800       PL 14.3         29E14780       PL 10.1         30E16161       PL 9.1         30E16161       PL 9.1         30E62001       PL 5.2         30E62001       PL 5.2         30E62001       PL 5.2         30E62001       PL 5.2         30E62001       PL 5.2         30E62001       PL 5.2         30E62001       PL 5.1         30E62001       PL 5.1         31E3561       PL 5.1         35K3770       PL 9.3         35K3770       PL 14.1         35K4101       PL 6.1                                                                                                    | · · · · · · · · · · · · · · · · · | PL 1.4    |
| PL 14.1         PL 14.2         26E3931       PL 9.4         26E10540       PL 5.2         26E17000       PL 10.1         26E31690       PL 9.4         28E7640       PL 9.4         29K530       PL 8.3         29E3360       PL 10.1         29E3800       PL 10.1         29E3800       PL 14.3         29E14780       PL 10.3         30E16161       PL 9.1         30E19880       PL 10.2         30K23302       PL 8.2         30E62001       PL 5.1         30E62001       PL 5.2         31E1310       PL 8.2         31E3561       PL 5.1         35K3770       PL 9.3         35K4101       PL 6.1                                                                                                    |                                   | PL 9.1    |
| PL 14.2         26E3931       PL 9.4         26E10540       PL 5.2         26E17000       PL 10.1         26E31690       PL 9.4         28E7640       PL 9.4         29K530       PL 8.3         29E360       PL 10.1         29E3800       PL 10.1         29E3800       PL 10.3         29E14780       PL 10.3         30E16161       PL 9.1         30E19880       PL 10.2         30K23302       PL 8.2         30E62001       PL 5.1         30E62001       PL 5.2         30E62400       PL 14.3         31E1310       PL 8.2         31E3561       PL 5.1         35K3770       PL 9.3         35K4101       PL 6.1                                                                                                    |                                   | PL 14.1   |
| 26E3931       PL 9.4         26E10540       PL 5.2         26E17000       PL 10.1         26E31690       PL 9.4         28E7640       PL 9.4         29K530       PL 8.3         29E3360       PL 10.1         29E3360       PL 10.1         29E3360       PL 10.1         29E3800       PL 14.3         29E14780       PL 10.2         30E16161       PL 9.1         30E19880       PL 10.2         30K23302       PL 8.2         30E62001       PL 5.1         30E62001       PL 5.2         30E62400       PL 14.3         31E3561       PL 5.1         35K3770       PL 9.3         35K3770       PL 4.1                                                                                                    |                                   | PL 14.2   |
| 26E10540       PL 5.2         26E17000       PL 10.1         26E31690       PL 9.4         28E7640       PL 9.4         29K530       PL 8.3         29E3360       PL 10.1         29E3360       PL 10.1         29E3360       PL 10.1         29E3800       PL 10.1         29E3800       PL 10.3         30E16161       PL 9.1         30E19880       PL 10.2         30K23302       PL 8.2         30E61992       PL 5.1         30E62001       PL 5.2         30E62400       PL 14.3         31E1310       PL 8.2         31E3561       PL 5.1         35K1222       PL 9.3         35E3580       PL 9.3         35K3770       PL 14.1                                                                                                    | 26E3931                           | PL 9.4    |
| 26E17000       PL 10.1         26E31690       PL 9.4         28E7640       PL 9.4         29K530       PL 8.3         29E3360       PL 8.3         29E3560       PL 10.1         29E3800       PL 14.3         29E14780       PL 10.3         30E16161       PL 9.1         30E19880       PL 10.2         30K23302       PL 8.2         30E62001       PL 5.1         30E62400       PL 14.3         31E1310       PL 8.2         31E3561       PL 5.1         35K1222       PL 9.3         35K3770       PL 14.1                                                                                                    | 26E10540                          | PL 5.2    |
| 26E31690       PL 9.4         28E7640       PL 9.4         29K530       PL 8.3         29E3360       PL 8.3         29E3560       PL 10.1         29E3800       PL 14.3         29E14780       PL 10.3         30E16161       PL 9.1         30E19880       PL 10.2         30K23302       PL 8.2         30E62001       PL 5.1         30E62400       PL 14.3         31E1310       PL 8.2         31E3561       PL 5.1         35K1222       PL 9.3         35K3770       PL 14.1                                                                                                    | 26E17000                          | PL 10.1   |
| 28E7640       PL 9.4         29K530       PL 8.3         29E3360       PL 8.3         29E3560       PL 10.1         29E3800       PL 14.3         29E14780       PL 10.3         30E16161       PL 9.1         30E19880       PL 10.2         30K23302       PL 8.2         30E61992       PL 5.1         30E62001       PL 5.2         30E62400       PL 14.3         31E1310       PL 8.2         31E3561       PL 5.1         35K1222       PL 9.3         35K3770       PL 14.1         35K4101       PL 6.1                                                                                                    | 26E31690                          | PL 9.4    |
| 29K530       PL 8.3         29E3360       PL 10.1         29E3800       PL 10.1         29E3800       PL 14.3         29E14780       PL 10.3         30E16161       PL 9.1         30E19880       PL 10.2         30K23302       PL 8.2         30E61992       PL 5.1         30E62001       PL 14.3         31E1310       PL 8.2         31E3561       PL 5.1         35K1222       PL 9.3         35K3770       PL 14.1         35K4101       PL 6.1                                                                                                    | 28E7640                           | PL 9.4    |
| 29E3360       PL 8.3         29E3560       PL 10.1         29E3800       PL 14.3         29E14780       PL 10.3         30E16161       PL 9.1         30E19880       PL 10.2         30K23302       PL 8.2         30E61992       PL 5.1         30E62001       PL 8.2         31E1310       PL 8.2         31E3561       PL 5.1         35K1222       PL 9.3         35K3770       PL 14.1         35K4101       PL 6.1                                                                                                    | 29K530                            | PL 8.3    |
| 29E3560       PL 10.1         29E3800       PL 14.3         29E14780       PL 10.3         30E16161       PL 9.1         30E19880       PL 10.2         30K23302       PL 8.2         30E61992       PL 5.1         30E62001       PL 5.2         30E62400       PL 14.3         31E1310       PL 8.2         31E3561       PL 5.1         35K1222       PL 9.3         35K3770       PL 14.1         35K4101       PL 6.1                                                                                                    | 29E3360                           | PL 8.3    |
| 29E3800       PL 14.3         29E14780       PL 10.3         30E16161       PL 9.1         30E19880       PL 10.2         30K23302       PL 8.2         30E61992       PL 5.1         30E62001       PL 5.2         30E62400       PL 14.3         31E1310       PL 8.2         31E3561       PL 5.1         35K1222       PL 9.3         35E3580       PL 14.1         35K4101       PL 6.1                                                                                                    | 29E3560                           | PL 10.1   |
| 29E14780       PL 10.3         30E16161       PL 9.1         30E19880       PL 10.2         30K23302       PL 8.2         30E61992       PL 5.1         30E62001       PL 5.2         30E62400       PL 14.3         31E1310       PL 8.2         31E3561       PL 5.1         35K1222       PL 9.3         35K3770       PL 14.1         35K4101       PL 6.1                                                                                                    | 29E3800                           | PL 14.3   |
| 30E16161       PL 9.1         30E19880       PL 10.2         30K23302       PL 8.2         30E61992       PL 5.1         30E62001       PL 5.2         30E62400       PL 14.3         31E1310       PL 8.2         31E3561       PL 5.1         35K1222       PL 9.3         35K3770       PL 14.1         35K4101       PL 6.1                                                                                                    | 29E14780                          | PL 10.3   |
| 30E19880       PL 10.2         30K23302       PL 8.2         30E61992       PL 5.1         30E62001       PL 5.2         30E62400       PL 14.3         31E1310       PL 8.2         31E3561       PL 5.1         35K1222       PL 9.3         35K3770       PL 14.1         35K4101       PL 6.1                                                                                                    | 30E16161                          | PL 9.1    |
| 30K23302       PL 8.2         30E61992       PL 5.1         30E62001       PL 5.2         30E62400       PL 14.3         31E1310       PL 8.2         31E3561       PL 5.1         35K1222       PL 9.3         35K3770       PL 14.1         35K4101       PL 6.1                                                                                                    | 30E19880                          | PL 10.2   |
| 30E61992       PL 5.1         30E62001       PL 5.2         30E62400       PL 14.3         31E1310       PL 8.2         31E3561       PL 5.1         35K1222       PL 9.3         35E3580       PL 14.1         35K4101       PL 6.1                                                                                                    | 30K23302                          | PL 8.2    |
| 30E62001       PL 5.2         30E62400       PL 14.3         31E1310       PL 8.2         31E3561       PL 5.1         35K1222       PL 9.3         35E3580       PL 9.3         35K3770       PL 14.1         35K4101       PL 6.1                                                                                                    | 30E61992                          | PL 5.1    |
| 30E62400         PL 14.3           31E1310         PL 8.2           31E3561         PL 5.1           35K1222         PL 9.3           35E3580         PL 9.3           35K3770         PL 14.1           35K4101         PL 6.1                                                                                                    | 30E62001                          | PL 5.2    |
| 31E1310     PL 8.2       31E3561     PL 5.1       35K1222     PL 9.3       35E3580     PL 9.3       35K3770     PL 14.1       35K4101     PL 6.1                                                                                                    | 30E62400                          | PL 14.3   |
| 31E3561     PL 5.1       35K1222     PL 9.3       35E3580     PL 9.3       35K3770     PL 14.1       35K4101     PL 6.1                                                                                                    | 31E1310                           | PL 8.2    |
| 35K1222         PL 9.3           35E3580         PL 9.3           35K3770         PL 14.1           35K4101         PL 6.1                                                                                                    | 31E3561                           | PL 5.1    |
| 35E3580         PL 9.3           35K3770         PL 14.1           35K4101         PL 6.1                                                                                                    | 35K1222                           | PL 9.3    |
| 35K3770         PL 14.1           35K4101         PL 6.1                                                                                                    | 35E3580                           | PL 9.3    |
| 35K4101 PL 6.1                                                                                                    | 35K3770                           | PL 14.1   |
|                                                                                                    | 35K4101                           | PL 6.1    |

| Part Number | Part List |
|-------------|-----------|
| 36E93       | PL 9.3    |
| 38E1945     | PL 10.4   |
| 38K6043     | PL 14.4   |
| 38E7360     | PL 5.1    |
| 38E9210     | PL 8.1    |
| 38E10020    | PL 10.3   |
| 38E10030    | PL 10.3   |
| 42K1390     | PL 9.3    |
| 48E57930    | PL 10.1   |
| 48K79150    | PL 14.3   |
| 48K79170    | PL 14.2   |
| 53E310      | PL 9.4    |
| 53E690      | PL 1.6    |
| 53E2351     | PL 9.4    |
| 55E8380     | PL 8.3    |
| 55E9991     | PL 8.2    |
| 55E10096    | PL 9.4    |
| 55E30940    | PL 8.4    |
| 62K4821     | PL 6.1    |
| 68K16821    | PL 14.4   |
| 68E23610    | PL 10.3   |
| 90E581      | PL 5.2    |
| 92P5800     | PL 1.2    |
| 92P5801     | PL 1.2    |
| 92P5802     | PL 1.2    |
| 92P5803     | PL 1.2    |
| 92P5804     | PL 1.2    |
| 92P5805     | PL 1.2    |
| 92P5806     | PL 1.2    |
| 92P5807     | PL 1.2    |
| 92P5808     | PL 1.2    |
| 92P5809     | PL 1.2    |
| 92P5810     | PL 1.2    |
| 93K940      | PL 9.3    |
| 93K950      | PL 9.3    |
| 94K85       | PL 10.1   |
| 94K1940     | PL 10.3   |
| 101E1020    | PL 1.4    |
| 104K53      | PL 1.4    |
| 105K833     | PL 1.3    |
| 105K1084    | PL 1.3    |
|             |           |

Table 1 Part Number Index
Table 1 Part Number Index

| Part Number | Part List |
|-------------|-----------|
| 105K2251    | PL 1.4    |
| 107E140     | PL 1.3    |
| 108E1131    | PL 1.3    |
| 110K771     | PL 1.6    |
|             | PL 14.1   |
| 110E1240    | PL 1.3    |
| 110E3452    | PL 5.2    |
| 110E3680    | PL 5.2    |
| 110K3731    | PL 8.1    |
| 110K3802    | PL 5.2    |
| 110K3980    | PL 5.2    |
| 110E7290    | PL 1.3    |
| 110P61609   | PL 1.1    |
| 111K21      | PL 1.4    |
| 113K183     | PL 6.1    |
| 113K193     | PL 6.1    |
| 113K1070    | PL 1.3    |
| 113P60251   | PL 15.1   |
| 113P60312   | PL 15.1   |
| 113P60984   | PL 15.1   |
| 114P60111   | PL 15.1   |
| 114P60303   | PL 15.1   |
| 114P67208   | PL 15.1   |
| 115K521     | PL 9.4    |
| 115P537     | PL 15.1   |
| 115E1410    | PL 5.1    |
|             | PL 10.1   |
| 115E2160    | PL 5.2    |
| 115E2230    | PL 10.2   |
| 115P60080   | PL 15.1   |
| 115P60081   | PL 15.1   |
| 115P60155   | PL 15.1   |
| 115P60182   | PL 15.1   |
| 117E6911    | PL 8.4    |
| 117K13892   | PL 1.3    |
| 117K14141   | PL 1.3    |
| 117P24088   | PL 1.3    |
| 117P24303   | PL 1.3    |
| 120E2470    | PL 6.1    |
| 120E5540    | PL 10.2   |
| 121E942     | PL 8.1    |

| Table 1 Part Number Index |           |   |  |  |
|---------------------------|-----------|---|--|--|
| Part Number               | Part List |   |  |  |
| 121K1751                  | PL 9.3    |   |  |  |
| 121E2400                  | PL 10.1   |   |  |  |
| 121E2921                  | PL 14.1   |   |  |  |
| 121K5891                  | PL 9.4    |   |  |  |
| 121K5925                  | PL 9.4    |   |  |  |
| 122E302                   | PL 6.1    |   |  |  |
| 125K184                   | PL 8.4    |   |  |  |
| 125K992                   | PL 9.2    |   |  |  |
| 125K1051                  | PL 8.4    |   |  |  |
| 126E112                   | PL 10.2   |   |  |  |
| 126E121                   | PL 10.2   |   |  |  |
| 127E833                   | PL 1.1    |   |  |  |
| 127E2360                  | PL 1.1    |   |  |  |
| 127K2671                  | PL 1.6    |   |  |  |
| 127K7242                  | PL 1.1    |   |  |  |
| 127K17160                 | PL 1.6    | ( |  |  |
| 130K16232                 | PL 8.3    |   |  |  |
| 130K33352                 | PL 10.2   |   |  |  |
| 130K45680                 | PL 9.4    |   |  |  |
| 130K52840                 | PL 6.1    |   |  |  |
| 140K7902                  | PL 1.4    |   |  |  |
| 140K15953                 | PL 1.1    |   |  |  |
| 140K21430                 | PL 1.4    |   |  |  |
| 140K21431                 | PL 1.4    |   |  |  |
| 140K27841                 | PL 1.4    |   |  |  |
| 140K62670                 | PL 1.4    |   |  |  |
| 142E480                   | PL 1.3    |   |  |  |
| 142P60142                 | PL 1.3    |   |  |  |
| 160K54800                 | PL 1.2    |   |  |  |
| 160K54810                 | PL 1.2    |   |  |  |
| 600K2060                  | PL 15.1   |   |  |  |
| 600K2070                  | PL 15.1   |   |  |  |
| 600K3773                  | PL 8.1    |   |  |  |
| 600K6830                  | PL 14.1   |   |  |  |
| 600K8481                  | PL 10.2   |   |  |  |
| 600K8931                  | PL 10.3   |   |  |  |
|                           | PL 10.4   |   |  |  |
| 600K12020                 | PL 10.4   |   |  |  |
| 600K12030                 | PL 10.4   |   |  |  |
| 600K15861                 | PL 8.4    |   |  |  |
|                           | PL 9.2    |   |  |  |
|                           |           |   |  |  |

| Table 1 Part Number Index |           |  |  |
|---------------------------|-----------|--|--|
| Part Number               | Part List |  |  |
| 600K19352                 | PL 8.4    |  |  |
|                           | PL 9.2    |  |  |
| 600K20690                 | PL 14.4   |  |  |
| 600K20990                 | PL 9.2    |  |  |
| 600K24052                 | PL 6.1    |  |  |
| 600K24350                 | PL 8.4    |  |  |
| 600K25780                 | PL 9.3    |  |  |
| 600K29600                 | PL 10.3   |  |  |
| 600K29981                 | PL 9.3    |  |  |
| 600K30921                 | PL 8.1    |  |  |
| 600K31170                 | PL 10.3   |  |  |
| 600K32840                 | PL 9.4    |  |  |
| 600K35190                 | PL 14.1 . |  |  |
| 600K36790                 | PL 8.1    |  |  |
| 600K37360                 | PL 8.4    |  |  |
| 600K39660                 | PL 10.4   |  |  |
| 600K40990                 | PL 9.4    |  |  |
| 600K45680                 | PL 8.4    |  |  |
| 600K52780                 | PL 1.5    |  |  |
| 707W1634                  | PL 1.3    |  |  |
| 707W1651                  | PL 1.3    |  |  |
| 707W1652                  | PL 1.3    |  |  |
| 708W4001                  | PL 1.4    |  |  |
| 708W4501                  | PL 1.4    |  |  |
| 802K630                   | PL 14.1   |  |  |
| 891E74990                 | PL 1.2    |  |  |

#### Section Contents System Procedures

| Diagnostic Tests                        | 6-2  |
|-----------------------------------------|------|
| Input Diagnostic Test Procedure         | 6-2  |
| Output Diagnostic Test Procedure        | 6-2  |
| Special Tests                           | 6-3  |
| Combined Output Diagnostic Tests        | 6-8  |
| Image on Drum Procedure                 | 6-8  |
| Automatic Detoning Procedure            | 6-8  |
| Tape Transfer (Developer Material Failu | ure  |
| Procedure                               | 6-9  |
| Automatic Toning Procedure              | 6-10 |
| Photoreceptor Drum Maintenance          | 6-10 |
| Photoreceptor Cleaning Enhancement      |      |
| Procedure                               | 6-11 |
| Fuser Roll Initialization               | 6-12 |
| Sanding the Fuser Roll                  | 6-14 |
|                                         |      |

#### **3001 Installation and Removal**

| Ground and AC Voltage Checks    | 6-15 |
|---------------------------------|------|
| Space Requirements              | 6-16 |
| Installation Procedure          | 6-17 |
| Functional Check                | 6-30 |
| Product Demonstration           | 6-34 |
| Installation Checklist          | 6-35 |
| Product Demonstration Checklist | 6-35 |
| Removal Procedure               | 6-36 |
|                                 |      |

#### General Tools and Supplies (USO), and (AO)

| Supplies 6               | -40 |
|--------------------------|-----|
| Tools                    | -40 |
| Machine Consumables      | -40 |
| Cleaning Materials       | -41 |
| Other Tools and Supplies | -41 |
| Supply Kit 6             | -41 |
| Installation Kit 6       | -41 |
| Stand Supply Kit 6       | -41 |
| Branch Tools             | -42 |
| Paint 6                  | -42 |

#### **General Tools and Supplies (EO)**

| Tools                          | 6-43 |
|--------------------------------|------|
| Machine Consumables            | 6-43 |
| Cleaning Materials             | 6-43 |
| Branch Tools                   | 6-43 |
| Other Tools and Supplies       | 6-44 |
| Supply Kit                     | 6-44 |
| Lubricants                     | 6-44 |
| Supplementary Installation Kit | 6-44 |
| Paint                          | 6-44 |
|                                |      |

### 6. General Procedures / Information

#### 3001 Change Tag / MOD Index

| Introduction           | 6-45 |
|------------------------|------|
| Classification Codes   | 6-45 |
| Change Tag / MOD Index | 6-45 |

#### **Other Information**

| Fuser and Media Handling | 6-46 |
|--------------------------|------|
| Specifications           | 6-47 |

#### **Diagnostic Tests**

This section contains the Input and Output diagnostic test procedures.

#### To Enter the Diagnostic Mode:

The diagnostic mode is entered by pressing and holding the **Bond** and Film buttons while switching on the copier. Once the copier is in the diagnostic mode, all the lamps on the control panel will light for approximately three seconds, then they will no longer be lit. After about 3 seconds a 7L, 6L, or another number may be displayed. This ?L number indicates the software level of the control PWB. A zero, 0, will then be displayed indicating that the diagnostic mode is ready.

Use the  $\bigtriangleup$  )button, next to the Display Window, to scroll up through the list of diagnostic code numbers and use the  $\nabla$ button to scroll down through the list of diagnostic code numbers.

Press the Start button to start the diagnostic test

#### To Exit the Diagnostic Mode:

Press the Stop button in order to exit the diagnostic test. Enter the code [17] in order to exit the diagnostic mode.

#### **Input Diagnostic Test Procedure**

The code [37] is the input diagnostic test that is used to check the electrical input signals from switches or sensors.

- 1. Enter the diagnostic mode.
- 2. Enter the code [37].
- 3. Refer to the following table to determine which LED will indicate the signal level for the component that is being tested.

#### LED **Component Tested**

- Vellum (USO) **Motion Sensor** Tracing (EO) **Motion Sensor** Film Front Document Sensor Scale Adjust **Rear Document Sensor** Bond Media Prefeed Sensor
- 4. Manually operate the component being tested.
- 5. The LED will light when the sensor is blocked.
- 6. Press the Stop button in order to exit the Diagnostic Test.

In order to test the motion sensor, enter the code [10] to run the main drive

(1)motor and then enter the code [11] to energize the media feed clutch. Enter the code [37] and insert a sheet of media. The Tracing/Vellum LED will go off and on.

#### **Output Diagnostic Test Procedure**

The output diagnostic test is used to ensure that the electrical signals for output components are operating correctly. The output diagnostic test allows operation of the individual output component to verify its operation.

- 1. Enter the diagnostic mode.
- 2. Use the  $\wedge$  button to scroll up through the list of diagnostic code numbers and use the  $\nabla$  button to scroll down through the list of diagnostic code numbers.
- 3. Press the Start button in order to check the component.
- 4. Press the Stop button in order to exit the Diagnostic Test.
- 5. Enter the code [17] in order to exit the diagnostic mode.

#### **Code** Component Tested

- Main Drive Motor 10
- 11 Media Feed Clutch
- High Voltage Power Supply Enable 12
- 13 **Toner Dispense Solenoid**
- Transfer Corotron 14
- 15 Exposure Lamp
- **Control Panel Beeper Test** 16
- 18 **Cooling Fan**
- 19 **Cleaner Blade Solenoid** 20
  - Copy Counter

Code 10 should be used in conjunction with codes 12, 14, 15, and 19. This is necessary to help prevent damage to the photoreceptor. After using diagnostics remember to use code 17 to exit.

| The fuser must be at the correct          |
|-------------------------------------------|
| <br>temperature in order to switch on the |
| main drive motor.                         |

#### **Special Tests**

| Code | Description                                                                                                    | Value | c |
|------|----------------------------------------------------------------------------------------------------|-------|---|
| 0    | Fuser Temperature<br>Adjustment. In order to<br>increase the fuser<br>temperature, press the<br>button. In order to reduce<br>the temperature, press the<br>button. The value is<br>between 1 and 9.                                                                                                    | 5     |   |
| 1    | Timeout to Power Saver<br>(USO), (XLA 60 Hz) or Low<br>Power (RX), (XLA 50 Hz)<br>Mode. This is the amount of<br>time from the ready mode to<br>the power saver (USO), (XLA<br>60 Hz) or low power (RX),<br>(XLA 50 Hz) mode and P<br>(USO), (XLA 60 Hz) or L (RX),<br>(XLA 50 Hz) is displayed. The<br>time is 45 seconds plus 15<br>multiplied by this value. In<br>order to increase the time,<br>press the ▲ button. In<br>order to reduce the time,<br>press the ▼ button. Each<br>increment represents 15<br>seconds. The value is<br>between 1 and 9. The range<br>of values is from 60 to 180<br>seconds. | 1     |   |

| Code | Description                                                                                                    | Value | Code                     | Description                                                                                                    | Value |
|------|----------------------------------------------------------------------------------------------------|-------|--------------------------|----------------------------------------------------------------------------------------------------|-------|
| 2    | Lead Edge Margin. The<br>length of the lead edge<br>margin is adjustable. The<br>length is equal to 0.25 inches<br>(6.4mm) times this value.<br>The value is between 1 and<br>12.                                                                                                    | 6     | 5<br>See<br>the<br>note. | Illumination Set-up. This test<br>is used with an electrometer<br>to measure the background<br>voltage. The $\triangle$ and $\nabla$<br>buttons are used to<br>increase or decrease the<br>amount of exposure. The | 3     |
| 3    | The Default Features<br>Selected. This test will allow<br>the default selection of the<br>control panel to be changed.<br>Use the control panel<br>buttons to select the desired<br>features, cut sheet feeder<br>select, and the copy count.<br>Press the Start button to<br>enter this selection into<br>memory. The control panel<br>will be cleared and the<br>diagnostic test code will be<br>displayed. |       | 6                        | Value is between 1 and 9.<br>Charge Set-up. (See the<br>note.) This test is used to<br>adjust the charge corotron<br>current. The adjustment is<br>made on the high voltage<br>power supply.                       |       |
|      |                                                                                                    |       | 7                        | The Multiple Copy<br>Registration Set-up. This test<br>is used to adjust the<br>registration for the multiple<br>copy mode.                                                                                        | 5     |
| 4    | Toner Concentration. The<br>toner concentration can be<br>selected. The value is<br>between 1 and 9. The toner<br>concentration is adjusted<br>while performing the<br>adjustment Image Density<br>ADJ 9.4                                                                                                    | 5     |                          | Refer to Registration ADJ 8.1.                                                                                                    |       |

NOTE: This test will switch on the main drive motor. In order for the main drive motor to run, the fuser must be at the correct temperature.

Continued

#### Special Tests (Continued)

| Code | Description                                                                                                    | Value                                                                                                    | Code                                                            | Description                                                                                                    | Value | Code                                                                                                    | Description             | Value |
|------|----------------------------------------------------------------------------------------------------|----------------------------------------------------------------------------------------------------|-----------------------------------------------------------------|----------------------------------------------------------------------------------------------------|-------|----------------------------------------------------------------------------------------------------|-------------------------|-------|
| 8    | Timeout Interval To Rest Mode<br>(USO), (AO 60 Hz). This is the<br>amount of time from the<br>power saver (USO), (AO 60 Hz)<br>or low power (EO), (XLA 50 Hz)<br>mode to the rest mode and a<br>moving segment is displayed.      | Dut Interval To Rest Mode521Bond Size Adjust. This will0(AO 60 Hz). This is the<br>nt of time from the<br>r saver (USO), (AO 60 Hz)<br>v power (EO), (XLA 50 Hz)<br>to the rest mode and a<br>ng segment is displayed.521Bond Size Adjust. This will<br>allow the adjustment of the<br>image size so that the copy will<br>be the same size as the image<br>on the original document.<br>This is for bond media. The<br>value is between -9 and +9.0 |                                                                 | 0                                                                                                    | 25    | Toner Concentration<br>This test displays the toner<br>sensor output voltage that<br>corresponds to the setpoint<br>number in Code 4. The value<br>displayed is not valid until the<br>number stops flashing,<br>Do NOT chain this code with |                         |       |
|      | The time is 5 minutes<br>multiplied by this value. In                                                                                                    |                                                                                                    | 22                                                              | Vellum (USO) or tracing (RX)<br>Size Adjust. This will allow the                                                                                                  | 0     |                                                                                                    | Code 10.                |       |
|      | order to increase the time,<br>press the button. In<br>order to reduce the time, press<br>the button. Each<br>increment represents 5<br>minutes. The value is between<br>1 and 9. The range of values is<br>from 5 to 45 minutes. | adjustment of the image size<br>so that the copy will be the<br>same size as the image on the<br>original document. This is for<br>vellum (USO) or tracing (RX)<br>media. The value is between<br>-9 and +9.                                                                                                    |                                                                 |                                                                                                    | 26    | Line Voltage Test. This is a<br>percentage of full scale<br>reading of the AC line (mains)<br>voltage. The values 54 to 80<br>represent the following line<br>voltages:<br>USO 104 to 127 VAC                                                |                         |       |
| 9    | Country Configuration.                                                                                                    | 1                                                                                                    | 1 23 Film Size Adjust. This will<br>allow the adjustment of the |                                                                                                    | 0     |                                                                                                    | EO 216 to 264 VAC (220) |       |
|      | <ol> <li>120 VAC, 60 Hz</li> <li>220 to 230 VAC, 50 Hz</li> <li>240 VAC, 50 Hz</li> <li>100 VAC, 50 or 60 Hz</li> </ol>                                                                                                    |                                                                                                    |                                                                 | image size so that the copy will<br>be the same size as the image<br>on the original document.<br>This is for film media. The                                     |       |                                                                                                    |                         |       |
|      |                                                                                                    |                                                                                                    |                                                                 |                                                                                                    |       |                                                                                                    |                         |       |
| 13   | Toner Dispense Solenoid (See                                                                                                    |                                                                                                    |                                                                 | value is between -9 and +9.                                                                                                    |       |                                                                                                    |                         |       |
| 17   | Watchdog Timer Test. This                                                                                                    |                                                                                                    | 24                                                              | 24 Master Size Adjust. This will<br>allow the adjustment of the<br>image size so that the copy will<br>be the same size as the image<br>on the original document. |       |                                                                                                    |                         |       |
|      | test is used to exit the diagnostic mode.                                                                                                    |                                                                                                    |                                                                 |                                                                                                    |       |                                                                                                    |                         |       |

Note: Enter the code [10] first.

(Continued)

| Code | Description                                                                                                    | Value | Code | Description                                                                                                    | Value | Co |
|------|----------------------------------------------------------------------------------------------------|-------|------|----------------------------------------------------------------------------------------------------|-------|----|
| 27   | Fuser Voltage Test. This is a<br>coarse measurement for the<br>fuser AC voltage and is used<br>for low temperature<br>readings. Enter the code [10]<br>to switch on the main drive<br>motor and then the code [27]<br>to check the fuser<br>temperature. The range of<br>values is from 99 to 40. The<br>number will decrease as the<br>fuser temperature increases. |       | 29   | Illumination Voltage Display.<br>This is a test to check the<br>operation of the<br>illumination sensor. Enter<br>the code [15] to switch on<br>the exposure lamp and then<br>enter the code [29] to record<br>the illumination value. The<br>range of values will be 75 to<br>34 depending on the<br>illumination NVM value. This<br>test will take two to three |       | 3  |
| 28   | Fuser Voltage Display. This<br>test is used to control the<br>fuser temperature near the<br>normal control temperature.<br>Enter the code [10] to switch<br>on the main drive motor and                                                                                                    |       | 30   | minutes for the lamp to<br>stabilize.<br>Document Handler Test. This<br>test will cycle the document<br>through the document<br>handler.                                                                                                    |       |    |
|      | then the code [28] to check<br>the fuser temperature. The<br>range of values will be 35 to<br>95 depending on fuser NVM<br>value.                                                                                                    |       | 31   | Copier Configuration<br>1 Count the media in<br>feet<br>3 Count the media in<br>metres, no cutter                                                                                                    |       |    |

| Code | Description                                                                                                    | Value |
|------|----------------------------------------------------------------------------------------------------|-------|
| 32   | Main Drive Motor. This test<br>will switch on the main drive<br>motor before the fuser is at<br>the correct temperature.<br>(Only to be used with the<br>Xero Mod out of the copier.) |       |
| 33   | Single Copy (Sets Mode)<br>Registration. This test is used<br>to adjust the registration for<br>the single copy mode (Sets<br>Mode).<br>Refer Registration ADJ 8.1                    | 5     |
|      |                                                                                                    |       |

(Continued)

| Special Tests (Continued) |                                                                                                    |       | Code | Code                                                                                                    |                                                                                                    | Code | Description                                                                                                    | Value                                                                                                    |  |  |  |                                                                      |  |  |                                                                |  |
|---------------------------|----------------------------------------------------------------------------------------------------|-------|------|----------------------------------------------------------------------------------------------------|----------------------------------------------------------------------------------------------------|------|----------------------------------------------------------------------------------------------------|----------------------------------------------------------------------------------------------------|--|--|--|----------------------------------------------------------------------|--|--|----------------------------------------------------------------|--|
| Code                      | Description                                                                                                    | Value | 39   | Description                                                                                                    | Value                                                                                                    |      |                                                                                                    | <u> </u>                                                                                                    |  |  |  |                                                                      |  |  |                                                                |  |
| 35                        | Relative Humidity. This test<br>is used to display the relative<br>humidity. A low number<br>indicates a low relative<br>humidity.                               |       |      | CVA or Foreign Accessory<br>enabled and a 450 ms output<br>oulse after the motion sensor<br>detects the trail edge of the<br>copy.                                                                                                    | 1                                                                                                    | 41   | Keyboard Beep Enabled.<br>Customer option that has the<br>beeper sound whenever a<br>button is pushed. Not to be<br>used as a test for the buttons.                                    |                                                                                                    |  |  |  |                                                                      |  |  |                                                                |  |
| 36                        | Reset the NVM. This test is<br>used to reset the NVM values<br>to their default values. A<br>tone will sound for two<br>seconds while this test is<br>being run. |       |      | CVA or Foreign Accessory not<br>enabled.<br>CVA or Foreign Accessory<br>enabled and a 450 ms output<br>pulse each time the copy<br>counter increments. This is                                                                                    | 2<br>3                                                                                                    | 42   | Cut Sheet Feeder Motor. This<br>test will allow the cut sheet<br>feeder to partially feed a<br>sheet of media and then to<br>stop. The feed assembly will<br>retract from the stack of |                                                                                                    |  |  |  |                                                                      |  |  |                                                                |  |
| 37                        | This test is used to check the operation of the following                                                                                                    |       | 40   | used to allow the accessory to<br>count the length of media<br>used.<br>40 Media image limit.<br>Used only in conjunction with<br>code 39 enabled.<br>Depending on the setting in<br>code 31, the value set in code<br>40 indicates the number of |                                                                                                    |      |                                                                                                    |                                                                                                    |  |  |  | used to allow the accessory to<br>count the length of media<br>used. |  |  | media. Enter the test and then press the feeder select button. |  |
|                           | Document Sensor, Rear<br>Document, Media Prefeed<br>Sensor, Cut Sheet Feeder<br>Select, and Motion Sensor.<br>Refer to the Input Diagnostic<br>Test Procedure.   |       |      |                                                                                                    | Media image limit.<br>Used only in conjunction with<br>code 39 enabled.<br>Depending on the setting in<br>code 31, the value set in code<br>40 indicates the number of | 15   | 44                                                                                                    | Feed clutch on time. With<br>this code enabled, the feed<br>clutch will be deenergized<br>after 46 inches of media has<br>been fed.<br>0 Disabled |  |  |  |                                                                      |  |  |                                                                |  |
|                           |                                                                                                    |       |      | feet or metres of image that<br>will be copied. If value is set to<br>15 there is no limit. Value set<br>will also be sent to the foreign<br>accessory.                                                                                           |                                                                                                    |      | 1 Enabled                                                                                                    |                                                                                                    |  |  |  |                                                                      |  |  |                                                                |  |

#### Special Tests (Continued)

| Code | Description                                                                                                    | Value | Code                                                                                                    | Description                                                                                       | Value |
|------|----------------------------------------------------------------------------------------------------|-------|----------------------------------------------------------------------------------------------------|---------------------------------------------------------------------------------------------------|-------|
| 45   | Copy Volume/Toner Dispense<br>Level<br>This test allows the toner<br>concentration level to be<br>adjusted for the copy volume<br>0 for standard copy volumes<br>less than:<br>2.5K/month<br>125 ft/day<br>16 ft / hour<br>1 for high copy volumes :<br>2.5 to 5.0K/month<br>250 ft/day<br>31 ft/hr | 0 47  | Automatic Tone Up<br>This test automatically<br>increases the toner<br>concentration to within the<br>control range set in Code 4.<br>The main drive will come on<br>after the fuser is at run<br>temperature, and the toner<br>and cleaning blade solenoids<br>will be energized. The copier<br>will continue running until<br>one of the following<br>conditions is met:<br>1. the toner<br>concentration is within<br>the control point set in |                                                                                                   |       |
| 46   | Automatic Detoning<br>This test automatically brings<br>down the toner concentration<br>to within the control range set<br>in Code 4. (See Note)                                                                                                    |       |                                                                                                    | Code 4<br>2. The <b>Stop</b> button is<br>pressed<br>3. the 15 minute timeout<br>limit is reached |       |

NOTE: If the time to detone the developer approaches the 15 minute time limit, this is an indication that there is a problem. Refer to CQ 25 Developer Bias RAP.

#### **Combined Output Diagnostic Test**

This procedure allows the testing of two or more components at the same time.

- 1. Enter the diagnostic mode.
- 2. Use the  $\triangle$  button to scroll up through the list of diagnostic code numbers, and use the  $\checkmark$  button to scroll down through the list of diagnostic code numbers. Use the  $\triangle$  or  $\checkmark$  button until the code for the component to be tested appears on the display.
- 3. Press the Start button and the component will operate.
- 4. Repeat the Steps 2 and 3 for the remaining components to be tested.
- 5. Press the **Stop** button in order to exit the Diagnostic Test.

#### **Combined Output Diagnostic Test**

#### Image on Drum Procedure

This procedure allows you to isolate the copy quality problems by observing the image on the drum before transfer. If the defect is visible on the drum before transfer, the defect is related to the charge, the image, or the developer. If the defect is visible on the copy after transfer, the defect is related to the transfer or fuser.

- 1. Make a copy of the test pattern; press the **Stop** button when the test pattern is almost half way into the document handler.
- 2. Remove the developer module.
- 3. If the defect is visible on the developed image, the defect cause is related to the charge, the image, or the developer. If the defect is not visible, the defect cause is related to the transfer or the fuser.

#### **Automatic Detoning Procedure**

1. Enter the diagnostic code [46].

The main drive will come on after the fuser is at run temperature. The HVPS will be on and the cleaning blade solenoid will be energized. The exposure lamp will not be on. The copier will continue running and the value displayed will flash until one of the following conditions is met:

a. The toner concentration is within the control point set in Code 4. (The display will stop flashing.)

- b. The Stop button is pressed.
- c. The 15 minute timeout limit is reached.
- 2. Refer to the CQ25 Developer Bias RAP if the detone time approaches the 15 minute time limit.
- 3. Make a copy of test pattern 82E5980. Check that the density of the .70G5 paragraph is between paragraphs 24.0 and 31.2 on the 82E7030 test pattern. If required, perform the Image Density Procedure (ADJ 9.4).

#### TapeTransfer (Developer Material Failure) Procedure

#### Purpose

The purpose of this procedure is to determine the failure of the developer material.

#### **Materials Required**

Test Pattern 82E5980 Scotch ™ Brand 810 Magic ™ Tape 4024 white bond media

- 1. Check/Adjust the Electrostatic Series (ADJ 9.2). and Image Density (ADJ 9.4).
- 2. Select the Document Light Input and Copy Contrast middle LED.
- 3. Make a copy of test pattern 82E5980. when the copy begins to exit the copier, press the **Stop** button.
- 4. Remove the following:
  - Right Side Cover
  - Upper Rear Cover
  - Developer Module
- 5. Cut off approximately eight inches of tape. Fold one end over to make a half inch tab.
- 6. Rotate the Main Drive Motor backwards in order to access the developed image on the photoreceptor.

- 7. Apply the tape horizontally over the image on the photoreceptor. Gently rub the tape to ensure adhesion to the photoreceptor. Be careful not to touch the photoreceptor.
- 8. Using the tab on the tape, remove the tape from the photoreceptor.
- 9. Place the tape ( tape transfer) on a clean sheet of 4024 white bond paper.
- 10. Compare the tape transfer to the 0.1 density gray circles on the 82E5980. If the background (non-image area) on the tape transfer is darker than the circles. replace the developer material.

#### Automatic Toning Procedure

1. Enter the diagnostic code [47].

The main drive will come on after the fuser is at run temperature. The toner and cleaning blade solenoids will be energized. The copier will continue running and the value displayed will flash until one of the following conditions is met:

a. The toner concentration is within the control point set in Code 4. (The display will stop flashing.)

b. The Stop button is pressed.

c. The 15 minute timeout limit is reached.

- 2. Refer to the J1 Low Toner Fault RAP if the detone time approaches the 15 minute time limit.
- 3. Make a copy of test pattern 82E5980. Check that the density of the .70G5 paragraph is between paragraphs 24.0 and 31.2 on the 82E7030 test pattern. If required, perform the Image Density Procedure (ADJ 9.4).

- 5. (Figure 1): Wash the drum from end-toend using a circular movement.
- Note: Ensure that the ends of the drum are washed.

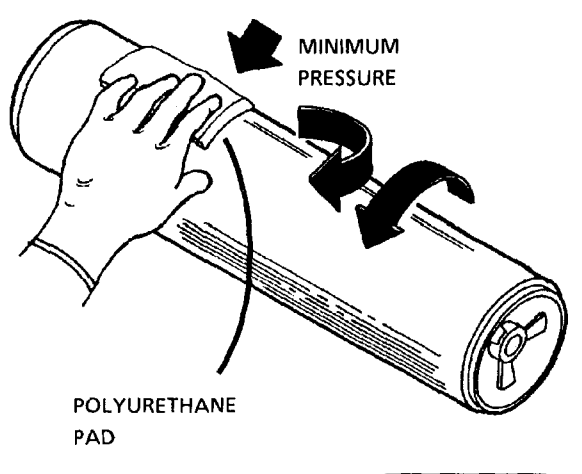

|    | 1106 | Α |  |  |
|----|------|---|--|--|
| JR | SM 6 | м |  |  |

Figure 1. Washing the Drum

- 6. Using the clean side of the polyurethane pad, continue washing the drum until the entire surface of the drum is covered with film remover.
- 7. Allow enough time for the air to dry the surface of the drum.
- 8. Use the dusting pouch to apply a thin layer of zinc stearate over the entire surface of the drum.

- 9. Buff the surface of the drum using the clean side of the dry polyurethane pad.
- NOTE: Ensure that the ends of the drum are buffed as well as the center of the drum.
- 10. Continue to buff the surface of the drum for three complete revolutions of the drum.
- 11. Apply a final thin layer of zinc stearate over the entire surface of the drum.
- 12. Reinstall the drum.

#### WARNING

There will be a time delay between the time the code [A] is entered and the time the motor starts to turn. The motor will not start until the fuser is at the correct temperature.

- 13. Enter diagnostic mode. Enter the code [10]. Wait at least 2 minutes enter the codes (12), [14], [15], and [19]; and allow the copier to run for 5 more minutes.
- 14. Place the used washing materials in the disposal bag.
- 15. Wash your hands.

#### **Photoreceptor Drum Maintenance**

#### **The Polishing Procedure**

The polishing materials:

Photoreceptor Maintenance Kit, Photoreceptor Polish

NOTE: This procedure can be used to remove large areas of filming or fine scratches.

#### CAUTION

Do not allow compounds to become dry on the drum. Small scratches on the surface of the drum will occur.

- 1. Remove the photoreceptor drum assembly from the xerographic module (REP 9.2).
- 2. Put on gloves.
- 3. Gently remove any dry ink / toner and developer from the surface of the drum using a dry polyurethane pad.
- 4. Completely soak two sponges with water.
- 5. Using a paper towel, remove some water from one of the sponges until the sponge is only slightly damp.
- 6. Using another paper towel, remove some water from the second sponge until it is drier than the first sponge.
- 7. Shake the container of polish thoroughly.
- 8. Put a large amount of polish on a clean polurethane pad. (Continued)

#### Photoreceptor Drum Maintenance (Continued)

9. (Figure 2): Polish the drum.

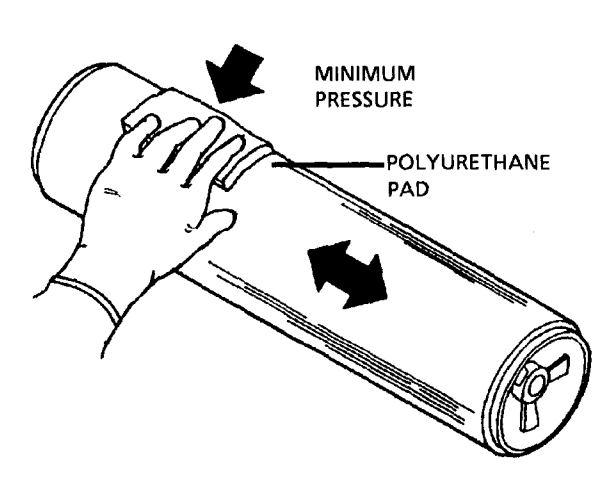

|     |      |   | _ |
|-----|------|---|---|
| 0   | 1107 |   | Α |
| OJR | SM 6 | М | 0 |

Figure 2. Polishing the Drum

 $\langle 2 \rangle$ 

Ensure that the entire surface of the drum is polished.

- 10. Remove the polish from the drum using the first sponge (EO use a dry polyurethane pad). Then remove any residual polish using the second sponge (USO).
- 11. Buff the surface of the drum using the clean side of the dry polyurethane pad.

- 12. Use the dusting pouch in order to apply a thin layer of zinc stearate over the entire surface of the drum.
- 13. Buff the surface of the drum again.

3 Ensure that the ends of the drum are buffed as well as the center of the drum.

- 14. Continue to buff the surface of the drum for three complete revolutions of the drum.
- 15. Apply a final thin layer of zinc stearate over the entire surface of the drum.

#### CAUTION

After completing the polishing procedure, the drum must be used immediately. If the drum is stored, crystallization problems may occur.

16. Reinstall the drum.

#### WARNING

There will be a time delay between the time the code [10] is entered and the time the motor starts to turn. The motor will not start until the fuser is at the correct temperature.

17. Enter diagnostic mode. Enter codes [10], [12], [14], [15], [18], and [19] and allow the copier to run for 5 minutes.

- 18. Place the used polishing materials in the disposal bag.
- 19. Wash your hands.
- 20. Perform the Photoreceptor Cleaning Enhancement procedure that follows.

#### Photoreceptor Cleaning Enhancement Procedure

- 1. Remove the Photoreceptor Drum Assembly (REP 9.2).
- 2. Use the dusting pouch (8R171) to apply a thin layer of zinc stearate over the entire surface of the photoreceptor.
- 3. With a new lint free cloth (60054372), wipe the entire surface of the photoreceptor using moderately heavy pressure. Use a back and forth motion of 6 - 10 strokes while revolving the photoreceptor 3 revolutions.
- 4. Repeat steps 2 and 3 one time and then continue with step 5.
- 5. Apply a thin layer of zinc stearate over the entire surface of the photoreceptor.
- 6. Reinstall the Photoreceptor Drum Assembly (REP 9.2).

### Initialization of the Fuser Roll

#### Purpose

Correct operation of the Fuser Roll requires that the Fuser Roll be initialized by coating the roll evenly with fuser oil. The fuser roll must be at operating temperature as the oil is applied. The following steps specify the correct technique for initializing the fuser roll. Perform the procedure exactly as written and do not omit any steps.

#### **Items Required**

1 tube (8cc) fuser oil 1 pair disposable gloves Heavy duty towels (blue absorbant)

#### WARNING

The Fuser Roll may be hot. Use extreme caution when working in the fuser area and do not touch any heated components.

#### WARNING

Fuser oil can cause severe eye irritation. Wear protective gloves when handling parts with fuser oil on them. Use caution and do not allow the fuser oil to contact your eyes. Wash hands after handling components covered with fuser oil.

#### **Initialization Procedure**

- 1. Lower the Feed in Shelf, the Latching Cover, and the Front Cover.
- 2. Remove the Oil Dispense Assembly (REP10.9).

- NOTE: To protect the media guide plate, the fuser pressure plate, and the media feed rolls from excess fuser oil, you will insert folded sheets of media under the fabric guide.
- NOTE (Step 3B): Use 2 sheets of either C or D size bond media. Fold the C size bond lengthwise in half; fold the D size lengthwise in thirds.
- 3. (Figure 1) : Install the 2 sheets of media under the full length of the fabric guide, with the sheets overlapping in the center.

- 4. Lower the front cover.
- 5. Connect the main power cord (if disconnected).
- 6. Apply approximately 1/3 of an 8 cc tube of fuser oil directly on the surface of the fuser roll.
- 7. Raise the front cover and latching cover.

#### (Continued)

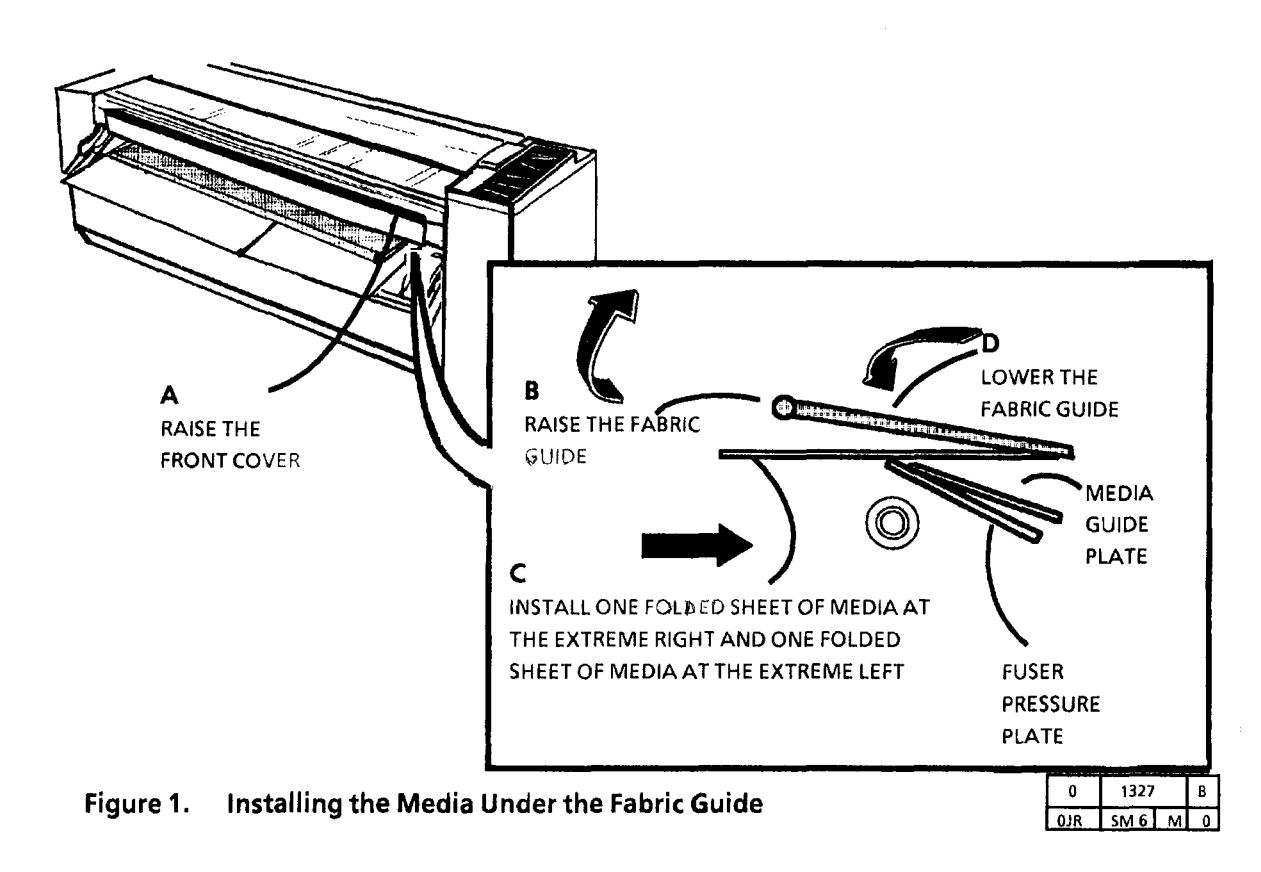

#### (Continued)

#### WARNING

There will be a time delay between the time the code [10] is entered and the time the motor starts to turn. The motor will not start until the fuser is at the correct temperature.

- 8. Enter diagnostics and enter the Code [10]. Press Start.
- 9. Allow the 3001 to run for approximately 15 seconds and press **Stop**.
- 10. Lower the transport latching cover and the front cover and perform steps 6through 9 two more times or until the 8cc tube of oil is empty.
- 11. Lower the transport latching cover and the front cover.
- 12. Rotate the fuser roll and inspect the entire surface of the roll for dry areas.

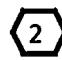

- Dry areas appear as dull spots, as opposed to oiled areas that appear as glossy areas.
- 13. If there are dry areas on the fuser roll, wipe the oil from the surrouding areas to the dry areas with a towel.
- 14. Raise the transport latching cover and the front cover.
- 15. While in the code [10]. and press Start.
- 16. Allow the 3001to operate for a minimum of 10 minutes.

- 17. Lower the transport latching cover.
- 18. Wipe the excess oil off the fabric guide with towels.
- 19. Remove and discard the media from under the fabric guide.
- 20. Lift the fabric guide and wipe the excess oil off the fuser pressure plate, the media guide plate, and under the fabric guide with towels.
- 21. Ensure that the fuser pressure plate and the media guide plate are located correctly.
- 22. Lower the Front Cover.
- 23. Reinstall the Oil Dispense Assembly.
- 23. Raise the transport latching cover, the front cover and the feed in shelf.
- 24. Wash your hands to remove any fuser oil that may remain on them.

- 25. In order to remove the excess oil from the fuser roll, perform the following:
  - a. While in the code [10]. and press Start.
  - b. Enter the code [11]. and press Start.
  - c. Feed a minimum of 2 sheets of bond copy media approximately 1 inch (25mm) LEFT of the extreme left mark on the feed in shelf.
  - D. feed a minimum of 2 sheets of bond copy media approximately 1 inch (25mm) **RIGHT** of the extreme right mark on the feed in shelf.
- 26. Exit diagnostics.

#### Sanding the Fuser Roll

#### Purpose

The purpose is to recondition the heat roll surface to improve media feed through the fuser.

#### Procedure

Use Scotch Brite or 220 to 300 grit abrasive paper to roughen the roll. Use light uniform pressure while roughening the roll. Do not use a circular motion but, use long straight strokes over the length of the roll. Roughen the complete surface, then clean with film remover and apply oil over the surface.

# 3001 INSTALLATION AND REMOVAL

#### **Ground and AC Voltage Check**

Before installing the 3001 Copier, check for correct voltage, polarity and the grounding of the AC outlet provided by the customer. Use the Polarity Checker (600T467) or a multi meter. Incorrect voltage applied to the 3001 could result in poor performance or damage to the copier.

(USO) and (XLA 60Hz): The power line outlet must be a 15 - 20 amp single dedicated line (wired directly to the circuit breaker panel) with no shared neutral and on a different phase from the lighting circuits. A 20 amp line and duplex outlet are preferred because they will allow an available cutter accessory to be installed with no change to the electrical service.

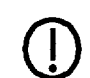

If specifications are not met, the AC outlet is wired or grounded incorrectly. Inform the Customer and request that a licensed electrician correct the problem. DO NOT make the correction yourself.

THE APPLIANCE COUPLER (POWER SUPPLY CORD) IS THE DISCONNECT DEVICE FOR THIS EQUIPMENT. ENSURE THAT THE INSTALLATION IS NEAR THE OUTLET AND IS EASILY ACCESSIBLE.

#### NOTES:

- 1. When installing a (USO) or (XLA 60 Hz) configuration 3001 Copier, one 115 VAC outlet is required at the customer site.
- 2. When installing a (XLA 50 Hz) configuration 3001 Copier with a cut sheet feeder accessory, two 220 VAC outlets are required at the customer site. The 3001 Copier requires a separate power lines.
- 3. When installing a (XLA 50 Hz) configuration 3001 Copier with a cutter accessory, three 220 VAC outlets are required at the customer site. The 3001 Copier requires a single dedicated power line. The cutter accessory may share a power line.

### 1. (FIGURE 1): CHECK THE GROUND AND THE AC VOLTAGE (USO), (XLA 60Hz).

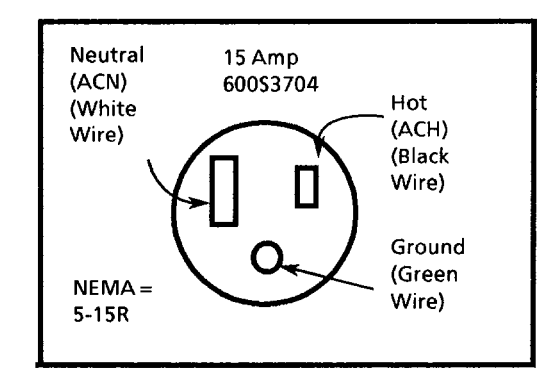

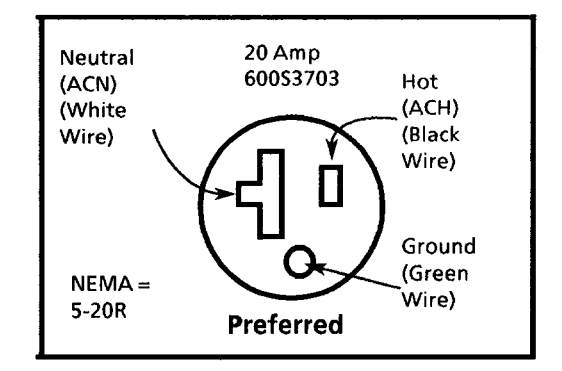

- Figure 1. Check the Ground and the AC Voltage (USO), (XLA 60Hz)
- A. Check for 115 VAC between AC Hot and AC neutral.
- B. Check for 115 VAC between AC Hot and ground.
- C. Check for less than 2 VAC between AC neutral and ground.

#### Floor Space Required:

104 inches x 92 inches (2642 mm x 2337 mm)

2. (FIGURE 2): THIS SHOWS THE MINIMUM ALLOWABLE SPACE REQUIREMENTS.

This product will produce ozone during normal operation. The ozone produced is dependent on copy volume and is heavier than air. Providing the proper environmental parameters as specified in Xerox installation procedures will ensure that concentration levels meet safe limits. If addition information concerning ozone is needed, contact your branch office.

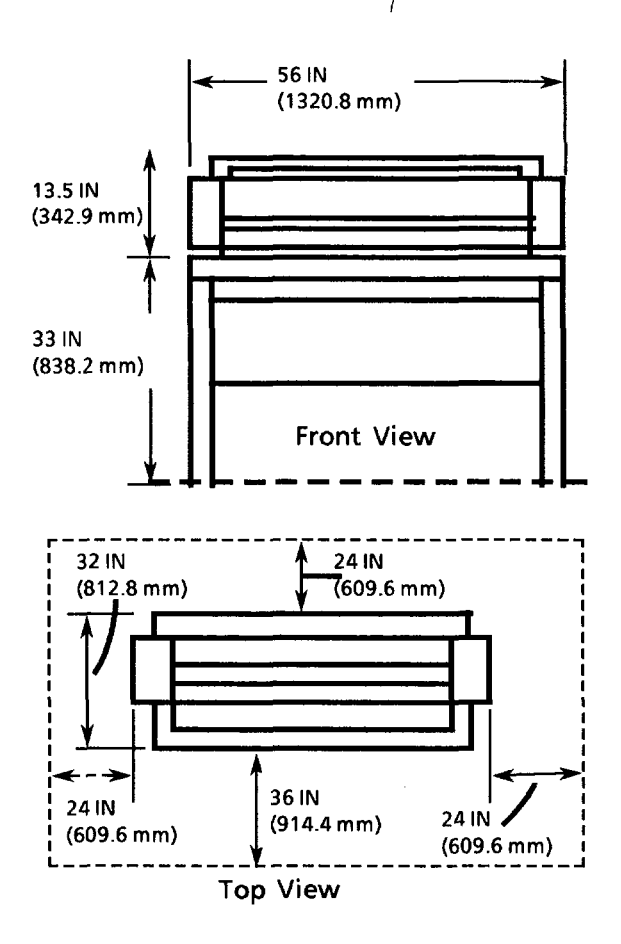

Figure 2. Minimum Space Requirements

#### (Continued)

- 1. (FIGURE 1): REMOVE THE FOAM BLOCKS.
- 2. (FIGURE 2): REMOVE THE DOCUMENT HANDLER AND THE PLASTIC COVERING ON THE CONTROL PANEL.

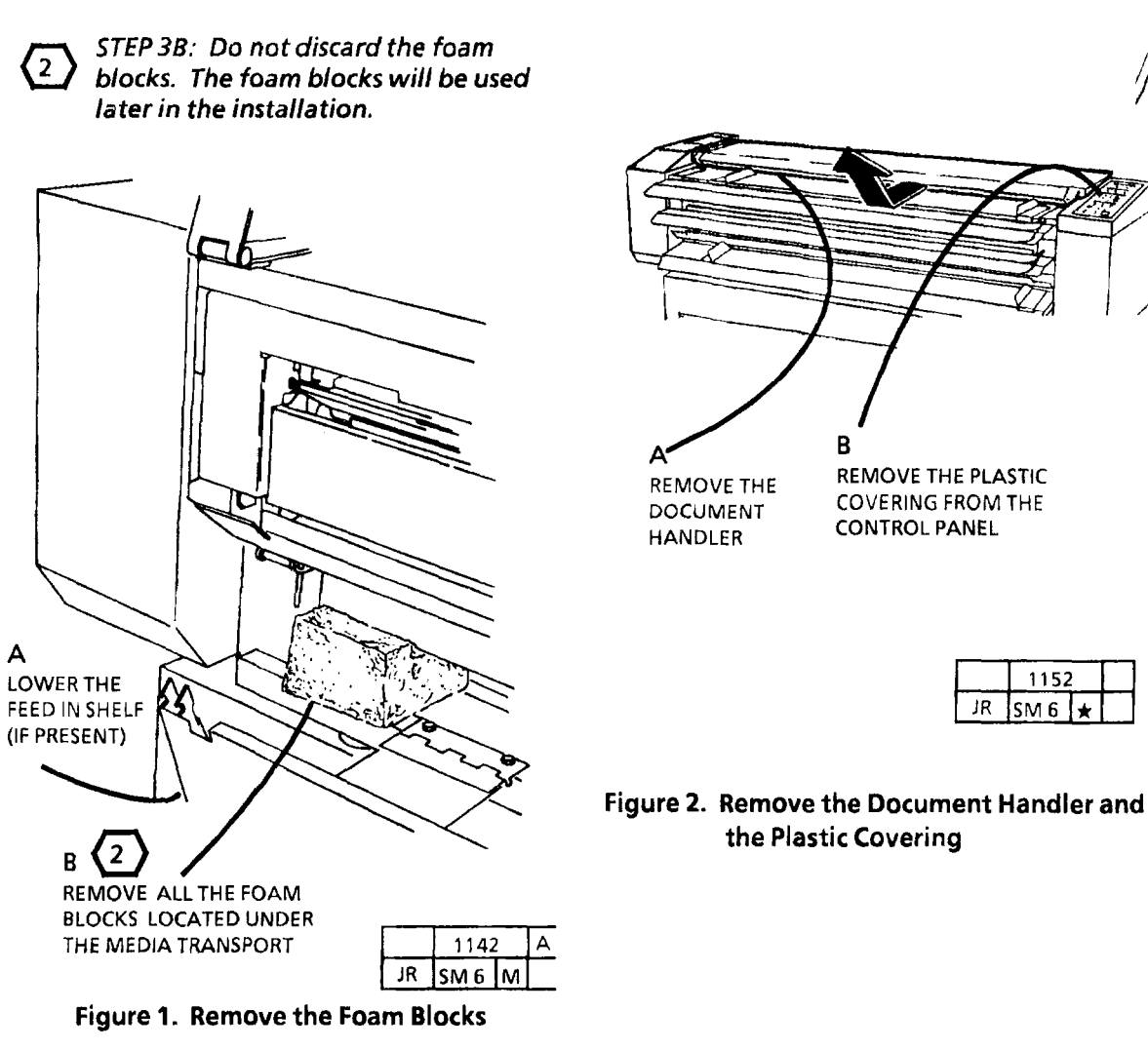

12/98

#### **3001 Installation**

- 3. REMOVE THE SEPARATOR GUIDE ASSEMBLY.
- 4. (FIGURE 3): REMOVE THE RIGHT END COVER.

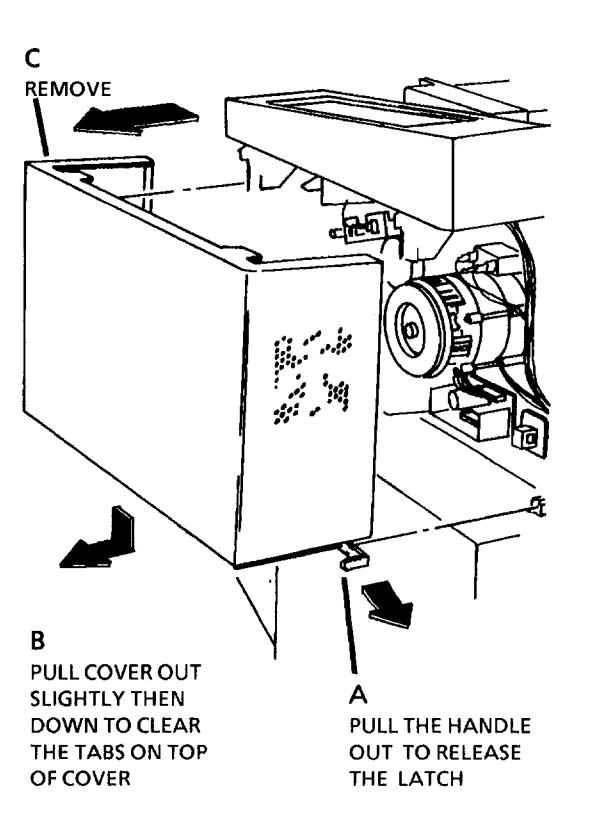

5. (FIGURE 4): REMOVE THE LEFT END COVER.

1. 1. Ste

**REMOVE THE** 

COVER

Figure 4. Remove the Left Cover

B REMOVE SCREWS (2)

1141K

Α

6. (FIGURE 5): ENSURE TAG MATRIX IS INSTALLED.

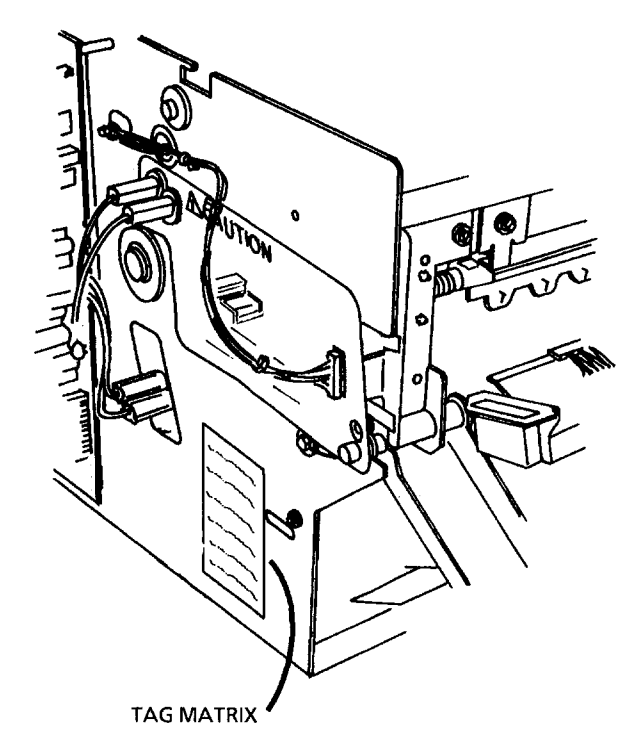

Figure 5. Ensure Tag Matrix is Installed

|    | 1153 | А |  |
|----|------|---|--|
| JR | SM 6 | × |  |

113**9**K

Figure 3. Remove the Right End Cover

7. (FIGURE 6): REMOVE THE OIL DISPENSER ASSEMBLY.

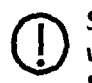

STEP 7 D: Handle the Oil Dispenser with care to avoid damaging the Stripper Fingers and the Media Deflectors.

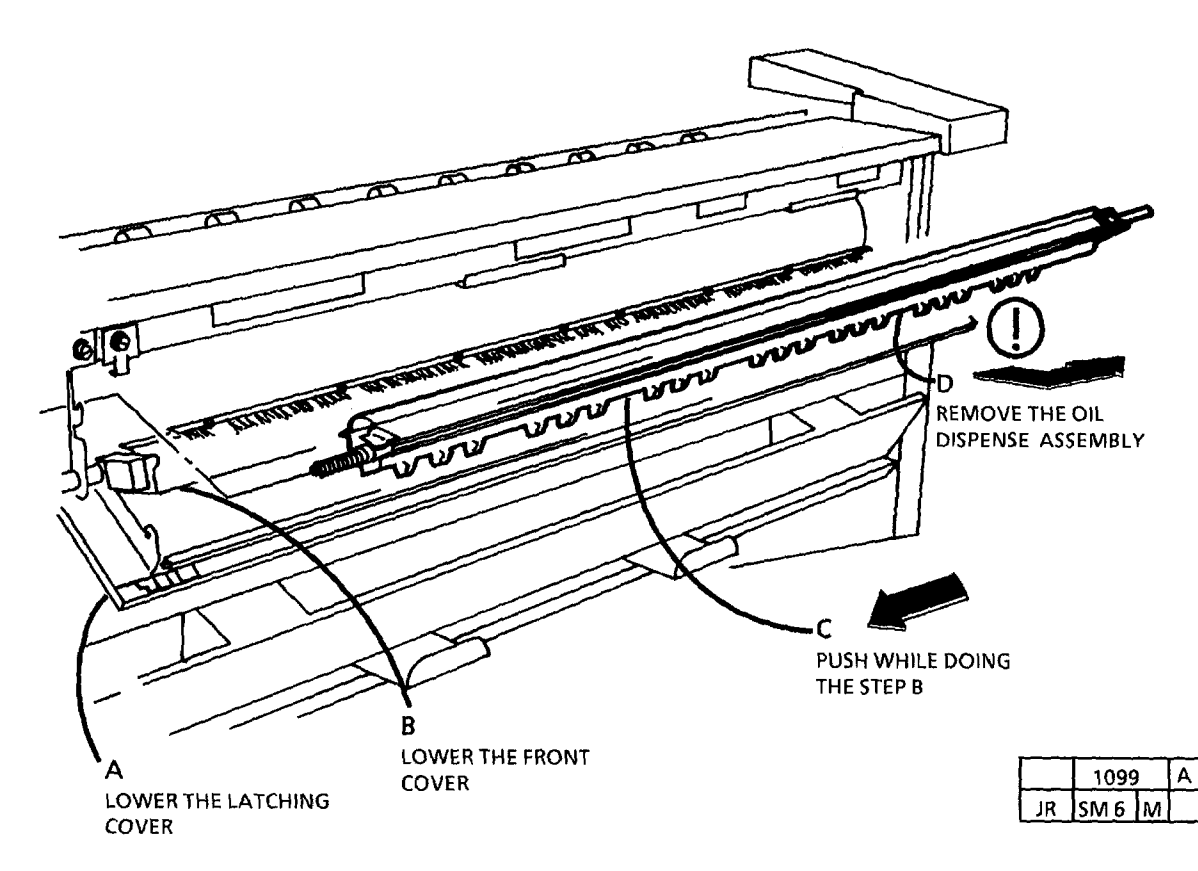

Figure 6. Removing the Oil Dispenser Assembly

- 8. REMOVE THE XEROGRAPHIC MODULE (REP 9.1).
- 9. (FIGURE 7): REMOVE THE TIE-WRAP ON THE SOLENOID WEIGHT.
- 10. ROTATE THE TRANSITION GEAR TO MOVE THE CLEANING BLADE ASSEMBLY FULLY TO THE LEFT. CHECK THAT THE BLADE WEIGHT DOES NOT INTERFER WITH THE SIDE FRAME OF THE XEROGRAPHIC MODULE

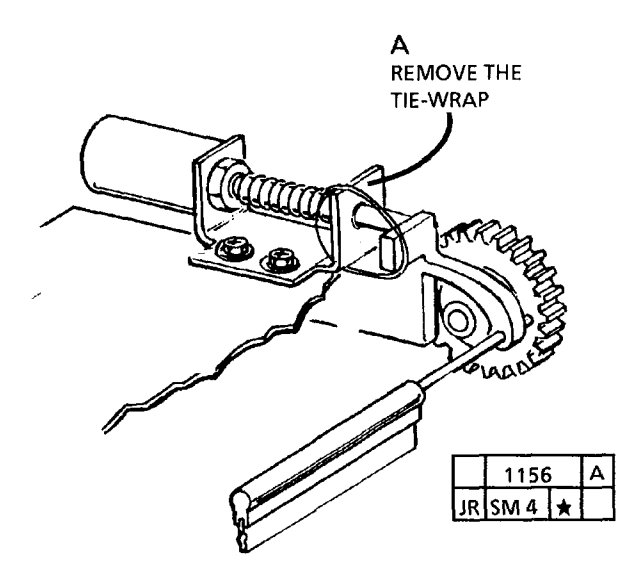

Figure 7. Remove the Tie-Wrap on the Solenoid Weight

- 3 STEP 11: The fuser roll must be in the position shown in Figure 8 before removing the fuser roll bearing.
- 11. (FIGURE 8 ): POSITION THE FUSER ROLL CORRECTLY.

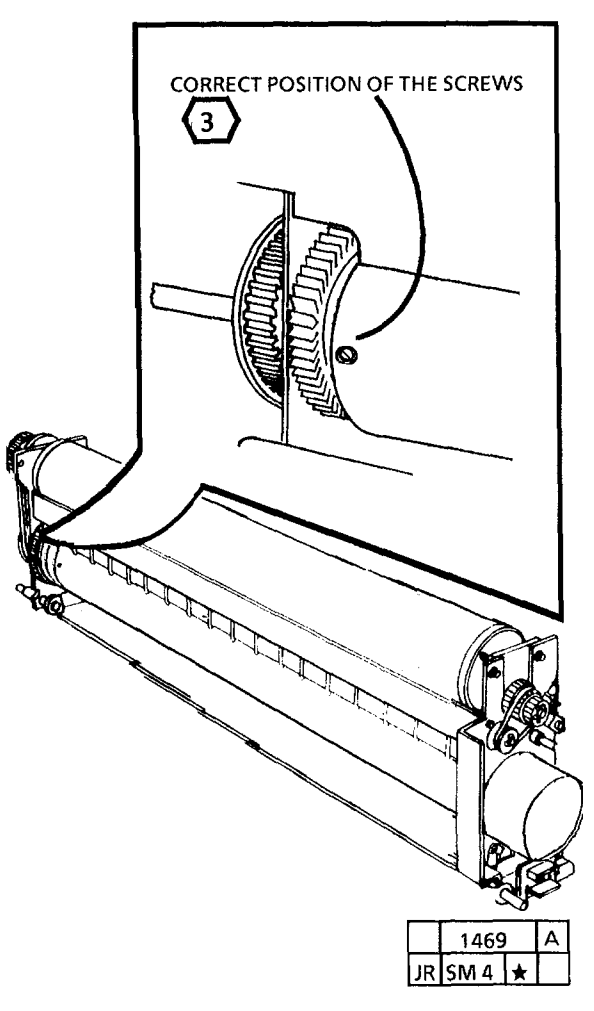

Figure 8. Position the Fuser Roll Correctly

- 4) The 3001 is shipped with the Photoreceptor Drum packed separately. The Photoreceptor Drum will be installed later in the installation.
- 12. REMOVE THE PHOTORECEPTOR DRUM SHAFT ASSEMBLY (REP9.2).

- 5 There is a packing spring inside the Fuser Roll to support the Fuser Heat Rod during shipping. This packing spring must be removed before operating the 3001.
- 13. (FIGURE 9): PREPARE TO REMOVE THE PACKING SPRING.

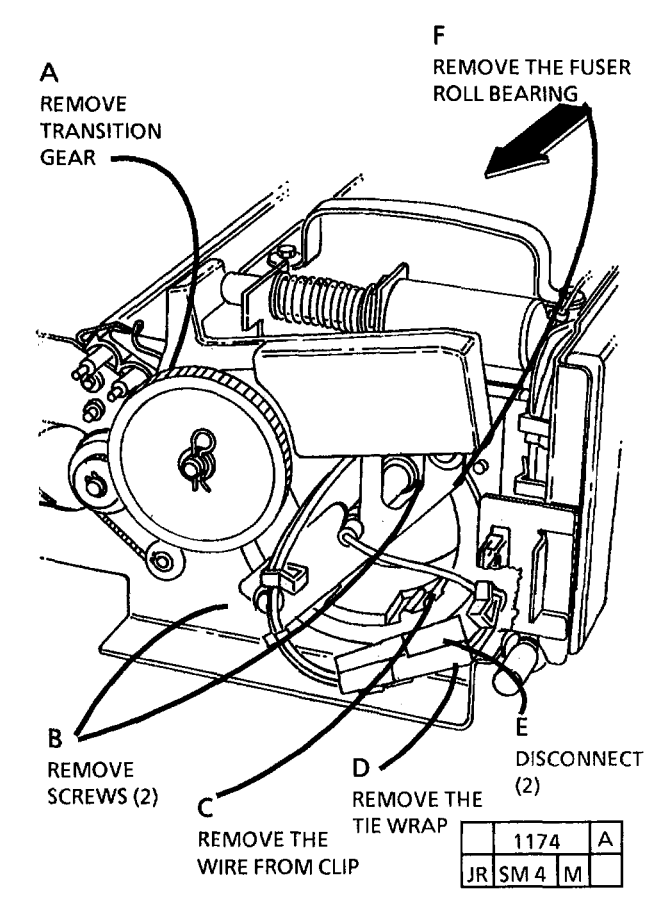

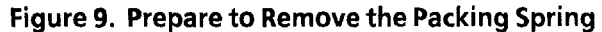

- 5 The retaining bar from the Fabric Guide will be used to remove the packing spring.
- 14. (FIGURE 10): REMOVE THE RETAINING BAR FROM THE FABRIC GUIDE.

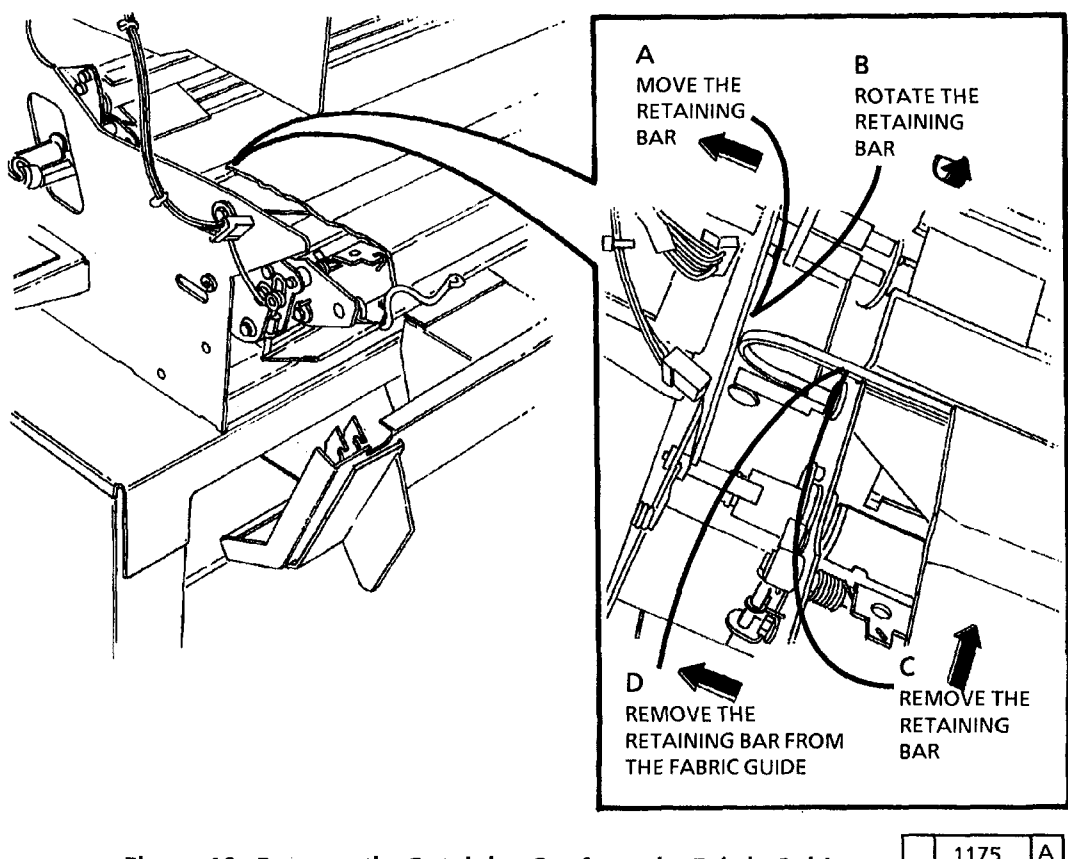

Figure 10. Remove the Retaining Bar from the Fabric Guide

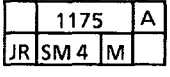

15. (FIGURE 11): REMOVE THE PACKING SPRING.

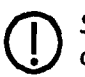

В

STEP 15 A: Use extreme care to avoid damage to the fuser heat rod while removing the packing spring.

**POSITION THE FUSER** HEAT ROD CONNECTOR BEARING. STRAIGHT OUT

**REMOVE THE PACKING** SPRING WHILE DOING THE STEPS B AND C

STEP 16 A: The overheat thermostat 6 must be in the up position towards the cleaning blade solenoid weight. The overheat thermostat connectors can be interchanged with no effect on their function.

STEP 19 A: Ensure that the screw heads (7 are centered in the hole in the fuser roll as shown in Figure 12A.

- 17. (FIGURE 13): CHECK THE PRESSURE PLATE AND THE MEDIA GUIDE PLATE.
- **18. REINSTALL THE RETAINING BAR IN THE** FABRIC GUIDE.
- **19. REINSTALL THE FABRIC GUIDE.**

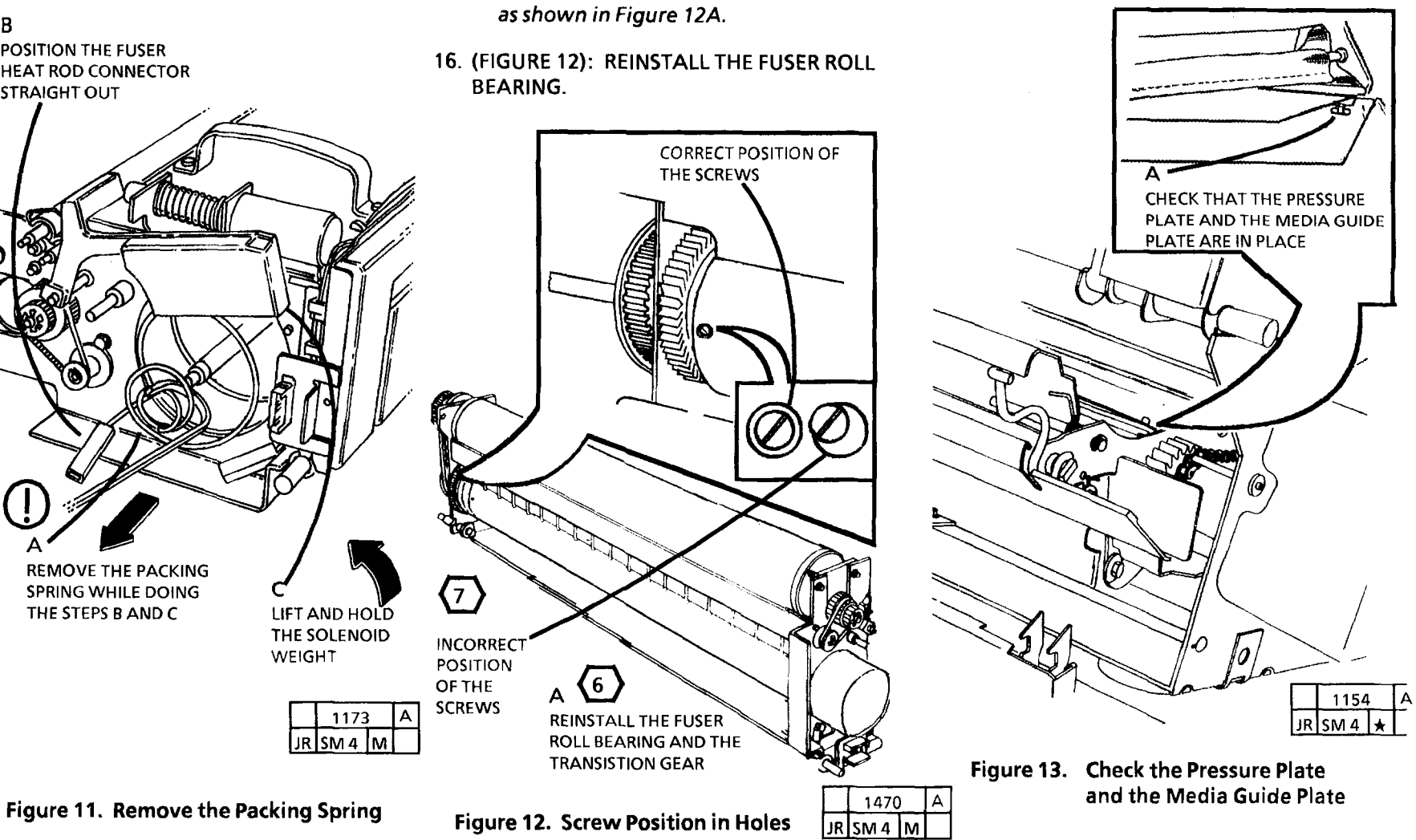

- 20. INSTALL THE PHOTORECEPTOR DRUM (REP 9.3).
- 8
- Clean the photoreceptor seal (PL 9.3, Item 9) and move it towards the drum to provide a seal between the drum and the auger extrusion.

٩

Before installing the Photoreceptor Drum Assembly in the Xerographic Module, ensure that the Cleaning Blade is positioned fully in the slot on the support assembly and the bearing on the opposite end from the solenoid weight is installed in the frame.

- 21. REINSTALL THE PHOTORECEPTOR DRUM ASSEMBLY (REP 9.2).
- 22. ADJUST THE CLEANING BLADE SOLENOID (ADJ 9.1).

- 23. REINSTALL THE XEROGRAPHIC MODULE.
- 24. (FIGURE 14): INSTALL THE LEFT SIDE OF THE OIL DISPENSE ASSEMBLY.

STEP 24 B: To avoid damage to the stripper fingers and the fuser heat roll, ensure that the oil dispense assembly is kept positioned up against the bracket as shown in Figure 14. Keep the oil dispense assembly as close to the fuser roll without touching the roll while installing the assembly.

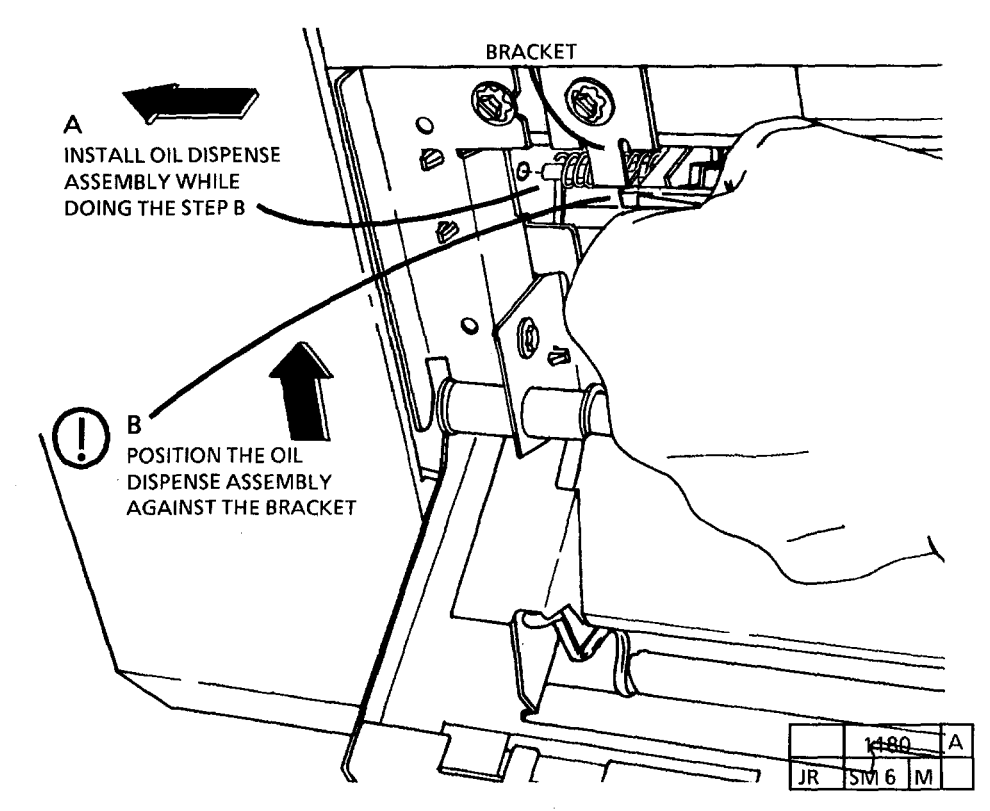

Figure 14. Installing the Oil Dispense Assembly

25. (FIGURE 15): INSTALL THE RIGHT SIDE OF THE OIL DISPENSE ASSEMBLY.

STEP 25 A: To avoid damage to the

stripper fingers and the fuser heat roll,

keep the oil dispense assembly as close to the fuser roll without touching the roll while installing the assembly. 26. RAISE THE FRONT COVER.

**29.** (FIGURE 16): REMOVE THE UPPER REAR COVER.

- 27. RAISE THE TRANSPORT LATCHING COVER.
- 28. RAISE THE FEED-IN SHELF.

A LOOSEN (2) 1/4 TURN B B REMOVE MOVE

1155K

Figure 16. Remove the Upper Rear Cover

30. (FIGURE 17): REMOVE THE DRY INK PLUS CARTRIDGE.

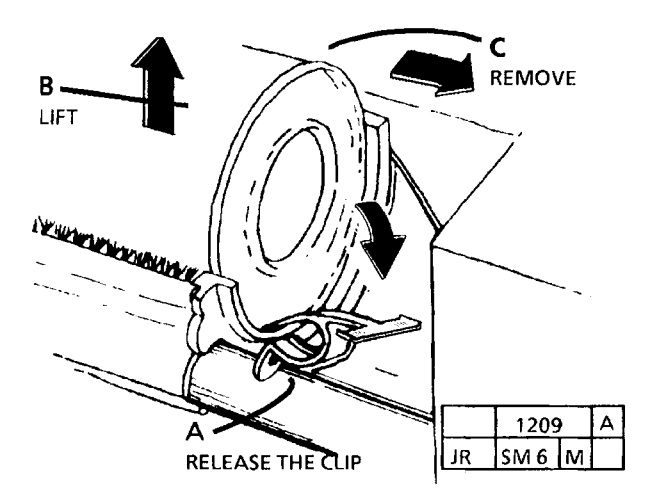

Figure 17. Remove the Dry Ink Cartridge

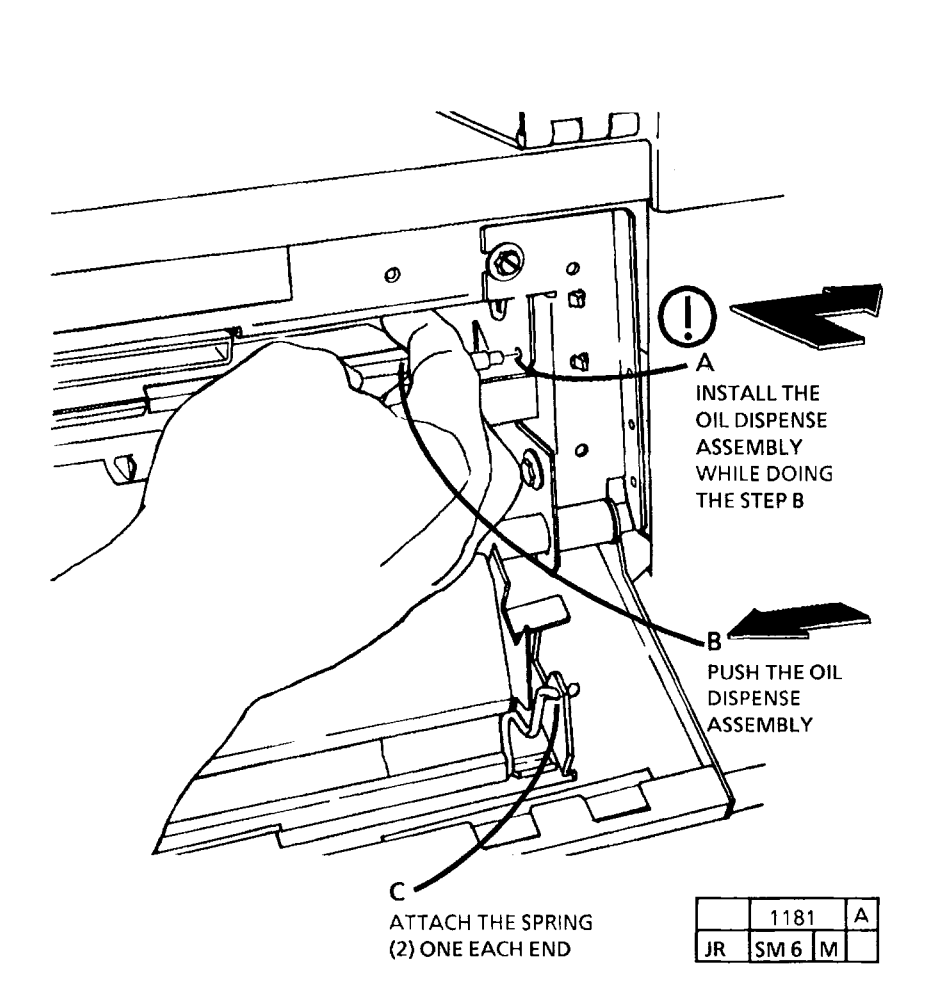

Figure 15. Installing the Oil Dispense Assembly

### 32. (FIGURE 19): REMOVE THE FOAM INSIDE THE DEVELOPER HOUSING.

## (10) STEP 18 B: Level the copier by adjusting the stand feet.

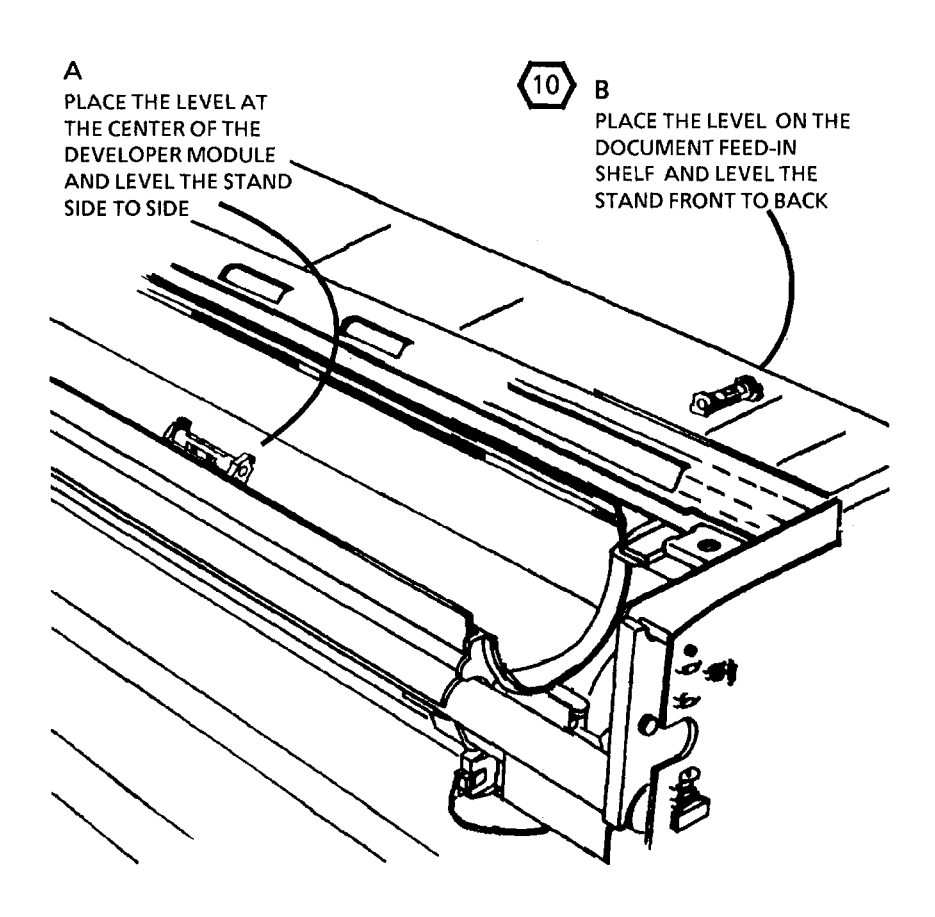

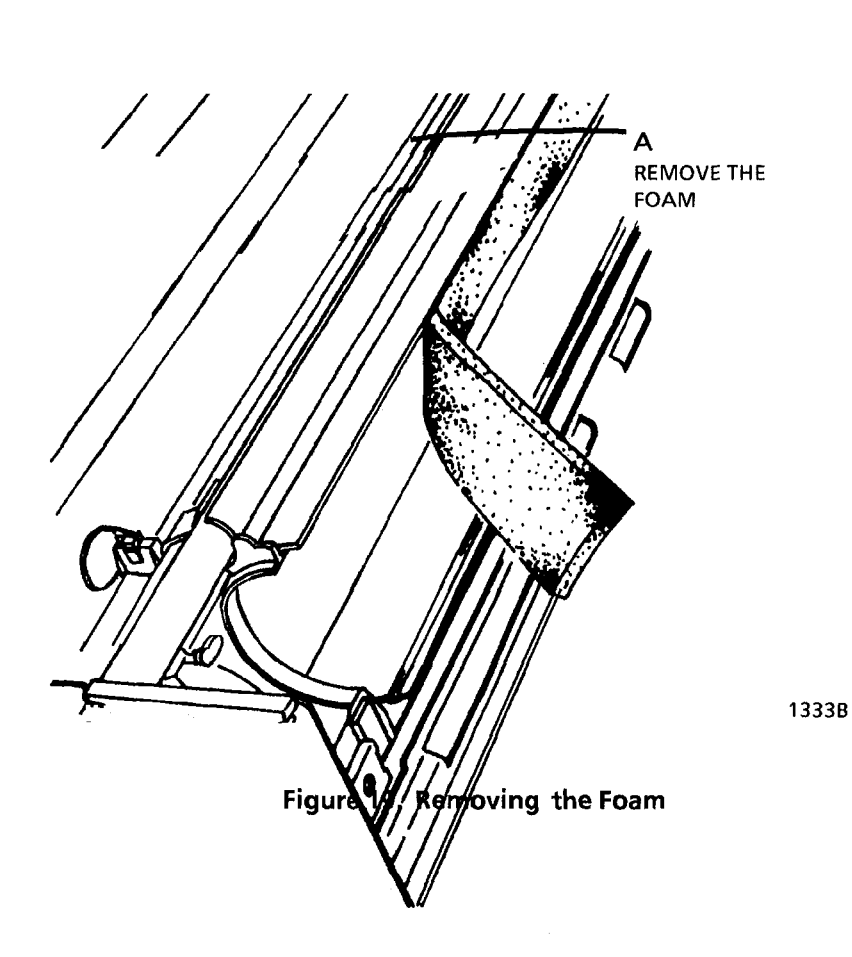

Figure 18. Level the Copier

1157K

#### 33. (FIGURE 20): ADD THE DEVELOPER.

- 34. PLUG THE COPIER POWER CORD INTO THE WALL OUTLET.
- 35. ENTER TH E DIAGNOSTICS, ENTER THE CODE 10, AND PRESS START

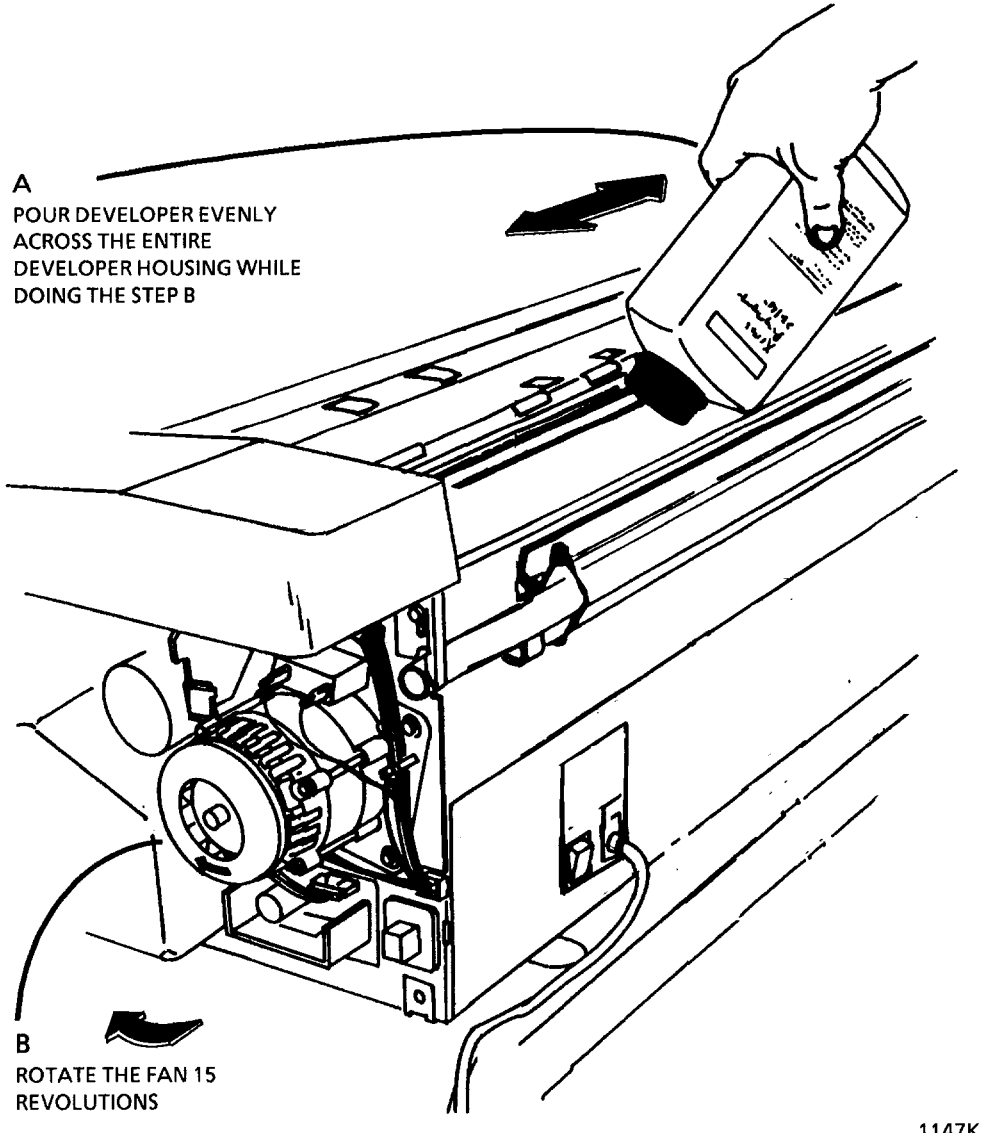

Figure 23. Add the Developer

- **36.** ALLOW THE COPIER TO RUN FOR 15 TO BREAK- IN THE DEVELOPER.
- 37. (FIGURE 21): PREPARE TO REINSTALL THE DRY INK PLUS CARTRIDGE.

(11) STEP 37B: Remove the shrink-wrap before reinstalling the cartridge. Ensure that the entire shrink-wrap is removed including the colored strip.

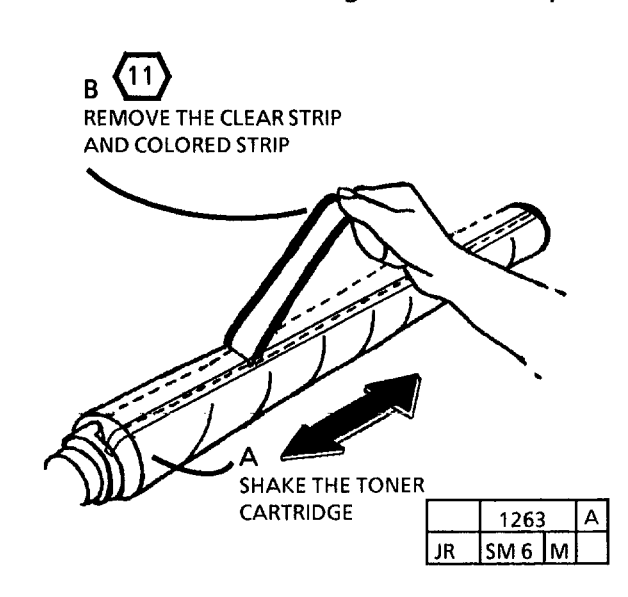

Figure 21. Install the Dry Ink Plus Cartridge

38. REINSTALL THE DRY INK PLUS CARTRIDGE.

Install the cartridge with the holes upwards.

12/98

6-27

**39. REMOVE THE PLATEN.** 

- 40. (FIGURE 22): CHECK FOR CORRECT LENS POSITION.
- (13
- STEP 37A: There are six slots in the frame into which the lens pins can be installed. The slots in the upper position are for the 3001. Locating the lens pins in the lower slots will cause an out of focus condition in the 3001.
- 41. REMOVE THE PLASTIC COVERING FROM THE PLATEN AND CLEAN THE PLATEN AND THE SEPARATOR GUIDE ASSEMBLY WITH ANTI-STATIC CLEANER.
- 42. REINSTALL THE UPPER REAR COVER AND THE PLATEN.
- 43. (FIGURE 23): CLEAN THE UPPER REAR COVER.
- 44. INSTALL THE DOCUMENT HANDLER.

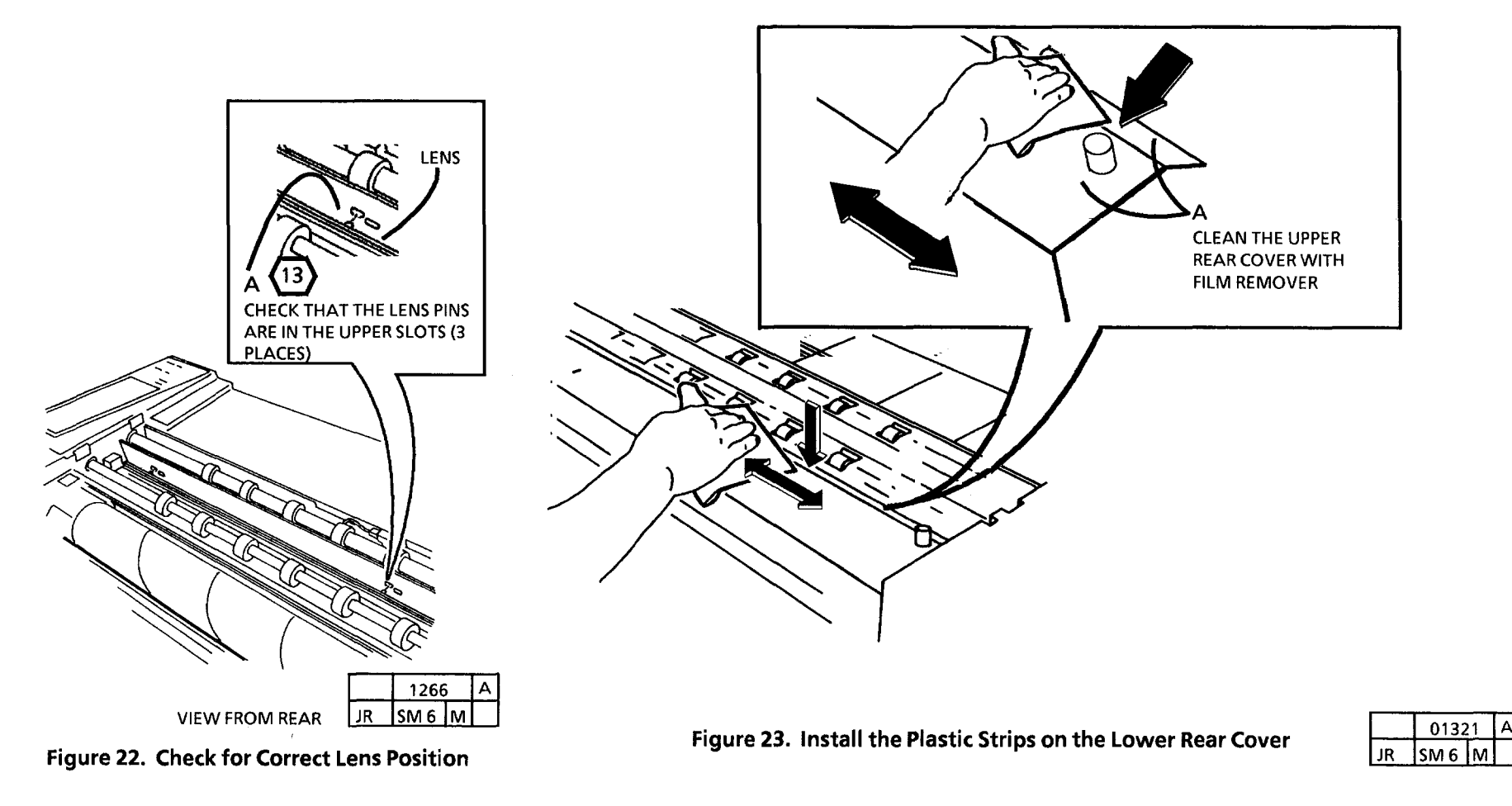

45. REINSTALL THE SEPARATOR GUIDES.

46. PERFORM THE FUNCTIONAL CHECK.

(Continued)

#### **Functional Check**

- 1. SWITCH THE COPIER ON.
- The warm-up time is approximately 90 seconds.
- 2

Switching the copier on twice al lows the fuser roll to be covered with fuser oil before paper is fed into the copier. 2. LOWER THE FEED IN SHELF, THE LATCHING COVER, AND THE FRONT COVER.

**(**3)

Correct operation of the Fuser Roll requires that the Fuser Roll be initialized by coating the roll evenly with fuser oil. The fuser roll must be at operating temperature as the oil is applied. The following steps specify the correct technique for initializing the fuser roll. Perform the procedure exactly as written and do not omit any steps.

#### WARNING

Fiser oil can cause severe eye iritation. Wear protective gloves when handling parts with fuser oil on them. Use caution and do not allow the fuser oil to contact your eyes. Wash hands after handling components covered with fuser oil.

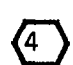

To protect the media guide plate, the fuser pressure plate, and the media feed rolls from excess fuser oil, you will insert folded sheets of media under the fabric quide.

Step 5C: Use 2 sheets of either C or D size **(**5 ) bond media. Fold the C size bond lengthwise in half; fold the D size lengthwise in thirds.

3. (FIGURE 1): INSTALL THE 2 SHEETS OF MEDIA UNDER THE FULL LENGTH OF THE FABRIC GUIDE, WITH THE SHEETS OVERLAPPING IN THE CENTER.

- 4. LOWER THE FRONT COVER.
- 5. CONNECT THE MAIN POWER CORD (IF DISCONNECTED).
- 6. APPLY APPROXIMATELY 1/3 OF AN 8 CC TUBE OF FUSER OIL DIRECTLY ON THE SURFACE OF THE FUSER ROLL.
- 7. RAISE THE FRONT COVER AND LATCHING COVER.

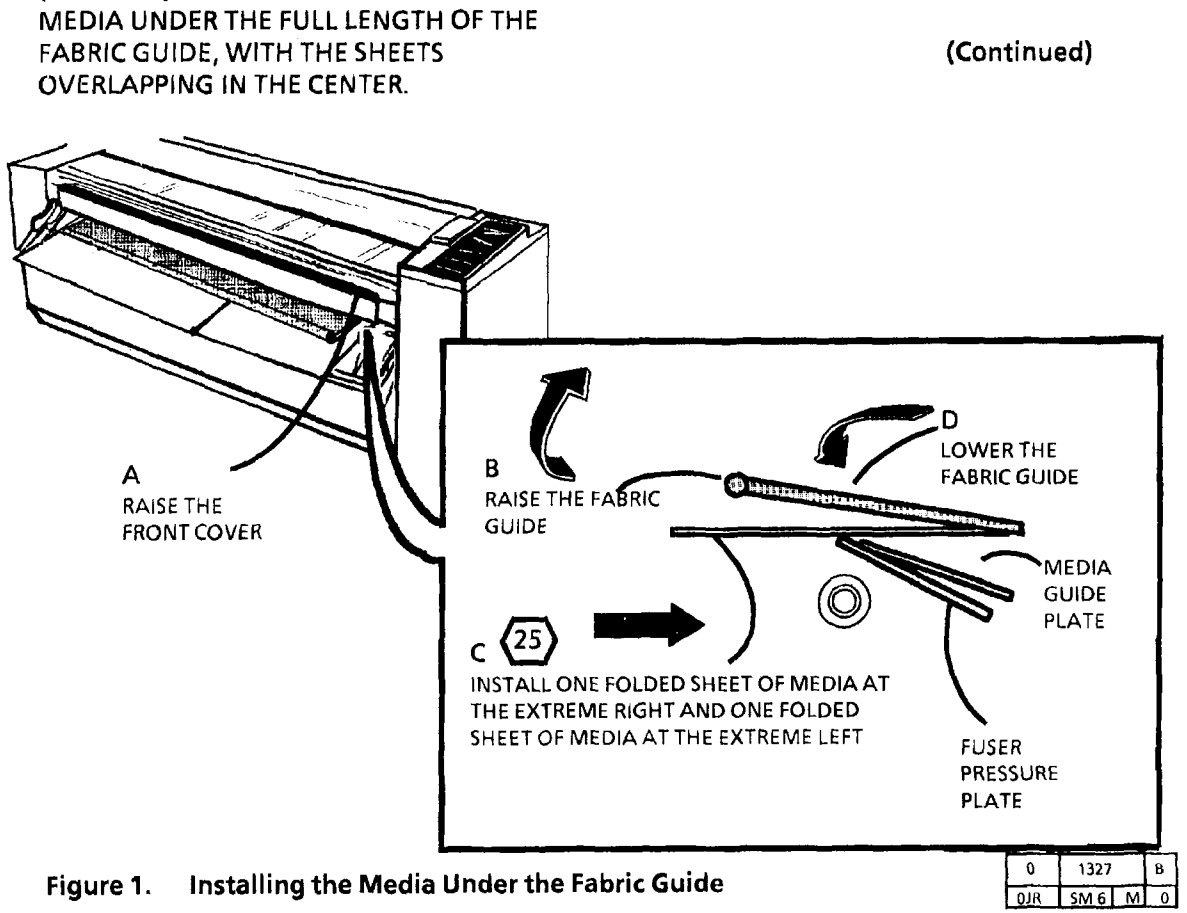

#### (Continued)

#### WARNING

There will be a time delay between the time the code [10] is entered and the time the motor starts to turn. The motor will not start until the fuser is at the correct temperature.

- 8. ENTER DIAGNOSTICS AND ENTER THE CODE [10]. PRESS Start.
- 9. Allow the 3001 to run for approximately 15 seconds and press **Stop**.
- 10. LOWER THE TRANSPORT LATCHING COVER AND THE FRONT COVER AND PERFORM STEPS 8THROUGH 11 TWO MORE TIMES OR UNTIL THE 8CC TUBE OF OIL IS EMPTY.
- 11. LOWER THE TRANSPORT LATCHING COVER AND THE FRONT COVER.
- 12. ROTATE THE FUSER ROLL AND INSPECT THE ENTIRE SURFACE OF THE ROLL FOR DRY AREAS.
  - Dry areas appear as dull spots, as opposed to oiled areas that appear as glossy areas.
- 13. IF THERE ARE DRY AREAS ON THE FUSER ROLL, WIPE THE OIL FROM THE SURROUNDING AREAS TO THE DRY AREAS WITH A TOWEL.
- 14. RAISE THE TRANSPORT LATCHING COVER AND THE FRONT COVER.
- 15. WHILE IN THE CODE [10]. PRESS Start.

- 16. ALLOW THE 3001 TO OPERATE FOR A MINIMUM OF 10 MINUTES.
- 17. PRESS Stop THEN LOWER THE TRANSPORT LATCHING COVER.
- 18. WIPE THE EXCESS OIL OFF THE FABRIC GUIDE WITH TOWELS.
- 19. REMOVE AND DISCARD THE MEDIA FROM UNDER THE FABRIC GUIDE.
- 20. LIFT THE FABRIC GUIDE AND WIPE THE EXCESS OIL OFF THE FUSER PRESSURE PLATE, THE MEDIA GUIDE PLATE, AND UNDER THE FABRIC GUIDE WITH TOWELS.

- 21. ENSURE THAT THE FUSER PRESSURE PLATE AND THE MEDIA GUIDE PLATE ARE LOCATED CORRECTLY.
- 22. LOWER THE FRONT COVER.
- 23. (FIGURE 2): INSTALL THE LEFT SIDE OF THE OIL DISPENSE ASSEMBY.

STEP 23C: To avoid damage to the stripper fingers and the fuser heat roll, ensure that the oil dispense assembly is kept positioned up against the bracket as shown in Figure 37. Keep the oil dispense assembly as close to the fuser roll without touching the roll while installing the assembly.

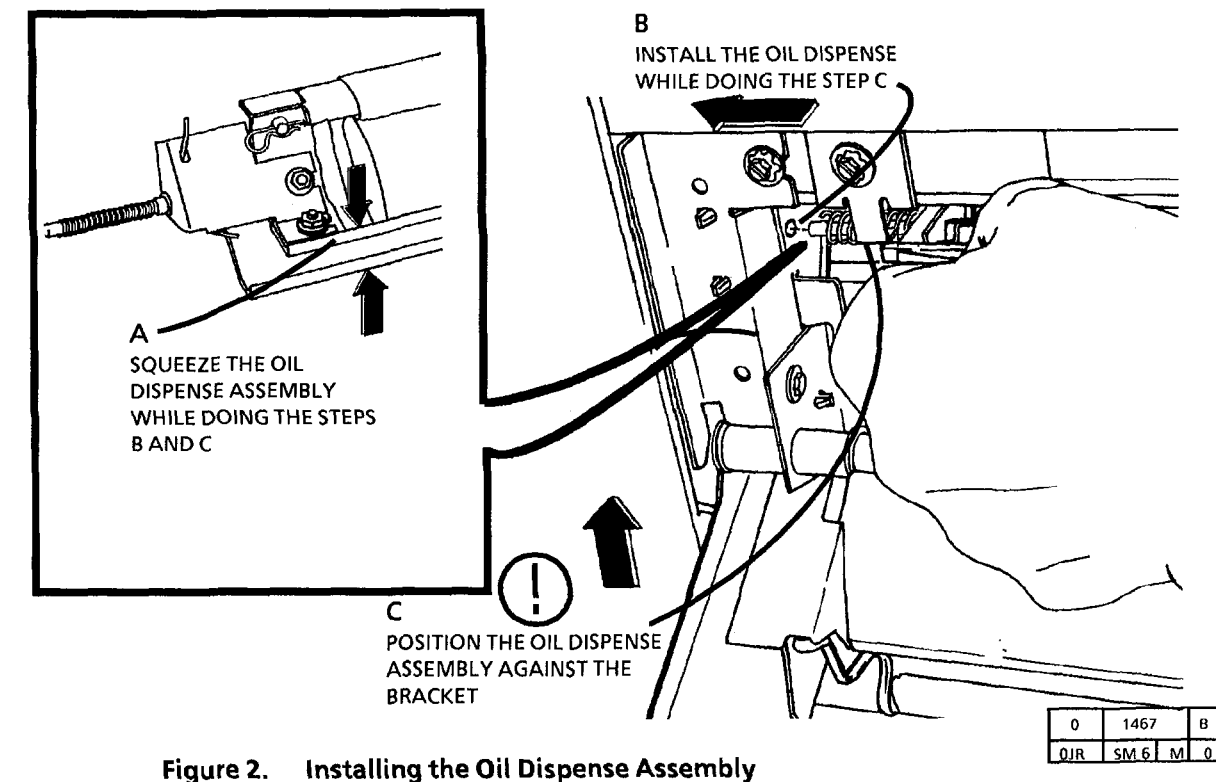

**3001 Installation** 

#### 3001

### Figure 3.

| 0           | 1468 |   | А |
|-------------|------|---|---|
| <b>O</b> JR | SM 6 | М | 0 |

12/98

6-33

Installing the Media Under the Fabric Guide

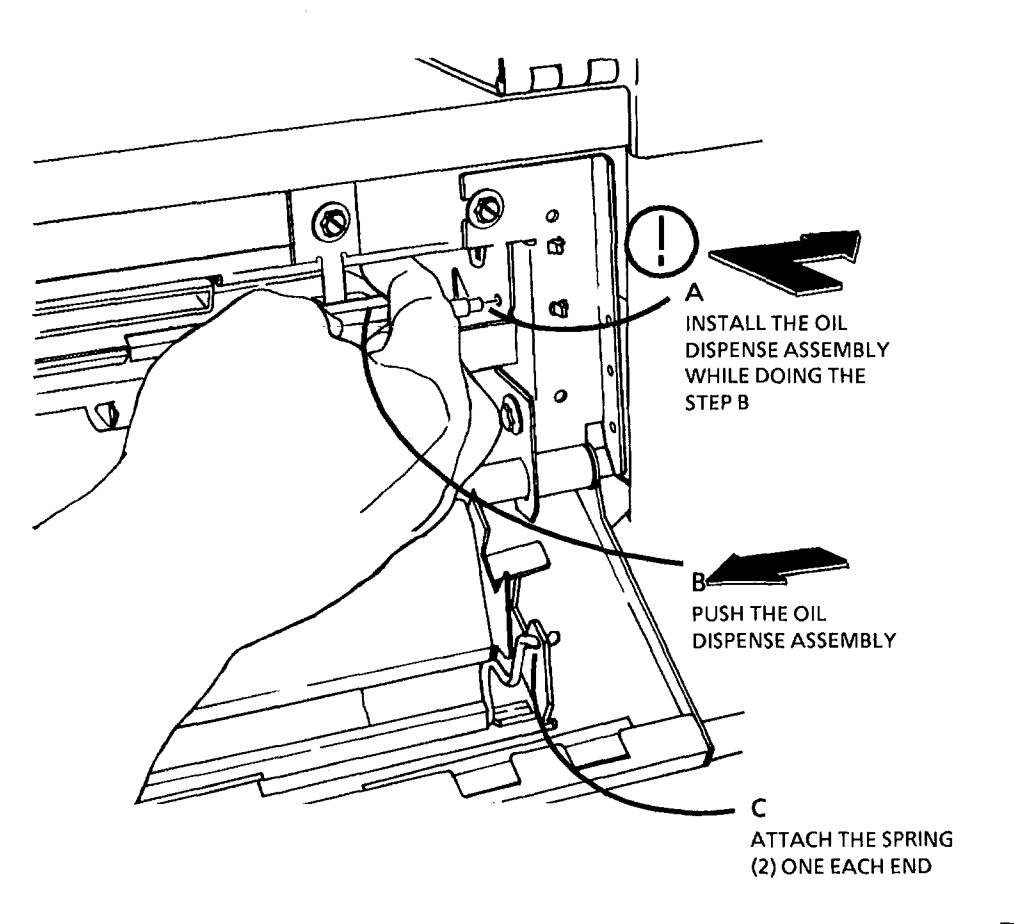

24. (FIGURE3): INSTALL THE RIGHT SIDE OF THE OIL DISPENSE ASSEMBLY.

> STEP 24A: To avoid damage to the stripper fingers and the fuser roll, keep the oil dispense assembly as close to the fuser roll without touching the roll while installing the assembly.

- 25. RAISE THE TRANSPORT LATCHING COVER, THE FRONT COVER AND THE FEED IN SHELF.
- **26. WASH YOUR HANDS TO REMOVE ANY** FUSER OIL THAT MAY REMAIN ON THEM.
- 27. IN ORDER TO REMOVE THE EXCESS OIL FROM THE FUSER ROLL, PERFORM THE FOLLOWING:
  - A. WHILE IN THE CODE [10]. PRESS Start.
  - B. ENTER THE CODE [11]. AND PRESS Start.
  - C. FEED A MINIMUM OF 2 SHEETS OF BOND COPY MEDIA **APPROXIMATELY 1 INCH (25mm)** LEFT OF THE EXTREME LEFT MARK ON THE FEED IN SHELF.
  - D. FEED A MINIMUM OF 2 SHEETS OF BOND COPY MEDIA APPROXIMATELY 1 INCH (25mm) **RIGHT OF THE EXTREME RIGHT** MARK ON THE FEED IN SHELF.

29. PRESS Stop.

(Continued)

- 30. PERFORM THE ELECTROSTATIC SERIES (ADJ 9.2).
- 32. MAKE FIVE COPIES AND CHECK THE COPY QUALITY.
- 33. PERFORM THE FOLLOWING ADJUSTMENTS:
  - A. TIMEOUT INTERVAL TO REST MODE (ADJ 3.1)
  - B. TIMEOUT INTERVAL TO POWER SAVER MODE (ADJ 3.2)
  - C. COUNTRY CONFIGURATION (AD) 3.3)
  - D. COPY SIZE ADJUSTMENT (ADJ 5.1)
  - E. REGISTRATION (ADJ 8.1)
  - F. LEAD EDGE MARGIN (ADJ 8.2)
- 35. SEPARATE THE First Call Report 3001 CARD FROM THE Installation Quality Report 3001 CARD AND INSERT THE First Call Report 3001 CARD INTO THE MACHINE LOG POUCH.
- 36. RECORD THE FOLLOWING ON THE COPIER Installation Quality Report 3001 CARD:
  - COPY COUNT READING
  - COPIER SERIAL NUMBER
  - INSTALL DATE
  - COMMENTS (AS REQUIRED)
- 37. MAIL THE COPIER Installation Quality Report 3001 CARD.
- 38. RECORD THE DEVELPER BATCH NUMBER ON THE SERVICE LOG.

- 39. IF THE OPTIONAL 3001 AUDITRON KIT IS PROVIDED WITH THIS INSTALLATION, USE THE INSTRUCTION PROVIDED IN THE KIT TO INSTALL IT AT THIS TIME.
  - A. LOCATE THE INDIVIDUAL RESPONSIBLE FOR THE COPIER AND GIVE THEM THE 3001 AUDITRON ADMINISTRATOR GUIDE. ASK THAT THEY PLEASE READ THROUGH THE MANUAL WHILE YOU INSTALL THE AUDITRON. THIS SHOULD BE DONE IN ORDER TO BEGIN THE AUDITRON ADMINISTRATOR TRAINING.

#### **Product Demonstration**

To demonstrate the capabilities of the 3001, refer to the User Guide. Perform the following procedures to train an operator (s):

- 1. Getting To Know Your Copier
- 2. Control Panel
- 3. Making The Copies in multiple copy and Long Copy mode. when to use them.
- 4. Scale Adjust
- 5. Partial Copy
- 4. Document Input/ Copy Contrast
- 5. The Copy Output Selections
- 6. Adding The Dry Ink and how to clear the J1 status code
- 7. Auditron
- a. Show the operator (s), that with the Auditron enabled, the C9 code will be displayed on the Control Panel until a valid number is entered.
- b. Tell them that the # key must be pressed after entering their Account Code number.
- 8. Cleaning the Platen and the Optical System
- 9. Problem Solving Status Codes
- 10. Clearing the Copier

(Continued)
# **Auditron Administrator Training**

Locate the individual responsible for maintaining the copier, and using the 3001 Auditron Administrator Guide, demonstate the capabilities of the Auditron. Have the individual perform the procedures and answer questions that they may have.

- a. Management Keylock positions
- b. Initalize the Auditron
- c. Operating parameters
- d. Parameter programming
- e. Account code loading
- f. Account maintenance

Emphasize to the individual that the C9 code will be displayed on the copier control panel until a valid Account Number is entered. Also, tell the individual that the # key must be pressed after entering the Account Code.

After the Auditron is enabled and initialized, remind the individual to remove the key and keep it in a safe location.

# **Installation Checklist**

#### Site Preparation

Supply Voltage Check Space Requirements

#### Installation

| <br>Remove the packing material.                                    |
|---------------------------------------------------------------------|
| Remove the Oil Dispense Assembly                                    |
| <br>Install the plastic document stops on the stand                 |
| <br>Remove the tie wrap on the<br>Cleaning Blade Solenoid Weight.   |
| <br>Remove the packing spring from<br>inside of the Fuser Heat Roll |
| <br>Install the Photoreceptor Drum                                  |
| <br>Adjust the Cleaning Blade Solenoid                              |
| <br>Check the Pressure Plate and Paper<br>Guide Plate               |
| <br>Reinstall the Xerographic Module                                |
| Reinstall the Oil Dispenser Assembly                                |
| Remove the Dry Ink Plus Cartridge.                                  |
| <br>Level the copier.                                               |
| <br>Remove foam from inside of the<br>Developer Module              |
| <br>Add developer                                                   |
| <br>Adjust the Document Return Guide                                |
| <br>Remove the plastic covering from the                            |
| Platen and the Separator Guide<br>Assembly                          |
| <br>Remove the shrink wrap and install the Dry lnk Plus Cartridge.  |
|                                                                     |

Remove the Platen and the Exposure Lamp

#### Check for the correct Lens position.

- \_\_\_\_\_ Clean the Platen and reinstall the platen and the Exposure Lamp
- Clean and install the plastic strips on the Upper Rear Cover
- Reinstall the rear and right covers.
- Install the Document Handler.
  - Install the User's Guide Pouch

#### **Functional Check**

- Switch on the copier and allow the
- copier to warm-up.
- Perform the Fuser Roll Initialization
- Perform the Electrostatic Series
- Perform the Toner Solenoid Adjustment
- Perform the Image Darkness
- Make five copies.
- Check the copy quality.
- Product Demonstration Checklist
  - ON/OFF switch, copy count meter, and
- serial number plate
- Control Panel
- Making the Copies
- Scale adjust
- Partial Copy
  - Adding the Dry Ink Plus
  - **Cleaning the Optical System**
  - Problem Solving Status Codes
  - Clearing the Copier

# **3001 Removal Procedure**

If the Install becomes an abort, or if the 3001, must be moved to a different location and repacked, the following procedures will be necessary.

- 1. WARNING: SWITCH OFF THE MAIN POWER SWITCH AND DISCONNECT THE POWER CORD.
- 2. REMOVE THE XEROGRAPHIC MODULE (REP 9.1).
- 3. REMOVE THE DUSTING POUCH AND PLACE IT IN THE INSTALLATION KIT.

D To avoid damaging the photoreceptor, the 3001 must be shipped with the cleaning blade not touching the photoreceptor.

4. (FIGURE 1): INSTALL A TIE-WRAP ON THE SOLENOID WEIGHT.

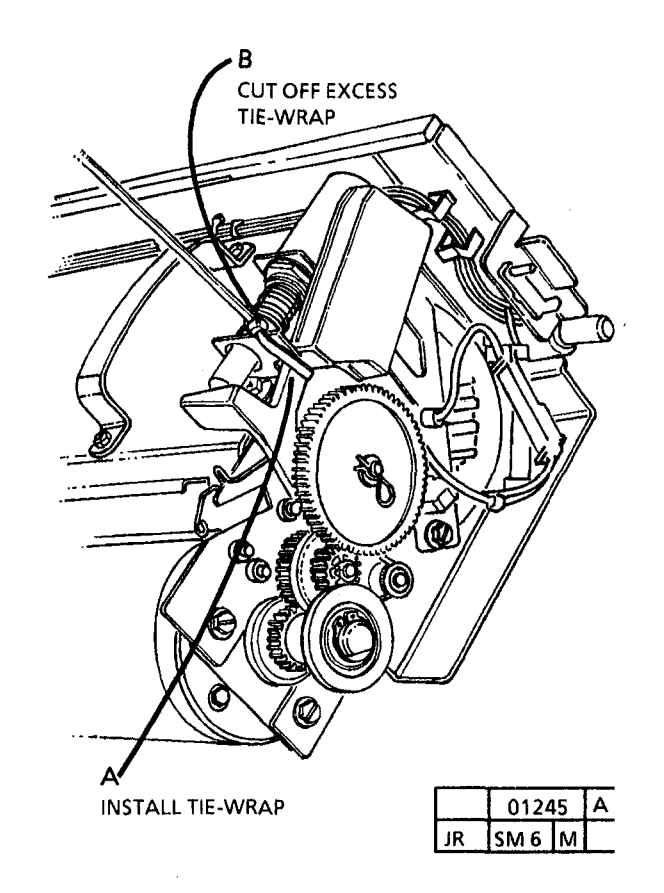

Figure 1. Install a Tie-Wrap on the Solenoid Weight

# 5. (FIGURE 2): REMOVE THE UPPER REAR COVER.

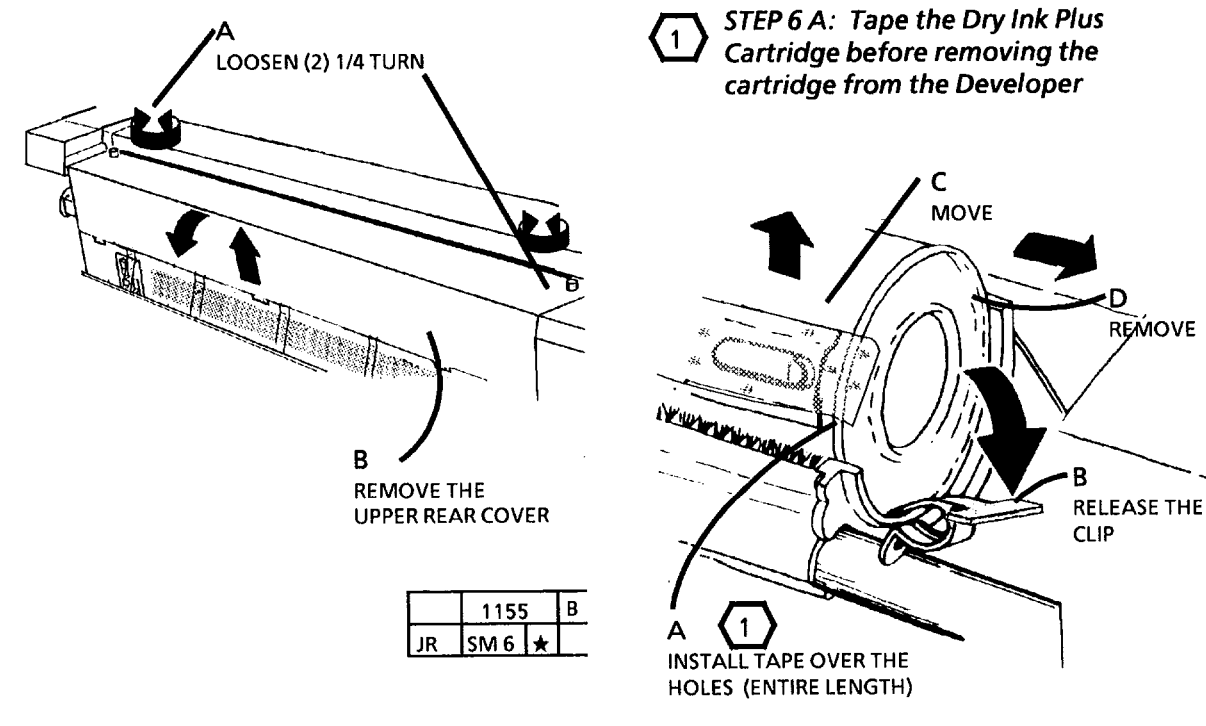

- 7. REMOVE THE DEVELOPER MODULE (REP 9.5).
- 8. PLACE A DROP CLOTH ON THE FLOOR.

.

9. REMOVE THE PICKOFF BAFFLE AND STORE IT IN A SAFE PLACE TO AVOID DAMAGING IT.

> Do not turn the Developer Module in the vertical position. This may cause developer to get into the toner cartridge clutch in the end of the Developer Module.

| Fiaure 2. | <b>Remove the</b> | Upper | Rear Cover |  |
|-----------|-------------------|-------|------------|--|
|-----------|-------------------|-------|------------|--|

|    | 1437 | , | Α |
|----|------|---|---|
| JR | SM 6 | * |   |

#### Figure 3. Tape and Remove Dry Ink Plus Cartridge

6. (FIGURE 3): TAPE AND REMOVE THE DRY

INK PLUS CARTRIDGE.

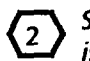

STEP 10 C: Ensure that all the developer is dumped .

- 10. (FIGURE 4): DUMP THE DEVELOPER MATERIAL.
- 11. COMPLETELY VACUUM THE DEVELOPER HOUSING.

12. REINSTALL THE PICK OFF BAFFLE.

**STEP 13 A:** The pick off baffle must be taped before replacing the toner cartridge to ensure that the pick off baffle does not move causing damage.

13. (FIGURE 5): TAPE THE PICK OFF BAFFLE.

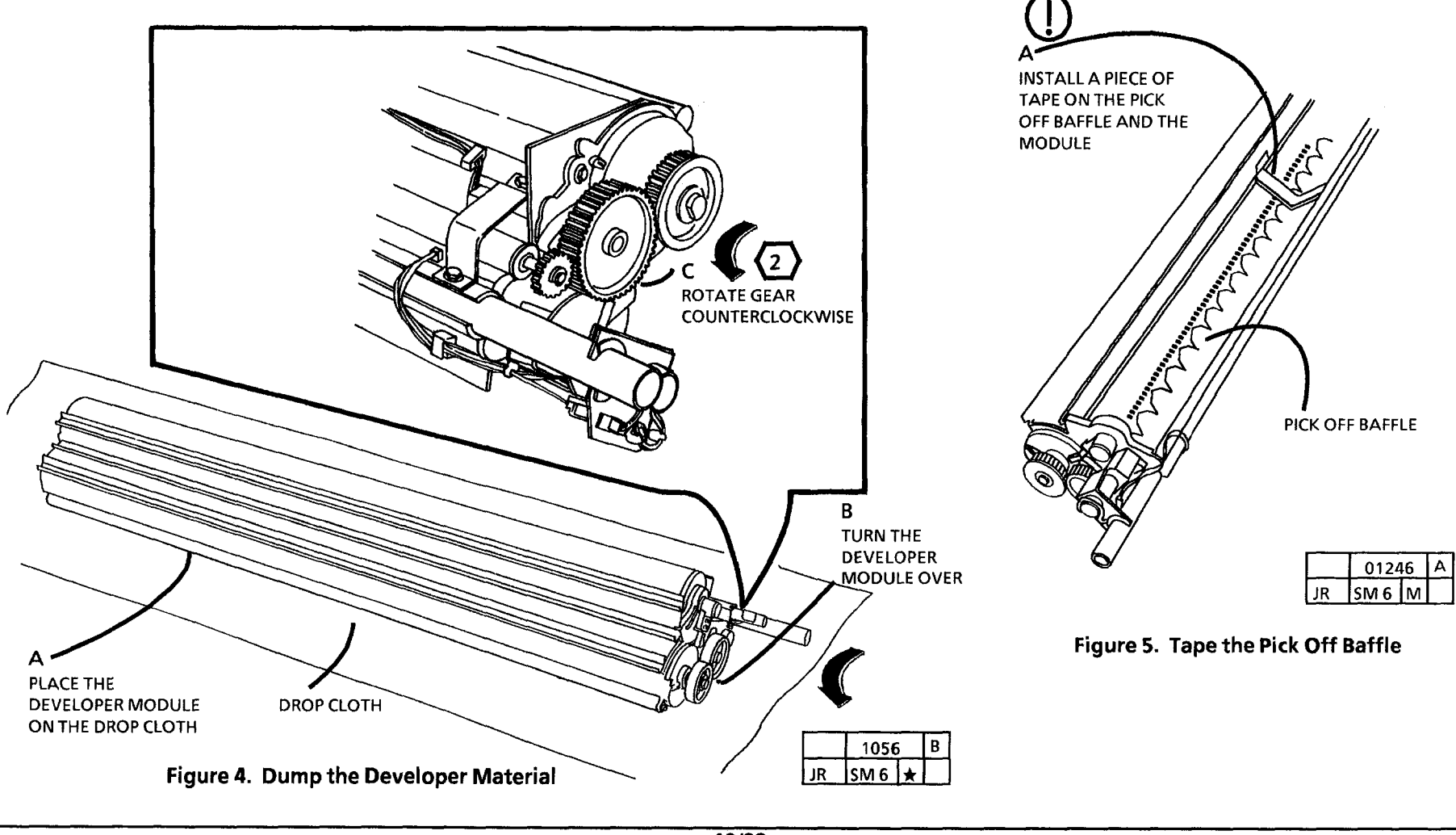

#### 14. REINSTALL THE LOWER REAR COVER.

16. REINSTALL THE DRY INK PLUS CARTRIDGE.

15. (FIGURE 7): REINSTALL THE DEVELOPER MODULE.

- Do not reconnect P/J 43 when reinstalling the xerographic module. This will ensure that the 3001 is disabled for shipping.
- 17. REINSTALL THE XEROGRAPHIC MODULE.
- **18 REINSTALL THE UPPER REAR COVER.**
- 19. REINSTALL THE RIGHT AND LEFT END COVERS.
- 20. REINSTALL THE DOCUMENT HANDLER.
- 21 CONTACT THE RIGGER THAT THE 3001 IS READY TO BE REMOVED FROM THE CUSTOMER SITE.

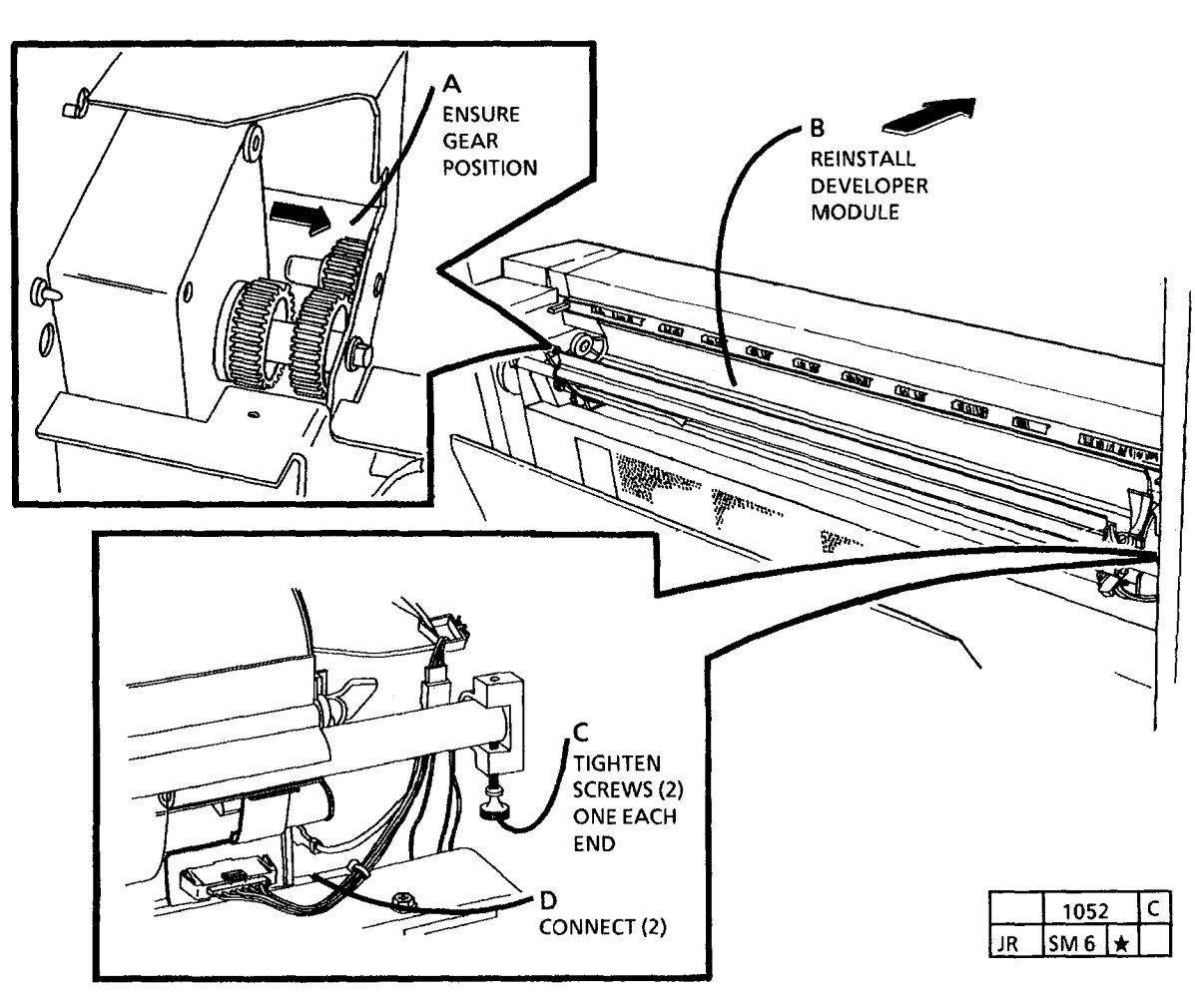

Figure 7. Reinstall the Developer Module

# General Tools and Supplies (USO), and (AO) SUPPLIES

| Description                   | Part             |
|-------------------------------|------------------|
| Service Manual Binder         | 700P98139        |
| TOOLS                         |                  |
| Description                   | Part             |
| Basic Multinational Tool Kit  | 600T1835         |
| Supplemental Tool Kit         | 600T1837         |
| Metric Supplemental Tool Kit  | 600T1 <b>836</b> |
| Digital Multimeter            | 600T2020         |
| Leads Kit                     | 600T2030         |
| Mod IV Electrometer           | 600T1620         |
| Temperature Probe Set         |                  |
| (Probe and Sensor)            | 499T9570         |
| Thermal Sensor (Straight Tip) | 499T9572         |
| Light Shield                  | 600T1198         |
| Stackable Lead                | 600T1652         |
| Probe Holder                  | 600T1969         |
| Interlock Tool                | 600T91616        |
| Outlet Tester                 | 600T647          |
| Vacuum Cleaner                | 600T1820         |
| Vacuum Cleaner Bags (10)      | 93E3270          |
| Vacuum Cleaner Filter Module  | 600T1832         |
| Magnetic 7mm Socket           | 600T1727         |
| Xerographic Module            |                  |
| Service Plug                  | 21E6320          |

# TOOLS

| rt      | Description                  | Part      | Description                | Part      |
|---------|------------------------------|-----------|----------------------------|-----------|
| 0P98139 | Screwdriver Blade            |           | Round File 6 inch          | 600T41801 |
|         | 6 inch x 3/16 inch           | 600T40203 | Flat File 6 inch           | 600T41802 |
|         | Pocket Screwdriver           | 600T40205 | Cleaning Brush             | 600T41901 |
| rt      | 5 5mm Wrench                 | 600T40203 | Scribing Tool              | 600T41903 |
| 0T1835  | 7mm Wrench                   | 600T40507 | Magnetic Pickup and Mirror | 600T41911 |
| 0T1837  | 5 5mm Socket                 | 600T40302 | Socket Driver              | 600T1751  |
| 0T1836  | 7mm Socket                   | 600T40707 | Metric Feeler Gauge Set    | 600T41509 |
| 0T2020  | I opgooso Pliors             | 600140702 | Screwdriver Handle         | 600T40212 |
| 0T2030  | Diagonal Cutting Bliom       | 600140901 | 13mm Wrench                | 600T40505 |
| 0T1620  | Pump Pliers                  | 600T40903 | 10mm Wrench                | 600T40504 |
|         | Metric Hex Key Set           | 600T41101 |                            |           |
| 9T9570  | <b>Retaining Ring Pliers</b> | 600T41401 | Tost Dattorn               |           |
| 9T9572  | 150mm Rule                   | 600T41503 | restrattern                |           |
| 0T1198  | 2m Tape Measure              | 600T41505 | Test Pattern               | 82E5980   |
| 0T1652  | Line Level                   | 600T41510 | Image Reference Pattern    | 82E5040   |
| 071060  |                              |           | -                          |           |

# Machine Consumables (USO), (AO)

| DescriptionPart      | 10550     |
|----------------------|-----------|
| Photoreceptor        | 18552     |
| Toner Cartridge      | 6R923     |
| Developer            | 5R611     |
| Customer Repack Kit  | 600K72040 |
| Warehouse Repack Kit | 600K      |
| Stand Repack Kit     | 600K      |
| Dusting Pouch        | 8R181     |
| Media Pack           | 73K59150  |

# Cleaning Materials (USO), (XLA)

| Description                | Part      |
|----------------------------|-----------|
| Treated Cleaning Cloth     |           |
| (not for use on corotrons) | 35P1638   |
| Cleaning Solvent           | 43P10     |
| Disposable Gloves          | 99P3024   |
| Drop Cloth                 | 35P1737   |
| Drum Polish                | 43P76     |
| Film Remover               | 43P45     |
| Formula A                  | 43P48     |
| Heavy-Duty Towels          | 35P3191   |
| Lint Free Cloth            | 600S4372  |
| Polyurethane Pads (40)     | 600\$4653 |
| Anti-Static Fluid          | 43E110    |
| Photoreceptor Maintenance  |           |
| Kit                        | 600\$5838 |

# OTHER TOOLS AND SUPPLIES (USO), (AO)

# Supply Kit 673K52950

| Description                                                             | Part                             |
|-------------------------------------------------------------------------|----------------------------------|
| Developer                                                               | 5R611                            |
| Toner Cartridge                                                         | 6R923                            |
| Lubricants                                                              |                                  |
| Description                                                             | Part                             |
| Molybdenium                                                             |                                  |
| Disulfide Grease                                                        | 70P87                            |
|                                                                         |                                  |
| 8cc Tube of Fuser Oil                                                   | 93E811                           |
| 8cc Tube of Fuser Oil<br>Fuser Oil (Jug)                                | 93E811<br>8R79                   |
| 8cc Tube of Fuser Oil<br>Fuser Oil (Jug)<br>Molycote 557                | 93E811<br>8R79<br>70P61          |
| 8cc Tube of Fuser Oil<br>Fuser Oil (Jug)<br>Molycote 557<br>Molycote 33 | 93E811<br>8R79<br>70P61<br>70P53 |

# Installation Kit 673K52980

| Part      |
|-----------|
|           |
| 600P2404  |
| 611P23758 |
| 610P00002 |
| 611P51999 |
| 600P86493 |
| 611P23798 |
| 611P23738 |
| 600P29910 |
| 600P37530 |
| 600P52980 |
| 600P74170 |
| 600P74220 |
| 600P33070 |
| 600K20690 |
| 610P60017 |
|           |

# Machine Consumables (USO), (AO) (Continued)

# **Branch Tools**

| Description                                              | Part              |
|----------------------------------------------------------|-------------------|
| Temperature Probe Assembly                               | 4 <b>99</b> T9570 |
| Straight Temperature Probe<br>(to be used with 499T9570) | 499T9572          |
| Adapter Plugs (2) (RX)                                   | 600T91711         |

# General Tools and Supplies (EO)

# TOOLS

| Description                 | Part             |
|-----------------------------|------------------|
| Screwdriver Blade           |                  |
| 6 inch x 3/16 inch          | 600T40203        |
| Pocket Screwdriver          | 600T40205        |
| 5.5mm Combination Spanner   | 600T40501        |
| 7mm combination Spanner     | 600T40502        |
| 5.5mm Socket                | 600T40701        |
| 7mm Socket                  | 600T40702        |
| Longnose Pliers             | 600T40901        |
| Diagonal Cutting Pliers     | 600T40903        |
| Gland Nut Pliers            | 600T40904        |
| Hex Key Set                 | 600T91702        |
| Retaining Ring Pliers       | 600T41401        |
| 150mm Rule                  | 600T41503        |
| 2m Tape Measure             | 600T41505        |
| Line Level                  | 600T41510        |
| Round File 6 inch           | 600T41801        |
| Flat File 6 inch            | 600T41802        |
| Cleaning Brush              | 600T41901        |
| Scribing Tool               | 600T41903        |
| Magnetic Pickup and Mirror  | 600T41911        |
| Handle Male 1/4 Drive       | 600T1751         |
| Metric Feeler Gauge Set     | 600T41509        |
| Interlock Cheater           | 600T91616        |
| Screwdriver Handle          | 600T40212        |
| Vacuum Cleaner              | 600T91720        |
| 10 Spare Bags               | 603T80130        |
| 13mm Combination Spanner    | 600T40505        |
| Light Shield                | 600T1198         |
| Digital Multimeter          | 600T2020         |
| Digital Multimeter Lead Set | 600T2030         |
| Mod 4 Electrometer          | 600T1620         |
| Electrometer probe Holder   | 600T1 <b>882</b> |

# **Test Pattern**

# Machine Consumables (EO)

| Description                                  | Part                      |
|----------------------------------------------|---------------------------|
| Photorecptor<br>Toner Cartridge<br>Developer | 1R552<br>6R90166<br>5R611 |
| Cleaning Materials (EO)                      |                           |
| Description                                  | Part                      |
| Dusting Pouch<br>Photoreceptor Maintenance   | 8R90139                   |
| Kit                                          | 600 <b>S92</b> 126        |
| Photoreceptor Polish                         | 43P69                     |
| Photoreceptor Wash Solvent/                  |                           |
| General Cleaning Solvent                     | 8R90176                   |
| Anti Static Fluid                            | 43E110                    |
| Anti Static Fluid (Alternate)                | 8R90273                   |
| Cleaning Cloth                               | 8K90019                   |
| Cleaning Cloth Treated                       | 2501620                   |
| (Not for use on corotrons)                   | 6005/1372                 |
| Cleaner General Purnose                      | 8R90175                   |
| Formula A                                    | 43P48                     |
| · · · · · · · · · · · · · · · · · · ·        |                           |

# DescriptionPartTest Pattern82E5980Image Reference Scale82E5040Branch Tools (EO)PartDescriptionPartTemperature Probe Assembly<br/>Straight Temperature Probe<br/>(Use with 499T9570)499T9570

600T91711

Adapter Plugs

# **OTHER TOOLS AND SUPPLIES (EO)**

# Supply Kit 673K52960

| Description           | Part       |
|-----------------------|------------|
| Developer             |            |
| W/O Filter and Carton | 502\$30884 |
| Anti -Static Fluid    | 43E110     |
| Side Guide Assembly   | 38K5673    |
| Power Cord Clips      | 120P621    |
| Media Guide Asembly   | 600K20690  |
| Oil (8cc)             | 93E811     |

# Lubricants

| Description         | Part      |
|---------------------|-----------|
| Oil Tellus 68       | 8R90180   |
| Grease Alvania No.2 | 600T90340 |
| Silicone Grease     | 600T90429 |

# **Supplemental Installation Kit**

| Description            | Part               |
|------------------------|--------------------|
| Power Cord:            |                    |
| European               | 117P24303          |
|                        | 117 <b>S6</b> 5421 |
| British                | 117P24088          |
|                        | 117\$65422         |
| Cleaning Cloths        | 8R90019            |
| Machine Service Log    | Ref. Only          |
| User Guide             | Ref. Only          |
| Demonstration Document | -                  |
| and Copy Material Kit  | Ref. Only          |

# 3001 Change Tag / MOD Index

# Introduction

All important modifications are identified by a Tag/ Mod number on a matrix label attached to each 3001 inside the Left Side cover.

This section describes all of the tags as well as multinational applicability, classification codes, and permanent or temporary modification information.

# **Classification Codes**

A Tag/ MOD number may be required to identify differences between parts that cannot be interchanged, or differences in diagnostic, the repairs, installation, or adjustment procedures. A Tag/ MOD number may also be required to identify the presence of optional hardware, firmware, or if mandatory modifications have been installed. Each Tag/ MOD number is given a classification code to identify the type of a change the Tag/ MOD has made.

- M Mandatory
- N Not installed in the field
- O Optional
- R- Repair
- S Situational

| Tag/Mod         | Tag/Mod:        | 83                             | Tag/Mod:        | 85                         |
|-----------------|-----------------|--------------------------------|-----------------|----------------------------|
| Class:          | Class:          | R                              | Class:          | R                          |
| Use:            | Use:            | All                            | Use:            | All                        |
| Mfg. Serial No. | Mfg. Serial No. | All                            | Mfg. Serial No. | All                        |
| Name :          | Name :          | Deletion (Snake) Fix Kit       | Name :          | High Volume Oiler Kit      |
| Purpose:        | Purpose:        | To eliminate the 'Snake'       | Purpose:        | Provides a retrofit of the |
| Kit Number:     |                 | deletion copy quality problem. |                 | customer accounts making   |
| Reference:      | Kit Number:     | 600K45680                      |                 | over 4K feet/month         |
|                 | Reference       | PI 8.4                         | Kit Number:     | 600K36690                  |
|                 | Referencei      |                                | Reference:      | PL10.5                     |

## **Fuser and Media Handling**

There are three major components involved in the fusing process: the fuser heat roll, the pressure plate, and the fabric guide.

The media guide plate creates a gradual entrance for the media into the fuser area. The guide plate creates a larger area of pressure at the entrance to the fuser which prevents wrinkles (in paper and the \*Tracing Paper). If there is uneven pressure or friction at the pressure point, a wrinkle will occur in the area of the least amount of pressure. For this reason, the guide plate must be flat.

Removal of the pressure plate removes the pressure point and generally allows \*Tracing Paper to be transported through the fuser, but it will become damaged, usually wrinkled. Bond paper will almost always wrinkle without the pressure plate.

If the media is too damp or the fuser temperature is too high, the rapid escape of moisture causes the media to shrink very rapidly. This overcomes the force of the pressure plate and allows wrinkles to develop.

Film is an entirely different material. Film doesn't absorb moisture, but it does shrink when heat is applied to it which, in some cases, can cause a wrinkle deletion. The fabric guide holds the media against the heat roll. The media must slip on the fabric guide as the heat roll drives the media through the fuser. If there is excessive friction between the fabric guide and the back side of the copy media, distortion of the media will occur. This distortion is transmitted back into the transfer area which causes the smears, deletions and smudges, and copy quality defects if the media doesn't stall first. No copy is made to show the copy guality defect.

If the media, especially the \*Tracing Paper, stops at the entrance to the fuser, this is caused by excessive friction from the fabric guide at the pressure plate. Any contaminant that is released from the media changes the friction properties of the fabric guide.

Fuser oil is used to prevent drag between the fuser heat roll and the fabric guide when there is no media present; it also prevents fuser offsetting of the toner from the media to the heat roll. Silicone oil is used because it can provide the lubrication needed. It is also odorfree, can withstand high temperature without changing the lubricating properties, and evaporates with time so that the copy is free of oil.

\* RX ONLY

# **3001 SPECIFICATIONS Electrical Requirements:**

Voltage: 104 to 127 VAC, 60 Hz , single phase. Current: Standby: 4 amps average. Running: 12 amps. Rest Mode: 0.5 amps

# **Power Consumption:**

| Rest:    | 60 W           |
|----------|----------------|
| Standby: | 460W average.  |
| Running: | 1 <b>38</b> 0W |

**Power Factor:** 0.95 minimum Power Cord Length: 10 ft. (3048 mm)

#### Heat Emission:

|            |              | ······································ |              |  |
|------------|--------------|----------------------------------------|--------------|--|
| Rest Mode: | 205 BTU/Hr.  | Rest Mode:                             | 205 BTU/Hr.  |  |
| Stand-by:  | 1730 BTU/Hr. | Stand-by:                              | 1730 BTU/Hr. |  |
| Run:       | 5170 BTU/Hr. | Run:                                   | 4700 BTU/Hr. |  |

#### **Environmental Limitations:**

|             | Minimum     | Maximum     |
|-------------|-------------|-------------|
| Temperature | 60°F (16°C) | 90°F (32°C) |
| Humidity    | 15%         | <b>8</b> 5% |

| Maximum Elevation: | 7000 feet above |
|--------------------|-----------------|
|                    | sea level (2132 |
|                    | meters).        |

# **3001SPECIFICATIONS (RX),** (AO 50Hz)

## **Electrical Requirements:**

Voltage: 198 to 242 VAC, 50 Hz, single phase Current: Low Power: 2 amps average. Running: 7 amps Rest Mode: 0.25 amps

#### **Power Consumption:**

| Rest:    | 60 W          |
|----------|---------------|
| Standby: | 460W average. |
| Running: | 1380W         |

# Power Factor: 0.95 minimum Power Cord Length: 3048 mm (10 ft).

|      |      | -  |     |     |    |
|------|------|----|-----|-----|----|
| - Hi | eat. | Fn | nis | รเก | n" |
|      | cu.  |    |     | 210 |    |

| Rest Mode: | 205 BTU/Hr.  |
|------------|--------------|
| Stand-by:  | 1730 BTU/Hr. |
| Run:       | 4700 BTU/Hr  |

| Environmental Limitations: |             |             |  |
|----------------------------|-------------|-------------|--|
|                            | Minimum     | Maximum     |  |
| Temperature                | 60°F (16°C) | 90°F (32°C) |  |
| Humidity                   | 15%         | <b>8</b> 5% |  |
|                            |             |             |  |

| Maximum Elevation: | 7000 feet above |
|--------------------|-----------------|
|                    | sea level (2132 |
|                    | meters).        |

# **3001 PRODUCT CODES :**

50 Hz: RW3E 60 Hz: UW4E

# Plug/ Jack Listing and Location

# 7. Wiring Data

| Section Contents               |     | CONNECTOR | FIGURE    | CONNECTOR | FIGURE  |
|--------------------------------|-----|-----------|-----------|-----------|---------|
|                                |     | P/J 2     | 1         | P/J 40    | 4       |
| Plug / Jack Locational Drawing |     | P/J 3     | 1         | P/J 41    | 5       |
| J                              |     | P/J 4     | 1         | P/J 42    | 5       |
| Dive/Jock Listing              | 7_1 | P/J 5     | 1         | P/J 43    | 4       |
|                                | /-1 | P/J 9     | 3         | P/J 44    | 5       |
| Plug / Jack Locational Drawing | 7-2 | P/J 10    | 3         | P/J 45    | 5       |
| ring, such zotational Branning | • = | P/J 11    | 3         | P/J 46    | 5       |
|                                |     | P/J 12    | 3         | P/J 47    | 5       |
| Electrical Component Wiring    |     | P/J 13    | 3         | P/J 48    | 5       |
|                                |     | P/J 14    | 3         | P/J 49    | 5       |
| Connections Drawing            | 7.5 | P/J 15    | 3         | P/J 51    | 4       |
| connections brawing            | 7-5 | P/J 17    | 3         | P/J 52    | 4       |
|                                |     | P/J 21    | 3         | P/J 53    | 4       |
| Connector Wiring               |     | P/J 22    | 3         | P/J 54    | 4       |
| connector winnig               |     | P/J 24    | 4         | P/J 55    | 6       |
|                                |     | P/J 25    | 4         | P/J 56    | 6       |
| Wiring List                    | /-/ | P/J 27    | 2         | P/J 58    | 3       |
|                                |     | P/J 28    | 1         | P/J 61    | 3       |
|                                |     | P/J 29    |           | P/J 62    | 3       |
|                                |     | (MOTION   | I SENSOR) | P/J 63    | 3       |
|                                |     | P/J 30    | 2         | P/J 64    | 3       |
|                                |     | P/J 31    | 3         | P/J 65    | 3       |
|                                |     | P/J 32    |           | P/J 66    | 3       |
|                                |     | (DEVELO   | PER BIAS) | P/J 71    | 6       |
|                                |     | P/J 33    | 1         | P/J 72    | 4       |
|                                |     | °P/J 34   | 3         | P/J 73    | 1       |
|                                |     | P/J 35    | 1         | P/J 74    |         |
|                                |     | P/J 37    | 2         | (PREFEED  | SENSOR) |
|                                |     | P/J 38    | 2         | P/J 80    | 1       |
|                                |     | P/J 39    | 4         | P/J 81    | •       |
|                                |     |           |           | A11P1     | 2       |
|                                |     |           |           | A11P2     | 2       |

# Plug / Jack Locational Drawing

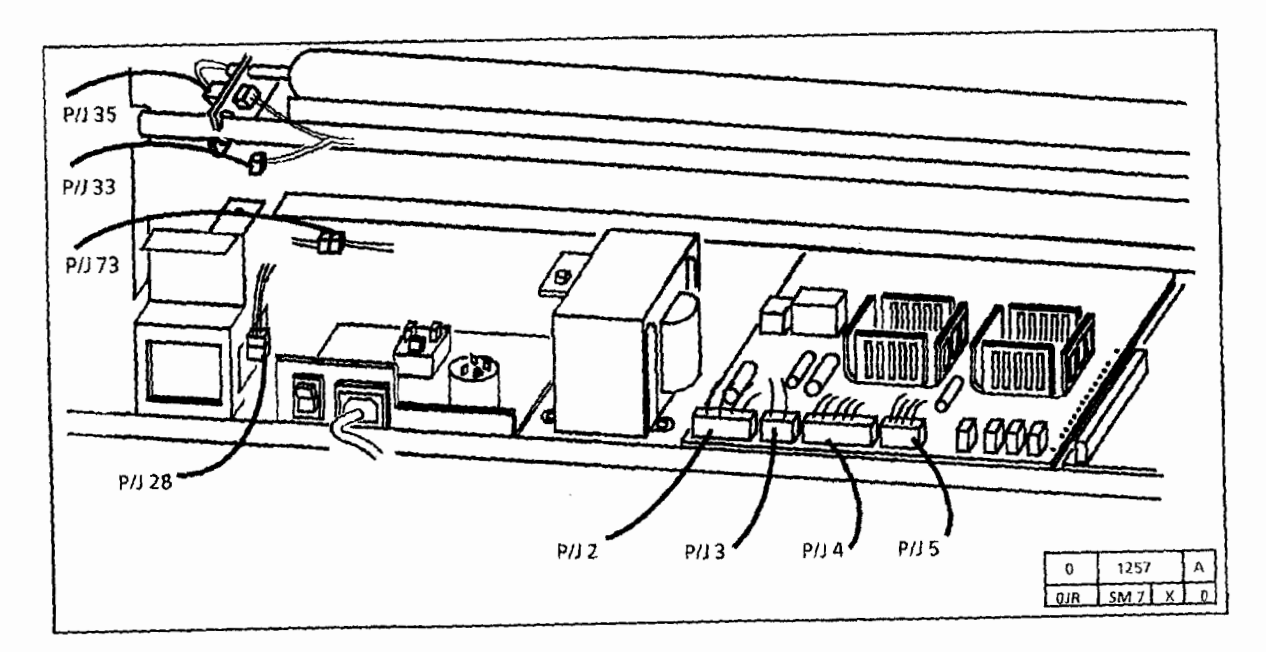

Figure 1. Rear View

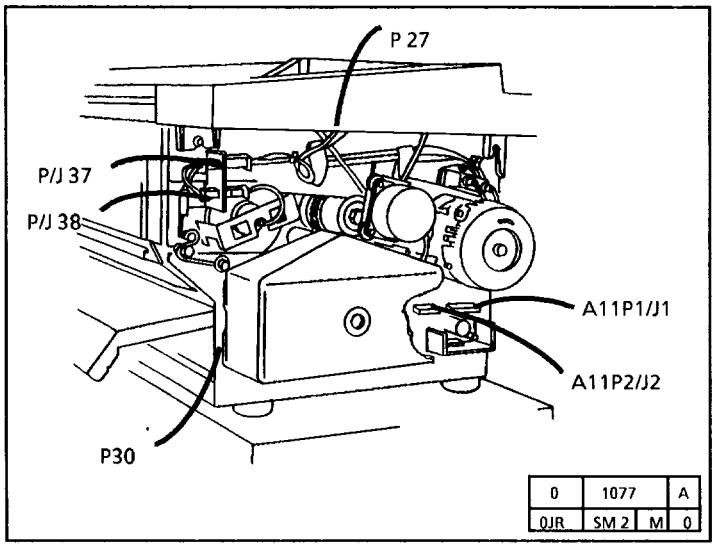

Figure 2. Right Side View

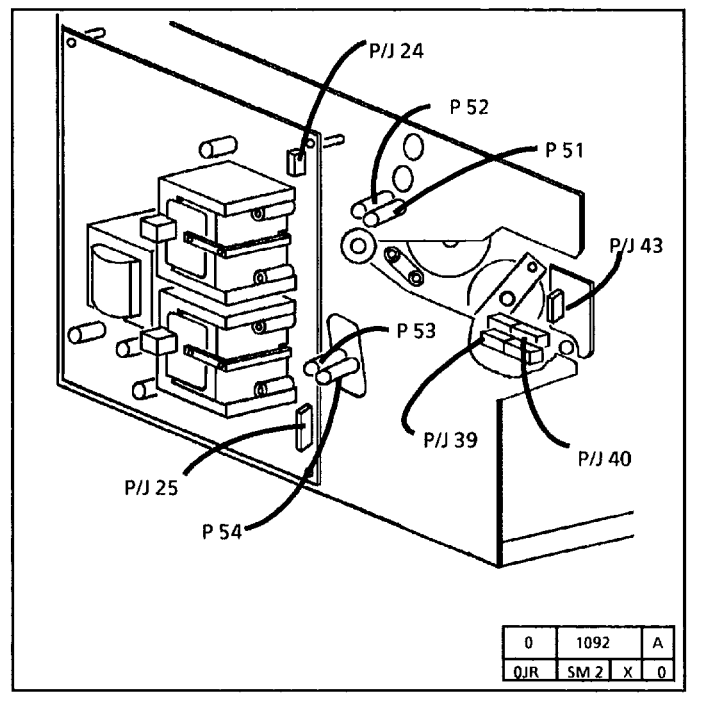

Figure 4. Left Side View

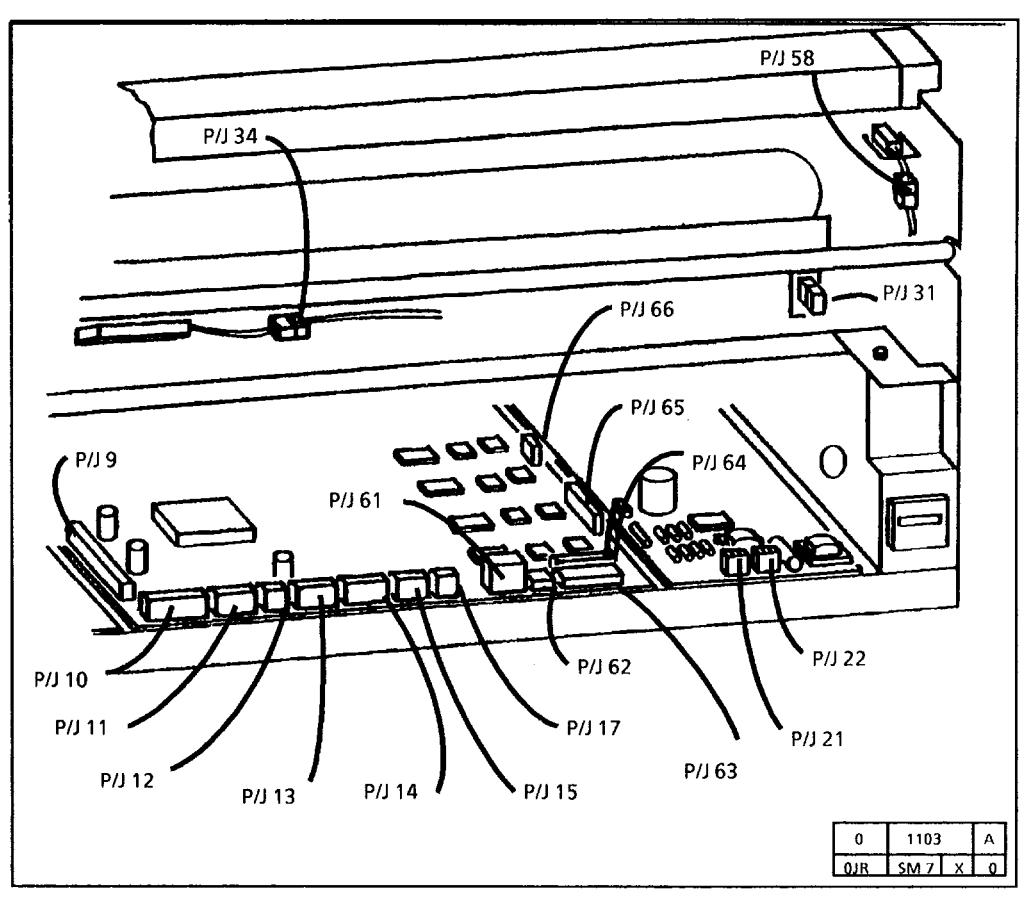

Figure 3. Rear View

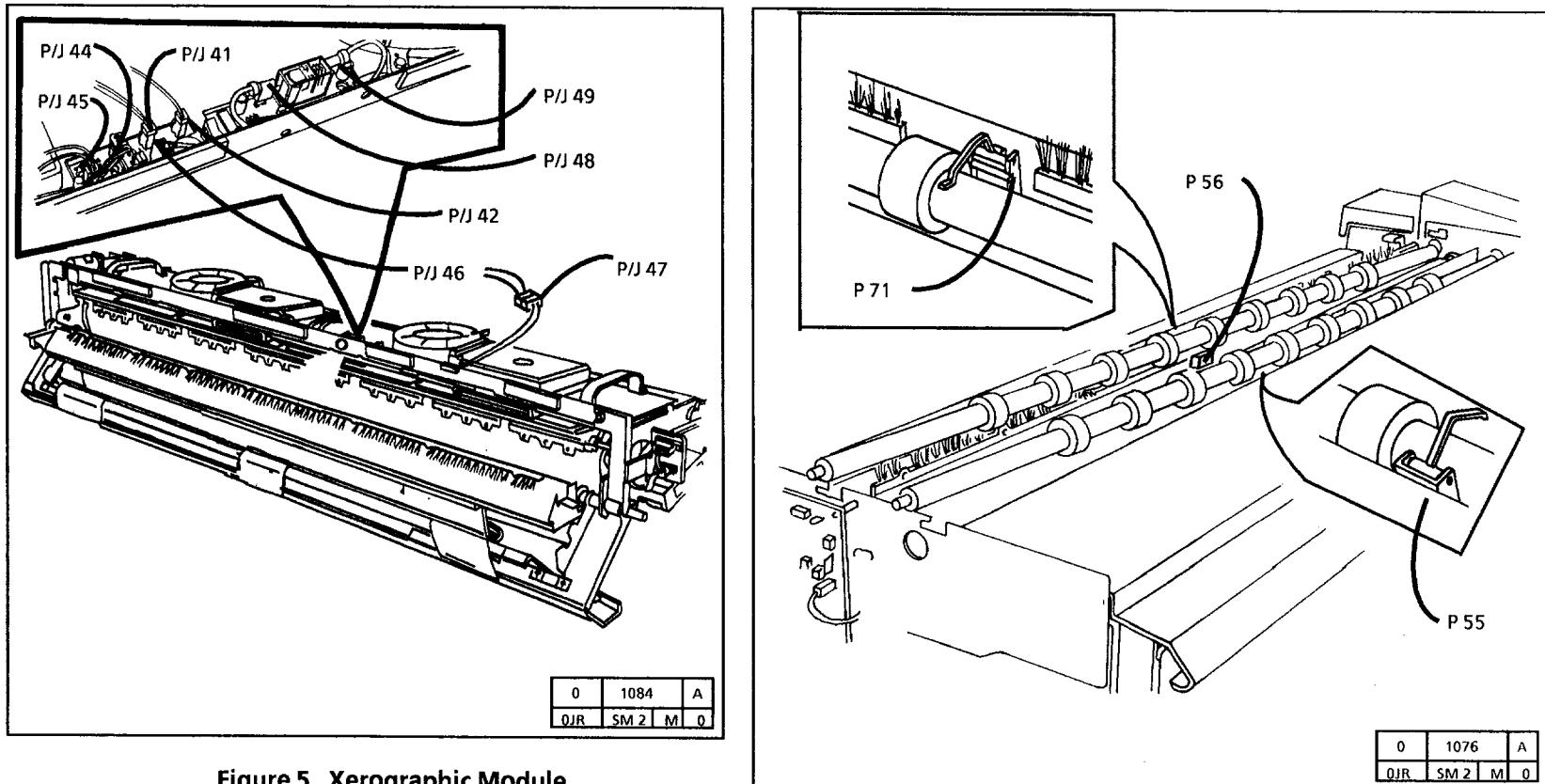

Figure 5. Xerographic Module

Figure 6. Platen Sensors

# **Electrical Component Wiring Connections Drawing**

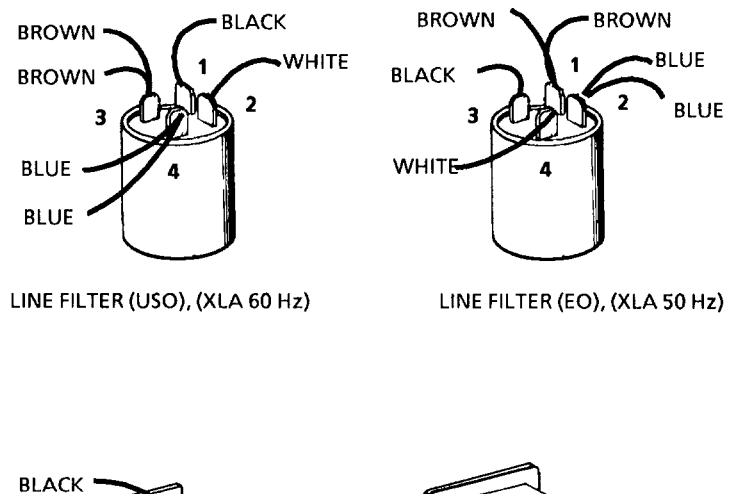

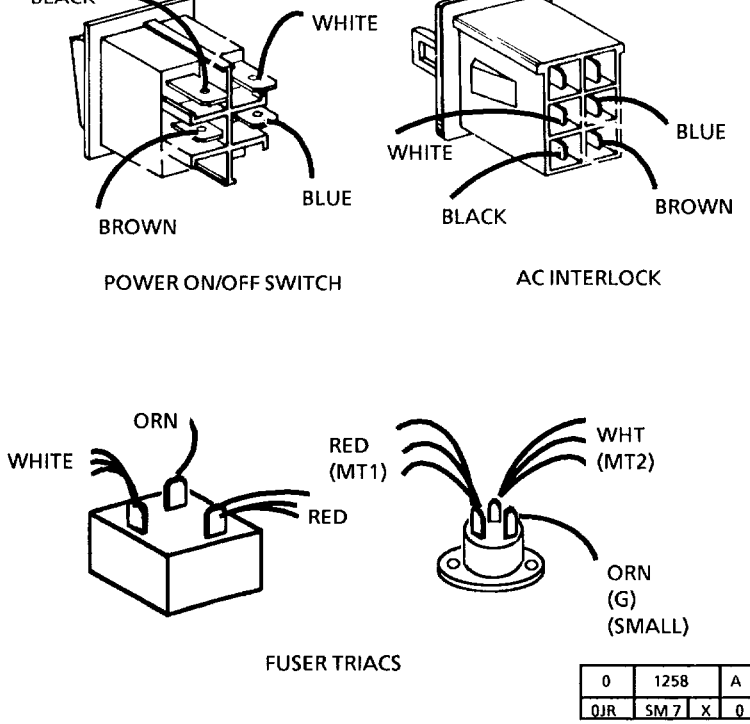

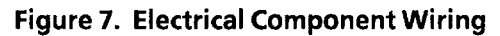

# **Electrical Component Wiring Connections Drawing**

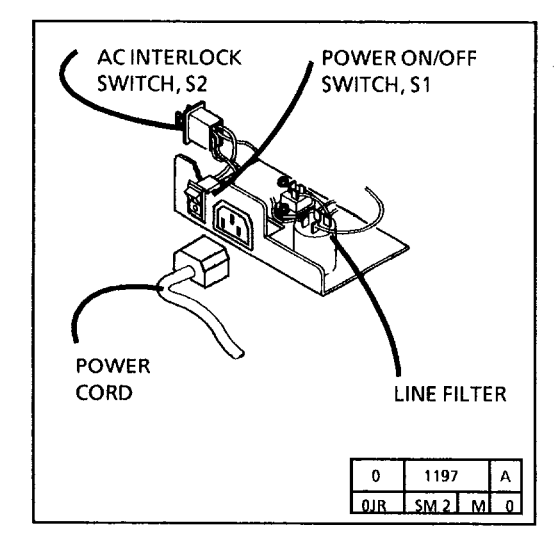

Figure 10. AC Component Panel

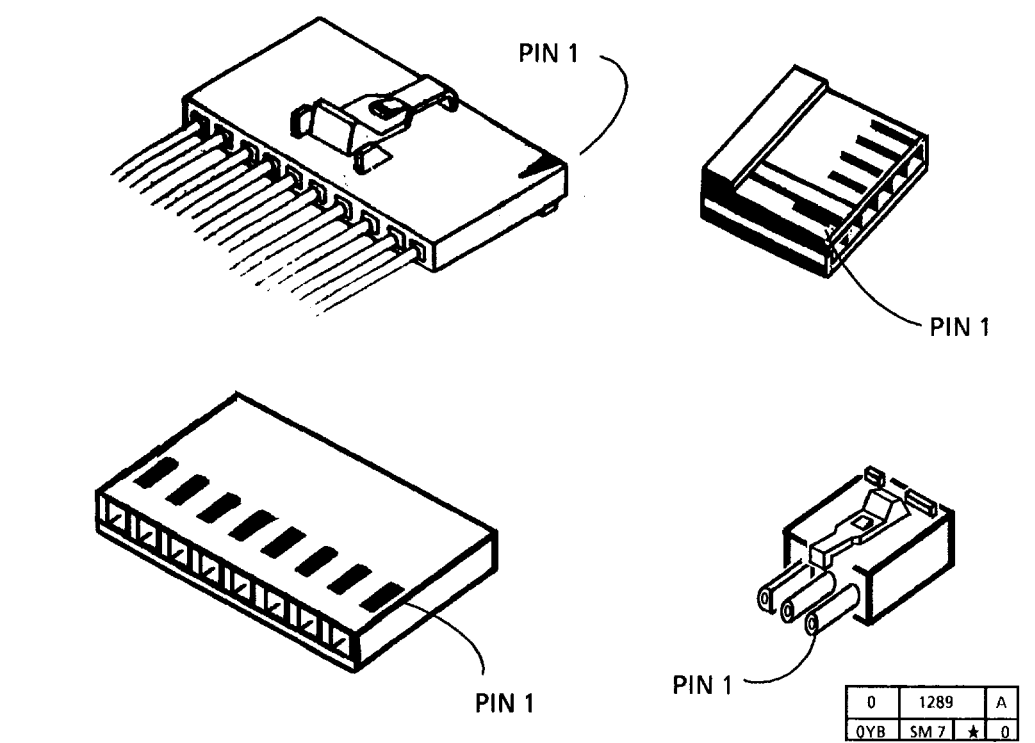

# Wiring List

NOTE: The wire color could be different as the wire goes through a connector.

#### P2/J2 (LVPS)

| PIN | PIN                                                       | SIGNAL NAME  | WIRE<br>COLOR |
|-----|-----------------------------------------------------------|--------------|---------------|
| 1   | Q1-MT2                                                    | FUSER TRIAC  | WHT           |
| 2   |                                                           | NOT USED     |               |
| 3   | Q1-GATE                                                   | FUSER ON (L) | ORN           |
| 4   | Q1-MT2                                                    | FUSER TRIAC  | RED           |
| 5   | LF1-4 (USO),<br>(XLA 60 Hz)<br>LF1-2 (RX),<br>(XLA 50 Hz) | ACN          | BLU           |
| 6   |                                                           | NOT USED     |               |
| 7   | LF1-3 (USO),<br>(XLA 60 Hz)<br>LF1-1 (RX),<br>(XLA 50 Hz) | АСН          | BRN           |
| 8   |                                                           | NOT USED     |               |
| 9   | E2                                                        | GND          | GRN/YEL       |

#### P3/J3 (LVPS)

| PIN | PIN    | SIGNAL NAME | WIRE<br>COLOR |
|-----|--------|-------------|---------------|
| 1   | MOT1-1 | АСН         | BLU           |
| 2   |        | NOT USED    |               |
| 3   | MOT1-3 | ACN         | BRN           |

#### P4/J4 (LVPS)

| PIN | PIN   | SIGNAL NAME | WIRE<br>COLOR                                       |
|-----|-------|-------------|-----------------------------------------------------|
| 1   | T1-1  | АСН         | BRN                                                 |
| 2   |       | NOT USED    |                                                     |
| 3   | T1-3  | ACN         | BLU (USO),<br>(XLA 60Hz)<br>WHT (RX),<br>(XLA 50Hz) |
| 4   | T1-4  | ACN         | BLU                                                 |
| 5   |       | NOT USED    |                                                     |
| 6   | T1-6  | 22 VAC      | RED                                                 |
| 7   | T1-7  | 22 VAC      | RED                                                 |
| 8   | T1-8  | 11 VAC      | ORN                                                 |
| 9   | T1-9  | 22 VAC      | VIO                                                 |
| 10  | T1-10 | 22 VAC      | VIO                                                 |
|     |       | • • • •     |                                                     |

#### P5/J5 (LVPS)

| PIN | PIN   | SIGNAL NAME                  | WIRE<br>COLOR |
|-----|-------|------------------------------|---------------|
| 1   | P58-3 | + 24 VDC INTLK               | VIO           |
| 2   |       | NOT USED                     |               |
| 3   | P58-1 | + 24 VDC INTLK               | VIO           |
| 4   | P43-8 | + 24 VDC INTLK               | VIO           |
| 5   |       | NOT USED                     |               |
| 6   | P43-6 | + 24 VDC                     | ORN           |
| 7   | P43-5 | CLEANER BLADE<br>SOLENOID ON | VIO           |
| 8   | P43-4 | FANS ON                      | VIO           |
| 9   |       | NOT USED                     |               |

#### P9/J9 (CONTROL PWB)

| PIN | PIN (LVPS)    | SIGNAL NAME               | WIRE<br>COLOR |
|-----|---------------|---------------------------|---------------|
| 1   | P9-1          | CLEANER BLADE<br>SOLENOID | ORN           |
| 2   |               | NOT USED                  |               |
| 3   | P9-3          | 10 VOLTS (FULL-WAVE)      | ORN           |
| 4   | P9-4          | DC COM                    | ORN           |
| 5   | P9-5          | MAIN DRIVE MOTOR ON       | ORN           |
| 6   | P9-6          | DC COM                    | ORN           |
| 7   | P <b>9</b> -7 | FANS ON                   | ORN           |
| 8   | P9-8          | DC COM                    | ORN           |
| 9   | P9-9          | FUSER ON                  | ORN           |
| 10  | P9-10         | DC COM                    | ORN           |
| 11  | P9-11         | + 24 VDC                  | ORN           |
| 12  | P9-12         | + 24 VDC                  | ORN           |
| 13  | P9-13         | + 24 VDC INTLK            | ORN           |
| 14  | P9-14         | + 15 VDC                  | ORN           |
| 15  |               | NOT USED                  |               |
| 16  | P9-16         | + 5 VDC                   | ORN           |

#### P10/J10 (CONTROL PWB)

| PIN | PIN (HVPS) | SIGNAL NAME          | WIRE<br>COLOR |
|-----|------------|----------------------|---------------|
| 1   | P25-10     | + 24 VDC             | ORN           |
| 2   |            | NOT USED             |               |
| 3   | P25-8      | DEVELOPER BIAS       | ORN           |
| 4   | P25-7      | DC COM               | ORN           |
| 5   | P25-6      | HVPS ON              | ORN           |
| 6   | P25-5      | DC COM               | ORN           |
| 7   | P25-4      | TRANSFER COROTRON ON | ORN           |
| 8   | P25-3      | CHARGE CONTROL       | ORN           |
| 9   |            | NOT USED             |               |
| 10  | P25-1      | + 24 VDC INTLK       | ORN           |

#### P11/J11 (CONTROL PWB)

| PIN | PIN (LAMP<br>BALLAST) | SIGNAL NAME      | WIRE<br>COLOR |
|-----|-----------------------|------------------|---------------|
| 1   | P11-1                 | + 24 VDC         | ORN           |
| 2   |                       | NOT USED         |               |
| 3   | P11-3                 | DC COM           | VIO           |
| 4   | P11-4                 | FILAMENT ON      | BLK           |
| 5   | P11-5                 | DC COM           | VIO           |
| 6   | P11-6                 | EXPOSURE LAMP ON | WHT           |
| 7   | P11-7                 | EXPOSURE LEVEL   | RED           |

#### P12/J12 (CONTROL PWB)

| PIN | COPY COUNT<br>METER | SIGNAL NAME    | WIRE<br>COLOR |
|-----|---------------------|----------------|---------------|
| 1   |                     | + 24 VDC       | BLK           |
| 2   |                     | COUNT THE COPY | BLK           |

# P13/J13 (CONTROL PWB)

| PIN | PIN<br>(CONTROL<br>PANEL) | SIGNAL NAME | WIRE<br>COLOR |
|-----|---------------------------|-------------|---------------|
| 1   | P27-8                     | DATA OUT    | VIO           |
| 2   | P27-7                     | DC COM      | VIO           |
| 3   | P27-6                     | DATA IN     | VIO           |
| 4   | P27-5                     | DC COM      | VIO           |
| 5   | P27-4                     | DATA CLOCK  | VIO           |
| 6   | P27-3                     | DC COM      | VIO           |
| 7   | P27-2                     | DATA STROBE | VIO           |
| 8   | P27-1                     | + 5 VDC     | VIO           |

#### P14/J14 (CONTROL PWB)

| and the second second se |       |                |               |
|----------------------------------------------------------------------------------------------------|-------|----------------|---------------|
| PIN                                                                                                    | PIN   | SIGNAL NAME    | WIRE<br>COLOR |
| 1                                                                                                    | P28-6 | MEDIA MOVING   | VIO           |
| 2                                                                                                    | P28-5 | DC COM         | VIO           |
| 3                                                                                                    | P28-4 | + 5 VDC        | VIO           |
| 4                                                                                                    | P28-3 | + 24 VDC       | VIO           |
| 5                                                                                                    | P28-2 | FEED CLUTCH ON | VIO           |
| 6                                                                                                    |       | NOT USED       |               |

# P15/J15 (CONTROL PWB)

| PIN | PIN   | SIGNAL NAME                 | WIRE<br>COLOR |
|-----|-------|-----------------------------|---------------|
| 1   | P55-3 | DOCUMENT AT FRONT<br>SENSOR | VIO           |
| 2   | P55-2 | DC COM                      | VIO           |
| 3   | P55-1 | + 5 VDC                     | VIO           |
| 4   |       | NOT USED                    |               |
| 5   | P56-2 | ILLUMINATION LEVEL          | VIO           |
| 6   | P56-1 | + 15 VDC                    | VIO           |
| 7   |       | NOT USED                    |               |
| 8   |       | NOT USED                    |               |
| 9   |       | NOT USED                    |               |
| 10  |       | NOT USED                    |               |

#### P17/J17 (CONTROL PWB)

| PIN | PIN   | SIGNAL NAME       | WIRE<br>COLOR |
|-----|-------|-------------------|---------------|
| 1   | P43-2 | FUSER TEMPERATURE | VIO           |
| 2   | P43-1 | DC COM            | VIO           |

#### J21 (LAMP BALLAST)

| PIN | SOCKET | SIGNAL NAME | WIRE<br>COLOR |
|-----|--------|-------------|---------------|
| 1   |        | FILAMENT    | BLK           |
| 2   |        | FILAMENT    | BLK           |

#### J22 (LAMP BALLAST)

| PIN | SOCKET | SIGNAL NAME | WIRE<br>COLOR |
|-----|--------|-------------|---------------|
| 1   |        | FILAMENT    | BLK           |
| 2   |        | FILAMENT    | BLK           |

#### P24/J24 (HVPS)

| PIN | DEVELOPER<br>HOUSING   | SIGNAL NAME    | WIRE<br>COLOR |
|-----|------------------------|----------------|---------------|
| 1   | DEVELOPER<br>BIAS CLIP | DEVELOPER BIAS | BLK           |
| 2   |                        | NOT USED       |               |

#### P25/J25 (HVPS)

| PIN | PIN<br>(CONTROL<br>PWB) | SIGNAL NAME          | WIRE<br>COLOR |
|-----|-------------------------|----------------------|---------------|
| 1   | P10-10                  | + 24 VDC INTLK       | ORN           |
| 2   |                         | NOT USED             |               |
| 3   | P10-8                   | CHARGE CONTROL       | ORN           |
| 4   | P10-7                   | TRANSFER COROTRON ON | ORN           |
| 5   | P10-6                   | DC COM               | ORN           |
| 6   | P10-5                   | HVPS ON              | ORN           |
| 7   | P10-4                   | DC COM               | ORN           |
| 8   | P10-3                   | DEVELOPER BIAS       | ORN           |
| 9   |                         | NOT USED             |               |
| 10  | P10-1                   | + 24 VDC             | ORN           |

#### P27/J1 (CONTROL PANEL)

| PIN | PIN<br>(CONTROL<br>PWB) | SIGNAL NAME | WIRE<br>COLOR |
|-----|-------------------------|-------------|---------------|
| 1   | P13-8                   | + 5 VDC     | VIO           |
| 2   | P13-7                   | DATA STROBE | VIO           |
| 3   | P13-6                   | DC COM      | VIO           |
| 4   | P13-5                   | DATA CLOCK  | VIO           |
| 5   | P13-4                   | DC COM      | VIO           |
| 6   | P13-3                   | DATA IN     | VIO           |
| 7   | P13-2                   | DC COM      | VIO           |
| 8   | P13-1                   | DATA OUT    | VIO           |

#### P28 (TO MEDIA TRANSPORT MODULE )

| PIN | PIN<br>(CONTROL<br>PWB) | SIGNAL NAME    | WIRE<br>COLOR |
|-----|-------------------------|----------------|---------------|
| 1   | E6                      | FRAME          | VIO           |
| 2   | P14-5                   | FEED CLUTCH ON | VIO           |
| 3   | P14-4                   | + 24 VDC       | VIO           |
| 4   | P14-3                   | + 5 VDC        | VIO           |
| 5   | P14-2                   | DC COM         | VIO           |
| 6   | P14-1                   | MEDIA MOVING   | VIO           |

#### J28 (MEDIA TRANSPORT MODULE )

| PIN | PIN   | SIGNAL NAME    | WIRE<br>COLOR |
|-----|-------|----------------|---------------|
| 1   | E7    | FRAME          | VIO           |
| 2   | P30-2 | FEED CLUTCH ON | VIO           |
| 3   | P30-1 | + 24 VDC       | VIO           |
| 4   | P29-1 | + 5 VDC        | VIO           |
| 5   | P29-2 | DC COM         | VIO           |
| 6   | P29-3 | MEDIA MOVING   | VIO           |

# P29 (MOTION SENSOR)

| PIN | PIN   | SIGNAL NAME  | WIRE<br>COLOR |
|-----|-------|--------------|---------------|
| 1   | J28-4 | + 5 VDC      | VIO           |
| 2   | J28-5 | DC COM       | VIO           |
| 3   | J28-6 | MEDIA MOVING | VIO           |

#### P30 (MEDIA FEED CLUTCH)

| PIN | PIN   | SIGNAL NAME    | WIRE<br>COLOR |
|-----|-------|----------------|---------------|
| 1   | J28-3 | + 24 VDC       | VIO           |
| 2   | J28-2 | FEED CLUTCH ON | VIO           |

#### P31 (TO DEVELOPER MODULE)

| PIN | PIN    | SIGNAL NAME         | WIRE<br>COLOR |
|-----|--------|---------------------|---------------|
| 1   | P65-10 | NOT USED            | BLU           |
| 2   | P65-9  | NOT USED            | VIO           |
| 3   | P65-8  | + 24 VDC            | GRY           |
| 4   | P65-7  | TONER SOLENOID ON   | WHT           |
| 5   | P65-6  | DC COM              | BLK           |
| 6   | P65-5  | TONER CONCENTRATION | BRN           |
| 7   | P65-4  | + 24 VDC            | RED           |
| 8   | P65-3  | LOW TONER           | ORN           |
| 9   | P65-2  | DC COM              | YEL           |
| 10  | P65-1  | + 5 VDC             | GRN           |

#### J31 (DEVELOPER MODULE)

| PIN | PIN   | SIGNAL NAME         | WIRE<br>COLOR |
|-----|-------|---------------------|---------------|
| 1   |       | NOT USED            |               |
| 2   |       | NOT USED            |               |
| 3   | P35-2 | + 24 VDC            | GRY           |
| 4   | P35-1 | TONER SOLENOID ON   | VIO           |
| 5   | P34-3 | DC COM              | BLU           |
| 6   | P34-2 | TONER CONCENTRATION | GRN           |
| 7   | P34-1 | + 24 VDC            | YEL           |
| 8   | P33-3 | LOW TONER           | ORN           |
| 9   | P33-2 | DC COM              | RED           |
| 10  | P33-1 | + 5 VDC             | BRN           |

.....

#### P32 (DEVELOPER BIAS CLIP)

| PIN  | DEVELOPER<br>HOUSING | SIGNAL NAME    | WIRE<br>COLOR |
|------|----------------------|----------------|---------------|
| CLIP | P24-1                | DEVELOPER BIAS | BLK           |

#### P/J 33 (TONER CARTRIDGE GROUND)

| PIN | PIN    | SIGNAL NAME | WIRE<br>COLOR |
|-----|--------|-------------|---------------|
| 1   | J31-10 | NOT USED    | BRN           |
| 2   | J31-9  | DC COM      | RED           |
| 3   | J31-8  | NOT USED    | ORN           |

#### P/J 34 (TONER SENSOR)

| PIN | PIN   | SIGNAL NAME         | WIRE<br>COLOR |
|-----|-------|---------------------|---------------|
| 1   | J31-7 | + 24 VDC            | YEL           |
| 2   | J31-6 | TONER CONCENTRATION | GRN           |
| 3   | J31-5 | DC COM              | BLU           |

#### P35 (TONER SOLENOID)

| PIN | PIN   | SIGNAL NAME       | WIRE<br>COLOR |
|-----|-------|-------------------|---------------|
| 1   | J31-4 | + 24 VDC          | VIO           |
| 2   | J31-3 | TONER SOLENOID ON | GRY           |

#### P37 (XERO MODULE)

| PIN | PIN    | SIGNAL NAME  | WIRE<br>COLOR |
|-----|--------|--------------|---------------|
| 1   | E3     | FRAME GROUND | GRN/YEL       |
| 2   | LF1-3  | АСН          | BRN           |
| 3   | Q1-MT2 | ACN          | WHT           |

#### J37 (XERO MODULE)

| PIN | PIN   | SIGNAL NAME  | WIRE<br>COLOR |
|-----|-------|--------------|---------------|
| 1   | E8    | FRAME GROUND | GRN/YEL       |
| 2   | P48-1 | АСН          | BRN           |
| 3   | P38-1 | ACN          | WHT           |

#### P/J 38 (HEAT ROD)

| PIN | PIN   | SIGNAL NAME | WIRE<br>COLOR |
|-----|-------|-------------|---------------|
| 1   | J37-3 | ACN         | WHT           |

#### P/J 39 (HEAT ROD)

| PIN | PIN | COMPONENT                     | WIRE<br>COLOR |
|-----|-----|-------------------------------|---------------|
| 1   |     | OVERTEMPERATURE<br>THERMOSTAT | WHT           |

#### P/J 40 (OVERTEMPERATURE THERMOSTAT)

| PIN | PIN            | COMPONENT      | WIRE<br>COLOR |
|-----|----------------|----------------|---------------|
| 1   | P <b>49</b> -1 | THERMISTOR PWB | BLK           |

#### P/J 41 (THERMISTOR PWB)

| PIN | FAN | SIGNAL NAME | WIRE<br>COLOR |
|-----|-----|-------------|---------------|
| 1   |     | + 24 VDC    | RED           |
| 2   |     | FAN ON      | BLK           |

## J 43 (XERO MOD)

## P/J 42 (THERMISTOR PWB)

| PIN | FAN | SIGNAL NAME | WIRE<br>COLOR |
|-----|-----|-------------|---------------|
| 1   |     | + 24 VDC    | RED           |
| 2   |     | FAN ON      | BLK           |

#### P 43 (XERO MOD)

| PIN | PIN   | SIGNAL NAME                  | WIRE<br>COLOR |
|-----|-------|------------------------------|---------------|
| 1   | P17-2 | DC COM                       | VIO           |
| 2   | P17-1 | FUSER TEMPERATURE            | VIO           |
| 3   |       | NOT USED                     |               |
| 4   | P5-8  | FANSON                       | VIO           |
| 5   | P5-7  | CLEANER BLADE<br>SOLENOID ON | VIO           |
| 6   | P5-6  | + 24 VDC                     | ORN           |
| 7   |       | NOT USED                     |               |
| 8   | P5-4  | + 24 VDC INTLK               | VIO           |

| PIN | PIN<br>(THERMISTOR<br>PWB) | SIGNAL NAME                  | WIRE<br>COLOR |
|-----|----------------------------|------------------------------|---------------|
| 1   | P44-8                      | DC COM                       | VIO           |
| 2   | P44-7                      | FUSER TEMPERATURE            | VIO           |
| 3   |                            | NOT USED                     |               |
| 4   | P44-5                      | FANS ON                      | VIO           |
| 5   | P44-4                      | CLEANER BLADE<br>SOLENOID ON | VIO           |
| 6   | P44-3                      | + 24 VDC                     | ORN           |
| 7   |                            | NOT USED                     |               |
| 8   | P44-1                      | + 24 VDC INTLK               | VIO           |

#### P44 (THERMISTOR PWB)

| PIN | PIN (XERO<br>MOD) | SIGNAL NAME                  | WIRE<br>COLOR |
|-----|-------------------|------------------------------|---------------|
| 1   | J43-8             | + 24 VDC INTLK               | VIO           |
| 2   |                   | NOT USED                     |               |
| 3   | J43-6             | + 24 VDC                     | ORN           |
| 4   | J43-5             | CLEANER BLADE<br>SOLENOID ON | VIO           |
| 5   | J43-4             | FANS ON                      | VIO           |
| 6   |                   | NOT USED                     |               |
| 7   | J43-2             | FUSER TEMPERATURE            | VIO           |
| 8   | J43-1             | DC COM                       | VIO           |

#### P45 (THERMISTOR PWB)

| PIN | CLEANING<br>BLADE<br>SOLENOID | SIGNAL NAME                   | WIRE<br>COLOR |
|-----|-------------------------------|-------------------------------|---------------|
| 1   |                               | + 24 VDC                      | BLK           |
| 2   |                               | CLEANING BLADE<br>SOLENOID ON | BLK           |

#### P46 (THERMISTOR PWB)

| PIN | PIN   | SIGNAL NAME    | WIRE<br>COLOR |
|-----|-------|----------------|---------------|
| 1   | P47-3 | + 24 VDC INTLK | VIO           |
| 2   |       | NOT USED       |               |
| 3   | P47-1 | + 24 VDC INTLK | VIO           |

#### P47 (TRANSPORT LATCHING COVER INTERLOCK SWITCH)

| PIN | PIN   | SIGNAL NAME    | WIRE<br>COLOR |
|-----|-------|----------------|---------------|
| 1   | P46-3 | + 24 VDC INTLK | VIO           |
| 2   |       | NOT USED       |               |
| 3   | P46-1 | + 24 VDC INTLK | VIO           |

#### P48 (THERMISTOR PWB)

| PIN | PIN (XERO<br>MOD) | SIGNAL NAME | WIRE<br>COLOR |
|-----|-------------------|-------------|---------------|
| 1   | J37-2             | АСН         | BRN           |

#### P49 (THERMISTOR PWB)

| PIN | PIN (XERO<br>MOD) | SIGNAL NAME | WIRE<br>COLOR |
|-----|-------------------|-------------|---------------|
| 1   | J40-1             | АСН         | BLK           |

#### P51 (PRECHARGE COROTRON)

| PIN | HVPS | SIGNAL NAME        | WIRE<br>COLOR |
|-----|------|--------------------|---------------|
| 1   |      | PRECHARGE COROTRON | BLU           |

#### P52 (CHARGE COROTRON)

| PIN | HVPS | SIGNAL NAME        | 'WIRE<br>COLOR |
|-----|------|--------------------|----------------|
| 1   |      | CHARGE COROTRON ON | RED            |

#### P53 (TRANSFER COROTRON)

| PIN | HVPS | SIGNAL NAME          | WIRE<br>COLOR |
|-----|------|----------------------|---------------|
| 1   |      | TRANSFER COROTRON ON | GRN           |

#### P 56 (ILLUMINATION SENSOR)

| PIN | PIN<br>(CONTROL<br>PWB) | SIGNAL NAME        | WIRE<br>COLOR |
|-----|-------------------------|--------------------|---------------|
| 1   | P15-6                   | + 15 VDC           | VIO           |
| 2   | P15-5                   | ILLUMINATION LEVEL | VIO           |

#### P54 (DETACK COROTRON)

| <br>PIN | HVPS | SIGNAL NAME        | WIRE<br>COLOR |
|---------|------|--------------------|---------------|
| <br>1   |      | DETACK COROTRON ON | ORN           |

#### P 55 (FRONT DOCUMENT SENSOR)

| PIN | PIN<br>(CONTROL<br>PWB) | SIGNAL NAME                 | WIRE<br>COLOR |
|-----|-------------------------|-----------------------------|---------------|
| 1   | P15-3                   | + 5 VDC                     | VIO           |
| 2   | P15-2                   | DC COM                      | VIO           |
| 3   | P15-1                   | DOCUMENT AT FRONT<br>SENSOR | VIO           |

#### P 58 (UPPER REAR COVER INTERLOCK SWITCH)

| PIN | PIN (LVPS) | SIGNAL NAME    | WIRE<br>COLOR |
|-----|------------|----------------|---------------|
| 1   | P5-3       | + 24 VDC INTLK | VIO           |
| 2   |            | NOT USED       |               |
| 3   | P5-1       | + 24 VDC INTLK | VIO           |

#### P61/J61 (CONTROL PWB)

| PIN | PIN<br>(CUTTER) | SIGNAL NAME | WIRE<br>COLOR |
|-----|-----------------|-------------|---------------|
| 1   |                 | NOT USED    |               |
| 2   | 5               | DATAIN      | YEL           |
| 3   | 4               | + 5 VDC     | GRN           |
| 4   | 3               | DC COM      | RED           |
| 5   | 2               | DATAOUT     | BLK           |
| 6   |                 | NOT USED    |               |

#### P62/J62 (CONTROL PWB)

| PIN | PIN<br>(FOREIGN<br>ACCESSORY) | SIGNAL NAME     | WIRE<br>COLOR |
|-----|-------------------------------|-----------------|---------------|
| 1   | 5                             | MACHINE ENABLED | BRN           |
| 2   | 4                             | COUNT THE COPY  | RED           |
| 3   | 3                             | COUNT THE COPY  | ORN           |
| 4   | 2                             | + 24 VDC        | YEL           |
| 5   | 1                             | DC COM          | GRN           |

#### P63/J63 (CONTROL PWB)

| PIN | PIN | SIGNAL NAME | WIRE<br>COLOR |
|-----|-----|-------------|---------------|
| 1   |     | SPARE       |               |
| 2   |     | DC COM      |               |
| 3   |     | + 5 VDC     |               |
| 4   |     | DC COM      |               |
| 5   |     | SPARE       |               |
| 6   |     | DC COM      |               |
| 7   |     | + 24 VDC    |               |
| 8   |     | SPARE       |               |
| 9   |     | SPARE       |               |
| 10  |     | + 24 VDC    |               |

#### P64/J64 (CONTROL PWB)

| PIN | PIN | SIGNAL NAME | WIRE<br>COLOR |
|-----|-----|-------------|---------------|
| 1   |     | SPARE       |               |
| 2   |     | DC COM      |               |
| 3   |     | + 15 VDC    |               |
| 4   |     | SPARE       |               |
| 5   |     | + 24 VDC    |               |
| 6   |     | SPARE       |               |
| 7   |     | + 24 VDC    |               |
| 8   |     | SPARE       |               |
| 9   |     | DC COM      |               |
| 10  |     | + 5 VDC     |               |

#### P65/J65 (CONTROL PWB)

| PIN | PIN     | SIGNAL NAME                  | WIRE<br>COLOR |
|-----|---------|------------------------------|---------------|
| 1   | P31-10  | + 5 VDC                      | GRN           |
| 2   | P31-9   | DC COM                       | YEL           |
| 3   | P31-8   | LOW TONER                    | ORN           |
| 4   | P31-7   | + 24 VDC                     | RED           |
| 5   | P31-6   | TONER CONCENTRATION          | <b>B</b> RN   |
| 6   | P31-5   | DC COM                       | BLK           |
| 7   | P31-4   | TONER SOLENOID ON            | WHT           |
| 8   | P31-3   | + 24 VDC                     | GRY           |
| 9   | P31-2   | NOT USED                     | VIO           |
| 10  | P31-1   | NOT USED                     | BLU           |
| 11  | A11P1-8 | COUNTERCLOCKWISE<br>DRIVE    | BRN           |
| 12  | A11P1-7 | HIGH CURRENT                 | YEL           |
| 13  | A11P1-6 | ENABLE THE DOCUMENT<br>DRIVE | ORN           |
| 14  | A11P1-5 | DC COM                       | RED           |
| 15  | A11P1-4 | STEPPER CLOCK                | BRN           |
| 16  | A11P1-3 | DC COM                       | BLK           |
| 17  | A11P1-2 | + 5 VDC                      | WHT           |
| 18  | A11P1-1 | + 24 VDC                     | GRY           |

#### P65/J65 (CONTROL PWB), CONTINUED

| PIN | PIN   | SIGNAL NAME                    | WIRE<br>COLOR |
|-----|-------|--------------------------------|---------------|
| 19  | P72-4 | 1 KHZ OSCILLATOR               | VIO           |
| 20  | P72-3 | + 5 VDC                        | BLU           |
| 21  | P72-2 | HUMIDITY SENSED (2520<br>Only) | GRN           |
| 22  | P72-1 | DC COM                         | YEL           |
| 23  | P73-3 | + 5 VDC                        | ORN           |
| 24  | P73-2 | DC COM                         | RED           |
| 25  | P73-1 | MEDIA AT PREFEED<br>SENSOR     | BRN           |

#### P66/J66 (CONTROL PWB)

| PIN | PIN   | SIGNAL NAME                | WIRE<br>COLOR |
|-----|-------|----------------------------|---------------|
| 1   | K1-2  | FUSER LAMP BALLAST ON      | BLK           |
| 2   | K1-1  | + 24 VDC                   | BRN           |
| 3   | P71-3 | DOCUMENT AT REAR<br>SENSOR | GRY           |
| 4   | P71-2 | DC COM                     | VIO           |
| 5   | P71-1 | + 5 VDC                    | BLU           |

#### P 71 (REAR DOCUMENT SENSOR)

| PIN | PIN<br>(CONTRO∟<br>PWB) | SIGNAL NAME                | WIRE<br>COLOR |
|-----|-------------------------|----------------------------|---------------|
| 1   | P66-5                   | + 5 VDC                    | WHT           |
| 2   | P66-4                   | DC COM                     | GRY           |
| 3   | P66-3                   | DOCUMENT AT REAR<br>SENSOR | VIO           |

#### J73 (MEDIA TRANSPORT MODULE)

| PIN | PIN   | SIGNAL NAME                | WIRE<br>COLOR |
|-----|-------|----------------------------|---------------|
| 1   | P74-3 | MEDIA AT PREFEED<br>SENSOR | BLK           |
| 2   | P74-2 | DC COM                     | RED           |
| 3   | P74-1 | + 5 VDC                    | GRN           |

#### P73 (MEDIA TRANSPORT MODULE)

| PIN | PIN    | SIGNAL NAME                | WIRE<br>COLOR |
|-----|--------|----------------------------|---------------|
| 1   | P65-25 | MEDIA AT PREFEED<br>SENSOR | BRN           |
| 2   | P65-24 | DC COM                     | RED           |
| 3   | P65-23 | + 5 VDC                    | ORN           |

#### P74 (THE PREFEED SENSOR)

| PIN | PIN           | SIGNAL NAME                | WIRE<br>COLOR |
|-----|---------------|----------------------------|---------------|
| 1   | J73-3         | + 5 VDC                    | GRN           |
| 2   | J7 <b>3-2</b> | DC COM                     | RED           |
| 3   | J73-1         | MEDIA AT PREFEED<br>SENSOR | BRN           |

#### A11P1/J1 (DOCUMENT DRIVE MOTOR PWB)

| PIN | PIN   | SIGNAL NAME                  | WIRE<br>COLOR |  |
|-----|-------|------------------------------|---------------|--|
| 1   | P16-8 | + 24 VDC                     | GRY           |  |
| 2   | P16-7 | + 5 VDC                      | VIO           |  |
| 3   | P16-6 | DC COM                       | BLU           |  |
| 4   | P16-5 | STEPPER CLOCK                | GRN           |  |
| 5   | P16-4 | DC COM                       | YEL           |  |
| 6   | P16-3 | ENABLE THE DOCUMENT<br>DRIVE | ORN           |  |
| 7   | P16-2 | HIGH CURRENT                 | RED           |  |
| 8   | P16-1 | COUNTERCLOCKWISE<br>DRIVE    | BRN           |  |

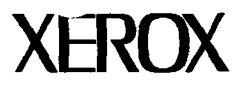

#### PUBLICATION COMMENT SHEET Part No. 50332

Use this feedback sheet to make us aware of the strengths and weaknesses of the material you have received. Please comment on adequacy, quality, useability, format, contents, etc. Specific errors or deficiencies should be referenced by page and/or page numbers.

Fold on lines, (do not staple) and mail to address printed on reverse side. When folded, it forms an envelope. Include folded, marked up pages in the envelope, or write your comments below.

| Name                                                                         |                                                                | Job Title                             |                                  | Date     | Employee No. | Location Code              |
|------------------------------------------------------------------------------|----------------------------------------------------------------|---------------------------------------|----------------------------------|----------|--------------|----------------------------|
| Publication Number                                                           | Date and Revision Level of<br>Publication                      |                                       | Product and Title of Publication |          | on           | Software Revision<br>Level |
| Procedure Title / Page No. /<br>Fig.                                         | Comment (please be specific and attach examples where possible |                                       |                                  |          |              |                            |
|                                                                              |                                                                |                                       |                                  |          |              |                            |
|                                                                              |                                                                |                                       |                                  |          |              |                            |
|                                                                              |                                                                |                                       |                                  |          |              |                            |
|                                                                              | <u> </u>                                                       |                                       |                                  | <u> </u> |              |                            |
|                                                                              |                                                                |                                       |                                  | <u></u>  |              |                            |
|                                                                              | -                                                              | <u></u>                               |                                  |          |              |                            |
|                                                                              |                                                                |                                       |                                  |          |              |                            |
|                                                                              |                                                                |                                       |                                  |          |              |                            |
|                                                                              |                                                                |                                       |                                  |          |              |                            |
|                                                                              | ╞──                                                            |                                       |                                  | ····     |              |                            |
|                                                                              |                                                                | ·····                                 |                                  |          | ······       |                            |
|                                                                              |                                                                |                                       |                                  |          |              |                            |
|                                                                              |                                                                |                                       |                                  |          |              |                            |
|                                                                              |                                                                |                                       |                                  |          |              |                            |
|                                                                              |                                                                | · · · · · · · · · · · · · · · · · · · |                                  |          |              |                            |
| · · · · · · · · · · · · · · · · · · ·                                        |                                                                |                                       |                                  | <u></u>  |              |                            |
|                                                                              |                                                                |                                       |                                  |          |              |                            |
|                                                                              | ┢                                                              |                                       |                                  |          |              |                            |
|                                                                              | <b> </b>                                                       |                                       |                                  |          |              | <u> </u>                   |
| ·                                                                            |                                                                |                                       |                                  |          |              | <u></u>                    |
| Please check if answer requested                                             |                                                                |                                       |                                  |          |              |                            |
| (If yes, be sure to fill in Name, Job Title, Employee No. and Location Code) |                                                                |                                       |                                  |          |              |                            |

Type or print using black pencil or ink

FOLD HERE

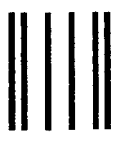

NO POSTAGE NECESSARY IF MAILED IN THE UNITED STATES

FOLD HERE

#### BUSINESS REPLY MAIL FIRST CLASS MAIL PERMIT NO. 444 ROCHESTER, N.Y.

POSTAGE WILL BE PAID BY ADDRESSEE

**XEROX CORPORATION** 

Multinational Customer and Service Education Attention: Production Group 800 Phillips Road, Bldg. 845-17S Webster, NY 14580 - 9983

# 

FOLD HERE

FOLD HERE